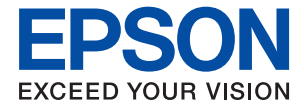

# WF-C579R Series Používateľská príručka

### Obsah

### Informácie o tejto príručke

| Úvod do príručiek                              |
|------------------------------------------------|
| Používanie návodu na vyhľadávanie informácií 8 |
| Značky a symboly                               |
| Popisy použité v tejto príručke 10             |
| Odkazy na operačné systémy 10                  |

### Dôležité pokyny

| Bezpečnostné pokyny                                  |
|------------------------------------------------------|
| Rady a upozornenia k tlačiarni                       |
| Rady a varovania týkajúce sa nastavenia<br>tlačiarne |
| Rady a varovania týkajúce sa používania              |
| tlačiarne                                            |
| Rady a varovania týkajúce sa prepravy alebo          |
| Rady a upozornenia týkajúce sa používania            |
| tlačiarne s bezdrôtovým pripojením 14                |
| Rady a upozornenia týkajúce sa používania            |
| dotykovej obrazovky                                  |
| Ochrana osobných údajov                              |

### Základné informácie o tlačiarni

| Názvy dielov a funkcie               |
|--------------------------------------|
| Ovládací panel                       |
| Konfigurácia základnej obrazovky     |
| Ikony zobrazené na LCD obrazovke 22  |
| Úkony na dotykovej obrazovke         |
| Zadávanie znakov                     |
| Konfigurácia obrazovky Job/Status 25 |
| Zobrazenie animácií                  |

### Príprava tlačiarne

| Vkladanie papierov                         |
|--------------------------------------------|
| Dostupný papier a kapacity                 |
| Vkladanie papiera do zásobníka Zásobník    |
| papiera                                    |
| Vkladanie papiera do zásobníka Zadný       |
| podávač papiera                            |
| Vloženie obálok a preventívne opatrenia 37 |
| Vkladanie dlhých papierov                  |
| Zoznam typov papiera                       |
| Umiestnenie originálov                     |
| Dostupné originály pre APD                 |

| Vkladanie originálov do podávača APD           | 40         |
|------------------------------------------------|------------|
| Umiestnenie originálov na Sklo skenera         | 42         |
| Vloženie externého USB zariadenia              | .44        |
| Vloženie a odpojenie externého USB zariadenia. | .44        |
| Získanie prístupu do externého zariadenia      |            |
| USB z počítača                                 | .44        |
| Používanie e-mailového servera                 | 45         |
| Konfigurácia e-mailového servera               | .45        |
| Položky nastavenia e-mailového servera         | 46         |
| Kontrola pripojenia e-mailového servera        | .47        |
| Hlásenia zobrazené počas úkonu Kontrola        |            |
| pripojenia                                     | . 47       |
| Správa kontaktov                               | . 49       |
| Spustenie z importu kontaktov z inej           |            |
| tlačiarne Epson                                | 49         |
| Registrácia alebo úprava kontaktov             | . 49       |
| Registrácia alebo úprava zoskupených           | - 0        |
|                                                | 50         |
| Registracia casto pouzivanych Kontaktov        | .51        |
| Zálahovania kontaktov v počítači               | 51         |
| Zalonovanie kontaktov pomocou pocitaca         | .51        |
| Nastavenie zdielaneno priecinka.               | . 52       |
| Skontrolovanie nazvu počitača.                 | . 52       |
| Povolenie nastavenia zdielania.                | 52         |
| Vytvorenie zdieľaného priečinka.               | . 55       |
| Registracia zuleraneno priecinka v Kontaktori  | 54         |
| Registracia obludených nastavení ako predvoldy | 55         |
| Možnosti ponuky Predv. hod                     | . 55       |
| Možnosti ponuky Nastav                         | . 55       |
| Možnosti ponuky Všeobecné nastavenia           | . 55       |
| Možnosti ponuky Počítadlo výtlačkov            | . 66       |
| Možnosti ponuky Stav zásob                     | .66        |
| Možnosti ponuky Udržba.                        | . 66       |
| Moznosti ponuky Jazyk/Language.                | .67        |
| Možnosti ponuky Stav tiaciarne/ Hacit.         | 6/         |
| Možnosti popular Poučívateľské postavania      | 60         |
| Možnosti ponuky Pouzivateľské nastavelna       | . 00<br>60 |
| Možnosti ponuky Informácie o Enson Open        | 09         |
| Platform.                                      | 69         |
| Šetrenje energie                               | 69         |
| Šatranje anaraje — ovládací panal              | ری .<br>۲۵ |
|                                                | .09        |

#### Nastavenia faxu

| Pred použitím funkcií faxu    | 70 |
|-------------------------------|----|
| Pripojenie k telefónnej linke | 70 |

| Kompatibilne telefonne linky                     |
|--------------------------------------------------|
| Pripojenie tlačiarne k telefónnej linke 71       |
| Pripojenie telefónneho zariadenia k tlačiarni 72 |
| Príprava tlačiarne na odosielanie a prijímanie   |
| faxov (pomocou sprievodcu Sprievodca nast.       |
| faxu)74                                          |
| Vytvorenie jednotlivých nastavení pre funkcie    |
| faxu na tlačiarni                                |
| Nastavenie funkcie Režim príjmu                  |
| Vytvorenie nastavení pre pripojenie              |
| externého telefónneho zariadenia                 |
| Vytvorenie nastavení Nastavenia tlače pre        |
| prijímanie faxov                                 |
| Vytvorenie nastavení na ukladanie a              |
| preposielanie prijatých faxov 80                 |
| Nastavenie blokovania nevyžiadaných faxov 86     |
| Vytvorenie nastavení odosielania a prijímania    |
| faxov na počítači                                |
| Možnosti ponuky Nastavenia faxu                  |
| Ponuka Tl. Quick Operation                       |
| Ponuka Nastavenia pre odosielanie                |
| Ponuka Nastavenia príjmu                         |
| Ponuka Nastavenia správy                         |
| Ponuka Zákl. nastavenia                          |
| Ponuka Nastavenia zabezp                         |
| Skont. fax. spojenie                             |
| Sprievodca nast. faxu                            |
| *                                                |

#### Nastavenia siete

| Typy sieťového pripojenia                        |
|--------------------------------------------------|
| Pripojenie cez sieť Ethernet                     |
| Pripojenie v režime Wi-Fi Direct                 |
| (Jednoduchý prístupový bod)                      |
| Pripojenie k počítaču                            |
| Pripojenie k inteligentnému zariadeniu 102       |
| Pripojenie k inteligentnému zariadeniu cez       |
| bezdrôtový smerovač                              |
| Pripojenie k zariadeniu iPhone, iPad alebo       |
| iPod touch pomocou režimu Wi-Fi Direct 102       |
| Pripojenie k zariadeniam Android pomocou         |
| režimu Wi-Fi Direct                              |
| Pripojenie iných zariadení než so systémom       |
| iOS a Android pomocou režimu Wi-Fi Direct 108    |
| Vytvorenie nastavení siete Wi-Fi z tlačiarne 111 |
| Vytvorenie nastavení siete Wi-Fi zadaním         |
| SSID a hesla                                     |
| Nastavenie siete Wi-Fi tlačidlom (WPS) 112       |
| Nastavenie Wi-Fi kódom PIN (WPS)                 |
| Vytvorenie rozšírených nastavení siete 114       |

| Kontrola stavu sieťového pripojenia                | 6 |
|----------------------------------------------------|---|
| Ikona siete                                        | 6 |
| Kontrola podrobných informácií o sieti z           |   |
| ovládacieho panela                                 | 6 |
| Tlač správy o sieťovom pripojení                   | 7 |
| Tlač hárku stavu siete                             | 3 |
| Výmena alebo pridanie nových bezdrôtových          |   |
| smerovačov                                         | 4 |
| Zmena spôsobu pripojenia na počítač124             | 4 |
| Zmena sieťového pripojenia na sieť Ethernet z      |   |
| ovládacieho panela                                 | 5 |
| Zmena nastavení režimu Wi-Fi Direct                |   |
| (Jednoduchý prístupový bod)                        | 6 |
| Vypnutie Wi-Fi z ovládacieho panela                | 6 |
| Odpojenie pripojenia cez Wi-Fi Direct              |   |
| (jednoduchý režim AP) na ovládacom paneli 122      | 7 |
| Obnovenie nastavení siete z ovládacieho panela 122 | 7 |

### Tlač

| Tlač z ovládača tlačiarne v systéme Windows 12     | 9 |
|----------------------------------------------------|---|
| Otvorenie ovládača tlačiarne                       | 9 |
| Základné tlačové činnosti                          | 0 |
| Obojstranná tlač                                   | 1 |
| Tlač viacerých strán na jeden hárok                | 2 |
| Tlač a stohovanie podľa poradia strán (tlač v      |   |
| opačnom poradí)13                                  | 3 |
| Tlač zmenšeného alebo zväčšeného dokumentu 13      | 3 |
| Tlač jedného obrázka na viac hárkov kvôli          |   |
| zväčšeniu (vytvorenie plagátu) 134                 | 4 |
| Tlač s hlavičkou a pätou                           | 0 |
| Tlač vodoznaku                                     | 1 |
| Tlač súborov chránených heslom 142                 | 2 |
| Tlač viacerých súborov spolu 142                   | 2 |
| Tlač použitím funkcie univerzálna farebná tlač. 14 | 3 |
| Úprava farby tlače                                 | 4 |
| Tlač so zväčšením tenkých čiar 144                 | 4 |
| Tlač zreteľných čiarových kódov 14                 | 5 |
| Zrušenie tlače                                     | 5 |
| Možnosti ponuky pre ovládač tlačiarne 14           | 6 |
| Tlač z ovládača tlačiarne PostScript v systéme     |   |
| Windows                                            | 8 |
| Možnosti ponuky pre ovládač tlačiarne              |   |
| PostScript                                         | 9 |
| Zrušenie tlače                                     | 1 |
| Tlač z ovládača tlačiarne v systéme Mac OS 15      | 1 |
| Základné tlačové činnosti                          | 1 |
| Obojstranná tlač                                   | 3 |
| Tlač viacerých strán na jeden hárok                | 4 |
| Tlač a stohovanie podľa poradia strán (tlač v      |   |
| opačnom poradí)                                    | 4 |

| Tlač zmenšeného alebo zväčšeného dokumentu 155 |
|------------------------------------------------|
| Úprava farby tlače                             |
| Zrušenie tlače                                 |
| Možnosti ponuky pre ovládač tlačiarne 156      |
| Vykonanie prevádzkových nastavení ovládača     |
| tlačiarne v systéme Mac OS                     |
| Tlač z ovládača tlačiarne PostScript v systéme |
| Mac OS                                         |
| Možnosti ponuky pre ovládač tlačiarne          |
| PostScript                                     |
| Zrušenie tlače                                 |
| Tlač súborov z pamäťového zariadenia 161       |
| Tlač súborov vo formáte JPEG z pamäťového      |
| zariadenia                                     |
| Tlač súborov vo formáte PDF alebo TIFF z       |
| pamäťového zariadenia                          |
| Možnosti ponuky Pam. zar                       |
| Tlač z inteligentných zariadení                |
| Používanie funkcie Epson iPrint 165            |
| Používanie doplnku Epson Print Enabler 167     |
| Používanie funkcie AirPrint                    |
|                                                |

### Kopírovanie

| Základné kopírovanie                                       | 169 |
|------------------------------------------------------------|-----|
| Obojstranné kopírovanie                                    | 169 |
| Kopírovanie originálov s viacerými stranami na jeden hárok | 170 |
| Možnosti základnej ponuky pre kopírovanie                  | 170 |
| Možnosti rozšírenej ponuky pre kopírovanie                 | 171 |

### Skenovanie

| Skenovanie pomocou ovládacieho panelu 174         |  |
|---------------------------------------------------|--|
| Skenovanie do sieťového priečinka alebo na        |  |
| server FTP174                                     |  |
| Skenovanie do e-mailu                             |  |
| Skenovanie pomocou nastavení                      |  |
| zaregistrovaných na počítači (Document            |  |
| Capture Pro)                                      |  |
| Skenovanie na pamäťové zariadenie 184             |  |
| Skenovanie do cloudu                              |  |
| Skenovanie pomocou funkcie WSD 188                |  |
| Skenovanie z počítača19                           |  |
| Overovanie používateľov v aplikácii Epson         |  |
| Scan 2 pri používaní funkcie riadenia prístupu190 |  |
| Skenovanie pomocou aplikácie Epson Scan 2 190     |  |
| Skenovanie z inteligentných zariadení 193         |  |
| Inštalácia Epson iPrint                           |  |
|                                                   |  |

| Skenovanie pomocou aplikácie Epson iPrint | 194 |
|-------------------------------------------|-----|
| Faxovanie                                 |     |

| Pred použitím funkcie faxu                                                               | 5      |
|------------------------------------------------------------------------------------------|--------|
| Odosielanie faxov pomocou tlačiarne 19                                                   | 5      |
| Zasielanie faxov pomocou ovládacieho panelu 19<br>Zasielanie faxov vytáčaním z externého | 5      |
| telefónneho zariadenia                                                                   | 8      |
| funkcie Odosl. na vyž./ Pole Výv. tabuľa) 198                                            | 8      |
| Rôzne spôsoby zasielania faxov                                                           | 0      |
| Prijímanie faxov na tlačiarni                                                            | 5      |
| Prijímanie prichádzajúcich faxov                                                         | 5      |
| Prijímanie faxov zavolaním                                                               | 6      |
| Ukladanie a presmerovanie prijatých faxov 208                                            | 8      |
| Zobrazenie prijatých faxov uložených v                                                   | ~      |
| tlačiarní na LCD obrazovke                                                               | 9      |
| Možnosti ponuky pre faxovanie                                                            | 0      |
| Príjemca                                                                                 | 0      |
| Nastavenia faxu                                                                          | 0      |
|                                                                                          | 2      |
| Możnosti ponuky Slużba Faxová schránka 214                                               | 4      |
| Doś. poś./ Dôverné                                                                       | 4      |
| Odoch na smě (Tehuše                                                                     | 5      |
|                                                                                          | 0      |
| Kontrola stavu alebo zaznamov pre faxove ulohy 219                                       | 9      |
| Zobrazenie informácií pri nespracovaných<br>faxoch (neprečítané/nevytlačené/neuložené/   |        |
| nepreposlanė)                                                                            | 9      |
| Kontrola preblenajúcich faxových ulon 220<br>Kontrola biotória faxových úloh             | 1      |
| Opätovná tlač prijatých dokumentov 22                                                    | 1      |
| Zasialania favu z počítača                                                               | י<br>ר |
| Odociolonio dolumentou untrononích                                                       | 2      |
| pomocou aplikácie (Windows) 22                                                           | 2      |
| Odosielanie dokumentov vytvorených                                                       | 2      |
| pomocou aplikácie (Mac OS)                                                               | 4      |
| Prijímanie faxov na počítači                                                             | 5      |
| Ukladanie prichádzajúcich faxov do počítača 220                                          | 6      |
| Zrušenie funkcie ukladania prichádzajúcich                                               | -      |
| faxov do počítača220                                                                     | 6      |
| Kontrola nových faxov (Windows) 22                                                       | 7      |
| Kontrola nových faxov (Mac OS)                                                           | 8      |

#### Výmena Jednotky zásobníka atramentu a ďalších spotrebných materiálov

| Kontrola stavu atramentových kaziet a<br>údržbovej kazety                       |
|---------------------------------------------------------------------------------|
| Kontrola stavu atramentových kaziet a<br>skrinky údržby — ovládací panel        |
| údržbovej kazety - Windows                                                      |
| Kontrola stavu zostávajúceho atramentu a<br>údržbovej kazety — Mac OS           |
| Kódy funkcie Jednotka zásobníka atramentu 230                                   |
| Jednotka zásobníka atramentu Bezpečnostné opatrenia pri obsluhe                 |
| Výmena súčasti Jednotky zásobníka atramentu 232                                 |
| Kód údržbovej kazety                                                            |
| Bezpečnostné opatrenia pri manipulácii so<br>skrinkou údržby                    |
| Výmena údržbovej kazety                                                         |
| Dočasná tlač čiernym atramentom 233                                             |
| Dočasná tlač s čiernym atramentom —<br>Ovládací panel                           |
| Zníženie spotreby čierneho atramentu pri jeho<br>nedostatku (iba systémWindows) |

### Údržba tlačiarne

| Kontrola a čistenie tlačovej hlavy                |
|---------------------------------------------------|
| Kontrola a čistenie tlačovej hlavy — ovládací     |
| panel                                             |
| Kontrola a čistenie tlačovej hlavy – Windows 237  |
| Kontrola a čistenie tlačovej hlavy — Mac OS 237   |
| Zarovnanie pravítkových čiar                      |
| Čistenie dráhy papiera od atramentových škvŕn 238 |
| Čistenie podávača APD                             |
| Čistenie súčasti Sklo skenera                     |

### Informácie o sieťovej službe a softvéri

| Aplikácia na konfiguráciu činností tlačiarne |
|----------------------------------------------|
| (Web Config)                                 |
| Spustenie konfigurácie webovej lokality v    |
| internetovom prehliadači                     |
| Spustenie Web Config v systéme Windows 244   |
| Spustenie Web Config v systéme Mac OS 244    |
| Aplikácia na skenovanie dokumentov a         |
| obrázkov (Epson Scan 2)                      |
|                                              |

| Pridanie sieťového skenera                                                      |
|---------------------------------------------------------------------------------|
| Aplikácia na konfiguráciu skenovania z počítača<br>(Document Capture Pro)       |
| Aplikácia na konfiguráciu faxových činností a odosielanie faxov (FAX Utility)   |
| Aplikácia na odosielanie faxov (ovládač PC-FAX). 247                            |
| Aplikácia na tlač webových stránok (E-Web<br>Print) (len pre systém Windows)    |
| Aplikácia na konfiguráciu multifunkčných<br>zariadení (EpsonNet Config)         |
| Nástroje na aktualizáciu softvéru (EPSON<br>Software Updater)                   |
| Inštalácia najnovších aplikácií                                                 |
| Inštalácia ovládača tlačiarne PostScript 250                                    |
| Inštalácia ovládača tlačiarne PostScript —<br>Windows                           |
| Inštalácia ovládača tlačiarne PostScript —<br>Mac OS                            |
| Inštalácia univerzálneho ovládača tlačiarne<br>Epson (iba pre Windows)          |
| Odinštalovanie aplikácií                                                        |
| Odinštalovanie aplikácií — Windows 252<br>Odinštalovanie aplikácií — Mac OS 253 |
| Tlač pomocou sieťovej služby                                                    |

### Riešenie problémov

| Z ovládacieho panela sa nedá ovládať              | 266   |
|---------------------------------------------------|-------|
| Nedá sa tlačiť z počítača                         | 267   |
| Kontrola pripojenia (USB)                         | 267   |
| Kontrola pripojenia (Sieť)                        | . 267 |
| Kontrola softvéru a údajov                        | 268   |
| Kontrola stavu tlačiarne z počítača (Windows).    | .270  |
| Kontrola stavu tlačiarne z počítača (Mac OS)      | .271  |
| Keď nemôžete urobiť nastavenia siete              | 271   |
| Nedá sa pripojiť zo zariadení, hoci v             |       |
| nastaveniach siete nie sú žiadne problémy         | 271   |
| Overenie SSID pripojeného k tlačiarni             | .273  |
| Overenie SSID pre počítač                         | 273   |
| Nedá sa tlačiť z iPhone alebo iPad                | 274   |
| Problémy s výtlačkami                             | 274   |
| Nastavenie kvality tlače                          | .274  |
| Nastavenie kvality pre jednotlivé papiere         | . 275 |
| Výtlačok je ošúchaný, prípadne chýba farba        | . 276 |
| Objavujú sa pásy alebo nečakané farby             | 277   |
| Farebné pruhy sa objavujú v intervaloch           |       |
| približne 3.3 cm.                                 | . 277 |
| Rozmazané výtlačky, zvislé pruhy alebo            |       |
| nesprávne zarovnanie                              | .278  |
| Kvalita tlače je nízka                            | . 278 |
| Papier je zašpinený alebo ošúchaný                | . 279 |
| Počas automatickej obojstrannej tlače sa          |       |
| papier zašpiní                                    | .280  |
| Tlačené fotografie sú zlepené                     | 280   |
| Obrázky a fotografie sa tlačia v                  |       |
| neočakávaných farbách                             | .281  |
| Výtlačok je nesprávne umiestnený, má              |       |
| nesprávnu veľkosť alebo okraje.                   | 281   |
| Vytlačené znaky sú nesprávne alebo skomolené      | 282   |
| Vytlačený obrázok je prevrátený.                  | 282   |
| Mozaikové vzory na výtlačkoch.                    | .282  |
| Nechcená obojstranná tlač.                        | 282   |
| Na kopirovanom obraze sa objavuju                 |       |
| nerovnomerne larby, smuny, bodky alebo            | างา   |
| Na konírovanom obraze je vlnitý vzor (známy       | .202  |
| ako moaré).                                       | 283   |
| Na kópii je opačná strana originálu.              | 283   |
| Problém s výtlačkami nie je možné odstrániť.      | 283   |
| Ďalšie problémy pri tlači.                        | .283  |
| Príliš pomalá tlač                                | 283   |
| Pri nepretržitej tlači sa tlač dramaticky spomalí | 284   |
| Nedá sa zrušiť tlač z počítača so systémom        | 201   |
| Mac OS X v10.6.8.                                 | .284  |
| Problémy ovládača tlačiarne PostScrint            | 284   |
| Tlačiaraň pri použití ovládaža tlačiarna          | 201   |
| PostScript netlačí                                | 285   |
|                                                   | 200   |

| Tlačiareň netlačí pri použití ovládača          |        |
|-------------------------------------------------|--------|
| tlačiarne PostScript správne                    | 35     |
| Neuspokojivá kvalita tlače pri použití          |        |
| ovládača tlačiarne PostScript                   | 35     |
| Príliš pomalá tlač pri použití ovládača         |        |
| tlačiarne PostScript                            | 35     |
| Nie je možné spustiť skenovanie                 | 35     |
| Problémy s naskenovaným obrázkom 28             | 86     |
| Pri skenovaní zo skla skenera sa vyskytujú      |        |
| nerovnomerné farby, nečistoty a škyrny,         | 36     |
| Pri skenovaní z ADF sa vyskytujú rovné čiary 28 | 36     |
| Kvalita obrazu je slabá.                        | 37     |
| V pozadí obrazov sa objavuje kontrast           | 37     |
| Text je rozmazaný 28                            | 37     |
| Zobrazujú sa rušivé vzorv (tiene podobné        |        |
| pavučine).                                      | 37     |
| Na skle skenera sa nedá skenovať správna        |        |
| oblasť                                          | 88     |
| Text nie je rozpoznaný správne, keď sa ukladá   |        |
| ako a PDF s možnosťou vyhľadávania 28           | 38     |
| Problémy v naskenovanom obraze sa nedajú        |        |
| vyriešiť                                        | 39     |
| ,<br>Nie je možné uložiť naskenované obrázky do |        |
| zdieľaného priečinka.                           | 39     |
| Skontrolovanie správ na tlačiarni 28            | 29     |
| Uloženje naskenovaných obrázkov trvá príliš     | ,,     |
| dlho 29                                         | )1     |
| Prennutie medzi súkromnou a vereinou sieťou 29  | )1     |
| Ostatné problémy so skonovaním 20               | , T    |
|                                                 | ·4     |
| Skenovanie je pomale                            | 14     |
| E-mailom nemožno odoslat naskenovaný            |        |
| obrazok                                         | 14     |
| Skenovanie zastane pri skenovani do formatu     | 14     |
| PDF/Multi-11FF                                  | '4<br> |
| Problémy pri odosielani a prijimani faxov 29    | 94     |
| Nie je možné posielať alebo prijímať faxy 29    | 94     |
| Nie je možné posielať faxy 29                   | 96     |
| Faxy sa nedajú posielať určitému príjemcovi 29  | 96     |
| Faxy sa nedajú v určitom čase posielať 29       | 97     |
| Nie je možné prijímať faxy 29                   | 97     |
| Na pamäťové zariadenie nie je možné uložiť      |        |
| prijaté faxy                                    | 98     |
| Objaví sa chyba v dôsledku plnej pamäte 29      | 98     |
| Kvalita odoslaného faxu je nízka 29             | 98     |
| Faxy sa zasielajú v nesprávnej veľkosti 29      | 99     |
| Kvalita prijatého faxu je nízka                 | 9      |
| Prijaté faxy sa nevytlačia                      | 9      |
| Strany sú prázdne, prípadne je na druhej        |        |
| strane prijatých faxov vytlačené len malé       |        |
| množstvo textu                                  | 99     |
| Ostatné problémy s faxovaním                    | 00     |
|                                                 |        |

|    | Nie je možné uskutočniť hovory na<br>pripojenom telefóne                                       |
|----|------------------------------------------------------------------------------------------------|
|    | Na prijatých faxoch sa nezobrazuje faxové číslo odosielateľa, alebo je toto číslo nesprávne300 |
| In | é problémy                                                                                     |
| In | e problemy                                                                                     |
|    | Neúmyselne sa vytvárajú kópie alebo<br>odosielajú faxy                                         |
|    | · ·                                                                                            |

### Príloha

| Preprava a skladovanie tlačiarne        | 324 |
|-----------------------------------------|-----|
| Autorské práva                          | 328 |
| Ochranné známky                         | 329 |
| Kde získať pomoc                        | 330 |
| Webová stránka technickej podpory       | 330 |
| Kontaktovanie podpory spoločnosti Epson | 331 |

# Informácie o tejto príručke

### Úvod do príručiek

Nasledujúce príručky sa dodávajú s tlačiarňou Epson. Tak ako návody si pozrite aj rôzne pomocné informácie, ktoré sú dostupné v samotnej tlačiarni alebo v softvérových aplikáciách Epson.

Dôležité bezpečnostné pokyny (papierová príručka)

Poskytuje pokyny na zaistenie bezpečného používania tejto tlačiarne.

Prvé kroky (papierová príručka)

Poskytuje informácie týkajúce sa nastavenia tlačiarne a inštalácie softvéru.

Deužívateľská príručka (digitálna príručka)

Táto príručka. Poskytuje celkové informácie a pokyny na používanie tlačiarne, na nastavenie siete pri používaní tlačiarne v sieti a informácie o riešení problémov.

Deríručka správcu (digitálna príručka)

Poskytuje správcom siete informácie o spravovaní a nastaveniach tlačiarne, ako je napríklad funkcia emailového upozornenia.

Najnovšie verzie vyššie uvedených príručiek môžete získať nasledujúcimi spôsobmi.

Papierová príručka

Navštívte webovú stránku technickej podpory spoločnosti Epson pre Európu na http://www.epson.eu/Support alebo webovú stránku technickej podpory spoločnosti Epson pre celý svet na http://support.epson.net/.

Digitálna príručka

Spustite na svojom počítači aplikáciu EPSON Software Updater. EPSON Software Updater skontroluje dostupné aktualizácie softvérových aplikácií Epson a digitálnych príručiek a umožní prevziať tie najnovšie.

#### Súvisiace informácie

➡ "Nástroje na aktualizáciu softvéru (EPSON Software Updater)" na strane 248

### Používanie návodu na vyhľadávanie informácií

Návod vo formáte PDF umožňuje vyhľadať potrebné informácie podľa kľúčového slova alebo pomocou preskočenia priamo do konkrétnych častí pomocou záložiek.Môžete si aj vytlačiť strany, ktoré potrebujete.V tejto časti je vysvetlené, ako používať návod vo formáte PDF, ktorý bol otvorený v programe Adobe Reader X na počítači.

#### Vyhľadávanie podľa kľúčového slova

Kliknite na položky **Upraviť** > **Rozšírené vyhľadávanie**.Zadajte v okne vyhľadávania kľúčové slovo (text) pre informácie, ktoré chcete nájsť, a potom kliknite na položku **Hľadať**.Výsledky sa zobrazujú v zozname.Kliknutím na jedne zo zobrazených výsledkov preskočíte na danú stránku.

|    | must.pdf (SECURED) - Adobe          | Acroitet Reader DC         |           | Search.                                                                                                    | - | × |        | Search                                                                                                    | -                                             | 0                   | ×                |
|----|-------------------------------------|----------------------------|-----------|----------------------------------------------------------------------------------------------------|---|---|--------|----------------------------------------------------------------------------------------------------|-----------------------------------------------|---------------------|------------------|
| 6c | D Unda<br>C* Bole                   | Chri+Z<br>Shift+Chri+Z     |           | Astange Windows                                                                                             |   |   |        | Arrange Windows                                                                                             |                                               |                     |                  |
|    | Cid<br>Di) Copy<br>Dates<br>Dates   | Chivit<br>Chivit<br>Chivit | EPSON     | Where would you like to search?<br>If in the current document<br>O AI PDP Documents in<br>IN 74 (19±30) + ~ |   |   |        | Looking For<br>manual in the current document<br>Result:<br>1 document(a) with 76 instance(a)<br>New Search |                                               |                     |                  |
| Ø  | Seject All<br>Ogselect All          | Ctrl+A<br>Shift+Ctrl+A     |           | What word or phrase would you like to search for manual                                                     |   |   |        | Results                                                                                                    |                                               |                     |                  |
|    | Copy File to Clede                  | travid.                    |           | Whate words only                                                                                            |   |   | $\leq$ | this manual and the specifications of                                                                       | of this product are                           |                     |                  |
|    | 1 Take a Snapshot                   |                            | · ·       | Case-Sensitive                                                                                              |   |   | ~      | This Manual Introduction to the Ma                                                                          | euals                                         |                     |                  |
|    | Check Spelling<br>Lgark Up Selected | Word                       | User's Gu | Include Comments                                                                                            |   |   |        | this Manual                                                                                                 |                                               |                     |                  |
| ſ  | Adyanced Search                     | Shift+Cbi+F                |           |                                                                                                    |   |   |        | This Manual Introduction to the Ma                                                                          | musis The following                           | manual              | 1.000            |
|    | Protection<br>Accessibility         | :                          |           |                                                                                                    |   |   |        | So the Manuals The following manuals<br>So following manuals are supplied with                              | i are supplied with y<br>h your Epson printer | our Epso<br>As well | n prin<br>as the |

#### Preskočenie priamo zo záložiek

Kliknutím na názov prejdete na danú stránku.Kliknutím na + alebo > zobrazíte podnadpisy v danej časti.Ak sa chcete vrátiť na predchádzajúcu stránku, urobte na klávesnici nasledujúci úkon.

- □ Windows: podržte kláves Alt a stlačte kláves  $\leftarrow$ .
- □ Mac OS: podržte príkazový kláves a potom stlačte kláves ←.

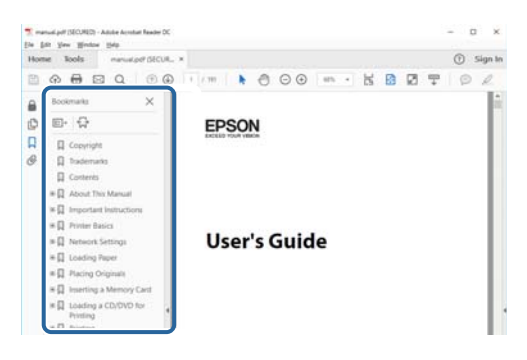

#### Tlač len potrebných stránok

Môžete vyextrahovať a vytlačiť len stránky, ktoré potrebujete.Kliknite na položku **Tlač** v ponuke **Súbor** a potom v položke **Strany** v časti **Strany na vytlačenie** stanovte stránky, ktoré chcete vytlačiť.

□ Ak chcete stanoviť sériu stránok, zadajte medzi počiatočnú a koncovú stránku pomlčku.

Príklad: 20 – 25

□ Ak chcete stanoviť stránky, ktoré nie sú v sérii, oddeľte stránky čiarkami.

Príklad: 5, 10, 15

| Print                                                 |                                                          | ×      |
|-------------------------------------------------------|----------------------------------------------------------|--------|
| Printen V Properties<br>Copiez 1 2 Print in gragscalt | Advanced<br>(black and white)                            | Help 🛈 |
| Pages to Print<br>○ All                               | Comments & Forms Document and Markups Summarize Comments | ~      |
| Pages 20-29 Page Sizing & Handling                    | Scale: 97%<br>8.27 x 11.69 Inches                        |        |
| Sjze Poster Multiple Booklet                          | EPSQN                                                    |        |

### Značky a symboly

#### M Upozornenie:

Pokyny, ktoré je potrebné dôsledne dodržiavať, aby nedošlo k zraneniu.

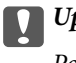

Upozornenie:

Pokyny, ktoré je potrebné dodržiavať, aby nedošlo k poškodeniu zariadenia.

#### Poznámka:

Poskytuje doplnkové a referenčné informácie.

#### Súvisiace informácie

➡ Prepojenia na príslušné časti.

### Popisy použité v tejto príručke

- Snímky obrazoviek ovládača tlačiarne a softvéru Epson Scan 2 (ovládač skenera) pochádzajú zo systému Windows 10 alebo macOS High Sierra. Obsah zobrazený na obrazovkách sa líši v závislosti od modelu a situácie.
- Obrázky použité v tejto príručke slúžia len ako príklady. Jednotlivé modely sa môžu líšiť, spôsob obsluhy je však rovnaký.
- Deložky ponuky zobrazené na LCD obrazovke sa líšia v závislosti od modelu a nastavení.
- Môžete načítať kód QR pomocou určenej aplikácie.

### Odkazy na operačné systémy

#### Windows

V tejto príručke označujú rôzne výrazy, ako napríklad "Windows 10", "Windows 8.1", "Windows 8", "Windows 7", "Windows Vista", "Windows XP", "Windows Server 2016", "Windows Server 2012 R2", "Windows Server 2012", "Windows Server 2008 R2", "Windows Server 2008", "Windows Server 2003 R2" a "Windows Server 2003" nasledujúce operačné systémy. Výrazom "Windows" sa označujú všetky verzie.

- Operačný systém Microsoft<sup>®</sup> Windows<sup>®</sup> 10
- Geračný systém Microsoft® Windows® 8.1
- Operačný systém Microsoft<sup>®</sup> Windows<sup>®</sup> 8
- Operačný systém Microsoft<sup>®</sup> Windows<sup>®</sup> 7
- Operačný systém Microsoft<sup>®</sup> Windows Vista<sup>®</sup>
- □ Operačný systém Microsoft® Windows® XP
- Deračný systém Microsoft® Windows® XP Professional x64 Edition
- □ Operačný systém Microsoft® Windows Server® 2016

- □ Operačný systém Microsoft® Windows Server® 2012 R2
- □ Operačný systém Microsoft® Windows Server® 2012
- Deračný systém Microsoft® Windows Server® 2008 R2
- Operačný systém Microsoft<sup>®</sup> Windows Server<sup>®</sup> 2008
- Deračný systém Microsoft® Windows Server® 2003 R2
- Deračný systém Microsoft® Windows Server® 2003

#### Mac OS

V tejto príručke sa výrazom "Mac OS" označujú systémy macOS High Sierra, macOS Sierra, OS X El Capitan, OS X Yosemite, OS X Mavericks, OS X Mountain Lion, Mac OS X v10.7.x a Mac OS X v10.6.8.

# Dôležité pokyny

### Bezpečnostné pokyny

Prečítajte si tieto pokyny a uistite sa, že im rozumiete, aby ste zabezpečili bezpečnosť používania tlačiarne. Nezabudnite si do budúcnosti uschovať túto príručku. Takisto dodržiavajte všetky upozornenia a pokyny vyznačené na tlačiarni.

Niektoré symboly použité na tlačiarni sú určené na zaistenie bezpečnosti a správneho používania tlačiarne. Význam týchto symbolov nájdete na nasledujúcej webovej stránke.

http://support.epson.net/symbols

- Používajte len napájací kábel dodaný spolu s tlačiarňou a nepoužívajte kábel so žiadnym iným zariadením. Pri používaní iných káblov s tlačiarňou, prípadne pri používaní dodaného napájacieho kábla s iným zariadením, môže dôjsť k požiaru alebo úrazu elektrickým prúdom.
- 🖵 Skontrolujte, či napájací kábel na striedavý prúd spĺňa príslušnú miestnu bezpečnostnú normu.
- □ Napájací kábel, zástrčku, tlačiareň, skener ani príslušenstvo nerozoberajte, neupravujte ani sa nepokúšajte opravovať sami, pokiaľ nie je postup výslovne vysvetlený v príručkách k tlačiarni.
- □ V nasledujúcich prípadoch odpojte tlačiareň a servisným zásahom poverte kvalifikovaného servisného pracovníka:

Napájací kábel alebo prípojka sú poškodené, do tlačiarne vnikla tekutina, tlačiareň spadla alebo došlo k poškodeniu krytu, tlačiareň nefunguje obvyklým spôsobom alebo dochádza k zjavnej zmene jej výkonu. Neupravujte ovládacie prvky, ktoré nie sú spomínané v prevádzkových pokynoch.

- Tlačiareň umiestnite v blízkosti zásuvky na stene, z ktorej možno zástrčku jednoducho odpojiť.
- Tlačiareň neumiestňujte ani neskladujte vonku, pri nadmernom znečistení alebo prachu, pri vode, pri tepelných zdrojoch alebo na miestach vystavených otrasom, vibráciám, vysokej teplote alebo vlhkosti.
- Dbajte na to, aby sa na tlačiareň nevyliala žiadna tekutina a nemanipulujte s tlačiarňou mokrými rukami.
- □ Medzi tlačiarňou a kardiostimulátormi musí byť vzdialenosť minimálne 22 cm. Rádiové vlny vyžarované touto tlačiarňou môžu negatívne ovplyvniť činnosť kardiostimulátorov.
- V prípade poškodenia displeja LCD sa obráťte na dodávateľa. Ak sa roztok tekutých kryštálov dostane na ruky, dôkladne ich umyte mydlom a vodou. Ak sa roztok tekutých kryštálov dostane do očí, okamžite ich prepláchnite vodou. Ak nepríjemné pocity alebo problémy s videním pretrvávajú aj po dôkladnom prepláchnutí, okamžite vyhľadajte lekára.
- □ Vyvarujte sa používania telefónu počas búrky. Môže hroziť úraz elektrickým prúdom z bleskov.
- Depoužívajte telefón na nahlasovanie úniku plynu v mieste úniku.

Tlačiareň je ťažká a dvíhať a prenášať by ju mali najmenej dvaja ľudia. Odinštalujte súčasť zásobník papiera 2, ak je nainštalovaná. Pri dvíhaní tlačiarne by mali dvaja alebo viac ľudí zaujať správnu pozíciu vyobrazenú na obrázku nižšie.

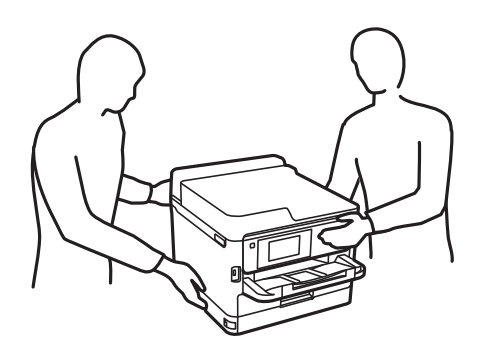

- □ S použitou súčasťou jednotky zásobníka atramentu manipulujte opatrne, pretože okolo portu dodávania atramentu môže byť ešte atrament.
  - Ak sa vám atrament dostane na pokožku, dôkladne si dané miesto umyte vodou a mydlom.
  - □ Ak sa vám atrament dostane do očí, okamžite si ich prepláchnite vodou. Ak nepríjemné pocity alebo problémy s videním pretrvávajú aj po dôkladnom prepláchnutí, okamžite vyhľadajte lekára.
  - Ak sa vám atrament dostane do úst, okamžite vyhľadajte lekára.
- Nedemontujte súčasť jednotka zásobníka atramentu ani skrinku údržby, v opačnom prípade sa môže atrament dostať do očí alebo na pokožku.
- Netraste súčasťou jednotky zásobníka atramentu príliš energicky, inak môže dôjsť k úniku zo súčasti jednotky zásobníka atramentu.
- Uchovávajte súčasť jednotky zásobníka atramentu a skrinku údržby mimo dosahu detí.

### Rady a upozornenia k tlačiarni

Prečítajte si a dodržiavajte tieto pokyny, aby ste sa vyhli poškodeniu tlačiarne alebo svojho majetku. Nezabudnite si do budúcnosti uschovať túto príručku.

### Rady a varovania týkajúce sa nastavenia tlačiarne

- Deblokujte ani nezakrývajte prieduchy a otvory na tlačiarni.
- Doužívajte iba zdroj napájania typu vyznačeného na štítku tlačiarne.
- Zamedzte používaniu zásuviek v rovnakom okruhu, v ktorom sú zapojené fotokopírky alebo klimatizačné systémy, ktoré sa pravidelne zapínajú a vypínajú.
- Zamedzte používaniu elektrických zásuviek, ktoré sa ovládajú nástennými vypínačmi alebo automatickými časovačmi.
- Celý počítačový systém držte mimo potenciálnych zdrojov elektromagnetickej interferencie, ako sú napríklad reproduktory alebo základne bezdrôtových telefónov.
- Napájacie káble musia byť umiestnené tak, aby sa zamedzilo odieraniu, prerezaniu, treniu, vlneniu a zalomeniu. Na napájacie káble neklaďte žiadne predmety a káble veďte tak, aby sa na ne nestúpalo a aby sa neprekračovali. Mimoriadnu pozornosť venujte tomu, aby napájacie káble boli vyrovnané na konci a vo vstupných a výstupných bodoch z transformátora.

- □ Ak tlačiareň používate s predlžovacím káblom, skontrolujte, či celkový menovitý prúd zariadení napojených na predlžovací kábel neprevyšuje menovitý prúd tohto kábla. Takisto skontrolujte, či celkový menovitý prúd všetkých zariadení zapojených do stenovej zásuvky neprevyšuje menovitý prúd danej stenovej zásuvky.
- □ Ak tlačiareň plánujete používať v Nemecku, inštalácia v budove musí byť chránená 10-ampérovým alebo 16ampérovým ističom, ktorý poskytuje primeranú ochranu pred skratom a ochranu tlačiarne pred nadprúdom.
- □ V prípade pripojenia tlačiarne k počítaču alebo inému zariadeniu pomocou kábla skontrolujte správnu orientáciu konektorov. Každý konektor má len jednu správnu orientáciu. Zapojenie konektora v nesprávnej orientácii môže poškodiť obidve zariadenia spojené káblom.
- Tlačiareň umiestnite na rovnú stabilnú plochu, ktorá vo všetkých smeroch prečnieva za základňu tlačiarne. Tlačiareň nebude fungovať správne, ak je šikmo naklonená.
- □ Nad tlačiarňou ponechajte dostatočný priestor, aby ste mohli úplne zodvihnúť kryt dokumentov.
- D Nechajte dostatok miesta pred tlačiarňou, aby sa mohol papier úplne vysunúť.
- □ Vyhýbajte sa miestam, kde dochádza k rýchlym zmenám teploty a vlhkosti. Tlačiareň okrem toho uchovávajte na miestach mimo priameho slnečného svetla, silného svetla alebo tepelných zdrojov.

### Rady a varovania týkajúce sa používania tlačiarne

- Do otvorov v tlačiarni nevkladajte žiadne predmety.
- Dočas tlače do tlačiarne nevkladajte ruky.
- Nedotýkajte sa bieleho plochého kábla vo vnútri tlačiarne.
- V tlačiarni ani v jej blízkosti nepoužívajte aerosólové produkty, ktoré obsahujú horľavé plyny. Mohlo by to spôsobiť požiar.
- Tlačovú hlavu neposúvajte rukou, v takom prípade môže dôjsť k poškodeniu tlačiarne.
- Pri zatváraní jednotky skenera dávajte pozor, aby ste si neprivreli prsty.
- Pri vkladaní originálov na sklo skenera príliš netlačte.
- □ Tlačiareň vždy vypínajte pomocou tlačidla Ů. Neodpájajte tlačiareň ani nevypínajte napájanie zásuvky, kým neprestane blikať kontrolka Ů.
- □ Ak tlačiareň nebudete dlhší čas používať, napájací kábel vytiahnite z elektrickej zásuvky.

#### Rady a varovania týkajúce sa prepravy alebo skladovania tlačiarne

- Pri skladovaní alebo preprave tlačiareň nenakláňajte ani ju neumiestňujte do zvislej alebo obrátenej polohy. V opačnom prípade môže dôjsť k úniku atramentu.
- Pred prepravou tlačiarne skontrolujte, či je tlačová hlava v základnej polohe (úplne vpravo) a či sú jednotky zásobníka atramentu nainštalované.

### Rady a upozornenia týkajúce sa používania tlačiarne s bezdrôtovým pripojením

Rádiové vlny z tejto tlačiarne môžu negatívne ovplyvniť prevádzku elektronických zdravotníckych prístrojov a spôsobiť ich nesprávne fungovanie.Pri používaní tejto tlačiarne v zdravotníckych zariadeniach alebo v blízkosti zdravotníckych prístrojov dodržiavajte pokyny od oprávnených pracovníkov zdravotníckeho zariadenia a rešpektujte všetky varovania a nariadenia súvisiace so zdravotníckymi prístrojmi.

Rádiové vlny z tejto tlačiarne môžu negatívne ovplyvniť prevádzku automaticky riadených zariadení ako automatické dvere alebo protipožiarne alarmy a môžu spôsobiť nehody v dôsledku ich zlyhania.Pri používaní tejto tlačiarne v blízkosti automaticky riadených zariadení rešpektujte všetky varovania a nariadenia súvisiace s týmito zariadeniami.

### Rady a upozornenia týkajúce sa používania dotykovej obrazovky

- Obrazovka LCD môže obsahovať niekoľko malých jasných alebo tmavých bodov a v dôsledku svojich funkcií môže mať nerovnomerný jas. Tento stav je normálny a neznamená žiadne poškodenie.
- D Na čistenie používajte len suchú mäkkú handričku. Nepoužívajte tekuté ani chemické čistiace prostriedky.
- □ Vonkajší kryt dotykovej obrazovky môže prasknúť pod vplyvom silného tlaku. Ak sa povrch displeja vyštrbí alebo praskne, kontaktujte svojho predajcu a nedotýkajte sa úlomkov ani sa ich nepokúšajte odstrániť.
- Dotykovej obrazovky sa jemne dotýkajte prstom. Nestláčajte ju silno ani sa jej nedotýkajte nechtami.
- □ Na vykonávanie operácií nepoužívajte ostré predmety, ako sú guľôčkové perá alebo ostré ceruzky.
- Kondenzácia vo vnútri dotykovej obrazovky v dôsledku náhlych zmien teploty alebo vlhkosti môže spôsobiť pokles výkonu.

### Ochrana osobných údajov

Ak chcete tlačiareň zlikvidovať alebo ju odovzdať niekomu inému, vymažte všetky osobné údaje uložené v pamäti tlačiarne výberom ponúk na ovládacom paneli, ako je opísané ďalej.

Nastav. > Všeobecné nastavenia > Správa systému > Obnoviť štand. nastavenia > Vym. všetky údaje a nast.

### Názvy dielov a funkcie

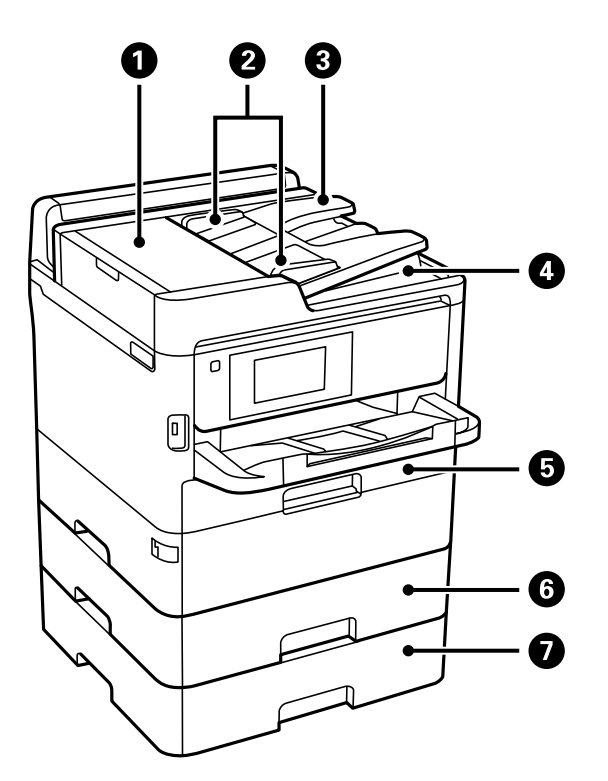

| 0 | Kryt ADF (automatický podávač<br>dokumentov) (F) | Otvorte pri odstraňovaní zaseknutých originálov z ADF.                       |
|---|--------------------------------------------------|------------------------------------------------------------------------------|
| 0 | Postranné vodiace lišty ADF                      | Podávajú originály priamo do tlačiarne. Posuňte ich k okrajom<br>originálov. |
| 3 | Vstupný zásobník ADF                             | Originály automaticky podáva.                                                |
| 4 | Výstupný zásobník ADF                            | Zbiera originály vysunuté z ADF.                                             |
| 5 | Kazeta na papier 1 (C1)                          | Slúži na vloženie papiera.                                                   |
| 6 | Kazeta na papier 2 (C2)                          | Slúži na vloženie papiera.                                                   |
| 0 | Kazeta na papier 3 (C3)                          | Voliteľná jednotka kazety na papier.                                         |
|   |                                                  | Siuzi na viozenie papiera.                                                   |

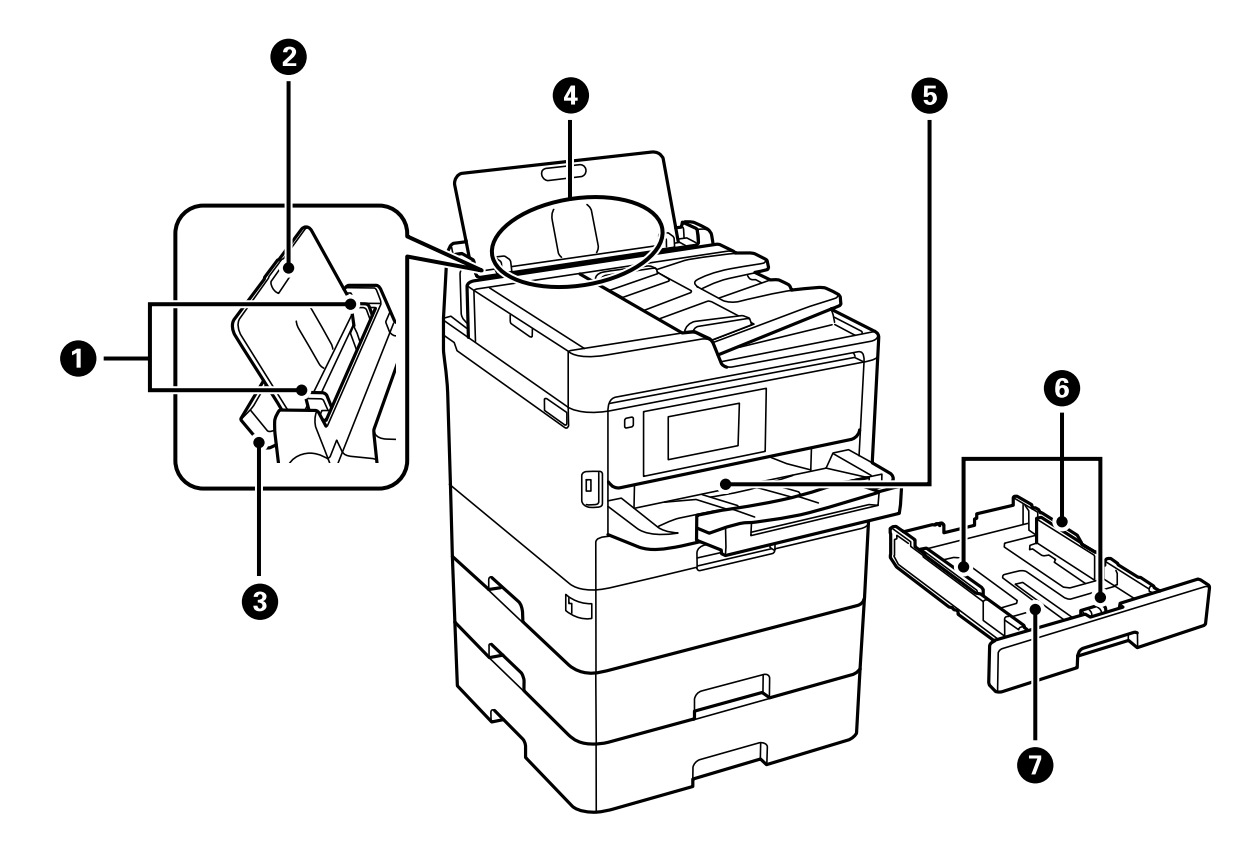

| 0 | Postranné vodiace lišty   | Podávajú papier priamo do tlačiarne. Posuňte ich k hranám papiera.                                |
|---|---------------------------|---------------------------------------------------------------------------------------------------|
| 0 | Podpera papiera           | Podopiera vložený papier.                                                                         |
| 8 | Chránič podávača          | Bráni vniknutiu cudzích materiálov do tlačiarne. Tento chránič by ste<br>mali nechávať zatvorený. |
| 4 | Zadný podávač papiera (B) | Slúži na vloženie papiera.                                                                        |
| 5 | Výstupný zásobník         | Drží vysunutý papier.                                                                             |
| 6 | Postranné vodiace lišty   | Podávajú papier priamo do tlačiarne. Posuňte ich k hranám papiera.                                |
| 0 | Kazeta na papier          | Slúži na vloženie papiera.                                                                        |

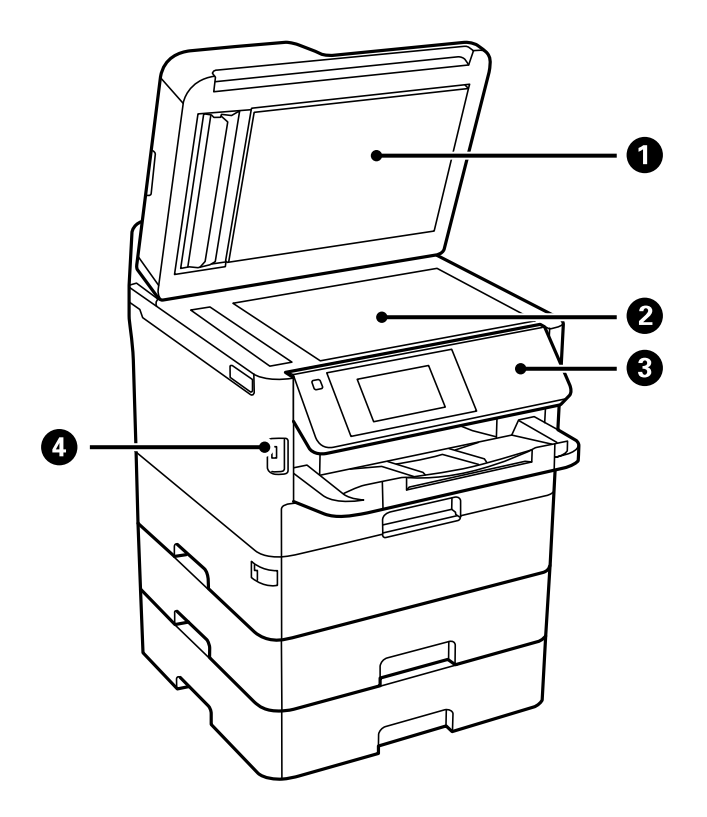

| 0 | Kryt na dokumenty            | Blokuje vonkajšie svetlo pri skenovaní.   |
|---|------------------------------|-------------------------------------------|
| 2 | Sklo skenera                 | Vložte originály.                         |
| 3 | Ovládací panel               | Slúži na ovládanie tlačiarne.             |
|   |                              | Môžete zmeniť uhol ovládacieho panela.    |
| 4 | Port externého rozhrania USB | Slúži na pripojenie pamäťových zariadení. |

Používateľská príručka

#### Základné informácie o tlačiarni

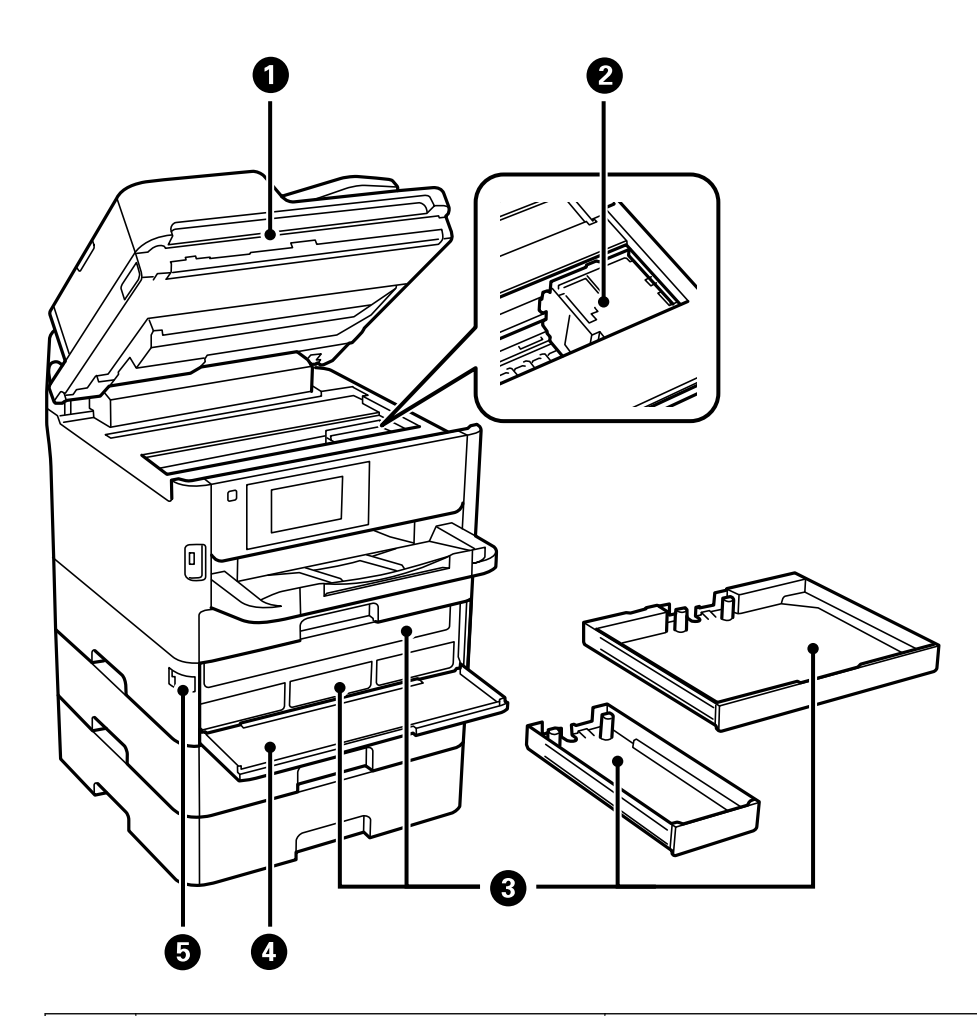

| 0 | Jednotka skenera (J)                 | Skenuje položené originály. Otvára sa pri vyberaní zaseknutého<br>papiera vo vnútri tlačiarne. |
|---|--------------------------------------|------------------------------------------------------------------------------------------------|
| 0 | Tlačová hlava                        | Aplikuje atrament.                                                                             |
| 3 | Zásuvka jednotky zásobníka atramentu | Umiestňuje sa tu jednotka zásobníka atramentu.                                                 |
| 4 | Predný kryt (A)                      | Pri výmene jednotiek zásobníka atramentu ho otvorte.                                           |
| 5 | Zámok predného krytu                 | Slúži na zaistenie predného krytu.                                                             |

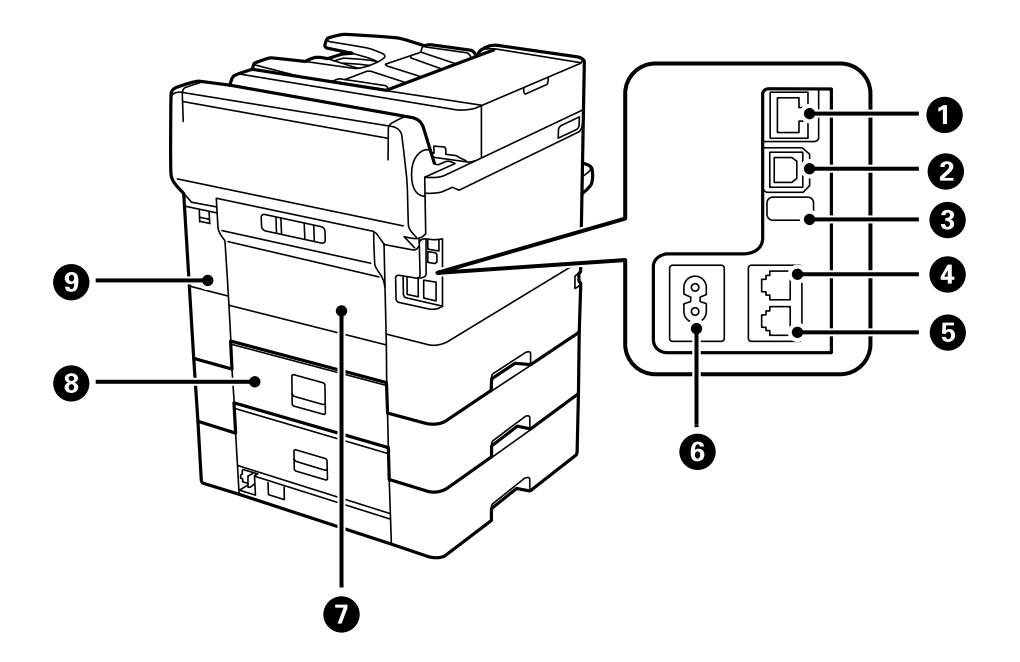

| 0 | Port LAN                 | Slúži na pripojenie kábla LAN.                         |
|---|--------------------------|--------------------------------------------------------|
| 2 | Port USB                 | Slúži na pripojenie kábla USB.                         |
| 8 | Servisný port USB        | Port USB na budúce použitie.<br>Neodstraňujte nálepku. |
| 4 | Port LINE                | Slúži na pripojenie telefónnej linky.                  |
| 5 | Port EXT.                | Slúži na pripojenie vonkajších telefónnych zariadení.  |
| 6 | Vstup pre striedavý prúd | Slúži na pripojenie napájacieho kábla.                 |
| 0 | Zadný kryt (D)           | Otvára sa pri odstraňovaní zaseknutého papiera.        |
| 8 | Zadný kryt (E)           | Otvára sa pri odstraňovaní zaseknutého papiera.        |
| 9 | Kryt skrinky údržby (H)  | Otvorte ho pri výmene skrinky údržby.                  |

### Ovládací panel

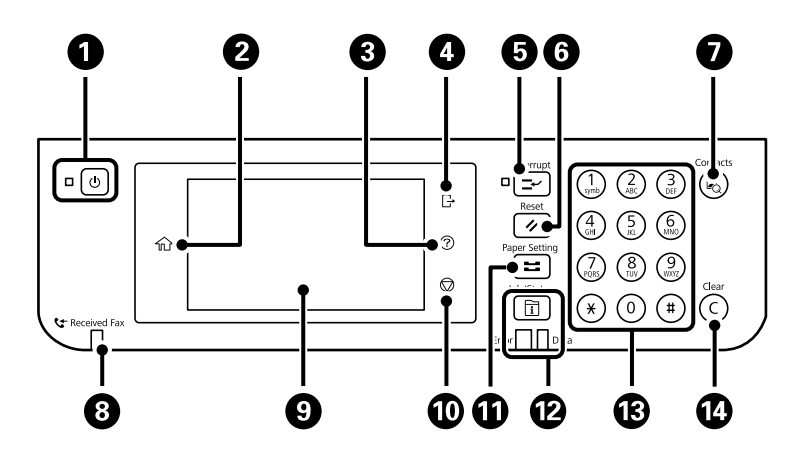

| 0  | Umožňuje zapnúť alebo vypnúť tlačiareň.                                                                                                    |
|----|----------------------------------------------------------------------------------------------------|
|    | Napájací kábel odpojte, keď kontrolka napájania zhasne.                                                                                                    |
| 0  | Zobrazuje domovskú obrazovku.                                                                                                    |
| 3  | Zobrazuje obrazovku <b>Pomocník</b> .                                                                                                    |
|    | Odtiaľto môžete skontrolovať riešenia problémov.                                                                                                    |
| 4  | Slúži na odhlásenie z tlačiarne, keď je aktivovaná možnosť Riadenie prístupu.                                                                                                    |
|    | Keď je možnosť <b>Riadenie prístupu</b> deaktivovaná, bude to tiež vypnuté.                                                                                                    |
| 6  | Pozastaví aktuálnu tlačovú úlohu a umožňuje prerušiť ďalšiu úlohu. Novú úlohu však nemôžete z počítača zrušiť.                                                                                                    |
|    | Opätovným stlačením tohto tlačidla reštartujete pozastavenú úlohu.                                                                                                    |
| 6  | Aktuálne nastavenia obnoví na používateľom definované nastavenia. Ak neboli aktivované predvolené<br>používateľské nastavenia, obnoví na nastavenia z výroby.                                                                                                    |
| 0  | Zobrazuje zoznam Kontakty. Môžete zaregistrovať, upraviť alebo odstrániť kontakty.                                                                                                    |
| 8  | Svieti, ak sú v pamäti zariadenia uložené prijaté dokumenty, ktoré ešte neboli prečítané, vytlačené alebo uložené.                                                                                                    |
| 9  | Zobrazuje položky nastavenia a hlásenia.                                                                                                    |
|    | Keď sa po určitú dobu nevykonajú žiadne činnosti, tlačiareň prejde do režimu spánku a obrazovka sa vypne.<br>Klepnutím kdekoľvek na obrazovku zapnete displej. V závislosti od aktuálnych nastavení sa tlačiareň po stlačení<br>tlačidiel na ovládacom paneli prebudí z režimu spánku. |
| 10 | Zastaví aktuálnu operáciu.                                                                                                    |
| Û  | Zobrazuje obrazovku <b>Nastavenie papiera</b> . Pre každý zdroj papiera môžete vybrať nastavenia veľkosti a typu<br>papiera.                                                                                                    |
| 12 | Zobrazuje ponuku Job/Status. Táto ponuka umožňuje skontrolovať stav tlačiarne a históriu úloh.                                                                                                    |
|    | Kontrolka chyby na ľavej strane bliká alebo svieti pri výskyte chyby.                                                                                                    |
|    | Kontrolka údajov na pravej strane bliká, keď tlačiareň spracováva údaje. Svieti, ak front obsahuje úlohy.                                                                                                    |
| 13 | Slúži na zadávanie čísiel, znakov a symbolov.                                                                                                    |
| 14 | Slúži na vymazanie číselných nastavení, ako je napríklad počet kópií.                                                                                                    |

### Konfigurácia základnej obrazovky

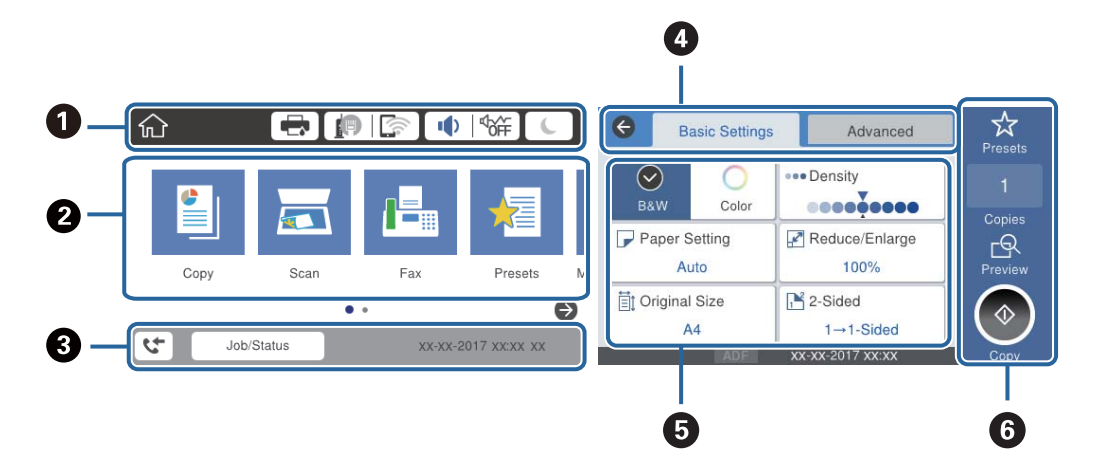

| 0 | Ako ikony označuje položky, ktoré boli pre tlačiareň nastavené.Výberom jednotlivých ikon overíte aktuálne<br>nastavenia alebo otvoríte ponuku jednotlivých nastavení.                                      |
|---|----------------------------------------------------------------------------------------------------|
| 2 | Zobrazuje všetky ponuky.Môžete pridať alebo zmeniť postupnosť.                                                                                                    |
| 8 | Označuje prebiehajúcu úlohu a stav tlačiarne.Vybratím hlásenia zobrazíte ponuku <b>Job/Status</b> .<br>Keď tlačiareň nepracuje a nie sú žiadne chyby, zobrazuje dátum a čas.                               |
| 4 | Prepínanie medzi kartami.                                                                                                    |
| 5 | Označuje položky nastavenia.Vybratím jednotlivých položiek nastavíte alebo zmeníte nastavenie.<br>Položky zobrazené sivou farbou nie sú k dispozícii.Vybratím položiek zistíte, prečo nie sú k dispozícii. |
| 6 | Vykoná aktuálne nastavenia.Dostupné funkcie sa v jednotlivých ponukách líšia.                                                                                                    |

### lkony zobrazené na LCD obrazovke

Na displeji LCD sa zobrazujú nasledujúce ikony v závislosti od stavu tlačiarne.

| Zobrazuje obrazovku <b>Stav tlačiarne</b> .                                                                                                    |  |  |  |
|----------------------------------------------------------------------------------------------------|--|--|--|
| <br>Môžete skontrolovať približné hladiny atramentu a približnú životnosť skrinky údržby.                                                                                                    |  |  |  |
| Signalizuje stav sieťového pripojenia.<br>Klepnutím na ikonu skontrolujete a zmeníte aktuálne nastavenia.Toto je odkaz na nasledujúcu ponuku.                                                                                                    |  |  |  |
| Nastav. > Všeobecné nastavenia > Nastavenie siete > Nastavenie Wi-Fi                                                                                                    |  |  |  |
| Tlačiareň nie je pripojená ku káblovej sieti (Ethernet), prípadne nie je nastavená.                                                                                                    |  |  |  |
| Tlačiareň je pripojená ku káblovej sieti (Ethernet).                                                                                                    |  |  |  |
| Tlačiareň nie je pripojená k bezdrôtovej sieti (Wi-Fi).                                                                                                    |  |  |  |
| Tlačiareň vyhľadáva SSID, nie je nastavená IP adresa, prípadne má problém s bezdrôtovou sieťou (Wi-Fi).                                                                                                    |  |  |  |
| Tlačiareň je pripojená k bezdrôtovej sieti (Wi-Fi).                                                                                                    |  |  |  |
| Počet prúžkov označuje intenzitu signálu pripojenia.Čím viac čiar, tým silnejšie pripojenie.                                                                                                    |  |  |  |
| Tlačiareň nie je v režime Wi-Fi Direct (Jednoduchý prístupový bod) pripojená k bezdrôtovej sieti (Wi-Fi).                                                                                                    |  |  |  |
| Tlačiareň je pripojená k bezdrôtovej sieti (Wi-Fi) v režime Wi-Fi Direct (Jednoduchý prístupový bod).                                                                                                    |  |  |  |
| Zobrazuje obrazovku Nastavenie zvuku zariadenia. Môžete nastaviť Stlmiť a Tichý režim.                                                                                                    |  |  |  |
| Z tejto obrazovky môžete otvoriť aj ponuku <b>Zvuk</b> .Toto je odkaz na nasledujúcu ponuku.                                                                                                    |  |  |  |
| Nastav. > Všeobecné nastavenia > Zákl. nastavenia > Zvuk                                                                                                    |  |  |  |
| Označuje, či je pre tlačiareň nastavený režim <b>Tichý režim</b> .Keď je táto funkcia aktivovaná, hluk vydávaný tlačiarňou sa zníži, ale tlač sa môže spomaliť.V závislosti od vybraného typu papiera a kvality tlače sa však nemusí hluk znížiť. |  |  |  |
| Označuje, že je pre tlačiareň nastavený režim <b>Stlmiť</b> .                                                                                                    |  |  |  |
| ······································                                                                                                    |  |  |  |

| C        | Vybratím ikony uvediete do režimu spánku.Keď je ikona sivá, tlačiareň nemôže prejsť do režimu spánku.                                                                                                    |
|----------|----------------------------------------------------------------------------------------------------|
| <b>ب</b> | Signalizuje, že je zapnutá funkcia obmedzení používateľov.Výberom tejto ikony sa prihlásite na<br>tlačiarni.Bude potrebné zadať používateľské meno a heslo.Prihlasovacie údaje vám poskytne správca<br>tlačiarne. |
| Ŀ        | Signalizuje, že sa prihlásil používateľ s povolením na prístup.<br>Výberom tejto ikony sa odhlásite.                                                                                                    |
| 5        | Zobrazuje obrazovku Informácie o faxových údajoch.                                                                                                    |
| •        | Signalizuje, že predvolené používateľské nastavenia alebo výrobcom predvolené nastavenia boli<br>zmenené.                                                                                                    |
| 1        | Označuje, že sú k dispozícii ďalšie informácie.Výberom tejto ikony zobrazíte hlásenie.                                                                                                    |
| !        | Označuje problém s položkami. Výberom ikony overíte, ako problém vyriešiť.                                                                                                    |
|          | Signalizuje, že existujú údaje, ktoré neboli prečítané, vytlačené alebo uložené.Zobrazené číslo označuje počet údajových položiek.                                                                                |

#### Súvisiace informácie

- ➡ "Nastavenie siete" na strane 62
- ➡ "Zvuk:" na strane 56

### Úkony na dotykovej obrazovke

Na dotykovej obrazovke môžete robiť nasledujúce úkony.

| Klepnutie          | Am | Stlačenie alebo voľba položiek alebo ikon. |
|--------------------|----|--------------------------------------------|
| Rýchle potiahnutie | Am | Rýchle posúvanie obrazovky.                |
| Posunutie          | Ju | Podržte a presúvajte položky.              |

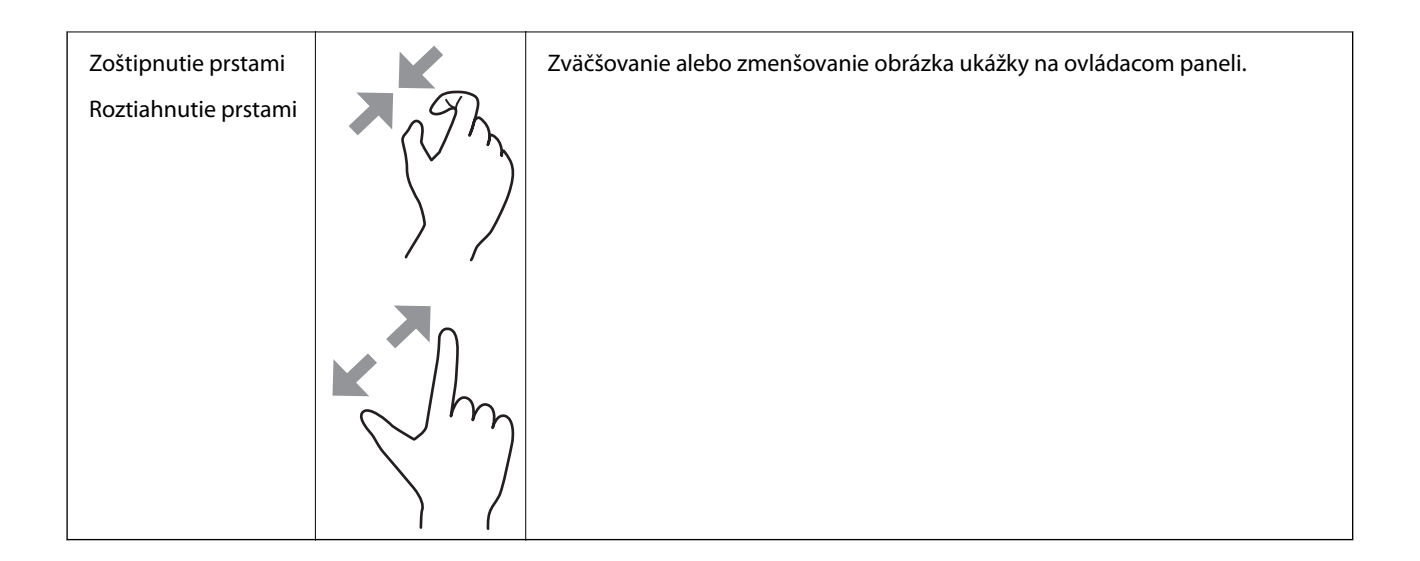

### Zadávanie znakov

Pomocou klávesnice na obrazovke môžete zadávať znaky a symboly pri registrovaní kontaktu, konfigurovaní sieťových nastavení a vykonávaní ďalších úloh.

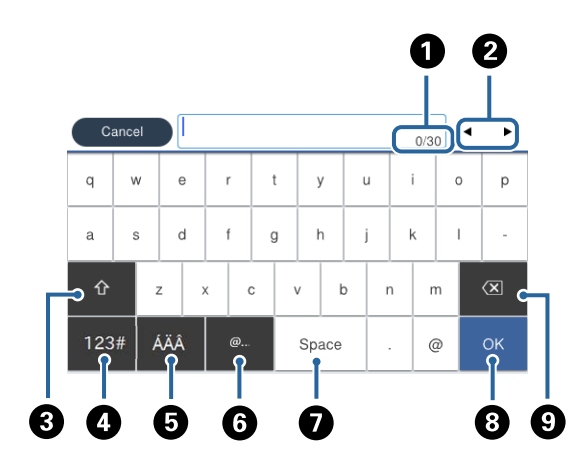

#### Poznámka:

Dostupné ikony sa líšia v závislosti od položky nastavenia.

| 0 | Signalizuje počet znakov.                                                                                    |
|---|----------------------------------------------------------------------------------------------------|
| 2 | Presunie kurzor do polohy zadávania.                                                                         |
| 3 | Prepína medzi veľkými a malými písmenami, prípadne medzi číslami a symbolmi.                                 |
| 4 | Prepína typ znakov.Môžete zadať písmená, číslice a symboly.                                                  |
| 6 | Prepína typ znakov.Môžete zadať písmená, číslice a špeciálne znaky, ako sú napríklad prehlásky a diakritika. |
| 6 | Zadávanie často používaných adries e-mailových domén alebo URL adries zvolením položky.                      |
| 0 | Slúži na zadanie medzery.                                                                                    |
| 8 | Zadávanie znakov.                                                                                            |
| 9 | Odstráni znak naľavo.                                                                                        |

### Konfigurácia obrazovky Job/Status

Stlačením tlačidla 🗓 zobrazíte ponuku Job/Status.Môžete skontrolovať stav tlačiarne alebo úloh.

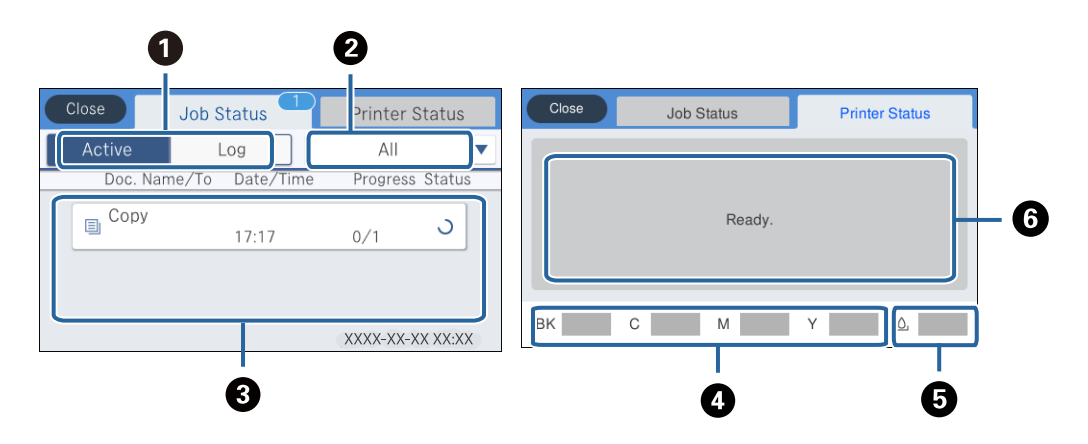

| 0 | Zmena zobrazených zoznamov.                                                                                         |
|---|----------------------------------------------------------------------------------------------------|
| 0 | Filtrovanie úloh podľa funkcie.                                                                                     |
| 3 | Keď je vybratá možnosť <b>Aktívne</b> , zobrazí sa zoznam prebiehajúcich úloh a úloh, ktoré čakajú na spracovanie.  |
|   | Keď je vybratá možnosť <b>Denník</b> , zobrazí sa história úloh.                                                    |
|   | Keď bola úloha neúspešná, môžete ju zrušiť, prípadne skontrolovať kód chyby v histórii.                             |
| 4 | Signalizuje približné hladiny atramentu.                                                                            |
| 5 | Signalizuje približnú prevádzkovú životnosť údržbovej kazety.                                                       |
| 6 | Zobrazuje chyby, ktoré sa na tlačiarni vyskytli.Ak chcete zobraziť hlásenie o chybe, vyberte danú chybu zo zoznamu. |

#### Súvisiace informácie

➡ "Kód chyby v stavovej ponuke" na strane 257

### Zobrazenie animácií

Na LCD obrazovke sa môžu zobrazovať animácie pokynov na používanie, ako je napríklad vkladanie papiera alebo vytiahnutie zaseknutého papiera.

Klepnite na na pravej strane LCD obrazovky. Zobrazí sa obrazovka Pomocníka.Klepnite na položku Ako na to a vyberte, ktoré položky chcete zobrazovať.

□ Vyberte položku Ako na to v spodnej časti prevádzkovej obrazovky. Zobrazí sa miestna animácia.

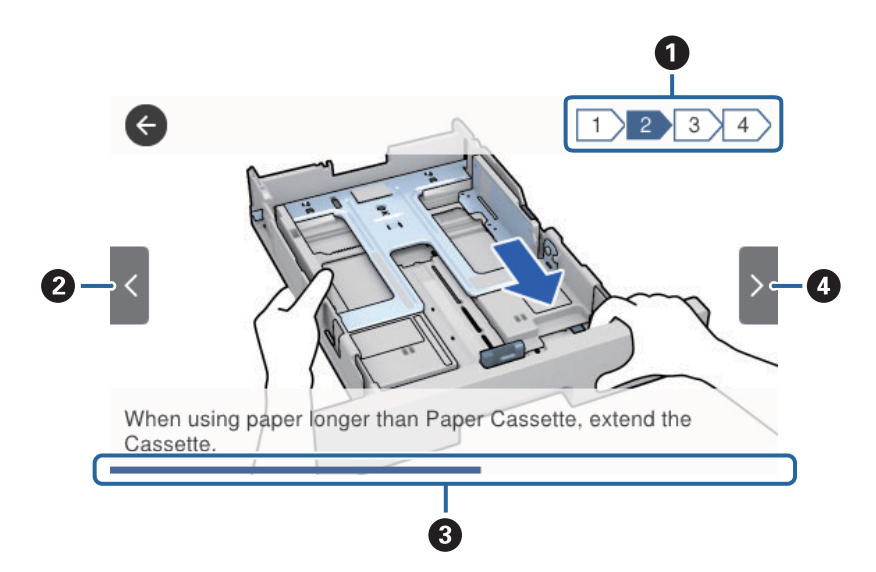

| 0 | Označuje celkový počet krokov a číslo aktuálneho kroku.                                       |
|---|-----------------------------------------------------------------------------------------------|
|   | Hore znázornený príklad ukazuje krok 2 z 4 krokov.                                            |
| 0 | Návrat na predchádzajúci krok.                                                                |
| 3 | Signalizuje priebeh aktuálneho kroku.Keď lišta priebehu dosiahne koniec, animácia sa opakuje. |
| 4 | Prechod na ďalší krok.                                                                        |

# Príprava tlačiarne

### Vkladanie papierov

### Dostupný papier a kapacity

Poznámka:

Zobrazená veľkosť papiera sa líši v závislosti od ovládača.

### Originálny papier Epson

Papier vhodný na tlač dokumentov

Spoločnosť Epson odporúča používať originálny papier Epson, aby ste dosiahli vysokokvalitné výtlačky.

#### Poznámka:

- D Originálny papier Epson nie je dostupný pri tlačení s univerzálnym ovládačom tlačiarne Epson.
- Dostupnosť papiera sa líši podľa umiestnenia. Najnovšie informácie o dostupnosti papiera vo vašej oblasti vám poskytne podpora spoločnosti Epson.
- Pri tlači na originálny papier Epson v používateľom určenej veľkosti sú k dispozícii iba nastavenia kvality tlače Štandardne alebo Normal. Hoci niektoré ovládače tlačiarne umožňujú vybrať lepšiu kvalitu tlače, výtlačky sú vytlačené pomocou nastavenia Štandardne alebo Normal.

| Názov média                              | Veľkosť | Kapacita vkladani       | Obojstranná                                          |                          |                                       |
|------------------------------------------|---------|-------------------------|------------------------------------------------------|--------------------------|---------------------------------------|
|                                          |         | Zásobník pa-<br>piera 1 | Zásobník pa-<br>piera 2 ~ Zá-<br>sobník papiera<br>3 | Zadný podávač<br>papiera | tlač                                  |
| Epson Bright<br>White Ink Jet Pa-<br>per | A4      | 200                     | 400                                                  | 50                       | Automatická,<br>manuálna <sup>*</sup> |

\* Na úlohy ručnej obojstrannej tlače používajte výhradne zadný podávač papiera. Môžete vložiť až 30 hárkov papiera s jednou už potlačenou stranou.

#### Papier vhodný na tlač dokumentov a fotografie 📃

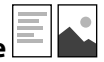

| Názov média                            | Veľkosť | Kapacita vkladani       | Obojstranná                                          |                          |      |
|----------------------------------------|---------|-------------------------|------------------------------------------------------|--------------------------|------|
|                                        |         | Zásobník pa-<br>piera 1 | Zásobník pa-<br>piera 2 ~ Zá-<br>sobník papiera<br>3 | Zadný podávač<br>papiera | tiac |
| Epson Photo Qu-<br>ality Ink Jet Paper | A4      | 80                      | -                                                    | 70                       | -    |

| Názov média                         | Veľkosť | Kapacita vkladani       | Obojstranná                                          |                          |      |
|-------------------------------------|---------|-------------------------|------------------------------------------------------|--------------------------|------|
|                                     |         | Zásobník pa-<br>piera 1 | Zásobník pa-<br>piera 2 ~ Zá-<br>sobník papiera<br>3 | Zadný podávač<br>papiera | tiac |
| Epson Matte Pa-<br>per-Heavyweight  | A4      | 50                      | -                                                    | 20                       | -    |
| Epson Double-Si-<br>ded Matte Paper | A4      | 20                      | -                                                    | 20                       | -    |

#### Papier vhodný na tlač fotografií

| Názov média                               | Veľkosť                                                                                     | Kapacita vkladani       | Obojstranná<br>tlač                                  |                          |      |
|-------------------------------------------|---------------------------------------------------------------------------------------------|-------------------------|------------------------------------------------------|--------------------------|------|
|                                           |                                                                                             | Zásobník pa-<br>piera 1 | Zásobník pa-<br>piera 2 ~ Zá-<br>sobník papiera<br>3 | Zadný podávač<br>papiera | tiac |
| Epson Ultra Glos-<br>sy Photo Paper       | A4, 13×18 cm<br>(5×7 palcov),<br>10×15 cm (4×6<br>palcov)                                   | 50                      | -                                                    | 20                       | _    |
| Epson Premium<br>Glossy Photo Pa-<br>per  | A4, 13×18 cm<br>(5×7 palcov), na<br>šírku 16:9<br>(102×181 mm),<br>10×15 cm (4×6<br>palcov) | 50                      | _                                                    | 20                       | _    |
| Epson Premium<br>Semigloss Photo<br>Paper | A4, 10×15 cm<br>(4×6 palcov)                                                                | 50                      | -                                                    | 20                       | -    |
| Epson Photo Pa-<br>per Glossy             | A4, 13×18 cm<br>(5×7 palcov),<br>10×15 cm (4×6<br>palcov)                                   | 50                      | _                                                    | 20                       | _    |

#### Súvisiace informácie

➡ "Názvy dielov a funkcie" na strane 16

### Komerčne dostupný papier

#### Poznámka:

*Veľkosti Half letter, SP1 (210×270 mm), SP2 (210×149 mm), SP3 (100×170 mm), SP4 (130×182 mm), SP5 (192×132 mm) a 16K (195×270 mm) nie sú k dispozícii, ak tlačíte pomocou ovládača tlačiarne PostScript.* 

#### Obyčajné papiere

| Názov                                         | Veľkosť                                                                                                    | Kapacita vkladania (listy)                                        | Obojstra                                            |                             |                                                       |
|-----------------------------------------------|----------------------------------------------------------------------------------------------------|-------------------------------------------------------------------|-----------------------------------------------------|-----------------------------|-------------------------------------------------------|
| media                                         |                                                                                                    | Zásobník papiera 1                                                | Zásobník<br>papiera 2<br>~<br>Zásobník<br>papiera 3 | Zadný<br>podávač<br>papiera | nna tiac                                              |
| Obyčajný<br>papier,<br>kopírovací<br>papier   | Letter <sup>*3</sup> , A4, Executive <sup>*3</sup> , B5, A5,<br>SP1 (210×270 mm), 16K<br>(195×270 mm)                                 | Až po čiaru označenú symb<br>na postrannej vodiacej lište         | polom <b>——</b><br>e.                               | 80                          | Automati<br>cká,<br>manuálna<br>*1, *2                |
| Hlavičkový<br>papier<br>Recyklovaný<br>papier | Legal, Indian-Legal, 8,5×13<br>palcov, Half letter <sup>*3</sup> , A6, B6, SP2<br>(210×149 mm), SP3 (100×170<br>mm), SP4 (130×182 mm) | Až po čiaru označenú symbolom<br>na postrannej vodiacej lište.    |                                                     | 80                          | Manuálna<br>*1, *2                                    |
| Farebný<br>papier<br>Predtlačený<br>papier    | SP5 (192×132 mm)                                                                                                    | Až po čiaru označenú<br>symbolom <u> </u>                         | _                                                   | 80                          | Manuálna<br>*1, *2                                    |
| Vysokokvalitn<br>ý obyčajný<br>papier         | Definovaná používateľom <sup>*3</sup><br>(mm)<br>89 × 127 až 215,9 × 148<br>89 × 148 až 100 × 355,6                                   | Až po čiaru označenú<br>symbolom na<br>postrannej vodiacej lište. | -                                                   | 80                          | Manuálna<br>*1, *2                                    |
|                                               | Definovaná používateľom <sup>*3</sup><br>(mm)<br>100 × 148 až 215,9 × 355,6                                                           | Až po čiaru označenú symb<br>na postrannej vodiacej lište         | polom <u> </u>                                      | 80                          | Automati<br>cká <sup>*5</sup> ,<br>manuálna<br>*1, *2 |
|                                               | Definovaná používateľom <sup>*3</sup><br>(mm)<br>64 × 127 až 215,9 × 355,6                                                            | -                                                                 | _                                                   | 80                          | Manuálna<br>*2                                        |
|                                               | Definovaná používateľom <sup>*3</sup><br>(mm)<br>64 × 355,6 až 215,9 × 6000                                                           | _                                                                 | -                                                   | 1                           | Manuálna                                              |

\*1 Pre manuálnu tlač úloh obojstrannej tlače používajte výhradne zadný podávač papiera.

\*2 Môžete vložiť až 30 hárkov papiera s jednou už potlačenou stranou.

\*3 K dispozícii je len tlač z počítača.

\*4 Môžete vložiť až 5 hárkov papiera s jednou už potlačenou stranou.

\*5 Na automatickú obojstrannú tlač, k dispozícii je veľkosť papiera 148×210 až 215,9×297 mm.

#### Hrubé papiere

| Názov                                | Veľkosť                                                                                                    | Kapacita vkladania (listy) | Obojstra                                            |                             |                                                       |
|--------------------------------------|----------------------------------------------------------------------------------------------------|----------------------------|-----------------------------------------------------|-----------------------------|-------------------------------------------------------|
| media                                |                                                                                                    | Zásobník papiera 1         | Zásobník<br>papiera 2<br>~<br>Zásobník<br>papiera 3 | Zadný<br>podávač<br>papiera | nna tiac                                              |
| Hrubý papier<br>(91 až 160<br>g/m²)  | Letter <sup>*2</sup> , A4, Executive <sup>*2</sup> , B5, A5,<br>SP1 (210×270 mm), 16K<br>(195×270 mm)                                                                                                    | 90                         | 250                                                 | 30                          | Automati<br>cká,<br>manuálna<br>*1, *3                |
|                                      | Legal, 8,5×13 palcov, Half letter <sup>*2</sup> ,<br>A6, B6, SP2 (210×149 mm), SP3<br>(100×170 mm), SP4 (130×182<br>mm)                                                                                                    | 90                         | 250                                                 | 30                          | Manuálna<br>*1, *3                                    |
|                                      | SP5 (192×132 mm)                                                                                                    | 90                         | -                                                   | 30                          | Manuálna<br>*1, *3                                    |
|                                      | Definovaná používateľom <sup>*2</sup><br>(mm)<br>89 × 127 až 215,9 × 148<br>89 × 148 až 100 × 355,6                                                                                                    | 90                         | -                                                   | 30                          | Manuálna<br>*1, *3                                    |
|                                      | Definovaná používateľom <sup>*2</sup><br>(mm)<br>100 × 148 až 215,9 × 355,6                                                                                                    | 90                         | 250                                                 | 30                          | Automati<br>cká <sup>*4</sup> ,<br>manuálna<br>*1, *3 |
|                                      | Definovaná používateľom <sup>*2</sup><br>(mm)<br>64 × 127 až 215,9 × 355,6                                                                                                    | -                          | _                                                   | 30                          | Manuálna<br>*3                                        |
|                                      | Definovaná používateľom <sup>*2</sup><br>(mm)<br>64 × 355,6 až 215,9 × 1117,6                                                                                                    | _                          | _                                                   | 1                           | Manuálna                                              |
| Hrubý papier<br>(161 až 256<br>g/m²) | Legal, 8,5×13 palcov, Letter <sup>*2</sup> , A4,<br>Executive <sup>*2</sup> , B5, A5, Half letter <sup>*2</sup> ,<br>A6, B6, SP1 (210×270 mm), SP2<br>(210×149 mm), SP3 (100×170<br>mm), SP4 (130×182 mm), SP5<br>(192×132 mm), 16K (195×270<br>mm) | _                          | _                                                   | 30                          | Manuálna<br>*3                                        |
|                                      | Definovaná používateľom <sup>*2</sup><br>(mm)                                                                                                    | -                          | -                                                   | 30                          | Manuálna<br>*3                                        |
|                                      | 64 × 127 az 215,9 × 355,6                                                                                                    |                            |                                                     |                             |                                                       |
|                                      | Definovaná používateľom <sup>*2</sup><br>(mm)<br>64 × 355,6 až 215,9 × 1117,6                                                                                                    | -                          | -                                                   | 1                           | Manuálna                                              |

\*1 Pre manuálnu tlač úloh obojstrannej tlače používajte výhradne zadný podávač papiera.

- \*2 K dispozícii je len tlač z počítača.
- \*3 Môžete vložiť až 5 hárkov papiera s jednou už potlačenou stranou.
- \*4 Na automatickú obojstrannú tlač, k dispozícii je veľkosť papiera 148×210 až 215,9×297 mm.

#### Obálky

| Názov<br>média | Veľkosť                             | Kapacita vkladania (obáll | Obojstra                                            |                             |          |
|----------------|-------------------------------------|---------------------------|-----------------------------------------------------|-----------------------------|----------|
|                |                                     | Zásobník papiera 1        | Zásobník<br>papiera 2<br>~<br>Zásobník<br>papiera 3 | Zadný<br>podávač<br>papiera | nna tiac |
| Obálka         | Obálka #10, Obálka DL, Obálka<br>C6 | 10                        | -                                                   | 10                          | -        |
|                | Obálka C4                           | -                         | -                                                   | 1                           | -        |

#### Súvisiace informácie

➡ "Názvy dielov a funkcie" na strane 16

#### Bezpečnostné opatrenia pri manipulácii s papierom

- D Prečítajte si listy s pokynmi, ktoré sú zabalené s papierom.
- □ Ak chcete dosiahnuť vysokokvalitné výtlačky s originálnymi papiermi Epson, používajte papier v prostredí uvedenom na hárkoch dodaných s papierom.
- Pred vložením papier prefúknite a zarovnajte jeho okraje. Fotografický papier neoddeľujte ani neskrúcajte. Týmto by ste mohli poškodiť stranu na tlačenie.

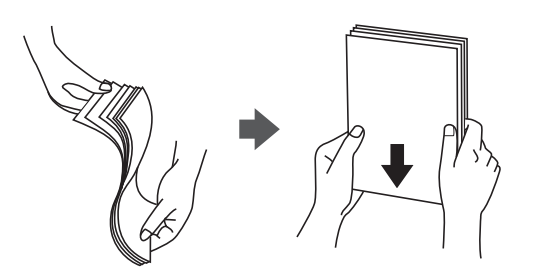

Ak je papier skrútený, pred vložením ho vyrovnajte alebo jemne skrúťte opačným smerom. Ak budete tlačiť na skrútený papier, môže sa papier zaseknúť a atrament sa môže na výtlačku rozmazať.

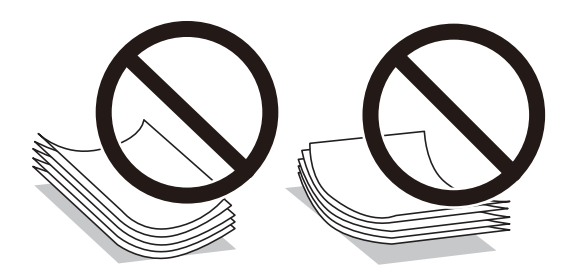

- Nepoužívajte papier, ktorý je zvlnený, roztrhaný, narezaný, zložený, vlhký, príliš hrubý alebo tenký, ani papier s nálepkami. Takéto typy papiera môžu spôsobiť zaseknutie a atrament sa môže na výtlačku rozmazať.
- Uistite sa, že používate papier s dlhým vláknom. Ak si nie ste istí, aký typ papiera používate, skontrolujte balenie papiera, alebo kontaktujte výrobcu, aby ste si potvrdili technické parametre papiera.

#### Súvisiace informácie

➡ "Technické údaje o tlačiarni" na strane 303

### Vkladanie papiera do zásobníka Zásobník papiera

#### Poznámka:

Ak je nainštalovaná voliteľná jednotka kazety na papier, nevyťahuje naraz von dve kazety na papier.

1. Skontrolujte, že tlačiareň nie je v prevádzke a potom zásobník papiera vytiahnite von.

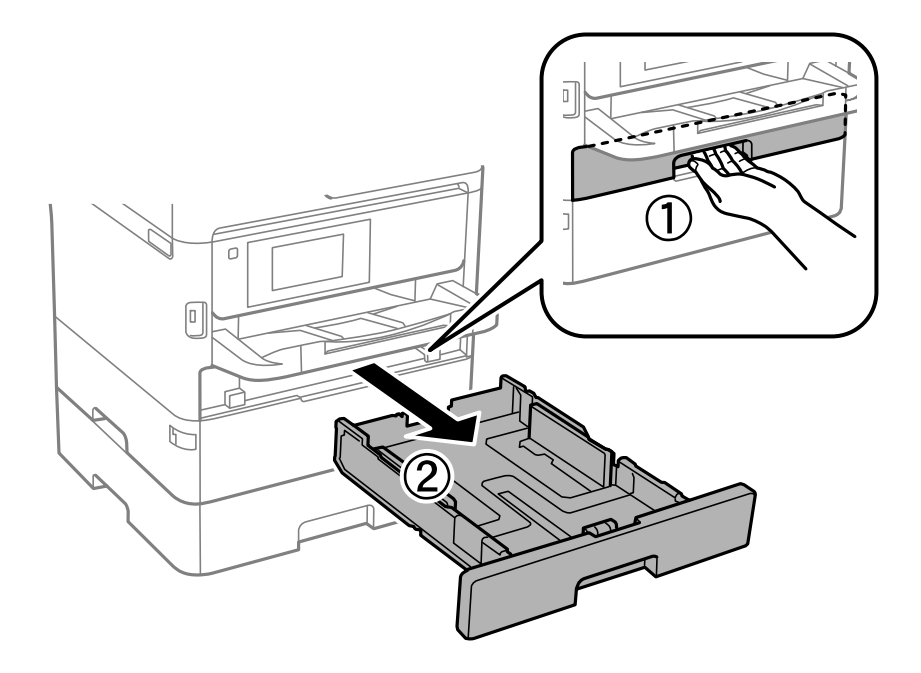

2. Posuňte prednú vodiacu lištu do maximálnej polohy a potom posuňte bočné vodiace lišty na veľkosť papiera, ktorú si želáte použiť.

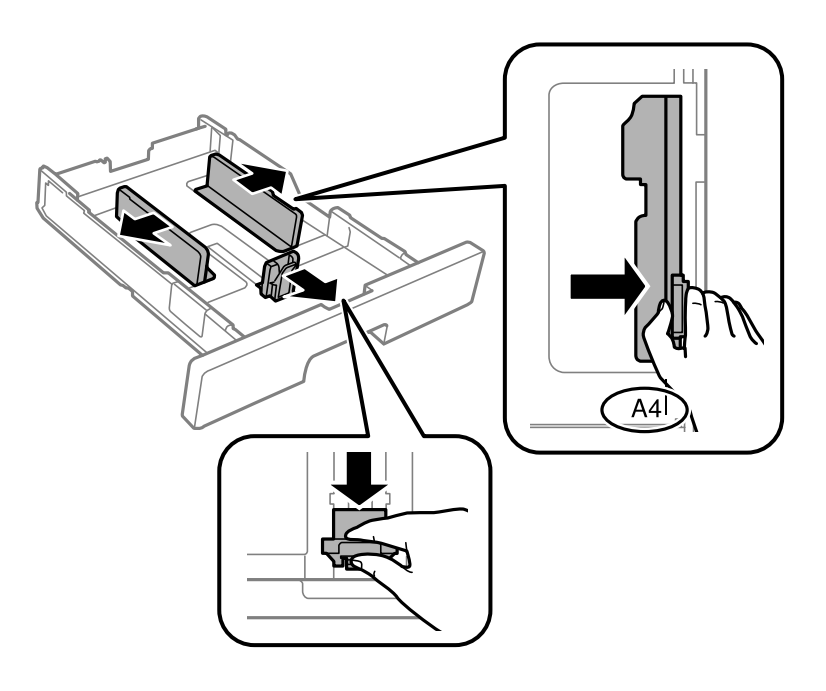

#### Poznámka:

Pri používaní väčšieho papiera ako A4 vysuňte zásobník papiera.

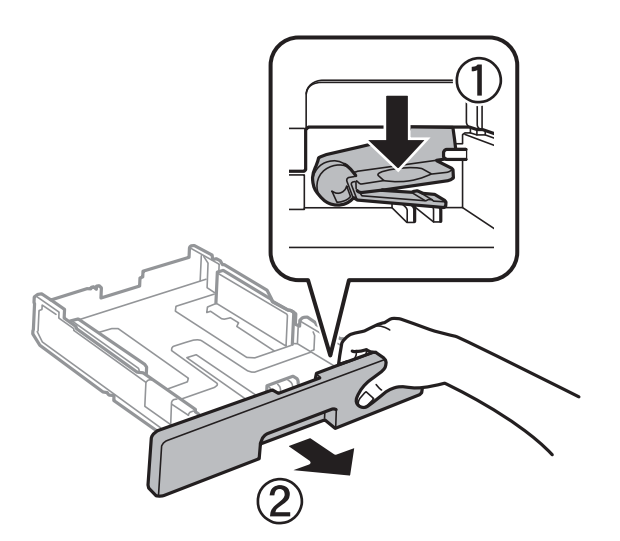

3. Vložte papier tak, že strana, na ktorú je možné tlačiť, smeruje nadol, a potom posuňte prednú vodiacu lištu k hrane papiera.

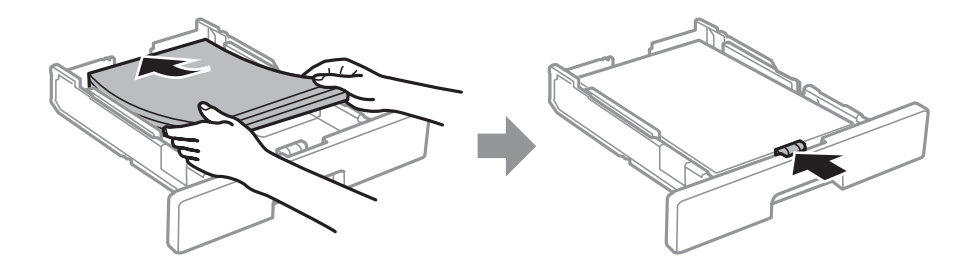

#### **Upozornenie:**

Neprekračujte pri vkladaní hárkov maximálny počet, ktorý je stanovený pre daný papier. Obyčajný papier nevkladajte nad čiaru označenú symbolom \_\_\_\_\_ na postrannej vodiacej lište papiera. Hrubý papier nevkladajte nad čiaru označenú symbolom \_\_\_\_\_ na postrannej vodiacej lište papiera.

4. Úplne zasuňte súčasť zásobník papiera.

#### Poznámka:

Keď roztiahnete kazetu na papier, trochu sa povytiahne z tlačiarne.

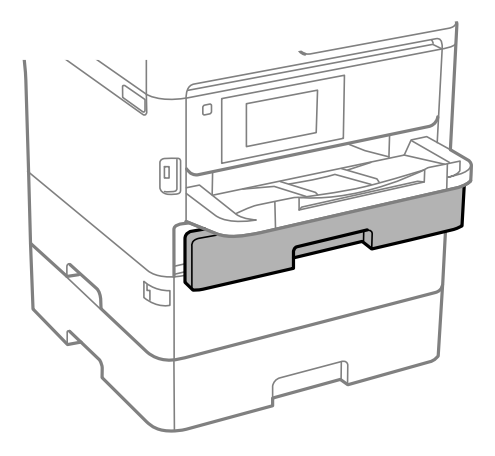

5. Na ovládacom paneli nastavte príslušnú veľkosť a typ papiera, ktorý ste vložili do súčasti zásobník papiera.

#### Poznámka:

Stlačením tlačidla **ma** na ovládacom paneli tlačiarne môžete tiež zobraziť obrazovku s nastaveniami veľkosti a typu papiera.

6. Keď vkladáte papier dlhší než formát A4, vysuňte von výstupný zásobník.

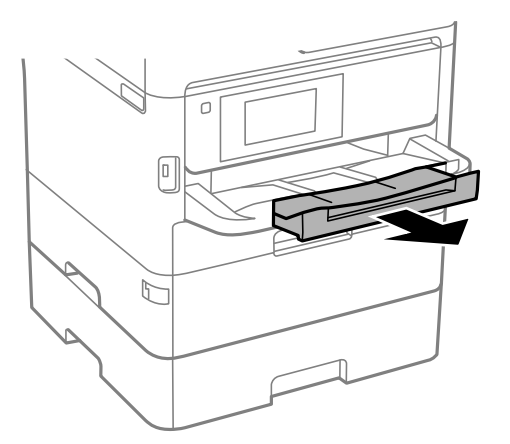

#### Súvisiace informácie

- ➡ "Bezpečnostné opatrenia pri manipulácii s papierom" na strane 31
- ➡ "Dostupný papier a kapacity" na strane 27
- ➡ "Zoznam typov papiera" na strane 38
- ➡ "Vloženie obálok a preventívne opatrenia" na strane 37

### Vkladanie papiera do zásobníka Zadný podávač papiera

1. Otvorte chránič podávača a vytiahnite podperu papiera.

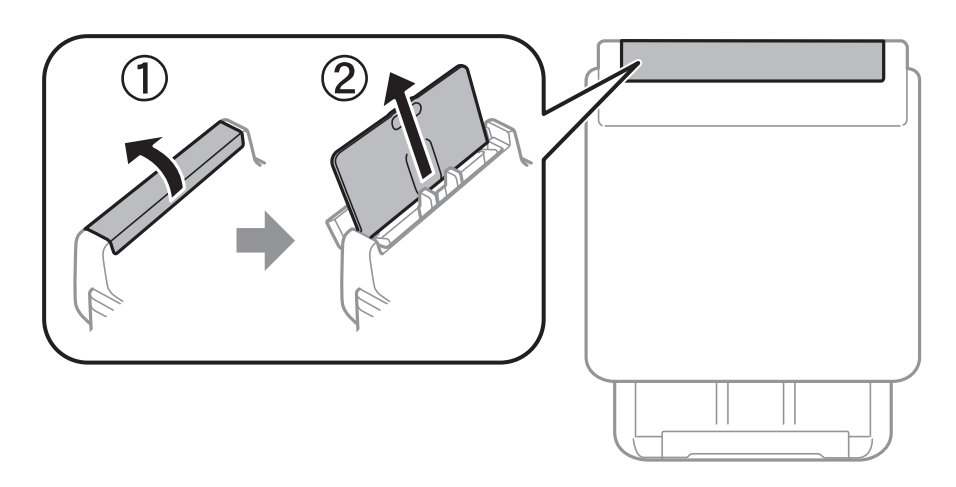

2. Posuňte postranné vodiace lišty.

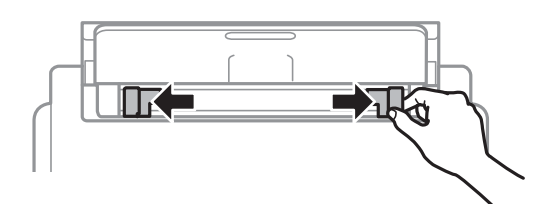

3. Vložte papier do stredu zadný podávač papiera stranou určenou na tlač smerom nahor.

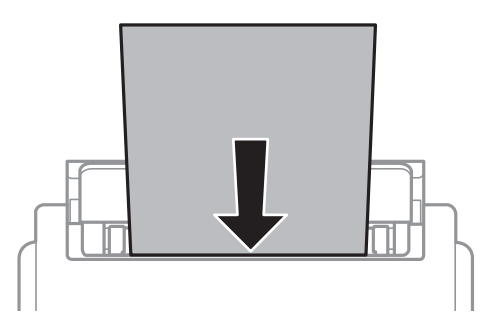

#### 🚺 Upozornenie:

- Neprekračujte pri vkladaní hárkov maximálny počet, ktorý je stanovený pre daný papier. Obyčajný papier nevkladajte nad čiaru pod symbolom trojuholníka na vnútornej časti vodiacej lišty papiera.
- □ Najskôr vložte krátku stranu papiera. Ak ste však nastavili dlhú stranu ako šírku v rámci veľkosti definovanej používateľom, vložte najskôr dlhšiu stranu.

#### Príprava tlačiarne

Predierovaný papier

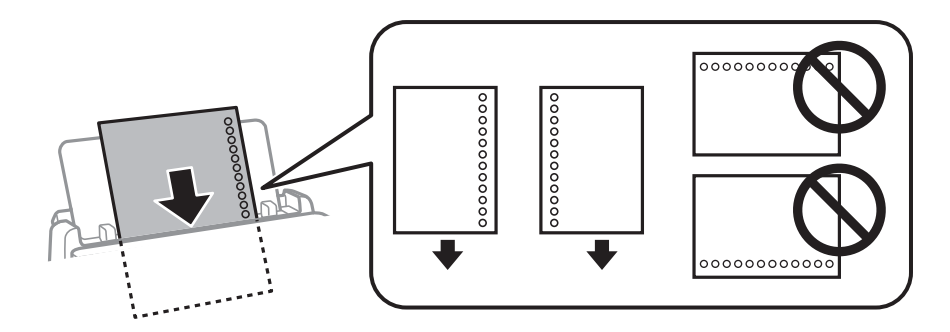

#### Poznámka:

Predierovaný papier môžete používať za nasledujúcich podmienok. Automatická obojstranná tlač nie je pre predierovaný papier dostupná.

- Den Množstvo vložených hárkov: jeden hárok
- Dostupné veľkosti: A4, B5, A5, A6, Letter, Legal
- Otvory väzby: Nevkladajte papier s otvormi väzby na hornú alebo spodnú stranu.
   Prispôsobte tlačovú polohu vášho súboru tak, aby ste netlačili cez otvory.
- D Nastavenie papiera: Ako nastavenie typu papiera vyberte možnosť Hlavičkový alebo Predtlačený.
- 4. Posuňte postranné vodiace lišty smerom k okrajom originálov.

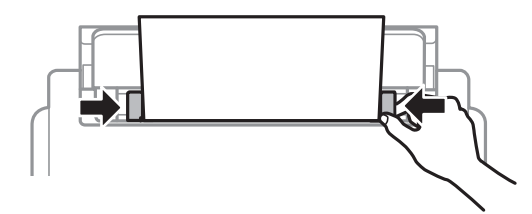

5. Na ovládacom paneli nastavte príslušnú veľkosť a typ papiera, ktorý ste vložili do súčasti zadný podávač papiera.

#### Poznámka:

*Stlačením tlačidla* na ovládacom paneli tlačiarne môžete tiež zobraziť obrazovku s nastaveniami veľkosti a typu papiera.

6. Keď vkladáte papier dlhší než formát A4, vysuňte von výstupný zásobník.

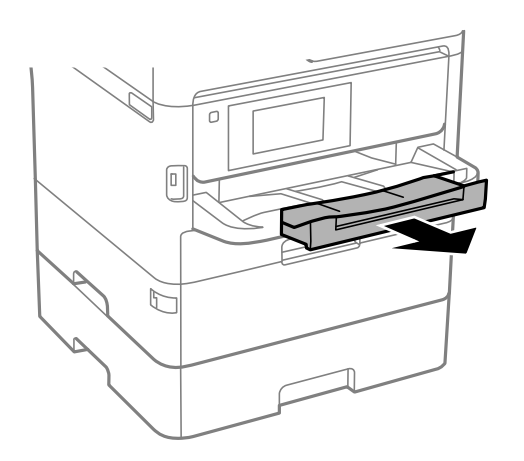
#### Poznámka:

Vráťte zvyšný papier do balenia. Ak ho necháte v tlačiarni, papier sa môže skrútiť alebo sa môže znížiť kvalita tlače.

#### Súvisiace informácie

- ➡ "Bezpečnostné opatrenia pri manipulácii s papierom" na strane 31
- ➡ "Dostupný papier a kapacity" na strane 27
- ➡ "Zoznam typov papiera" na strane 38
- ➡ "Vloženie obálok a preventívne opatrenia" na strane 37
- ➡ "Vkladanie dlhých papierov" na strane 38

### Vloženie obálok a preventívne opatrenia

Obálky vkladajte do stredu zásobníka zadný podávač papiera kratšou stranou napred a stranou s chlopňou obálky otočenou smerom nadol. Potom posuňte postranné vodiace lišty k okrajom obálky.

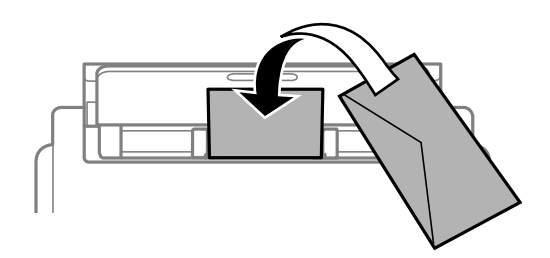

Obálky vkladajte do súčasti zásobník papiera s chlopňou obálky smerom nahor. Potom posuňte postranné vodiace lišty k okrajom obálky.

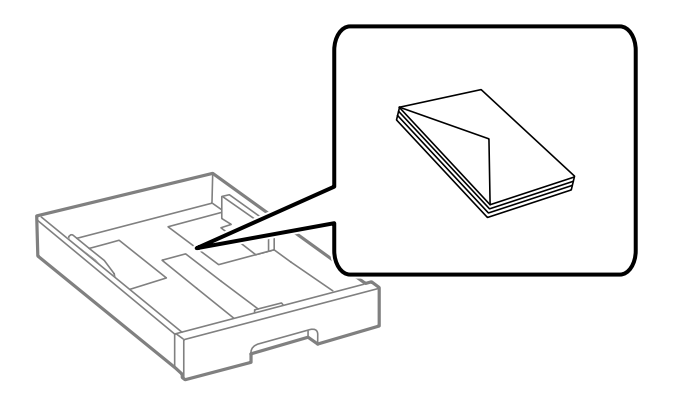

Pred vložením obálok oddeľte a zarovnajte ich okraje. Ak je stoh obálok nadutý vzduchom, pred jeho vložením ho potlačte, aby ste znížili jeho hrúbku.

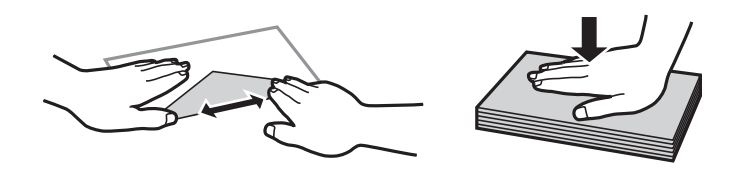

- Nepoužívajte skrútené alebo zložené obálky. Používanie takýchto obálok spôsobuje ich zaseknutie a atrament sa môže na výtlačku rozmazať.
- D Nepoužívajte obálky s lepiacimi povrchmi na chlopniach alebo obálky s okienkami.

Depoužívajte príliš tenké obálky, pretože sa môžu pri tlači krútiť.

#### Súvisiace informácie

- ➡ "Dostupný papier a kapacity" na strane 27
- ➡ "Vkladanie papiera do zásobníka Zásobník papiera" na strane 32
- ➡ "Vkladanie papiera do zásobníka Zadný podávač papiera" na strane 35

## Vkladanie dlhých papierov

Súčasť zadný podávač papiera používajte len na vkladanie dlhého papiera. Pred vložením papiera do tlačiarne odstrihnite papier na veľkosť, na ktorú chcete tlačiť. Vyberte možnosť **Defin. Používateľom** ako nastavenie veľkosti papiera.

- □ Zaistite, aby bol koniec papiera odrezaný zvisle. Uhlopriečny rez môže spôsobiť problémy s podávaním.
- Dlhý papier sa nedá vo výstupnom zásobníku udržať. Pripravte si škatuľu, aby papier nepadal na zem.
- Nedotýkajte sa papiera, ktorý sa ide podávať alebo vysúvať. Mohli by ste si poraniť ruku, prípadne sa môže znížiť kvalita tlače.

#### Súvisiace informácie

- ➡ "Dostupný papier a kapacity" na strane 27
- ➡ "Vkladanie papiera do zásobníka Zadný podávač papiera" na strane 35

## Zoznam typov papiera

Ak chcete dosiahnuť optimálnu kvalitu tlače, vyberte príslušný typ používaného papiera.

| Názov média                               | Typ média         |                            |                                 |                                        |
|-------------------------------------------|-------------------|----------------------------|---------------------------------|----------------------------------------|
|                                           | Ovládací panel    | Ovládač tlačiarne          | Ovládač tlačiarne<br>PostScript | Univerzálny ovládač<br>tlačiarne Epson |
| Epson Bright White<br>Ink Jet Paper       | Obyčajné papiere  | Obyčajné papiere           | Plain                           | Obyčajný                               |
| Epson Ultra Glossy<br>Photo Paper         | Ultra Glossy      | Epson Ultra Glossy         | Epson Ultra Glossy              | -                                      |
| Epson Premium<br>Glossy Photo Paper       | Premium Glossy    | Epson Premium<br>Glossy    | Epson Premium<br>Glossy         | -                                      |
| Epson Premium<br>Semigloss Photo<br>Paper | Premium Semigloss | Epson Premium<br>Semigloss | Epson Premium<br>Semigloss      | _                                      |
| Epson Photo Paper<br>Glossy               | Glossy            | Photo Paper Glossy         | Photo Paper Glossy              | -                                      |
| Epson Matte Paper-<br>Heavyweight         | Matte             | Epson Matte                | Epson Matte                     | -                                      |
| Epson Photo Quality<br>Ink Jet Paper      |                   |                            |                                 |                                        |

| Názov média                       | Typ média      |                   |                                 |                                        |
|-----------------------------------|----------------|-------------------|---------------------------------|----------------------------------------|
|                                   | Ovládací panel | Ovládač tlačiarne | Ovládač tlačiarne<br>PostScript | Univerzálny ovládač<br>tlačiarne Epson |
| Hrubý papier<br>(91 až 160 g/m²)  | Hrubý papier 1 | Hrubý papier1     | Hrubý papier1                   | Hrubý papier1                          |
| Hrubý papier<br>(161 až 256 g/m²) | Hrubý papier 2 | Hrubý papier2     | Hrubý papier2                   | Hrubý papier2                          |

## Umiestnenie originálov

Originály môžete umiestniť na súčasti sklo skenera alebo do podávača APD.

Pomocou podávača APD môžete skenovať viacero originálov a ich obe strany súčasne.

## Dostupné originály pre APD

| Dostupné veľkosti papiera     | A6, A5, Half Letter <sup>*</sup> , B5, Executive, 16K, A4, Letter, Legal, 8,5×13 palcov <sup>*</sup> |
|-------------------------------|----------------------------------------------------------------------------------------------------|
| Typ papiera                   | Obyčajný papier, Vysokokvalitný obyčajný papier, Recyklovaný papier                                  |
| Hrúbka papiera (váha papiera) | 64 až 95 g/m²                                                                                        |
| Kapacita vloženia             | 50 hárkov alebo 5.5 mm                                                                               |

\* Podporované je iba jednostranné skenovanie.

Ak aj originály spĺňajú parametre pre médiá, ktoré možno vkladať do APD, nemusia sa natiahnuť z APD, prípadne sa môže kvalita skenovania znížiť. Závisí to od vlastností papiera alebo kvality.

#### **Upozornenie:**

Nepodávajte z APD fotografie ani cenné umelecké diela. Pri zlom podaní sa môže originál skrútiť alebo poškodiť. Tieto dokumenty skenujte namiesto toho na sklo skenera.

Aby nedošlo k zaseknutiu papiera, do APD nevkladajte nasledujúce originály. Pre tieto typy používajte sklo skenera.

- Roztrhnuté, zložené, pokrčené, poškodené alebo zvinuté
- Originály s otvormi pre rýchloviazač
- Originály spojené lepiacou páskou, svorkami zošívačky, kancelárskymi sponami atď.
- Originály s nalepenými štítkami alebo nálepkami
- Originály, ktoré nie sú orezané pravidelne alebo do pravého uhla
- Zviazané originály
- Projekčné fólie, termotransferový papier alebo zadné strany kopírovacieho papiera

## Vkladanie originálov do podávača APD

- 1. Zarovnajte okraje originálov.
- 2. Posuňte vodiacu lištu podávača APD.

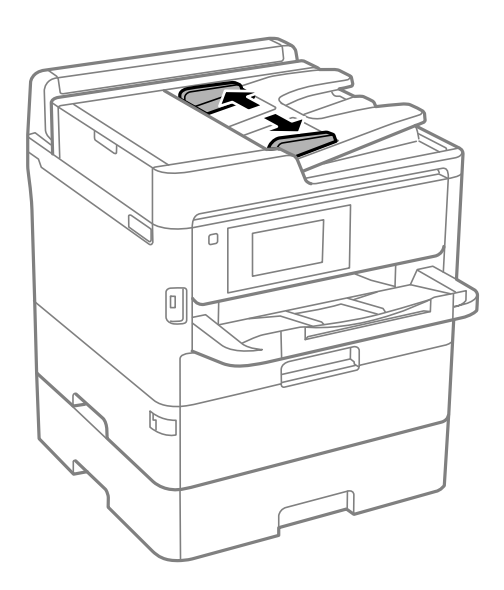

3. Originály umiestnite do stredu podávača APD, smerom nahor.

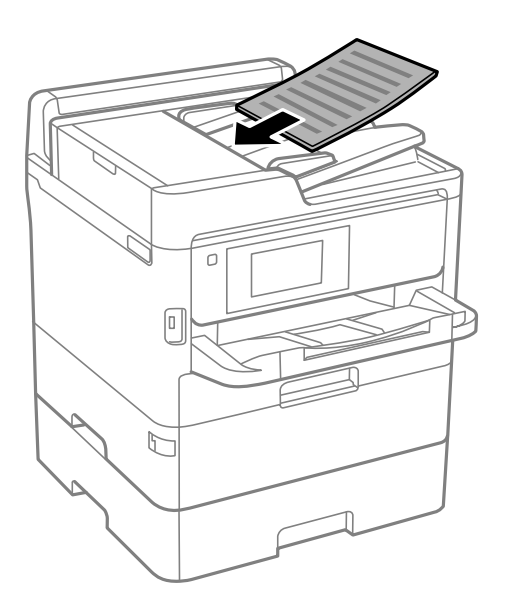

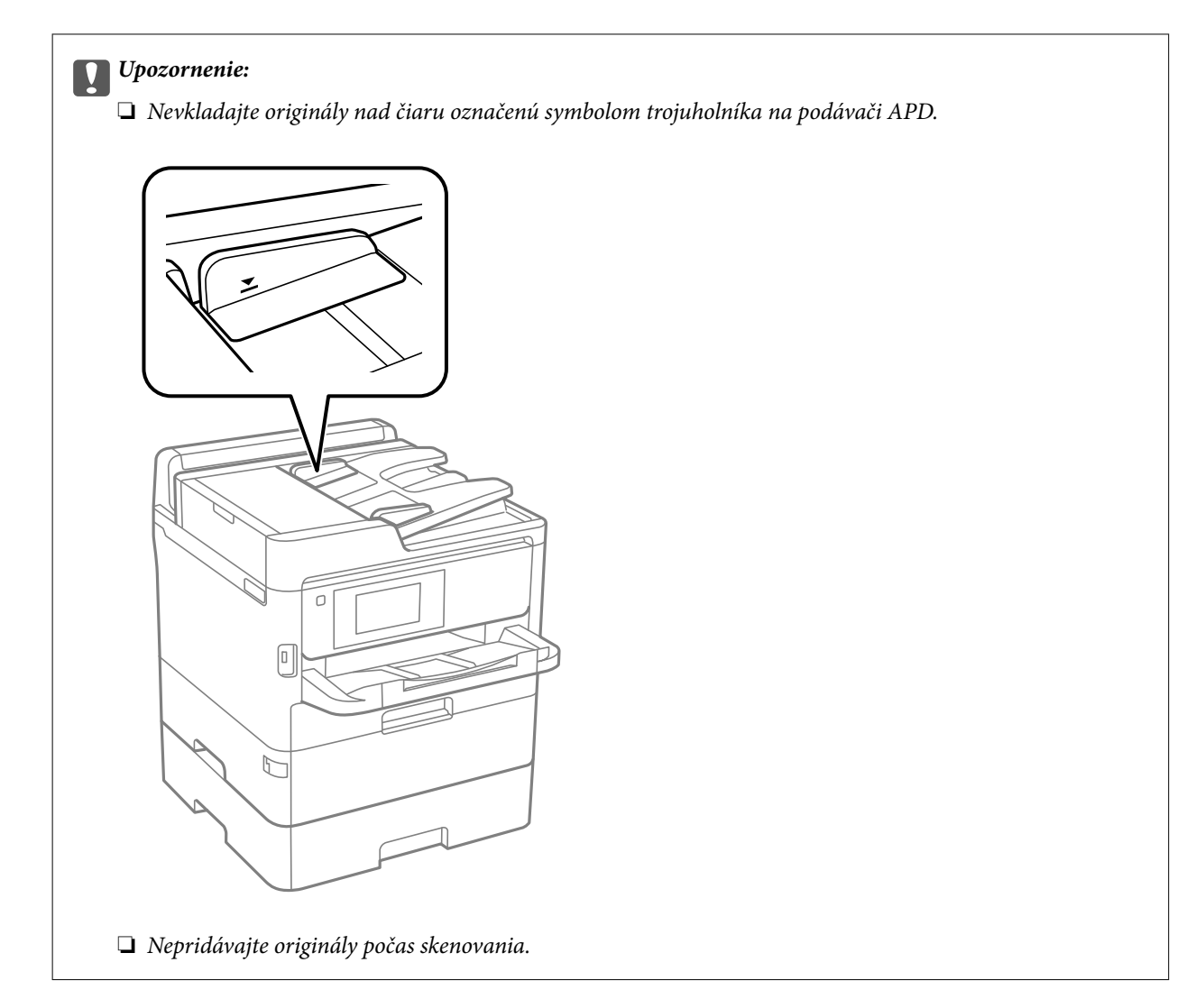

4. Posuňte vodiacu lištu podávača APD smerom k okrajom originálov.

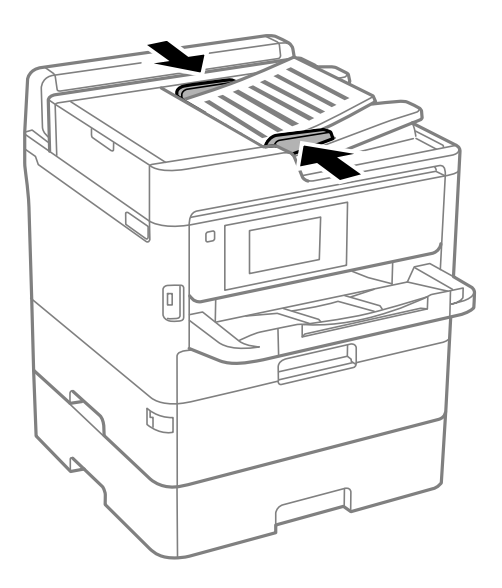

- Súvisiace informácie➡ "Dostupné originály pre APD" na strane 39
- 41

# Vkladanie originálnych dokumentov do podávača ADF na obojstranné kopírovanie

Originály položte v smere znázornenom na obrázku a potom vyberte nastavenie orientácie.

Originálne dokumenty na šírku: Na ovládacom paneli vyberte položku Smer nahor ako je opísané nižšie.
 Kopírovať > Rozšírené > Orient. (Or.) > Smer nahor

Položte originály na APD v smere naznačenom šípkou.

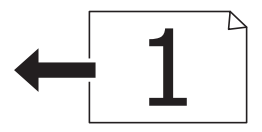

Originálne dokumenty na výšku: Na ovládacom paneli vyberte položku Smer doľava ako je opísané nižšie.
 Kopírovať > Rozšírené > Orient. (Or.) > Smer doľava
 Položte originály na APD v smere naznačenom šípkou.

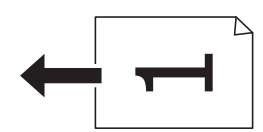

## Umiestnenie originálov na Sklo skenera

## Upozornenie:

Pri otváraní alebo zatváraní krytu dokumentov dávajte pozor, aby ste si neprivreli ruku alebo prsty.Inak sa môžete zraniť.

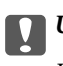

#### Upozornenie:

Pri ukladaní hrubých originálov, ako sú knihy zabráňte tomu, aby vonkajšie svetlo svietilo priamo na sklo skenera.

1. Otvorte kryt dokumentov.

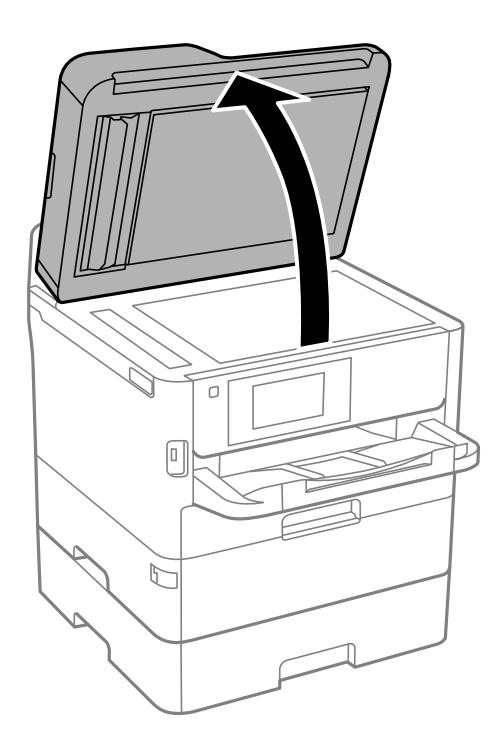

- 2. Odstráňte prach a škvrny zo súčasti sklo skenera.
- 3. Umiestnite originál smerom nadol a posuňte ho až k rohovej značke.

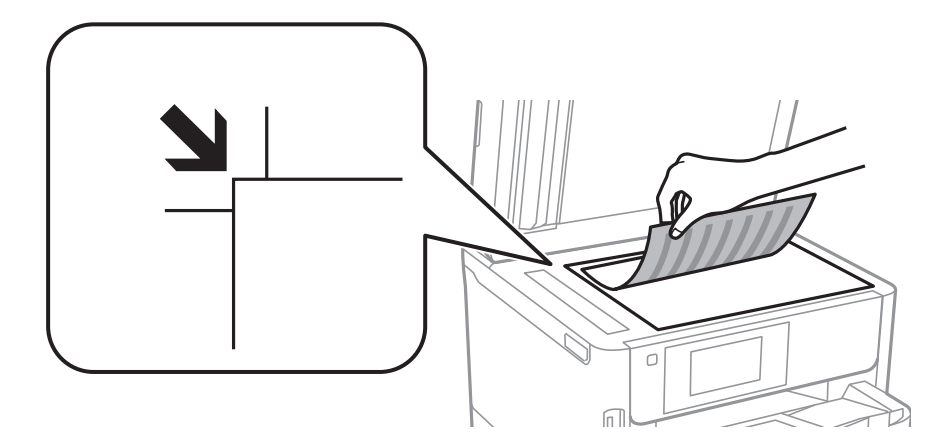

#### Poznámka:

**D** *Neskenuje sa oblasť 1,5 mm od vrchného a ľavého okraja sklo skenera.* 

- □ *Keď sú originály umiestnené v podávači APD aj na sklo skenera, majú prednosť originály v podávači APD.*
- 4. Opatrne zatvorte kryt.

#### **Upozornenie**:

Netlačte príliš na sklo skenera ani na kryt dokumentov.Inak sa môžu poškodiť.

5. Po naskenovaní odstráňte originály.

#### Poznámka:

Ak necháte originály dlhšiu dobu položené na skle, môžu sa prilepiť na sklo skenera.

## Vloženie externého USB zariadenia

## Vloženie a odpojenie externého USB zariadenia

1. Vložte externé pamäťové zariadenie do tlačiarne.

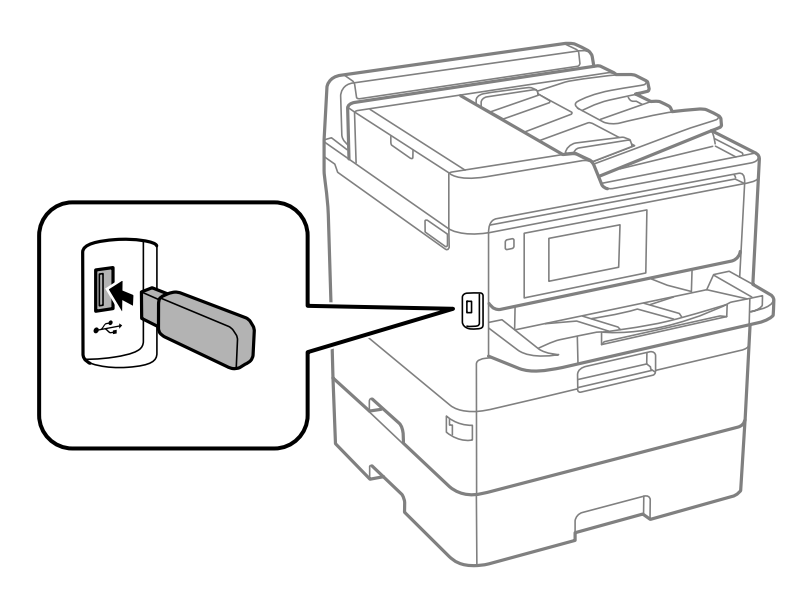

2. Keď skončíte s používaním externého USB zariadenia, odpojte ho.

#### Súvisiace informácie

- ➡ "Technické údaje o externom zariadení USB" na strane 307
- ➡ "Získanie prístupu do externého zariadenia USB z počítača" na strane 44

## Získanie prístupu do externého zariadenia USB z počítača

Údaje môžete zapisovať na externé pamäťové zariadenie USB zapisovať alebo ich z neho snímať, ako napríklad jednotka USB flash, ktorá je vybratá z počítača a vložená do tlačiarne.

#### Upozornenie:

Pri zdieľaní externého zariadenia vloženého do tlačiarne medzi počítačmi, ktoré sú pripojené cez USB a sieť, majú prístup na zapisovanie povolený iba počítače pripojené takým spôsobom, ktorý ste vybrali v počítači. Ak chcete zapisovať do externého USB zariadenia, vyberte v nasledujúcej ponuke na ovládacom paneli tlačiarne spôsob pripojenia.

Nastav. > Všeobecné nastavenia > Nastavenia tlačiarne > Rozhanie pam. zariadenia > Zdieľanie súborov.

#### Poznámka:

Pri pripojení veľkokapacitnej externej pamäte USB, ako je napríklad zariadenie s kapacitou 2 TB, chvíľu trvá rozpoznanie údajov z počítača.

#### Windows

Vyberte externé pamäťové zariadenie v ponuke **Počítač** alebo **Tento počítač**. Zobrazia sa údaje uložené na externom zariadení USB.

#### Poznámka:

Ak ste pripojili tlačiareň k sieti bez použitia disku so softvérom alebo programu Web Installer, namapujte USB port ako sieťovú jednotku. Otvorte obrazovku **Spustiť** a názov tlačiarne \\XXXXX alebo adresu IP \\XXX.XXX.XXX.XXX zadajte do políčka **Otvoriť:** Ak chcete priradiť sieť, pravým tlačidlom kliknite na zobrazenú ikonu zariadenia. V ponuke **Počítač** alebo **Môj počítač** sa zobrazí sieťová jednotka.

#### Mac OS

Vyberte príslušnú ikonu zariadenia. Zobrazia sa údaje uložené na externom zariadení USB.

#### Poznámka:

- Ak chcete externé zariadenie USB odobrať, potiahnite ikonu zariadenia na ikonu koša. V opačnom prípade sa údaje uložené na zdieľanej jednotke nemusia zobraziť správne pri vložení iného externého zariadenia USB.
- Ak chcete získať prístup do externého pamäťového zariadenia cez sieť, položku Go > Connect to Server vyberte z ponuky na pracovnej ploche. Názov tlačiarne cifs://XXXXX alebo smb://XXXXX (kde "xxxxx" je názov tlačiarne) zadajte do políčka Adresa servera a potom kliknite na tlačidlo Pripojiť.

## Používanie e-mailového servera

Ak chcete používať funkcie e-mailu, ako je napríklad preposielanie skenov alebo faxov, je potrebné nakonfigurovať e-mailový server.

## Konfigurácia e-mailového servera

Pred konfigurovaním e-mailového servera skontrolujte nasledujúce položky.

- □ Tlačiareň je pripojené k sieti.
- Informácie o e-mailovom serveri, ako napríklad dokumenty od vášho poskytovateľa služby, ktoré ste použili na nastavenie e-mailu vo vašom počítači.

#### Poznámka:

Ak používate bezplatnú e-mailovú službu, ako napríklad internetové e-mailové konto, na internete si vyhľadajte informácie o e-mailovom serveri, ktoré potrebujete.

- 1. Na hlavnej obrazovke vyberte položku Nastav.
- 2. Vyberte položky Všeobecné nastavenia > Nastavenie siete > Rozšírené.
- 3. Vyberte položky E-mailový server > Nastavenia servera.

4. Ak chcete zobraziť obrazovku s nastaveniami, kliknite na metódu overovania používaného poštového servera.

#### **Upozornenie:**

K dispozícii sú nasledujúce metódy overenia.

- 🖵 Nesvieti
- □ POP pred SMTP
- □ SMTP-AUTH

Ak chcete potvrdiť metódu overenia e-mailového servera, obráťte sa na svojho poskytovateľa internetových služieb.

Tlačiareň nemusí komunikovať s e-mailovým serverom ani vtedy, keď je k dispozícii metóda overenia, pretože zabezpečenie môže byť rozšírené (napríklad potrebná je komunikácia s identifikátorom SSL). Najnovšie informácie si nájdite na podpornej webovej lokalite spoločnosti Epson.

http://www.epson.eu/Support (Európa)

http://support.epson.net/ (mimo Európy)

5. Vykonajte príslušné nastavenia.

Potrebné nastavenia sa líšia v závislosti od metódy overenia. Pre e-mailový server, ktorý používate, zadajte informácie.

6. Klepnite na Pokračovať.

#### Poznámka:

- Ak je zobrazené chybové hlásenie, skontrolujte, či sú správne nastavenia e-mailového servera.
- □ Ak sa vám nedá odoslať e-mail aj v prípade úspešnej kontroly pripojenia, skontrolujte spôsob overovania emailového servera, ktorý používate.

## Položky nastavenia e-mailového servera

| Položky                  | Vysvetlivky                                                                                                    |
|--------------------------|----------------------------------------------------------------------------------------------------|
| Overené konto            | Ak vyberiete <b>SMTP-AUTH</b> alebo <b>POP pred SMTP</b> ako <b>E-<br/>mailový serverSpôsob overovania</b> , zadajte používateľské<br>meno (e-mailovú adresu) v rozsahu 255 znakov, ktoré ste pre<br>e-mailový server zaregistrovali.                 |
| Overené heslo            | Ak vyberiete <b>SMTP-AUTH</b> alebo <b>POP pred SMTP</b> ako <b>E-<br/>mailový serverSpôsob overovania</b> , zadajte heslo overené-<br>ho konta obsahujúce maximálne 20 znakov.                                                                       |
| E-mailová adresa odos.   | Uveďte e-mailovú adresu, ktorú tlačiareň používa na odosie-<br>lanie e-mailov.Môžete uviesť existujúcu e-mailovú adresu.Ak<br>chcete, aby bolo jasné, že e-mail sa z tlačiarne odosiela, pre<br>tlačiareň môžete získať určenú adresu a zadať ju sem. |
| Adresa servera SMTP      | Zadajte adresu servera, ktorý odosiela e-mail (server SMTP).                                                                                                    |
| Číslo portu servera SMTP | Zadajte číslo portu servera, ktorý odosiela e-mail (server<br>SMTP).                                                                                                    |
| Adresa servera POP3      | Ak vyberiete <b>POP pred SMTP</b> ako <b>E-mailový serverSpôsob</b><br><b>overovania</b> , zadajte adresu servera, ktorý prijíma e-mail<br>(server POP3).                                                                                             |

| Položky                  | Vysvetlivky                                                                                                    |
|--------------------------|----------------------------------------------------------------------------------------------------|
| Číslo portu servera POP3 | Ak vyberiete <b>POP pred SMTP</b> ako <b>E-mailový serverSpôsob</b><br><b>overovania</b> , zadajte číslo portu e-mailového servera, ktorý<br>prijíma e-mail (server POP3). |
| Zabezp. pripojenie       | Ak vyberiete <b>SMTP-AUTH</b> alebo <b>Vyp.</b> ako <b>E-mailový server-<br/>Spôsob overovania</b> , vyberte spôsob bezpečného pripoje-<br>nia.                            |

## Kontrola pripojenia e-mailového servera

- 1. Na hlavnej obrazovke vyberte položku Nastav.
- 2. Vyberte možnosť Všeobecné nastavenia > Nastavenie siete > Rozšírené.
- 3. Ak chcete skontrolovať, či je tlačiareň pripojená k e-mailovému serveru, vyberte položky **E-mailový server** > **Kontrola pripojenia**.

#### Poznámka:

- Ak je zobrazené chybové hlásenie, skontrolujte, či sú správne nastavenia e-mailového servera.
- □ Ak sa vám nedá odoslať e-mail aj v prípade úspešnej kontroly pripojenia, skontrolujte spôsob overovania emailového servera, ktorý používate.

### Hlásenia zobrazené počas úkonu Kontrola pripojenia

Pri vykonávaní úkonu **Kontrola pripojenia** na e-mailovom serveri sa zobrazujú nasledujúce hlásenia. Ak sa vyskytne chyba, skontrolujte hlásenie a vysvetlenie a overte stav.

| Správy                                                                                                    | Vysvetlenie                                                                                                    |
|----------------------------------------------------------------------------------------------------|----------------------------------------------------------------------------------------------------|
| Test pripojenia bol úspešný.                                                                                                  | Toto hlásenie sa zobrazí, ak bolo pripojenie k serveru úspešné.                                                                                                    |
| Chyba komunikácie servera SMTP.<br>Skontrolujte nasledujúcu položku<br>Nastavenia siete                                       | <ul> <li>Toto hlásenie sa zobrazí, keď</li> <li>Tlačiareň nie je pripojená k sieti</li> <li>Server SMTP má výpadok</li> <li>Počas komunikácie došlo k odpojeniu siete</li> <li>Prijali sa neúplné údaje</li> </ul> |
| Chyba komunikácie servera POP3.<br>Skontrolujte nasledujúcu položku<br>Nastavenia siete                                       | <ul> <li>Toto hlásenie sa zobrazí, keď</li> <li>Tlačiareň nie je pripojená k sieti</li> <li>Server POP3 má výpadok</li> <li>Počas komunikácie došlo k odpojeniu siete</li> <li>Prijali sa neúplné údaje</li> </ul> |
| Počas pripájania k serveru SMTP sa<br>vyskytla chyba. Skontrolujte<br>nasledujúce položky Adresa servera<br>SMTP - Server DNS | Toto hlásenie sa zobrazí, keď<br>Pripojenie k serveru DNS nebolo úspešné<br>Rozlíšenie názvu pre server SMTP nebolo úspešné                                                                                        |

| Správy                                                                                                    | Vysvetlenie                                                                                                    |
|----------------------------------------------------------------------------------------------------|----------------------------------------------------------------------------------------------------|
| Počas pripájania k serveru POP3 sa<br>vyskytla chyba. Skontrolujte<br>nasledujúce položky Adresa servera<br>POP3 - Server DNS                             | Toto hlásenie sa zobrazí, keď                                                                                                    |
|                                                                                                    | Pripojenie k serveru DNS nebolo úspešné                                                                                                    |
|                                                                                                    | Rozlíšenie názvu pre server POP3 nebolo úspešné                                                                                                    |
| Chyba pri autentifikácii servera SMTP.<br>Skontrolujte nasledujúce položky<br>Spôsob autentifikácie -<br>Autentifikované konto -<br>Autentifikované heslo | Toto hlásenie sa zobrazí, keď nebolo overenie na serveri SMTP úspešné.                                                                                                    |
| Chyba pri autentifikácii servera POP3.<br>Skontrolujte nasledujúce položky<br>Spôsob autentifikácie -<br>Autentifikované konto -<br>Autentifikované heslo | Toto hlásenie sa zobrazí, keď nebolo overenie na serveri POP3 úspešné.                                                                                                    |
| Nepodporovaný spôsob komunikácie.<br>Skontrolujte nasledujúce položky<br>Adresa servera SMTP - Číslo portu<br>servera SMTP                                | Toto hlásenie sa zobrazí, keď sa pokúšate komunikovať s nepodporovanými<br>protokolmi.                                                                                             |
| Pripojenie k serveru SMTP zlyhalo.<br>Zmeňte Zabezpečené pripojenie na<br>možnosť Žiadna.                                                                 | Toto hlásenie sa zobrazí, keď sa medzi serverom a klientom vyskytne nesúlad<br>SMTP, prípadne ak server nepodporuje zabezpečené pripojenie cez SMTP<br>(pripojenie SSL).           |
| Pripojenie k serveru SMTP zlyhalo.<br>Zmeňte Zabezpečené pripojenie na<br>možnosť SSL/TLS.                                                                | Toto hlásenie sa zobrazí, keď sa medzi serverom a klientom vyskytne nesúlad<br>SMTP, prípadne ak server vyžaduje pre SSL/TLS zabezpečené pripojenie cez SMTP<br>(pripojenie SSL).  |
| Pripojenie k serveru SMTP zlyhalo.<br>Zmeňte Zabezpečené pripojenie na<br>možnosť STARTTLS.                                                               | Toto hlásenie sa zobrazí, keď sa medzi serverom a klientom vyskytne nesúlad<br>SMTP, prípadne ak server vyžaduje pre STARTTLS zabezpečené pripojenie cez<br>SMTP (pripojenie SSL). |
| Pripojenie nie je dôveryhodné.<br>Skontrolujte nasledujúcu položku<br>Dátum a čas                                                                         | Toto hlásenie sa objaví, keď je nastavenie dátumu a času nesprávne, prípadne<br>uplynula platnosť certifikátu.                                                                     |
| Pripojenie nie je dôveryhodné.<br>Skontrolujte nasledujúcu položku<br>Certifikát CA                                                                       | Toto hlásenie sa objaví, keď tlačiareň nemá koreňový certifikát zodpovedajúci<br>serveru, prípadne nebol importovaný Certifikát CA.                                                |
| Pripojenie nie je zabezpečené.                                                                                                    | Toto hlásenie sa objaví, keď je získaný certifikát poškodený.                                                                                                    |
| Autentifikácia servera SMTP zlyhala.<br>Zmeňte spôsob autentifikácie na<br>SMTP-AUTH.                                                                     | Toto hlásenie sa objaví, keď sa medzi serverom a klientom vyskytne nesúlad v<br>spôsobe overovania. Server podporuje funkciu Overenie servera SMTP.                                |
| Autentifikácia servera SMTP zlyhala.<br>Zmeňte spôsob autentifikácie na POP<br>pred SMTP.                                                                 | Toto hlásenie sa objaví, keď sa medzi serverom a klientom vyskytne nesúlad v<br>spôsobe overovania. Server nepodporuje funkciu Overenie servera SMTP.                              |
| E-mailová adresa odosielateľa je<br>nesprávna. Zmeňte na e-mailovú<br>adresu vašej e-mailovej služby.                                                     | Toto hlásenie sa objaví, keď je určená e-mailová adresa odosielateľa nesprávna.                                                                                                    |
| Do dokončenia spracovania nie je<br>možné tlačiareň sprístupniť.                                                                                          | Toto hlásenie sa zobrazí, keď je tlačiareň zaneprázdnená.                                                                                                    |

## Správa kontaktov

Registrácia zoznamu kontaktov vám umožňuje jednoduché zadávanie cieľov. Môžete zaregistrovať najviac 2000 položiek a môžete zoznam kontaktov použiť pri zadávaní faxového čísla, zadávaní cieľa pri prikladaní naskenovaného obrazu do sieťového priečinka.

Taktiež môžete použiť kontakty na serveri LDAP.

## Spustenie z importu kontaktov z inej tlačiarne Epson

Ak máte tlačiareň umožňujúcu zálohovanie kontaktov, ktorá je kompatibilná s touto tlačiarňou, môžete kontakty ľahko zaregistrovať importom súboru so zálohou.

#### Poznámka:

Pokyny na zálohovanie kontaktov v tlačiarni nájdete v návode, ktorý bol priložený k tlačiarni.

Podľa nasledujúceho postupu naimportujte kontakty do tejto tlačiarne.

- 1. Otvorte aplikáciu Web Config a vyberte položky **Správa zariadenia** > **Hodnota nastavenia exportu a importu** > **Importovať**.
- 2. V ponuke Súbor vyberte vytvorený súbor so zálohou, zadajte heslo a potom kliknite na tlačidlo Ďalej.
- 3. Vyberte políčko Kontakty a potom kliknite na tlačidlo Ďalej.

## Registrácia alebo úprava kontaktov

#### Poznámka:

Pred registráciou kontaktov sa uistite, či ste tiež nakonfigurovali nastavenia e-mailového servera pre e-mailovú adresu.

- 1. Na hlavnej obrazovke vyberte položku Nastav.
- 2. Vyberte položku Správa kontaktov a potom vyberte možnosť Zaregistrovať/Odstrániť.
- 3. Vykonajte jeden z nasledujúcich krokov.
  - □ Ak chcete zaregistrovať nový kontakt, vyberte položku **Pridať údaj** a potom vyberte položku **Pridať kontakt**.
  - Ak chcete upraviť kontakt, vyberte cieľový kontakt a potom vyberte položku Upraviť.
  - Ak chcete odstrániť kontakt, vyberte cieľový kontakt, vyberte položku Odstrániť a potom vyberte možnosť Áno. Nie je potrebné vykonávať nasledujúce postupy.

#### Poznámka:

Môžete zaregistrovať adresu, ktorá bola zaregistrovaná na serveri LDAP v miestnom zozname kontaktov v tlačiarni. Zobrazte položku a potom vyberte položku **Uložiť do kontaktov**.

- 4. Keď registrujete nový kontakt, vyberte typ kontaktu, ktorý chcete zaregistrovať. Keď chcete pridať alebo odstrániť kontakt, tento postup preskočte.
  - □ Fax: Zaregistrujte kontakt (faxové číslo), ktorému chcete poslať fax.
  - E-mail: Zaregistrujte e-mailovú adresu, na ktorú chcete odoslať naskenovaný obraz alebo preposlať prijatý fax.

- □ Sieťový prieč./FTP: Zaregistrujte sieťový priečinok, do ktorého chcete uložiť naskenovaný obraz alebo preposlať prijatý fax.
- 5. Zadajte informácie o adrese, ktorú chcete zaregistrovať. Zadajte požadované položky a ak je to potrebné, vykonajte ostatné nastavenia.

#### Poznámka:

Ak má váš telefónny systém PBX a potrebujete pre prepojenie s vonkajšou linkou prístupový kód, zadajte pri zadávaní faxového čísla na začiatku faxového čísla kód externého prístupu. Ak ste si nastavili prístupový kód v nastavení **Typ linky**, zadajte namiesto skutočného prístupového kódu mriežku (#). Ak chcete pridať prestávku počas vytáčania (prestávka vo vytáčaní po dobu troch sekúnd) zadajte pomlčku (-).

6. Vyberte tlačidlo OK.

## Registrácia alebo úprava zoskupených kontaktov

Pridanie kontaktov do skupiny vám umožňuje zasielať faxy alebo zasielať naskenované obrázky e-mailom naraz do viacerých cieľových umiestnení.

- 1. Na hlavnej obrazovke vyberte položku Nastav.
- 2. Vyberte položku Správa kontaktov a potom vyberte možnosť Zaregistrovať/Odstrániť.
- 3. Vykonajte jeden z nasledujúcich krokov.
  - □ Ak chcete zaregistrovať novú skupinu, vyberte položku **Pridať údaj** a potom vyberte položku **Pridať skupinu**.
  - Ak chcete upraviť skupinu, vyberte cieľovú skupinu a potom vyberte položku Upraviť.
  - Ak chcete odstrániť skupinu, vyberte cieľovú skupinu, vyberte položku Odstrániť a potom vyberte možnosť Áno. Nie je potrebné vykonávať nasledujúce postupy.
- 4. Keď registrujete novú skupinu, vyberte typ skupiny, ktorú chcete zaregistrovať. Keď chcete upraviť skupinu, tento postup preskočte.
  - □ Fax: Zaregistrujte kontakt (faxové číslo), ktorému chcete poslať fax.
  - E-mail: Zaregistrujte e-mailovú adresu, na ktorú chcete odoslať naskenovaný obraz alebo preposlať prijatý fax.
- 5. Zadajte alebo upravte položku Názov skupiny (povinné) pre skupinu.
- 6. Vyberte možnosť Kontakt(-y) pridané do skupiny (pož.).
- 7. Vyberte kontakty, ktoré chcete zaregistrovať v skupine.

#### Poznámka:

Môžete zaregistrovať až 200 kontaktov.

□ *Ak chcete zrušiť výber kontaktu, znova na neho klepnite.* 

- 8. Vyberte možnosť Zatvoriť.
- 9. Vykonajte ďalšie potrebné nastavenia.
  - □ Regis. číslo: Nastavte číslo skupiny.
  - □ Zoznam slov: Nastavte registrové slovo pre skupinu.

- Priradiť k najp.: Zaregistrujte často používanú skupinu. Skupina sa zobrazuje vo vrchnej časti obrazovky, kde určujete adresu.
- 10. Vyberte tlačidlo OK.

## Registrácia často používaných kontaktov

Keď zaregistrujete často používané kontakty, pri určovaní adresy sa kontakty zobrazujú vo vrchnej časti obrazovky.

- 1. Na hlavnej obrazovke vyberte položku Nastav.
- 2. Vyberte položku Správa kontaktov a potom vyberte možnosť Najčastejšie používané.
- 3. Vyberte typ kontaktu, ktorý chcete zaregistrovať.
- 4. Vyberte možnosť Upraviť.

**Poznámka:** Ak chcete upraviť poradie kontaktov, vyberte možnosť **Zoradiť**.

5. Vyberte často používané kontakty, ktoré chcete zaregistrovať, a potom vyberte tlačidlo OK.

#### Poznámka:

□ Ak chcete zrušiť výber kontaktu, znova na neho klepnite.

U zozname kontaktov môžete vyhľadávať. Do políčka vo vrchnej časti obrazovky zadajte hľadaný výraz.

6. Vyberte možnosť Zatvoriť.

## Registrácia kontaktov v počítači

Pomocou nástroja Web Config môžete v počítači vytvoriť zoznam kontaktov a importovať ho do tlačiarne. Podrobnosti obsahuje *Príručka správcu*.

## Zálohovanie kontaktov pomocou počítača

Údaje kontaktov sa môžu stratiť z dôvodu poruchy tlačiarne. Odporúčame vám, aby ste si pri akejkoľvek aktualizácií údajov urobili zálohu týchto údajov. Spoločnosť Epson nezodpovedá za stratu akýchkoľvek údajov ani za zálohovanie a/alebo obnovenie údajov alebo nastavení, a to ani počas záručného obdobia.

Pomocou nástroja Web Config môžete zálohovať údaje kontaktov uložené v tlačiarni do počítača.

- 1. Otvorte aplikáciu Web Config a vyberte kartu **Správa zariadenia** > **Hodnota nastavenia exportu a importu** > **Exportovať**.
- 2. Vyberte jedno z políčok Kontakty.

Ajk napríklad vyberiete políčko **Kontakty** v kategórii **Skenov./Kopírovať**, zvolí sa aj rovnaké políčko v kategórii Fax.

3. Zadajte heslo na zašifrovanie exportovaného súboru.

Na import súboru je potrebné heslo. Ak nechcete súbor zašifrovať, nechajte to prázdne.

4. Kliknite na položku Exportovať.

## Nastavenie zdieľaného priečinka

Naskenovaný obraz a výsledky faxovania môžete uložiť do určeného priečinka v sieti. Môžete špecifikovať zdieľaný priečinok na počítači, ktorý bol vytvorený použitím protokolov SMB alebo priečinok na serveri FTP.

#### Poznámka:

- Tlačiareň a počítač musia byť pripojené k tej istej sieti. Ak má vaša organizácia správcu tlačiarne, obráťte sa na správcu so žiadosťou o nastavenia siete.
- □ Ak chcete uložiť naskenované obrázky na server FTP, kontaktujte správcu servera FTP, aby vám potvrdil informácie o serveri.
- Metóda nastavenia zdieľaného priečinka sa mení v závislosti od operačného systému a vášho zariadenia. V tomto návode sú uvedené príklady pre Windows 10/Windows 8.1/Windows 8/Windows 7. Pre podrobné informácie ohľadom nastavenia zdieľaného priečinka na vašom počítači si pozrite dokumentáciu k počítaču.

## Skontrolovanie názvu počítača

Skontrolujte názov počítača, na ktorom chcete vytvoriť zdieľaný priečinok.

Pre názov počítača použite alfanumerické znaky. Ak použijete iné znaky, počítač nebude možné vyhľadať z tlačiarne.

- 1. Otvorte systémové okno pre počítač.
  - □ Windows 10/Windows 8.1/Windows 8:

Stlačte kláves X a držte stlačený kláves Windows na klávesnici a potom zo zoznamu vyberte Systém.

□ Windows 7:

Kliknite na tlačidlo štart, pravým tlačidlom myši na Počítač a potom vyberte Vlastnosti.

2. Skontrolujte Názov počítača v okne Systém.

#### Poznámka:

Pre názov počítača použite alfanumerické znaky. Ak sú v názve počítača použité nejaké iné znaky, zmeňte názov. Keď je vo vašej organizácii správca tlačiarne, obráťte sa na správcu so žiadosťou o zmenu položky **Názov počítača**.

### Povolenie nastavenia zdieľania

Nastavte priečinok, ktorý chcete zdieľať na počítači, kde bude zdieľaný priečinok vytvorený.

Nasledujúci postup je určený na prípad, keď je na počítači nastavené heslo.

- 1. Otvorte Ovládací panel.
  - □ Windows 10:

Kliknite na tlačidlo Štart, potom vyberte položky Systém Windows > Ovládací panel.

□ Windows 8.1/Windows 8:

Vyberte položky Pracovná plocha > Nastavenia > Ovládací panel.

□ Windows 7:

Kliknite na tlačidlo Štart a vyberte položku Ovládací panel.

- 2. V okne **Ovládací panel** kliknite na položku **Sieť a internet**.
- 3. V okne Sieť a internet kliknite na položku Centrum sietí a zdieľania.
- 4. V okne Centrum sietí a zdieľania kliknite na položku Zmeniť rozšírené nastavenia zdieľania.
- 5. V okne **Rozšírené nastavenia zdieľania** vyberte **Zapnúť zdieľanie súborov a tlačiarní** v položke **Zdieľanie súborov a tlačiarní**. Kliknite na položku **Uložiť zmeny** a zatvorte okno.

Ak už je to zvolené, kliknite na položku Zrušiť a zatvorte okno.

6. V okne **Centrum sietí a zdieľania** kliknite na × v pravom hornom rohu okna a zatvorte okno.

## Vytvorenie zdieľaného priečinka

V počítači vytvorte priečinok a potom tento priečinok nastavte tak, aby bol zdieľaný v sieti.

Pri vytváraní priečinka "skenovanie" na pracovnej ploche počítača s nastaveným heslom použite nasledujúci postup.

Používateľ prihlásený na počítači a majúci práva správcu môže otvárať priečinok na pracovnej ploche a priečinok Dokumenty v priečinku Používateľ.

- 1. Spustite prieskumníka súborov.
- 2. Vytvorte na pracovnej ploche priečinok a pomenujte ho "skenovanie".

Názov priečinka by mal obsahovať 12 znakov alebo menej. Ak je v názve viac ako 12 znakov, v závislosti od vášho zariadenia sa môže stať, že tlačiareň nebude mať prístup k priečinku.

3. Pravým tlačidlom myši kliknite na vytvorený priečinok a potom vyberte Vlastnosti.

Zabezpečte zmenu prístupových povolení na zdieľanie prístupových povolení pre používateľské konto. Toto sa používa, keď používateľ pristupuje k priečinku zo siete.

- 4. Vyberte kartu Zdieľanie v okne Vlastnosti.
- 5. Kliknite na položku **Rozšírené zdieľanie** na karte **Zdieľanie**.
- 6. V okne **Rozšírené zdieľanie** aktivujte **Zdieľať tento priečinok** a potom kliknite na položku **Povolenia**.
- 7. Na karte **Povolenia na zdieľanie** vyberte položku **Každý** z položky **Názvy skupín alebo mená používateľov**, povoľte položku **Zmena** a potom kliknite na tlačidlo **OK**.
- 8. Kliknite na tlačidlo OK.
- 9. Vyberte kartu Zabezpečenie.
- 10. Skontrolujte skupinu alebo používateľa v položke Názvy skupín alebo mená používateľov.

Tu zobrazená skupina alebo používateľ majú prístup k zdieľanému priečinku.

V takom prípade majú používateľ prihlásený na tomto počítači a správca prístup do zdieľaného priečinka.

- 11. Vyberte kartu **Zdieľanie**. Zobrazuje sa umiestnenie zdieľaného priečinka v sieti. Táto cesta je potrebná, keď sa registrujú kontakty do tlačiarne, preto si ju zapíšte alebo skopírujte a uložte.
- 12. Kliknutím na tlačidlo OK alebo Zatvoriť zatvorte okno.

#### Poznámka:

Ikona priečinka sa po zdieľaní nezmení. Na priečinkoch okna sa zobrazí Zdieľaný ako Status.

## Registrácia zdieľaného priečinka v Kontaktoch

Registrovaním cesty zdieľaného priečinku na ovládacom paneli tlačiarne môžete špecifikovať cestu priečinka výberom z kontaktov.

Pre zaregistrovanie kontaktov potrebujete nasledujúce informácie.

- Devžívateľské meno a heslo na prihlásenie do počítača
- Sieťová cesta pre zdieľaný priečinok
- IP adresa tlačiarne alebo názov tlačiarne (iba pri registrácii z počítača)

### Registrácia z ovládacieho panelu tlačiarne

Kontakty môžete zaregistrovať z ovládacieho panela tlačiarne.

- 1. Na hlavnej obrazovke vyberte položku Nastav.
- 2. Vyberte položku Správa kontaktov a potom vyberte možnosť Zaregistrovať/Odstrániť.
- 3. Vyberte položku Pridať údaj a potom vyberte možnosť Pridať kontakt.
- 4. Vyberte možnosť Sieťový prieč./FTP.
- 5. Urobte potrebné informácie.
  - □ Regis. číslo: Nastavte registračné číslo pre adresu.
  - Názov: Na zobrazenie zoznamu kontaktov zadajte meno.
  - Zoznam slov: Pri hľadaní zoznamu kontaktov zadajte kľúčové slovo.
  - □ Režim komunikácie: Vyberte SMB.
  - Umiestnenie (povinné): Zadajte sieťovú cestu zdieľaného priečinka.
  - Používateľské meno: Zadajte používateľské meno na prihlásenie sa do počítača. (iba ak je na počítači nastavené heslo)
  - Leslo: Zadajte heslo k príslušnému používateľskému menu.
  - Priradiť k najp.: Nastavte adresu ako často používanú adresu. Pri špecifikácii adresy sa skupina zobrazí na vrchu obrazovky.
- 6. Vyberte možnosť OK. Týmto dokončíte registráciu kontaktu do zoznamu kontaktov.

## Registrácia obľúbených nastavení ako predvoľby

Ako predvoľby môžete zaregistrovať často používané nastavenia kopírovania, faxu a skenovania.Môžete zaregistrovať až 50 položiek.Ak nemôžete predvoľby upraviť, možno boli zablokované správcom.Pomoc vám poskytne správca tlačiarne.

Aby ste zaregistrovali predvoľbu, vyberte na domovskej obrazovke možnosť Predv. hod., vyberte voľbu Pridať

nový a potom vyberte funkciu, pre ktorú chcete zaregistrovať predvoľbu.Urobte potrebné nastavenia, vyberte 쳐 a potom zadajte názov predvoľby.

Pre načítanie zaregistrovanej predvoľby vyberte danú predvoľbu zo zoznamu.

Na výber 🔀 na obrazovkách jednotlivých funkcií môžete tiež zaregistrovať aktuálnu adresu a nastavenia.

Ak chcete zmeniť zaregistrované nastavenia, zmeňte nastavenia jednotlivých funkcií a vyberte 🖄.Vyberte položku **Zaregistrovať v predvoľbách** a potom vyberte cieľ, ktorý chcete prepísať.

## Možnosti ponuky Predv. hod.

Vybratím > na zaregistrovanej predvoľbe zobrazíte podrobnosti zaregistrovaných nastavení. Vybratím názvu na obrazovke s podrobnosťami môžete zmeniť zaregistrovaný názov.

### 面

Odstránenie zaregistrovanej predvoľby.

#### Pridať /Odstrániť:

Pridanie alebo vymazanie zaregistrovanej predvoľby na domovskej obrazovke vo forme ikony odkazu.

#### Použiť toto nastavenie:

Načítanie zaregistrovanej predvoľby.

## Možnosti ponuky Nastav.

Vyberte položku Nastav. na hlavnej obrazovke tlačiarne a urobte rôzne nastavenia.

### Možnosti ponuky Všeobecné nastavenia

Vyberte ponuky na ovládacom paneli, ako je opísané ďalej.

#### Nastav. > Všeobecné nastavenia

#### Zákl. nastavenia

Vyberte ponuky na ovládacom paneli, ako je opísané ďalej.

#### Nastav. > Všeobecné nastavenia > Zákl. nastavenia

Nastavenia uzamknuté správcom sa nedajú zmeniť.

#### Jas LCD displeja:

Umožňuje nastaviť jas displeja LCD.

#### Zvuk:

Nastavte hlasitosť a vyberte typ zvuku.

#### Časovač režimu spánku:

Nastavte časový limit, po uplynutí ktorého sa prejde do režimu spánku (úsporný režim), keď tlačiareň nevykonala žiadne úkony. Po uplynutí nastavenej doby LCD obrazovka zhasne.

#### Zobudenie z režimu spánku:

#### Zobudiť pomocou dotykovej LCD obrazovky:

Ak sa chcete vrátiť z režimu spánku (režimu úspory energie), vyberte ťuknutím na dotykový panel možnosť **Zap.**. Keď je táto možnosť vypnutá, musíte tlačiareň prebudiť stlačením tlačidla na ovládacom paneli. Vypnutím tejto funkcie zabránite akýmkoľvek neúmyselným operáciám spôsobeným cudzími predmetmi dotýkajúcimi sa obrazovky. Môžete tiež nastaviť dobu, počas ktorej bude táto funkcia zapnutá.

#### Časovač vypnutia:

Vaše zariadenie môže obsahovať túto funkciu alebo funkciu **Nast. vyp. napáj.** v závislosti od miesta nákupu.

Vyberte toto nastavenie, ak chcete tlačiareň vypínať automaticky, ak sa po určenú dobu nepoužíva. Môžete nastaviť dobu, ktorá uplynie pred aplikovaním správy napájania. Výber dlhšej doby ovplyvní energetickú efektivitu zariadenia. Pred vykonaním akejkoľvek zmeny zohľadnite dopad na životné prostredie.

#### Nast. vyp. napáj.:

Vaše zariadenie môže obsahovať túto funkciu alebo funkciu **Časovač vypnutia** v závislosti od miesta nákupu.

Vypnúť napájanie pri nečinnosti

Toto nastavenie vyberte v prípade, že chcete, aby sa tlačiareň vypla po uplynutí určenej doby nečinnosti. Výber dlhšej doby ovplyvní energetickú efektivitu zariadenia. Pred vykonaním akejkoľvek zmeny zohľadnite dopad na životné prostredie.

Vypnúť napájanie pri odpojení

Toto nastavenie vyberte, ak chcete vypnúť tlačiareň 30 minút po odpojení všetkých portov vrátane portu LINE. Táto funkcia nemusí byť k dispozícii, závisí to od regiónu.

#### Nastavenia dátumu/času:

Dátum/Čas

Umožňuje zadať aktuálny dátum a čas.

🖵 Letný čas

Umožňuje vybrať nastavenie letného času, ktoré sa vzťahuje na danú oblasť.

Časový rozdiel

Umožňuje zadať rozdiel medzi miestnym časom a koordinovaným svetovým časom (UTC).

#### Krajina/Región:

Vyberte krajinu alebo región, v ktorých tlačiareň používate. Ak zmeníte krajinu alebo región, nastavenia faxu sa obnovia na predvolené a je potrebné ich vybrať znova.

#### Jazyk/Language:

Zvoľte jazyk používaný na LCD obrazovke.

#### Úvodná obrazovka:

Stanovte prvotnú ponuku zobrazenú na LCD obrazovke po zapnutí tlačiarne a aktivovaní funkcie **Časový limit prevádzky**.

#### Upraviť domovskú obrazovku:

Zmeňte rozloženie ikon na LCD obrazovke. Ikony môžete aj pridať, odstrániť a presunúť.

#### Tapeta:

Zmeňte farbu pozadia LCD obrazovky.

#### Časový limit prevádzky:

Vyberte možnosť **Zap.**, ak sa chcete vrátiť na úvodnú obrazovku, ak sa po uplynutí určeného času nevykoná žiadny úkon. Keď boli použité používateľské obmedzenia a po uplynutí určeného času sa nevykonali žiadne úkony, urobí sa odhlásenie a vrátite sa na úvodnú obrazovku.

#### Klávesn.:

Zmeňte rozloženie klávesnice na LCD obrazovke.

#### Predvolená obrazovka(Job/Status):

Vyberte predvolené údaje, ktoré chcete zobrazovať po stlačení tlačidla 🗓.

#### Súvisiace informácie

- ➡ "Šetrenie energie" na strane 69
- ➡ "Zadávanie znakov" na strane 24

#### Nastavenia tlačiarne

Vyberte ponuky na ovládacom paneli, ako je opísané ďalej.

#### Nastav. > Všeobecné nastavenia > Nastavenia tlačiarne

Nastavenia uzamknuté správcom sa nedajú zmeniť.

Nastavenia zdroja papiera:

Nastavenie papiera:

Vyberte veľkosť a typ papiera vloženého v zdrojoch papiera.

#### Prior. zad. pod. papiera:

Vyberte možnosť Zap., ak chcete uprednostniť papier vložený do zadný podávač papiera.

#### Aut.pr.medzi for.A4/Letter:

Vyberte možnosť **Zap.**, ak chcete podávať papier zo zdroja papiera nastaveného na veľkosť A4, ak sa v zdroji papiera nastaveného na veľkosť Letter nenachádza žiadny papier, alebo podávať papier zo zdroja papiera nastaveného na veľkosť Letter, ak sa v zdroji papiera nastaveného na veľkosť A4 nenachádza žiadny papier.

#### Nastavenia autom. voľby:

Vyberte možnosť **Zap.** pre ktorékoľvek nasledujúce nastavenie, ak chcete automaticky tlačiť na papier z ktoréhokoľvek zdroja obsahujúceho papier zodpovedajúci nastaveniam papiera.

- Kopírovať
- 🖵 Fax
- 🖵 Iné

#### Chybové hlásenie:

Vyberte možnosť **Zap.**, ak chcete zobrazovať hlásenie o chybe, ak vybraná veľkosť papiera alebo jeho typ nesúhlasia s vloženým papierom.

#### Aut. zob. nas. pap.:

Vyberte možnosť **Zap.**, ak chcete zobraziť obrazovku **Nastavenie papiera** pri vkladaní papiera do zdroja papiera. Ak deaktivujete túto funkciu, nemôžete tlačiť zo zariadenia iPhone ani iPad pomocou režimu AirPrint.

#### Jazyk tlače:

Umožňuje vybrať jazyk tlače pre rozhranie USB alebo sieťové rozhranie.

#### Univerzálne nastavenia tlače:

Tieto nastavenia tlače sa používajú pri tlači pomocou externého zariadenia bez použitia ovládača tlačiarne. Nastavenia tlače sa používajú pri tlači pomocou ovládača tlačiarne.

#### Odchýlka hore:

Nastavte horný okraj papiera.

#### Odchýlka vľavo:

Nastavte ľavý okraj papiera.

#### Odchýlka hore vzadu:

Nastavte horný okraj zadnej strany pri obojstrannej tlači.

#### Odchýlka vľavo vzadu:

Nastavte ľavý okraj zadnej strany pri obojstrannej tlači.

#### Skontrolovať šírku papiera:

Ak chcete pred tlačou skontrolovať šírku papiera, vyberte možnosť **Zap.**. Zabraňuje to tlači mimo okrajov papiera, ak nastavenie veľkosti papiera nie je správne, môže sa však spomaliť tlač.

#### Presk. prázdn. stránku:

Automaticky vynechá prázdne strany v tlačových údajoch.

#### Konfigurácia tlače PDL:

Vyberte možnosti Konfigurácia tlače PDL, ktoré chcete použiť na tlač PCL alebo PostScript.

- Všeob. nastavenia:
  - Veľkosť papiera

Vyberte predvolenú veľkosť papiera pre tlač PCL alebo PostScript.

Typ papiera

Vyberte predvolený typ papiera pre tlač PCL alebo PostScript.

Orientácia

Vyberte predvolenú orientáciu pre tlač PCL alebo PostScript.

🖵 Kvalita

Vyberte predvolenú kvalitu tlače pre tlač PCL alebo PostScript.

□ Úsp. rež. atram.

Vyberte možnosť Zap., ak chcete ušetriť atrament znížením hustoty tlače.

Poradie tlače

Posledná stránka hore

Spustí tlač od prvej strany súboru.

Prvá stránka hore

Spustí tlač od poslednej strany súboru.

Počet kópií

Nastavenie počtu kópií, ktoré sa majú vytlačiť.

Okraj pre väzbu

Umožňuje vybrať umiestnenie väzby.

Auto. vys. papiera

Vyberte možnosť **Zap.**, ak chcete automaticky vysunúť papier po zastavení tlače počas tlačovej úlohy.

🖵 Obojstr. tlač

Vyberte možnosť Zap., ak chcete vykonať obojstrannú tlač.

#### Ponuka PCL:

Zdroj písma

Rezidentný

Vyberte, ak chcete použiť typ písma predinštalovaný v tlačiarni.

Prevziať

Vyberte túto možnosť pre použitie písma, ktoré ste si prevzali.

Číslo písma

Vyberte číslo predvoleného písma pre predvolený zdroj písma. Dostupné číslo sa líši v závislosti na nastaveniach, ktoré ste vybrali.

Poč.znakov na palec

V prípade, že je dané písmo škálovateľné a má stanovený sklon, vyberte predvolený sklon písma. Môžete si vybrať z možností od 0,44 do 99,99 cpi (znakov na palec), v prírastkoch po 0,01.

Táto položka sa nemusí v závislosti na zdroji písma alebo nastaveniach čísla písma zobraziť.

Veľkosť písma

V prípade, že je dané písmo škálovateľné a proporcionálne, vyberte predvolenú výšku písma. Môžete si vybrať z možností od 4,00 do 999,75 bodov, v prírastkoch po 0,25.

Táto položka sa nemusí v závislosti na zdroji písma alebo nastaveniach čísla písma zobraziť.

□ Nast. symb.

Vyberte predvolenú sadu symbolov. Ak písmo, ktoré ste vybrali v nastavení zdroj písma a číslo písma, nie je dostupné v novom nastavení sady symbolov, nastavenia zdroja písma a čísla písma sa automaticky nahradia predvolenou hodnotou IBM-US.

□ Nas.poč.riad.na st.

Nastavte počet riadkov pre vybranú veľkosť a orientáciu papiera. Toto taktiež spôsobí zmenu riadkovania (VMI) a v tlačiarni sa uloží nová hodnota VMI. To znamená, že neskoršie zmeny veľkosti či orientácie papiera spôsobia zmeny hodnoty Form na základe uloženého VMI.

Funkcia CR

Pri tlači s ovládačom z konkrétneho operačného systému vyberte príkaz posunu riadka.

Funkcia LF

Pri tlači s ovládačom z konkrétneho operačného systému vyberte príkaz posunu riadka.

Prir. zdroj papiera

Nastavte priradenie pre príkaz výberu zdroja papiera. Keď je vybraná možnosť **4**, príkazy sú nastavené ako kompatibilné s tlačiarňou HP LaserJet 4. Keď je vybraná možnosť **4K**, príkazy sú nastavené ako kompatibilné s tlačiarňami HP LaserJet 4000, 5000 alebo 8000. Keď je vybraná možnosť **5S**, príkazy sú nastavené ako kompatibilné s tlačiarňou HP LaserJet 5S.

#### Ponuka PS3:

Chybný list

Vyberte možnosť **Zap.**, ak chcete tlačiť hárok znázorňujúci stav, kedy došlo k chybe počas tlače PostScript alebo PDF.

Sfarbenie

Vyberte farebný režim pre tlač PostScript.

Dvojkový

Vyberte možnosť **Zap.**, ak chcete tlačiť údaje obsahujúce binárne obrazy. Aplikácia môže zasielať binárne údaje, aj keď je ovládač tlačiarne nastavený na možnosť ASCII, ale tieto údaje môžete vytlačiť, keď je táto funkcia zapnutá.

Veľk. str. PDF

Vyberte veľkosť papiera v prípade tlače PDF. Ak je vybraná možnosť **Aut.**, stanoví sa veľkosť papiera na základe veľkosti prvej strany.

#### Aut.odstr.chýb:

Umožňuje vybrať akciu, ktorá sa má vykonať pri výskyte chyby obojstrannej tlače alebo chyby v dôsledku plnej pamäte.

#### □ Zap.

Zobrazí sa upozornenie a tlačí sa v režime na jednu stranu, keď sa vyskytne chyba obojstrannej tlače, prípadne sa vytlačí len to, čo tlačiareň dokázala spracovať do momentu, kedy sa vyskytla chyba zaplnenia pamäte.

#### □ Vyp.

Zobrazí sa hlásenie o chybe a tlač sa zruší.

#### Rozhanie pam. zariadenia:

Pamäťové zariadenie:

Vyberte možnosť **Aktivovať**, ak chcete tlačiarni umožniť prístup k vloženému pamäťovému zariadeniu. Ak je vybraná možnosť **Zakázať**, nemôžete pomocou tlačiarne ukladať údaje do pamäťového zariadenia. Zabráni to nepovolenému odstráneniu dôverných dokumentov.

□ Zdieľanie súborov:

Vyberte, či sa má k pamäťovému zariadeniu povoliť prístup na zápis z počítača pripojeného k rozhraniu USB alebo z počítača pripojeného prostredníctvom siete.

#### Hrubý papier:

Vyberte možnosť **Zap.**, ak chcete zabrániť vzniku atramentových škvŕn na výtlačkoch. Tlač sa však môže spomaliť.

#### Tichý režim:

Vyberte možnosť **Zap.**, ak chcete redukovať rušenie počas tlače. Tlač sa však môže spomaliť. V závislosti od typu papiera a zvolených nastavení kvality tlače sa rozdiel v úrovni hluku tlačiarne nemusí prejaviť.

#### Doba schnutia atramentu:

Vyberte dobu schnutia atramentu pri obojstrannej tlači. Tlačiareň po vytlačení jednej strany tlačí na druhú stranu. Ak je výtlačok rozmazaný, predĺžte čas.

#### Obojsmerná:

Vyberte možnosť **Zap.**, ak chcete zmeniť smer tlače. Tlačí sa, keď sa tlačová hlava posúva doľava a doprava. Ak sú vodorovné linky na výtlačku rozmazané alebo zle zarovnané, vypnutím tejto funkcie sa môže problém vyriešiť. Môže sa však znížiť rýchlosť tlače.

#### Pripojenie PC pomocou USB:

Vyberte možnosť **Aktivovať**, ak chcete umožniť počítaču prístup k tlačiarni, keď je pripojená cez rozhranie USB. Keď je vybraná možnosť **Zakázať**, je tlač a skenovanie cez sieťové pripojenie obmedzené.

#### USB Nast. čas. limitu I/F:

Umožňuje zadať dobu v sekundách, ktorá musí uplynúť pred ukončením komunikácie s počítačom cez rozhranie USB, keď tlačiareň prijme tlačovú úlohu z ovládača tlačiarne PostScript alebo PCL. Ak v ovládači tlačiarne PostScript alebo PCL nie je jasne definované ukončenie úlohy, môže dôjsť k nekonečnej komunikácii cez rozhranie USB. V takom prípade tlačiareň ukončí komunikáciu po uplynutí zadanej doby. Ak nechcete, aby sa komunikácia ukončila, zadajte hodnotu 0 (nula).

#### Súvisiace informácie

➡ "Vkladanie papierov" na strane 27

- ➡ "Tlač súborov vo formáte JPEG z pamäťového zariadenia" na strane 161
- ➡ "Tlač súborov vo formáte PDF alebo TIFF z pamäťového zariadenia" na strane 162

#### Nastavenie siete

Vyberte ponuky na ovládacom paneli, ako je opísané ďalej.

#### Nastav. > Všeobecné nastavenia > Nastavenie siete

Nastavenia uzamknuté správcom sa nedajú zmeniť.

#### Nastavenie Wi-Fi:

Nastavte alebo zmeňte nastavenia bezdrôtovej siete. Vyberte spomedzi nasledujúcich spôsob pripojenia a potom postupujte podľa pokynov na LCD obrazovke.

- □ Smerovač
- 🖵 Wi-Fi Direct

#### Nastavenie drôtovej siete LAN:

Nastavte alebo zmeňte sieťové pripojenie, ktoré používa kábel siete LAN alebo smerovač. Keď sa táto možnosť používa, pripojenia cez Wi-Fi sú vypnuté.

#### Stav siete:

Zobrazí alebo vytlačí aktuálne sieťové nastavenia.

- Stav káblovej siete LAN/Wi-Fi
- Stav Wi-Fi Direct
- Stav e-mail. servera
- List so stav. tlače

#### Kontrola pripojenia:

Skontroluje aktuálne sieťové pripojenie a vytlačí správu. Ak sa vyskytli problémy s pripojením, vyriešte problém pomocou správy.

#### Rozšírené:

Urobte nasledujúce podrobné nastavenia.

- Názov zariadenia
- □ TCP/IP
- □ Proxy server
- E-mailový server
- Adresa IPv6
- Zdieľanie siete MS
- Rýchlosť linky a duplex
- Pres. HTTP do HTTPS
- Zak. IPsec/ IP Filtrovanie
- Zakázať IEEE802.1X

Prenos iBeacon

#### Nastavenia webovej služby

Vyberte ponuky na ovládacom paneli, ako je opísané ďalej.

#### Nastav. > Všeobecné nastavenia > Nastavenia webovej služby

Nastavenia uzamknuté správcom sa nedajú zmeniť.

#### Služby Epson Connect:

Zobrazí informáciu o tom, či je tlačiareň zaregistrovaná a pripojená k službe Epson Connect.

Zaregistrovať do služby môžete cez položku Zaregistrovať, potom postupujte podľa pokynov.

Keď ste sa zaregistrovali, môžete zmeniť nasledujúce nastavenia.

- Prerušiť/Obnoviť
- Zrušenie registrácie

Podrobnosti nájdete na nasledujúcej webovej stránke.

https://www.epsonconnect.com/

http://www.epsonconnect.eu (len Európa)

#### Služby Google Cloud Print:

Zobrazí informáciu o tom, či je tlačiareň zaregistrovaná a pripojená k službám Google Cloud Print.

Keď ste sa zaregistrovali, môžete zmeniť nasledujúce nastavenia.

- Aktivovať/Zakázať
- Zrušenie registrácie

Podrobnosti o registrácii do služby Google Cloud Print nájdete na nasledujúcej webovej stránke.

https://www.epsonconnect.com/

http://www.epsonconnect.eu (len Európa)

#### Súvisiace informácie

➡ "Tlač pomocou sieťovej služby" na strane 253

#### Nastavenia faxu

Vyberte ponuku na ovládacom paneli, ako je opísané ďalej.

#### Nastav. > Všeobecné nastavenia > Nastavenia faxu

Pozrite ďalej uvedené súvisiace informácie.

#### Súvisiace informácie

➡ "Možnosti ponuky pre faxovanie" na strane 210

#### Nastavenia skenera

Vyberte ponuku na ovládacom paneli, ako je opísané ďalej.

#### Nastav. > Všeobecné nastavenia > Nastavenia skenera

Pozrite ďalej uvedené súvisiace informácie.

#### Súvisiace informácie

- ➡ "Skenovanie do sieťového priečinka alebo na server FTP" na strane 174
- ➡ "Skenovanie na pamäťové zariadenie" na strane 184
- ➡ "Skenovanie do cloudu" na strane 186

#### Možnosti ponuky Správa systému

Použitím tejto ponuky môžete udržiavať produkt ako správca systému. Taktiež vám umožňuje obmedziť funkcie produktu pre jednotlivých používateľov tak, aby vyhovovali vášmu pracovného alebo kancelárskemu štýlu.

Vyberte ponuky na ovládacom paneli, ako je opísané ďalej.

#### Nastav. > Všeobecné nastavenia > Správa systému

#### Správa kontaktov:

Pre kontakty môžete vykonať nasledujúce nastavenia.

#### Zaregistrovať/Odstrániť:

Registrácia a/alebo odstránenie kontaktov pre ponuky Fax, Sken. do e-mailu a Sken. do sieťového prieč./FTP.

#### Najčastejšie používané:

Registrácia často používaných kontaktov a rýchly prístup k nim. Môžete tiež zmeniť poradie zoznamu.

#### Vytlačiť kontakty:

Tlač zoznamu kontaktov.

#### Zobraziť možnosti:

Zmena spôsobu zobrazenia zoznamu kontaktov.

Možnosti hľadania:

Zmena spôsobu vyhľadávania kontaktov.

#### Vymazať vnútornú pamäť údajov:

Táto položka sa zobrazuje na tlačiarni kompatibilnej s PCL alebo PostScript.

Odstráňte údaje z internej pamäte tlačiarne, napríklad prevzatý typ písma a makro pre tlač PCL alebo tlač úlohy s heslom.

#### Nastavenia zabezp.:

Môžete vykonať nasledujúce bezpečnostné nastavenia.

#### Obmedzenia:

Povolenie zmeny nastavenia nasledujúcich položiek, ak je aktivovaný zámok panela.

- Prístup k denníku úloh
- Prístup k registrácii/Odstrániť kontakty
- Nedávny prístup k faxu
- Prístup k denníku prenosov Fax
- Správa o prístupe k Fax
- Derís. k fun. Vytl. Hist. ukl. pre mož. Sken. do sieť. prieč./FTP
- Prístup k nedávnym položkám funkcie Skenovať do e-mailu
- Prís. k fun. Zob. hist. odos. pre mož. Sken. do emailu
- Prís. k fun. Vyt. hist. odos. pre mož. Sken. do emailu
- Prístup k jazyku
- Prístup k položke Hrubý papier
- Prístup k položke Tichý režim
- Ochrana osobných údajov

#### Riadenie prístupu:

Ak chcete obmedziť funkcie produktu, vyberte **Zap.** Toto si vyžaduje, aby sa používateľ prihlásil do ovládacieho panelu produktu pomocou svojho používateľského mena a hesla a až potom bude môcť používať funkcie ovládacieho panela. V **Príjem úloh od nez. používateľa**, môžete vybrať, či sa majú povoliť úlohy, ktoré neobsahujú potrebné overovacie informácie.

#### Nastavenia správy:

Heslo správcu

Umožňuje nastaviť, zmeniť a vynulovať heslo správcu.

Nastavenie zámku

Vyberte, či sa ovládací panel má alebo nemá zablokovať pomocou hesla, ktoré je zaregistrované v položke **Heslo správcu**.

#### Obnoviť štand. nastavenia:

Obnoví predvolené hodnoty nastavenia faxu v nasledujúcich ponukách.

- Nastavenie siete
- Nastavenia kopírovania
- Nastavenia skenera
- Nastavenia faxu
- Vym. všetky údaje a nast.

#### Aktualizácia firmvéru:

Môžete získať informácie o firmvéri, ako je napríklad vaša súčasná verzia a informácie o dostupných aktualizáciách.

#### Aktualizovať:

Skontrolujte, či bola na sieťový server odovzdaná najnovšia verzia firmvéru. Ak je k dispozícii aktualizácia, môžete vybrať, či spustiť aktualizáciu.

#### Oznámenie:

Vyberte možnosť **Zap.**, ak chcete dostávať upozornenie, že je k dispozícii aktualizácia firmvéru.

## Možnosti ponuky Počítadlo výtlačkov

Vyberte ponuky na ovládacom paneli, ako je opísané ďalej.

#### Nastav. > Počítadlo výtlačkov

Zobrazuje celkový počet výtlačkov, čiernobielych výtlačkov a farebných výtlačkov (vrátane položiek, ako je napríklad hárok stavu) od dátumu, kedy ste tlačiareň kúpili. Vyberte položku **Vytlačiť hárok**, keď chcete výsledok vytlačiť.

## Možnosti ponuky Stav zásob

Vyberte ponuku na ovládacom paneli, ako je opísané ďalej.

#### Nastav. > Stav zásob

Zobrazuje informácie o približnej hladine atramentu a prevádzkovej životnosti údržbovej kazety.

Ak sa zobrazuje 🖖, je v atramentovej kazete málo atramentu, prípadne je údržbová kazeta takmer plná. Ak sa zobrazuje 🗭, je potrebné položku vymeniť, pretože sa minul atrament, prípadne je údržbová kazeta plná.

## Možnosti ponuky Údržba

Vyberte ponuky na ovládacom paneli, ako je opísané ďalej.

#### Nastav. > Údržba

#### Nastavenie kvality tlače:

Túto funkciu vyberte v prípade, že máte nejaké problémy s výtlačkami. V prípade potreby môžete skontrolovať upchané trysky a vyčistiť tlačovú hlavu. Potom nastavte niektoré parametre, čím vylepšíte kvalitu tlače.

#### Tlačová hlava Kontrola dýz:

Vyberte túto funkciu, ak chcete skontrolovať, či trysky tlačovej hlavy nie sú zanesené. Tlačiareň vytlačí vzorku kontroly trysiek.

#### Čistenie tlačovej hlavy:

Vyberte túto funkciu, ak chcete vyčistiť zanesené trysky v tlačovej hlave.

#### Vyrov. čiary pravítkom:

Vyberte túto funkciu, ak chcete zarovnať zvislé čiary.

Čist. vod. prvku papiera:

Vyberte túto funkciu, ak sú na vnútorných valcoch nejaké atramentové škvrny. Tlačiareň natiahne papier a vyčistí vnútorné valce.

Nast. kval. tlače podľa pap.:

V závislosti od typu papiera sa pokrytie atramentom líši. Vyberte túto funkciu, ak sú na výtlačkoch pri určitom type pepiera nejaké pruhy, prípadne sa vyskytuje nejaké nesprávne zarovnanie.

Pravidelné čistenie:

Tlačiareň automaticky vykoná funkcie **Tlačová hlava Kontrola dýz** a **Čistenie tlačovej hlavy** podľa stanoveného intervalu. Vyberte možnosť **Zap.**, ak chcete udržiavať prémiovú kvalitu tlače.

#### Súvisiace informácie

- ➡ "Nastavenie kvality tlače" na strane 274
- ➡ "Kontrola a čistenie tlačovej hlavy" na strane 236
- ➡ "Zarovnanie pravítkových čiar" na strane 237
- "Čistenie dráhy papiera od atramentových škvŕn" na strane 238

## Možnosti ponuky Jazyk/Language

Vyberte ponuky na ovládacom paneli, ako je opísané ďalej.

#### Nastav. > Jazyk/Language

Zvoľte jazyk používaný na LCD obrazovke.

### Možnosti ponuky Stav tlačiarne/Tlačiť

Vyberte ponuky na ovládacom paneli, ako je opísané ďalej.

#### Nastav. > Stav tlačiarne/Tlačiť

List so stav. tlače:

Konfig. listu so stav. tlače:

Vytlačí informačné hárky s aktuálnym stavom tlačiarne a nastaveniami.

List so stavom zásob:

Vytlačí informačné hárky so stavom spotrebného materiálu.

List s históriou používania:

Vytlačí informačné hárky s históriou používania tlačiarne.

Zoz. písiem PS3:

Vytlačí zoznam typov písma dostupných pre tlačiareň PostScript.

Zoz. písiem PCL:

Vytlačí zoznam typov písma dostupných pre tlačiareň PCL.

Sieť:

Zobrazí aktuálne sieťové nastavenia.

## Možnosti ponuky Správa kontaktov

Vyberte ponuky na ovládacom paneli, ako je opísané ďalej.

#### Nastav. > Správa kontaktov

#### Zaregistrovať/Odstrániť:

Registrácia a/alebo odstránenie kontaktov pre ponuky Fax, Sken. do e-mailu a Sken. do sieťového prieč./FTP.

#### Najčastejšie používané:

Registrácia často používaných kontaktov a rýchly prístup k nim. Môžete tiež zmeniť poradie zoznamu.

#### Vytlačiť kontakty:

Tlač zoznamu kontaktov.

Zobraziť možnosti:

Zmena spôsobu zobrazenia zoznamu kontaktov.

#### Možnosti hľadania:

Zmena spôsobu vyhľadávania kontaktov.

## Možnosti ponuky Používateľské nastavenia

Vyberte ponuky na ovládacom paneli, ako je opísané ďalej.

#### Nastav. > Používateľské nastavenia

Nastavenia uzamknuté správcom sa nedajú zmeniť.

Môžete zmeniť predvolené nastavenia nasledujúcich ponúk.

- Sken. do sieťového prieč./FTP
- Sken. do e-mailu
- Skenovať do pam. zariadenia
- Skenovať do cloudu
- Nastavenia kopírovania
- 🖵 Fax

## Možnosti ponuky Stav overenia zariadenia

Vyberte ponuky na ovládacom paneli, ako je opísané ďalej.

#### Nastav. > Stav overenia zariadenia

Zobrazuje stav overovacieho zariadenia.

## Možnosti ponuky Informácie o Epson Open Platform

Vyberte ponuky na ovládacom paneli, ako je opísané ďalej.

#### Nastav. > Informácie o Epson Open Platform

Zobrazuje stav otvorenej platformy Epson.

## Šetrenie energie

Ak určitý čas nebola vykonaná žiadna operácia, tlačiareň sa automaticky prepne do režimu spánku. Môžete nastaviť dobu, ktorá uplynie pred aplikovaním správy napájania. Výber dlhšej doby ovplyvní energetickú efektivitu zariadenia. Pred vykonaním akejkoľvek zmeny zohľadnite dopad na životné prostredie.

Tlačiareň môže byť v závislosti od miesta zakúpenia vybavená funkciu na automatické vypnutie, ak nebude do 30 minút pripojená k sieti.

## Šetrenie energie — ovládací panel

- 1. Na hlavnej obrazovke vyberte položku Nastav.
- 2. Vyberte položky Všeobecné nastavenia > Zákl. nastavenia.
- 3. Vykonajte jeden z nasledujúcich krokov.
  - □ Vyberte možnosť Časovač režimu spánku alebo Nast. vyp. napáj. > Vypnúť napájanie pri nečinnosti alebo Vypnúť napájanie pri odpojení a potom vykonajte nastavenia.
  - □ Vyberte možnosť Časovač režimu spánku alebo Časovač vypnutia a potom vykonajte nastavenia.

#### Poznámka:

*Vaše zariadenie môže obsahovať funkciu* **Nast. vyp. napáj.** alebo Časovač vypnutia v závislosti od miesta nákupu.

# Nastavenia faxu

## Pred použitím funkcií faxu

Ak chcete používať funkcie faxu, nastavte nasledujúce.

- Dripojte tlačiareň správne k telefónnej linke a v prípade potreby ak k telefónu
- D Prejdite sprievodcom Sprievodca nast. faxu, ktorý je potrebný na vytvorenie základných nastavení.

Nastavte podľa potreby nasledujúce.

- D Výstupné ciele a súvisiace nastavenia, ako napríklad nastavenia siete a poštového servera
- □ Registrácia do položky Kontakty
- Deložka Používateľské nastavenia, ktorá určuje predvolené hodnoty pre položky ponuky Fax
- Položka Nastavenia správy na tlač správ po odolaní, prijatí alebo preposlaní faxov

#### Súvisiace informácie

- ➡ "Pripojenie k telefónnej linke" na strane 70
- ➡ "Príprava tlačiarne na odosielanie a prijímanie faxov (pomocou sprievodcu Sprievodca nast. faxu)" na strane 74
- 🕈 "Vytvorenie jednotlivých nastavení pre funkcie faxu na tlačiarni" na strane 76
- ➡ "Možnosti ponuky Nastavenia faxu" na strane 88
- ➡ "Nastavenia siete" na strane 99
- ➡ "Používanie e-mailového servera" na strane 45
- ➡ "Správa kontaktov" na strane 49
- ➡ "Nastavenie zdieľaného priečinka" na strane 52
- "Možnosti ponuky Používateľské nastavenia" na strane 68
- ➡ "Ponuka Nastavenia správy" na strane 94

## Pripojenie k telefónnej linke

## Kompatibilné telefónne linky

Môžete používať telefónne systémy tlačiarne prostredníctvom štandardných analógových telefónnych liniek (PSTN = verejná vytáčaná telefónna sieť) a PBX (súkromná pobočková ústredňa).

- S nasledujúcimi telefónnymi linkami alebo systémami nemusí byť používanie tlačiarne možné.
- 🖵 Telefónna linka VoIP, ako napríklad DSL, alebo digitálna služba cez optické vlákna
- Digitálna telefonická linka (ISDN)
- □ Niektoré telefónne systémy PBX
- □ Ak sú medzi telefónnu zásuvku na stene a tlačiareň zapojené adaptéry, ako je napríklad terminálový adaptér, rozdeľovač alebo smerovač DSL.

## Pripojenie tlačiarne k telefónnej linke

Tlačiareň zapojte pomocou telefónneho kábla RJ-11 (6P2C) do telefónnej zásuvky na stene. Telefón pripojte k tlačiarni pomocou druhého telefónneho kábla RJ-11 (6P2C).

V závislosti od oblasti môže byť s tlačiarňou dodávaný telefónny kábel. Ak je v balení, použite tento kábel.

Telefónny kábel môže byť potrebné zapojiť do adaptéra dodávaného pre vašu krajinu či región.

#### Poznámka:

Kryt z portu tlačiarne EXT. odstráňte len pri pripojovaní telefónu k tlačiarni. Ak telefón nepripájate, neodstraňujte kryt.

V oblastiach, kde často dochádza k výbojom bleskov, vám odporúčame používať ochranu proti prepätiu.

### Pripojenie k štandardnej telefónnej linke (PSTN) alebo PBX

Pripojte telefónny kábel z telefónnej zásuvky na stene alebo portu PBX k portu LINE na zadnej strane tlačiarne.

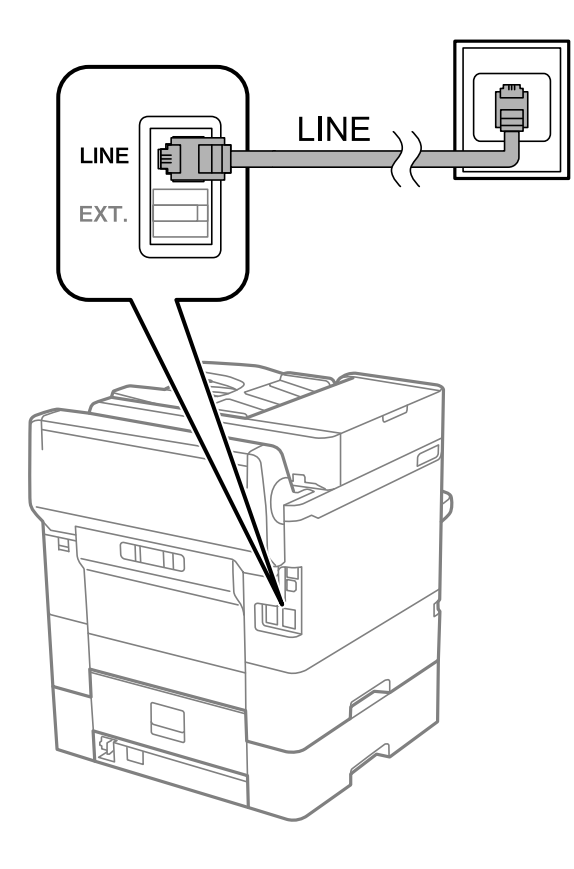

### Pripojenie k linke DSL alebo ISDN

Pripojte telefónny kábel z modemu DSL alebo terminálového adaptéru ISDN k portu LINE na zadnej strane tlačiarne. Ďalšie informácie nájdete v príručkách, ktoré boli dodané s modemom alebo adaptérom.

#### Nastavenia faxu

#### Poznámka:

Ak váš modem DSL nie je vybavený zabudovaným filtrom DSL, pripojte zvláštny filter DSL.

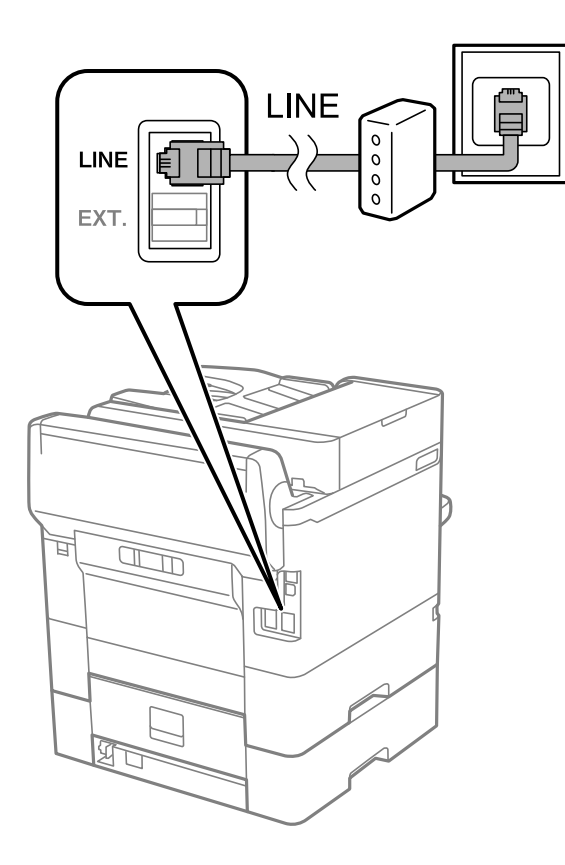

## Pripojenie telefónneho zariadenia k tlačiarni

Ak používate tlačiareň a telefón na jednej telefónnej linke, pripojte telefón k tlačiarni.

#### Poznámka:

- □ Ak má vaše telefónne zariadenie funkciu faxu, pred pripojením túto funkciu vypnite.Podrobnosti si pozrite v príručkách, ktoré boli dodané s telefónom.
- □ Ak pripojíte telefónny záznamník, uistite sa, že možnosť **Prevziať po zvonení** je nastavená na vyššiu hodnotu ako počet zvonení nastavených v telefónnom záznamníku na prijatie hovoru.
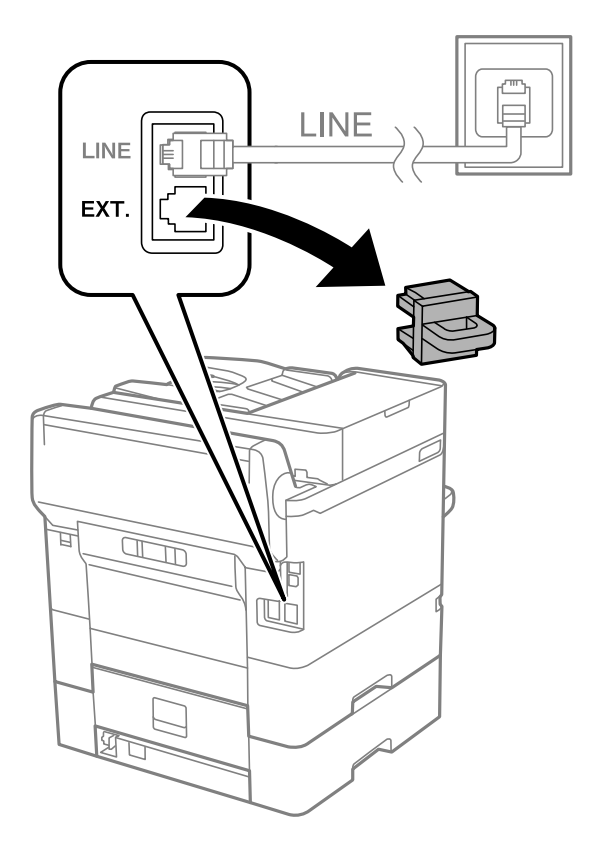

1. Odstráňte kryt z portu EXT. na zadnej strane tlačiarne.

2. Prepojte telefónne zariadenie a port EXT. telefónnym káblom.

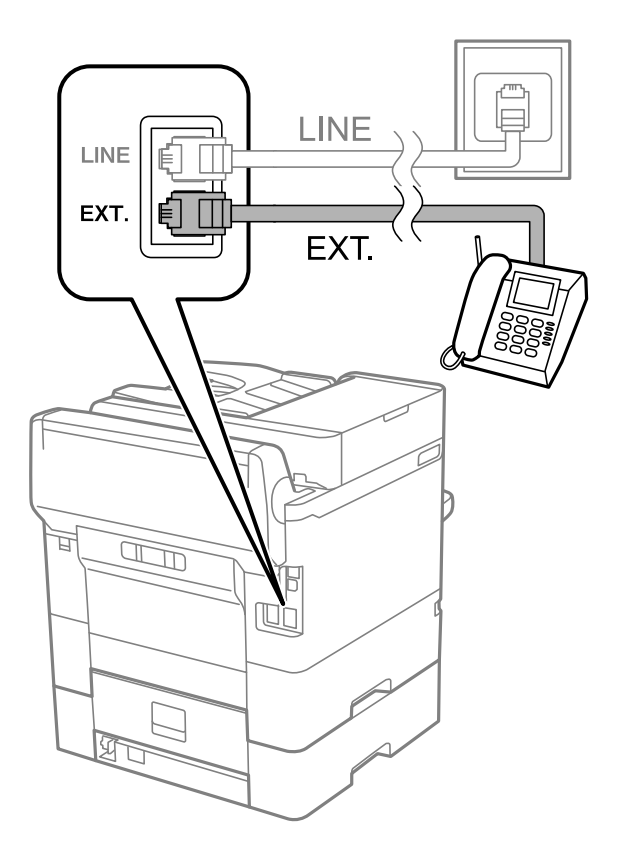

### Nastavenia faxu

#### Poznámka:

Ak zdieľate jednu telefónnu linku, dbajte na to, aby ste telefónne zariadenie pripojili k portu EXT. tlačiarne.Ak rozdelíte linku za účelom oddeleného pripojenia telefónneho zariadenia a tlačiarne, nebudú telefón a tlačiareň fungovať správne.

- 3. Na hlavnej obrazovke vyberte položku Fax.
- 4. Zodvihnite slúchadlo.

Pripojenie je nadviazané, keď je na nasledujúcej obrazovke aktívna možnosť O(**Odoslať**).

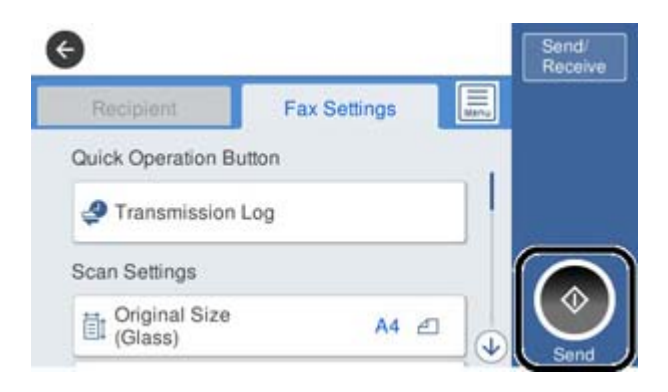

### Súvisiace informácie

- "Príprava tlačiarne na odosielanie a prijímanie faxov (pomocou sprievodcu Sprievodca nast. faxu)" na strane 74
- ➡ "Vytvorenie nastavení pre odkazovač" na strane 78
- ➡ "Vytvorenie nastavení na prijímanie faxov pomocou pripojeného telefónu (Vzdialený príjem)" na strane 79
- ➡ "Nastavenie funkcie Režim príjmu" na strane 76

# Príprava tlačiarne na odosielanie a prijímanie faxov (pomocou sprievodcu Sprievodca nast. faxu)

Sprievodca **Sprievodca nast. faxu** nakonfiguruje základné funkcie faxu, aby bola tlačiareň pripravená na odosielanie a prijímanie faxov.

Sprievodca sa zobrazí automaticky, keď sa tlačiareň zapne po prvýkrát. Sprievodcu možno zobraziť aj manuálne z ovládacieho panela tlačiarne. Ak bol sprievodca preskočený pri prvom zapnutí tlačiarne alebo po zmene prostredia pripojenia, bude potrebné ho znova zapnúť.

Dižšie sú uvedené položky, ktoré možno nastaviť pomocou sprievodcu.

- ☐ Hlavička (Vaše telefónne číslo a Hlavička faxu)
- □ Režim príjmu (Aut. alebo Ručne)
- D Nižšie uvedené položky sa nastavujú automaticky podľa prostredia pripojenia.
  - □ Režim vytáčania (ako napríklad Tón alebo Impulz)
  - **Typ linky** (**PSTN** alebo **PBX**)
  - Zist. oznam. tónu
  - □ Nastavenie Distinctive Ring Detection (DRD)

Ostatné položky v možnosti Zákl. nastavenia zostávajú nezmenené.

Spustite sprievodcu **Sprievodca nast. faxu**, ak chcete vykonať **Zákl. nastavenia**, pričom postupujte podľa pokynov na obrazovke.

1. Skontrolujte, či je tlačiareň pripojená k telefónnej linke.

### Poznámka:

Pretože sa na konci sprievodcu spustí automatická kontrola faxového spojenia, tlačiareň musí byť pripojená k telefónnej linke pred spustením sprievodcu.

- 2. Na domovskej obrazovke ovládacieho panela tlačiarne vyberte možnosť **Nastav.** a potom vyberte **Všeobecné** nastavenia > Nastavenia faxu > Sprievodca nast. faxu.
- 3. Na obrazovke Potvrdenie klepnite na možnosť Pokračovať.

Spustí sa sprievodca.

4. Na obrazovke zadania hlavičky faxu zadajte meno odosielateľa, ako napríklad názov vašej spoločnosti, a potom klepnite na tlačidlo **OK**.

#### Poznámka:

Meno odosielateľa a vaše faxové číslo sa zobrazia vo forme hlavičky odchádzajúcich faxov.

- 5. Na obrazovke zadania telefónneho čísla zadajte svoje faxové číslo a potom klepnite na tlačidlo **OK**.
- 6. Na obrazovke Nastavenie Distinctive Ring Detection (DRD) vykonajte nasledujúce nastavenia.
  - □ Ak ste si predplatili službu charakteristického zvonenia, ktorú vám poskytuje vaša telefónna spoločnosť, vyberte položku **Pokračovať** a potom vyberte typ zvonenia, ktoré sa má používať pre prichádzajúce faxy.

– Ak vyberiete možnosť Všetky, prejdite na 7. krok.

Ak vyberiete nejaké iné nastavenie, položka **Režim príjmu** bude automaticky nastavená na možnosť **Aut.** Prejdite na 9. krok.

□ Ak nie je potrebné nastaviť túto možnosť, klepnite na položku **Preskočiť** a potom prejdite na 9. krok.

### Poznámka:

- Služba zvláštneho vyzváňania, ktoré ponúka mnoho telekomunikačných spoločností (názov služby sa u jednotlivých spoločností líši) vám umožňuje mať na telefónnej linke pridelených viacero telefónnych čísiel. Každému číslu je pridelené iné vyzváňanie. Jedno číslo môžete používať pre hlasové hovory a druhé pre faxové hovory. Vyberte typ vyzváňania priradený k faxovým hovorom v nastavení DRD.
- □ V závislosti od regiónu sa zobrazujú možnosti **Zap.** a **Vyp.** v nastavení **DRD**. Pre použitie funkcie zvláštneho vyzváňania vyberte možnosť **Zap.**.
- 7. Na obrazovke **Nastavenie režimu príjmu** vyberte, či používate telefónne zariadenie pripojené k tlačiarni.
  - □ Keď je spojené, vyberte možnosť Áno a potom prejdite na ďalší krok.
  - □ Keď nie je spojené, vyberte možnosť **Nie** a potom prejdite na 9. krok. Možnosť **Režim príjmu** je nastavená na voľbu **Aut.**.
- 8. Na obrazovke Nastavenie režimu príjmu vyberte, či si želáte prijímať faxy automaticky.
  - Dere automatický príjem: vyberte možnosť Áno. Možnosť Režim príjmu je nastavená na voľbu Aut.
  - Der ručný príjem: vyberte možnosť Nie. Možnosť Režim príjmu je nastavená na voľbu Ručne.

9. Na obrazovke **Pokračovať** skontrolujte nastavenia, ktoré ste vykonali, a potom klepnite na položku **Pokračovať**.

Ak chcete opraviť alebo zmeniť nastavenia, klepnite na 🗲.

10. Ak chcete spustiť kontrolu faxového pripojenia, vyberte na obrazovke **Spustiť kont. fax. spojenia** možnosť **Spustiť kontrolu** a keď sa na obrazovke objaví výzva na vytlačenie výsledkov kontroly, vyberte položku **Tlačiť**.

Vytlačí sa správa s výsledkom kontroly, zobrazujúca stav pripojenia.

#### Poznámka:

- Ak boli hlásené akékoľvek chyby, postupujte podľa pokynov v správe, aby ste ich odstránili.
- Ak sa zobrazí obrazovka Vybrať typ linky, vyberte typ linky.
  - Keď pripájate tlačiareň k telefónnemu systému PBX alebo terminálovému adaptéru, vyberte možnosť PBX.

– Keď pripájate tlačiareň k štandardnej telefónnej linke, vyberte položku **PSTN** a potom vyberte možnosť **Zakázať** na zobrazenej obrazovke **Potvrdenie**. Avšak nastavenie tejto funkcie na možnosť **Zakázať** môže spôsobiť vynechanie prvej číslice faxového čísla a zaslanie faxu na nesprávne číslo.

### Súvisiace informácie

- ➡ "Pripojenie tlačiarne k telefónnej linke" na strane 71
- ➡ "Nastavenie funkcie Režim príjmu" na strane 76
- ➡ "Vytvorenie nastavení pre odkazovač" na strane 78
- ➡ "Vytvorenie nastavení na prijímanie faxov pomocou pripojeného telefónu (Vzdialený príjem)" na strane 79
- ➡ "Ponuka Zákl. nastavenia" na strane 95

# Vytvorenie jednotlivých nastavení pre funkcie faxu na tlačiarni

Pomocou ovládacieho panela tlačiarne môžete nakonfigurovať jednotlivé funkcie faxu na tlačiarni. Taktiež je možné zmeniť nastavenia nakonfigurované pomocou sprievodcu **Sprievodca nast. faxu**. Ďalšie podrobnosti nájdete v popisoch ponuky **Nastavenia faxu**.

### Poznámka:

- Democou aplikácie Web Config môžete nakonfigurovať funkcie faxu na tlačiarni.
- □ *Keď použijete aplikáciu Web Config na zobrazenie ponuky* **Nastavenia faxu**, môžu byť v používateľskom prostredí a miestach mierne odlišnosti v porovnaní s ovládacím panelom tlačiarne.

### Súvisiace informácie

➡ "Možnosti ponuky Nastavenia faxu" na strane 88

### Nastavenie funkcie Režim príjmu

K dispozícii sú dve možnosti v položke **Režim príjmu** pre prijímanie prichádzajúcich faxov. Môžete urobiť nastavenia v dole uvedenej ponuke.

### Nastav. > Všeobecné nastavenia > Nastavenia faxu > Zákl. nastavenia > Režim príjmu

| Režim príjmu | Používanie telefónnej linky                                     |
|--------------|-----------------------------------------------------------------|
| Ručne        | Hlavne na telefonovanie, ale aj na faxovanie                    |
| Aut.         | Len na faxovanie (externé telefónne zariadenie nie je potrebné) |
|              | Hlavne na faxovanie, ale občas aj na telefonovanie              |

### Súvisiace informácie

- ➡ "Využitie režimu Aut." na strane 77
- ➡ "Použitie režimu Ručne" na strane 77
- ➡ "Ponuka Zákl. nastavenia" na strane 95

### Použitie režimu Ručne

### Prijímanie faxov

Keď telefón zvoní, môžete na zvonenie reagovať ručne zodvihnutím slúchadla.

□ Keď začujete faxový signál (pískanie):

Vyberte možnosť **Fax** na hlavnej obrazovke tlačiarne, vyberte možnosť **Odoslať**/ **Prijať** > **Prijať** a potom klepnite na **(**). Potom zaveste slúchadlo.

 Ak je zvonenie pre hlasový hovor: Môžete prijať telefonát ako zvyčajne.

### Prijímanie faxov pomocou pripojeného telefónu

Keď je nastavená funkcia Vzdialený príjem, môžete prijímať faxy zadaním položky Kód spustenia.

Keď telefón zazvoní, zdvihnite slúchadlo. Ak počujete faxový tón (pískanie), vytočte dvojciferné číslo **Kód spustenia** a potom zaveste slúchadlo.

### Súvisiace informácie

➡ "Vytvorenie nastavení na prijímanie faxov pomocou pripojeného telefónu (Vzdialený príjem)" na strane 79

### Využitie režimu Aut.

### Prijímanie faxov bez externého telefónneho zariadenia

Tlačiareň automaticky prepína na prijímanie faxov, ak bolo urobené nastavenie počtu zazvonení v položke **Prevziať po zvonení**.

### Poznámka:

Odporúčame čo najmenšie možné nastavenie položky **Prevziať po zvonení**.

### Prijímanie faxov s externým telefónnym zariadením

Tlačiareň s externým telefónnym zariadením funguje nasledovne.

- □ Ak má telefónne zariadenie odkazovač a odpovie v rámci počtu zazvonení nastavenom v položke **Prevziať po** zvonení:
  - Ak je zvonenie pre fax: tlačiareň automaticky prepne na prijímanie faxov.
  - Ak je zvonenie pre hlasový hovor: odkazovač dokáže prijať hlasové hovory a nahrať hlasové správy.
- Leď zdvihnete slúchadlo v rámci počtu zazvonení nastaveným v položke Prevziať po zvonení:
  - Ak je zvonenie pre fax: môžete prijať fax pomocou rovnakého postupu, ako v režime **Ručne**.
  - Ak je zvonenie pre hlasový hovor: môžete hovor prijať ako zvyčajne.
- □ Keď tlačiareň automaticky prepne na prijímanie faxov:
  - Ak je zvonenie pre fax: tlačiareň začne prijímať faxy.
  - Ak je zvonenie pre hlasový hovor: nemôžete hovor prijať. Požiadajte danú osobu, aby vám zavolala.

#### Poznámka:

Nastavte nastavenie tlačiarne **Prevziať po zvonení** na vyšší počet ako počet zazvonení odkazovača. Inak nebude môcť odkazovač prijať hlasové hovory, aby nahrával hlasové správy. Podrobnosti o nastavení odkazovača nájdete v návode k odkazovaču.

### Súvisiace informácie

- ➡ "Vytvorenie nastavení pre odkazovač" na strane 78
- ➡ "Použitie režimu Ručne" na strane 77

### Vytvorenie nastavení pre pripojenie externého telefónneho zariadenia

### Vytvorenie nastavení pre odkazovač

Aby ste mohli odkazovač používať, musíte ho nastaviť.

- 1. Vyberte položku Nastav. na hlavnej obrazovke na ovládacom paneli tlačiarne.
- 2. Vyberte položky Všeobecné nastavenia > Nastavenia faxu > Zákl. nastavenia.
- 3. Nastavte položku **Režim príjmu** na možnosť **Aut.**.
- 4. Nastavte nastavenie tlačiarne **Prevziať po zvonení** na vyšší počet ako počet zazvonení odkazovača.

Ak je nastavenie **Prevziať po zvonení** zvolené na menší počet než sú zvonenia odkazovača, odkazovač nemôže prijímať hlasové hovory a nahrávať hlasové odkazy. Nastavenia si pozrite v príručkách, ktoré boli dodané s odkazovačom.

Nastavenie Prevziať po zvonení na tlačiarni nemusí byť v závislosti na regióne zobrazené.

### Súvisiace informácie

- ➡ "Využitie režimu Aut." na strane 77
- ➡ "Ponuka Zákl. nastavenia" na strane 95

### Vytvorenie nastavení na prijímanie faxov pomocou pripojeného telefónu (Vzdialený príjem)

Môžete začať prijímať prichádzajúce faxy len zodvihnutím slúchadla a pomocou telefónu, úplne bez použitia tlačiarne.

Funkcia Vzdialený príjem je dostupná pre telefóny, ktoré podporujú tónovú voľbu.

- 1. Vyberte položku Nastav. na hlavnej obrazovke na ovládacom paneli tlačiarne.
- 2. Vyberte položky Všeobecné nastavenia > Nastavenia faxu > Zákl. nastavenia > Vzdialený príjem.
- 3. Klepnutím na položku Vzdialený príjem > nastavte na možnosť Zap..
- 4. Vyberte **Kód spustenia**, zadajte dvojmiestny kód (môžete zadať od 0 do 9, \*, a #) a potom klepnite na **OK**.
- 5. Zvolením tlačidla OK použijete nastavenia.

### Súvisiace informácie

- ➡ "Použitie režimu Ručne" na strane 77
- ➡ "Ponuka Zákl. nastavenia" na strane 95

### Vytvorenie nastavení Nastavenia tlače pre prijímanie faxov

### Vytvorenie nastavení zdroja papiera pre prijímanie faxov (pre modely s dvomi alebo viacerými zdrojmi papiera)

Môžete nastaviť zdroje papiera používané na tlač prijatých dokumentov a faxových hlásení. V predvolenom nastavení sú pre tlač faxov povolené všetky zdroje papiera. Túto funkciu použite v prípade, že na tlač faxov nechcete používať určitý zdroj papiera.

- 1. Vyberte položku Nastav. na hlavnej obrazovke na ovládacom paneli tlačiarne.
- 2. Vyberte položky Všeobecné nastavenia > Nastavenia tlačiarne > Nastavenia zdroja papiera > Nastavenia autom. voľby > Fax.
- 3. Klepnite na jednotlivé políčka zdrojov papiera, ktoré nepoužívať na tlač faxov.

Nastavenie zdroja papiera sa zmení na možnosť Vyp. a tento zdroj sa na tlač faxov nebude používať.

### Súvisiace informácie

➡ "Nastavenia tlačiarne" na strane 57

### Vytvorenie nastavení Nastavenia tlače (napríklad Obojstranná) pre prijaté faxy

Môžete nastaviť tlačiareň na zmenšenie veľkosti papiera vytlačením prijatých faxov na obidve strany, prípadne ich môžete tlačiť na zmenšenú veľkosť prispôsobenú papieru. V príklade je nastavenie obojstrannej tlače. Postupujte nasledovne.

- 1. Vyberte položku Nastav. na hlavnej obrazovke na ovládacom paneli tlačiarne.
- 2. Vyberte položky Všeobecné nastavenia > Nastavenia faxu > Nastavenia príjmu.
- 3. Vyberte položku Nastavenia tlače a potom vyberte možnosť Obojstranná.
- 4. Klepnutím na políčko Obojstranná nastavte na možnosť Zap..
- 5. V položke Okraj pre väzbu vyberte možnosť Krátka strana alebo Dlhá strana.
- 6. Vyberte možnosť OK.

### Súvisiace informácie

➡ "Ponuka Nastavenia tlače" na strane 93

### Vytvorenie nastavení na ukladanie a preposielanie prijatých faxov

Tlačiareň je štandardne nastavená na tlač prijatých faxov. Popri tlači je možné nastaviť tlačiareň na ukladanie a/ alebo preposielanie prijatých faxov. Majte na pamäti, že spôsoby nastavenia sa líšia v závislosti od toho, či existujú nastavenia podmienok.

- Ukladanie a preposielanie faxov prijatých od neurčených partnerov funkcie ukladania a preposielania prijatých faxov bez podmienok
- Ukladanie a preposielanie faxov prijatých od určených partnerov funkcie ukladania a preposielania prijatých faxov s podmienkami

### Súvisiace informácie

- ➡ "Funkcie ukladania a preposielania prijatých faxov bez podmienky" na strane 80
- ➡ "Funkcie ukladania a preposielania prijatých faxov s podmienkou" na strane 83

### Funkcie ukladania a preposielania prijatých faxov bez podmienky

Môžete ukladať a preposielať faxy prijaté od neurčených partnerov na ciele v tlačiarni a mimo tlačiareň. V rovnakom čase môžete zvoliť ďalej uvedené ciele. Ak ich všetky vyberiete súčasne, rovnaké prijaté faxy sú uložené do schránky Došlá pošta, do počítača, na externé pamäťové zariadenie a potom sú preposlané do cieľa, čo môže byť napríklad e-mailová adresa.

Schránka Došlá pošta v tlačiarni

Môžete ukladať prijaté faxy do schránky Došlá pošta. Môžete ich prezerať na ovládacom paneli tlačiarne, takže môžete tlačiť len požadované faxy alebo odstrániť nepotrebné faxy.

### Mimo tlačiarne

- Dočítač (príjem PC-FAX)
- □ Externé pamäťové zariadenie
- □ Najviac 5 cieľov preposielania
  - E-mailové adresy
  - Zdieľané priečinky v sieti
  - Iné faxové prístroje

### Súvisiace informácie

- ➡ "Nastavenie ukladania a presmerovania na prijímanie faxov (Nepod. ulož./presm.)" na strane 81
- ➡ "Ponuka Nastavenia ulož./presm." na strane 89
- ➡ "Vytvorenie nastavení odosielania a prijímania faxov na počítači" na strane 87

### Nastavenie ukladania a presmerovania na prijímanie faxov (Nepod. ulož./ presm.)

Môžete vykonať nastavenia na ukladanie a presmerovanie prijatých faxov od nešpecifikovaných odosielateľov. Ak vykonáte nastavenia na presmerovanie prijatých faxov, najprv pridajte do zoznamu kontaktov cieľové umiestnenia presmerovania. Ak chcete presmerovať na e-mailovú adresu, najprv treba nakonfigurovať nastavenia e-mailového servera.

Postupujte podľa nižšie uvedených krokov. Ak chcete vykonať nastavenia na uloženie prijatých faxov do počítača pomocou funkcie PC-FAX, pozrite si nižšie uvedené informácie o tejto téme.

- 1. Vyberte položku Nastav. na domovskej obrazovke na ovládacom paneli.
- 2. Vyberte položky Všeobecné nastavenia > Nastavenia faxu > Nastavenia príjmu > Nastavenia ulož./presm. > Nepod. ulož./presm.

Keď sa zobrazí hlásenie, skontrolujte jeho obsah a potom klepnite na tlačidlo OK.

3. V závislosti od cieľov ukladania a presmerovania vykonajte nižšie uvedené nastavenia.

Nasledujúce možnosti sa môžu používať súčasne.

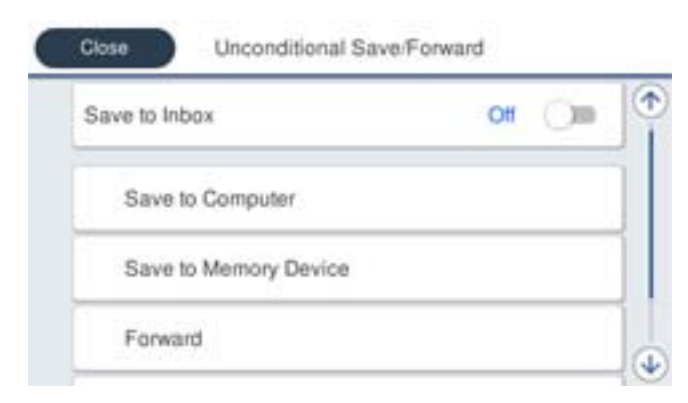

- □ Ak chcete ukladať prijaté faxy do priečinka Došlá pošta:
  - 1 Vyberte položku Uložiť do prieč. Došlá pošta, aby ste túto možnosť nastavili na Zap..
  - 2 Ak sa zobrazí hlásenie, skontrolujte jeho obsah a potom vyberte tlačidlo OK.

Ak chcete ukladať prijaté faxy na externé pamäťové zariadenie:

🚺 Zasuňte pamäťové zariadenie do portu USB vonkajšieho rozhrania tlačiarne.

**2** Vyberte položku **Uložiť na pam. zariadenie**.

**3** Vyberte položku **Áno**. Ak chcete dokumenty pri ich ukladaní na pamäťové zariadenie automaticky vytlačiť, vyberte namiesto toho možnosť **Áno a vytlačiť**.

4 Skontrolujte zobrazené hlásenie a potom klepnite na položku Vytvoriť.

V pamäťovom zariadení sa vytvorí priečinok na uloženie prijatých dokumentov.

**6** Skontrolujte hlásenie, klepnite na možnosť **Zatvoriť** alebo počkajte, kým hlásenie nezmizne a potom klepnite na možnosť **Zatvoriť**.

6 Keď sa zobrazí ďalšie hlásenie, skontrolujte ho a potom klepnite na OK.

### Upozornenie:

*Prijaté dokumenty sú pred ich uložením do pamäte zariadenia pripojeného k tlačiarni uložené do dočasnej pamäte tlačiarne. Vzhľadom k tomu, že chyba plnej pamäte zablokuje odosielanie a prijímanie faxov, pamäťové zariadenie ponechajte pripojené k tlačiarni.* 

□ Ak chcete presmerovať prijaté faxy do e-mailov, zdieľaných priečinkov a iných faxových prístrojov:

1 Vyberte položku Odoslať.

**2** Vyberte položku **Áno**. Ak chcete dokumenty počas ich presmerovania tlačiť automaticky, vyberte namiesto toho položku **Áno a vytlačiť**.

**3** Vyberte položku **Pridať hodnotu** a potom vyberte zo zoznamu kontaktov cieľové umiestnenia presmerovania. Možno určiť až päť cieľov preposielania.

4 Klepnutím na Zatvoriť ukončite výber cieľov presmerovania a potom klepnite na Zatvoriť.

6 Ak sa dokumenty nepodarilo presmerovať, vyberte v časti **Možnosti pri zlyh. presmerovania**, či chcete vytlačiť prijaté dokumenty, alebo ich uložiť do priečinka Došlá pošta tlačiarne.

6 Klepnite na OK.

### Upozornenie:

Keď je priečinok Došlá pošta plný, faxy nemožno prijímať. Dokumenty z priečinka Doručená pošta by ste mali po skontrolovaní vymazať.

### Poznámka:

Na ikone in a domovskej obrazovke je okrem iných nespracovaných úloh zobrazený počet dokumentov, ktoré sa nepodarilo preposlať.

4. Nastavte tlačiareň, aby v prípade potreby odosielala e-maily niekomu, komu chcete oznámiť výsledky spracovaných faxov.

**1** Vyberte položku **E-mailové oznámenia**.

2 Klepnutím na položku nižšie nastavte túto možnosť na Zap..

Nasledujúce možnosti sa môžu používať súčasne.

- Upozorniť po dokončení prijatia: odoslanie e-mailov príjemcovi, keď tlačiareň dokončí prijímanie faxov.
- Upoz. po dok. tlače: odoslanie e-mailov príjemcovi, keď tlačiareň dokončí tlačenie faxov.
- Upozorniť po dok. ulož. do pam. zar.: odoslanie e-mailov príjemcovi, keď tlačiareň dokončí ukladanie prijatých dokumentov do pamäťového zariadenia.
- Upoz. po dok. pres.: odoslanie e-mailov príjemcovi, keď tlačiareň dokončí preposielanie prijatých faxov.

### Nastavenia faxu

- **3** Vyberte pole **Príjemca** a potom vyberte zo zoznamu kontaktov príjemcu e-mailu.
- **4** Klepnutím na možnosť **Zatvoriť** dokončíte výber príjemcu.
- **5** Klepnite na **OK**.
- 5. Klepnutím na položku Zatvoriť dokončíte nastavenia možnosti Nepod. ulož./presm.

Toto je koniec nastavovania nepodmienečného ukladania a presmerovania na prijímanie faxov.

6. Podľa potreby vyberte možnosť Všeob. nastavenia.

Podrobnosti si pozrite vo vysvetlení položky Všeob. nastavenia v ponuke Nastavenia ulož./presm.

### Poznámka:

Ak ste ako cieľ preposielania vybrali zdieľaný priečinok v sieti alebo e-mailovú adresu, odporúčame, aby ste vykonali skúšku, či môžete do cieľa odoslať naskenovaný obrázok v režime skenovania. Na domovskej obrazovke vyberte možnosť **Skenov.** > **E-mail** alebo **Skenov.** > **Sieťový prieč./FTP**, vyberte cieľ a potom spustite skenovanie.

### Súvisiace informácie

- ➡ "Nastavenia siete" na strane 99
- ➡ "Nastavenie zdieľaného priečinka" na strane 52
- ➡ "Funkcie ukladania a preposielania prijatých faxov bez podmienky" na strane 80
- ➡ "Vytvorenie nastavení Uložiť do počítača pre prijímanie faxov" na strane 87
- ➡ "Vytvorenie nastavenia Uložiť do počítača na súčasnú tlač prijatých faxov na tlačiarni" na strane 87
- ➡ "Vytvorenie nastavení Uložiť do počítača pre neodosielanie prijatých faxov" na strane 88
- ➡ "Ponuka Nastavenia ulož./presm." na strane 89

### Funkcie ukladania a preposielania prijatých faxov s podmienkou

Môžete prijímať faxy od určených partnerov alebo prijímať faxy v určenom čase a potom ich uložiť a preposlať na ciele v tlačiarni a mimo tlačiarne. V rovnakom čase môžete zvoliť ďalej uvedené ciele. Ak ich všetky vyberiete súčasne, rovnaké prijaté faxy sú uložené do schránky Došlá pošta alebo do schránky dôverných údajov, na externé pamäťové zariadenie a potom sú preposlané do cieľa, čo môže byť napríklad e-mailová adresa.

Schránka Došlá pošta a schránky dôverných údajov v tlačiarni

Prijaté faxy môžete ukladať do schránky Došlá pošta alebo do schránok dôverných údajov a usporiadať ich podľa podmienok. Môžete ich prezerať na ovládacom paneli tlačiarne, takže môžete tlačiť len požadované faxy alebo odstrániť nepotrebné faxy.

- Mimo tlačiarne
  - □ Externé pamäťové zariadenie
  - □ Cieľ preposlania:
    - E-mailová adresa
    - Zdieľaný priečinok v sieti
    - Iný faxový prístroj

### Súvisiace informácie

- ➡ "Nastavenie ukladania a presmerovania na prijímanie faxov (Podm. ulož./presm.)" na strane 84
- ➡ "Ponuka Nastavenia ulož./presm." na strane 89

### Nastavenie ukladania a presmerovania na prijímanie faxov (Podm. ulož./ presm.)

Môžete vykonať nastavenia na ukladanie a presmerovanie prijatých faxov od určitého odosielateľa, prípadne v určenom čase. Ak vykonáte nastavenia na presmerovanie prijatých faxov, najprv pridajte do zoznamu kontaktov cieľové umiestnenie presmerovania. Ak chcete presmerovať na e-mailovú adresu, najprv treba nakonfigurovať nastavenia e-mailového servera.

### Poznámka:

- Farebné dokumenty nemožno preposielať na iný faxový prístroj. Sú spracované ako dokumenty, ktoré sa nepodarilo preposlať.
- Skôr ako použijete funkciu na uloženie a presmerovanie prijatých faxov v určenom čase, uistite sa, že nastavenia Dátum/Čas a Časový rozdiel tlačiarne sú správne. Do ponuky vstúpte cez Nastav. > Všeobecné nastavenia > Zákl. nastavenia > Nastavenia dátumu/času.
- 1. Vyberte položku Nastav. na domovskej obrazovke na ovládacom paneli.
- 2. Vyberte položky Všeobecné nastavenia > Nastavenia faxu > Nastavenia príjmu > Nastavenia ulož./presm.
- 3. Klepnite na <sup>\*</sup> v neregistrovanom políčku pod **Podm. ulož./presm.**
- 4. Vyberte políčko Názov a potom zadajte meno, ktoré chcete zaregistrovať.
- 5. Vyberte políčko **Podmienka(-y)** a nastavte podmienky nastavenia.
  - Zhoda čísla faxu odosielateľa: ak číslo prichádzajúceho faxu zodpoivedá podmienkam vybraným v tejto položke, tlačiareň uloží a pošle ďalej prijaté faxy.

Vyberte podmienku **Zhoda čísla faxu odosielateľa** a zadajte faxové číslo (max. 20 znakov) vybratím políčka **Číslo faxu**.

- Perf. zh. podad. (SUB): Ak subadresa (SUB) plne súhlasí, tlačiareň uloží a pošle ďalej prijaté faxy.
   Aktivujte nastavenie Perf. zh. podad. (SUB) a vybratím políčka Podadresa (SUB) zadajte heslo.
- Perfektná zhoda Heslo(SID): Ak heslo (SID) plne súhlasí, tlačiareň uloží a pošle ďalej prijaté faxy.
   Aktivujte nastavenie Perfektná zhoda Heslo(SID) a vybratím políčka Heslo(SID) zadajte heslo.
- Čas prijatia: Tlačiareň uloží a pošle ďalej faxy prijaté počas určeného časového obdobia.
   Aktivujte nastavenie Čas prijatia a potom nastavte čas v položkách Čas začatia a Čas ukončenia.
- 6. Vyberte políčko **Cieľ uloženia/presmerov.**
- V závislosti od cieľov ukladania a presmerovania vykonajte nižšie uvedené nastavenia. Nasledujúce možnosti sa môžu používať súčasne.

| Cancel    | Save/Forward Des | tination OK |   |
|-----------|------------------|-------------|---|
| Save to F | ах Вох           | Off         | 1 |
| Save to M | Memory Device    | Off         | Ì |
| Forward   |                  | Ott         |   |
| Print     |                  | 01 🔾 💴      |   |

□ Ak chcete tlačiť prijaté faxy:

Klepnutím na položku Tlačiť > nastavte na možnosť Zap..

- Ak chcete ukladať prijaté faxy do priečinka Došlá pošta alebo do schránky dôverných správ:
  - 1 Vyberte položku Uložiť do fax. schr.
  - **2** Klepnutím na položku **Uložiť do fax. schr.** nastavte na možnosť **Zap.**.
  - 3 Vyberte schránku, do ktorej chcete dokument uložiť.
- □ Ak chcete ukladať prijaté faxy na externé pamäťové zariadenie:
  - 🛈 Zasuňte pamäťové zariadenie do portu USB vonkajšieho rozhrania tlačiarne.
  - 2 Vyberte položku Uložiť na pam. zariadenie.
  - 3 Klepnutím na položku Uložiť na pam. zariadenie nastavte na možnosť Zap..
  - 4 Skontrolujte zobrazené hlásenie a potom klepnite na položku Vytvoriť.

V pamäťovom zariadení sa vytvorí priečinok na uloženie prijatých dokumentov.

### **Upozornenie:**

*Prijaté dokumenty sú pred ich uložením do pamäte zariadenia pripojeného k tlačiarni uložené do dočasnej pamäte tlačiarne. Vzhľadom k tomu, že chyba plnej pamäte zablokuje odosielanie a prijímanie faxov, pamäťové zariadenie ponechajte pripojené k tlačiarni.* 

□ Ak chcete presmerovať prijaté faxy do e-mailov, zdieľaných priečinkov a iného faxového prístroja:

1 Vyberte položku Odoslať.

2 Klepnutím na položku Odoslať nastavte na možnosť Zap.

**3** Vyberte položku **Pridať hodnotu** a potom vyberte zo zoznamu kontaktov cieľové umiestnenia presmerovania. Môžete zadať cieľové umiestnenie presmerovania.

O skončení výberu cieľov presmerovania klepnite na položku Zatvoriť.

**6** Skontrolujte, či je vybratý cieľ presmerovania správny a potom klepnite na tlačidlo Zatvoriť.

**6** Ak sa dokumenty nepodarilo presmerovať, vyberte v časti **Možnosti pri zlyh. presmerovania**, či chcete vytlačiť prijaté dokumenty, alebo ich uložiť do priečinka Došlá pošta tlačiarne.

### Upozornenie:

Keď je priečinok Došlá pošta alebo schránka dôverných správ plná, faxy nemožno prijímať. Dokumenty z priečinka Doručená pošta by ste mali po skontrolovaní vymazať.

### Poznámka:

Na ikone *na domovskej obrazovke je okrem iných nespracovaných úloh zobrazený počet dokumentov, ktoré sa nepodarilo preposlať.* 

- 8. Klepnutím na položku OK dokončíte nastavenia možnosti Cieľ uloženia/presmerov.
- 9. Nastavte tlačiareň, aby v prípade potreby odosielala e-maily niekomu, komu chcete oznámiť výsledky spracovaných faxov.

**1** Vyberte položku **E-mailové oznámenia**.

2 Klepnutím na položku nižšie nastavte túto možnosť na Zap..

Nasledujúce možnosti sa môžu používať súčasne.

🖵 Upozorniť po dokončení prijatia: odoslanie e-mailov príjemcovi, keď tlačiareň dokončí prijímanie faxov.

- Upoz. po dok. tlače: odoslanie e-mailov príjemcovi, keď tlačiareň dokončí tlačenie faxov.
- Upozorniť po dok. ulož. do pam. zar.: odoslanie e-mailov príjemcovi, keď tlačiareň dokončí ukladanie prijatých dokumentov do pamäťového zariadenia.
- Upoz. po dok. pres.: odoslanie e-mailov príjemcovi, keď tlačiareň dokončí preposielanie prijatých faxov.
- **3** Vyberte pole **Príjemca** a potom vyberte zo zoznamu kontaktov príjemcu e-mailu.
- 4 Klepnutím na možnosť Zatvoriť dokončíte výber príjemcu.
- **5** Klepnite na **OK**.
- 10. Vyberte možnosť OK, potom vyberte OK znova, ak sa chcete vrátiť na obrazovku Nastavenia ulož./presm.
- Vyberte registrované políčko, pre ktoré ste vykonali nastavenie podmienky, a potom vyberte Aktivovať.
   Toto je koniec nastavovania podmienečného ukladania a presmerovania na prijímanie faxov.
- 12. Podľa potreby vyberte možnosť Všeob. nastavenia.

Podrobnosti si pozrite vo vysvetlení položky Všeob. nastavenia v ponuke Nastavenia ulož./presm.

### Poznámka:

Ak ste ako cieľ preposielania vybrali zdieľaný priečinok v sieti alebo e-mailovú adresu, odporúčame, aby ste vykonali skúšku, či môžete do cieľa odoslať naskenovaný obrázok v režime skenovania. Na domovskej obrazovke vyberte možnosť **Skenov.** > **E-mail** alebo **Skenov.** > **Sieťový prieč./FTP**, vyberte cieľ a potom spustite skenovanie.

### Súvisiace informácie

- ➡ "Nastavenia siete" na strane 99
- ➡ "Používanie e-mailového servera" na strane 45
- ➡ "Správa kontaktov" na strane 49
- ➡ "Nastavenie zdieľaného priečinka" na strane 52
- ➡ "Funkcie ukladania a preposielania prijatých faxov s podmienkou" na strane 83
- ➡ "Ponuka Nastavenia ulož./presm." na strane 89

### Nastavenie blokovania nevyžiadaných faxov

Môžete zablokovať nevyžiadané faxy.

- 1. Vyberte položku Nastav. na hlavnej obrazovke na ovládacom paneli tlačiarne.
- 2. Vyberte položky Všeobecné nastavenia > Nastavenia faxu > Zákl. nastavenia > Odmietnutie faxu.
- 3. Nastavte podmienku pre blokovanie nevyžiadaných faxov.

Vyberte položku Odmietnutie faxu a potom povoľte nasledujúce možnosti.

- Zoznam č. odmietnutí: Odmietnutie faxov, ktoré sú v zozname odmietnutých čísiel.
- 🖵 Zab. fax s práz. hlav.: Odmietnutie faxov, ktoré majú prázdnu hlavičku s informáciami.
- Dezaregistrované kontakty: Odmietnutie faxov, ktoré neboli pridané do zoznamu kontaktov.
- 4. Klepnutím na 🗲 sa vráťte na obrazovku **Odmietnutie faxu**.

5. Ak použijete funkciu **Zoznam č. odmietnutí**, kliknite, vyberte **Upraviť zoznam zam. čísel** a potom upravte zoznam.

### Súvisiace informácie

➡ "Ponuka Zákl. nastavenia" na strane 95

### Vytvorenie nastavení odosielania a prijímania faxov na počítači

Ak chcete odosielať a prijímať faxy na klientskom počítači, na počítači pripojenom cez sieť alebo káblom USB musí byť nainštalovaná aplikácia FAX Utility.

### Umožnenie odosielania faxov z počítača

Pomocou aplikácie Web Config nastavte nasledujúce.

- Otvorte aplikáciu Web Config, kliknite na kartu Fax a potom kliknite na položky Nastavenia pre odosielanie > Základné.
- 2. Vyberte možnosť Použiť pre položku Funkcia PC do FAXu.

#### Poznámka:

Predvolená hodnota nastavenia funkcie **Funkcia PC do FAXu** je **Použiť**. Ak chcete zakázať odosielanie faxov z nejakého počítača, vyberte možnosť **Nepoužívajte**.

3. Kliknite na položku OK.

### Súvisiace informácie

➡ "Ponuka Nastavenia pre odosielanie" na strane 89

### Vytvorenie nastavení Uložiť do počítača pre prijímanie faxov

Prijaté faxy môžete ukladať do počítača pomocou aplikácie FAX Utility. Nainštalujte aplikáciu FAX Utility na klientsky počítač a urobte nastavenie. Podrobnosti nájdete v časti Basic Operations v Pomocníkovi k programu FAX Utility (zobrazené v hlavnom okne).

Ďalej uvedená položka nastavenia na ovládacom paneli tlačiarne je nastavená na možnosť **Áno** a prijaté faxy je možné ukladať do počítača.

Nastav. > Všeobecné nastavenia > Nastavenia faxu > Nastavenia príjmu > Nastavenia ulož./presm. > Nepod. ulož./presm. > Uložiť do počítača

### Súvisiace informácie

➡ "Ponuka Nastavenia ulož./presm." na strane 89

### Vytvorenie nastavenia Uložiť do počítača na súčasnú tlač prijatých faxov na tlačiarni

Môžete vytvoriť nastavenie na tlač prijatých faxov na tlačiarni pri ich súčasnom ukladaní do počítača.

- 1. Vyberte položku Nastav. na hlavnej obrazovke na ovládacom paneli tlačiarne.
- 2. Vyberte položky Všeobecné nastavenia > Nastavenia faxu > Nastavenia príjmu.
- 3. Vyberte položky Nastavenia ulož./presm. > Nepod. ulož./presm. > Uložiť do počítača > Áno a vytlačiť.

### Súvisiace informácie

➡ "Ponuka Nastavenia ulož./presm." na strane 89

### Vytvorenie nastavení Uložiť do počítača pre neodosielanie prijatých faxov

Ak tlačiareň nastaviť tak, aby neukladala faxy do počítača, zmeňte nastavenia na tlačiarni.

#### Poznámka:

Nastavenia môžete zmeniť aj pomocou programu FAX Utility. Ak sú však nejaké faxy, ktoré neboli uložené do počítača, funkcia nie je v činnosti.

- 1. Vyberte položku Nastav. na hlavnej obrazovke na ovládacom paneli tlačiarne.
- 2. Vyberte položky Všeobecné nastavenia > Nastavenia faxu > Nastavenia príjmu.
- 3. Vyberte položky Nastavenia ulož./presm. > Nepod. ulož./presm. > Uložiť do počítača > Nie.

### Súvisiace informácie

➡ "Ponuka Nastavenia ulož./presm." na strane 89

## Možnosti ponuky Nastavenia faxu

Voľbou položiek **Nastav.** > **Všeobecné nastavenia** > **Nastavenia faxu** na ovládacom paneli tlačiarne zobrazíte túto ponuku.

### Poznámka:

- Položku Nastavenia faxu môžete otvoriť aj z aplikácie Web Config. Kliknite na kartu Fax na obrazovke aplikácie Web Config.
- □ *Keď použijete aplikáciu Web Config na zobrazenie ponuky* **Nastavenia faxu**, môžu byť v používateľskom prostredí a miestach mierne odlišnosti v porovnaní s ovládacím panelom tlačiarne.

### Ponuka Tl. Quick Operation

Na ovládacom paneli tlačiarne nájdete túto ponuku:

### Nastav. > Všeobecné nastavenia > Nastavenia faxu > Tl. Quick Operation

### Poznámka:

Táto ponuka sa nedá zobraziť na obrazovke aplikácie Web Config.

| Položka               | Popis                                                                                            |
|-----------------------|--------------------------------------------------------------------------------------------------|
| Tl. 1 Quick Operation | Registrácia až troch odkazov umožňujúcich rýchle otvorenie ponuky, ktorú pri odosielaní faxov    |
| Tl. 2 Quick Operation | pouzívate často. Odkazy su umiestnené navrchu karty <b>Nastavenia faxu</b> v položke <b>Fax.</b> |
| Tl. 3 Quick Operation |                                                                                                  |

### Ponuka Nastavenia pre odosielanie

Na ovládacom paneli tlačiarne nájdete túto ponuku:

### Nastav. > Všeobecné nastavenia > Nastavenia faxu > Nastavenia pre odosielanie

#### Poznámka:

Na obrazovke Web Config môžete nájsť túto ponuku:

#### Fax karta > Nastavenia pre odosielanie > Základné

| Položka                | Popis                                                                                                    |
|------------------------|----------------------------------------------------------------------------------------------------|
| Odos. Quick Memory     | Funkcia odosielania z rýchlej pamäte začne odosielať fax, keď tlačiareň dokončí skenovanie<br>prvej strany. Ak neaktivujete túto funkciu, tlačiareň začne odosielať po uložení všetkých<br>naskenovaných obrazov do pamäte. Pomocou tejto funkcie môžete skrátiť celkovú prevádzkovú<br>dobu, pretože skenovanie a odosielanie sa vykonávajú súčasne. |
| Odoslať v dávke        | Ak čaká viac faxov na odoslanie rovnakému príjemcovi, táto funkcia ich zoskupí, aby mohli byť<br>odoslané naraz. Naraz môžete odoslať až päť dokumentov (celkovo až 100 stránok). To pomáha<br>ušetriť poplatky za prenos vďaka zníženiu počtu pripojení.                                                                                             |
| Uložiť údaje o poruch. | Dokumenty, ktoré sa nepodarilo odoslať, uloží do pamäte tlačiarne. Dokumenty môžete znova odoslať prostredníctvom ponuky <b>Job/Status</b> .                                                                                                    |
| Funkcia PC do FAXu     | Táto položka sa zobrazuje len na obrazovke aplikácie Web Config. Umožňuje odosielať faxy pomocou klientskeho počítača.                                                                                                    |

### Súvisiace informácie

➡ "Umožnenie odosielania faxov z počítača" na strane 87

### Ponuka Nastavenia príjmu

### Súvisiace informácie

- ➡ "Ponuka Nastavenia ulož./presm." na strane 89
- ➡ "Ponuka Nastavenia tlače" na strane 93

### Ponuka Nastavenia ulož./presm.

Na ovládacom paneli tlačiarne nájdete túto ponuku:

Nastav. > Všeobecné nastavenia > Nastavenia faxu > Nastavenia príjmu > Nastavenia ulož./presm.

### Nepod. ulož./presm.

**Poznámka:** Na obrazovke Web Config môžete nájsť túto ponuku:

Fax karta > Nastavenia príjmu > Faxový výstup

Ciele ukladania a preposielania môžete nastaviť na Došlá pošta, počítač, externé pamäťové zariadenie. e-mailové adresy, zdieľané priečinky a iné faxové prístroje. Tieto funkcie môžete použiť súčasne. Ak na ovládacom paneli tlačiarne nastavíte všetky položky na možnosť **Vyp.**, tlačiareň je nastavená na tlač prijatých faxov.

| Položka                         | Popis                                                                                                    |
|---------------------------------|----------------------------------------------------------------------------------------------------|
| Uložiť do prieč. Došlá<br>pošta | Ukladá prijaté faxy do schránky Došlá pošta v tlačiarni. Uložiť možno až 200 dokumentov. Majte<br>na pamäti, že ukladanie 200 dokumentov nemusí byť možné v závislosti od podmienok<br>používania, akými sú veľkosť súboru uložených dokumentov a súčasné používanie viacerých<br>funkcií na ukladanie faxov.                                                                                                    |
|                                 | Hoci prijaté faxy sa netlačia automaticky, môžete si ich prezrieť na obrazovke tlačiarne a vytlačiť<br>len tie, ktoré potrebujete. Ak však zvolíte v inej položke možnosť <b>Áno a vytlačiť</b> , napríklad pre<br><b>Uložiť do počítača</b> v položke <b>Nepod. ulož./presm.</b> , prijaté faxy sa vytlačia automaticky.                                                                                                    |
| Uložiť do počítača              | Ukladá prijaté faxy ako súboroch vo formáte PDF do počítača pripojeného k tlačiarni. Na<br>možnosť <b>Áno</b> to môžete nastaviť len v pomôcke FAX Utility. Nainštalujte do počítača pomôcku<br>FAX Utility. Po nastavení na možnosť <b>Áno</b> to môžete zmeniť na možnosť <b>Áno a vytlačiť</b> .                                                                                                    |
| Uložiť na pam.<br>zariadenie    | Ukladá prijaté faxy ako súboroch vo formáte PDF do externého pamäťového zariadenia<br>pripojeného k tlačiarni. Pri voľbe <b>Áno a vytlačiť</b> sa prijaté faxy vytlačia a uložia do pamäťového<br>zariadenia.                                                                                                    |
|                                 | Prijaté dokumenty sú pred ich uložením do pamäte zariadenia pripojeného k tlačiarni uložené<br>do dočasnej pamäte tlačiarne. Vzhľadom k tomu, že chyba plnej pamäte zablokuje odosielanie a<br>prijímanie faxov, pamäťové zariadenie ponechajte pripojené k tlačiarni.                                                                                                    |
| Odoslať                         | Preposielanie prijatých faxov na iný faxový prístroj alebo ich preposielanie do zdieľaného<br>priečinka v sieti alebo na e-mailovú adresu vo formáte PDF. Preposlané faxy sa z tlačiarne<br>vymažú. Pri voľbe <b>Áno a vytlačiť</b> sa prijaté faxy uložia a prepošlú ďalej. Najskôr pridajte ciele<br>preposielania do zoznamu kontaktov. Ak chcete preposlať na e-mailovú adresu, nakonfigurujte<br>nastavenia e-mailového servera. |
|                                 | Cieľové miesto: Ciele preposielania môžete vybrať zo zoznamu kontaktov.                                                                                                    |
|                                 | Ak ste ako cieľ preposielania vybrali zdieľaný priečinok v sieti alebo e-mailovú adresu,<br>odporúčame, aby ste vykonali skúšku, či môžete do cieľa odoslať naskenovaný obrázok v<br>režime skenovania. Na domovskej obrazovke vyberte položky <b>Skenov. &gt; E-mail</b> alebo<br><b>Skenov. &gt; Sieťový prieč./FTP</b> , vyberte cieľ a potom spustite skenovanie.                                                                 |
|                                 | Možnosti pri zlyh. presmerovania: Môžete vybrať, či sa má zlyhaný fax vytlačiť alebo uložiť do<br>schránky Došlá pošta.                                                                                                    |
|                                 | Keď je schránka Došlá pošta plná, faxy nemožno prijímať. Dokumenty z priečinka Doručená                                                                                                    |
|                                 | pošta by ste mali po skontrolovaní vymazať. Na ikone 🔄 na domovskej obrazovke je<br>okrem iných nespracovaných úloh zobrazený počet dokumentov, ktoré sa nepodarilo<br>preposlať.                                                                                                    |

| Položka             | Popis                                                                                                    |
|---------------------|----------------------------------------------------------------------------------------------------|
| E-mailové oznámenia | Odošle e-mailové upozornenie, keď sa dokončí dole zvolený proces. Tieto ďalej uvedené funkcie<br>môžete použiť súčasne. |
|                     | Príjemca: Nastavte cieľ upozornenia na dokončenie procesu.                                                              |
|                     | Upozorniť po dokončení prijatia: Odošle upozornenie, keď sa dokončí prijímanie faxu.                                    |
|                     | Upoz. po dok. tlače: Odošle upozornenie, keď sa dokončí tlač faxu.                                                      |
|                     | Upozorniť po dok. ulož. do pam. zar.: Odošle upozornenie, keď sa dokončí uloženie faxu do pamäťového zariadenia.        |
|                     | Upoz. po dok. pres.: Odošle upozornenie, keď sa dokončí preposlanie faxu.                                               |

### Podm. ulož./presm.

### Poznámka:

Na obrazovke Web Config môžete nájsť túto ponuku:

### Fax karta > Nastavenia príjmu > Nastavenia výstupu podmienok

Ciele ukladania a preposielania môžete nastaviť na Došlá pošta, dôvernú schránku, externé pamäťové zariadenie. e-mailové adresy, zdieľané priečinky a iný faxový prístroj.

| Ak chcete aktivovať alebo deaktivovať  | <sup>2</sup> podmienky, klepn | uite kdekoľvek do okn | a mimo tlačidla 🍾  |
|----------------------------------------|-------------------------------|-----------------------|--------------------|
| The encete altivovat alcoo dealtivovat | pounnenky, kiepn              | ne nacion en ao om    | a minio tiaciaia . |

| Položka       | Popis                                                                                                    |
|---------------|----------------------------------------------------------------------------------------------------|
| Názov         | Zadajte názov podmienky.                                                                                     |
| Podmienka(-y) | Vyberte podmienky a potom urobte nastavenia.                                                                 |
|               | Zhoda čísla faxu odosielateľa: Keď súhlasí faxové číslo odosielateľa, prijatý fax sa uloží a pošle<br>ďalej. |
|               | Perf. zh. podad. (SUB): Keď presne súhlasí subadresa (SUB), prijatý fax sa uloží a pošle ďalej.              |
|               | Perfektná zhoda Heslo(SID): Keď presne súhlasí heslo (SID), prijatý fax sa uloží a pošle ďalej.              |
|               | Čas prijatia: Faxy prijaté v určenom časovom období sa uložia a pošlú ďalej.                                 |

| Položka                  | Popis                                                                                                    |
|--------------------------|----------------------------------------------------------------------------------------------------|
| Cieľ uloženia/presmerov. | Vyberte cieľ, kam sa uložia a prepošlú prijaté dokumenty, ktoré spĺňajú podmienky. Tieto ďalej<br>uvedené funkcie môžete použiť súčasne.                                                                                                    |
|                          | Uložiť do fax. schr.: Ukladá prijaté faxy do schránky Došlá pošta v tlačiarni alebo do dôvernej schránky.                                                                                                    |
|                          | Môžete uložiť celkovo až 200 dokumentov. Majte na pamäti, že ukladanie 200 dokumentov<br>nemusí byť možné v závislosti od podmienok používania, akými sú veľkosť súboru uložených<br>dokumentov a súčasné používanie viacerých funkcií na ukladanie faxov.                                                                                                    |
|                          | Uložiť na pam. zariadenie: Ukladá prijaté faxy ako súboroch vo formáte PDF do externého<br>pamäťového zariadenia pripojeného k tlačiarni.                                                                                                    |
|                          | Prijaté dokumenty sú pred ich uložením do pamäte zariadenia pripojeného k tlačiarni<br>uložené do dočasnej pamäte tlačiarne. Vzhľadom k tomu, že chyba plnej pamäte zablokuje<br>odosielanie a prijímanie faxov, pamäťové zariadenie ponechajte pripojené k tlačiarni.                                                                                                    |
|                          | Odoslať: Preposielanie prijatých faxov na iný faxový prístroj alebo ich preposielanie do<br>zdieľaného priečinka v sieti alebo na e-mailovú adresu vo formáte PDF. Preposlané faxy sa z<br>tlačiarne vymažú. Najskôr pridajte cieľ preposielania do zoznamu kontaktov. Ak chcete<br>preposlať na e-mailovú adresu, treba nakonfigurovať nastavenia e-mailového servera.          |
|                          | Cieľové miesto: Cieľ preposielania môžete vybrať zo zoznamu kontaktov.                                                                                                    |
|                          | Ak ste ako cieľ preposielania vybrali zdieľaný priečinok v sieti alebo e-mailovú<br>adresu, odporúčame, aby ste vykonali skúšku, či môžete do cieľa odoslať<br>naskenovaný obrázok v režime skenovania. Na domovskej obrazovke vyberte<br>položky <b>Skenov.</b> > <b>E-mail</b> alebo <b>Skenov.</b> > <b>Sieťový prieč./FTP</b> , vyberte cieľ a<br>potom spustite skenovanie. |
|                          | Možnosti pri zlyh. presmerovania: Môžete vybrať, či sa má zlyhaný fax vytlačiť alebo uložiť do schránky Došlá pošta.                                                                                                    |
|                          | Tlačiť: Vytlačí prijaté faxy.                                                                                                    |
| E-mailové oznámenia      | Odošle e-mailové upozornenie, keď sa dokončí dole zvolený proces. Tieto ďalej uvedené funkcie môžete použiť súčasne.                                                                                                    |
|                          | Príjemca: Nastavte cieľ upozornenia na dokončenie procesu.                                                                                                    |
|                          | Upozorniť po dokončení prijatia: Odošle upozornenie, keď sa dokončí prijímanie faxu.                                                                                                    |
|                          | Upoz. po dok. tlače: Odošle upozornenie, keď sa dokončí tlač faxu.                                                                                                    |
|                          | Upozorniť po dok. ulož. do pam. zar.: Odošle upozornenie, keď sa dokončí uloženie faxu do<br>pamäťového zariadenia.                                                                                                    |
|                          | Upoz. po dok. pres.: Odošle upozornenie, keď sa dokončí preposlanie faxu.                                                                                                    |
| Správa o prenose         | Umožňuje automaticky vytlačiť záznam o prenose po uložení alebo preposlaní prijatého faxu.                                                                                                    |
|                          | Pri voľbe <b>Tlač pri chybe</b> sa vytlačí len správa, ak ukladáte alebo preposielate prijatý fax a<br>vyskytne sa chyba.                                                                                                    |

### Všeob. nastavenia

### Poznámka:

Na obrazovke Web Config môžete nájsť túto ponuku:

- □ Fax karta > Nastavenia príjmu > Doručená pošta
- General Section Section Sectio

| Položka                             | Popis                                                                                                    |
|-------------------------------------|----------------------------------------------------------------------------------------------------|
| Nastavenia priečinka<br>Došlá pošta | Možnosti, keď je plná pamäť: Môžete vybrať úkon tlače prijatého faxu alebo odmietnutie jeho prijatia, ak je pamäť schránky Došlá pošta plná.                                                                                                    |
|                                     | Nastavenia hesla došlej pošty: Heslá chránia schránku Došlá pošta, zabraňujú používateľom<br>prezerať prijaté faxy. Pre výmenu hesla vyberte možnosť Zmeniť a pre zrušenie ochrany<br>pomocou hesla vyberte možnosť Resetovať. Pri zmene alebo obnovení hesla potrebujete<br>aktuálne heslo. |
|                                     | Ak bola položka <b>Možnosti, keď je plná pamäť</b> nastavená na možnosť <b>Prijať a vytlačiť faxy</b> ,<br>heslo sa nedá nastaviť.                                                                                                    |
| Predmet e-mailu na<br>odoslanie     | Pri preposielaní na e-mailovú adresu môžete určiť predmet e-mailu.                                                                                                    |

### (Ponuka)

### Poznámka:

Zoznam sa z obrazovky aplikácie Web Config nedá vytlačiť.

| Položka                                         | Popis                          |
|-------------------------------------------------|--------------------------------|
| Zoznam podmienených<br>uložení tlače/presmerov. | Vytlačí Zoz. podm. ulož./presm |

### Súvisiace informácie

- ➡ "Funkcie ukladania a preposielania prijatých faxov bez podmienky" na strane 80
- ➡ "Nastavenie ukladania a presmerovania na prijímanie faxov (Nepod. ulož./presm.)" na strane 81
- ➡ "Funkcie ukladania a preposielania prijatých faxov s podmienkou" na strane 83
- ➡ "Nastavenie ukladania a presmerovania na prijímanie faxov (Podm. ulož./presm.)" na strane 84

### Ponuka Nastavenia tlače

Na ovládacom paneli tlačiarne nájdete túto ponuku:

### Nastav. > Všeobecné nastavenia > Nastavenia faxu > Nastavenia príjmu > Nastavenia tlače

### Poznámka:

Na obrazovke Web Config môžete nájsť túto ponuku:

Fax karta > Nastavenia príjmu > Faxový výstup

| Položka                          | Popis                                                                                                    |
|----------------------------------|----------------------------------------------------------------------------------------------------|
| Automatická redukcia             | Vytlačí prijaté faxy s veľkými dokumentami zmenšené tak, aby sa zmestili na papier v zdroji<br>papiera. V závislosti od prijatých údajov nemusí byť zmenšenie možné. Ak je táto funkcia<br>vypnutá, veľké dokumenty sa vytlačia v pôvodnej veľkosti na viacero hárkov alebo sa môže<br>vysunúť prázdna druhá strana. |
| Nastavenia rozdelenia<br>stránky | Keď je prijatý dokument dlhší než je papier vložený v tlačiarni, vytlačí prijaté faxy s rozdelenými<br>stránkami.                                                                                                    |

| Položka                                                                                                    | Popis                                                                                                    |  |
|----------------------------------------------------------------------------------------------------|----------------------------------------------------------------------------------------------------|--|
| Alternatívna tlač                                                                                                    | Keď je prijatý faxový dokument dlhší než je papier vložený v tlačiarni, urobte nastavenia tlače.                                                                                                    |  |
|                                                                                                    | Pri voľbe <b>Zap.(Rozdeliť stránky)</b> sa dokument rozdelí po dĺžke a takto sa prijatý dokument<br>vytlačí. Pri voľbe <b>Zapnuté (Zmenšiť podľa veľkosti)</b> sa zmenší minimálne na 50 % a takto<br>vytlačí.                                                                                                    |  |
| Automatické otočenie                                                                                                    | Otočí faxy doručené v orientácii na šírku (dokumenty s veľkosťou A5) tak, aby sa vytlačili na<br>papier s veľkosťou A5. Toto nastavenie sa použije, ak je aspoň pri jednom zdroji papiera<br>používanom na tlač faxov nastavená veľkosť na A5.                                                                                                    |  |
|                                                                                                    | Pri voľbe <b>Vyp.</b> sa faxy prijaté v orientácii na šírku s veľkosťou A5 (čo je rovnaká šírka ako<br>dokumenty A4 na výšku) považujú za faxy s veľkosťou A4 a takto sa aj vytlačia.                                                                                                    |  |
|                                                                                                    | Skontrolujte nastavenia zdroja papiera na tlač faxov a veľkosť papiera pre zdroje papiera v<br>nasledujúcich ponukách v položke <b>Nastav. &gt; Všeobecné nastavenia &gt; Nastavenia tlačiarne &gt;</b><br><b>Nastavenia zdroja papiera</b> .                                                                                                    |  |
|                                                                                                    | Nastavenia autom. voľby                                                                                                    |  |
|                                                                                                    | Nastavenie papiera > Veľkosť papiera                                                                                                    |  |
| Pridať inf. o prijatí                                                                                                    | Vytlačia sa informácie o prijatí v prijatom faxe, dokonca aj v prípade, že odosielateľ nenastavil<br>údaje hlavičky. Údaje o prijatí zahŕňajú dátum a čas prijatia, identifikáciu odosielateľa,<br>identifikáciu prijatia (napríklad "#001") a číslo strany (napríklad "P1"). Keď je aktivovaná možnosť<br><b>Nastavenia rozdelenia stránky</b> , uvádza sa tiež číslo rozdelenej strany. |  |
| Obojstranná                                                                                                    | Vytlačí viacstranové prijaté faxy na obidve strany papiera.                                                                                                    |  |
| Načasovanie spus. tlače                                                                                                    | Vyberte možnosti spustenia tlače prijatých faxov.                                                                                                    |  |
|                                                                                                    | Pridať prijaté stránky: Tlač sa spustí po prijatí všetkých strán. To, či sa začne tlačiť od prvej<br>strany alebo poslednej strany, závisí od nastavenia funkcie Radenie zásobníka. Pozrite<br>vysvetlenie pre funkciu Radenie zásobníka.                                                                                                    |  |
|                                                                                                    | Prijatá prvá stránka: Tlač sa spustí po prijatí prvej strany a potom sa tlačí v poradí, v akom<br>strany prichádzajú. Ak tlačiareň nespustí tlač, ak sa napríklad tlačia ďalšie úlohy, tlačiareň<br>začne tlačiť prijaté strany hromadne, keď to bude k dispozícii.                                                                                                    |  |
| Radenie zásobníka                                                                                                    | Pretože prvá strana sa tlačí ako posledná (výstup navrchu), vytlačené dokumenty sa stohujú v<br>správnom poradí strán. Táto funkcia nemusí byť dostupná, keď dochádza tlačiarni pamäť.                                                                                                    |  |
| Doba pozast. tlače<br>Doba pozast. tlače: Počas určenej doby tlačiareň ukladá prijaté dokumenty do inter<br>pamäte tlačiarne bez ich vytlačenia. Túto funkciu môžete používať na vyhnutie sa h<br>noci, alebo aby ste predišli vyzradeniu dôverných dokumentov počas vašej nepríto<br>Pred použitím tejto funkcie sa uistite, že je voľná dostatočná pamäť. Z možnosti <b>Jol</b><br>na domovskej obrazovke môžete prijaté dokumenty jednotlivo skontrolovať a vytla<br>pred vynulovaním tejto doby. |                                                                                                    |  |
|                                                                                                    | Cas do zaslavi. Zaslavi liac dokumentov.                                                                                                    |  |
|                                                                                                    | Cas na restartovanie. Automatický restartuje tiač dokumentov.                                                                                                    |  |
| Tichý režim                                                                                                    | Znižuje hluk, ktorý tlačiareň vydáva pri tlači faxov, tlač sa však môže spomaliť.                                                                                                    |  |

### Súvisiace informácie

➡ "Vytvorenie nastavení Nastavenia tlače pre prijímanie faxov" na strane 79

### Ponuka Nastavenia správy

Na ovládacom paneli tlačiarne nájdete túto ponuku:

### Nastav. > Všeobecné nastavenia > Nastavenia faxu > Nastavenia správy

#### Poznámka:

Na obrazovke aplikácie Web Config nájdete túto ponuku:

#### Karta Fax > Nastavenia správ

| Položka                         | Popis                                                                                                    |  |
|---------------------------------|----------------------------------------------------------------------------------------------------|--|
| Hlás. o presmerovaní            | Po preposlaní prijatého faxového dokumentu vytlačí správu. Vyberte možnosť <b>Tlačiť</b> , ak chcete<br>tlačiť pri každom preposlaní dokumentu.                                                                                                    |  |
| Hlásenie o chybe<br>zálohovania | Vytlačí záznam, keď dôjde k poruche zálohovania pri preposielaní odoslaného faxu do <b>Cieľ</b><br><b>zálohovania</b> . Cieľ môžete nastaviť v ponuke <b>Fax &gt; Nastavenia faxu &gt; Zálohovať</b> . Majte na<br>pamäti, že funkcia zálohovania je k dispozícii pri:                                                          |  |
|                                 | odosielaní čiernobielych faxov                                                                                                    |  |
|                                 | odosielaní faxov pomocou funkcie Odoslať fax neskôr                                                                                                    |  |
|                                 | odosielaní faxov pomocou funkcie Odoslať v dávke                                                                                                    |  |
|                                 | odosielaní faxov pomocou funkcie Uložiť údaje faxu                                                                                                    |  |
| Automatická tlač zázn.<br>faxu  | Automaticky vytlačí protokol faxu. Ak chcete vytlačiť protokol vždy po dokončení 30 faxových<br>úloh, vyberte položku <b>Zap. (každ. 30)</b> . Ak chcete vytlačiť protokol v stanovený čas, vyberte<br>položku <b>Zap. (čas)</b> . Ak však počet faxových úloh prekročí 30, protokol sa vytlačí pred<br>stanoveným časom.       |  |
| Pridať obrázok do správy        | Vytlačí dokument <b>Správa o prenose</b> s obrazom prvej stránky zaslaného dokumentu. Ak chcete<br>vytlačiť hornú časť stránky bez zmenšenia, vyberte položku <b>Zap. (veľký obrázok)</b> . Ak chcete<br>vytlačiť celú stránku a zmenšiť ju tak, aby sa vošla do správy, vyberte položku <b>Zap. (malý</b><br><b>obrázok)</b> . |  |
| Formát správy                   | Vyberte v ponuke <b>Fax</b> > karta <b>Viac</b> > <b>Faxová správa</b> formát správ o faxe iných než <b>Zápis</b><br><b>protokolu</b> . Pre tlač s kódmi chýb vyberte možnosť <b>Detail</b> .                                                                                                    |  |
| Spôsob výstupu                  | Vyberte spôsob výstupu pre správy o faxe, napríklad <b>Uložiť na pam. zariadenie</b> . Keď vyberiete<br>možnosť <b>Odoslať</b> , vyberte spomedzi kontaktov <b>Cieľové miesto</b> .                                                                                                    |  |

### Ponuka Zákl. nastavenia

Na ovládacom paneli tlačiarne nájdete túto ponuku:

### Nastav. > Všeobecné nastavenia > Nastavenia faxu > Zákl. nastavenia

#### Poznámka:

Na obrazovke Web Config môžete nájsť túto ponuku:

- □ Fax karta > Nastavenia riadka
- **Garce Series Series**
- □ Fax karta > Nastavenia príjmu > Základné
- **Given Series ::** Fax karta > Nastavenia príjmu > Nastavenia blokovania faxu

| Položka    | Popis                                                                                                    |
|------------|----------------------------------------------------------------------------------------------------|
| Rých. faxu | Vyberte rýchlosť prenosu faxu. Ak sa často objavuje chyba komunikácie pri odosielaní/prijímaní<br>faxov do/z cudziny, alebo ak používate telefónnu službu s adresou IP (VoIP), odporúčame vám<br>vybrať možnosť <b>Pom. (9 600 bps)</b> . |

| Položka             | Popis                                                                                                    |  |
|---------------------|----------------------------------------------------------------------------------------------------|--|
| ECM                 | Automaticky opravuje chyby vo faxovom prenose (Režim opravy chýb), ktoré sú väčšinou<br>spôsobené šumom v telefónnej linke. Ak je vypnuté, nemôžete zasielať ani prijímať farebné<br>dokumenty.                                                                                                    |  |
| Zist. oznam. tónu   | Deteguje tón vytáčania pred začatím vytáčania. Ak je tlačiareň pripojená k Súkromnej<br>pobočkovej ústredni (PBX) alebo digitálnej telefónnej linke, tlačiareň nemusí začať vytáčanie. V<br>tejto situácií zmeňte nastavenie <b>Typ linky</b> na <b>PBX</b> . Ak to nefunguje, funkciu vypnite. Vypnutie<br>tejto funkcie však môže spôsobiť vynechanie prvej číslice faxového čísla a zaslanie faxu na<br>nesprávne číslo.                                                                                                    |  |
| Režim vytáčania     | Vyberte typ telefónneho systému, ku ktorému ste tlačiareň zapojili. Po nastavení na možnosť<br>Impulz môžete dočasne prepnúť režim vytáčania z pulzného na tónový, a to tak, že stlačíte<br>tlačidlo * (zadáte "T") pri zadávaní čísiel na hornej obrazovke faxu. Toto nastavenie sa nemusí<br>zobrazovať. Závisí to od regiónu alebo krajiny.                                                                                                    |  |
| Typ linky           | Vyberte typ linky, ku ktorej ste tlačiareň zapojili.                                                                                                    |  |
|                     | Ak tlačiareň používate v prostredí, ktoré používa telefónnu klapku a na pripojenie na externú<br>linku vyžaduje externý prístupový kód, ako napríklad 0 a 9, vyberte položku <b>PBX</b> a zaregistrujte<br>prístupový kód. Číslo # (mriežka) zadajte pri odosielaní faxu na externé faxové číslo namiesto<br>prístupového kódu po zaregistrovaní prístupového kódu. V prostredí, ktoré používa modem DSL<br>alebo terminálový adaptér, sa tiež odporúča nastaviť na <b>PBX</b> .                                                                                                    |  |
|                     | Nie je možné posielať faxy príjemcom z položky <b>Kontakty</b> , pri ktorých je externý prístupový kód<br>nastavený na 0 alebo 9. Ak ste pridali príjemcov v položke <b>Kontakty</b> pomocou externého<br>prístupového kódu 0 alebo 9, nastavte položku <b>Prístupový kód</b> na možnosť <b>Nep.</b> . V opačnom<br>prípade je potrebné zmeniť kód na # v položke <b>Kontakty</b> .                                                                                                    |  |
| Hlavička            | Zadajte svoje meno odosielateľa a faxové číslo. Tieto sa zobrazia ako hlavička na odchádzajúcic faxoch.                                                                                                    |  |
|                     | Vaše telefónne číslo: Môžete zadať najviac 20 znakov, použite 0–9 + alebo medzeru. Pre<br>aplikáciu Web Config môžete zadať až 30 znakov.                                                                                                    |  |
|                     | Hlavička faxu: Ak je to potrebné, môžete zaregistrovať až 21 mien odosielateľa. V jednotlivých menách odosielateľa môžete zadať najviac 40 znakov. Pre aplikáciu Web Config zadajte hlavičku v kódovaní Unicode (UTF-8).                                                                                                    |  |
| Režim príjmu        | Umožňuje vybrať režim príjmu. Podrobnosti nájdete ďalej v súvisiacich informáciách.                                                                                                    |  |
| DRD                 | Ak ste si predplatili službu charakteristického zvonenia, ktorú vám poskytuje vaša telefónna<br>spoločnosť, vyberte typ zvonenia, ktorý sa má používať pre prichádzajúce faxy. Služba<br>charakteristického vyzváňania, ktorú ponúka mnoho telekomunikačných spoločností (názc<br>služby sa u jednotlivých spoločností líši) vám umožňuje mať na telefónnej linke pridelených<br>viacero telefónnych čísiel. Každému číslu je pridelený iný vyzváňací tón. Jedno číslo môžete<br>používať pre hlasové hovory a druhé pre faxové hovory. V závislosti od regiónu možno vyb<br>buď možnosť <b>Zap.</b> , alebo <b>Vyp.</b> . |  |
| Prevziať po zvonení | Umožňuje vybrať počet zvonení, ktoré musia zaznieť, než tlačiareň automaticky prijme fax.                                                                                                    |  |
| Vzdialený príjem    | <ul> <li>Vzdialený príjem: Keď prijmete hovor prichádzajúceho faxu na telefóne pripojenom k tlačiarni, môžete spustiť príjem faxu zadaním kódu na telefóne.</li> <li>Kód spustenia: Nastavte počiatočný kód pre Vzdialený príjem. Zadajte dva znaky, môžete použiť 0–9, *, #.</li> </ul>                                                                                                    |  |

| Položka          | Popis                                                                                                    |  |
|------------------|----------------------------------------------------------------------------------------------------|--|
| Odmietnutie faxu | Odmietnutie faxu: Vyberte možnosti odmietnutia nevyžiadaných faxov.                                                                                                    |  |
|                  | Zoznam č. odmietnutí: Ak je telefónne číslo druhej strany v zozname<br>odmietnutých čísiel, nastavte, či sa majú odmietnuť prichádzajúce faxy.                                     |  |
|                  | Zab. fax s práz. hlav.: Ak je telefónne číslo druhej strany blokované, nastavte, či<br>sa má odmietnuť príjem faxov.                                                               |  |
|                  | Nezaregistrované kontakty: Ak telefónne číslo druhej strany nie je v zozname<br>kontaktov, nastavte, či sa má odmietnuť príjem faxov.                                              |  |
|                  | Upraviť zoznam zam. čísel: Môžete zaregistrovať až 30 faxových čísiel, z ktorých sa majú odmietnuť faxy a hovory. Môžete zadať najviac 20 znakov, použite 0–9, *, # alebo medzeru. |  |

### Súvisiace informácie

- ➡ "Príprava tlačiarne na odosielanie a prijímanie faxov (pomocou sprievodcu Sprievodca nast. faxu)" na strane 74
- ➡ "Nastavenie funkcie Režim príjmu" na strane 76
- ➡ "Vytvorenie nastavení na prijímanie faxov pomocou pripojeného telefónu (Vzdialený príjem)" na strane 79
- ➡ "Nastavenie blokovania nevyžiadaných faxov" na strane 86

### Ponuka Nastavenia zabezp.

Na ovládacom paneli tlačiarne nájdete túto ponuku:

### Nastav. > Všeobecné nastavenia > Nastavenia faxu > Nastavenia zabezp.

### Poznámka:

Na obrazovke aplikácie Web Config nájdete túto ponuku:

### Karta Fax > Nastavenia zabezp.

| Položka                                                                                                    | Popis                                                                                                    |  |
|----------------------------------------------------------------------------------------------------|----------------------------------------------------------------------------------------------------|--|
| Obmedzenia priam.<br>vytáčania                                                                                                    | Voľbou <b>Zap.</b> sa zakáže ručné zadávanie faxových čísiel príjemcov, čo umožní operátorovi vybrať príjemcov len zo zoznamu kontaktov alebo histórie odoslaných faxov.                                                              |  |
|                                                                                                    | Vyberte možnosť <b>Zadať dvakrát</b> , ak má operátor zadať faxové číslo po ručnom zadaní znova.                                                                                                    |  |
|                                                                                                    | Voľba <b>Vyp.</b> umožňuje ručne zadať faxové čísla príjemcu.                                                                                                    |  |
| Potvrdiť zoznam adries                                                                                                    | Voľba <b>Zap.</b> zobrazí pred začiatkom prenosu obrazovku potvrdenia príjemcu.                                                                                                    |  |
| Auto. maz. zál. údajov                                                                                                    | Zvoľte možnosť <b>Zap.</b> , ak chcete automaticky vymazať záložné kópie po úspešnom odoslaní<br>alebo prijatí dokumentu a keď záložné kópie už nie sú potrebné.                                                                      |  |
|                                                                                                    | Pri voľbe <b>Vyp.</b> sa dočasne uložia záložné kópie odoslaných a prijatých dokumentov do svojej<br>pamäte, aby sa tak predišlo ich strate pri nečakanom vypnutí v dôsledku výpadku elektrického<br>prúdu alebo nesprávnej operácie. |  |
| Odstrániť zál. údaje Vymaže všetky kópie, ktoré sú dočasne uložené v pamäti tlačiarne. Túto možnosť s<br>tým, ako tlačiareň odovzdáte niekomu inému alebo ju zlikvidujete. |                                                                                                    |  |
|                                                                                                    | Táto položka sa nezobrazuje na obrazovke aplikácie Web Config.                                                                                                    |  |

### Skont. fax. spojenie

Na ovládacom paneli tlačiarne nájdete túto ponuku:

Nastav. > Všeobecné nastavenia > Nastavenia faxu > Skont. fax. spojenie

**Poznámka:** Táto ponuka sa nedá zobraziť na obrazovke aplikácie Web Config.

Pokiaľ vyberiete možnosť **Skont. fax. spojenie**, prebehne kontrola, či je tlačiareň pripojená k telefónnej linke a pripravená na prenos faxu. Výsledok kontroly môžete vytlačiť na bežný papier veľkosti A4.

### Sprievodca nast. faxu

Na ovládacom paneli tlačiarne nájdete túto ponuku:

### Nastav. > Všeobecné nastavenia > Nastavenia faxu > Sprievodca nast. faxu

#### Poznámka:

Táto ponuka sa nedá zobraziť na obrazovke aplikácie Web Config.

Voľbou Sprievodca nast. faxu vytvoríte základné nastavenia faxu. Postupujte podľa pokynov na obrazovke.

### Súvisiace informácie

➡ "Príprava tlačiarne na odosielanie a prijímanie faxov (pomocou sprievodcu Sprievodca nast. faxu)" na strane 74

# Nastavenia siete

# Typy sieťového pripojenia

Môžete použiť nasledujúce spôsoby pripojenia.

### Pripojenie cez sieť Ethernet

Pripojte tlačiareň k rozbočovaču káblom siete Ethernet.

Informácie o priradení statickej adresy nájdete v Príručka správcu.

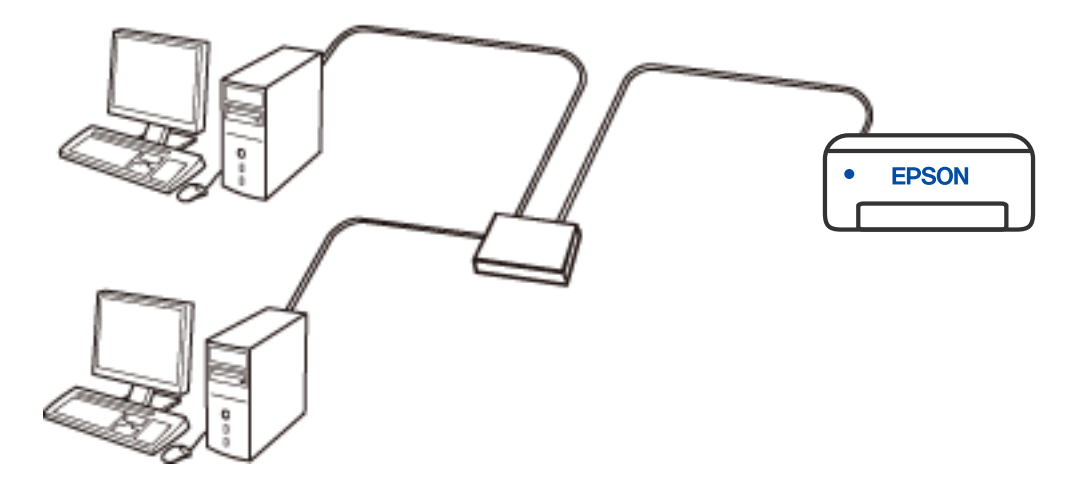

Súvisiace informácie

➡ "Vytvorenie rozšírených nastavení siete" na strane 114

### Pripojenie cez Wi-Fi

Pripojte tlačiareň a počítač alebo inteligentné zariadenie k bezdrôtovému smerovaču. Toto je typický spôsob pripojenia pre domáce a firemné siete, kde sú počítače pripojené cez sieť Wi-Fi prostredníctvom bezdrôtového smerovača.

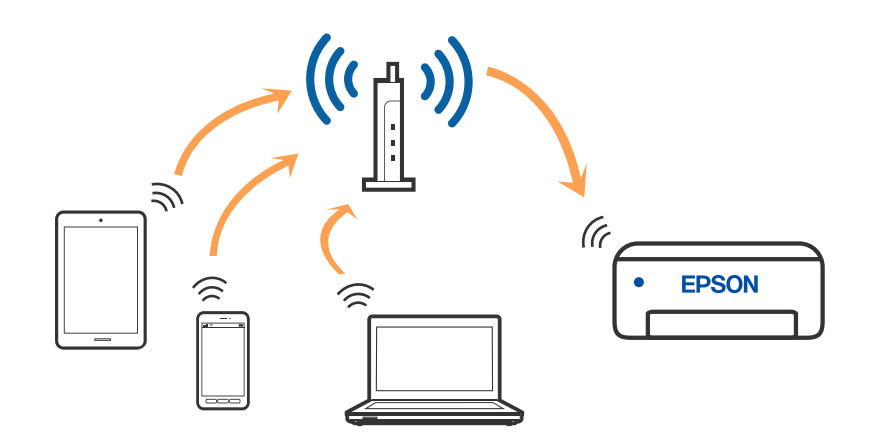

### Súvisiace informácie

- ➡ "Pripojenie k počítaču" na strane 101
- ➡ "Pripojenie k inteligentnému zariadeniu" na strane 102
- ➡ "Vytvorenie nastavení siete Wi-Fi z tlačiarne" na strane 111

### Pripojenie v režime Wi-Fi Direct (Jednoduchý prístupový bod)

Použite tento spôsob pripojenia, keď nepoužívate Wi-Fi doma alebo vo firme, prípadne ak chcete pripojiť tlačiareň k inteligentnému zariadeniu priamo. V tomto režime funguje tlačiareň ako bezdrôtový smerovač a môžete k nej pripojiť zariadenia bez toho, aby ste používali bežný bezdrôtový smerovač. Zariadenia priamo pripojené k tlačiarni však nemôžu prostredníctvom tlačiarne medzi sebou komunikovať.

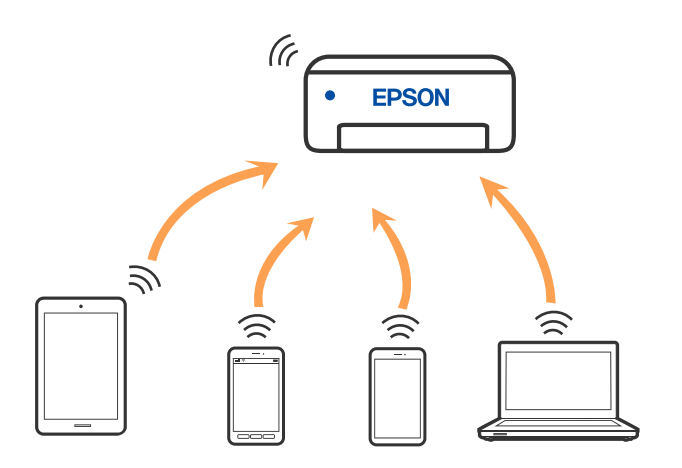

Tlačiareň môže byť pripojená cez Wi-Fi alebo Ethernet a v režime Wi-Fi Direct (Jednoduchý prístupový bod) súčasne. Ak však spustíte sieťové pripojenie v režime Wi-Fi Direct (Jednoduchý prístupový bod), keď je tlačiareň pripojená cez Wi-Fi, pripojenie cez Wi-Fi sa preruší.

### Súvisiace informácie

- ➡ "Pripojenie k zariadeniu iPhone, iPad alebo iPod touch pomocou režimu Wi-Fi Direct" na strane 102
- ➡ "Pripojenie k zariadeniam Android pomocou režimu Wi-Fi Direct" na strane 105
- ➡ "Pripojenie iných zariadení než so systémom iOS a Android pomocou režimu Wi-Fi Direct" na strane 108

# Pripojenie k počítaču

Pri pripájaní tlačiarne k počítaču odporúčame použiť inštalačný program. Inštalačný program môžete spustiť jedným z nasledujúcich spôsobov.

Nastavenie z webovej stránky

Otvorte nasledujúcu webovú stránku a potom zadajte názov výrobku. Prejdite na položku **Nastavenie** a potom spustite nastavenie.

http://epson.sn

Nastavenie pomocou disku so softvérom (len pre modely, ku ktorým je priložený disk so softvérom a pre používateľov s počítačmi so systémom Windows vybavenými diskovými jednotkami)

Vložte do počítača disk so softvérom a potom postupujte podľa pokynov na obrazovke.

### Výber spôsobov pripojenia

Postupujte podľa pokynov na obrazovke, kým sa nezobrazí nasledujúca obrazovka. Potom vyberte spôsob pripojenia tlačiarne k počítaču.

Vyberte typ pripojenia a potom kliknite na tlačidlo Ďalej.

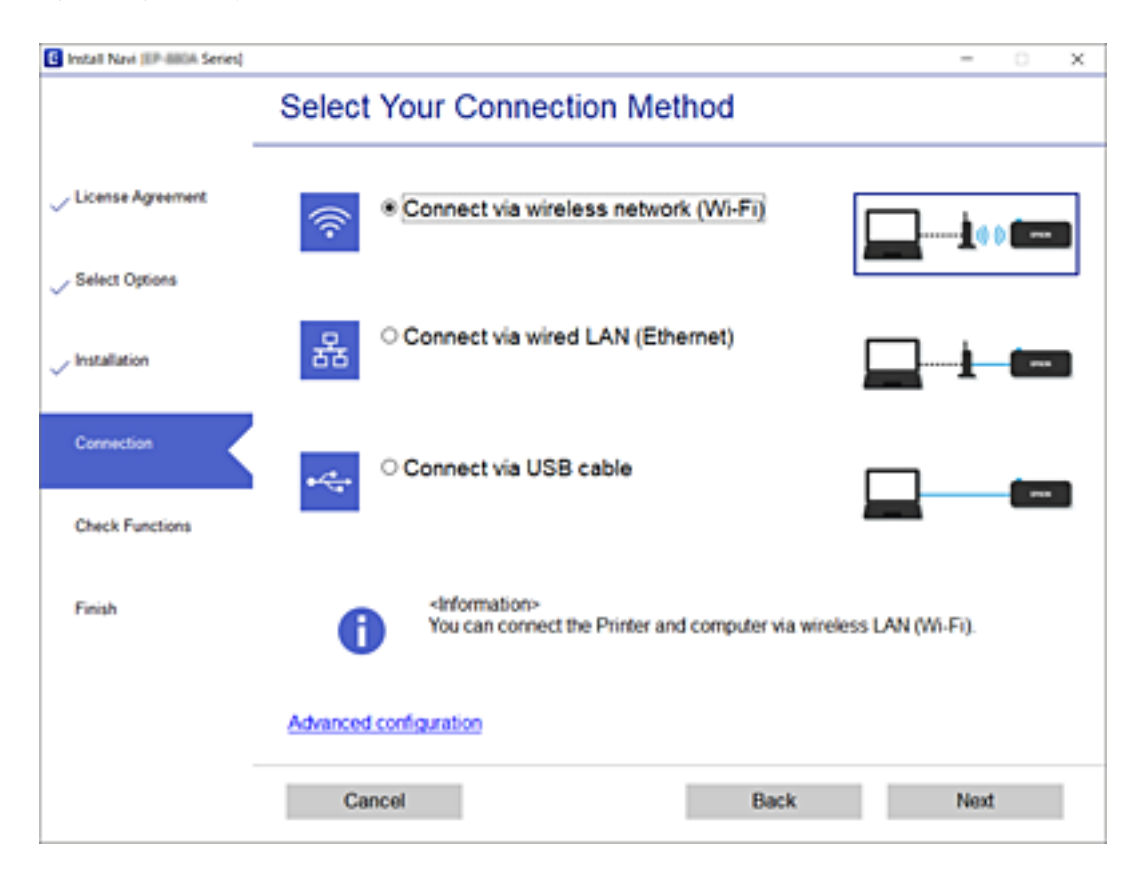

Postupujte podľa pokynov na obrazovke.

# Pripojenie k inteligentnému zariadeniu

### Pripojenie k inteligentnému zariadeniu cez bezdrôtový smerovač

Keď pripojíte tlačiareň k rovnakej sieti Wi-Fi (SSID) ako inteligentné zariadenie, môžete tlačiareň používať z inteligentného zariadenia. Ak chcete používať tlačiareň z inteligentného zariadenia, nastavte z nasledujúcej webovej stránky. Otvorte webovú stránku z inteligentného zariadenia, ktoré chcete pripojiť k tlačiarni.

### http://epson.sn > Nastavenie

### Poznámka:

Ak chcete pripojiť počítač a inteligentné zariadenie k tlačiarni súčasne, odporúčame pripojiť najprv k počítaču.

### Súvisiace informácie

➡ "Tlač z inteligentných zariadení" na strane 165

### Pripojenie k zariadeniu iPhone, iPad alebo iPod touch pomocou režimu Wi-Fi Direct

Tento spôsob umožňuje pripojiť tlačiareň priamo k zariadeniu iPhone, iPad alebo iPod touch bez bezdrôtového smerovača. Na použitie tejto funkcie je potrebné splniť nasledujúce podmienky. Ak vaše prostredie nespĺňa tieto podmienky, môžete pripojiť pomocou voľby **Zariadenia s iným OS**. Podrobnosti o pripojení nájdete cez dole uvedené prepojenie na súvisiace informácie.

- iOS 11 alebo novší
- Doužitie štandardnej fotoaparátovej aplikácie na naskenovanie kódu QR
- 🖵 Epson iPrint verzia 7.0 alebo novšia

Epson iPrint sa používa na tlač z inteligentného zariadenia. Nainštalujte do inteligentného zariadenia aplikáciu Epson iPrint.

### Poznámka:

Tieto nastavenia pre tlačiareň a inteligentné zariadenie, ktoré chcete pripojiť, je potrebné robiť len raz. Dokým nevypnete režim Wi-Fi Direct ani neobnovíte predvolené nastavenia siete, nie je potrebné znova robiť tieto nastavenia.

- 1. Na hlavnej obrazovke klepnite na 🍺 🕼
- 2. Klepnite na položku Wi-Fi Direct.
- 3. Klepnite na položku Spustiť nastavenie.

4. Klepnite na položku **iOS**.

| ¢ | Select OS        |  |
|---|------------------|--|
|   | ios              |  |
|   | Android          |  |
|   | Other OS Devices |  |
|   | Change           |  |

Kód QR sa zobrazuje na ovládacom paneli tlačiarne.

| Smartphone connect |               |      |
|--------------------|---------------|------|
|                    |               |      |
| See Description    | Other Methods | Next |

5. Na zariadení iPhone, iPad alebo iPod touch spustite štandardnú aplikáciu Fotoaparát a potom naskenujte kód QR zobrazený na ovládacom paneli tlačiarne v režime FOTOGRAFIA.

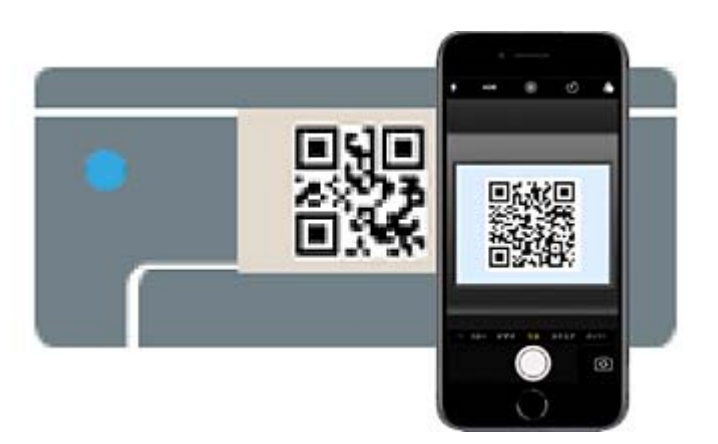

Použitie aplikácie Fotoaparát pre systém iOS 11 alebo novší. Nie je možné pripojiť k tlačiarni pomocou aplikácie Fotoaparát pre systém iOS 10 alebo starší. Nie je ani možné pripojiť pomocou aplikácie na skenovanie kódov QR. Ak sa nedá pripojiť, posuňte obrazovku na ovládacom paneli tlačiarne a potom vyberte položku **Zariadenia s iným OS**. Podrobnosti o pripojení nájdete cez dole uvedené prepojenie na súvisiace informácie.

6. Klepnite na upozornenie zobrazené na obrazovke zariadenia iPhone, iPad alebo iPod touch.

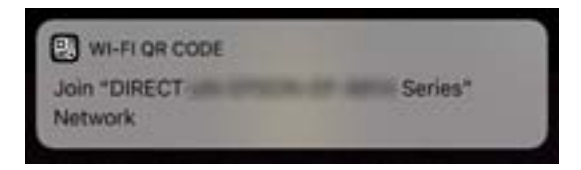

7. Klepnite na položku Pripojiť.

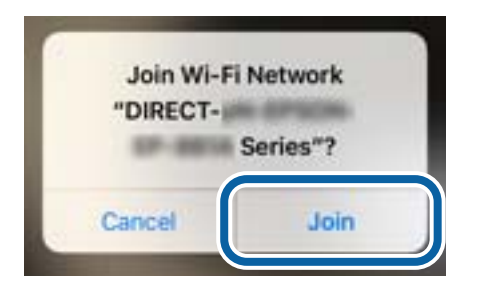

- 8. Na ovládacom paneli tlačiarne vyberte položku Ďalej.
- 9. Na zariadení iPhone, iPad alebo iPod touch spustite tlačovú aplikáciu Epson.

Príklady tlačových aplikácií Epson

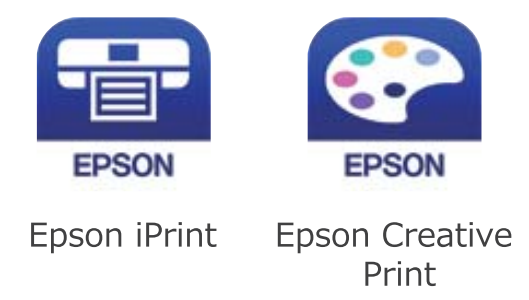

10. Na obrazovke tlačovej aplikácie Epson klepnite na možnosť Printer is not selected.

11. Vyberte tlačiareň, ku ktorej chcete pripojiť.

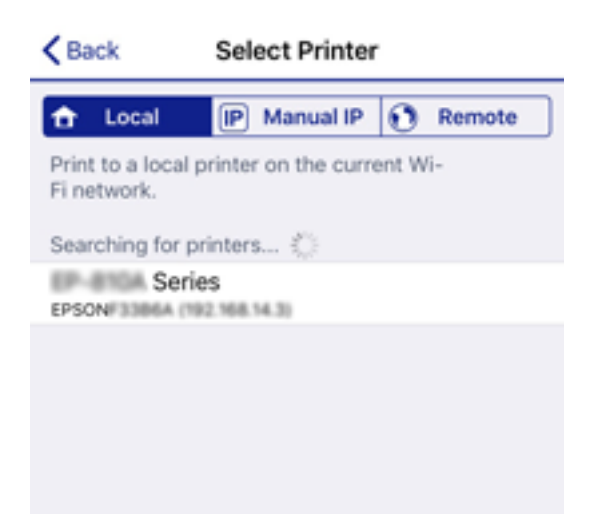

Informácie k voľbe tlačiarne nájdete na ovládacom paneli tlačiarne.

| Close       | Smartphone connect |   |
|-------------|--------------------|---|
| Model Name  | PM-AXXX            | • |
| Device Name | PM-T990-D30000     |   |
| IP Address  | 192.168.1.100      | • |
| See Desc    | ription Complete   |   |

12. Na ovládacom paneli tlačiarne vyberte položku Dokonč..

Pri inteligentných zariadeniach, ktoré už boli predtým pripojené k tlačiarni, vyberte názov siete (SSID) na obrazovke Wi-Fi na inteligentnom zariadení, ku ktorej chcete znova pripojiť.

### Súvisiace informácie

- ➡ "Pripojenie iných zariadení než so systémom iOS a Android pomocou režimu Wi-Fi Direct" na strane 108
- ➡ "Tlač z inteligentných zariadení" na strane 165

### Pripojenie k zariadeniam Android pomocou režimu Wi-Fi Direct

Tento spôsob umožňuje pripojiť tlačiareň priamo k zariadeniu so systémom Android bez bezdrôtového smerovača. Na použitie tejto funkcie je potrebné splniť nasledujúce podmienky.

- Android 4.4 alebo novší
- 🖵 Epson iPrint verzia 7.0 alebo novšia

Epson iPrint sa používa na tlač z inteligentného zariadenia. Nainštalujte do inteligentného zariadenia aplikáciu Epson iPrint.

#### Poznámka:

Tieto nastavenia pre tlačiareň a inteligentné zariadenie, ktoré chcete pripojiť, je potrebné robiť len raz. Dokým nevypnete režim Wi-Fi Direct ani neobnovíte predvolené nastavenia siete, nie je potrebné znova robiť tieto nastavenia.

- 1. Na hlavnej obrazovke klepnite na 👘 🕼.
- 2. Klepnite na Wi-Fi Direct.
- 3. Klepnite na Spustiť nastavenie.
- 4. Klepnite na Android.

| ¢ | Select OS        |
|---|------------------|
|   | iOS              |
|   | Android          |
|   | Other OS Devices |
|   | Change           |

5. Na inteligentnom zariadení spustite aplikáciu Epson iPrint.

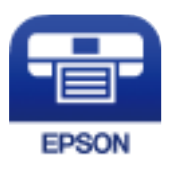

6. Na obrazovke aplikácie Epson iPrint klepnite na možnosť Printer is not selected.

7. Vyberte tlačiareň, ku ktorej chcete pripojiť.

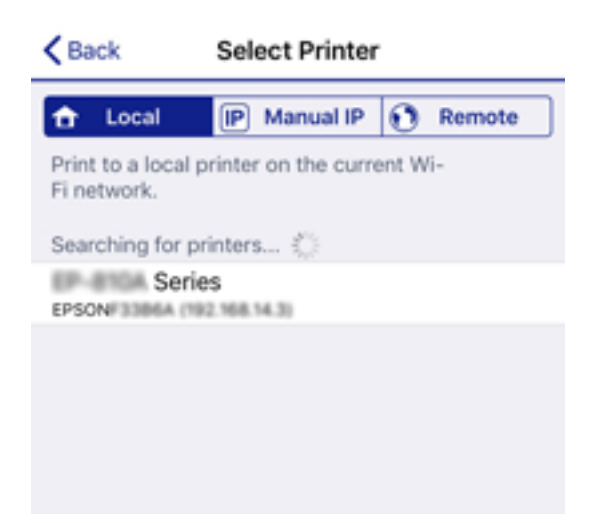

Informácie k voľbe tlačiarne nájdete na ovládacom paneli tlačiarne.

| Close Sm        | artphor | e connect |   |
|-----------------|---------|-----------|---|
| Model Name      | PM-A)   | XX        | • |
| Device Name     | PM-T9   | 90-D30000 |   |
| IP Address      | 192.16  | 8.1.100   | • |
| See Description | 1       | Complete  |   |

#### Poznámka:

Tlačiarne nemusia byť zobrazené. Závisí to od zariadenia so systémom Android. Ak tlačiarne nie sú zobrazené, pripojte pomocou voľby **Zariadenia s iným OS**. Informácie o pripojení nájdete cez dole uvedené prepojenie na súvisiace informácie.

- 8. Keď sa zobrazí obrazovka schválenia pripojenia zariadenia, vyberte možnosť Schváliť.
- 9. Keď sa zobrazí obrazovka s potvrdením registrácie zariadenia, vyberte, či chcete do tlačiarne zaregistrovať schválené zariadenie.
- 10. Na ovládacom paneli tlačiarne vyberte položku Dokonč..

Pri inteligentných zariadeniach, ktoré už boli predtým pripojené k tlačiarni, vyberte názov siete (SSID) na obrazovke Wi-Fi na inteligentnom zariadení, ku ktorej chcete znova pripojiť.

### Súvisiace informácie

- ➡ "Pripojenie iných zariadení než so systémom iOS a Android pomocou režimu Wi-Fi Direct" na strane 108
- ➡ "Tlač z inteligentných zariadení" na strane 165

### Pripojenie iných zariadení než so systémom iOS a Android pomocou režimu Wi-Fi Direct

Tento spôsob umožňuje pripojiť tlačiareň priamo k inteligentným zariadeniam bez bezdrôtového smerovača.

#### Poznámka:

Tieto nastavenia pre tlačiareň a inteligentné zariadenie, ktoré chcete pripojiť, je potrebné robiť len raz. Dokým nevypnete režim Wi-Fi Direct ani neobnovíte predvolené nastavenia siete, nie je potrebné znova robiť tieto nastavenia.

- 1. Na hlavnej obrazovke klepnite na 🗊 🕼.
- 2. Klepnite na položku Wi-Fi Direct.
- 3. Klepnite na položku Spustiť nastavenie.
- 4. Klepnite na položku Zariadenia s iným OS.

| G | Select OS        |
|---|------------------|
|   | iOS              |
|   | Android          |
|   | Other OS Devices |
|   | Change           |

Zobrazia sa položky Názov siete (SSID) a Heslo pre Wi-Fi Direct tlačiarne.
5. Na obrazovke Wi-Fi na inteligentnom zariadení vyberte SSID zobrazené na ovládacom paneli tlačiarne a potom zadajte heslo.

| Settings                  | Wi-Fi       |                 | Enter the                     | password fo                    | r NOERPROB                       | FOEA-P                   |
|---------------------------|-------------|-----------------|-------------------------------|--------------------------------|----------------------------------|--------------------------|
|                           |             |                 | Cancel                        | Enter P                        | assword                          | Join                     |
| Wi-Fi                     |             |                 |                               |                                | _                                |                          |
| Weak Security             | 0.2         | ê ≑ (]          | Password                      |                                |                                  | bringing your            |
| CHOOSE A NETWORK          | 0           |                 | Phone near an<br>connected to | ny iPhone, iPi<br>this network | I, or Mac which<br>to has you in | h has<br>their contacts. |
| 402879038F08              | LA          | ê ≑ (Ì)         |                               |                                |                                  |                          |
| 400070030704              | LA-1        | . ≑ ()          |                               |                                |                                  |                          |
| ACEB NG SHE CA            | 1.0         | ê ≑ (Ì)         |                               |                                |                                  |                          |
| DIRECT-2740CO             | 100         |                 |                               |                                |                                  |                          |
| DIRECT-FED                | CBA98       | A 🗢 ()          | q w e                         | r t                            | y u                              | iop                      |
| DRECT-R 128               | 080         | . ≈ ()          | a s                           | d f                            | , h j                            | k I                      |
| DRECT-B 6PS<br>CS25R Se H | ON-MF-      | e 🗢 🚺           | φz                            | xc                             | / b n                            | m @                      |
| DRECT-01 1338             | 10          | a 🕈 🕕           | 123                           | sţ                             | ice                              | Join                     |
| 6                         |             | Smartpho        | one connect                   |                                |                                  |                          |
|                           | setung sore | ten on your and | at device. men                | Select List                    | <sup>NJ.</sup>                   |                          |
|                           | Network Nan | ne(SSID) DIRE   | CT-FEDCBA98                   |                                | Ĭ                                |                          |
|                           |             |                 |                               |                                | _                                |                          |
|                           | Password    | 1234            | 5678                          |                                |                                  |                          |
|                           |             |                 |                               |                                |                                  |                          |
|                           | See D       | escription      | Ne                            | ext                            |                                  |                          |

6. Na ovládacom paneli tlačiarne vyberte položku Ďalej.

Na inteligentnom zariadení spustite tlačovú aplikáciu Epson.
 Príklady tlačových aplikácií Epson

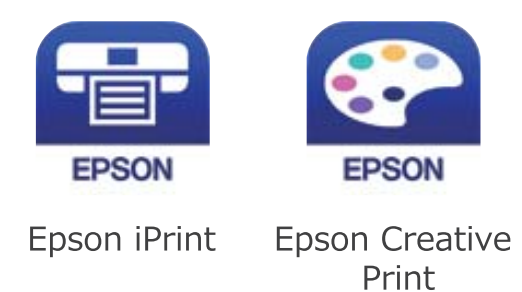

- 8. Na obrazovke tlačovej aplikácie Epson klepnite na možnosť Printer is not selected.
- 9. Vyberte tlačiareň, ku ktorej chcete pripojiť.

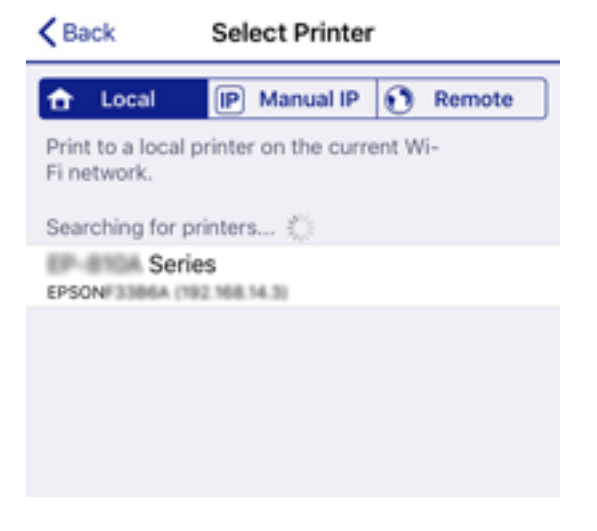

Informácie k voľbe tlačiarne nájdete na ovládacom paneli tlačiarne.

| Close Sr       | Smartphone connect |   |  |
|----------------|--------------------|---|--|
| Model Name     | PM-AXXX            |   |  |
| Device Name    | PM-T990-D30000     |   |  |
| IP Address     | 192.168.1.100      | • |  |
| See Descriptio | n Complete         |   |  |

10. Na ovládacom paneli tlačiarne vyberte položku Dokonč.

Pri inteligentných zariadeniach, ktoré už boli predtým pripojené k tlačiarni, vyberte názov siete (SSID) na obrazovke Wi-Fi na inteligentnom zariadení, ku ktorej chcete znova pripojiť.

#### Súvisiace informácie

➡ "Tlač z inteligentných zariadení" na strane 165

# Vytvorenie nastavení siete Wi-Fi z tlačiarne

Nastavenia siete môžete vytvoriť z ovládacieho panela tlačiarne viacerými spôsobmi. Vyberte spôsob pripojenia, ktorý vyhovuje prostrediu a podmienkam, ktoré používate.

Ak poznáte údaje bezdrôtového smerovača, ako je napríklad SSID a heslo, môžete urobiť nastavenia ručne.

Ak bezdrôtový smerovač podporuje funkciu WPS, môžete urobiť nastavenia pomocou tlačidla Push Setup.

Po pripojení tlačiarne k sieti pripojte k tlačiarni zo zariadenia, ktoré chcete používať (počítač, inteligentné zariadenie, tablet atď.).

Ak chcete použiť pevnú IP adresu, vykonajte rozšírené nastavenia siete.

#### Súvisiace informácie

- ➡ "Vytvorenie nastavení siete Wi-Fi zadaním SSID a hesla" na strane 111
- ➡ "Nastavenie siete Wi-Fi tlačidlom (WPS)" na strane 112
- ➡ "Nastavenie Wi-Fi kódom PIN (WPS)" na strane 113
- ➡ "Vytvorenie rozšírených nastavení siete" na strane 114

# Vytvorenie nastavení siete Wi-Fi zadaním SSID a hesla

Z ovládacieho panela tlačiarne môžete zadať údaje potrebné na pripojenie k bezdrôtovému smerovaču. Ak chcete nastaviť týmto spôsobom, je potrebné vedieť SSID a heslo pre bezdrôtový smerovač.

#### Poznámka:

Ak používate bezdrôtový smerovač s jeho predvolenými nastaveniami, SSID a heslo sú na štítku. Ak nepoznáte SSID a heslo, poskytne vám ich osoba, ktorá nainštalovala bezdrôtový smerovač, prípadne si pozrite dokumentáciu k prístupovému bodu.

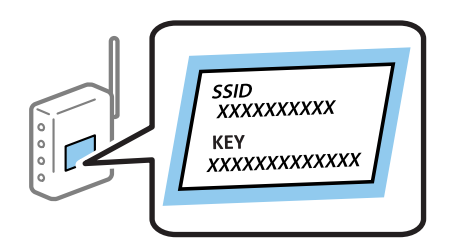

- Na hlavnej obrazovke klepnite na 
   Image: Provide the second second se
- 2. Vyberte možnosť Smerovač.
- 3. Klepnite na Spustiť nastavenie.

Ak je už sieťové pripojenie nastavené, zobrazia sa podrobnosti o pripojení. Klepnutím na položku **Zmeň. na prip. Wi-Fi.** alebo **Zmeniť nastavenia** zmeníte nastavenia.

4. Vyberte možnosť Sprievodca nastavením Wi-Fi.

5. Vyberte SSID bezdrôtového smerovača.

#### Poznámka:

- Ak SSID, ku ktorému chcete pripojiť, nie je na ovládacom paneli tlačiarne zobrazené, vyberte možnosť Nové hľadanie, čím zoznam aktualizujete. Ak sa stále nezobrazuje, klepnite na možnosť Zadať manuálne a potom zadajte SSID priamo.
- □ Ak nepoznáte SSID, skontrolujte, či nie je napísané na štítku na bezdrôtovom smerovači. Ak používate bezdrôtový smerovač s jeho predvolenými nastaveniami, použite SSID napísané na štítku.

6. Zadajte heslo.

#### Poznámka:

U hesle sa rozlišujú malé/veľké písmená.

- Ak nepoznáte heslo, skontrolujte, či nie je napísané na štítku na bezdrôtovom smerovači. Na štítku môže byť heslo nazvané "Network Key", "Wireless Password" atď. Ak používate bezdrôtový smerovač s jeho predvolenými nastaveniami, použite heslo napísané na štítku.
- 7. Keď ste nastavenie dokončili, klepnite na položku Spustiť nastavenie.
- 8. Dokončite klepnutím na tlačidlo OK.

#### Poznámka:

Ak sa nepodarí pripojiť, vložte obyčajný papier s veľkosťou A4 a potom klepnutím na položku **Vytlačiť kontrolnú** *správu* vytlačte správu o pripojení.

9. Zatvorte obrazovku nastavení pripojenia siete.

#### Súvisiace informácie

- ➡ "Zadávanie znakov" na strane 24
- ➡ "Kontrola stavu sieťového pripojenia" na strane 116
- ➡ "Keď nemôžete urobiť nastavenia siete" na strane 271

# Nastavenie siete Wi-Fi tlačidlom (WPS)

Sieť Wi-Fi môžete nastaviť automaticky stlačením tlačidla na bezdrôtovom smerovači. Ak sú splnené nasledujúce podmienky, môžete nastaviť pomocou tohto spôsobu.

- Dezdrôtový smerovač je kompatibilný s funkciou WPS (Wi-Fi Protected Setup).
- □ Aktuálne pripojenie Wi-Fi bolo nadviazané stlačením tlačidla na bezdrôtovom smerovači.

#### Poznámka:

Ak neviete tlačidlo nájsť, prípadne nastavujete pomocou softvéru, pozrite si dokumentáciu dodanú s bezdrôtovým smerovačom.

- 1. Na hlavnej obrazovke klepnite na 👘 🕼.
- 2. Vyberte možnosť Smerovač.
- 3. Klepnite na Spustiť nastavenie.

Ak je už sieťové pripojenie nastavené, zobrazia sa podrobnosti o pripojení. Klepnutím na položku **Zmeň. na prip. Wi-Fi.** alebo **Zmeniť nastavenia** zmeníte nastavenia.

4. Vyberte možnosť Nastavenie tlačidla (WPS).

5. Podržte stlačené tlačidlo [WPS] na bezdrôtovom smerovači, kým nezačne indikátor zabezpečenia blikať.

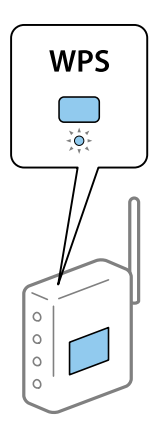

Ak neviete, kde je tlačidlo [WPS], prípadne nie sú na bezdrôtovom smerovači žiadne tlačidlá, pozrite si dokumentáciu dodávanú k bezdrôtovému smerovaču, kde nájdete podrobnosti.

#### 6. Klepnite na **Spustiť nastavenie**.

7. Zatvorte obrazovku.

Po určitom čase sa obrazovka automaticky zatvorí.

#### Poznámka:

Ak sa nepodarí pripojiť, reštartujte bezdrôtový smerovač, premiestnite ho bližšie k tlačiarni a skúste to znova. Ak to stále nefunguje, vytlačte správu o sieťovom pripojení a pozrite riešenie.

8. Zatvorte obrazovku nastavení pripojenia siete.

#### Súvisiace informácie

- ➡ "Kontrola stavu sieťového pripojenia" na strane 116
- ➡ "Keď nemôžete urobiť nastavenia siete" na strane 271

# Nastavenie Wi-Fi kódom PIN (WPS)

Môžete automaticky pripojiť k bezdrôtovému smerovaču pomocou kódu PIN. Týmto spôsobom nastavte, ak bezdrôtový smerovač podporuje funkciu WPS (Wi-Fi Protected Setup). Pomocou počítača zadajte kód PIN do bezdrôtového smerovača.

- 1. Na hlavnej obrazovke klepnite na 间 🕼
  - Ĩ
- 2. Vyberte možnosť Smerovač.
- 3. Klepnite na Spustiť nastavenie.

Ak je už sieťové pripojenie nastavené, zobrazia sa podrobnosti o pripojení. Klepnutím na položku **Zmeň. na prip. Wi-Fi.** alebo **Zmeniť nastavenia** zmeníte nastavenia.

4. Vyberte položky Iné > Nastavenie kódu PIN (WPS)

5. Pomocou počítača zadajte v časovom limite dvoch minút do bezdrôtového smerovača kód PIN (osemciferné číslo) zobrazené na ovládacom paneli tlačiarne.

#### Poznámka:

Pozrite si dokumentáciu k bezdrôtovému smerovaču, kde nájdete ďalšie podrobnosti o zadávaní kódu PIN.

- 6. Klepnite na **Spustiť nastavenie**.
- 7. Zatvorte obrazovku.

Ak nevyberiete položku Zatvoriť, po určitom čase sa obrazovka automaticky zatvorí.

#### Poznámka:

Ak sa nepodarí pripojiť, reštartujte bezdrôtový smerovač, premiestnite ho bližšie k tlačiarni a skúste to znova. Ak to stále nefunguje, vytlačte správu o pripojení a pozrite riešenie.

8. Zatvorte obrazovku nastavení pripojenia siete.

#### Súvisiace informácie

- ➡ "Kontrola stavu sieťového pripojenia" na strane 116
- ➡ "Keď nemôžete urobiť nastavenia siete" na strane 271

# Vytvorenie rozšírených nastavení siete

Môžete zmeniť názov sieťového zariadenia, nastavenie protokolu TCP/IP, server proxy atď.Pred vykonávaním zmien skontrolujte prostredie siete.

- 1. Na hlavnej obrazovke vyberte položku Nastav.
- 2. Vyberte položky Všeobecné nastavenia > Nastavenie siete > Rozšírené.
- 3. Vyberte položku ponuky pre nastavenia a potom vyberte alebo zadajte hodnoty nastavení.

#### Súvisiace informácie

"Položky nastavenia pre Rozšírené nastavenia siete" na strane 114

#### Položky nastavenia pre Rozšírené nastavenia siete

Vyberte položku ponuky pre nastavenia a potom vyberte alebo zadajte hodnoty nastavení.

- Názov zariadenia
  - Môžete zadať nasledujúce znaky.
  - Limit znakov: 2 až 15 (je potrebné zadať aspoň 2 znaky)
  - Deužiteľné znaky: A až Z, a až z, 0 až 9, -.
  - □ Znaky, ktoré nie je možné použiť na začiatku: 0 až 9.
  - Znaky, ktoré nie je možné použiť na konci: -

#### □ TCP/IP

Automaticky

Vyberte, keď používate prístupový bod doma, prípadne chcete povoliť, aby bola IP adresa získaná automaticky funkciou DHCP.

🖵 Ručne

Vyberte, keď nechcete meniť IP adresu tlačiarne. Zadajte adresy pre položky IP adresa, Maska podsiete a Predvolená brána a urobte nastavenia položky Server DNS v súlade so sieťovým prostredím.

- Proxy server
  - □ Nep.

Vyberte, keď používate tlačiareň v prostredí domácej siete.

🖵 Použiť

Vyberte, keď v sieťovom prostredí používate server proxy a chcete ho nastaviť na tlačiarni. Zadajte adresu servera proxy a číslo portu.

- E-mailový server
  - Nastavenia servera

Môžete vybrať server spomedzi možností Vyp., POP pred SMTP alebo SMTP-AUTH.

Kontrola pripojenia

Môžete skontrolovať pripojenie pre e-mailový server. Pozrite si dokument *Príručka správcu*, ak sa vyskytne nejaká chyba pri vykonávaní funkcie **Kontrola pripojenia**.

- Adresa IPv6
  - 🖵 Aktivovať

Vyberte, ak používate adresu IPv6.

🖵 Zakázať

Vyberte, ak používate adresu IPv4.

#### Zdieľanie siete MS

Aktivovať

Použite službu siete MS.

🖵 Zakázať

Zakáže službu MS Network.

Zdieľanie súborov

Povolí alebo zakáže funkciu zdieľania súborov.

Rýchlosť linky a duplex

Vyberte príslušné nastavenie rýchlosti a duplexu siete Ethernet. Ak vyberiete iné nastavenie než Aut., uistite sa, či nastavenie súhlasí s nastaveniami na rozbočovači, ktorý používate.

🖵 Aut.

- Deloduplexný 10BASE-T
- □ Plne duplexný 10BASE-T
- Poloduplexný 100BASE-TX
- Plne duplexný 100BASE-TX

#### □ Pres. HTTP do HTTPS

🖵 Aktivovať

Aktivuje funkciu presmerovania z protokolu HTTP na protokol HTTPS.

🖵 Zakázať

Deaktivuje funkciu presmerovania z protokolu HTTP na protokol HTTPS.

Zak. IPsec/ IP Filtrovanie

Zakáže funkciu filtrovania IPsec/IP, ak nemôžete pripojiť k tlačiarni z dôvodu nastavenia zabezpečenia.

Zakázať IEEE802.1X

Zakáže funkciu IEEE 802.1X, ak nemôžete pripojiť k tlačiarni z dôvodu nastavenia zabezpečenia.

- Prenos cez iBeacon
  - 🖵 Aktivovať

Aktivuje funkciu prenosu cez iBeacon.

🖵 Zakázať

Deaktivuje funkciu prenosu cez iBeacon.

# Kontrola stavu sieťového pripojenia

Podľa nasledujúceho postupu môžete skontrolovať stav sieťového pripojenia.

# Ikona siete

Stav sieťového pripojenia a intenzitu rádiových vĺn môžete skontrolovať pomocou ikony siete na hlavnej obrazovke tlačiarne.

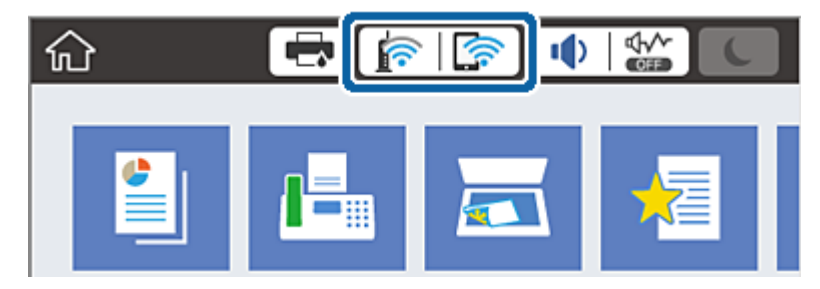

#### Súvisiace informácie

➡ "Ikony zobrazené na LCD obrazovke" na strane 22

# Kontrola podrobných informácií o sieti z ovládacieho panela

Keď je tlačiareň pripojená k sieti, môžete tiež zobraziť informácie týkajúce sa siete zvolením ponúk siete, ktoré chcete skontrolovať.

1. Na hlavnej obrazovke vyberte položku Nastav.

- 2. Vyberte položky Všeobecné nastavenia > Nastavenie siete > Stav siete.
- 3. Ak chcete overiť údaje, vyberte ponuky, ktoré chcete skontrolovať.
  - Stav káblovej siete LAN/Wi-Fi

Zobrazuje informácie o sieti (názov zariadenia, pripojenie, intenzita signálu atď.) pri pripojení k sieti Ethernet alebo Wi-Fi.

□ Stav Wi-Fi Direct

Zobrazuje, či je aktivovaný alebo deaktivovaný režim Wi-Fi Direct, a položku SSID, heslo a podobne pre pripojenia v režime Wi-Fi Direct.

Stav e-mail. servera

Zobrazuje informácie o sieti pre e-mailový server.

List so stav. tlače

Vytlačí hárok stavu siete. Informácie o sieti Ethernet, Wi-Fi, režime Wi-Fi Direct a podobne sa vytlačia na dve alebo viac strán.

# Tlač správy o sieťovom pripojení

Môžete vytlačiť správu o sieťovom pripojení a skontrolovať tak stav medzi tlačiarňou a bezdrôtovým smerovačom.

- 1. Vložte papiere.
- 2. Na hlavnej obrazovke vyberte položku Nastav.
- Vyberte položky Všeobecné nastavenia > Nastavenie siete > Kontrola pripojenia.
   Spustí sa kontrola pripojenia.
- 4. Vyberte možnosť Vytlačiť kontrolnú správu.
- Vytlačte správu o sieťovom pripojení.
   Ak sa vyskytne chyba, skontrolujte správu o sieťovom pripojení a potom postupujte podľa vytlačených riešení.
- 6. Zatvorte obrazovku.

#### Súvisiace informácie

➡ "Hlásenia a riešenia v správe o sieťovom pripojení" na strane 118

# Hlásenia a riešenia v správe o sieťovom pripojení

Skontrolujte hlásenia a kódy chýb v správe o sieťovom pripojení a potom postupujte podľa riešení.

| Check Network Connection                                                                                                    |                                                                                                    |   |
|----------------------------------------------------------------------------------------------------|----------------------------------------------------------------------------------------------------|---|
| Check Result                                                                                                    | FAIL                                                                                                    |   |
| Error code                                                                                                    | (E-2)                                                                                                    |   |
| See the Network Status and check if the Network<br>the SSID you want to connect.<br>If the SSID is correct, make sure to enter the o<br>and try again.                                               | Name (SSID) is                                                                                                    | b |
| If your problems persist, see your documentation for help and networking                                                                                                    | tips.                                                                                                    |   |
| Checked Items                                                                                                    |                                                                                                    |   |
| Mireless Network Name (SSID) Check                                                                                                    | FAIL                                                                                                    |   |
| Communication Mode Check                                                                                                    | Unchecked                                                                                                    |   |
| Security Mode Check                                                                                                    | Unchecked                                                                                                    |   |
| MAC Address Filtering Check                                                                                                    | Unchecked                                                                                                    |   |
| Security Key/Password Check                                                                                                    |                                                                                                    |   |
|                                                                                                    | Unchecked.                                                                                                    |   |
| IP Address Check                                                                                                    | Unchecked                                                                                                    |   |
| IP Address Check<br>Detailed IP Setup Check                                                                                                    | Unchecked<br>Unchecked<br>Unchecked                                                                                              |   |
| IP Address Check<br>Detailed IP Setup Check<br>Network Status                                                                                                    | Unchecked<br>Unchecked<br>Unchecked                                                                                              |   |
| IP Address Check<br>Detailed IP Setup Check<br>Network Status                                                                                                    | Unchecked<br>Unchecked<br>Unchecked                                                                                              |   |
| IP Address Check<br>Detailed IP Setup Check<br>Network Status<br>Printer Name<br>Printer Model                                                                                                    | Unchecked<br>Unchecked<br>EPSON XXXXXX<br>XX-XXX Series                                                                          |   |
| IP Address Check<br>Detailed IP Setup Check<br>Network Status<br>Printer Name<br>Printer Model<br>IP Address                                                                                         | Unchecked<br>Unchecked<br>EPSON XXXXXX<br>XX-XXX Series<br>169.254.137.8                                                         |   |
| IP Address Check<br>Detailed IP Setup Check<br>Network Status<br>Printer Name<br>Printer Model<br>IP Address<br>Subnet Mask                                                                          | Unchecked<br>Unchecked<br>EPSON XXXXXX<br>XX-XXX Series<br>169.254.137.8<br>255.255.0.0                                          |   |
| IP Address Check<br>Detailed IP Setup Check<br>Network Status<br>Printer Name<br>Printer Model<br>IP Address<br>Subnet Mask<br>Default Gateway                                                       | Unchecked<br>Unchecked<br>Unchecked<br>EPSON XXXXXX<br>XX-XXX Series<br>169.254.137.8<br>255.255.0.0                             |   |
| IP Address Check<br>Detailed IP Setup Check<br>Network Status<br>Printer Name<br>Printer Model<br>IP Address<br>Subnet Mask<br>Default Gateway<br>Network Name (SSID)                                | Unchecked<br>Unchecked<br>Unchecked<br>EPSON XXXXXX<br>XX-XXX Series<br>169.254.137.8<br>255.255.0.0<br>EpsonNet                 |   |
| IP Address Check<br>Detailed IP Setup Check<br>Network Status<br>Printer Name<br>Printer Model<br>IP Address<br>Subnet Mask<br>Default Gateway<br>Network Name (SSID)<br>Security                    | Unchecked<br>Unchecked<br>EPSON XXXXX<br>XX-XXX Series<br>169.254.137.8<br>255.255.0.0<br>EpsonNet<br>None                       |   |
| IP Address Check<br>Detailed IP Setup Check<br>Network Status<br>Printer Name<br>Printer Model<br>IP Address<br>Subnet Mask<br>Default Gateway<br>Network Name (SSID)<br>Security<br>Signal Strength | Unchecked<br>Unchecked<br>Unchecked<br>EPSON XXXXXX<br>XX-XXX Series<br>169.254.137.8<br>255.255.0.0<br>EpsonNet<br>None<br>Poor |   |

- a. Kód chyby
- b. Hlásenia v položke Sieťové prostredie

#### Súvisiace informácie

- ➡ "E-1" na strane 119
- ➡ "E-2, E-3, E-7" na strane 119
- ➡ "E-5" na strane 120
- ➡ "E-6" na strane 120
- ➡ "E-8" na strane 120
- ➡ "E-9" na strane 121
- ➡ "E-10" na strane 121
- ➡ "E-11" na strane 121
- ➡ "E-12" na strane 122
- ➡ "E-13" na strane 122
- ➡ "Správa o sieťovom prostredí" na strane 123

# E-1

#### **Riešenia:**

- □ Skontrolujte, či je ethernetový kábel pevne zapojený do tlačiarne, rozbočovača alebo iného sieťového zariadenia.
- □ Skontrolujte, či je rozbočovač alebo iné sieťové zariadenie zapnuté.
- Ak chcete tlačiareň pripojiť pomocou Wi-Fi, znova vykonajte nastavenia Wi-Fi tlačiarne, pretože je vypnuté.

# E-2, E-3, E-7

#### **Riešenia:**

- □ Skontrolujte, či je bezdrôtový smerovač zapnutý.
- Potvrďte, že je počítač alebo zariadenie správne pripojené k bezdrôtovému smerovaču.
- Vypnite bezdrôtový smerovač. Počkajte asi 10 sekúnd a potom ho zapnite.
- Umiestnite tlačiareň bližšie k bezdrôtovému smerovaču a odstráňte všetky prekážky medzi nimi.
- □ Ak ste identifikátor SSID zadali manuálne, skontrolujte, či je správny. Skontrolujte identifikátor SSID v časti **Stav siete** v správe o pripojení k sieti.
- □ Ak má bezdrôtový smerovač viac identifikátorov SSID, vyberte identifikátor SSID, ktorý je zobrazený. V prípade, že identifikátor SSID používa nekompatibilnú frekvenciu, tlačiareň ho nezobrazí.
- □ Ak používate na nadviazanie pripojenia k sieti nastavenie pomocou tlačidla, skontrolujte, či váš bezdrôtový smerovač podporuje WPS. Ak bezdrôtový smerovač nepodporuje WPS, nie je možné použiť nastavenie pomocou tlačidla.
- □ Uistite sa, že váš identifikátor SSID používa len znaky ASCII (alfanumerické znaky a symboly). Tlačiareň nie je schopná zobraziť identifikátor SSID, ktorý obsahuje iné znaky ako ASCII.
- Pred pripojením k bezdrôtovému smerovaču sa uistite, že poznáte identifikátor SSID a heslo. Ak používate bezdrôtový smerovač s predvolenými nastaveniami, nájdete identifikátor SSID a heslo na štítku na bezdrôtovom smerovači. Ak nepoznáte identifikátor SSID a heslo, obráťte sa na osobu, ktorá nastavovala bezdrôtový smerovač, alebo si pozrite dokumentáciu dodanú s bezdrôtovým smerovačom.
- □ Ak sa pripájate k identifikátoru SSID, ktorý bol vygenerovaný prostredníctvom funkcie použitia inteligentného zariadenia ako modemu (tethering), pozrite si identifikátor SSID a heslo v dokumentácii dodanej s inteligentným zariadením.
- □ Ak sa pripojenie Wi-Fi náhle odpojí, skontrolujte nižšie uvedené podmienky. Ak je možné použiť ktorúkoľvek z týchto podmienok, resetujte nastavenia siete stiahnutím a spustením softvéru z nasledujúcej webovej stránky.

#### http://epson.sn > Nastavenie

- 🖵 Do siete bolo pridané ďalšie inteligentné zariadenie prostredníctvom nastavenia pomocou tlačidla.
- □ Sieť Wi-Fi bola nastavená pomocou inej metódy ako je nastavenie pomocou tlačidla.

#### Súvisiace informácie

- ➡ "Pripojenie k počítaču" na strane 101
- ➡ "Vytvorenie nastavení siete Wi-Fi z tlačiarne" na strane 111

# E-5

#### **Riešenia:**

Uistite sa, že je typ zabezpečenia bezdrôtového smerovača nastavený na jeden z nasledujúcich typov. Ak nie je, zmeňte typ zabezpečenia v bezdrôtovom smerovači a potom znova vykonajte nastavenia siete tlačiarne.

- $\Box$  WEP 64 bitov (40 bitov)
- □ WEP 128 bitov (104 bitov)
- □ WPA PSK (TKIP/AES)<sup>\*</sup>
- □ WPA2 PSK (TKIP/AES)\*
- □ WPA (TKIP/AES)
- □ WPA2 (TKIP/AES)
- \* Zabezpečenie WPA PSK je tiež známe ako WPA Personal. Zabezpečenie WPA2 PSK je tiež známe ako WPA2 Personal.

# E-6

#### Riešenia:

- Skontrolujte, či je vypnuté filtrovanie adresy MAC. Ak je zapnuté, zaregistrujte adresu MAC tlačiarne, aby nebola filtrovaná. Podrobnosti nájdete v dokumentácii dodanej s bezdrôtovým smerovačom. Adresu MAC tlačiarne môžete skontrolovať v časti Stav siete v správe o pripojení k sieti.
- □ Ak bezdrôtový smerovač používa zdieľané overenie pomocou zabezpečenia WEP, skontrolujte, či sú overovací kľúč a index správne.
- □ Ak je počet pripojiteľných zariadení v bezdrôtovom smerovači menší ako počet sieťových zariadení, ktoré chcete pripojiť, vykonajte v bezdrôtovom smerovači nastavenia na zvýšenie počtu pripojiteľných zariadení. Informácie o vykonávaní nastavení nájdete v dokumentácii dodanej s bezdrôtovým smerovačom.

#### Súvisiace informácie

- ➡ "Vytvorenie rozšírených nastavení siete" na strane 114
- ➡ "Tlač hárku stavu siete" na strane 123

### **E-8**

#### **Riešenia:**

- □ V bezdrôtovom smerovači zapnite funkciu DHCP, ak je nastavenie tlačiarne Získať adresu IP nastavené na Automaticky.
- Ak je nastavenie tlačiarne Získať adresu IP nastavené na Manuálne, adresa IP, ktorú ste nastavili manuálne, je neplatná, pretože je mimo rozsahu (napríklad: 0.0.0.0). Nastavte platnú adresu IP na ovládacom paneli tlačiarne alebo použitím Web Config.

#### Súvisiace informácie

➡ "Vytvorenie rozšírených nastavení siete" na strane 114

## E-9

#### **Riešenia:**

Skontrolujte nasledovné.

- Zariadenia sú zapnuté.
- Zo zariadení, ktoré chcete pripojiť k tlačiarni, je možné získať prístup na internet alebo do iných počítačov alebo sieťových zariadení, ktoré sú pripojené k rovnakej sieti.

Ak sa po potvrdení vyššie uvedeného stále nevytvorí pripojenie tlačiarne a sieťových zariadení, vypnite bezdrôtový smerovač. Počkajte asi 10 sekúnd a potom ho zapnite. Potom resetujte nastavenia siete po stiahnutí a spustení inštalátora z nasledujúcej webovej stránky.

#### http://epson.sn > Nastavenie

#### Súvisiace informácie

➡ "Pripojenie k počítaču" na strane 101

### E-10

#### Riešenia:

Skontrolujte nasledovné.

- □ V sieti sú zapnuté ďalšie zariadenia.
- Sieťové adresy (adresy IP, maska podsiete a predvolená brána) sú správne, ak ste položku tlačiarne Získať adresu IP nastavili na Manuálne.

Ak sú tieto adresy nesprávne, obnovte sieťovú adresu. Adresu IP, masku podsiete a predvolenú bránu môžete skontrolovať v časti **Stav siete** v správe o pripojení k sieti.

Ak je zapnutá funkcia DHCP, nastavenie tlačiarne Získať adresu IP zmeňte na **Automaticky**. Ak chcete adresu IP nastaviť manuálne, pozrite si adresu IP tlačiarne v časti **Stav siete** v správe o pripojení k sieti a potom vyberte na obrazovke sieťových nastavení možnosť Manuálne. Masku podsiete nastavte na [255.255.255.0].

Ak sa stále nevytvorí pripojenie tlačiarne a sieťových zariadení, vypnite bezdrôtový smerovač. Počkajte asi 10 sekúnd a potom ho zapnite.

#### Súvisiace informácie

➡ "Vytvorenie rozšírených nastavení siete" na strane 114

# E-11

#### **Riešenia:**

Skontrolujte nasledovné.

□ Adresa predvolenej brány je správna, ak ste nastavenie tlačiarne Nastavenie TCP/IP nastavili na Manuálne.

Zariadenie, ktoré je nastavené ako predvolená brána, je zapnuté.

Nastavte správnu adresu predvolenej brány. Adresu predvolenej brány môžete skontrolovať v časti **Stav siete** v správe o pripojení k sieti.

#### Súvisiace informácie

➡ "Vytvorenie rozšírených nastavení siete" na strane 114

# E-12

#### **Riešenia:**

Skontrolujte nasledovné.

- V sieti sú zapnuté ďalšie zariadenia.
- □ Sieťové adresy (adresa IP, maska podsiete a predvolená brána) sú správne, ak ich zadávate manuálne.
- □ Sieťové adresy pre ďalšie zariadenia (maska podsiete a predvolená brána) sú rovnaké.
- D Adresa IP nie je v rozpore s ostatnými zariadeniami.

Ak sa po potvrdení vyššie uvedeného stále nevytvorí pripojenie tlačiarne a sieťových zariadení, vskúste nasledujúce.

- Uvpnite bezdrôtový smerovač. Počkajte asi 10 sekúnd a potom ho zapnite.
- Znova vykonajte nastavenia siete pomocou inštalátora. Môžete ho spustiť z nasledujúcej webovej stránky. http://epson.sn > Nastavenie
- □ V bezdrôtovom smerovači, ktorý používa typ zabezpečenia WEP, môžete zaregistrovať viac hesiel. Ak je zaregistrovaných viac hesiel, skontrolujte, či je prvé zaregistrované heslo nastavené v tlačiarni.

#### Súvisiace informácie

- ➡ "Vytvorenie rozšírených nastavení siete" na strane 114
- ➡ "Pripojenie k počítaču" na strane 101

### E-13

#### Riešenia:

Skontrolujte nasledovné.

- Sieťové zariadenia, ako napríklad bezdrôtový smerovač, rozbočovač a smerovač, sú zapnuté.
- Položka Nastavenie TCP/IP nebola pre sieťové zariadenia nastavená manuálne. (Ak sa položka tlačiarne Nastavenie <codeph>TCP/IP</codeph> nastaví automaticky pri manuálnom nastavení položky Nastavenie TCP/IP pre ďalšie sieťové zariadenia, sieť tlačiarne sa môže líšiť od siete pre iné zariadenia.)
- Ak nefunguje ani po kontrole krokov uvedených vyššie, skúste nasledovné.
- Vypnite bezdrôtový smerovač. Počkajte asi 10 sekúnd a potom ho zapnite.
- V počítači, ktorý je pripojený k rovnakej sieti ako tlačiareň, vykonajte nastavenia siete pomocou inštalátora. Môžete ho spustiť z nasledujúcej webovej stránky.

#### http://epson.sn > Nastavenie

□ V bezdrôtovom smerovači, ktorý používa typ zabezpečenia WEP, môžete zaregistrovať viac hesiel. Ak je zaregistrovaných viac hesiel, skontrolujte, či je prvé zaregistrované heslo nastavené v tlačiarni.

#### Súvisiace informácie

- ➡ "Vytvorenie rozšírených nastavení siete" na strane 114
- ➡ "Pripojenie k počítaču" na strane 101

# Správa o sieťovom prostredí

| Správa                                                                                                    | Riešenie                                                                                                    |  |  |
|----------------------------------------------------------------------------------------------------|----------------------------------------------------------------------------------------------------|--|--|
| *Zistili sa názvy viacerých sietí (SSID), ktoré<br>zodpovedajú zadanému názvu siete<br>(SSID).Skontrolujte názov siete (SSID).                                                      | Vo viacerých bezdrôtových smerovačoch môže byť nastavený rovnaký<br>identifikátor SSID. Skontrolujte nastavenia v bezdrôtovom smerovači a<br>zmeňte identifikátor SSID.                                                                                            |  |  |
| Prostredie Wi-Fi sa potrebuje vylepšiť.<br>Vypnite bezdrôtový smerovač a potom ho<br>zase zapnite. Ak sa pripojenie nezlepší,<br>pozrite si dokumentáciu bezdrôtového<br>smerovača. | Po presunutí tlačiarne bližšie k bezdrôtovému smerovaču a odstránení<br>akýchkoľvek prekážok medzi nimi vypnite bezdrôtový smerovač. Počkajte a<br>10 sekúnd a potom ho zapnite. Ak sa aj tak nepripojí, pozrite si dokumentác<br>dodanú s bezdrôtovým smerovačom. |  |  |
| *Viac zariadení sa nemôže pripojiť. Ak<br>chcete pridať ďalšie, odpojte jedno z prip.<br>zariadení.                                                                                 | Počítač a inteligentné zariadenia, ktoré možno pripojiť naraz, sú naplno<br>pripojené v pripojení Wi-Fi Direct (jednoduchý PB). Ak chcete pridať ďalší<br>počítač alebo inteligentné zariadenie, najskôr odpojte jedno z pripojených<br>zariadení.                 |  |  |
|                                                                                                    | Počet bezdrôtových zariadení, ktoré možno pripojiť súčasne, a počet<br>pripojených zariadení, môžete potvrdiť tak, že skontrolujete stavový hárok<br>siete alebo ovládací panel tlačiarne.                                                                         |  |  |
| Rovnaká SSID ako Wi-Fi Direct je v<br>prostredí. Ak sa vám nedá pripojiť<br>inteligentné zariadenie k tlačiarni, zmeňte<br>Wi-Fi Direct SSID.                                       | Na ovládacom paneli tlačiarne prejdite na obrazovku Nastavenie Wi-Fi Direct<br>a vyberte ponuku na zmenu nastavenia. Môžete zmeniť názov siete<br>nasledujúci po DIRECT-XX Zadajte do 32 znakov.                                                                   |  |  |

# Tlač hárku stavu siete

Po jeho vytlačení môžete skontrolovať podrobné informácie o sieti.

- 1. Vložte papiere.
- 2. Na hlavnej obrazovke vyberte položku Nastav.
- 3. Vyberte položky Všeobecné nastavenia > Nastavenie siete > Stav siete.
- 4. Vyberte možnosť List so stav. tlače.
- 5. Skontrolujte hlásenie a potom vytlačte hárok so stavom siete.
- 6. Zatvorte obrazovku.

Po určitom čase sa obrazovka automaticky zatvorí.

# Výmena alebo pridanie nových bezdrôtových smerovačov

Ak sa SSID zmení z dôvodu výmeny bezdrôtového smerovača, prípadne sa pridá bezdrôtový smerovač a vytvorí sa nové sieťové prostredie, vynulujte nastavenia siete Wi-Fi.

#### Súvisiace informácie

➡ "Zmena spôsobu pripojenia na počítač" na strane 124

# Zmena spôsobu pripojenia na počítač

Požite inštalačný program a znova nastavte iný spôsob pripojenia.

Nastavenie z webovej stránky

Otvorte nasledujúcu webovú stránku a potom zadajte názov výrobku. Prejdite na položku **Nastavenie** a potom spustite nastavenie.

http://epson.sn

Nastavenie pomocou disku so softvérom (len pre modely, ku ktorým je priložený disk so softvérom a pre používateľov s počítačmi so systémom Windows vybavenými diskovými jednotkami)

Vložte do počítača disk so softvérom a potom postupujte podľa pokynov na obrazovke.

#### Výber možnosti zmeny spôsobov pripojenia

Postupujte podľa pokynov na obrazovke, kým sa nezobrazí nasledujúca obrazovka.

Vyberte možnosť **Znova nastavte pripojenie pre Tlačiareň (kvôli novému sieťovému smerovaču alebo zmene z USB na sieťové atď.)** na obrazovke Inštalovať softvér a potom kliknite na tlačidlo **Ďalej**.

| Install Navi (UP-880A Series) |                                                                                          | -    | 0 | × |
|-------------------------------|------------------------------------------------------------------------------------------|------|---|---|
|                               | Install Software                                                                         |      |   |   |
| Ucense Agreement              | CRe-install required software                                                            |      |   |   |
| Select Options                |                                                                                          |      |   |   |
| Installation                  | Install optional software                                                                |      |   |   |
| Connection                    | Set up Printer connection again<br>(for new network router or changing USB to network, e | tc.) |   |   |
| Check Functions               |                                                                                          |      |   |   |
| Finish                        |                                                                                          |      |   |   |
|                               |                                                                                          |      |   |   |
| _                             | Cancel Back                                                                              | Next | 1 |   |

# Zmena sieťového pripojenia na sieť Ethernet z ovládacieho panela

Podľa ďalej uvedeného postupu zmeníte pomocou ovládacieho panela sieťové pripojenie na sieť Ethernet.

- 1. Na hlavnej obrazovke vyberte položku Nastav.
- 2. Vyberte položky Všeobecné nastavenia > Nastavenie siete > Nastavenie drôtovej siete LAN.
- 3. Klepnite na tlačidlo **Spustiť nastavenie**.
- Skontrolujte hlásenie a potom zatvorte obrazovku.
   Po určitom čase sa obrazovka automaticky zatvorí.
- 5. Pripojte tlačiareň k smerovaču káblom siete Ethernet.

# Zmena nastavení režimu Wi-Fi Direct (Jednoduchý prístupový bod)

Keď je režim Wi-Fi Direct (Jednoduchý prístupový bod) povolený, môžete nastavenia zmeniť cez ponuku 🗊 🛙 🕼 > Wi-Fi Direct > Spustiť nastavenie > Zmeniť. Potom sa zobrazia nasledujúce položky ponuky.

#### Zmena názvu siete (SSID)

Môžete na svoj povinný názov zmeniť názov siete (SSID) pre režim Wi-Fi Direct (Jednoduchý prístupový bod) použitý na pripojenie k tlačiarni. Názov siete (SSID) môžete nastaviť v znakoch ASCII, ktoré sú zobrazené na softvérovej klávesnici na ovládacom paneli.

Keď zmeníte názov siete (SSID), všetky pripojené zariadenia sa odpoja. Použite názov siete (SSID), ak chcete znova pripojiť zariadenie.

#### Zmena hesla

Môžete na svoju povinnú hodnotu zmeniť heslo pre režim Wi-Fi Direct (Jednoduchý prístupový bod) použitý na pripojenie k tlačiarni. Heslo môžete nastaviť v znakoch ASCII, ktoré sú zobrazené na softvérovej klávesnici na ovládacom paneli.

Keď zmeníte heslo, všetky pripojené zariadenia sa odpoja. Použite nové heslo, ak chcete znova pripojiť zariadenie.

#### Vypnutie režimu Wi-Fi Direct (Jednoduchý prístupový bod)

Vypnite nastavenia režimu Wi-Fi Direct (Jednoduchý prístupový bod) pre tlačiareň. Keď to vypnete, všetky zariadenia pripojené k tlačiarni cez pripojenie v režime Wi-Fi Direct (Jednoduchý prístupový bod) sa odpoja.

#### Obnovenie nastavení režimu Wi-Fi Direct (Jednoduchý prístupový bod)

Môžete obnoviť všetky nastavenia režimu Wi-Fi Direct (Jednoduchý prístupový bod) na predvolené hodnoty.

Informácie o pripojení inteligentného zariadenia v režime Wi-Fi Direct (Jednoduchý prístupový bod) uložené v tlačiarni sa odstránia.

#### Poznámka:

Môžete nastaviť aj z karty Sieť > Wi-Fi Direct v aplikácii Web Config pre nasledujúce nastavenia.

- Aktivovanie alebo vypnutie režimu Wi-Fi Direct (Jednoduchý prístupový bod)
- □ *Zmena názvu siete (SSID)*
- Zmena hesla
- Dobnovenie nastavení režimu Wi-Fi Direct (Jednoduchý prístupový bod)

# Vypnutie Wi-Fi z ovládacieho panela

Keď je Wi-Fi vypnuté, pripojenie cez Wi-Fi sa preruší.

1. Na hlavnej obrazovke klepnite na 🍺 🕼

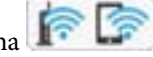

2. Vyberte možnosť Smerovač.

Zobrazí sa stav siete.

- 3. Klepnite na položku **Zmeniť nastavenia**.
- 4. Vyberte položky Iné > Zakázať Wi-Fi.
- 5. Skontrolujte hlásenie a potom spustite nastavenie.
- Keď sa zobrazí hlásenie o dokončení, zatvorte obrazovku.
   Po určitom čase sa obrazovka automaticky zatvorí.
- 7. Zatvorte obrazovku Nastavenia sieťového pripojenia.
- 8. Stlačte tlačidlo 🕇.

# Odpojenie pripojenia cez Wi-Fi Direct (jednoduchý režim AP) na ovládacom paneli

#### Poznámka:

Keď je pripojenie v režime Wi-Fi Direct (Jednoduchý prístupový bod) vypnuté, všetky počítače a inteligentné zariadenia pripojené k tlačiarni v režime Wi-Fi Direct (Jednoduchý prístupový bod) sú odpojené. Ak chcete odpojiť konkrétne zariadenie, odpojte zo zariadenia, nie z tlačiarne.

- 1. Na hlavnej obrazovke klepnite na 🍺 🕼
- 2. Vyberte možnosť Wi-Fi Direct.

Zobrazia sa informácie režimu Wi-Fi Direct.

- 3. Klepnite na Spustiť nastavenie.
- 4. Klepnite na Zmeniť.
- 5. Vyberte možnosť Zakázať Wi-Fi Direct.
- 6. Klepnite na položku Vypnúť nastavenia.
- Keď sa zobrazí správa o dokončení, zatvorte obrazovku.
   Po určitom čase sa obrazovka automaticky zatvorí.
- 8. Zatvorte obrazovku Nastavenia sieťového pripojenia.

# Obnovenie nastavení siete z ovládacieho panela

Môžete obnoviť všetky nastavenia siete na predvolené hodnoty.

- 1. Na hlavnej obrazovke vyberte položku Nastav.
- 2. Vyberte možnosť Všeobecné nastavenia > Správa systému > Obnoviť štand. nastavenia > Nastavenie siete.
- 3. Skontrolujte hlásenie a potom vyberte tlačidlo Áno.

Keď sa zobrazí správa o dokončení, zatvorte obrazovku.
 Po určitom čase sa obrazovka automaticky zatvorí.

# Tlač z ovládača tlačiarne v systéme Windows

Ak nemôžete zmeniť niektoré z nastavení ovládača tlačiarne, môžu byť zakázané správcom. Pomoc vám poskytne správca tlačiarne.

# Otvorenie ovládača tlačiarne

Keď otvoríte ovládač tlačiarne z ovládacieho panela na počítači, nastavenia sa použijú vo všetkých aplikáciách.

#### Otvorenie ovládača tlačiarne z ovládacieho panela

□ Windows 10/Windows Server 2016

Kliknite na tlačidlo Štart, potom vyberte položky **Systém Windows** > **Ovládací panel** > **Zobraziť zariadenia a tlačiarne** v časti **Hardvér a zvuk**. Kliknite pravým tlačidlom na tlačiareň, alebo ju podržte stlačenú a potom vyberte položku **Predvoľby tlače**.

□ Windows 8.1/Windows 8/Windows Server 2012 R2/Windows Server 2012

Vyberte položky **Pracovná plocha** > **Nastavenia** > **Ovládací panel** > **Zobraziť zariadenia a tlačiarne** v časti **Hardvér a zvuk**. Kliknite pravým tlačidlom na tlačiareň, alebo ju podržte stlačenú a potom vyberte položku **Predvoľby tlače**.

□ Windows 7/Windows Server 2008 R2

Kliknite na tlačidlo Štart a vyberte položky **Ovládací panel** > **Zobraziť zariadenia a tlačiarne** v časti **Hardvér a zvuk**. Kliknite na tlačiareň pravým tlačidlom a vyberte položku **Predvoľby tlače**.

□ Windows Vista/Windows Server 2008

Kliknite na tlačidlo Štart a vyberte položky **Ovládací panel** > **Tlačiarne** v časti **Hardvér a zvuk**. Kliknite na tlačiareň pravým tlačidlom a vyberte položku **Vybrať predvoľby tlače**.

UNING Windows Server 2003 R2/Windows Server 2003

Kliknite na tlačidlo Štart a vyberte položky **Ovládací panel** > **Tlačiarne a ostatný hardvér** > **Tlačiarne a faxy**. Kliknite na tlačiareň pravým tlačidlom a vyberte položku **Predvoľby tlače**.

#### Prístup k ovládaču tlačiarne cez ikonu tlačiarne na paneli úloh

Ikona tlačiarne na paneli úloh pracovnej plochy je odkazová ikona, ktorá umožňuje rýchly prístup k ovládaču tlačiarne.

Ak kliknete na ikonu tlačiarne a vyberiete možnosť **Nastavenia tlačiarne**, prejdete do rovnakého okna nastavení tlačiarne, ako je to zobrazené z ovládacieho panela. Ak na túto ikonu kliknete dvakrát, môžete skontrolovať stav tlačiarne.

#### Poznámka:

Ak nie je ikona tlačiarne zobrazená na paneli úloh, prejdite do okna ovládača tlačiarne, kliknite na položku **Preferencie** monitorovania na karte Údržba a vyberte možnosť **Zaregistrujte ikonu odkazu na paneli úloh**.

# Základné tlačové činnosti

#### Poznámka:

Operácie sa môžu líšiť v závislosti od aplikácie. Podrobnosti nájdete v Pomocníkovi aplikácie.

1. Otvorte súbor, ktorý chcete tlačiť.

Ak nebol do tlačiarne vložený papier, vložte ho.

- 2. V ponuke Súbor vyberte položku Tlačiť alebo Nastavenie strany.
- 3. Vyberte tlačiareň.
- 4. Prejdite do okna ovládača tlačiarne výberom položky Predvoľby alebo Nastavenia.

| EPSUN AAAA Series Printing P                                                                              | reterences       |                         |
|----------------------------------------------------------------------------------------------------|------------------|-------------------------|
| ain More Options Maintenance                                                                              |                  |                         |
| Printing Presets                                                                                          | Paper Source     | Auto Select             |
| Add/Remove Presets                                                                                        | Document Size    | A4 210 x 297 mm         |
| <ul> <li>Document - Fast</li> <li>Document - Standard Quality</li> <li>Document - High Quality</li> </ul> | Orientation      | Portrait     OLandscape |
| Co Document - 2-Sided                                                                                     | Paper Type       | Plain paper             |
| To Document - 2-Sided with 2-Up                                                                           | Quality          | Standard                |
| Document - Fast Grayscale                                                                                 | Color            | Color O Grayscale       |
| Document - Grayscale                                                                                      | 2-Sided Printing | Off                     |
|                                                                                                    |                  | Settings Print Density  |
|                                                                                                    | Multi-Page       | Off ~ Page Order        |
|                                                                                                    | Copies 1         | Collate                 |
|                                                                                                    | ]                | Reverse Order           |
|                                                                                                    | Quiet Mode       | Off v                   |
| Show Settings                                                                                             | Print Preview    |                         |
| Reset Defaults Ink Levels                                                                                 | Job Arranger     | Lite                    |
|                                                                                                    | OK               | Quantized and a         |

5. V prípade potreby zmeňte nastavenie.

Podrobnosti nájdete v možnostiach ponuky pre ovládač tlačiarne.

#### Poznámka:

- Vysvetlenie položiek nastavenia nájdete v online Pomocníkovi. Kliknutím pravým tlačidlom myši na položku zobrazíte položku Pomocník.
- Leť zvolíte položku Ukážka pred tlačou, môžete si pred tlačou pozrieť ukážku dokumentu.
- 6. Kliknutím na tlačidlo OK zatvoríte okno ovládača tlačiarne.
- 7. Kliknite na položku Tlačiť.

#### Poznámka:

Keď vyberiete položku **Ukážka pred tlačou**, zobrazí sa okno s ukážkou. Ak chcete zmeniť nastavenia, kliknite na položku **Zrušiť** a potom postup od 2. kroku zopakujte.

#### Súvisiace informácie

➡ "Dostupný papier a kapacity" na strane 27

- ➡ "Vkladanie papiera do zásobníka Zásobník papiera" na strane 32
- ➡ "Vkladanie papiera do zásobníka Zadný podávač papiera" na strane 35
- ➡ "Zoznam typov papiera" na strane 38
- ➡ "Karta Hlavný" na strane 146

# Obojstranná tlač

Môžete tlačiť na obidve strany papiera. Taktiež môžete tlačiť brožúru, ktorú vytvoríte opätovným usporiadaním strán a zložením výtlačku.

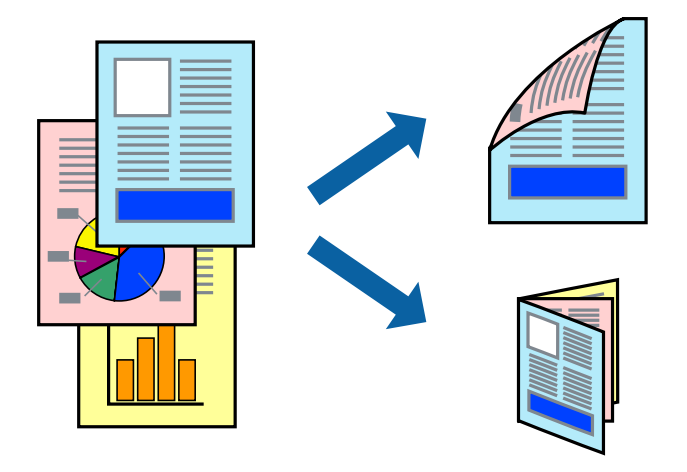

#### Poznámka:

- Môžete použiť automatickú a ručnú obojstrannú tlač.Keď pri ručnej obojstrannej tlači tlačiareň dokončí tlač prvej strany, prevráťte papier a tlačte na druhú stranu.
- Ak nepoužijete papier vhodný na obojstrannú tlač, kvalita tlače sa môže zhoršiť a papier sa môže zaseknúť.
- U *V závislosti od papiera a údajov môže atrament presiaknuť na druhú stranu papiera.*

#### Súvisiace informácie

➡ "Dostupný papier a kapacity" na strane 27

### Nastavenie tlače

Ručná obojstranná tlač je k dispozícii, keď je zapnutá funkcia EPSON Status Monitor 3.Obojstranná tlač však nemusí byť dostupná, keď je tlačiareň sprístupnená cez sieť alebo sa používa ako zdieľaná tlačiareň.

#### Poznámka:

Ak chcete povoliť funkciu EPSON Status Monitor 3, kliknite na možnosť **Rozšírené nastavenia** na karte **Údržba**, a potom vyberte položku **Zapnúť EPSON Status Monitor 3**.

- 1. Na karte Hlavný v ovládači tlačiarne vyberte možnosť v položke Obojstranná tlač.
- 2. Vykonajte požadované nastavenia pomocou ponuky Nastavenia a potom kliknite na tlačidlo OK.

Ak je to potrebné, urobte nastavenia pre položku **Hustota tlače**. Toto nastavenie nie je k dispozícii, keď vyberiete ručnú obojstrannú tlač.

#### Poznámka:

- Ak chcete tlačiť skladanú brožúru, vyberte položku Brožúra.
- □ *Keď nastavujete položku* **Hustota tlače**, môžete upraviť sýtosť tlače podľa typu dokumentu.
- Tlač môže byť pomalšia, pretože jej rýchlosť závisí od vybratej možnosti Vyberte typ dokumentu v okne Nastavenie hustoty tlače a od vybratej možnosti Kvalita na karte Hlavný.
- 3. Kliknite na položku Tlačiť.

Pri manuálnej obojstrannej tlači sa po vytlačení prvej strany na počítači zobrazí kontextové okno.Postupujte podľa pokynov na obrazovke.

#### Súvisiace informácie

- ➡ "Základné tlačové činnosti" na strane 130
- ➡ "Karta Hlavný" na strane 146

# Tlač viacerých strán na jeden hárok

Na jeden hárok papiera môžete vytlačiť dve alebo štyri strany údajov.

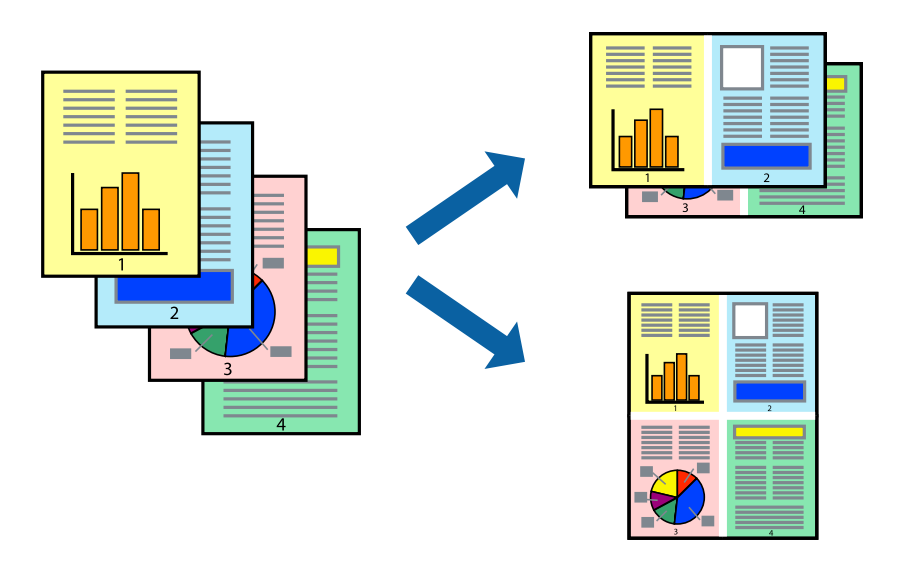

# Nastavenia tlače

Na karte **Hlavný** v ovládači tlačiarne vyberte možnosť **2 str. na hárok** alebo **4 str. na hárok** ako nastavenie **Viacstránkové**.

#### Súvisiace informácie

- ➡ "Základné tlačové činnosti" na strane 130
- ➡ "Karta Hlavný" na strane 146

# Tlač a stohovanie podľa poradia strán (tlač v opačnom poradí)

Môžete tlačiť od poslednej strany, takže sú dokumenty po tlači zoradené v správnom poradí.

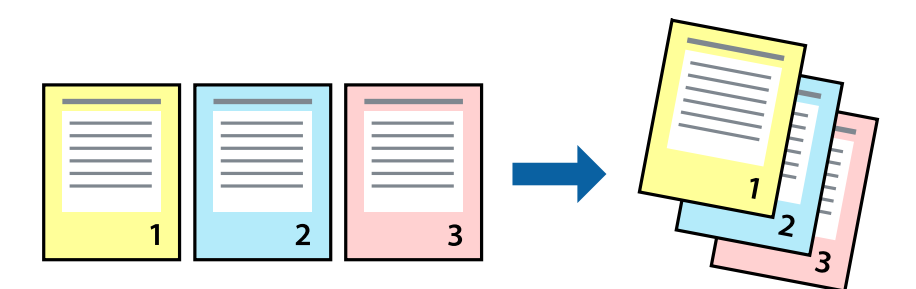

### Nastavenia tlače

Na karte Hlavný v ovládači tlačiarne vyberte položku Obrátiť poradie.

#### Súvisiace informácie

- ➡ "Základné tlačové činnosti" na strane 130
- ➡ "Karta Hlavný" na strane 146

# Tlač zmenšeného alebo zväčšeného dokumentu

Veľkosť dokumentu môžete zmenšiť alebo zväčšiť o určité percento, prípadne tak, aby sa automaticky prispôsobila veľkosti papiera vloženého do tlačiarne.

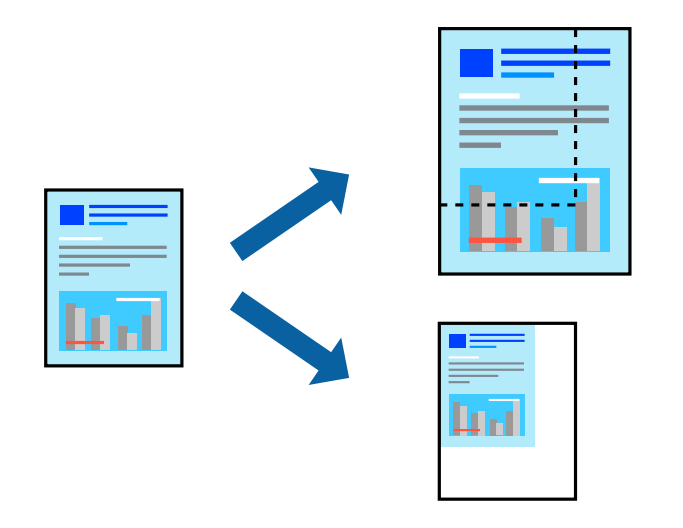

### Nastavenie tlače

Na karte **Viac možností** v ovládači tlačiarne vyberte veľkosť dokumentu v nastavení **Veľkosť dokumentu**. V nastavení **Výstupný papier** vyberte veľkosť papiera, na ktorý chcete tlačiť. Vyberte možnosť **Zmenšiť/Zväčšiť dokument**, a potom vyberte položky **Upraviť na stránku** alebo **Priblížiť na**. Keď vyberiete možnosť **Priblížiť na**, zadajte percento.

Vyberte možnosť Stred, ak chcete tlačiť obrazy v strede stránky.

#### Súvisiace informácie

- ➡ "Základné tlačové činnosti" na strane 130
- ➡ "Karta Viac možností" na strane 147

# Tlač jedného obrázka na viac hárkov kvôli zväčšeniu (vytvorenie plagátu)

Táto funkcia umožňuje vytlačiť jeden obraz na viac listov papiera. Väčší plagát môžete vytvoriť tak, že spolu na ne ťuknete.

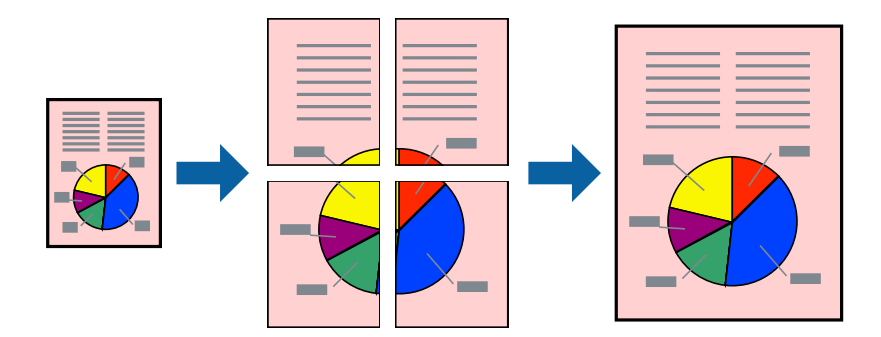

## Nastavenia tlače

Na karte **Hlavný** v ovládači tlačiarne vyberte možnosť **Plagát 2x1**, **Plagát 2x2**, **Plagát 3x3** alebo **Plagát 4x4** ako nastavenie **Viacstránkové**. Ak kliknete na položku **Nastavenia**, môžete vybrať panely, ktoré nechcete tlačiť. Môžete vybrať aj možnosti lišty odrezania.

#### Súvisiace informácie

- ➡ "Základné tlačové činnosti" na strane 130
- ➡ "Karta Hlavný" na strane 146

# Vytváranie plagátov použitím možnosti Značky presahujúceho zarovnania

Tu je uvedený príklad vytvorenia plagátu, keď je vybratá možnosť **Plagát 2x2** a možnosť **Značky presahujúceho** zarovnania v nastavení **Tlačiť vodiace čiary orezania**.

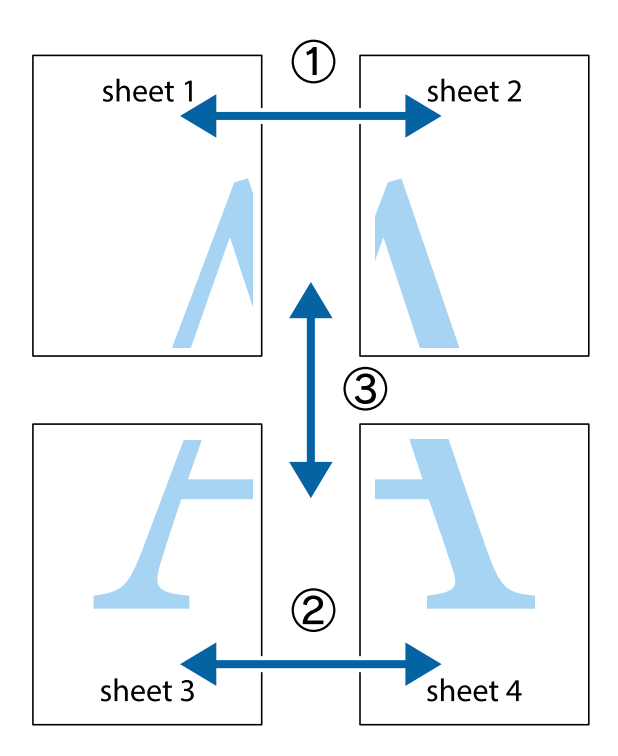

1. Pripravte si Sheet 1 a Sheet 2. Odstrihnite okraje na dokumente Sheet 1 podľa zvislej modrej čiary cez stred hornej a dolnej značky s krížikom.

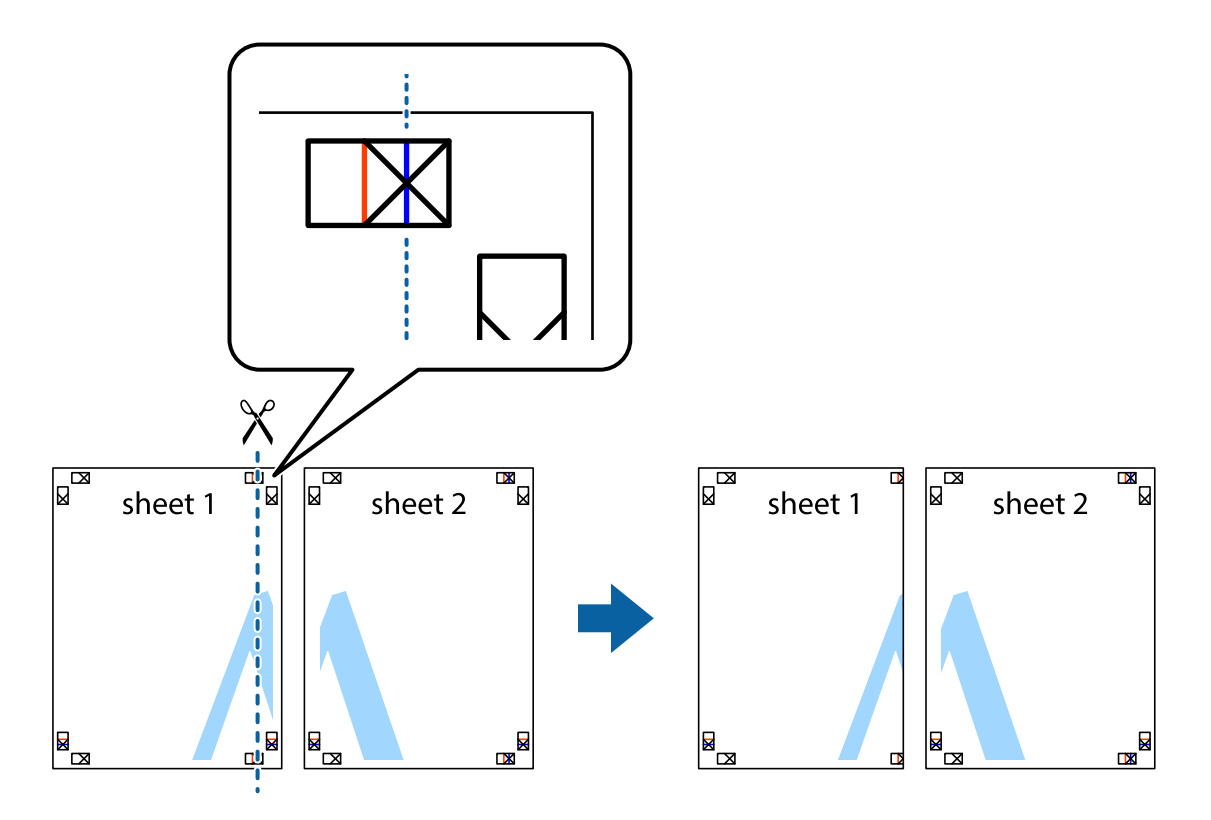

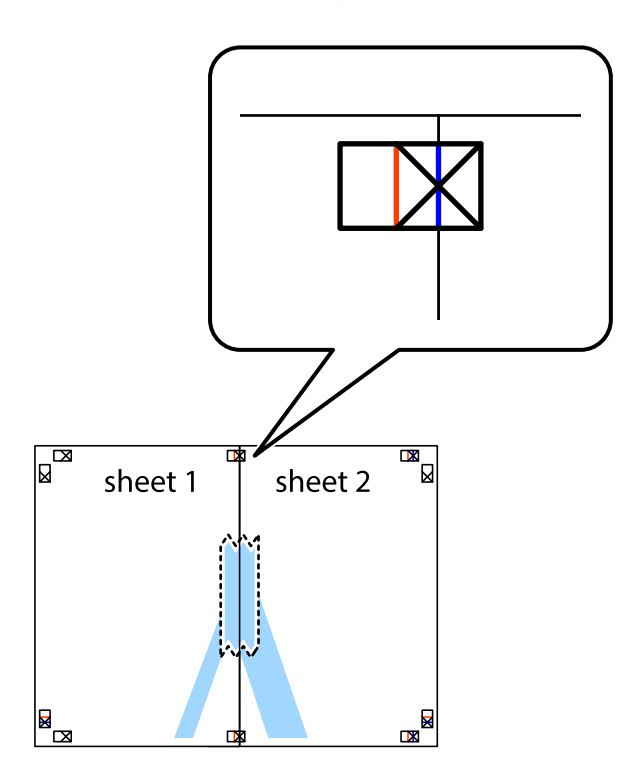

3. Prestrihnite zlepené hárky pozdĺž zvislej červenej čiary cez značky zarovnania (tentokrát ide o čiaru vľavo od značiek s krížikom).

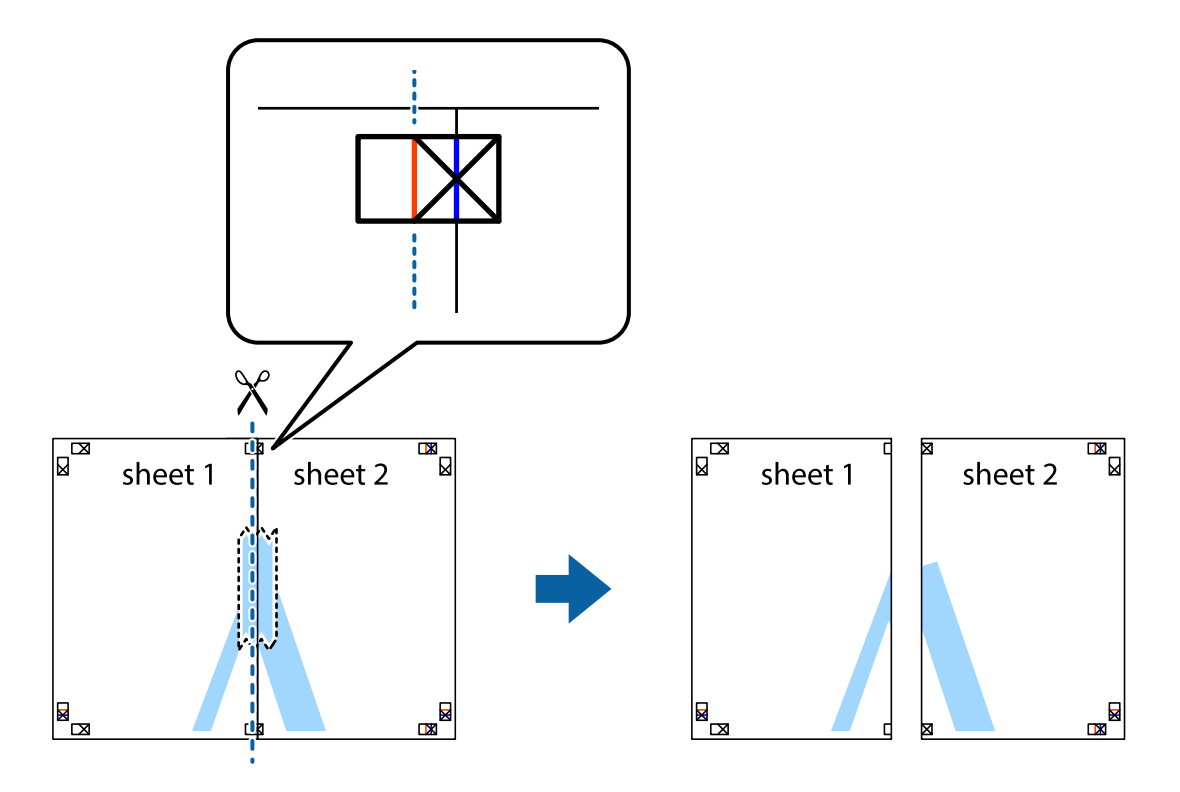

4. Prilepte hárky k sebe páskou na ich zadnej strane.

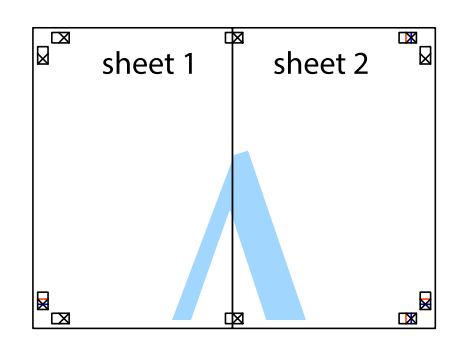

- 5. Sheet 3 a Sheet 4 prilepte zopakovaním krokov 1 až 4.
- 6. Odstrihnite okraje na dokumente Sheet 1 a na dokumente Sheet 2 podľa zvislej modrej čiary cez stred ľavej a pravej značky s krížikom.

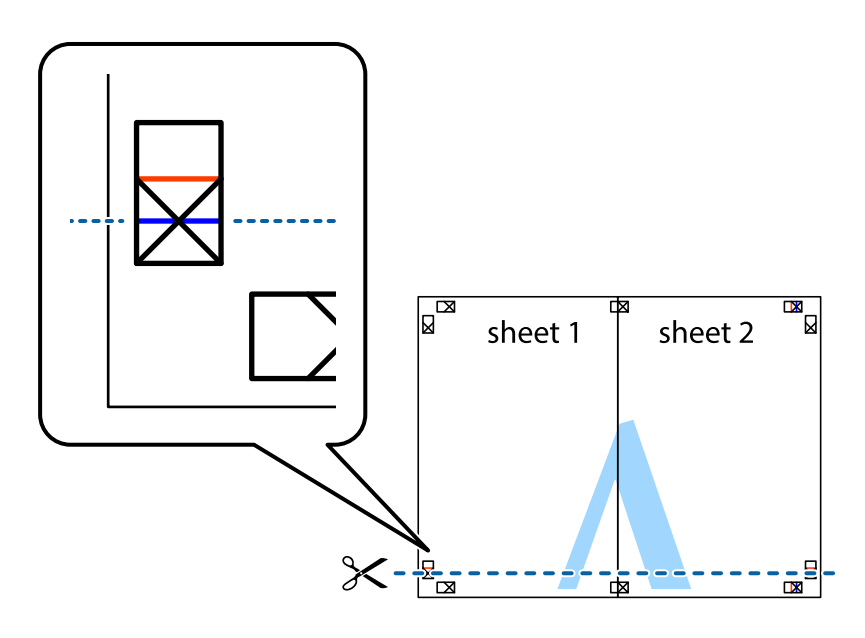

7. Položte okraj dokumentu Sheet 1 a dokumentu Sheet 2 cez Sheet 3 aSheet 4, zarovnajte značky s krížikom a dočasne hárky zlepte páskou na ich zadnej strane.

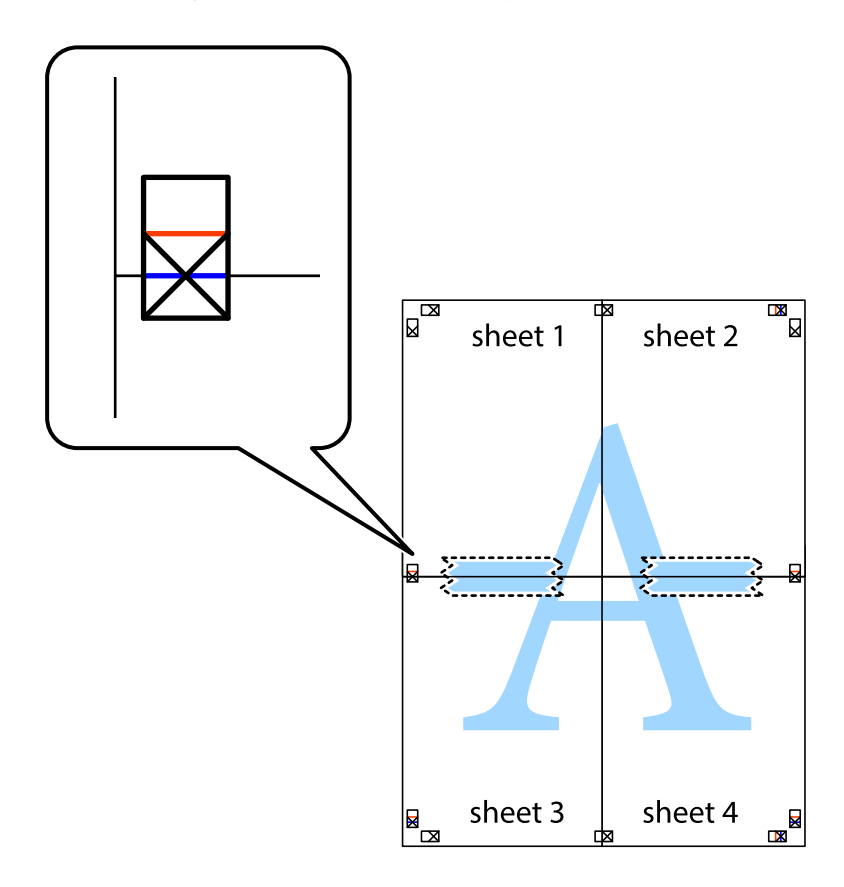

8. Prestrihnite zlepené hárky pozdĺž vodorovnej červenej čiary cez značky zarovnania (tentokrát ide o čiaru nad značkami s krížikom).

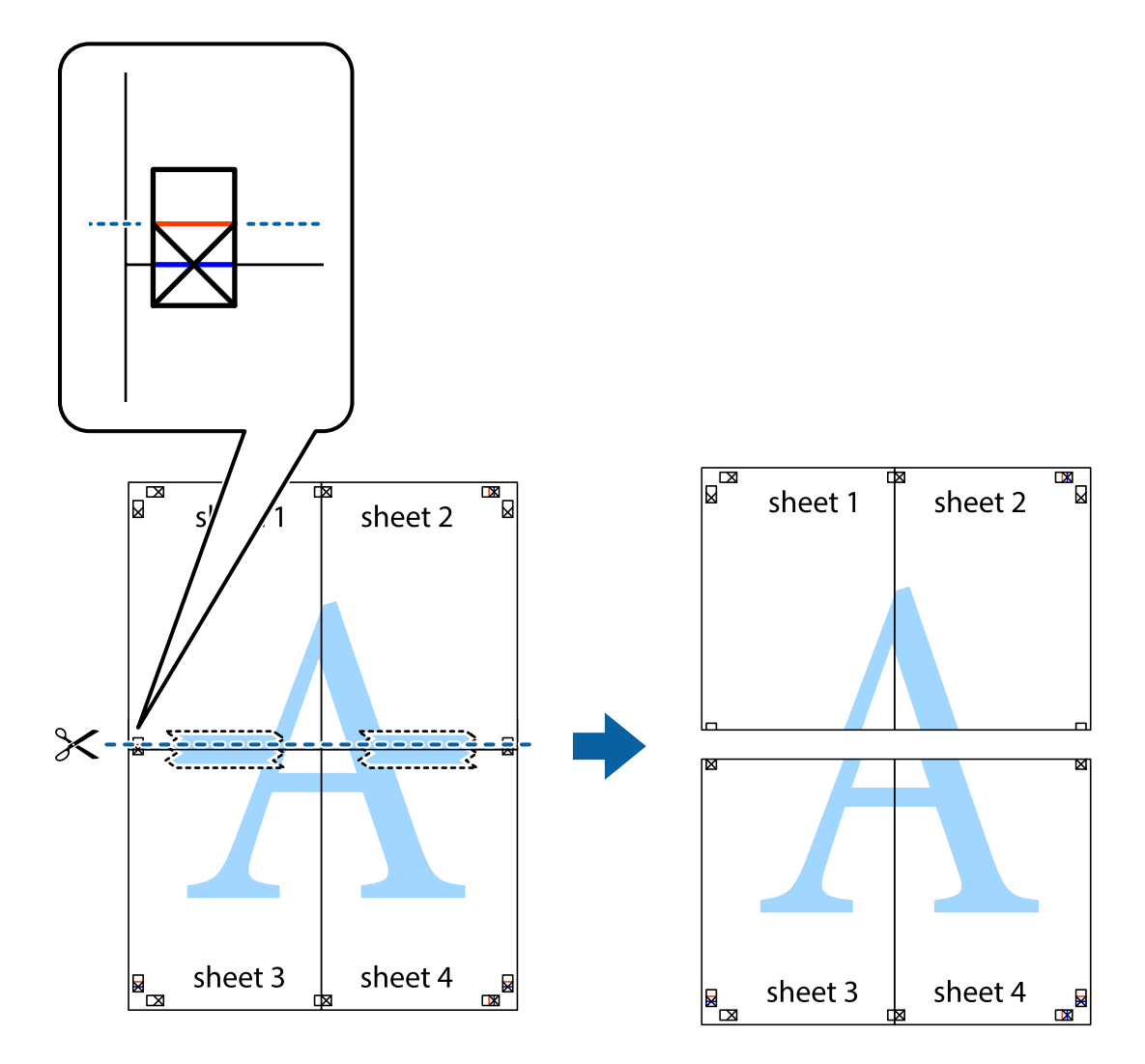

9. Prilepte hárky k sebe páskou na ich zadnej strane.

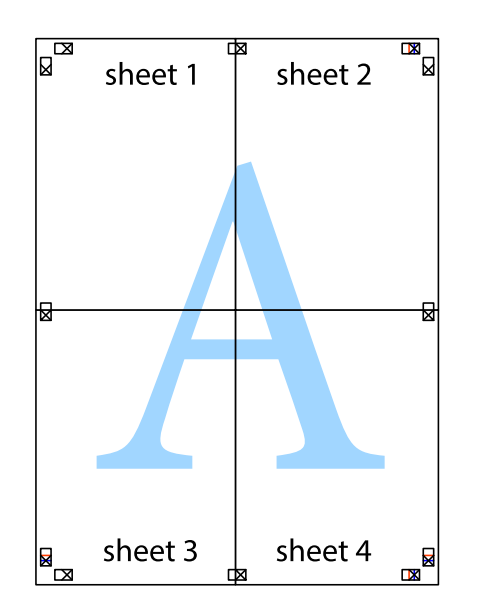

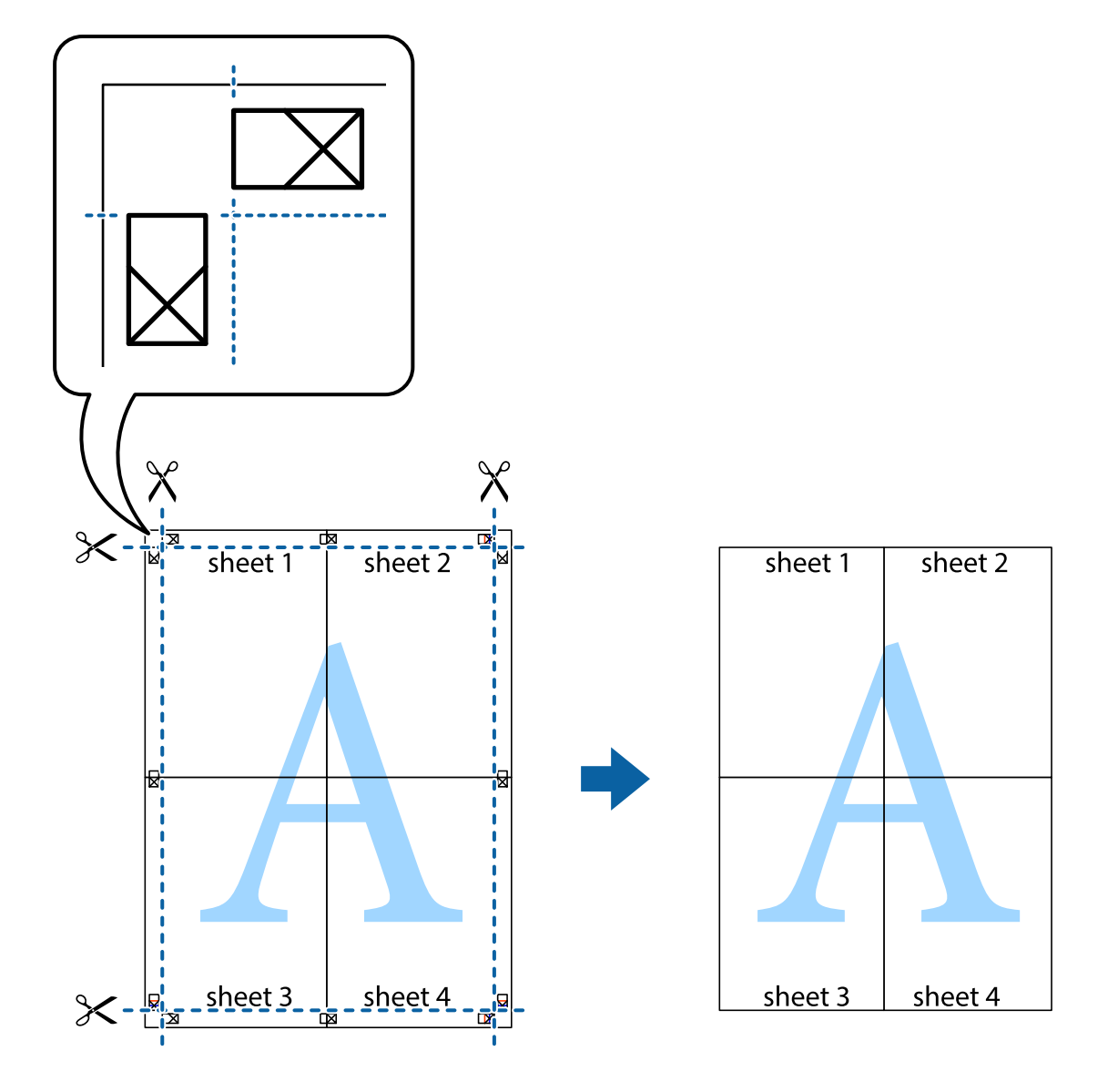

10. Odstrihnite zostávajúce okraje podľa vonkajšej vodiacej čiary.

# Tlač s hlavičkou a pätou

V hlavičkách a pätách môžete vytlačiť údaje, ako sú používateľské meno a dátum tlače.

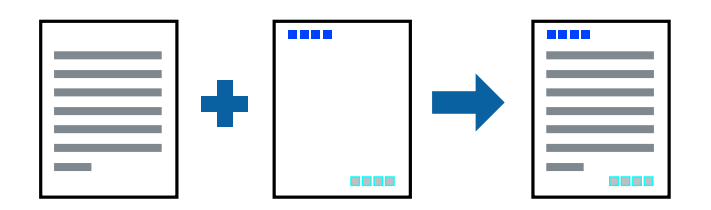

# Nastavenia tlače

Na karte **Viac možností** v ovládači tlačiarne kliknite na položku **Vlastnosti vodoznaku** a potom vyberte položku **Záhlavie**/**zápätie**. Kliknite na položku **Nastavenia** a potom vyberte položky, ktoré chcete vytlačiť.

Tlač

#### Súvisiace informácie

- ➡ "Základné tlačové činnosti" na strane 130
- ➡ "Karta Viac možností" na strane 147

# Tlač vodoznaku

Na výtlačkoch môžete vytlačiť vodotlač napríklad s textom "Dôverné" alebo vzor proti kopírovaniu. Ak tlačíte so vzorom proti kopírovaniu, skryté písmená sa pri kopírovaní objavia, aby sa rozlíšili originály od kópií.

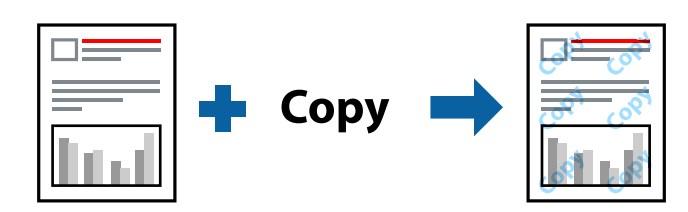

Funkcia Vzor proti kopírovaniu je dostupná za nasledujúcich podmienok:

- Papier: obyčajný papier, kopírovací papier, hlavičkový papier, recyklovaný papier, farebný papier, predtlačený papier alebo vysokokvalitný kancelársky papier
- Kvalita: Štandardne
- Automatická obojstranná tlač: Nie je vybraté
- General Korekcia farieb: Automatické

#### Poznámka:

Pridať môžete aj svoj vlastný vodoznak alebo vzor proti kopírovaniu.

### Nastavenia tlače

Na karte **Viac možností** v ovládači tlačiarne kliknite na položku **Vlastnosti vodoznaku** a potom vyberte položku Vzor proti kopírovaniu alebo Vodotlač. Kliknutím na položku **Nastavenia** zmeníte podrobnosti, ako napríklad veľkosť, sýtosť alebo umiestnenie vzoru alebo vodoznaku.

#### Súvisiace informácie

- ➡ "Základné tlačové činnosti" na strane 130
- ➡ "Karta Viac možností" na strane 147

# Tlač súborov chránených heslom

Môžete nastaviť heslo pre tlačovú úlohu, takže sa tlačiť začne len po zadaní hesla na ovládacom paneli tlačiarne.

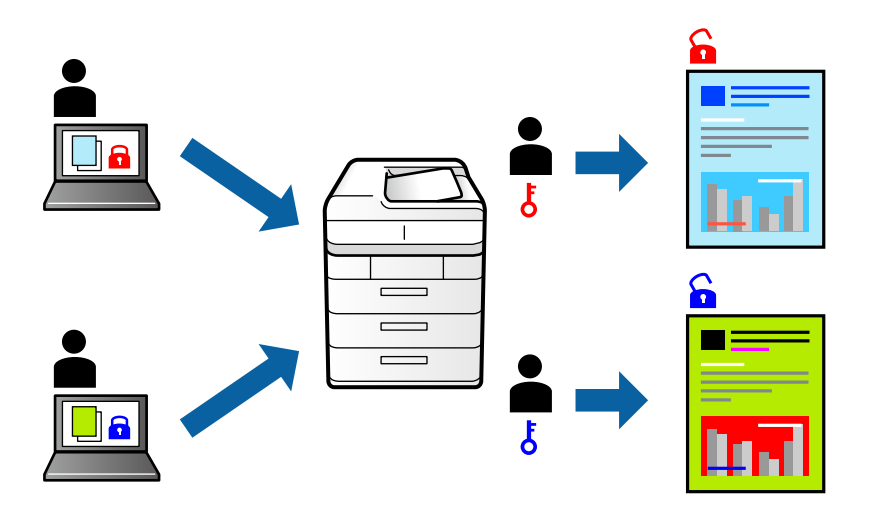

### Nastavenia tlače

Na karte Viac možností v ovládači tlačiarne vyberte položku Dôverná úloha a potom zadajte heslo.

Tlačovú úlohu vytlačíte tak, že na hlavnej obrazovke ovládacieho panela tlačiarne vyberiete položku **Dôverná úloha**. Vyberte úlohu, ktorú chcete vytlačiť, a potom zadajte heslo.

#### Súvisiace informácie

- ➡ "Základné tlačové činnosti" na strane 130
- ➡ "Karta Viac možností" na strane 147

# Tlač viacerých súborov spolu

Funkcia Organizátor tlačových úloh Lite umožňuje skombinovať viaceré súbory vytvorené v rôznych aplikáciách a vytlačiť ich ako jednu tlačovú úlohu. Pre kombinované súbory môžete určiť nastavenia tlače, ako je napríklad rozloženie viacerých strán a obojstranná tlač.

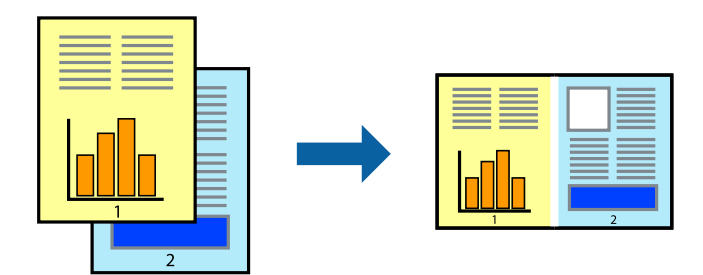

# Nastavenia tlače

Na karte **Hlavný** v ovládači tlačiarne vyberte položku **Organizátor tlačových úloh Lite**. Keď spustíte tlač, zobrazí sa okno funkcie Organizátor tlačových úloh Lite. Keď je okno Organizátor tlačových úloh Lite otvorené, otvorte súbor, ktorý chcete skombinovať s aktuálnym súborom, a zopakujte hore uvedené kroky.

Keď vyberiete tlačovú úlohu pridanú do položky Tlačový projekt v okne Organizátor tlačových úloh Lite, môžete upraviť rozloženie stránky.

Kliknutím na položku Tlačiť v ponuke Súbor začnite tlačiť.

#### Poznámka:

Ak zatvoríte okno Organizátor tlačových úloh Lite pred pridaním všetkých tlačových údajov do položky Tlačový projekt, práve spracovávaná tlačová úloha sa zruší. Kliknutím na položku **Uložiť** v ponuke **Súbor** uložíte aktuálnu úlohu. Prípona uložených súborov je "ecl".

Ak chcete otvoriť položku Tlačový projekt, kliknite na funkciu **Organizátor tlačových úloh Lite** na karte **Údržba** v ovládači tlačiarne, čím otvoríte okno funkcie Organizátor tlačových úloh Lite. Potom vyberte položku **Otvoriť** v ponuke **Súbor** a vyberte súbor.

#### Súvisiace informácie

- ➡ "Základné tlačové činnosti" na strane 130
- ➡ "Karta Hlavný" na strane 146

# Tlač použitím funkcie univerzálna farebná tlač

Môžete zvýšiť viditeľnosť textov a obrázkov vo výtlačkoch.

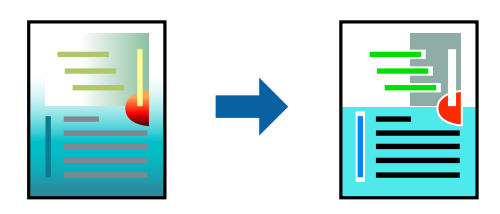

Funkcia Farebná univerzálna tlač je dostupná len v prípade, ak sú vybrané nasledovné nastavenia.

- Typ papiera: obyčajný papier, kopírovací papier, hlavičkový papier, recyklovaný papier, farebný papier, predtlačený papier, vysokokvalitný kancelársky papier
- □ Kvalita: Štandardne alebo vyššia kvalita
- Farebná tlač: Farba
- Použitie: Microsoft<sup>®</sup> Office 2007 alebo novšia verzia
- Veľkosť textu: 96 pt alebo menší

#### Nastavenia tlače

Na karte **Viac možností** v ovládači tlačiarne kliknite na položku **Možnosti obrázkov** v nastavení **Korekcia farieb**. Vyberte možnosť z nastavenia **Farebná univerzálna tlač**. Kliknite na tlačidlo **Možnosti vylepšenia** a urobte ďalšie nastavenia.

#### Poznámka:

- Určité znaky je možné nahradiť vzormi, napríklad "+" sa zobrazí ako "±".
- Conkrétne vzory a podčiarknutia z aplikácie môžu nahradiť obsah vytlačený pomocou týchto nastavení.
- 🖵 Keď použijete nastavenia Farebná univerzálna tlač, kvalita tlače sa môže na fotografiách a iných obrázkoch znížiť.
- **General Series Presidenti a Series a series a s**

#### Súvisiace informácie

- ➡ "Základné tlačové činnosti" na strane 130
- ➡ "Karta Viac možností" na strane 147

# Úprava farby tlače

Farby použité v tlačovej úlohe môžete upraviť.

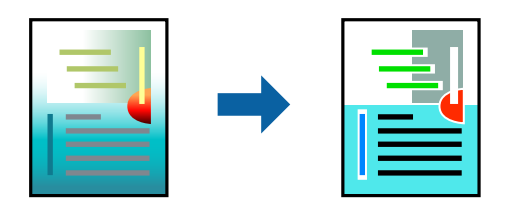

**Poznámka:** Tieto úpravy sa nepoužijú na pôvodné údaje.

## Nastavenia tlače

Na karte **Viac možností** v ovládači tlačiarne vyberte možnosť **Vlastné** ako nastavenie **Korekcia farieb**. Kliknutím na položku **Spresniť** otvorte okno **Korekcia farieb** a potom vyberte spôsob opravy farieb.

#### Poznámka:

- Možnosť Automatické je zvolená ako predvolená na karte Viac možností. S týmto nastavením sa farby automaticky upravia, aby vyhoveli typu papiera a nastaveniam kvality tlače.
- Položka PhotoEnhance v okne Korekcia farieb upravuje farbu analyzovaním polohy objektu. Ak ste zmenili polohu objektu zmenšením, zväčšením, orezaním alebo otočením obrázka, farba sa môže nečakane zmeniť. Ak nie je obrázok zaostrený, môže byť tón neprirodzený. Ak je farba zmenená alebo neprirodzená, tlačte v režime inom ako PhotoEnhance.

#### Súvisiace informácie

- ➡ "Základné tlačové činnosti" na strane 130
- ➡ "Karta Viac možností" na strane 147

# Tlač so zväčšením tenkých čiar

Môžete zväčšiť hrúbku tenkých čiar, ktoré sú príliš tenké na vytlačenie.

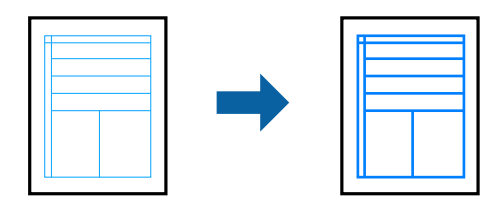
# Nastavenia tlače

Na karte **Viac možností** v ovládači tlačiarne kliknite na položku **Možnosti obrázkov** v nastavení **Korekcia farieb**. Vyberte možnosť **Zvýrazniť tenké línie**.

## Súvisiace informácie

- ➡ "Základné tlačové činnosti" na strane 130
- ➡ "Karta Viac možností" na strane 147

# Tlač zreteľných čiarových kódov

K dispozícii máte tlač zreteľných čiarových kódov, ktoré sa dajú ľahko skenovať. Túto funkciu aktivujte len v prípade, že vami vytlačený čiarový kód sa nedá naskenovať.

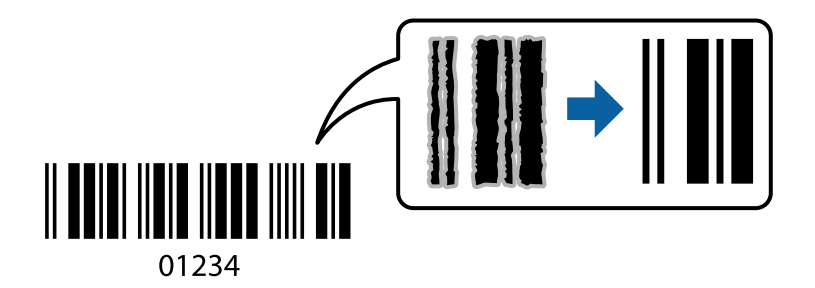

Túto funkciu môžete používať za nasledujúcich podmienok.

- Papier: obyčajný papier, kopírovací papier, hlavičkový papier, recyklovaný papier, farebný papier, predtlačený papier, vysokokvalitný obyčajný papier, hrubý papier s hrúbkou 91 až 256 g/m², Epson Matte Paper-Heavyweight, Epson Double-Sided Matte Paper alebo obálka
- □ Kvalita: Štandardne, Vysoký (nie je k dispozícii pre papier s hrúbkou 161 až 256 g/m², Epson Matte Paper-Heavyweight a Epson Double-Sided Matte Paper)

## Poznámka:

V závislosti od okolností nemusí byť odstránenie rozmazania možné.

## Nastavenia tlače

Na karte **Údržba** v ovládači tlačiarne kliknite na položku **Rozšírené nastavenia** a potom vyberte položku **Režim** čiarových kódov.

## Súvisiace informácie

- ➡ "Základné tlačové činnosti" na strane 130
- ➡ "Karta Údržba" na strane 148

# Zrušenie tlače

Tlačovú úlohu môžete z počítača kedykoľvek zrušiť. Nemôžete však z počítača zrušiť tlačovú úlohu po jej úplnom zaslaní do tlačiarne. V takom prípade zrušte tlačovú úlohu pomocou ovládacieho panela tlačiarne.

# Zrušenie

Na počítači kliknite pravým tlačidlom myši na tlačiareň v časti **Zariadenia a tlačiarne**, **Tlačiareň** alebo v časti **Tlačiarne a faxy**. Kliknite na položku **Pozrite, čo sa tlačí**, kliknite pravým tlačidlom na úlohu, ktorú chcete zrušiť, a potom vyberte položku **Zrušiť**.

# Možnosti ponuky pre ovládač tlačiarne

V aplikácii otvorte okno tlače, vyberte tlačiareň a potom otvorte okno ovládača tlačiarne.

## Poznámka:

Ponuky sa líšia v závislosti od vybranej možnosti.

# Karta Hlavný

| Predvoľby tlače     | Pridať/Odstrániť<br>predvoľby                                                                                                    | Môžete pridať alebo odstrániť vlastné predvoľby často používaných nastavení tlače. Zo zoznamu vyberte predvoľbu, ktorú chcete použiť.                                                        |  |  |  |
|---------------------|----------------------------------------------------------------------------------------------------|----------------------------------------------------------------------------------------------------|--|--|--|
| Zobraziť nastavenia | Zobrazí zoznam položie                                                                                                    | ek, ktoré sú momentálne nastavené na kartách <b>Hlavný</b> a <b>Viac možností</b> .                                                                                                    |  |  |  |
| Obnoviť predvolené  | Vráti všetky nastavenia<br>tiež vrátia na predvolen                                                                                                    | na výrobcom predvolené hodnoty. Nastavenia na karte <b>Viac možností</b> sa<br>jé nastavenia.                                                                                                |  |  |  |
| Hladiny atramentu   | Zobrazuje približné hlao                                                                                                    | diny atramentu.                                                                                                    |  |  |  |
| Zdroj papiera       | Vyberte zdroj papiera, z<br>automaticky vyberať zd                                                                                                    | Vyberte zdroj papiera, z ktorého sa podáva papier. Vyberte možnosť <b>Auto. vybrať</b> , ak chcete<br>automaticky vyberať zdroj papiera zvolený v nastavení Nastavenie papiera na tlačiarni. |  |  |  |
| Veľkosť dokumentu   | Vyberte veľkosť papiera, na ktorý chcete tlačiť. Ak zvolíte možnosť <b>Definované používateľom</b> ,<br>zadajte šírku a výšku papiera.                                                                                               |                                                                                                    |  |  |  |
| Orientácia          | Vyberte orientáciu, ktorú chcete pri tlači použiť.                                                                                                    |                                                                                                    |  |  |  |
| Typ papiera         | Vyberte typ papiera, na ktorý tlačíte.                                                                                                    |                                                                                                    |  |  |  |
| Kvalita             | Vyberte kvalitu tlače, ktorú chcete pri tlači použiť. Dostupné nastavenia sa líšia v závislosti od<br>vybraného typu papiera.                                                                                                    |                                                                                                    |  |  |  |
| Farba               | Vyberte farbu pre tlačov                                                                                                    | vú úlohu.                                                                                                    |  |  |  |
| Obojstranná tlač    | Umožňuje vykonávať obojstrannú tlač.                                                                                                    |                                                                                                    |  |  |  |
|                     | Nastavenia Môžete určiť hranu väzby a okraje väzby. Keď tlačíte viacstranové dokumenty, môžete zvoliť tlač od prvej alebo poslednej strany.                                                                                          |                                                                                                    |  |  |  |
|                     | Hustota tlače Vyberte typ dokumentu, čím upravíte sýtosť tlače. Ak je zv<br>sýtosť tlače, môžete tak ochrániť obrázky od prenikania at<br>druhú stranu. Vyberte možnosť <b>Definované používateľo</b><br>ručne upraviť sýtosť tlače. |                                                                                                    |  |  |  |
| Viacstránkové       | Umožňuje tlačiť viac strán na jeden hárok alebo tlač plagátu. Kliknite na položku <b>Poradie strán</b> a stanovte poradie, v akom sú strany tlačené.                                                                                 |                                                                                                    |  |  |  |

| Kópie                              | Nastavte počet kópií, ktoré chcete vytlačiť.                                         |                                                                                              |  |  |  |
|------------------------------------|--------------------------------------------------------------------------------------|----------------------------------------------------------------------------------------------|--|--|--|
|                                    | Stohovať                                                                             | Tlačí viacstranové dokumenty usporiadané podľa poradia a zoradené do<br>skupín.              |  |  |  |
|                                    | Obrátiť poradie                                                                      | Umožňuje tlačiť od poslednej strany, takže sú strany po tlači zoradené v<br>správnom poradí. |  |  |  |
| Tichý režim                        | Znižuje hluk, ktorý tlačiareň vydáva. Po jeho aktivovaní sa však môže spomaliť tlač. |                                                                                              |  |  |  |
| Ukážka pred tlačou                 | Zobrazuje ukážku dokumentu pred tlačou.                                              |                                                                                              |  |  |  |
| Organizátor<br>tlačových úloh Lite | Vyberte, či chcete tlačiť pomocou funkcie Organizátor tlačových úloh Lite.           |                                                                                              |  |  |  |

# Karta Viac možností

| Predvoľby tlače      | Pridať/Odstrániť<br>predvoľby                                                                                                    | Môžete pridať alebo odstrániť vaše vlastné prednastavenia pre často<br>používané nastavenia tlače.Zo zoznamu vyberte prednastavenie, ktoré<br>chcete zobraziť.                                |  |  |  |
|----------------------|----------------------------------------------------------------------------------------------------|----------------------------------------------------------------------------------------------------|--|--|--|
| Zobraziť nastavenia  | Zobrazí zoznam položiel                                                                                                    | k, ktoré sú momentálne nastavené na kartách <b>Hlavný</b> a <b>Viac možností</b> .                                                                                                    |  |  |  |
| Obnoviť predvolené   | Vráti všetky nastavenia na ich predvolené výrobné hodnoty.Nastavenia na karte <b>Hlavný</b> sa tiež<br>vrátia na predvolené nastavenia.                                                                                                    |                                                                                                    |  |  |  |
| Veľkosť dokumentu    | Umožňuje vybrať veľkos                                                                                                    | ť dokumentu.                                                                                                    |  |  |  |
| Výstupný papier      | Vyberte veľkosť papiera, na ktorú chcete tlačiť.Ak sa <b>Výstupný papier</b> líši od <b>Veľkosť dokumentu</b> ,<br><b>Zmenšiť/Zväčšiť dokument</b> sa zvolí automaticky.Pri tlačení dokumentov bez zmeny veľkosti<br>nemusíte vybrať <b>Výstupný papier</b> .                  |                                                                                                    |  |  |  |
| Zmenšiť/Zväčšiť      | Umožňuje vám zmenšiť alebo zväčšiť veľkosť dokumentu.                                                                                                    |                                                                                                    |  |  |  |
| dokument             | Upraviť na stránku                                                                                                    | Automaticky zmenší alebo zväčší dokument, aby vyhovoval veľkosti papiera zvolenej v <b>Výstupný papier</b> .                                                                                  |  |  |  |
|                      | Priblížiť na                                                                                                    | Umožňuje tlačiť v špecifickom percente.                                                                                                    |  |  |  |
|                      | Stred                                                                                                    | Umožňuje vytlačiť obrázky na stred papiera.                                                                                                    |  |  |  |
| Korekcia farieb      | Automatické                                                                                                    | Umožňuje automaticky nastaviť farby obrázkov.                                                                                                    |  |  |  |
|                      | Vlastné                                                                                                    | Umožňuje vykonať manuálne opravy farby.Pre ďalšie nastavenia kliknite<br>na <b>Spresniť</b> .                                                                                                 |  |  |  |
|                      | Možnosti obrázkov                                                                                                    | ožnosti obrázkov Aktivuje možnosti kvality tlače ako napríklad Farebná univerzálna tlač<br>alebo Opraviť jav červ.očí.Môžete tiež zvýrazniť tenké čiary, aby boli na<br>výtlačkoch viditeľné. |  |  |  |
| Vlastnosti vodoznaku | Umožňuje vykonať nastavenia pre vzory proti kopírovaniu alebo vodoznaky.                                                                                                    |                                                                                                    |  |  |  |
| Dôverná úloha        | Pri tlači sú dôveryhodné dokumenty ochránené heslom.Ak používate túto funkciu, údaje tlače sú<br>uchovávané v tlačiarni a môžu sa vytlačiť len vtedy, ak bolo zadané heslo použitím ovládacieho<br>panela tlačiarne.Kliknutím na položku <b>Nastavenia</b> zmeníte nastavenia. |                                                                                                    |  |  |  |

| Ďalšie nastavenia | Otočiť o 180°   | Otočí strany pred vytlačením o 180 stupňov.Táto funkcia je nápomocná<br>pri tlači na papier, ako sú napríklad obálky, ktoré sa do tlačiarne vkladajú<br>v pevne stanovenom smere. |
|-------------------|-----------------|----------------------------------------------------------------------------------------------------|
|                   | Vysoká rýchlosť | Tlačí pri pohybe tlačovej hlavy v oboch smeroch.Rýchlosť tlače sa môže<br>zvýšiť, zároveň sa ale môže zhoršiť jej kvalita.                                                        |
|                   | Zrkadlový obraz | Obráti obrázok, aby sa vytlačil tak, ako keby sa zobrazil v zrkadle.                                                                                                    |

# Karta Údržba

| Kontrola trysiek                        | Vytlačí kontrolnú vzorku a skontrolujte, či dýzy tlačovej hlavy nie sú zanesené.                                                                        |
|-----------------------------------------|----------------------------------------------------------------------------------------------------|
| Čistenie hlavy                          | Vyčistí zanesené dýzy v tlačovej hlave. Pretože táto funkcia vyžaduje nejaký atrament, vyčistite<br>tlačovú hlavu iba, ak sú dýzy zanesené.             |
| Organizátor<br>tlačových úloh Lite      | Otvára okno funkcie Organizátor tlačových úloh Lite. Môžete uložiť a meniť údaje.                                                                       |
| EPSON Status<br>Monitor 3               | Otvára okno funkcie EPSON Status Monitor 3. Tu môžete skontrolovať stav tlačiarne a spotrebného<br>materiálu.                                           |
| Preferencie<br>monitorovania            | Umožňuje robiť nastavenia pre položky v okne EPSON Status Monitor 3.                                                                                    |
| Rozšírené nastavenia                    | Umožňuje robiť rôzne nastavenia. Kliknutím pravým tlačidlom myši na jednotlivé položky zobrazíte<br>funkciu Pomocník a ďalšie informácie.               |
| Tlačový front                           | Zobrazuje úlohy, ktoré čakajú na vytlačenie. Môžete skontrolovať, pozastaviť alebo obnoviť tlačové<br>úlohy.                                            |
| Informácie o tlačiarni<br>a možnostiach | Môžete zaregistrovať používateľské kontá. Ak ej na tlačiarni nastavené ovládanie prístupu, je<br>potrebné zaregistrovať svoje konto.                    |
| Jazyk                                   | Môžete zmeniť jazyk, ktorý sa má použiť v okne ovládača tlačiarne. Ak chcete použiť nastavenie,<br>zatvorte ovládač tlačiarne a potom ho znova otvorte. |
| Aktualizácia softvéru                   | Spustí program EPSON Software Updater, ktorý na internete overí najnovšie verzie aplikácií.                                                             |
| Technická podpora                       | Umožňuje prístup na webovú stránku technickej podpory Epson.                                                                                            |

# Tlač z ovládača tlačiarne PostScript v systéme Windows

Ovládač tlačiarne PostScript je ovládač, z ktorého sa výstupné tlačové príkazy posielajú pomocou jazyka PostScript Page Description Language.

1. Otvorte súbor, ktorý chcete tlačiť.

Ak nebol do tlačiarne vložený papier, vložte ho.

- 2. V ponuke Súbor vyberte položku Tlačiť alebo Nastavenie tlače
- 3. Vyberte tlačiareň.

4. Prejdite do okna ovládača tlačiarne výberom položky Predvoľby alebo Nastavenia.

| a EPSON          | хххх зе | ries Printing Preferenc  | es    |                   |  |
|------------------|---------|--------------------------|-------|-------------------|--|
| aper/Quality     | Layout  | Access Control Settings  |       |                   |  |
| Tray Select      | tion    |                          |       |                   |  |
| Paper <u>S</u> o | urce:   | Automatically Select     |       | ~                 |  |
| <u>M</u> edia:   |         | Plain                    |       | ~                 |  |
| Color            |         |                          |       |                   |  |
|                  |         | ⊖ Bla <u>c</u> k & White | Color |                   |  |
|                  |         |                          |       |                   |  |
|                  |         |                          |       |                   |  |
|                  |         |                          |       |                   |  |
|                  |         |                          |       |                   |  |
|                  |         |                          |       | Ad <u>v</u> anced |  |
|                  |         |                          |       |                   |  |
|                  |         |                          |       |                   |  |
|                  |         |                          |       |                   |  |
|                  |         |                          |       |                   |  |
|                  |         |                          |       |                   |  |

5. V prípade potreby zmeňte nastavenie.

Podrobnosti nájdete v možnostiach ponuky pre ovládač tlačiarne.

- 6. Kliknutím na tlačidlo OK zatvoríte okno podrobností ovládača tlačiarne.
- 7. Kliknite na položku **Tlačiť**.

### Súvisiace informácie

- ➡ "Dostupný papier a kapacity" na strane 27
- ➡ "Vkladanie papiera do zásobníka Zásobník papiera" na strane 32
- ➡ "Vkladanie papiera do zásobníka Zadný podávač papiera" na strane 35
- ➡ "Zoznam typov papiera" na strane 38
- ➡ "Karta Papier/Kvalita" na strane 150
- ➡ "Karta Rozloženie" na strane 150

# Možnosti ponuky pre ovládač tlačiarne PostScript

V aplikácii otvorte okno tlače, vyberte tlačiareň a potom otvorte okno ovládača tlačiarne.

### Poznámka:

Ponuky sa líšia v závislosti od vybranej možnosti.

# Karta Papier/Kvalita

| Výber zásuvky | Zdroj papiera                    | Vyberte zdroj papiera, z ktorého sa podáva papier.<br>Vyberte možnosť <b>Vybrať automaticky</b> , ak chcete automaticky<br>vyberať zdroj papiera zvolený v nastavení <b>Nastavenie papiera</b> na<br>tlačiarni. |
|---------------|----------------------------------|----------------------------------------------------------------------------------------------------|
|               | Médiá                            | Vyberte typ papiera, na ktorý tlačíte.                                                                                                    |
| Farba         | Vyberte farbu pre tlačovú úlohu. |                                                                                                    |

# Karta Rozloženie

| Orientácia               | Vyberte orientáciu, ktorú chcete pri tlači použiť.                                                                                                    |                                                                                                 |                                     |  |  |  |
|--------------------------|----------------------------------------------------------------------------------------------------|-------------------------------------------------------------------------------------------------|-------------------------------------|--|--|--|
| Tlač na obidve<br>strany | Umožňuje vykonávať obojstrannú tlač.                                                                                                    |                                                                                                 |                                     |  |  |  |
| Poradie strán            | Vyberte tlač od prvej alebo poslednej strany. Ak vyberiete možnosť <b>Od poslednej po prvú</b> , strany sú po<br>vytlačení zoradené v správnom poradí podľa čísla strany. |                                                                                                 |                                     |  |  |  |
| Formát strany            | Strany na hárok                                                                                                    | Umožňuje tlačiť viac strán na jeden hárok.                                                      |                                     |  |  |  |
|                          |                                                                                                    | Rozloženie stránok Umožňuje určiť rozloženie stránky pri tlači viac<br>na hárok na jeden hárok. |                                     |  |  |  |
|                          | Brožúra                                                                                                    | Vyberte, ak chcete vy                                                                           | /berte, ak chcete vytvoriť brožúru. |  |  |  |
|                          |                                                                                                    | Väzba brožúry                                                                                   | Vyberte polohu viazania brožúry.    |  |  |  |

# Karta nastavenia ovládania prístupu

Využitie tlačiarne mohlo byť správcom obmedzené. Tlač je k dispozícii po zaregistrovaní konta do ovládača tlačiarne. So žiadosťou o podrobnosti o používateľskom konte sa obráťte na správcu.

| Nastavenia ovládania | Registrácia používateľa | Umožňuje zadať používateľské meno a heslo. |
|----------------------|-------------------------|--------------------------------------------|
| pristupu             | Používateľské meno      | Zadajte používateľské meno.                |
|                      | Heslo                   | Zadajte heslo.                             |

# Rozšírené možnosti

| Papier/Výstup | Veľkosť papiera | Vyberte veľkosť papiera, na ktorý chcete tlačiť. |  |  |
|---------------|-----------------|--------------------------------------------------|--|--|
| Кóріе         |                 | Nastavte počet kópií, ktoré chcete vytlačiť.     |  |  |

| Grafika   | Kvalita tlače           | Vyberte kvalitu tlače, ktorú chcete pri tlači použiť. |                                                                                                    |  |  |
|-----------|-------------------------|-------------------------------------------------------|----------------------------------------------------------------------------------------------------|--|--|
|           | Správa ovládania farieb | Vyberte spôsob ICM alebo účel.                        |                                                                                                    |  |  |
|           | Zmena veľkosti          | Umožňuje zmenšiť alebo                                | o zväčšiť dokument.                                                                                                    |  |  |
|           | Písmo TrueType          | Nastavenie náhrady písma za písmo TrueType.           |                                                                                                    |  |  |
| Možnosti  | Rozšírené funkcie tlače | Umožňuje robiť podrobné nastavenia funkcií tlače.     |                                                                                                    |  |  |
| dokumentu | Možnosti PostScript     | Umožňuje robiť voliteľné nastavenia.                  |                                                                                                    |  |  |
|           | Funkcie tlačiarne       | Color Mode                                            | Vyberte, či sa má tlačiť farebne alebo<br>čiernobielo.                                                                       |  |  |
|           |                         | Press Simulation                                      | Keď tlačíte pomocou reprodukcie farby<br>atramentu CMYK ofsetovej tlače, môžete si<br>vybrať simuláciu farby atramentu CMYK. |  |  |
|           |                         | Ink Save Mode                                         | Umožňuje usporiť atrament prostredníctvom zníženia hustoty tlače.                                                            |  |  |
|           |                         | Rotate by 180°                                        | Otočí údaje pred vytlačením o 180 stupňov.                                                                                   |  |  |

# Zrušenie tlače

Tlačovú úlohu môžete z počítača kedykoľvek zrušiť. Nemôžete však z počítača zrušiť tlačovú úlohu po jej úplnom zaslaní do tlačiarne. V takom prípade zrušte tlačovú úlohu pomocou ovládacieho panela tlačiarne.

## Zrušenie

Na počítači kliknite pravým tlačidlom myši na tlačiareň v časti **Zariadenia a tlačiarne**, **Tlačiareň** alebo v časti **Tlačiarne a faxy**. Kliknite na položku **Pozrite, čo sa tlačí**, kliknite pravým tlačidlom na úlohu, ktorú chcete zrušiť, a potom vyberte položku **Zrušiť**.

# Tlač z ovládača tlačiarne v systéme Mac OS

# Základné tlačové činnosti

### Poznámka:

Operácie sa líšia v závislosti od aplikácie. Podrobnosti nájdete v Pomocníkovi aplikácie.

1. Otvorte súbor, ktorý chcete tlačiť.

Ak nebol do tlačiarne vložený papier, vložte ho.

- Výberom položky Tlačiť v ponuke Súbor alebo iného príslušného príkazu prejdite do dialógového okna tlače.
  Ak je to potrebné, kliknutím na položku Zobraziť detaily alebo na položku ▼ rozbaľte okno tlače.
- 3. Vyberte tlačiareň.

4. V kontextovej ponuke vyberte položku Nastavenia tlače.

| Printer:     | EPSON X     | XXX          |       | ۵             |
|--------------|-------------|--------------|-------|---------------|
| Presets:     | Default S   | ettings      |       | 0             |
| Copies:      |             |              |       |               |
| rages.       | From:       | 1 to: 1      |       |               |
| Paper Size:  | A4          |              | 0     | 210 by 297 mm |
| Orientation: | 1           | <b>}</b> •   |       |               |
|              | Print Set   | ttings       | \$    |               |
|              |             |              |       |               |
| Pape         | er Source:  | Auto Select  |       | ٥             |
| Me           | edia Type:  | plain papers |       | 0             |
| Prir         | nt Quality: | Normal       |       | 0             |
|              |             | Grayscale    |       |               |
|              |             |              | Cance | el Print      |

### Poznámka:

V systéme OS X Mountain Lion alebo novšom: ak sa nezobrazí ponuka **Nastavenia tlače**, ovládač tlačiarne Epson nebol nainštalovaný správne.

*Vyberte položku* **Systémové nastavenia** *z* ponuky *Solution solution skenery* (alebo **Tlač a skenovanie**, **Tlač a** *faxovanie*), odstráňte tlačiareň a potom ju znova pridajte. Tlačiareň pridajte nasledovne.

http://epson.sn

5. V prípade potreby zmeňte nastavenie.

Podrobnosti nájdete v možnostiach ponuky pre ovládač tlačiarne.

6. Kliknite na položku **Tlačiť**.

### Súvisiace informácie

- ➡ "Dostupný papier a kapacity" na strane 27
- ➡ "Vkladanie papiera do zásobníka Zásobník papiera" na strane 32
- "Vkladanie papiera do zásobníka Zadný podávač papiera" na strane 35
- ➡ "Zoznam typov papiera" na strane 38
- ➡ "Možnosti ponuky Nastavenia tlače" na strane 157

# Obojstranná tlač

Môžete tlačiť na obidve strany papiera.

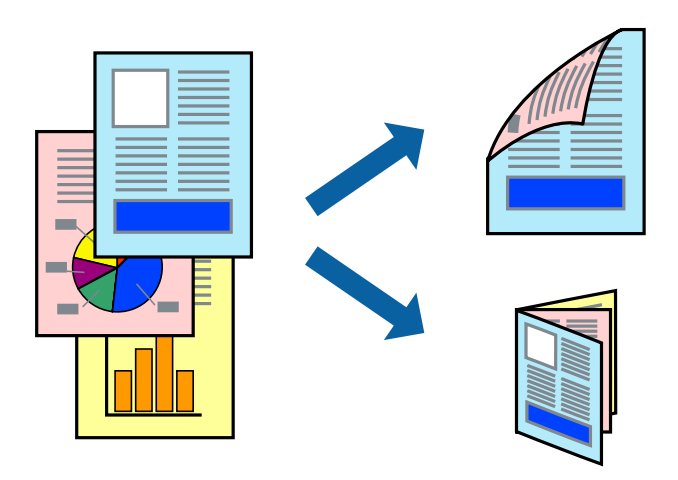

### Poznámka:

- Ak nepoužijete papier vhodný na obojstrannú tlač, kvalita tlače sa môže zhoršiť a papier sa môže zaseknúť.
- U *v závislosti od papiera a údajov môže atrament presiaknuť na druhú stranu papiera.*

## Súvisiace informácie

➡ "Dostupný papier a kapacity" na strane 27

## Nastavenie tlače

V kontextovej ponuke vyberte položku **Two-sided Printing Settings**.Vyberte spôsob obojstrannej tlače a potom urobte nastavenia **Document Type**.

### Poznámka:

- Uzávislosti od typu dokumentu sa môže tlač spomaliť.
- Keď tlačíte fotografie s množstvom údajov, vyberte možnosť Text & Graphics alebo Text & Photos v nastavení Document Type. Ak sú výtlačky zašpinené alebo atrament preniká na druhú stranu papiera, upravte položky Hustota tlače a Increased Ink Drying Time v nastavení Adjustments.

### Súvisiace informácie

- ➡ "Základné tlačové činnosti" na strane 151
- ➡ "Možnosti ponuky Two-sided Printing Settings" na strane 158

# Tlač viacerých strán na jeden hárok

Na jeden hárok papiera môžete vytlačiť dve alebo štyri strany údajov.

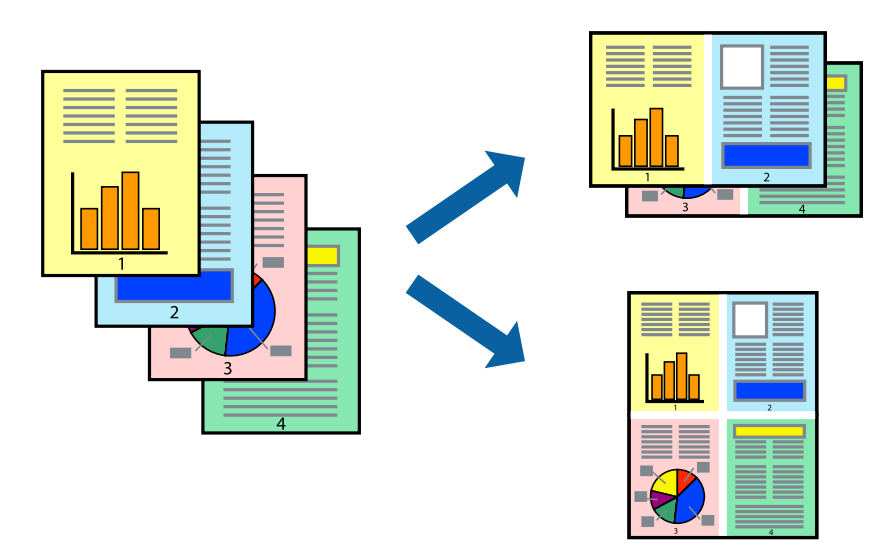

## Nastavenia tlače

V kontextovej ponuke vyberte položku **Rozloženie**. Nastavte počet strán v poli **Strany na jeden list** a nastavte **Smer usporiadania** (poradie strán) a **Okraje**.

### Súvisiace informácie

- ➡ "Základné tlačové činnosti" na strane 151
- ➡ "Možnosti ponuky pre rozloženie" na strane 157

# Tlač a stohovanie podľa poradia strán (tlač v opačnom poradí)

Môžete tlačiť od poslednej strany, takže sú dokumenty po tlači zoradené v správnom poradí.

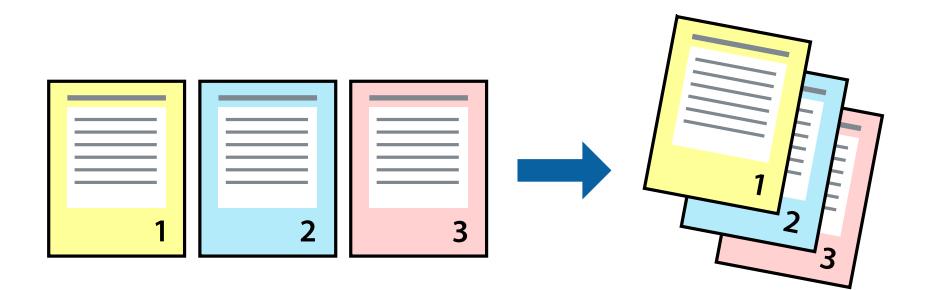

## Nastavenia tlače

V kontextovej ponuke vyberte položku **Manipulácia s papierom**. Vyberte možnosť **Opačne** pre nastavenie **Poradie strán**.

## Súvisiace informácie

- ➡ "Základné tlačové činnosti" na strane 151
- ➡ "Možnosti ponuky pre manipuláciu s papierom" na strane 157

# Tlač zmenšeného alebo zväčšeného dokumentu

Veľkosť dokumentu môžete zmenšiť alebo zväčšiť o určité percento, prípadne tak, aby sa automaticky prispôsobila veľkosti papiera vloženého do tlačiarne.

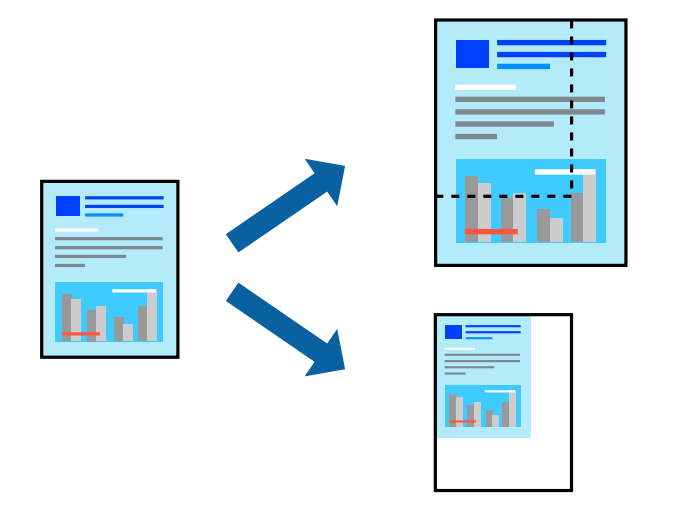

## Nastavenie tlače

Keď tlačíte s prispôsobením veľkosti papiera, vyberte v kontextovej ponuke položku **Manipulácia s papierom** a potom vyberte možnosť **Zmeniť veľkosť podľa veľkosti papiera**. Vyberte v nastavení **Cieľová veľkosť papiera** veľkosť papiera, ktorý ste vložili do tlačiarne. Keď sa zmenšuje veľkosť dokumentu, vyberte možnosť **Len zmenšiť**.

Keď tlačíte podľa určitého percenta, urobte jedno z nasledujúceho.

- Vyberte položku Tlačiť v ponuke Súbor v aplikácii. Vyberte položku Tlačiareň, zadajte percento v položke Mierka a potom kliknite na tlačidlo Tlačiť.
- □ Vyberte položku **Nastavenie strany** v ponuke **Súbor** v aplikácii.Vyberte tlačiareň v položke **Formát pre**, zadajte percento v položke **Mierka** a potom kliknite na tlačidlo **OK**.

### Poznámka:

Vyberte v nastavení Veľkosť papiera veľkosť papiera, ktorý ste vložili do tlačiarne.

### Súvisiace informácie

- ➡ "Základné tlačové činnosti" na strane 151
- ➡ "Možnosti ponuky pre manipuláciu s papierom" na strane 157

# Úprava farby tlače

Farby použité v tlačovej úlohe môžete upraviť.

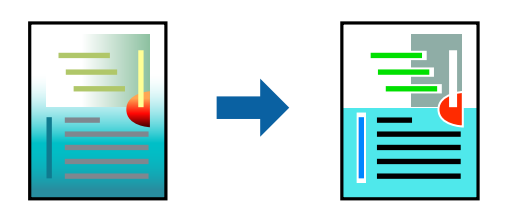

Poznámka:

Tieto úpravy sa nepoužijú na pôvodné údaje.

## Nastavenia tlače

V kontextovej ponuke vyberte položku **Prispôsobenie farieb** a vyberte položku **EPSON Color Controls**. V kontextovej ponuke vyberte možnosť **Color Options** a vyberte jednu z dostupných možností. Kliknite na šípku vedľa položky **Rozšírené nastavenia** a urobte podrobnejšie nastavenia.

### Súvisiace informácie

- ➡ "Základné tlačové činnosti" na strane 151
- ➡ "Možnosti ponuky pre zhodu farieb" na strane 157
- ➡ "Možnosti ponuky Color Options" na strane 158

# Zrušenie tlače

Tlačovú úlohu môžete z počítača kedykoľvek zrušiť. Nemôžete však z počítača zrušiť tlačovú úlohu po jej úplnom zaslaní do tlačiarne. V takom prípade zrušte tlačovú úlohu pomocou ovládacieho panela tlačiarne.

## Zrušenie

Kliknite na ikonu tlačiarne v Doku. Vyberte úlohu, ktorú chcete zrušiť, a potom urobte jedno z nasledujúceho.

OS X Mountain Lion alebo novší

Kliknite na 🛛 vedľa ukazovateľa postupu.

Mac OS X v10.6.8 až v10.7.x

Kliknite na položku Odstrániť.

# Možnosti ponuky pre ovládač tlačiarne

V aplikácii otvorte okno tlače, vyberte tlačiareň a potom otvorte okno ovládača tlačiarne.

### Poznámka:

Ponuky sa líšia v závislosti od vybranej možnosti.

| Strany na hárok            | Vyberte počet strán, ktoré sa majú vytlačiť na jeden hárok.                                                                                                    |  |
|----------------------------|----------------------------------------------------------------------------------------------------|--|
| Smer rozloženia            | Stanovte poradie, v ktorom budú strany vytlačené.                                                                                                    |  |
| Okraj                      | Okolo strán sa vytlačí okraj.                                                                                                    |  |
| Opačná orientácia<br>strán | Otočí strany pred vytlačením o 180 stupňov.Vyberte túto položku, keď tlačíte na papier, ktorý je v<br>tlačiarni vložený v pevnej orientácii (napríklad obálky). |  |
| Prevrátiť vodorovne        | Prevráti zrkadlovo obraz, ktorý chcete tlačiť.                                                                                                    |  |

# Možnosti ponuky pre rozloženie

# Možnosti ponuky pre zhodu farieb

| ColorSync            | Vyberte spôsob úpravy farieb. Tieto možnosti upravujú farby medzi zobrazením na tlačiarni a na |
|----------------------|------------------------------------------------------------------------------------------------|
| EPSON Color Controls | pocitaci, aby sa minimalizovali odlisnosti vo farbach.                                         |

# Možnosti ponuky pre manipuláciu s papierom

| Zoraďovanie strán                                   | Tlačí viacstranové dokumenty usporiadané podľa poradia a zoradené do skupín. |                                                   |  |
|-----------------------------------------------------|------------------------------------------------------------------------------|---------------------------------------------------|--|
| Strany na vytlačenie                                | Vyberte, ak chcete tlačiť len párne alebo nepárne strany.                    |                                                   |  |
| Poradie strán                                       | Vyberte tlač od prvej alebo poslednej strany.                                |                                                   |  |
| Zmena veľkosti<br>prispôsobením<br>veľkosti papiera | Tlačí sa tak, že sa veľkosť prispôsobí veľkosti vloženého papiera.           |                                                   |  |
|                                                     | Cieľová veľkosť<br>papiera                                                   | Vyberte veľkosť papiera, na ktorý sa bude tlačiť. |  |
|                                                     | Len zmenšenie                                                                | Vyberte, ak chcete zmenšiť veľkosť dokumentu.     |  |

# Možnosti ponuky pre titulný hárok

| Tlačiť titulný hárok | Vyberte, či chcete vytlačiť titulný hárok. Keď chcete pridať zadný hárok, vyberte možnosť <b>Za</b><br><b>dokumentom</b> . |
|----------------------|----------------------------------------------------------------------------------------------------|
| Typ titulného hárka  | Vyberte obsah titulného hárka.                                                                                             |

# Možnosti ponuky Nastavenia tlače

| Paper Source  | Vyberte zdroj papiera, z ktorého sa podáva papier. Ak má tlačiareň len jeden zdroj papiera, táto<br>položka sa nezobrazí. Ak vyberiete možnosť <b>Auto. vybrať</b> , zvolí sa automaticky zdroj papiera, ktorý<br>zodpovedá nastaveniu <b>Nastavenie papiera</b> na tlačiarni. |
|---------------|----------------------------------------------------------------------------------------------------|
| Typ média     | Vyberte typ papiera, na ktorý tlačíte.                                                                                                    |
| Kvalita tlače | Vyberte kvalitu tlače, ktorú chcete pri tlači použiť. Možnosti sa líšia v závislosti od typu papiera.                                                                                                    |

| Odtiene sivej | Vyberte, ak chcete tlačiť čiernobielo alebo s odtieňmi sivej. |
|---------------|---------------------------------------------------------------|
| Mirror Image  | Obraz sa prevráti, takže sa vytlačí zrkadlovo.                |

# Možnosti ponuky Color Options

| Manuálne nastavenia          | Slúži na ručnú úpravu farieb. V položke <b>Rozšírené nastavenia</b> môžete vybrať podrobné nastavenia.                                                   |
|------------------------------|----------------------------------------------------------------------------------------------------|
| PhotoEnhance                 | Výsledkom použitia tejto funkcie sú ostrejšie obrázky a živšie farby vďaka automatickej úprave<br>kontrastu, sýtosti a jasu pôvodných obrazových údajov. |
| Off (No Color<br>Adjustment) | Tlač bez akéhokoľvek vylepšenia alebo nastavenia farieb.                                                                                                 |

# Možnosti ponuky Two-sided Printing Settings

| Two-sided Printing | Tlačí sa na obidve strany papiera. |
|--------------------|------------------------------------|
|--------------------|------------------------------------|

# Vykonanie prevádzkových nastavení ovládača tlačiarne v systéme Mac OS

## Otvorenie okna prevádzkových nastavení ovládača tlačiarne v systéme Mac OS

Vyberte položku **Systémové nastavenia** z ponuky **Solution** > **Tlačiarne a skenery** (alebo **Tlač a skenovanie**, **Tlač a faxovanie**), a potom vyberte tlačiareň. Kliknite na položky **Možnosti a náplne** > **Možnosti** (alebo **Ovládač**).

## Prevádzkové nastavenia ovládača tlačiarne v systéme Mac OS

- Le Hrubý papier a obálky: Predchádza rozmazaniu atramentu pri tlači na hrubý papier. Môže to však spomaliť tlač.
- Dereskočiť prázdnu stranu: Vynecháva tlač prázdnych strán.
- □ Tichý režim: Znižuje hluk tlačiarne, môže však tiež znížiť rýchlosť tlače.
- Dermit temporary black printing: Dočasne tlačí iba s použitím čierneho atramentu.
- High Speed Printing: Tlačí pri pohybe tlačovej hlavy v oboch smeroch. Rýchlosť tlače sa môže zvýšiť, zároveň sa ale môže zhoršiť jej kvalita.
- Výstup dokumentov na zoradenie: Podávanie papiera na ľahké usporiadanie, keď sa tkačia údaje na šírku alebo pri obojstrannej tlači. Tlač obálok nie je podporovaná.
- Warning Notifications: Umožňuje ovládaču tlačiarne zobrazovať upozornenia.
- Establish bidirectional communication: Zvyčajne by toto nastavenie malo byť nastavené na možnosť Zapnuté. Vyberte možnosť Vypnuté, keď nie je možné získať informácie o tlačiarni, pretože je tlačiareň zdieľaná s počítačmi so systémom Windows, alebo z akéhokoľvek iného dôvodu.
- Lower Cassette: Do zdroja papiera pridajte jednotky voliteľnej kazety papiera.

# Tlač z ovládača tlačiarne PostScript v systéme Mac OS

Ovládač tlačiarne PostScript je ovládač, z ktorého sa výstupné tlačové príkazy posielajú pomocou jazyka PostScript Page Description Language.

1. Otvorte súbor, ktorý chcete tlačiť.

Ak nebol do tlačiarne vložený papier, vložte ho.

2. V ponuke Súbor vyberte položku Tlačiť alebo Nastavenie tlače.

Ak je to potrebné, kliknutím na položku **Zobraziť detaily** alebo na položku ▼ rozbaľte okno tlače.

- 3. Vyberte tlačiareň.
- 4. V kontextovej ponuke vyberte položku Vlastnosti tlače.

| Printer:     | EPSON XXXX            |               |  |
|--------------|-----------------------|---------------|--|
| Presets:     | Default Settings      |               |  |
| Copies:      | 1 Two-Sided           |               |  |
| Pages:       | From: 1 to: 1         | ]             |  |
| Paper Size:  | A4 🔹                  | 210 by 297 mm |  |
| Orientation: |                       | _             |  |
|              | Printer Features      |               |  |
|              | Feature Sets: Quality |               |  |
| MediaType    | e: Plain              |               |  |
| Print Quali  | ty: Fine ᅌ            |               |  |
|              |                       |               |  |
|              |                       |               |  |
|              |                       |               |  |
|              |                       |               |  |
|              |                       |               |  |
|              | C                     | ancei         |  |

5. V prípade potreby zmeňte nastavenie.

Podrobnosti nájdete v možnostiach ponuky pre ovládač tlačiarne.

6. Kliknite na položku Tlačiť.

## Súvisiace informácie

- ➡ "Dostupný papier a kapacity" na strane 27
- ➡ "Vkladanie papiera do zásobníka Zásobník papiera" na strane 32
- ➡ "Vkladanie papiera do zásobníka Zadný podávač papiera" na strane 35
- ➡ "Zoznam typov papiera" na strane 38
- ➡ "Možnosti ponuky pre funkcie tlačiarne" na strane 161

# Možnosti ponuky pre ovládač tlačiarne PostScript

V aplikácii otvorte okno tlače, vyberte tlačiareň a potom otvorte okno ovládača tlačiarne.

### Poznámka:

Ponuky sa líšia v závislosti od vybranej možnosti.

# Možnosti ponuky pre rozloženie

| Strany na hárok            | Vyberte počet strán, ktoré sa majú vytlačiť na jedne hárok. |  |
|----------------------------|-------------------------------------------------------------|--|
| Smer rozloženia            | Stanovte poradie, v ktorom sa budú strany tlačiť.           |  |
| Okraj                      | Vytlačia sa okraje okolo strán.                             |  |
| Obojstranné                | Umožňuje vykonávať obojstrannú tlač.                        |  |
| Opačná orientácia<br>strán | Pred tlačou sa strany otočia o 180 stupňov.                 |  |
| Prevrátiť vodorovne        | Obraz sa prevráti, takže sa vytlačí zrkadlovo.              |  |

# Možnosti ponuky pre zhodu farieb

| ColorSync   | Vyberte spôsob úpravy farieb. Tieto možnosti upravujú farby medzi zobrazením na tlačiarni a na |
|-------------|------------------------------------------------------------------------------------------------|
|             | počítači, aby sa minimalizovali odlišnosti vo farbách.                                         |
| V tlačiarni |                                                                                                |

# Možnosti ponuky pre manipuláciu s papierom

| Zoraďovanie strán                                   | Tlačí viacstranové dokumenty usporiadané podľa poradia a zoradené do skupín. |                                                   |  |
|-----------------------------------------------------|------------------------------------------------------------------------------|---------------------------------------------------|--|
| Strany na vytlačenie                                | Vyberte, ak chcete tlačiť len párne alebo nepárne strany.                    |                                                   |  |
| Poradie strán                                       | Vyberte tlač od prvej alebo poslednej strany.                                |                                                   |  |
| Zmena veľkosti<br>prispôsobením<br>veľkosti papiera | Tlačí sa tak, že sa veľkosť prispôsobí veľkosti vloženého papiera.           |                                                   |  |
|                                                     | Cieľová veľkosť<br>papiera                                                   | Vyberte veľkosť papiera, na ktorý sa bude tlačiť. |  |
|                                                     | Len zmenšenie                                                                | Vyberte, ak chcete zmenšiť veľkosť dokumentu.     |  |

# Možnosti ponuky pre podávač papiera

| Všetky strany od                  | Vyberte zdroj papiera, z ktorého sa podáva papier.                                                                                                    |  |
|-----------------------------------|----------------------------------------------------------------------------------------------------|--|
| Prvá strana od/<br>Zostávajúce od | Ak vyberiete možnosť <b>Automaticky vybrať</b> , zvolí sa automaticky zdroj papiera, ktorý zodpovedá<br>nastaveniu <b>Nastavenie papiera</b> na tlačiarni. |  |
|                                   | Môžete tiež vybrať zdroj papiera pre stranu.                                                                                                    |  |

| Tlačiť titulný hárok | Vyberte, či chcete vytlačiť titulný hárok. Keď chcete pridať zadný hárok, vyberte možnosť <b>Za</b><br>dokumentom. |  |
|----------------------|----------------------------------------------------------------------------------------------------|--|
| Typ titulného hárka  | Vyberte obsah titulného hárka.                                                                                     |  |

## Možnosti ponuky pre funkcie tlačiarne

| Skupiny funkcií | Quality | MediaType        | Vyberte typ papiera, na ktorý tlačíte.                                                                                       |
|-----------------|---------|------------------|----------------------------------------------------------------------------------------------------|
|                 |         | Print Quality    | Vyberte kvalitu tlače, ktorú chcete pri tlači použiť.                                                                        |
|                 | Farba   | Color Mode       | Vyberte, či sa má tlačiť farebne alebo čiernobielo.                                                                          |
|                 |         | Press Simulation | Keď tlačíte pomocou reprodukcie farby atramentu<br>CMYK ofsetovej tlače, môžete si vybrať simuláciu<br>farby atramentu CMYK. |
|                 | Iné     | Ink Save Mode    | Umožňuje usporiť atrament prostredníctvom<br>zníženia hustoty tlače.                                                         |

# Zrušenie tlače

Tlačovú úlohu môžete z počítača kedykoľvek zrušiť. Nemôžete však z počítača zrušiť tlačovú úlohu po jej úplnom zaslaní do tlačiarne. V takom prípade zrušte tlačovú úlohu pomocou ovládacieho panela tlačiarne.

## Zrušenie

Kliknite na ikonu tlačiarne v Doku. Vyberte úlohu, ktorú chcete zrušiť, a potom urobte jedno z nasledujúceho.

OS X Mountain Lion alebo novší

Kliknite na 🛛 vedľa ukazovateľa postupu.

□ Mac OS X v10.6.8 až v10.7.x

Kliknite na položku Odstrániť.

# Tlač súborov z pamäťového zariadenia

Súbory vo formáte JPEG, PDF, a TIFF môžete tlačiť z pamäťového zariadenia pripojeného k tlačiarni.

# Tlač súborov vo formáte JPEG z pamäťového zariadenia

### Poznámka:

Ak máte na pamäťovom zariadení uložených viac ako 999 obrázkov, rozdelia sa automaticky do skupín a zobrazí sa obrazovka výberu skupiny. Obrázky sú zoradené podľa dátumu nasnímania.

1. Zapojte pamäťové zariadenie do portu externého rozhrania USB na tlačiarni.

- 2. Na hlavnej obrazovke vyberte položku Pam. zar.
- 3. Vyberte možnosť JPEG.

Obrázky z pamäťového zariadenia sa zobrazia ako miniatúry.

Výberom zmeníte možnosť **Poradie zobrazenia** alebo urobíte nastavenia pre položky **Vybrať všetky obrázky**, **Zrušiť výber obrázkov** a **Zvoliť skupinu**.

4. Vyberte súbory, ktoré chcete tlačiť.

Na vybraných obrázkoch je značka začiarknutia.

Ak chcete zobraziť ukážku jedného obrázka, vyberte možnosť **Jednodnoduché zobrazenie**. Obrázok môžete zväčšiť použitím O. Použitím  $\checkmark$  alebo  $\checkmark$  zobrazíte ukážku predchádzajúceho alebo nasledujúceho obrázka.

- 5. Vyberte položku **Pokračovať v tlači** a môžete urobiť nastavenia tlače.
- 6. Na karte Zákl. nastavenia nastavte zdroj papiera a režim farieb, ktoré chcete použiť.
- V prípade potreby nastavte aj ďalšie položky na karte Rozšírené.
  Ďalšie informácie o podrobných nastaveniach nájdete v ponukách pre Pam. zar..
- 8. Umožňuje zadať počet kópií.
- 9. Klepnutím na položku ♦ spustite tlač.
- 10. Odpojte pamäťové zariadenie z tlačiarne.

## Súvisiace informácie

➡ "Nastavenia JPEG" na strane 163

# Tlač súborov vo formáte PDF alebo TIFF z pamäťového zariadenia

- 1. Zapojte pamäťové zariadenie do portu externého rozhrania USB na tlačiarni.
- 2. Na hlavnej obrazovke vyberte položku Pam. zar.
- 3. Vyberte možnosť PDF alebo TIFF.

Súbory z pamäťového zariadenia sa zobrazujú ako miniatúry.

Ak chcete zmeniť poradie súborov, vyberte 👫.

- 4. Vyberte súbor, ktorý chcete tlačiť.
- 5. Na karte Zákl. nastavenia nastavte zdroj papiera a režim farieb, ktoré chcete použiť.
- V prípade potreby nastavte aj ďalšie položky na karte Rozšírené.
  Ďalšie informácie o podrobných nastaveniach nájdete v ponukách pre Pam. zar..
- 7. Umožňuje zadať počet kópií.

- 8. Klepnutím na položku 🛇 spustite tlač.
- 9. Odpojte pamäťové zariadenie z tlačiarne.

### Súvisiace informácie

- ➡ "Nastavenia PDF" na strane 164
- ➡ "Nastavenia TIFF" na strane 164

# Možnosti ponuky Pam. zar.

Na domovskej obrazovke tlačiarne vyberte položku **Pam. zar.** a urobte rôzne nastavenia tlače súboru na pamäťovom zariadení.

## Nastavenia JPEG

## (Možnosti):

Urobte nastavenia zoradenia, výberu a zrušenia výberu obrazových údajov.

### Zákl. nastavenia:

D Nast. p.

Určte nastavenia zdroja papiera, z ktorého chcete tlačiť.

Režim farieb

Vyberte nastavenie farieb — či chcete zvyčajne tlačiť v režime ČB alebo Farba.

### Rozšírené:

Usporiadanie

Vyberte spôsob rozloženia súborov vo formáte JPEG. **1 a viac** je na tlač jedného súboru na jeden hárok. **20 a viac** je na tlač 20 súborov na jeden hárok. **Register** je na vytvorenie registra tlače s informáciami.

Prispôsobiť rámček

Vyberte možnosť **Zap.**, ak chcete orezať fotografiu tak, aby sa automaticky prispôsobila vybranému rozloženiu pri tlači. Ak je pomer strán obrazových údajov a formát papiera odlišný, obrázok sa automaticky zväčší alebo zmenší tak, že kratšie strany zodpovedajú kratším stranám papiera. Dlhá strana obrázka je orezaná, ak presahuje dlhú stranu papiera. Táto funkcia naplatí pre panoramatické fotografie.

🖵 Kvalita

Ak vyberiete možnosť Najlepšia, dosiahnete vyššiu kvalitu tlače, ale tlač sa môže spomaliť.

🖵 Dátum

Vyberte formát dátumu nasnímania alebo uloženia fotografie. Pri niektorých rozloženiach sa dátum nevytlačí.

Opraviť fotografiu

Tento režim vyberte v prípade, že chcete automaticky vylepšiť jas, kontrast a nasýtenie fotografií. Ak chcete vypnúť automatické vylepšenie, vyberte možnosť **Vylepšenie vypnuté**.

Opraviť červené oči

Vyberte možnosť **Zap.**, ak chcete automaticky opraviť efekt červených očí na fotografiách. Opravy sa neaplikujú na pôvodný súbor, ale len na výtlačky. V závislosti od typu fotografie sa môžu opraviť časti obrázka mimo očí.

## **Nastavenia PDF**

Môžete vytvoriť nastavenia tlače pre súbory vo formáte PDF na svojich pamäťových zariadeniach.

(Poradie zobrazenia):

Vyberte nastavenie zoradenia, v ktorom zobrazovať súbory na LCD obrazovke.

Zákl. nastavenia:

D Nast. p.

Určte nastavenia zdroja papiera, z ktorého chcete tlačiť.

Režim farieb

Vyberte nastavenie farieb — či chcete zvyčajne tlačiť v režime ČB alebo Farba.

#### Rozšírené:

Obojstranná

Vyberte možnosť **Zap.**, ak chcete tlačiť súbory vo formáte PDF pomocou obojstrannej tlače. Môžete aj vybrať spôsob väzby zvolením položky **Viaz. (Kóp.)**.

Poradie tlače

Vyberte poradie na tlač viacstránkových súborov vo formáte PDF.

## **Nastavenia TIFF**

Môžete vytvoriť nastavenia tlače pre súbory vo formáte TIFF na svojich pamäťových zariadeniach.

(Poradie zobrazenia):

Zmena poradia súborov.

Zákl. nastavenia:

Nast. p.

Určte nastavenia zdroja papiera, z ktorého chcete tlačiť.

Režim farieb

Vyberte nastavenie farieb — či chcete zvyčajne tlačiť v režime ČB alebo Farba.

### Rozšírené:

□ Usporiadanie

Vyberte spôsob rozloženia súboru vo formáte Multi-TIFF. **1 a viac** je na tlač jednej stránky na jeden hárok. **20 a viac** je na tlač 20 stránok na jeden hárok. **Register** je na vytvorenie registra tlače s informáciami.

Prispôsobiť rámček

Vyberte možnosť **Zap.**, ak chcete orezať fotografiu tak, aby sa automaticky prispôsobila vybranému rozloženiu fotografií. Ak je pomer strán obrazových údajov a formát papiera odlišný, obrázok sa automaticky zväčší alebo zmenší tak, že kratšie strany zodpovedajú kratším stranám papiera. Dlhá strana obrázka je orezaná, ak presahuje dlhú stranu papiera. Táto funkcia naplatí pre panoramatické fotografie.

🖵 Kvalita

Ak vyberiete možnosť Najlepšia, dosiahnete vyššiu kvalitu tlače, ale tlač sa môže spomaliť.

Poradie tlače

Vyberte poradie na tlač viacstránkových súborov vo formáte TIFF.

🖵 Dátum

Vyberte formát dátumu nasnímania alebo uloženia fotografie. Pri niektorých rozloženiach sa dátum nevytlačí.

# Tlač z inteligentných zariadení

# Používanie funkcie Epson iPrint

Pomocou aplikácie Epson iPrint môžete tlačiť fotografie, dokumenty a webové stránky z inteligentných zariadení, ako je smartfón alebo tablet. Prostredníctvom inteligentného zariadenia pripojeného k tej istej bezdrôtovej sieti ako vaša tlačiareň môžete použiť buď lokálnu tlač, alebo tlač zo vzdialeného umiestnenia cez Internet. Na použitie diaľkovej tlače zaregistrujte svoju tlačiareň do služby Epson Connect.

Ak spustíte aplikáciu Epson iPrint, keď tlačiareň nie je pripojená k sieti, zobrazí sa hlásenie s pokynmi na pripojenie k tlačiarni. Pripojenie urobte podľa pokynov. Prevádzkové podmienky nájdete na dole uvedenej URL adrese.

http://epson.sn

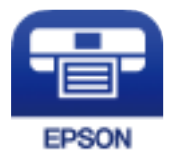

### Súvisiace informácie

➡ "Tlač pomocou sieťovej služby" na strane 253

## Inštalácia Epson iPrint

Aplikáciu Epson iPrint môžete nainštalovať do svojho inteligentného zariadenia z nasledujúcej adresy URL alebo kódu QR.

http://ipr.to/c

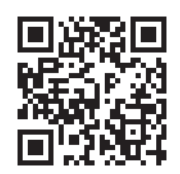

# Tlač pomocou programu Epson iPrint

Spustite aplikáciu Epson iPrint z inteligentného zariadenia a na domovskej obrazovke vyberte položku, ktorú chcete použiť.

Nasledujúce obrazovky sa môžu zmeniť bez upozornenia. Obsah sa môže líšiť v závislosti od produktu.

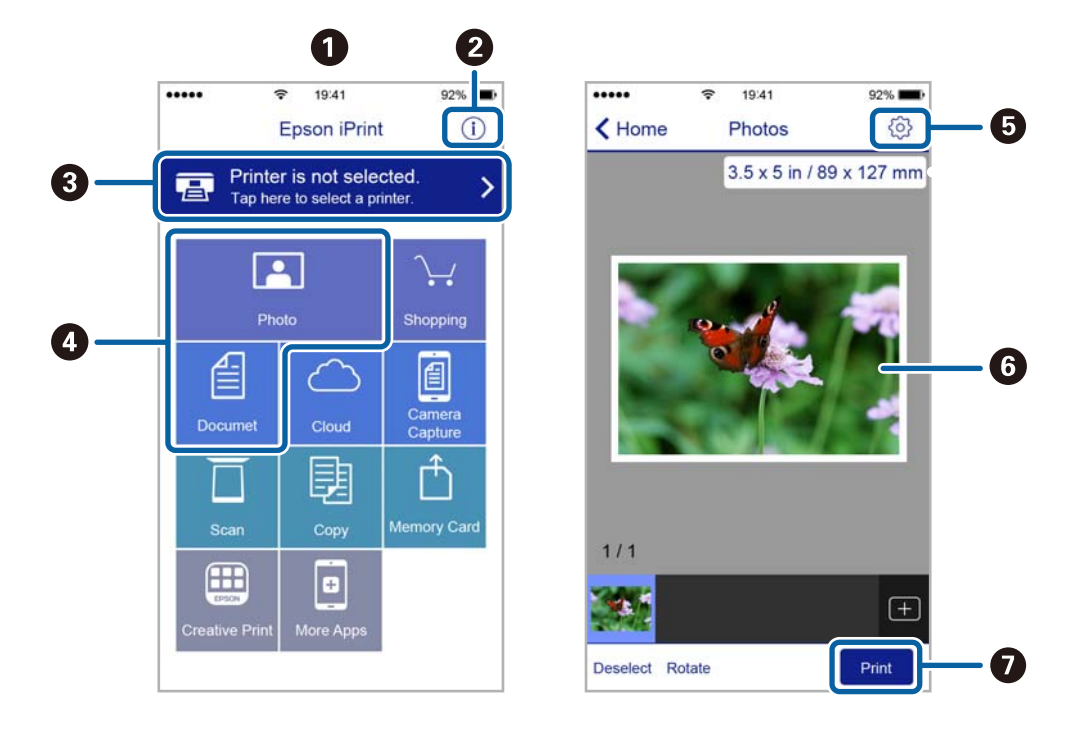

| 0 | Domovská obrazovka po spustení aplikácie.                                                                                    |  |  |
|---|----------------------------------------------------------------------------------------------------|--|--|
| 0 | Zobrazí informácie, ako nastaviť tlačiareň, a často kladené otázky.                                                          |  |  |
| 3 | Zobrazí obrazovku, na ktorej môžete vybrať tlačiareň a nastaviť ju.Po vybratí tlačiarne ju už druhýkrát<br>nemusíte vyberať. |  |  |
| 0 | Vyberte, čo chcete tlačiť, napríklad fotografie a dokumenty.                                                                 |  |  |
| 6 | Zobrazí obrazovku, na ktorej môžete vybrať nastavenia tlače, ako napr. veľkosť a typ papiera.                                |  |  |
| 6 | Zobrazí vybrané fotografie a dokumenty.                                                                                      |  |  |
| 0 | Spustí tlač.                                                                                                    |  |  |

### Poznámka:

Ak chcete tlačiť z ponuky dokumentu pomocou zariadenia iPhone, iPad alebo iPod touch so systémom iOS, najprv premiestnite dokument, ktorý chcete tlačiť, pomocou funkcie zdieľania v aplikácii Epson iPrint a potom spustite aplikáciu iTunes.

# Používanie doplnku Epson Print Enabler

Môžete bezdrôtovo tlačiť svoje dokumenty, e-maily, fotografie a webové stránky priamo z telefónu alebo tabletu so systémom Android (Android verzia 4.4 alebo novší).Niekoľkými ťuknutiami zariadenie so systémom Android rozpozná tlačiareň Epson, ktorá je pripojená k rovnakej bezdrôtovej sieti.

- 1. Vložte papier do tlačiarne.
- 2. Nastavte tlačiareň na bezdrôtovú tlač.
- 3. Na zariadení so systémom Android nainštalujte doplnok Epson Print Enabler zo služby Google Play.
- 4. Zariadenie so systémom Android pripojte do tej istej bezdrôtovej siete, v ktorej je pripojená tlačiareň.
- 5. Prejdite do časti **Nastavenie** na svojom zariadení so systémom Android, vyberte položku **Tlač** a potom povoľte doplnok Epson Print Enabler.
- 6. V aplikácii v systéme Android, ako je napríklad Chrome, klepnite na ikonu ponuky a vytlačíte všetko, čo je na obrazovke.

*Poznámka: Ak nevidíte svoju tlačiareň, klepnite na položku* **Všetky tlačiarne** *a vyberte tlačiareň.* 

## Súvisiace informácie

- ➡ "Vkladanie papiera do zásobníka Zásobník papiera" na strane 32
- "Vkladanie papiera do zásobníka Zadný podávač papiera" na strane 35

# Používanie funkcie AirPrint

Režim AirPrint umožňuje okamžitú bezdrôtovú tlač zo zariadení iPhone, iPad, iPod touch a Mac bez toho, aby bolo potrebné inštalovať ovládače ani preberať softvér.

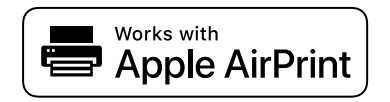

### Poznámka:

Ak ste zakázali hlásenia o konfigurácii papiera na ovládacom paneli produktu, nemôžete používať funkciu AirPrint. Informácie o povolení hlásení nájdete v prípade potreby na ďalej uvedenom prepojení.

- 1. Vložte papier do zariadenia.
- 2. Nastavte vaše zariadenie na bezdrôtovú tlač. Pozrite si prepojenie nižšie.

### http://epson.sn

3. Zariadenie Apple pripojte do tej istej bezdrôtovej siete, do ktorej je pripojené vaše zariadenie.

4. Tlačte zo svojho zariadenia do svojho výrobku.

### Poznámka:

Podrobnosti si pozrite na stránke AirPrint na webovej stránke spoločnosti Apple.

## Súvisiace informácie

- ➡ "Vkladanie papiera do zásobníka Zásobník papiera" na strane 32
- ➡ "Vkladanie papiera do zásobníka Zadný podávač papiera" na strane 35

# Zrušenie prebiehajúcich alebo čakajúcich úloh

### Poznámka:

Prebiehajúce úlohy môžete zrušiť aj klepnutím na  $\bigcirc$  na ovládacom paneli tlačiarne.

- 1. Stlačte tlačidlo 🗓, aby ste zobrazili ponuku **Job/Status**.
- 2. Vyberte položku Aktívne na karte Stav úlohy.

V zozname sa zobrazia prebiehajúce tlačové úlohy a úlohy, ktoré sú pozastavené.

- 3. Vyberte úlohu, ktorú si želáte zrušiť.
- 4. Vyberte možnosť **Zrušené**.

# Kopírovanie

# Základné kopírovanie

V tejto časti sú vysvetlené postupy základného kopírovania.

1. Vložte originály.

Ak chcete kopírovať viac originálov alebo vytvárať obojstranné kópie, všetky originály vložte do podávača APD.

- 2. Na hlavnej obrazovke vyberte položku Kopírovať.
- 3. Na karte Zákl. nastavenia skontrolujte nastavenia.

V prípade potreby vyberte položku nastavenia a zmeňte ju.

### Poznámka:

Ak vyberiete kartu **Rozšírené**, môžete urobiť nastavenia, ako sú napríklad **Viac st.** alebo **Typ or.** 

- □ Ak vyberiete 🖄, môžete zaregistrovať často používané nastavenia kopírovania ako predvoľby.
- Ak požadovaná kombinácia nastavení nie je k dispozícii, zobrazuje sa ikona <sup>1</sup>. Vybratím ikony zobrazíte podrobnosti a potom zmeňte nastavenia.
- Pred spustením kopírovania vybratím Skontrolujete naskenovaný obraz.
  To je k dispozícii len vtedy, ak umiestňujete originál na sklo skenera.
- 4. Umožňuje zadať počet kópií.
- 5. Klepnite na  $\diamondsuit$ .

## Súvisiace informácie

- ➡ "Umiestnenie originálov" na strane 39
- "Možnosti základnej ponuky pre kopírovanie" na strane 170
- "Možnosti rozšírenej ponuky pre kopírovanie" na strane 171

# Obojstranné kopírovanie

Viacstranové prijaté originály alebo obojstranné dokumenty môžete tlačiť na obidve strany papiera.

- 1. Na hlavnej obrazovke vyberte položku Kopírovať.
- Vyberte možnosť Obojstranná, a potom vyberte položky Jednostr. Obojstr. alebo Obojstr. Obojstr. Nôžete určiť aj orientáciu a umiestnenie vúzby originálu a výsledok kopírovania.
- 3. V prípade potreby nastavte aj ostatné položky.

4. Klepnite na  $\diamondsuit$ .

## Súvisiace informácie

➡ "Základné kopírovanie" na strane 169

# Kopírovanie originálov s viacerými stranami na jeden hárok

Na jeden hárok papiera môžete kopírovať dva alebo štyri originály.

- 1. Na hlavnej obrazovke vyberte položku Kopírovať.
- Vyberte kartu Rozšírené > Viac st. a vyberte položku 2 naraz alebo 4 naraz. Môžete určiť aj poradie v rozložení a orientáciu originálu.
- 3. Klepnite na �.

## Súvisiace informácie

➡ "Základné kopírovanie" na strane 169

# Možnosti základnej ponuky pre kopírovanie

### Poznámka:

Položky nemusia byť k dispozícii. Závisí to od iných vykonaných nastavení.

ČB/Farba:

Vyberte, či sa má kopírovať farebne alebo čiernobielo.

### Hustota:

Zvýšte úroveň hustoty, ak sú výsledné kópie nižšej kvality. Znížte úroveň hustoty, ak sa atrament rozmazáva.

Nast. p.:

Umožňuje vybrať zdroj papiera, ktorý sa má používať. Keď je zvolená možnosť **Aut.**, papier sa podáva automaticky na základe nastavení **Nastavenie papiera** vykonaných pri vložení papiera.

### Zmenšiť/zväčšiť:

Umožňuje konfigurovať pomer zväčšenia alebo zmenšenia. Ak chcete zmenšiť alebo zväčšiť originál o určité percento, vyberte hodnotu a potom zadajte percentuálnu hodnotu v rozmedzí od 25 do 400 %.

□ Auto. prisp. str.

Zisťuje oblasť skenovania a automaticky zväčšuje alebo zmenšuje originál tak, aby sa zmestil na vybraný formát papiera. Keď sú biele okraje okolo originálu, biele okraje od značky rohu sklo skenera sú zisťované ako oblasť skenovania, ale okraje na opačnej strane môžu byť orezané.

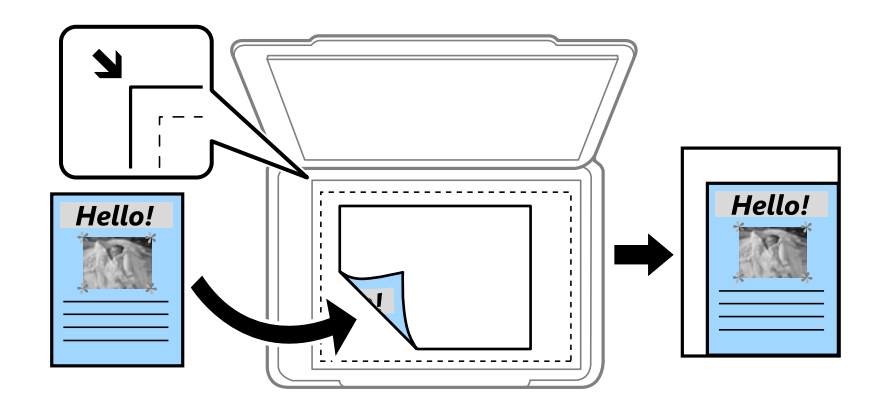

Skutočná veľkosť

Kopíruje v pomere 100 %.

A4->A5 a ďalšie

Automaticky zväčší alebo zmenší originál tak, aby sa zmestil na konkrétny formát papiera.

### Veľkosť originálu:

Umožňuje vybrať veľkosť originálu. Pri kopírovaní originálov s neštandardnou veľkosťou vyberte veľkosť najbližšiu originálu.

### Obojstranná:

Vyberte obojstranné rozloženie.

I>Jednostranná

Kopíruje jednu stranu originálu na jednu stranu papiera.

Obojstr. Obojstr.

Kopíruje obidve strany obojstranného originálu na obidve strany jedného hárku papiera. Vyberte orientáciu originálu a umiestnenie väzby originálu a papiera.

Jednostr. Obojstr.

Kopíruje obojstranné originály na jeden hárok papiera. Vyberte orientáciu originálu a umiestnenie väzby papiera.

Obojstr. Jednostr.

Kopíruje obidve strany obojstranného originálu na jednu stranu dvoch hárkov papiera. Vyberte orientáciu originálu a umiestnenie väzby originálu.

# Možnosti rozšírenej ponuky pre kopírovanie

### Poznámka:

Položky nemusia byť k dispozícii. Závisí to od iných vykonaných nastavení.

Viac st.:

Vyberte rozloženie na kópii.

## Kopírovanie

## □ 1 str.

Skopíruje jednostranný originál na jeden hárok.

2 naraz

Skopíruje dva jednostranné originály na jeden hárok v rozložení 2 strán na hárok. Vyberte poradie rozloženia a orientáciu originálu.

🖵 4 naraz

Skopíruje štyri jednostranné originály na jeden hárok v rozložení 4 strán na hárok. Vyberte poradie rozloženia a orientáciu originálu.

## Typ or.:

Umožňuje vybrať typ originálu. Kopíruje v optimálnej kvalite, aby kópia zodpovedala typu originálu.

## Dokončovanie:

Vyberte, ako sa má papier vysunúť pri viacerých kópiách viacerých originálov.

□ Skupina (rovnaké strany)

Kopíruje originály podľa stránky ako skupinu.

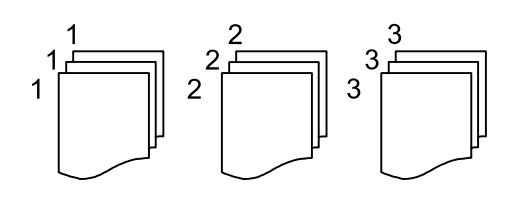

## □ Stohovať (por. strán)

Kopíruje originály usporiadané podľa poradia a zoradí ich do skupín.

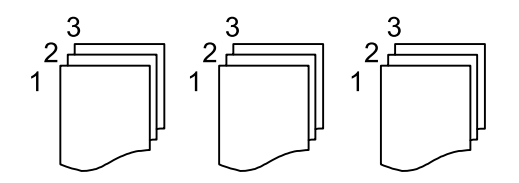

Orient. (Or.):

Umožňuje vybrať orientáciu originálu.

## Kvalita obrázka:

Upravte nastavenia obrazu.

🖵 Kontrast

Upravte rozdiel medzi svetlými a tmavými časťami.

Sýtosť

Upravte sviežosť farieb.

- Vyv. Červenej, Vyváženie zelenej, Vyváženie modrej Upravte intenzitu jednotlivých farieb.
- Ostrosť

Upravte obrys obrazu.

## Úprava odtieňa

Upravte farebný tón pokožky. Ak vyberiete +, dosiahnete studenejšie farby (pridanie zelenej) a ak vyberiete -, dosiahnete teplejšie farby (pridanie červenej).

Odstr. pozadia

Upravte intenzitu farby pozadia. Ak vyberiete +, dosiahnete jasnejší obraz (biela) a ak vyberiete -, dosiahnete tmavší obraz (čierna).

## Okr. väzby:

Vyberte umiestnenie väzby, okraj a orientáciu originálu pre obojstranné kopírovanie.

## Zmenšiť podľa v. papiera:

Kopíruje sa menší skenovaný obraz, než je hodnota Zmenšiť/zväčšiť tak, aby sa zmestil na veľkosť papiera. Ak je hodnota Zmenšiť/zväčšiť väčšia než veľkosť papiera, údaje sa môžu vytlačiť za okraje papiera.

## Odstrániť tiene:

Odstránia sa tiene, ktoré sa objavujú okolo kópií pri kopírovaní hrubého papiera, prípadne v strede kópií pri kopírovaní brožúry.

## Od.otv.po dier.:

Umožňuje odstrániť diery väzby pri kopírovaní.

## Kópia Id. karty:

Naskenuje obidve strany preukazu a skopíruje ich na jednu stranu papiera.

# Skenovanie

# Skenovanie pomocou ovládacieho panelu

Naskenované obrázky môžete poslať z ovládacieho panela tlačiarne poslať do týchto cieľov.

### Sieťový prieč./FTP

Naskenovaný obrázok môžete uložiť do priečinka v sieti. Môžete špecifikovať zdieľaný priečinok na počítači, ktorý bol vytvorený použitím protokolov SMB alebo priečinok na serveri FTP. Pred skenovaním musíte nastaviť zdieľaný priečinok alebo server FTP.

### E-mail

Naskenované obrázkové súbory môžete priamo z tlačiarne zaslať e-mailom, a to prostredníctvom prednastaveného e-mailového serveru. Pred skenovaním musíte e-mailový server nastaviť.

### Počítač

Naskenovaný obrázok môžete uložiť do počítača pripojeného k tlačiarni cez sieť. Pred skenovaním na inštalujte do počítača aplikáciu Document Capture Pro a Epson Scan 2.

### Pam. Zariadenie

Naskenovaný obrázok môžete uložiť na pamäťové zariadenie. Pred skenovaním nemusíte nič nastavovať.

### Cloud

Naskenované obrazy môžete poslať do cloudových služieb. Pred skenovaním nastavte Epson Connect.

### WSD

Pomocou funkcie WSD môžete naskenovaný obrázok uložiť do počítača pripojeného ku tlačiarni. Ak používate Windows 7/Windows Vista, musíte pred skenovaním vykonať nastavenia WSD vo vašom počítači.

### Súvisiace informácie

- ➡ "Skenovanie do sieťového priečinka alebo na server FTP" na strane 174
- ➡ "Skenovanie do e-mailu" na strane 178
- ➡ "Skenovanie pomocou nastavení zaregistrovaných na počítači (Document Capture Pro)" na strane 180
- ➡ "Skenovanie na pamäťové zariadenie" na strane 184
- ➡ "Skenovanie do cloudu" na strane 186

# Skenovanie do sieťového priečinka alebo na server FTP

Naskenovaný obrázok môžete uložiť do určeného priečinka v sieti. Priečinok môžete zadať priamym zadaním, ale jednoduchšie môže byť, ak údaje o danom priečinku najskôr zapíšete do zoznamu kontaktov.

Pred skenovaním musíte nastaviť zdieľaný priečinok alebo server FTP.

### Poznámka:

- □ Pred použitím tejto funkcie skontrolujte, či sú nastavenia tlačiarne **Dátum/Čas** a **Časový rozdiel** sú správne. Do ponuky vstúpte z **Nastav.** > **Všeobecné nastavenia** > **Zákl. nastavenia** > **Nastavenia dátumu/času**.
- Pred skenovaním môžete skontrolovať cieľ. Vyberte položku Nastav. > Všeobecné nastavenia > Nastavenia skenera a potom povoľte možnosť Potvrdiť príjemcu.
- 1. Vložte originály.

## Poznámka:

Ak chcete skenovať viac originálov alebo skenovať obojstranne, všetky originály vložte do podávača ADF.

- 2. Na hlavnej obrazovke vyberte položku Skenov.
- 3. Vyberte možnosť Sieťový prieč./FTP.
- 4. Zadajte priečinok.
  - □ Ak chcete vybrať spomedzi často používaných adries, vyberte ikony zobrazené na obrazovke.
  - Ak chcete priamo zadať cestu k priečinku, vyberte položku Klávesn.. Vyberte položku Režim komunikácie, zadajte cestu k priečinku ako voľbu Umiestnenie (povinné) a potom nastavte ostatné nastavenia priečinka.

Cestu k priečinku zadajte v nasledujúcom formáte.

Keď používate ako komunikačný režim SMB: \\názov hostiteľa\názov priečinka

Keď používate ako komunikačný režim FTP: ftp://názov hostiteľa/názov priečinka

Výber zo zoznamu kontaktov: vyberte položku Kontakty, vyberte kontakt a potom vyberte možnosť Zatvoriť.

Priečinok môžete vyhľadať v zozname kontaktov. Do políčka vo vrchnej časti obrazovky zadajte hľadaný výraz.

## Poznámka:

Položkou 🔜 môžete vytlačiť históriu priečinka, v ktorom sú dokumenty uložené.

5. Vyberte položku **Nastavenia skenera** a potom skontrolujte nastavenia, ako je napríklad formát uloženia, a v prípade potreby ich zmeňte.

**Poznámka:** Vyberte 🙀, čím uložíte nastavenia ako predvoľbu.

6. Klepnite na  $\diamondsuit$ .

## Súvisiace informácie

- ➡ "Nastavenie zdieľaného priečinka" na strane 52
- ➡ "Správa kontaktov" na strane 49
- ➡ "Umiestnenie originálov" na strane 39
- ➡ "Registrácia obľúbených nastavení ako predvoľby" na strane 55

# Možnosti ponuky cieľa na skenovanie do priečinka

## Klávesn.:

Otvorte obrazovku **Upraviť umiestnenie**.Zadajte cestu priečinka a nastavte každú položku na obrazovke.

Režim komunikácie

Umožňuje vybrať režim komunikácie.

□ Umiestnenie (povinné)

Umožňuje zadať cestu priečinka, do ktorého sa má uložiť naskenovaný obrázok.

Používateľské meno

Umožňuje zadať meno používateľa pre zadaný priečinok.

🖵 Heslo

Umožňuje zadať heslo pre zadaný priečinok.

Režim pripojenia

Umožňuje vybrať režim pripojenia.

Číslo portu

Umožňuje zadať číslo portu.

## Kontakty:

Vyberte priečinok, do ktorého sa má uložiť naskenovaný obraz zo zoznamu kontaktov. Ak ste vybrali priečinok zo zoznamu kontaktov, umiestnenie nemusíte nastavovať.

## Možnosti ponuky skenovania na skenovanie do priečinka

### Poznámka:

Položky nemusia byť k dispozícii. Závisí to od iných vykonaných nastavení.

Režim farieb:

Vyberte, či sa má skenovať farebne alebo čiernobielo.

### Formát súboru:

Umožňuje vybrať formát, v ktorom sa má uložiť naskenovaný obraz.

Kompresný pomer

Umožňuje vybrať pomer kompresie skenovaného obrazu.

Nastavenia PDF

Ak ste ako nastavenie formátu na uloženie vybrali možnosť **PDF**, pomocou týchto nastavení môžete zabezpečiť súbory PDF.

Ak chcete vytvoriť súbor PDF, ktorý bude pri otvorení vyžadovať heslo, nastavte položku **Heslo pre otvorenie dokumentu**. Ak chcete vytvoriť súbor PDF, ktorý bude pri tlači alebo úprave vyžadovať heslo, nastavte položku **Heslo pre oprávnenia**.

### Rozlíšenie:

Umožňuje vybrať rozlíšenie skenovania.

## Skenovanie

## Obojstranná:

Umožňuje naskenovať obidve strany originálu.

Grient. (Or.)

Umožňuje vybrať orientáciu originálu.

□ Viazanie (Or.)

Umožňuje vybrať smer väzby originálu.

## Ob. sken.:

Umožňuje vybrať oblasť skenovania. Ak chcete pri skenovaní orezať prázdne miesto okolo textu alebo obrázka, vyberte možnosť **Automaticky orezať**. Ak chcete skenovať v maximálnej oblasti skenovania, ktorou disponuje súčasť sklo skenera, vyberte možnosť **Max. oblasť**.

Grient. (Or.)

Umožňuje vybrať orientáciu originálu.

## Typ or.:

Umožňuje vybrať typ originálu.

### Hustota:

Umožňuje vybrať kontrast naskenovaného obrazu.

## Odstrániť tiene:

Odstráni tiene originálu, ktoré sa objavujú na naskenovanom obraze.

🖵 Uzavrieť

Odstráni tiene na hrane originálu.

□ Stred

Odstráni tiene na väzbovej hrane brožúry.

### Od.otv.po dier.:

Odstráni otvory po dierovaní, ktoré sa objavujú na naskenovanom obraze. Zadaním hodnoty do okna na pravej strane môžete určiť oblasť, z ktorej vymazať otvory po dierovaní.

□ Vym. sa poloha

Vyberte pozíciu, kde odstrániť otvory po dierovaní.

□ Orient. (Or.)

Vyberte orientáciu originálu.

## Názov súboru:

Predpona názvu súboru

Zadajte predponu názvu obrazov abecednými a čísalnými znakmi a symbolmi.

Pridať dátum

Pridanie dátumu do názvu súboru.

Pridať čas

Pridanie času do názvu súboru.

# Skenovanie do e-mailu

Naskenované obrazové súbory môžete odoslať e-mailom priamo z tlačiarne prostredníctvom vopred nakonfigurovaného e-mailového servera. Pred použitím tejto funkcie je potrebné nakonfigurovať e-mailový server.

E-mailovú adresu môžete zadať priamym zadaní,m ale jednoduchšie môže byť, ak danú e-mailovú adresu najskôr zapíšete do zoznamu kontaktov.

### Poznámka:

- Pred použitím tejto funkcie skontrolujte, či sú nastavenia tlačiarne Dátum/Čas a Časový rozdiel sú správne. Do ponuky vstúpte z Nastav. > Všeobecné nastavenia > Zákl. nastavenia > Nastavenia dátumu/času.
- Pred skenovaním môžete skontrolovať cieľ. Vyberte položku Nastav. > Všeobecné nastavenia > Nastavenia skenera a potom povoľte možnosť Potvrdiť príjemcu.
- 1. Vložte originály.

### Poznámka:

Ak chcete skenovať viac originálov alebo skenovať obojstranne, všetky originály vložte do podávača ADF.

- 2. Na hlavnej obrazovke vyberte položku Skenov.
- 3. Vyberte možnosť E-mail.
- 4. Určte adresy.
  - Ak chcete vybrať často používané adresy, vyberte ikony zobrazené na obrazovke.
  - □ Ak chcete zadať e-mailovú adresu ručne, vyberte položku Klávesn., zadajte e-mailovú adresu a potom vyberte tlačidlo OK.
  - Výber zo zoznamu kontaktov: vyberte položku Kontakty, vyberte kontakt alebo skupinu a potom vyberte možnosť Zatvoriť.

Adresu môžete vyhľadať v zozname kontaktov. Do políčka vo vrchnej časti obrazovky zadajte hľadaný výraz.

Uýber zo zoznamu histórie: vyberte položku História, vyberte kontakt a potom vyberte možnosť Zatvoriť.

### Poznámka:

Počet vybraných príjemcov sa zobrazuje na pravej strane obrazovky. E-maily môžete zasielať až na 10 adries a skupín.

Ak sú medzi príjemcami skupiny, môžete celkovo vybrať až 200 jednotlivých adries. Do tohto počtu sú zahrnuté aj skupiny.

- **D** Zvolením okna s adresou vo vrchnej časti obrazovky zobrazíte zoznam vybraných adries.
- □ Zvolením položky 🔜 zobrazíte alebo vytlačíte históriu odosielania, prípadne zmeníte nastavenia e-mailového servera.
- 5. Vyberte položku **Nastavenia skenera** a potom skontrolujte nastavenia, ako je napríklad formát uloženia, a v prípade potreby ich zmeňte.

### Poznámka:

Vyberte 🔀, čím uložíte nastavenia ako predvoľbu.

6. Klepnite na  $\diamondsuit$ .

### Súvisiace informácie

➡ "Správa kontaktov" na strane 49

### Skenovanie

- ➡ "Umiestnenie originálov" na strane 39
- "Registrácia obľúbených nastavení ako predvoľby" na strane 55

## Možnosti ponuky na skenovanie do e-mailu

#### Poznámka:

Položky nemusia byť k dispozícii. Závisí to od iných vykonaných nastavení.

### Režim farieb:

Vyberte, či sa má skenovať farebne alebo čiernobielo.

### Formát súboru:

Umožňuje vybrať formát, v ktorom sa má uložiť naskenovaný obraz.

Kompresný pomer

Umožňuje vybrať pomer kompresie skenovaného obrazu.

Nastavenia PDF

Ak ste ako nastavenie formátu na uloženie vybrali možnosť **PDF**, pomocou týchto nastavení môžete zabezpečiť súbory PDF.

Ak chcete vytvoriť súbor PDF, ktorý bude pri otvorení vyžadovať heslo, nastavte položku **Heslo pre otvorenie dokumentu**. Ak chcete vytvoriť súbor PDF, ktorý bude pri tlači alebo úprave vyžadovať heslo, nastavte položku **Heslo pre oprávnenia**.

#### Rozlíšenie:

Umožňuje vybrať rozlíšenie skenovania.

### Obojstranná:

Umožňuje naskenovať obidve strany originálu.

□ Orient. (Or.)

Umožňuje vybrať orientáciu originálu.

□ Viazanie (Or.)

Umožňuje vybrať smer väzby originálu.

### Ob. sken.:

Umožňuje vybrať oblasť skenovania. Ak chcete pri skenovaní orezať prázdne miesto okolo textu alebo obrázka, vyberte možnosť **Automaticky orezať**. Ak chcete skenovať v maximálnej oblasti skenovania, ktorou disponuje súčasť sklo skenera, vyberte možnosť **Max. oblasť**.

□ Orient. (Or.)

Umožňuje vybrať orientáciu originálu.

### Typ or.:

Umožňuje vybrať typ originálu.

#### Hustota:

Umožňuje vybrať kontrast naskenovaného obrazu.

## Skenovanie

## Odstrániť tiene:

Odstráni tiene originálu, ktoré sa objavujú na naskenovanom obraze.

🖵 Uzavrieť

Odstráni tiene na hrane originálu.

□ Stred

Odstráni tiene na väzbovej hrane brožúry.

## Od.otv.po dier.:

Odstráni otvory po dierovaní, ktoré sa objavujú na naskenovanom obraze. Zadaním hodnoty do okna na pravej strane môžete určiť oblasť, z ktorej vymazať otvory po dierovaní.

Vym. sa poloha

Vyberte pozíciu, kde odstrániť otvory po dierovaní.

Grient. (Or.)

Umožňuje vybrať orientáciu originálu.

## Predmet:

Zadajte predmet e-mailu zostavený z alfanumerických znakov a symbolov.

## Max. veľ. pril. Súboru:

Umožňuje vybrať maximálnu veľkosť súboru, ktorý možno priložiť k e-mailu.

## Názov súboru:

Predpona názvu súboru

Zadajte predponu názvu obrazov abecednými a čísalnými znakmi a symbolmi.

Pridať dátum

Pridanie dátumu do názvu súboru.

Pridať čas

Pridanie času do názvu súboru.

# Skenovanie pomocou nastavení zaregistrovaných na počítači (Document Capture Pro)

Naskenovaný obrázok môžete uložiť do počítača pripojeného v sieti.

Spôsob ukladania obrázkov je zaregistrovaný ako *úloha* v aplikácii Document Capture Pro nainštalovanej v počítači. K dispozícii sú prednastavené úlohy, ktoré umožňujú ukladať naskenované obrázky do počítača. Pomocou aplikácie Document Capture Pro môžete v počítači tiež vytvárať a registrovať nové úlohy.

## Príprava pred skenovaním

□ Nainštalujte do počítača nasledujúce aplikácie.

- Document Capture Pro
- D Epson Scan 2 (aplikácia potrebná na používanie funkcie skenera)
- Pripojte tlačiareň a počítač cez sieť.
### Skenovanie

#### Poznámka:

Aplikáciu Document Capture Pro môžete použiť na nastavenie názvu počítača, ktorý sa bude zobrazovať na ovládacom paneli.

### Súvisiace informácie

- ➡ "Inštalácia najnovších aplikácií" na strane 249
- ➡ "Aplikácia na konfiguráciu skenovania z počítača (Document Capture Pro)" na strane 245
- ➡ "Nastavenie úlohy" na strane 181
- ➡ "Nastavenie názvu počítača zobrazovaného na ovládacom paneli tlačiarne" na strane 183
- ➡ "Nastavenie prevádzkového režimu" na strane 183
- ➡ "Skenovanie pomocou nastavení aplikácie Document Capture Pro" na strane 183

### Nastavenie úlohy

Vyberte úlohu na počítači pomocou programu Document Capture Pro.

#### Poznámka:

- Letter K dispozícii sú prednastavené úlohy, ktoré umožňujú ukladať naskenované obrázky do počítača.
- Činnosti sa líšia v závislosti od verzie operačného systému a softvéru. Podrobnosti o používaní funkcií nájdete v Pomocníkovi k softvéru.

### Súvisiace informácie

- ➡ "Vytvorenie a zaregistrovanie úlohy (Windows)" na strane 181
- ➡ "Vytvorenie a zaregistrovanie úlohy (Mac OS)" na strane 182

### Vytvorenie a zaregistrovanie úlohy (Windows)

#### Poznámka:

Činnosti sa líšia v závislosti od verzie operačného systému a softvéru. Podrobnosti o používaní funkcií nájdete v Pomocníkovi k softvéru.

- 1. Spustite aplikáciu Document Capture Pro.
- 2. Na vrchnej obrazovke kliknite na položku Job Settings.

Zobrazí sa obrazovka so zoznamom úloh.

3. Kliknite na položku New Job.

Zobrazí sa obrazovka Job Settings.

- 4. Na obrazovke **Job Settings** urobte nastavenia úlohy.
  - Job Name: Zadajte názov úlohy, ktorú chcete zaregistrovať.
  - **1. Scan**: Urobte nastavenia skenovania, napríklad veľkosť originálov alebo rozlíšenie.
  - □ 2. Save: Nastavte cieľ ukladania, formát ukladania, pravidlá pomenovania súborov a podobne.
  - **3. Send**: Vyberte cieľ naskenovaných obrazov.

### Skenovanie

- Kliknutím na tlačidlo OK sa vrátite na obrazovku so zoznamom úloh.
  Vytvorená úloha je zaregistrovaná v položke Job List.
  Ďalej priraďte úlohu tak, aby bola dostupná na ovládacom paneli tlačiarne.
- 6. Kliknite na položku **Button Assignment**.
- 7. Otvorte rozbaľovací zoznam čísla, ktoré ešte nebolo použité, a potom vyberte úlohu.
- 8. Kliknutím na tlačidlo **OK** sa vráťte na obrazovku **Job List**.

Úloha je priradená k ovládaciemu panelu tlačiarne.

9. Kliknutím na tlačidlo OK sa vráťte na vrchnú obrazovku.

### Vytvorenie a zaregistrovanie úlohy (Mac OS)

#### Poznámka:

Činnosti sa líšia v závislosti od verzie operačného systému a softvéru. Podrobnosti o používaní funkcií nájdete v Pomocníkovi k softvéru.

- 1. Spustite aplikáciu Document Capture.
- Na hlavnej obrazovke kliknete na ikonu .
  Zobrazí sa obrazovka Job List.
- 3. Kliknite na ikonu +.

Zobrazí sa obrazovka s nastaveniami úloh.

- 4. Nastavenia úlohy vykonajte na obrazovke.
  - Job Name: Zadajte názov úlohy, ktorú chcete zaregistrovať.
  - □ Scan: Urobte nastavenia skenovania, napríklad veľkosť originálov alebo rozlíšenie.
  - **Output**: Nastavte cieľ ukladania, formát ukladania, pravidlá pomenovania súborov a podobne.
  - **Destination**: Vyberte cieľ naskenovaných obrazov.
- 5. Kliknutím na tlačidlo **OK** sa vráťte na obrazovku **Job List**.

Vytvorená úloha je zaregistrovaná v položke Job List.

Ďalej priraďte úlohu tak, aby bola dostupná na ovládacom paneli tlačiarne.

- 6. Kliknite na ikonu **\*** a vyberte možnosť **Event Settings**.
- 7. Otvorte rozbaľovací zoznam čísla, ktoré ešte nebolo použité, a potom vyberte úlohu.
- Kliknutím na tlačidlo OK sa vráťte na obrazovku Job List. Úloha je priradená k ovládaciemu panelu tlačiarne.
- 9. Kliknutím na tlačidlo **OK** sa vráťte na hlavnú obrazovku.

### Nastavenie názvu počítača zobrazovaného na ovládacom paneli tlačiarne

Pomocou programu Document Capture Pro môžete nastaviť názov počítača (písmená a číslice), ktorý sa bude zobrazovať na ovládacom paneli tlačiarne.

#### Poznámka:

Činnosti sa líšia v závislosti od verzie operačného systému a softvéru. Podrobnosti o používaní funkcií nájdete v Pomocníkovi k softvéru.

- 1. Spustite aplikáciu Document Capture Pro.
- 2. Na paneli s ponukou na hlavnej obrazovke vyberte položky Option > Network Scanning Settings.

### Poznámka:

V oknách sa v štandardnom zobrazení zobrazuje len položka **Option**. Ak ste v zjednodušenom zobrazení, kliknite na položku **Switch to Standard View**.

- 3. Na obrazovke Network Scanning Settings zadajte názov počítača v položke Your PC Name (alphanumeric).
- 4. Kliknite na položku OK.

### Nastavenie prevádzkového režimu

Pred skenovaním nastavte na ovládacom paneli prevádzkový režim, ktorý zodpovedá počítaču s nainštalovaným softvérom Document Capture Pro.

- 1. Na hlavnej obrazovke vyberte položku Nastav.
- 2. Vyberte položky Všeobecné nastavenia > Nastavenia skenera > Document Capture Pro.
- 3. Vyberte prevádzkový režim.
  - □ Režim klienta: Vyberte tento režim, ak je softvér Document Capture Pro nainštalovaný v systéme Windows alebo Mac OS.
  - □ Režim servera: Vyberte tento režim, ak je softvér Document Capture Pro nainštalovaný v systéme Windows Server. Potom zadajte adresu servera.
- 4. Ak ste zmenili prevádzkový režim, skontrolujte, či sú nastavenia správne a potom vyberte tlačidlo OK.

### Skenovanie pomocou nastavení aplikácie Document Capture Pro

1. Vložte originály.

### Poznámka:

Ak chcete skenovať viac originálov alebo skenovať obojstranne, všetky originály vložte do podávača ADF.

- 2. Na hlavnej obrazovke vyberte položku Skenov.
- 3. Vyberte možnosť **Počítač**.

4. Vyberte položku **Vyberte počítač.** a potom vyberte počítač, na ktorom ste vytvorili úlohu v aplikácii Document Capture Pro.

#### Poznámka:

- De Na ovládacom paneli tlačiarne sa zobrazí až 100 počítačov s nainštalovaným softvérom Document Capture Pro.
- □ Ak vyberiete možnosti **Option** > **Network Scanning Settings** a zapnete voľbu **Protect with password** v softvéri Document Capture Pro alebo Document Capture, zadajte heslo.
- Ak je režim **Režim servera** nastavený ako prevádzkový režim, toto nastavenie nemusíte vykonať.
- 5. Vyberte položku **Vyberte úlohu.** a potom vyberte úlohu.

#### Poznámka:

- □ Ak ste vybrali možnosť **Protect with password** v nastaveniach aplikácie Document Capture Pro Server, zadajte heslo.
- Ak ste nastavili len jednu úlohu, nie je potrebné úlohu vybrať. Pokračujte na ďalší krok.
- 6. Vyberte oblasť, v ktorej je zobrazený obsah úlohy, a potom skontrolujte podrobnosti úlohy.
- 7. Klepnite na  $\diamondsuit$ .

### Súvisiace informácie

➡ "Umiestnenie originálov" na strane 39

### Skenovanie na pamäťové zariadenie

Naskenovaný obrázok môžete uložiť na pamäťové zariadenie.

- 1. Vložte pamäťové zariadenie do portu USB vonkajšieho rozhrania tlačiarne.
- 2. Vložte originály.

#### Poznámka:

Ak chcete skenovať viac originálov alebo skenovať obojstranne, všetky originály vložte do podávača ADF.

- 3. Na hlavnej obrazovke vyberte položku Skenov.
- 4. Vyberte možnosť Pam. Zariadenie.
- 5. Nastavte položky v časti Zákl. nastavenia, ako je napríklad formát ukladania.
- 6. Vyberte položku Rozšírené a potom skontrolujte nastavenia a v prípade potreby ich zmeňte.

### Poznámka:

Vyberte 🛣, čím uložíte nastavenia ako predvoľbu.

7. Klepnite na  $\diamondsuit$ .

### Súvisiace informácie

- ➡ "Umiestnenie originálov" na strane 39
- ➡ "Registrácia obľúbených nastavení ako predvoľby" na strane 55

### Možnosti základnej ponuky na skenovanie do pamäťového zariadenia

#### Poznámka:

Položky nemusia byť k dispozícii. Závisí to od iných vykonaných nastavení.

### ČB/Farba:

Vyberte, či sa má skenovať farebne alebo čiernobielo.

### Formát súboru:

Umožňuje vybrať formát, v ktorom sa má uložiť naskenovaný obraz.

Kompresný pomer

Umožňuje vybrať pomer kompresie skenovaného obrazu.

Nastavenia PDF

Ak ste ako nastavenie formátu na uloženie vybrali možnosť **PDF**, pomocou týchto nastavení môžete zabezpečiť súbory PDF.

Ak chcete vytvoriť súbor PDF, ktorý bude pri otvorení vyžadovať heslo, nastavte položku **Heslo pre otvorenie dokumentu**. Ak chcete vytvoriť súbor PDF, ktorý bude pri tlači alebo úprave vyžadovať heslo, nastavte položku **Heslo pre oprávnenia**.

### Rozlíšenie:

Umožňuje vybrať rozlíšenie skenovania.

### Obojstranná:

Umožňuje naskenovať obidve strany originálu.

Grient. (Or.)

Umožňuje vybrať orientáciu originálu.

□ Viazanie (Or.)

Umožňuje vybrať smer väzby originálu.

### Ob. sken.:

Umožňuje vybrať oblasť skenovania. Ak chcete pri skenovaní orezať prázdne miesto okolo textu alebo obrázka, vyberte možnosť **Automaticky orezať**. Ak chcete skenovať v maximálnej oblasti skenovania, ktorou disponuje súčasť sklo skenera, vyberte možnosť **Max. oblasť**.

Orient. (Or.)

Umožňuje vybrať orientáciu originálu.

### Typ or.:

Umožňuje vybrať typ originálu.

### Možnosti rozšírenej ponuky na skenovanie do pamäťového zariadenia

#### Poznámka:

Položky nemusia byť k dispozícii. Závisí to od iných vykonaných nastavení.

#### Hustota:

Umožňuje vybrať kontrast naskenovaného obrazu.

### Skenovanie

### Odstrániť tiene:

Odstráni tiene originálu, ktoré sa objavujú na naskenovanom obraze.

🖵 Uzavrieť

Odstráni tiene na hrane originálu.

□ Stred

Odstráni tiene na väzbovej hrane brožúry.

### Od.otv.po dier.:

Odstráni otvory po dierovaní, ktoré sa objavujú na naskenovanom obraze. Zadaním hodnoty do okna na pravej strane môžete určiť oblasť, z ktorej vymazať otvory po dierovaní.

Vym. sa poloha

Vyberte pozíciu, kde odstrániť otvory po dierovaní.

Grient. (Or.)

Vyberte orientáciu originálu.

### Názov súboru:

Predpona názvu súboru

Zadajte predponu názvu obrazov abecednými a čísalnými znakmi a symbolmi.

Pridať dátum

Pridanie dátumu do názvu súboru.

Pridať čas

Pridanie času do názvu súboru.

### Skenovanie do cloudu

Naskenované obrazy môžete poslať do cloudových služieb. Pred použitím tejto funkcie urobte nastavenia pomocou aplikácie Epson Connect. Podrobnosti nájdete na webovej stránke Epson Connect.

https://www.epsonconnect.com/

http://www.epsonconnect.eu (len Európa)

- 1. Nezabudnite urobiť nastavenia pomocou aplikácie Epson Connect.
- 2. Vložte originály.

Poznámka:

Ak chcete skenovať viac originálov alebo skenovať obojstranne, všetky originály vložte do podávača ADF.

- 3. Na hlavnej obrazovke vyberte položku Skenov.
- 4. Vyberte možnosť Cloud.
- 5. Vyberte 🕀 vo vrchnej časti obrazovky a potom vyberte cieľ.

### Skenovanie

- 6. Nastavte položky v časti Zákl. nastavenia, ako je napríklad formát ukladania.
- 7. Vyberte položku **Rozšírené** a potom skontrolujte nastavenia a v prípade potreby ich zmeňte.

**Poznámka:** Vyberte 🔀, čím uložíte nastavenia ako predvoľbu.

8. Klepnite na  $\diamondsuit$ .

### Súvisiace informácie

➡ "Umiestnenie originálov" na strane 39

### Možnosti základnej ponuky na skenovanie do cloudu

#### Poznámka:

Položky nemusia byť k dispozícii. Závisí to od iných vykonaných nastavení.

### ČB/Farba:

Vyberte, či sa má skenovať farebne alebo čiernobielo.

### JPEG/PDF:

Umožňuje vybrať formát, v ktorom sa má uložiť naskenovaný obraz.

### Obojstranná:

Umožňuje naskenovať obidve strany originálu.

Grient. (Or.)

Umožňuje vybrať orientáciu originálu.

□ Viazanie (Or.)

Umožňuje vybrať smer väzby originálu.

### Ob. sken.:

Umožňuje vybrať oblasť skenovania. Ak chcete pri skenovaní orezať prázdne miesto okolo textu alebo obrázka, vyberte možnosť **Automaticky orezať**. Ak chcete skenovať v maximálnej oblasti skenovania, ktorou disponuje súčasť sklo skenera, vyberte možnosť **Max. oblasť**.

Grient. (Or.)

Umožňuje vybrať orientáciu originálu.

### Možnosti rozšírenej ponuky na skenovanie do cloudu

### Poznámka:

Položky nemusia byť k dispozícii. Závisí to od iných vykonaných nastavení.

Typ or.:

Umožňuje vybrať typ originálu.

### Hustota:

Umožňuje vybrať kontrast naskenovaného obrazu.

### Odstrániť tiene:

Odstráni tiene originálu, ktoré sa objavujú na naskenovanom obraze.

🖵 Uzavrieť

Odstráni tiene na hrane originálu.

□ Stred

Odstráni tiene na väzbovej hrane brožúry.

### Od.otv.po dier.:

Odstráni otvory po dierovaní, ktoré sa objavujú na naskenovanom obraze. Zadaním hodnoty do okna na pravej strane môžete určiť oblasť, z ktorej vymazať otvory po dierovaní.

Vym. sa poloha

Vyberte pozíciu, kde odstrániť otvory po dierovaní.

Grient. (Or.)

Vyberte orientáciu originálu.

### Skenovanie pomocou funkcie WSD

### Poznámka:

- □ Táto funkcia je dostupná len pre počítače so systémom Windows 10/Windows 8.1/Windows 8/Windows 7/Windows Vista.
- □ Ak používate systém Windows 7/Windows Vista, počítač musíte vopred nastaviť pomocou tejto funkcie.
- 1. Vložte originály.

### Poznámka:

Ak chcete skenovať viac originálov, umiestnite ich všetky do podávača ADF.

- 2. Na hlavnej obrazovke vyberte položku Skenov.
- 3. Vyberte možnosť WSD.
- 4. Vyberte počítač.
- 5. Klepnite na  $\diamondsuit$ .

### Nastavenie portu WSD

V tejto časti je vysvetlené, ako nastaviť port WSD pre systém Windows 7/Windows Vista.

### Poznámka:

V systéme Windows 10/Windows 8.1/Windows 8 je port WSD nastavený automaticky.

Pri nastavovaní portu WSD je potrebné nasledujúce.

- □ Tlačiareň a počítač sú pripojené k sieti.
- U počítači je nainštalovaný ovládač tlačiarne.

- 1. Zapnite tlačiareň.
- 2. Na počítači kliknite na tlačidlo Štart a potom kliknite na položku Sieť.
- 3. Kliknite na ikonu tlačiarne pravým tlačidlom myši a potom kliknite na položku Nainštalovať. Keď sa zobrazí obrazovka Riadenie používateľských kont, kliknite na tlačidlo Pokračovať. Kliknite na tlačidlo Odinštalovať a začnite znova, ak sa zobrazí obrazovka Odinštalovať.

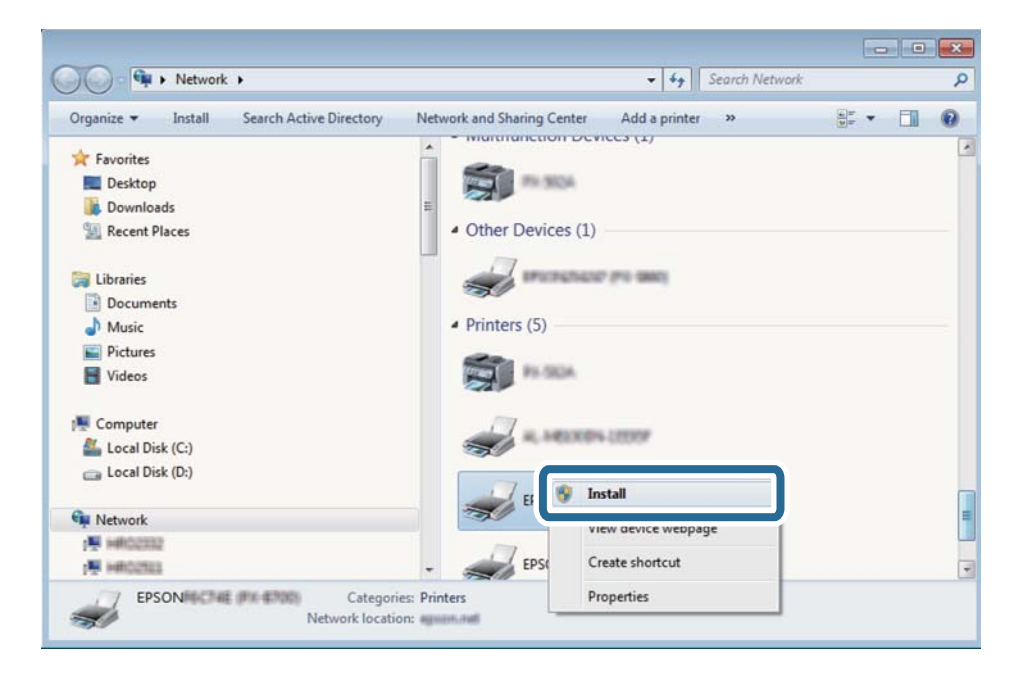

#### Poznámka:

Na obrazovke siete sa zobrazuje názov tlačiarne nastavený v sieti a názov modelu (EPSON XXXXXX (XX-XXXX)). Názov tlačiarne nastavený v sieti môžete overiť na ovládacom paneli tlačiarne, prípadne vytlačením hárka stavu siete.

4. Kliknite na možnosť Zariadenie je pripravené na používanie.

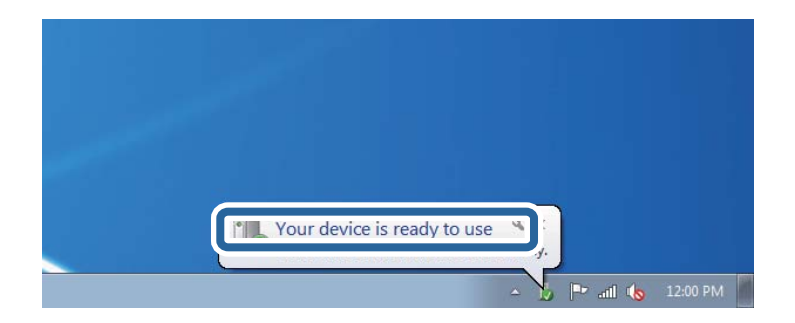

5. Skontrolujte hlásenie a potom kliknite na tlačidlo Zavrieť.

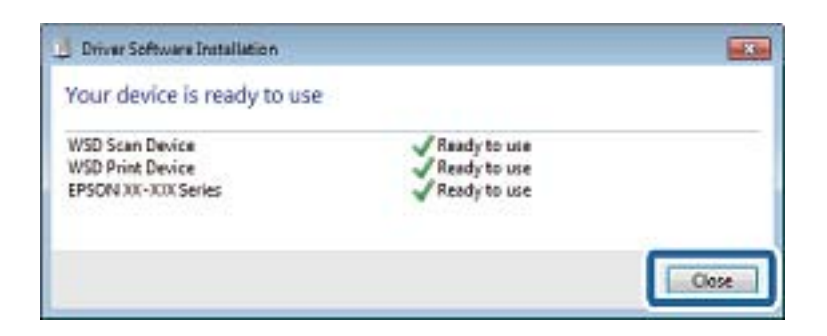

- 6. Otvorte obrazovku Zariadenia a tlačiarne.
  - □ Windows 7

Kliknite na tlačidlo Štart a položky **Ovládací panel** > **Hardvér a zvuk** (alebo **Hardvér**) > **Zariadenia a tlačiarne**.

Windows Vista

Kliknite na tlačidlo Štart a položky **Ovládací panel** > **Hardvér a zvuk** > **Tlačiarne**.

7. Skontrolujte, či je zobrazená ikona s názvom tlačiarne.

Keď používate port WSD, vyberte názov tlačiarne.

# Skenovanie z počítača

# Overovanie používateľov v aplikácii Epson Scan 2 pri používaní funkcie riadenia prístupu

Keď je pre tlačiareň zapnutá funkcia riadenia prístupu, je potrebné na skenovanie pomocou aplikácie Epson Scan 2 zaregistrovať používateľské meno a heslo. Ak heslo nepoznáte, obráťte sa na správcu tlačiarne.

- 1. Spustite aplikáciu Epson Scan 2.
- 2. Na obrazovke aplikácie Epson Scan 2 sa uistite, či je vaša tlačiareň zvolená v zozname Skener.
- 3. Vyberte položku Nastavenie v zozname Skener, čím otvoríte obrazovku Nastavenia skenera.
- 4. Kliknite na položku Kontrola prístupu.
- 5. Na obrazovke **Kontrola prístupu** zadajte položky **Užívateľské meno** a **Heslo** pre konto, ktoré má povolenie na skenovanie.
- 6. Kliknite na položku OK.

### Skenovanie pomocou aplikácie Epson Scan 2

Skenovať môžete pomocou ovládača skenera "Epson Scan 2". Originály môžete skenovať pomocou podrobných nastavení, ktoré sú vhodné pre textové dokumenty.

#### Skenovanie

Vysvetlenie každej položky nastavenia nájdete v pomocníkovi programu Epson Scan 2.

- 1. Vložte originál.
  - **Poznámka:** Ak chcete skenovať viac originálov, umiestnite ich do podávača ADF.
- 2. Spustite aplikáciu Epson Scan 2.
- 3. Na karte Hlavné nastavenia vykonajte nasledujúce nastavenia.

| Epson Scan 2                |                          |           | _             |        | × |
|-----------------------------|--------------------------|-----------|---------------|--------|---|
| Scanner :                   | EPSON XXXXX              |           |               |        | ~ |
| Scan Settings :             | Not Selected             |           |               |        | ~ |
| Main Settings Adv           | anced Settings           |           |               |        |   |
| Document S                  | ource : Auto De          | etect     |               |        | - |
| Scanning                    | g Side : Single-S        | ided      |               |        | - |
| Documen                     | t Size : A4              |           | •             |        |   |
| Image                       | Type : Black &           | White     |               |        | - |
| Reso                        | lution: 200              | •         | dpi           |        |   |
| Datanan                     |                          |           |               |        |   |
| Rotate : 0° 🗸               |                          |           | •             |        |   |
| Correct Document Skew : Off |                          |           | •             |        |   |
|                             | Add o                    | r edit pa | ges after sca | anning |   |
| Skip Blank F                | Skip Blank Pages : Off 🔹 |           |               | •      |   |
|                             |                          |           |               |        |   |
|                             |                          |           |               |        |   |
| Image Format :              | PDF                      |           |               |        | ~ |
| File Name :                 | imgYYYYMMDD              | _HHMMS    | SSS.pdf       |        | ~ |
| Folder :                    | Documents                |           |               |        | ~ |
| 0 O                         |                          | Pre       | view          | Scan   |   |

- **D** Zdroj dokumentu: Vyberte zdroj, v ktorom sú originály položené.
- □ Skenovaná strana: Vyberte stranu originálu, ktorú chcete skenovať z ADF.
- Veľkosť dokumentu: Vyberte veľkosť položeného originálu.
- Tlačidlá (Orientácia originálu): Zvolením nastavte orientáciu vloženého originálu. V závislosti od veľkosti originálu môže byť táto položka nastavená automaticky a nemusí sa dať zmeniť.
- Typ obrázka: Vyberte farbu pre uloženie naskenovaného obrazu.
- Rozlíšenie: Vyberte rozlíšenie.
- 4. Podľa potreby urobte ostatné nastavenia skenovania.
  - Ukážku skenovaného obrazu môžete zobraziť kliknutím na tlačidlo Ukážka. Otvorí sa okno s ukážkou a zobrazí sa ukážka obrazu.

Ak ukážku zobrazíte kliknutím na položku ADF, originál sa vysunie z ADF. Znova vložte originál.

- □ Na karte **Rozšírené nastavenia** môžete robiť podrobné nastavenia úpravy obrazu, ktoré sú vhodné pre textové dokumenty, ako sú napríklad nasledujúce.
  - Dodstrániť pozadie: Môžete odstrániť pozadie originálov.
  - Uvylepšenie textu: Môžete urobiť rozmazané písmená originálu zreteľné a ostré.
  - □ Auto Segmentácia Oblasti: Môžete urobiť písmená zreteľné a obrazy hladšie, keď sa robí čierno-biele skenovanie pri dokumente, ktorý obsahuje obrázky.
  - Vylepšenie farby: Môžete vylepšiť farbu určenú pre skenovaný obraz a potom ho uložiť v odtieňoch sivej alebo čiernobielo.
  - Le Hraničná hodnota: Môžete upraviť okraj pre monochrómnu tlač (čiernobielo).
  - De Maska rozostrenia: Môžete vylepšiť a zostriť obrysy obrazu.
  - Odrastrovanie: Môžete odstrániť vzory moaré (tiene v tvare pavučiny), ktoré sa objavujú, keď sa skenujú tlačené papiere, ako napríklad časopisy.
  - Uýplň okrajov: Môžete odstrániť tieň vytvorený okolo naskenovaného obrazu.
  - Výstup Duálny obrázok (len systém Windows): môžete raz naskenovať a uložiť dva obrazy s rozličnými nastaveniami výstupu súčasne.

#### Poznámka:

Položky nemusia byť k dispozícii. Závisí to od iných vykonaných nastavení.

5. Urobte nastavenia uloženia súboru.

| -                           |                                  |  |
|-----------------------------|----------------------------------|--|
| Epson Scan 2                | - 🗆 ×                            |  |
| Scanner : EPSO              | N XXXXX ~                        |  |
| Scan Settings : Not S       | elected ~                        |  |
|                             |                                  |  |
| Main Settings Advanced S    | ettings                          |  |
| Document Source :           | Auto Detect 🗸                    |  |
| Scanning Side :             | Single-Sided 👻                   |  |
| Document Size :             | A4 🔻 🛃                           |  |
| Image Type :                | Black & White 🗸                  |  |
| Resolution : 200 🗸 dpi      |                                  |  |
| Stitch Images :             | Off v                            |  |
| Rotate :                    | 0° •                             |  |
| Correct Document Skew : Off |                                  |  |
|                             | Add or edit pages after scanning |  |
| Skip Blank Pages :          | Off •                            |  |
|                             |                                  |  |
|                             |                                  |  |
|                             |                                  |  |
| Image Format : PDF          | ~                                |  |
| File Name : imgYY           | YYMMDD_HHMMSSSS.pdf ~            |  |
| Folder : Docur              | nents ~                          |  |
| <b>V V</b>                  | Preview Scari                    |  |

□ Formát obrázka: Vyberte v zozname formát uloženia.

Môžete urobiť podrobnejšie nastavenia pre jednotlivé formáty uloženia, okrem formátu BITMAP a PNG. Po zvolení formátu uloženia vyberte v zozname položku **Možnosti**.

- Názov súboru: Overte zobrazený názov ukladaného súboru.
  Nastavenia názvu súboru môžete zmeniť tak, že vyberiete v zozname možnosť Nastavenie.
- Priečinok: Vyberte v zozname priečinok, kam sa uloží naskenovaný obraz.
  Ak vyberiete v zozname možnosť Vybrať, môžete vybrať iný priečinok alebo vytvoriť nový priečinok.
- 6. Kliknite na položku Skenovať.

### Súvisiace informácie

- ➡ "Umiestnenie originálov" na strane 39
- ➡ "Aplikácia na skenovanie dokumentov a obrázkov (Epson Scan 2)" na strane 244

# Skenovanie z inteligentných zariadení

Epson iPrint je aplikácia, ktorá umožňuje skenovať fotografie a dokumenty z inteligentných zariadení ako smartfón alebo tablet pripojených k tej istej bezdrôtovej sieti ako vaša tlačiareň. Naskenované údaje môžete uložiť do inteligentného zariadenia alebo do cloudových služieb, poslať e-mailom alebo vytlačiť.

Ak spustíte aplikáciu Epson iPrint, keď tlačiareň nie je pripojená k sieti, zobrazí sa hlásenie s pokynmi na pripojenie k tlačiarni. Pripojenie urobte podľa pokynov. Prevádzkové podmienky nájdete na dole uvedenej URL adrese.

http://epson.sn

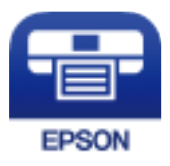

### Inštalácia Epson iPrint

Aplikáciu Epson iPrint môžete nainštalovať do svojho inteligentného zariadenia z nasledujúcej adresy URL alebo kódu QR.

http://ipr.to/c

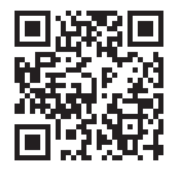

### Skenovanie pomocou aplikácie Epson iPrint

Spustite aplikáciu Epson iPrint z inteligentného zariadenia a na domovskej obrazovke vyberte položku, ktorú chcete použiť.

Nasledujúce obrazovky sa môžu zmeniť bez upozornenia.

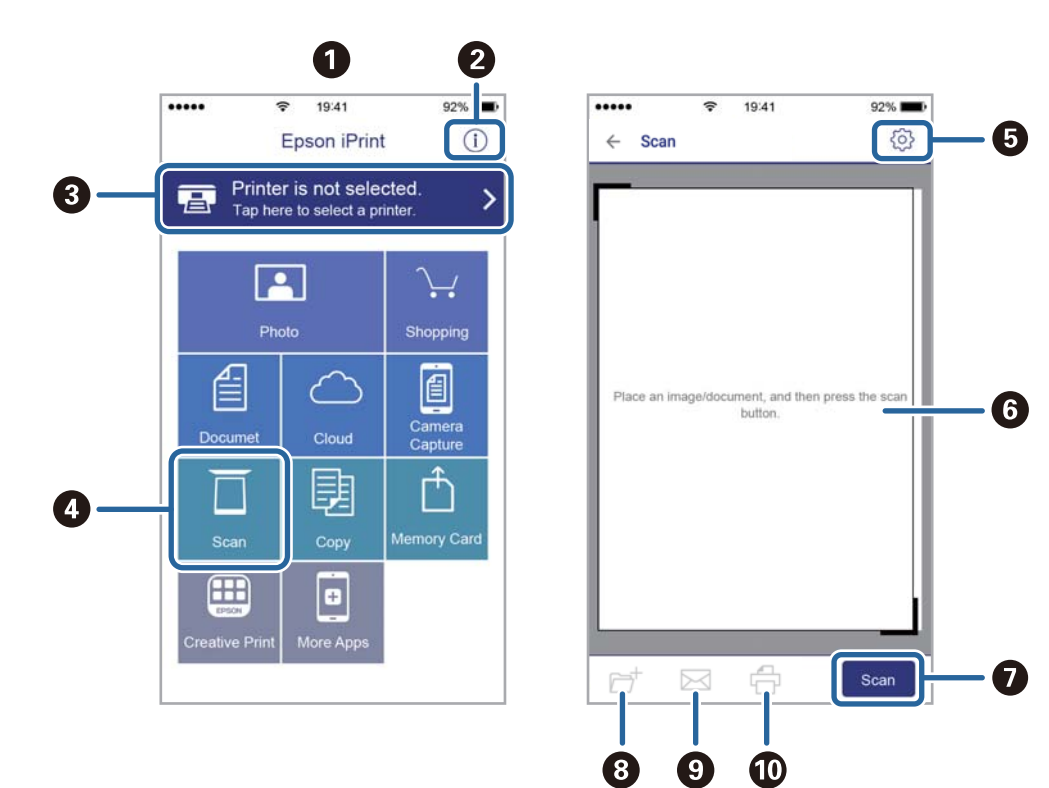

| 0 | Domovská obrazovka po spustení aplikácie.                                                                                     |
|---|----------------------------------------------------------------------------------------------------|
| 0 | Zobrazí informácie, ako nastaviť tlačiareň, a často kladené otázky.                                                           |
| 3 | Zobrazí obrazovku, na ktorej môžete vybrať tlačiareň a nastaviť ju. Po vybratí tlačiarne ju už druhýkrát<br>nemusíte vyberať. |
| 4 | Zobrazí obrazovku skenovania.                                                                                                 |
| 6 | Zobrazí obrazovku, kde môžete vybrať nastavenia, ako napríklad rozlíšenie.                                                    |
| 6 | Zobrazí naskenované obrázky.                                                                                                  |
| 0 | Spustí skenovanie.                                                                                                    |
| 8 | Zobrazí obrazovku, kde môžete naskenované údaje uložiť do inteligentného zariadenia alebo do<br>cloudových služieb.           |
| 9 | Zobrazí obrazovku, z ktorej môžete naskenované údaje poslať e-mailom.                                                         |
| O | Zobrazí obrazovku, z ktorej môžete naskenované údaje vytlačiť.                                                                |

# Faxovanie

## Pred použitím funkcie faxu

Pred použitím funkcií faxu skontrolujte nasledujúce.

- Tlačiareň, telefónna linka a (ak je to potrebné) odkazovač sú správne pripojené
- Sú hotové základné nastavenia faxu (Sprievodca nast. faxu)
- Sú hotové ostatné nastavenia Nastavenia faxu

Ak má vaša organizácia správcu tlačiarne, obráťte sa na správcu so žiadosťou o overenie stavu alebo podmienok pripojenia a nastavení.

Nastavenia urobte podľa informácií uvedených v časti "Súvisiace informácie".

### Súvisiace informácie

➡ "Nastavenia faxu" na strane 70

## Odosielanie faxov pomocou tlačiarne

### Zasielanie faxov pomocou ovládacieho panelu

### Súvisiace informácie

- ➡ "Odosielanie faxov pomocou ovládacieho panela" na strane 195
- "Ručné odosielanie faxov po potvrdení stavu príjemcu" na strane 197

### Odosielanie faxov pomocou ovládacieho panela

Faxy môžete posielať tak, že zadáte faxové čísla príjemcov na ovládacom paneli.

### Poznámka:

- LCD. Keď zasielate čiernobiely fax, môžete si pred zaslaním pozrieť ukážku naskenovaného obrázka na obrazovke LCD.
- Môžete si zarezervovať až 50 čiernobielych faxových úloh, a to dokonca aj vtedy, ak sa telefónna linka využíva pre hlasový hovor, zasielanie iného faxu alebo prijímanie faxu. Rezervované faxové úlohy môžete skontrolovať alebo zrušiť cez i.
- 1. Vložte originály.

Jedným prenosom môžete odoslať až 100 strán; v závislosti od zostávajúcej veľkosti pamäte však nebudete môcť odoslať faxy dokonca s menej ako 100 stranami.

2. Na hlavnej obrazovke vyberte položku Fax.

3. Stanovte príjemcu.

Jeden čiernobiely fax môžete zaslať až 200 príjemcom. Farebný fax je však možné zasielať naraz len jednému príjemcovi.

Ručné zadania: Vyberte Klávesn., na zobrazenej obrazovke zadajte faxové číslo a potom klepnite na tlačidlo OK.

- Ak chcete pridať prestávku počas vytáčania (prestávka vo vytáčaní po dobu troch sekúnd) zadajte pomlčku (-).

- Ak ste nastavili kód pre externý prístup v položke **Typ linky**, zadajte namiesto skutočného kódu pre externý prístup na začiatku faxového čísla znak "#" (mriežka).

Poznámka:

Ak nemôžete ručne zadať faxové číslo, položka **Obmedzenia priam. vytáčania** v ponuke **Nastavenia zabezp.** je nastavená na možnosť **Zap.**. Vyberte príjemcov faxu zo zoznamu kontaktov, prípadne z histórie odoslaných faxov.

🖵 Výber zo zoznamu kontaktov: vyberte položku Kontakty a vyberte príjemcov, ktorým to chcete poslať. Ak

požadovaný príjemca nebol ešte zaregistrovaný v položke **Kontakty** klepnutím na 🗳 ich zaregistrujete.

- Ak chcete vybrať z histórie odoslaných faxov, vyberte položku **Najnovší** a potom vyberte príjemcu.
- Výber zo zoznamu na karte Príjemca: vyberte príjemcu v zozname zaregistrovanom v položke Nastav. > Správa kontaktov > Najčastejšie používané.

### Poznámka:

Ak chcete odstrániť zadaných príjemcov, zobrazte zoznam príjemcov klepnutím na faxové číslo alebo počet príjemcov, vyberte príjemcu zo zoznamu a potom vyberte možnosť **Odstrániť**.

4. Vyberte kartu **Nastavenia faxu** a potom podľa potreby vykonajte nastavenia, ako napríklad rozlíšenie a spôsob zasielania.

### Poznámka:

- Pre zasielanie obojstranných originálov vyberte možnosť Obojstranný ADF. Môžete ich poslať čiernobielo. S týmto nastavením nie je možné posielať farebné faxy.
- Klepnutím na Klepnutím na klepnutím na klepnutím (Predv. hod.) v hornej časti obrazovky faxu uložíte aktuálne nastavenia a príjemcov do položky Predv. hod.. Príjemcovia nemusia byť uložení v závislosti od spôsobu ich určovanie, ako napríklad manuálne zadanie faxového čísla.
- 5. Odosielanie faxu.
  - $\Box$  Ak chcete poslať bez skontrolovania obrázku naskenovaného dokumentu: Klepnite na  $\diamondsuit$ .
  - Ak chcete skenovať, skontrolujte obrázok naskenovaného dokumentu a potom pošlite (iba pri posielaní čiernobielych faxov): Klepnite na vo vrchnej časti obrazovky faxu.

Ak chcete poslať fax tak, ako je, vyberte **Spustiť ukladanie**. V opačnom prípade vyberte položku **Zrušiť** a potom prejdite na krok 3.

- $\bigoplus \bigoplus \bigoplus \bigoplus$ : umožňuje posúvať obrazovku v smere šípok.
- 🔍 🕑 🕀 : umožňuje zmenšenie alebo zväčšenie.
- 🗹 ≥ : umožňuje prechod na predchádzajúcu alebo nasledujúcu stranu.

### Faxovanie

#### Poznámka:

- Po zobrazení ukážky nemôžete zaslať farebný fax.
- Ak je zapnutá možnosť **Priame odoslanie**, ukážku nie je možné zobraziť.
- Construction Construction Const
- C Kvalita obrazu zaslaného faxu sa môže od zobrazenej ukážky líšiť, v závislosti od možností prístroja príjemcu.
- 6. Keď sa odosielanie dokončí, vyberte originály.

#### Poznámka:

- Ak je faxové číslo obsadené alebo sa vyskytne problém, tlačiareň automaticky po jednej minúte vytočí číslo znovu.
- $\Box$  Ak chcete zrušiť odosielanie, klepnite na položku  $\heartsuit$ .
- Odoslanie farebného faxu trvá dlhšie, pretože tlačiareň zároveň skenuje a zasiela. Keď tlačiareň zasiela farebný fax, nemôžete používať ostatné funkcie.

### Súvisiace informácie

- ➡ "Správa kontaktov" na strane 49
- "Registrácia obľúbených nastavení ako predvoľby" na strane 55
- ➡ "Umiestnenie originálov" na strane 39
- ➡ "Možnosti ponuky pre faxovanie" na strane 210
- ➡ "Kontrola stavu alebo záznamov pre faxové úlohy" na strane 219

### Ručné odosielanie faxov po potvrdení stavu príjemcu

Fax môžete zasielať počas počúvania faxov alebo hlasov prostredníctvom reproduktora tlačiarne, keď vytáčate, komunikujete alebo vykonávate prenos.

- 1. Vložte originály.
- 2. Na hlavnej obrazovke vyberte položku Fax.

V rámci jedného prenosu môžete zaslať až 100 stránok.

- 3. Vyberte kartu **Nastavenia faxu** a potom podľa potreby vykonajte nastavenia, ako napríklad rozlíšenie a spôsob zasielania. Keď skončíte vytváranie nastavení, vyberte kartu **Príjemca**.
- 4. Klepnite na 🦾 a potom určte príjemcu.

### Poznámka:

Hlasitosť reproduktora môžete nastaviť.

5. Keď začujete tón faxu, vyberte položku **Odoslať**/ **Prijať** v pravom hornom rohu LCD obrazovky a potom vyberte položku **Odoslať**.

### Poznámka:

Keď budete počuť hlasové pokyny pri prijímaní faxu zo služby vyvolávania faxov, postupujte podľa týchto pokynov pre vykonanie činností tlačiarne.

- 6. Klepnite na  $\diamondsuit$ .
- 7. Keď sa odosielanie dokončí, vyberte originály.

### Súvisiace informácie

- ➡ "Umiestnenie originálov" na strane 39
- ➡ "Možnosti ponuky pre faxovanie" na strane 210

### Zasielanie faxov vytáčaním z externého telefónneho zariadenia

Fax môžete zaslať pomocou vytočenia pripojeného telefónu, ak si želáte pred zaslaním faxu uskutočniť telefónom hlasový hovor, alebo ak sa faxový prístroj príjemcu neprepína na fax automaticky.

1. Vložte originály.

V rámci jedného prenosu môžete zaslať až 100 stránok.

2. Zdvihnite slúchadlo pripojeného telefónu, a potom vytočte pomocou telefónu faxové číslo príjemcu.

### Poznámka:

Keď príjemca zdvihne telefón, môžete s ním hovoriť.

- 3. Na hlavnej obrazovke vyberte položku Fax.
- 4. Vyberte kartu **Nastavenia faxu** a potom podľa potreby vykonajte nastavenia, ako napríklad rozlíšenie a spôsob zasielania.
- 5. Ak počujete faxový tón, klepnite na  $\triangle$  a potom zložte slúchadlo.

### Poznámka:

Po vytočení čísla pomocou pripojeného telefónu trvá zaslanie faxu dlhšie, pretože tlačiareň zároveň skenuje a zasiela. Počas zasielania faxu nemôžete používať ostatné funkcie.

6. Keď sa odosielanie dokončí, vyberte originály.

### Súvisiace informácie

- ➡ "Umiestnenie originálov" na strane 39
- ➡ "Nastavenia faxu" na strane 210

### Zasielanie faxov na požiadanie (pomocou funkcie Odosl. na vyž./ Pole Výv. tabuľa)

Ak uložíte čiernobiely dokument, ktorý má až 100 strán, do schránky **Odoslať na vyžiadanie** alebo do jednej z nástenkových schránok, uložený dokument sa dá posielať na vyžiadanie z iného faxového prístroja, na ktorom je k dispozícii funkcia vyžiadania prijatia.

Do schránky Odoslať na vyžiadanie môžete uložiť jeden dokument.

Môžete zaregistrovať až 10 nástenkových schránok a v jednotlivých zaregistrovaných nástenkových schránkach môžete uložiť po jednom dokumente. Majte na pamäti, že faxový prístroj príjemcu musí podporovať funkciu subadresy/hesla.

### Súvisiace informácie

- ➡ "Nastavenie funkcie Priečinok Odoslať na vyžiadanie" na strane 199
- ➡ "Registrácia nástenkovej schránky" na strane 199

- ➡ "Uloženie dokumentu do schránky Odosl. na vyž./ Pole Výv. tabuľa" na strane 200
- ➡ "Odosielanie faxu pomocou funkcie Podadresa (SUB) a Heslo(SID)" na strane 203

### Nastavenie funkcie Priečinok Odoslať na vyžiadanie

Do schránky **Priečinok Odoslať na vyžiadanie** môžete uložiť dokument bez registrácie. Podľa potreby urobte nasledujúce nastavenia.

- 1. Na hlavnej obrazovke vyberte položky Služba Faxová schránka > Odosl. na vyž./Tabuľa.
- 2. Vyberte položku **Odoslať na vyžiadanie**, klepnite na 🔜 a potom vyberte položku **Nastavenia**.

#### Poznámka:

Ak sa objaví obrazovka so zadaním, zadajte heslo.

3. Urobte príslušné nastavenia, ako je napríklad Upozornenie na výs. odosl.

#### Poznámka:

Ak nastavíte heslo v položke **Heslo pre pole Otv.**, objaví sa pri ďalšom otvorení okna výzva na zadanie hesla.

4. Vyberte možnosť OK.

### Súvisiace informácie

- ➡ "Uloženie dokumentu do schránky Odosl. na vyž./ Pole Výv. tabuľa" na strane 200
- ➡ "Odosl. na vyž./Tabuľa" na strane 216

### Registrácia nástenkovej schránky

Najprv je potrebné zaregistrovať nástenkovú schránku na ukladanie dokumentov. Podľa nasledujúceho postupu zaregistrujte schránku.

- 1. Na hlavnej obrazovke vyberte položky Služba Faxová schránka > Odosl. na vyž./Tabuľa.
- 2. Vyberte jedno z políčok pomenovaných Nezaregistrovaná výveska.

### Poznámka:

Ak sa objaví obrazovka so zadaním, zadajte heslo.

- 3. Urobte nastavenia pre položky na obrazovke.
  - □ Meno zadajte do políčka Názov (požadované)
  - □ Subadresu zadajte do políčka Podadresa (SEP)
  - □ Heslo zadajte do políčka Heslo (PWD)
- 4. Urobte príslušné nastavenia, ako je napríklad Upozornenie na výs. odosl.

### Poznámka:

Ak nastavíte heslo v položke Heslo pre pole Otv., objaví sa pri ďalšom otvorení okna výzva na zadanie hesla.

5. Vyberte možnosť OK.

Ak chcete zobraziť obrazovku na zmenu nastavení alebo odstránenie zaregistrovaných schránok, vyberte schránku, ktorú chcete zmeniť/odstrániť, a potom klepnite na 📃.

### Faxovanie

### Súvisiace informácie

- ➡ "Uloženie dokumentu do schránky Odosl. na vyž./ Pole Výv. tabuľa" na strane 200
- ➡ "Odosl. na vyž./Tabuľa" na strane 216

### Uloženie dokumentu do schránky Odosl. na vyž./ Pole Výv. tabuľa

- 1. Na domovskej obrazovke vyberte položku **Služba Faxová schránka** a potom vyberte položku **Odosl. na vyž.**/ **Tabuľa**.
- 2. Vyberte políčko **Odoslať na vyžiadanie** alebo jednu z nástenkových schránok, ktoré už boli zaregistrované. Ak sa objaví obrazovka na zadanie hesla, zadaním hesla otvorte schránku.
- 3. Klepnite na **Pridať dokum.**
- 4. Na zobrazenej vrchnej stránke faxu skontrolujte nastavenia faxu, naskenujte a klepnutím na položku ↔ naskenujte a uložte dokument.

Ak chcete skontrolovať uložený dokument, vyberte na domovskej obrazovke položky **Služba Faxová schránka** > **Odosl. na vyž./Tabuľa**, vyberte políčko obsahujúce dokument, ktorý chcete skontrolovať, a potom klepnite na **Skon. dokum.** Na zobrazenej obrazovke si môžete pozrieť naskenovaný dokument, vytlačiť ho alebo odstrániť.

### Súvisiace informácie

- ➡ "Umiestnenie originálov" na strane 39
- ➡ "Odosl. na vyž./Tabuľa" na strane 216
- ➡ "Kontrola stavu alebo záznamov pre faxové úlohy" na strane 219

### Rôzne spôsoby zasielania faxov

### Súvisiace informácie

- ➡ "Zasielanie veľkého počtu strán v čiernobielom dokumente (Priame odoslanie)" na strane 200
- ➡ "Prednostné odoslanie faxu (Prioritné odoslanie)" na strane 201
- ➡ "Zasielanie čiernobielych faxov v určitom čase (Odoslať fax neskôr)" na strane 201
- ➡ "Zaslanie dokumentov rôznej veľkosti pomocou podávača APD (Kon. sken. (ADF))" na strane 202
- ➡ "Odosielanie faxu pomocou funkcie Podadresa (SUB) a Heslo(SID)" na strane 203
- "Viacnásobné odosielanie rovnakých dokumentov" na strane 203

### Zasielanie veľkého počtu strán v čiernobielom dokumente (Priame odoslanie)

Pri zasielaní čiernobieleho faxu sa naskenovaný dokument dočasne uloží v pamäti tlačiarne. Preto môže zasielanie veľkého počtu strán vyvolať nedostatok pamäti a zastaviť zasielanie faxu. Aby ste sa tomu vyhli, zapnite funkciu **Priame odoslanie**. Zaslanie faxu však trvá dlhšie, pretože tlačiareň zároveň skenuje a odosiela. Túto funkciu môžete použiť len v prípade jediného príjemcu.

1. Vložte originály.

- 2. Na hlavnej obrazovke vyberte položku Fax.
- 3. Stanovte príjemcu.
- Vyberte položku Nastavenia faxu a potom klepnutím na položku Priame odoslanie nastavte na možnosť Zap..

Môžete aj podľa potreby urobiť nastavenia, ako napríklad rozlíšenie a spôsob zasielania.

5. Odosielanie faxu.

### Súvisiace informácie

- ➡ "Umiestnenie originálov" na strane 39
- ➡ "Odosielanie faxov pomocou ovládacieho panela" na strane 195
- ➡ "Nastavenia faxu" na strane 210

### Prednostné odoslanie faxu (Prioritné odoslanie)

Urgentný dokument môžete zaslať pred inými faxmi, ktoré čakajú na odoslanie.

#### Poznámka:

Keď prebieha jedna z nasledujúcich činností, nie je možné zaslať dokument prednostne, pretože tlačiareň nedokáže ďalší fax.

- **D** Zasielanie čiernobieleho faxu so zapnutou funkciou **Priame odoslanie**
- Zasielanie farebného faxu
- D Zasielanie faxu pomocou pripojeného telefónu
- Zasielanie faxu zaslaného z počítača
- 1. Vložte originály.
- 2. Na hlavnej obrazovke vyberte položku Fax.
- 3. Stanovte príjemcu.
- Vyberte položku Nastavenia faxu a potom klepnutím na položku Prioritné odoslanie nastavte na možnosť Zap..

Môžete aj podľa potreby urobiť nastavenia, ako napríklad rozlíšenie a spôsob zasielania.

5. Odosielanie faxu.

### Súvisiace informácie

- ➡ "Umiestnenie originálov" na strane 39
- ➡ "Odosielanie faxov pomocou ovládacieho panela" na strane 195
- ➡ "Nastavenia faxu" na strane 210
- ➡ "Kontrola stavu alebo záznamov pre faxové úlohy" na strane 219

### Zasielanie čiernobielych faxov v určitom čase (Odoslať fax neskôr)

Fax môžete zaslať v stanovený čas. Po stanovení času zaslania faxu je možné zasielať len čiernobiele faxy.

- 1. Vložte originály.
- 2. Na hlavnej obrazovke vyberte položku Fax.
- 3. Stanovte príjemcu.
- 4. Urobte nastavenia odoslania faxov v určenom čase.
  - **1** Vyberte kartu **Nastavenia faxu** a potom vyberte položku **Odoslať fax neskôr**.
  - 2 Klepnutím na položku Odoslať fax neskôr nastavte na možnosť Zap..
  - 3 Klepnite do políčka Čas, zadajte čas odoslania faxu a potom vyberte tlačidlo OK.
  - **4** Zvolením tlačidla **OK** použijete nastavenia.
  - Môžete aj podľa potreby urobiť nastavenia, ako napríklad rozlíšenie a spôsob zasielania.
- 5. Odosielanie faxu.

### Poznámka:

*Ak chcete fax zrušiť, zrušte ho z položky* **i**.

### Súvisiace informácie

- ➡ "Umiestnenie originálov" na strane 39
- ➡ "Odosielanie faxov pomocou ovládacieho panela" na strane 195
- ➡ "Nastavenia faxu" na strane 210
- ➡ "Kontrola stavu alebo záznamov pre faxové úlohy" na strane 219

# Zaslanie dokumentov rôznej veľkosti pomocou podávača APD (Kon. sken. (ADF))

Odosielanie faxov ukladaním originálov po jednom, prípadne ukladaním faxov podľa veľkosti, ich môžete odoslať ako jeden dokument v ich pôvodnej veľkosti.

Ak do podávača APD umiestnite dokumenty s rozdielnou veľkosťou, všetky originály sa pošlú vo veľkosti najväčšieho spomedzi nich. Ak chcete originály odoslať v pôvodných veľkostiach, neumiestňujte originály rôznych veľkostí.

- 1. Umiestnite prvú dávku originálov rovnakej veľkosti.
- 2. Na hlavnej obrazovke vyberte položku Fax.
- 3. Stanovte príjemcu.
- Vyberte položku Nastavenia faxu a potom klepnutím na položku Kon. sken. (ADF) nastavte na možnosť Zap..

Môžete aj podľa potreby urobiť nastavenia, ako napríklad rozlíšenie a spôsob zasielania.

5. Klepnite na  $\langle \mathbf{Odoslat} \rangle$ .

6. Keď sa skončí skenovanie prvých originálov a na ovládacom paneli sa zobrazí hlásenie **Skenovanie je dokončené. Skenovať ďalšiu stránku?**, vyberte možnosť **Áno**, nastavte ďalšie originály a potom vyberte položku **Spustiť skenovanie**.

#### Poznámka:

Ak sa tlačiarne nedotknete po dobu 20 sekúnd po výzve na nastavenie ďalších originálov, tlačiareň zastaví ukladanie a začne dokument zasielať.

### Súvisiace informácie

- ➡ "Umiestnenie originálov" na strane 39
- ➡ "Odosielanie faxov pomocou ovládacieho panela" na strane 195
- ➡ "Nastavenia faxu" na strane 210

### Odosielanie faxu pomocou funkcie Podadresa (SUB) a Heslo(SID)

Faxy môžete posielať do tajných schránok alebo relé schránok vo faxovom prístroji príjemcu, ak má faxový prístroj príjemcu funkciu prijímania tajných faxov alebo relé faxov. Príjemcovia ich môžu bezpečne prijímať, prípadne ich poslať ďalej na určené faxové ciele.

- 1. Vložte originály.
- 2. Na hlavnej obrazovke vyberte položku Fax.
- 3. Vyberte položku **Kontakty** a vyberte príjemcu so zaregistrovanou subadresou a heslom.

Príjemcu tiež môžete vybrať v položke Najnovší, ak bol predtým fax odoslaný so subadresou a heslom.

- 4. Vyberte kartu **Nastavenia faxu** a potom podľa potreby vykonajte nastavenia, ako napríklad rozlíšenie a spôsob zasielania.
- 5. Odosielanie faxu.

### Súvisiace informácie

- ➡ "Správa kontaktov" na strane 49
- ➡ "Umiestnenie originálov" na strane 39
- ➡ "Odosielanie faxov pomocou ovládacieho panela" na strane 195
- ➡ "Nastavenia faxu" na strane 210

### Viacnásobné odosielanie rovnakých dokumentov

### Súvisiace informácie

- ➡ "Uloženie faxu bez určenia príjemcu (Uložiť údaje faxu)" na strane 204
- ➡ "Odosielanie faxov pomocou funkcie uloženého dokumentu" na strane 204

### Uloženie faxu bez určenia príjemcu (Uložiť údaje faxu)

Pretože môžete posielať faxy pomocou dokumentov uložených v tlačiarni, môžete ušetriť čas strávený skenovaním dokumentov, ak potrebujete často posielať rovnaký dokument. Môžete uložiť až 100 strán jedného čiernobieleho dokumentu. V schránke tlačiarne na uložené dokumenty môžete uložiť 10 dokumentov.

### Poznámka:

Uloženie 10 dokumentov nemusí byť možné. Závisí to od podmienok používania, ako napríklad veľkosti súboru uložených dokumentov.

- 1. Vložte originály.
- 2. Na hlavnej obrazovke vyberte položku Služba Faxová schránka.
- 3. Vyberte položku **Uložené dokumenty**, klepnite na položku 🗮 (Ponuka schránky) a potom vyberte možnosť **Uložiť údaje faxu**.
- 4. Na zobrazenej karte Nastavenia faxu urobte podľa potreby nastavenia, ako napríklad rozlíšenie.
- 5. Klepnutím na položku 🛇 uložte dokument.

Po dokončení ukladania dokumentu môžete zobraziť ukážku naskenovaného obrazu zvolením ponuky **Služba Faxová schránka** > **Uložené dokumenty**, potom klepnite na políčko dokumentu, prípadne ho môžete odstrániť

klepnutím na 💷 napravo od políčka dokumentu.

### Súvisiace informácie

- ➡ "Umiestnenie originálov" na strane 39
- ➡ "Uložené dokumenty" na strane 215
- ➡ "Kontrola stavu alebo záznamov pre faxové úlohy" na strane 219

### Odosielanie faxov pomocou funkcie uloženého dokumentu

- 1. Na domovskej obrazovke vyberte položku **Služba Faxová schránka** a potom vyberte položku **Uložené dokumenty**.
- 2. Vyberte dokument, ktorý chcete odoslať, skontrolujte obsah dokumentu a potom vyberte položku **Spustiť ukladanie**.

Keď sa zobrazí hlásenie Odstrániť tento dokum. po odoslaní?, vyberte možnosť Áno alebo Nie.

- 3. Stanovte príjemcu.
- 4. Vyberte kartu **Nastavenia faxu** a potom podľa potreby vykonajte nastavenia, ako napríklad spôsob odosielania.
- 5. Klepnite na  $\diamondsuit$ .

### Súvisiace informácie

➡ "Uložené dokumenty" na strane 215

# Prijímanie faxov na tlačiarni

Ak je tlačiareň pripojená k telefónnej linke a pomocou funkcie Sprievodca nast. faxu boli urobené základné nastavenia, môžete prijímať faxy.

Sú dva spôsoby prijímania faxov.

- Prijatie prichádzajúceho faxu
- Derijatie faxu zavolaním (vyžiadanie prijatia)

Prijaté faxy sa vytlačia v prvotných nastaveniach tlačiarne.

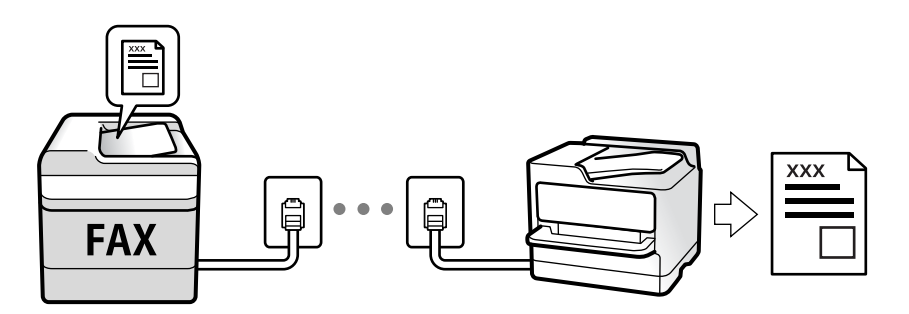

Prijaté faxy môžete ukladať, kontrolovať ich na obrazovke tlačiarne a posielať ďalej.

Ak chcete skontrolovať stav nastavení faxu, môžete vytlačiť **Zoz. nast. faxu** cez ponuku **Fax** > 🗮 (Viac) > **Faxová** správa > **Zoz. nast. faxu**.

Nastavenia urobte podľa informácií uvedených v časti "Súvisiace informácie".

### Súvisiace informácie

➡ "Vytvorenie jednotlivých nastavení pre funkcie faxu na tlačiarni" na strane 76

### Prijímanie prichádzajúcich faxov

Sú dve možnosti v položke Režim príjmu.

### Súvisiace informácie

- ➡ "Využitie režimu Aut." na strane 206
- ➡ "Využitie režimu Ručne" na strane 205

### Využitie režimu Ručne

Tento režim je určený najmä na telefonovanie, ale slúži aj na faxovanie.

### Prijímanie faxov

Keď telefón zazvoní, môžete prijať zvonenie ručne zodvihnutím slúchadla.

□ Keď počujete faxový signál (prenos):

Na hlavnej obrazovke tlačiarne vyberte položku **Fax**, vyberte položky **Odoslať**/ **Prijať** > **Prijať** a potom klepnite na  $\diamondsuit$ . Potom zaveste slúchadlo.

□ Ak je zvonenie pre hlasový hovor:

Môžete prijať telefón ako zvyčajne.

### Prijímanie faxov len pomocou pripojeného telefónu

Keď je nastavená funkcia Vzdialený príjem, môžete faxy prijímať zadaním položky Kód spustenia.

Keď telefón zazvoní, zdvihnite slúchadlo. Ak počujete faxový tón, navoľte dvojcifernú položku **Kód spustenia** a potom zaveste slúchadlo. Ak je vo vašej organizácii správca tlačiarne a nepoznáte počiatočný kód, obráťte sa na správcu.

### Využitie režimu Aut.

Tento režim umožňuje používať linku na nasledujúce účely.

- Devizivanie linky len na faxové účely (externý telefón nie je potrebný)
- Doužívanie linky hlavne na faxovanie a občas na telefonovanie

### Prijímanie faxov bez externého telefónneho zariadenia

Tlačiareň automaticky prepína na prijímanie faxov, ak bolo urobené nastavenie počtu zazvonení v položke **Prevziať po zvonení**.

### Prijímanie faxov s externým telefónnym zariadením

Tlačiareň s externým telefónnym zariadením funguje nasledovne.

- Contention de la contrative de la contrative de la contra
  - Ak je zvonenie pre fax: tlačiareň automaticky prepne na prijímanie faxov.
  - Ak je zvonenie pre hlasový hovor: odkazovač dokáže prijať hlasové hovory a nahrať hlasové správy.
- Leď zdvihnete slúchadlo v rámci počtu zazvonení nastaveným v položke Prevziať po zvonení:
  - Ak je zvonenie pre fax: môžete prijať fax pomocou rovnakého postupu, ako v režime **Ručne**. Na domovskej obrazovke vyberte položku **Fax** a potom vyberte položky **Odoslať/ Prijať** > **Prijať**. Potom vyberte **◊** a zaveste slúchadlo.
  - Ak je zvonenie pre hlasový hovor: môžete hovor prijať ako zvyčajne.
- Ak zvonenie prestane a tlačiareň automaticky prepne na prijímanie faxov:
  - Ak je zvonenie pre fax: tlačiareň začne prijímať faxy.
  - Ak je zvonenie pre hlasový hovor: nemôžete hovor prijať. Požiadajte danú osobu, aby vám zavolala.

#### Poznámka:

Nastavte zvonenia na odpovedanie pre odpovedač na nižší počet, než je počet nastavený v položke **Prevziať po zvonení**. Inak nebude môcť odkazovač prijať hlasové hovory, aby nahrával hlasové správy. Podrobnosti o nastavení odkazovača nájdete v návode k odkazovaču.

### Súvisiace informácie

➡ "Využitie režimu Ručne" na strane 205

### Prijímanie faxov zavolaním

Vytočením faxového čísla môžete prijímať faxy uložené na inom faxovom prístroji.

### Súvisiace informácie

- ➡ "Prijímanie faxov prostredníctvom vyvolania (Prijať na vyžiadanie)" na strane 207
- ➡ "Prijímanie faxov z nástenky s funkciou subadresy (SEP) a heslom (PWD) (Prijať na vyžiadanie)" na strane 208

### Prijímanie faxov prostredníctvom vyvolania (Prijať na vyžiadanie)

Vytočením faxového čísla môžete prijímať faxy uložené na inom faxovom prístroji. Túto funkciu môžete využiť na prijatie dokumentu z informačnej služby faxov.

### Poznámka:

- Ak má informačná služba faxov funkciu zvukového sprievodu, podľa ktorého je potrebné postupovať pri príjme dokumentu, túto funkciu nemôžete používať.
- □ Ak chcete dokument prijať z informačnej služby faxov, ktorá používa zvukový sprievod, pomocou funkcie **Zav. tel.** alebo pripojeného telefónu stačí vytočiť faxové číslo a telefón a tlačiareň ovládať pomocou zvukového sprievodu.
- 1. Na hlavnej obrazovke vyberte položku Fax.
- 2. Klepnite na 🗐 (Viac).
- 3. Vyberte možnosť Rozšírený fax.
- 4. Klepnutím na políčko Prijať na vyžiadanie nastavte na možnosť Zap.
- 5. Klepnite na položku Zatvoriť a potom znova klepnite na položku Zatvoriť.
- 6. Zadajte faxové číslo.

### Poznámka:

Ak nemôžete ručne zadať faxové číslo, položka **Obmedzenia priam. vytáčania** v ponuke **Nastavenia zabezp.** je nastavená na možnosť **Zap.**. Vyberte príjemcov faxu zo zoznamu kontaktov, prípadne z histórie odoslaných faxov.

7. Klepnite na  $\diamondsuit$ .

### Súvisiace informácie

- ➡ "Zasielanie faxov vytáčaním z externého telefónneho zariadenia" na strane 198
- "Prijímanie faxov po potvrdení stavu odosielateľa" na strane 207
- ➡ "Viac" na strane 212

### Prijímanie faxov po potvrdení stavu odosielateľa

Fax môžete prijímať počas počúvania zvukov alebo hlasov prostredníctvom reproduktora tlačiarne, keď vytáčate, komunikujete alebo vykonávate prenos. Túto funkciu môžete využiť, ak chcete prijať fax z informačnej faxovej služby, a to postupom podľa zvukových pokynov.

- 1. Na hlavnej obrazovke vyberte položku Fax.
- 2. Klepnite na 💪 a potom určte odosielateľa.

**Poznámka:** Hlasitosť reproduktora môžete nastaviť. 3. Počkajte, kým odosielateľ prijme váš hovor. Keď začujete tón faxu, vyberte položku **Odoslať**/ **Prijať** v pravom hornom rohu LCD obrazovky a potom vyberte položku **Prijať**.

#### Poznámka:

*Keď prijímate fax z faxovej informačnej služby a začujete zvukové pokyny, postupujte podľa týchto pokynov pre vykonanie činností tlačiarne.* 

4. Klepnite na  $\diamondsuit$ .

# Prijímanie faxov z nástenky s funkciou subadresy (SEP) a heslom (PWD) (Prijať na vyžiadanie)

Pri volaní odosielateľovi môžete prijímať faxy z nástenky uloženej na faxovom prístroji odosielateľa s funkciou subadresy (SEP) a heslom (PWD). Ak chcete túto funkciu používať, zaregistrujte kontakty so subadresou (SEP) a heslom (PWD) do zoznamu kontaktov.

- 1. Na hlavnej obrazovke vyberte položku Fax.
- 2. Vyberte možnosť 🗐 (Viac).
- 3. Vyberte možnosť Rozšírený fax.
- 4. Klepnutím na položku **Prijať na vyžiadanie** > nastavte na možnosť **Zap.**
- 5. Klepnite na položku Zatvoriť a potom znova klepnite na položku Zatvoriť.
- 6. Vyberte položku **Kontakty** a potom vyberte kontakt so zaregistrovanou subadresou (SEP) a heslom (PWD), ktoré zodpovedajú cieľovej nástenke.
- 7. Klepnite na  $\diamondsuit$ .

### Súvisiace informácie

- ➡ "Správa kontaktov" na strane 49
- "Zasielanie faxov vytáčaním z externého telefónneho zariadenia" na strane 198
- "Prijímanie faxov po potvrdení stavu odosielateľa" na strane 207
- ➡ "Viac" na strane 212

### Ukladanie a presmerovanie prijatých faxov

### Prehľad funkcií

Ak má vaša organizácia správcu tlačiarne, obráťte sa na správcu so žiadosťou o overenie stavu nastavenia tlačiarne.

### Ukladanie prijatých faxov do tlačiarne

Prijaté faxy sa môžu ukladať do tlačiarne a môžete ich prezerať na obrazovke tlačiarne. Môžete tlačiť len požadované faxy, prípadne odstrániť nepotrebné faxy.

#### Faxovanie

### Ukladanie a/alebo posielanie prijatých faxov ďalej do iných cieľov než do tlačiarne

Ako ciele môžu byť nastavené nasledujúce miesta.

- Počítač (príjem PC-FAX)
- □ Externé pamäťové zariadenie
- E-mailová adresa
- Zdieľaný priečinok v sieti
- Iný faxový prístroj

### Poznámka:

- □ *Faxové údaje sa ukladajú vo formáte PDF.*
- □ Farebné dokumenty nemožno preposielať na iný faxový prístroj. Sú spracované ako dokumenty, ktoré sa nepodarilo preposlať.

### Zoradenie prijatých faxov podľa podmienok, ako sú napríklad subadresa a heslo

Prijaté faxy môžete zoradiť a uložiť do schránky doručených alebo do nástenkových schránok. Prijaté faxy môžete aj posielať ďalej do iných cieľov než do tlačiarne.

- E-mailová adresa
- Zdieľaný priečinok v sieti
- Iný faxový prístroj

### Poznámka:

General Faxové údaje sa ukladajú vo formáte PDF.

- □ Farebné dokumenty nemožno preposielať na iný faxový prístroj. Sú spracované ako dokumenty, ktoré sa nepodarilo preposlať.
- □ Môžete vytlačiť podmienky ukladania/preposielania nastavené na tlačiarni. Na hlavnej obrazovke vyberte položku Fax a potom vyberte položku 🔜 (Viac) > Faxová správa > Zoz. podm. ulož./presm..
- Ak má vaša organizácia správcu tlačiarne, obráťte sa na správcu so žiadosťou o nastavenie alebo zmenu podmienok ukladania/preposielania.

Nastavenia skontrolujte alebo zmeňte podľa informácií uvedených v časti "Súvisiace informácie".

### Súvisiace informácie

- ➡ "Nastavenie ukladania a presmerovania na prijímanie faxov (Nepod. ulož./presm.)" na strane 81
- ➡ "Nastavenie ukladania a presmerovania na prijímanie faxov (Podm. ulož./presm.)" na strane 84
- ➡ "Viac" na strane 212
- ➡ "Zobrazenie prijatých faxov uložených v tlačiarni na LCD obrazovke" na strane 209

### Zobrazenie prijatých faxov uložených v tlačiarni na LCD obrazovke

1. Na hlavnej obrazovke vyberte položku Služba Faxová schránka.

### Poznámka:

Ak niektoré prijaté faxy zostali neprečítané, počet neprečítaných dokumentov je zobrazený na ikone 🔯 na domovskej obrazovke.

2. Vyberte možnosť Doš. poš./ Dôverné.

- 3. Vyberte schránku prijatých dokumentov alebo dôvernú schránku, ktoré chcete zobraziť.
- 4. Ak je schránka prijatých dokumentov alebo dôverná schránka chránená heslom, zadajte heslo schránky, heslo dôvernej schránky alebo heslo správcu.
- 5. Zo zoznamu vyberte fax, ktorý chcete zobraziť.

Zobrazí sa obsah faxu.

- □ □: Umožňuje otočiť obrázok doprava o 90 stupňov.
- $\Box \leftrightarrow \bigcirc \bigcirc \bigcirc \bigcirc \bigcirc \bigcirc$  : umožňuje posúvať obrazovku v smere šípok.
- □ ④ ④ : umožňuje zmenšenie alebo zväčšenie.
- 🗅 🗹 ≥ : umožňuje prechod na predchádzajúcu alebo nasledujúcu stranu.
- 🗅 🔜: Zobrazuje ponuky, napríklad na uloženie a odoslanie ďalej.
- □ Ak chcete skryť ikony úkonov, klepnite kdekoľvek na obrazovku mimo ikon. Opätovným klepnutím zobrazíte ikony.
- 6. Vyberte, či sa má dokument, ktorý ste si prezreli, vytlačiť alebo odstrániť, a potom postupujte podľa pokynov na obrazovke.

### Upozornenie:

Ak je pamäť tlačiarne plná, faxy nebude možné ani prijímať, ani odosielať. Vymažte dokumenty, ktoré ste už prečítali alebo vytlačili.

### Súvisiace informácie

➡ "Došlá pošta a tajné schránky" na strane 214

# Možnosti ponuky pre faxovanie

### Príjemca

Vyberte ponuky na ovládacom paneli, ako je opísané ďalej:

### Fax > Príjemca

| Klávesn. | Faxové číslo zadajte manuálne.                                                                     |
|----------|----------------------------------------------------------------------------------------------------|
| Kontakty | Zo zoznamu kontaktov vyberte príjemcu. Kontakt môžete tiež pridať alebo upraviť.                   |
| Najnovší | Z histórie odoslaných faxov vyberte príjemcu. Do zoznamu kontaktov môžete tiež pridať<br>príjemcu. |

### Nastavenia faxu

Vyberte ponuky na ovládacom paneli, ako je opísané ďalej:

### Fax > Nastavenia faxu

### **TI. Quick Operation**

Priradením až troch často používaných položiek, ako sú napríklad **Denník prenosov** a **Typ or.** v ponuke **Nastav.** > **Všeobecné nastavenia** > **Nastavenia faxu** > **Tl. Quick Operation** zobrazíte položky navrchu karty **Nastavenia faxu**.

### Nast. skenov.

| Veľkosť orig. (sklo) | Vyberte veľkosť a orientáciu originálu, ktorý ste umiestnili na súčasti sklo skenera.                                                                                                    |
|----------------------|----------------------------------------------------------------------------------------------------|
| Typ or.              | Vyberte typ originálu.                                                                                                    |
| Režim farieb         | Vyberte, či sa má skenovať farebne alebo čiernobielo.                                                                                                    |
| Rozlíšenie           | Umožňuje vybrať rozlíšenie odosielaného faxu. Ak vyberiete vyššie rozlíšenie, množstvo údajov<br>bude väčšie a odoslanie faxu môže dlhšie trvať.                                                                 |
| Hustota              | Umožňuje nastaviť hustotu odosielaného faxu. Pomocou + bude intenzita tmavšia a pomocou -<br>svetlejšia.                                                                                                    |
| Odstr. pozadia       | Zistí farbu papiera (farbu pozadia) originálneho dokumentu a odstráni alebo zosvetlí farbu. V<br>závislosti od tmavosti a jasnosti farby sa nemusí farba odstrániť ani zosvetliť                                 |
| Ostrosť              | Vylepšuje alebo rozostruje obrysy obrázka. + vylepšuje ostrosť a - rozostruje.                                                                                                    |
| Obojstranný ADF      | Skenuje obidve strany originálov, ktoré sú vložené do APD, a odosiela jednofarebný fax.                                                                                                    |
| Kon. sken. (ADF)     | Odosielanie faxov ukladaním originálov po jednom, prípadne ukladaním faxov podľa veľkosti,<br>ich môžete odoslať ako jeden dokument v ich pôvodnej veľkosti. Pozrite súvisiace informácie<br>ďalej v tejto téme. |

### Nastavenia posielania faxu

| Priame odoslanie    | Odosielanie čiernobieleho faxu počas skenovania originálov. Pretože skenované originály sa pri<br>odosielaní veľkého objemu stránok neukladajú dočasne v pamäti tlačiarne, môžete predchádzať<br>chybám tlačiarne kvôli nedostatku pamäte. Majte na pamäti, že pri používaní tejto funkcie sa<br>predlžuje potrebný čas. Pozrite súvisiace informácie ďalej v tejto téme. |
|---------------------|----------------------------------------------------------------------------------------------------|
|                     | Táto funkcia sa nedá používať, ak:                                                                                                    |
|                     | Odosielate faxy pomocou možnosti Obojstranný ADF                                                                                                    |
|                     | Odosielate fax viacerým príjemcom                                                                                                    |
| Prioritné odoslanie | Umožňuje odoslať aktuálny fax, keď ďalšie faxy čakajú na odoslanie. Pozrite súvisiace informácie<br>ďalej v tejto téme.                                                                                                    |
| Odoslať fax neskôr  | Umožňuje odoslať fax v určenú dobu. Pri používaní tejto možnosti je dostupný iba čiernobiely<br>fax. Pozrite súvisiace informácie ďalej v tejto téme.                                                                                                    |

| Pridať infor. o odosielat.    | Pridať infor. o odosielat.                                                                                                    |
|-------------------------------|----------------------------------------------------------------------------------------------------|
|                               | Vyberte miesto, kam chcete vložiť údaje hlavičky (meno odosielateľa a číslo faxu) v<br>dochádzajúcom faxe, prípadne vyberte možnosť nezahrnúť údaje.                                                                                                    |
|                               | - <b>Vypnúť</b> : Ak chcete fax odoslať bez údajov hlavičky.                                                                                                    |
|                               | - <b>Mimo obrazu</b> : Ak chcete odoslať fax s údajmi hlavičky vo vrchnom bielom okraji faxu. Tým<br>zabránite tomu, aby hlavička prekrývala naskenovaný obraz, ale fax doručený u príjemcu<br>môže byť vytlačený na dvoch stranách. Závisí to od veľkosti originálov. |
|                               | - <b>V obraze</b> : Ak chcete fax odoslať s údajmi hlavičky približne 7 mm pod vrchným okrajom<br>naskenovaného obrazu. Hlavička môže prekrývať obraz, ale fax doručený u príjemcu nebude<br>rozdelený na dva dokumenty.                                               |
|                               | Hlavička faxu                                                                                                    |
|                               | Vyberte hlavičku pre príjemcu. Ak chcete použiť túto funkciu, je ešte potrebné zaregistrovať<br>viaceré hlavičky.                                                                                                    |
|                               | D Ďalšie informácie                                                                                                    |
|                               | Vyberte informáciu, ktorú chcete pridať. Môžete vybrať niektorú z položiek <b>Vaše telefónne</b><br><b>číslo</b> a <b>Zoznam cieľov</b> .                                                                                                    |
| Upozornenie na výs.<br>odosl. | Po odoslaní faxu sa odošle upozornenie.                                                                                                    |
| Správa o prenose              | Vytlačí záznam o prenose po odoslaní faxu.                                                                                                    |
|                               | Funkcia <b>Tlač pri chybe</b> vytlačí záznam len pri výskyte chyby.                                                                                                    |
| Zálohovať                     | Uloží zálohu odoslaného faxu, ktorý bol automaticky naskenovaný a uložený do pamäťového<br>zariadenia. Funkcia zálohovania je k dispozícii pri týchto činnostiach:                                                                                                    |
|                               | Odosielanie čiernobielych faxov                                                                                                    |
|                               | Odosielanie faxov pomocou funkcie Odoslať fax neskôr                                                                                                    |
|                               | Odosielanie faxov pomocou funkcie Odoslať v dávke                                                                                                    |
|                               | Odosielanie faxov pomocou funkcie Uložiť údaje faxu                                                                                                    |

### Súvisiace informácie

- ➡ "Zaslanie dokumentov rôznej veľkosti pomocou podávača APD (Kon. sken. (ADF))" na strane 202
- ➡ "Zasielanie veľkého počtu strán v čiernobielom dokumente (Priame odoslanie)" na strane 200
- ➡ "Prednostné odoslanie faxu (Prioritné odoslanie)" na strane 201
- ➡ "Zasielanie čiernobielych faxov v určitom čase (Odoslať fax neskôr)" na strane 201

### Viac

Vyberte položku 🔜 v časti Fax na hlavnej obrazovke a zobrazí sa ponuka Viac.

### Denník prenosov

Môžete si prezerať históriu zaslaných alebo prijatých faxových úloh.

Majte na pamäti, že históriu zaslaných alebo prijatých faxových úloh môžete prezerať aj pomocou položky **Job**/ **Status**.

### Faxová správa

| Posledný prenos             | Vytlačí záznam predchádzajúceho faxu, ktorý bol odoslaný alebo prijatý na vyžiadanie.                             |
|-----------------------------|----------------------------------------------------------------------------------------------------|
| Zázn.fax                    | Vytlačí správu o prenose. Pomocou nasledujúcej ponuky môžete nastaviť, aby sa tento záznam<br>tlačil automaticky. |
|                             | Nastav. > Všeobecné nastavenia > Nastavenia faxu > Nastavenia správy > Automatická<br>tlač zázn. faxu             |
| Uložené faxové<br>dokumenty | Vytlačí zoznam faxových dokumentov uložených v pamäti tlačiarne, ako sú napríklad<br>nedokončené úlohy.           |
| Zoz. nast. faxu             | Vytlačí aktuálne nastavenia faxu.                                                                                 |
| Zoz. podm. ulož./presm.     | Vytlačí sa zoznam podmienečného uloženia a presmerovania.                                                         |
| Zápis protokolu             | Vytlačí podrobný záznam predchádzajúceho odoslaného alebo prijatého faxu.                                         |

### Rozšírený fax

| Prijať na vyžiadanie              | Keď je nastavené na možnosť <b>Zap.</b> a zavoláte na faxové číslo odosielateľa, môžete prijímať<br>dokumenty z faxového prístroja odosielateľa. Podrobnosti o prijímaní faxov pomocou funkcie<br><b>Prijať na vyžiadanie</b> nájdete ďalej v súvisiacich informáciách.<br>Keď zatvoríte ponuku Fax, nastavenie sa vráti na možnosť <b>Vyp.</b> (predvolené). |
|-----------------------------------|----------------------------------------------------------------------------------------------------|
| Odoslať na vyžiadanie /<br>Tabuľa | Keď je nastavené na možnosť <b>Zap.</b> zvolením schránky radenia odosielania alebo nástenkovej<br>schránky, môžete skenovať a ukladať dokumenty do schránky klepnutím na položku � na karte<br><b>Nastavenia faxu</b> .                                                                                                    |
|                                   | Do schránky na odoslanie môžete uložiť jeden dokument. Do nástenkových schránok v tlačiarni<br>môžete uložiť až 10 dokumentov, ale pred uložením dokumentov je potrebné ich zaregistrovať<br>cez položku <b>Služba Faxová schránka</b> . Podrobnosti o registrácii nástenkovej schránky nájdete<br>ďalej v súvisiacich informáciách.                          |
|                                   | Keď zatvoríte ponuku Fax, nastavenie sa vráti na možnosť <b>Vyp.</b> (predvolené).                                                                                                    |
| Uložiť údaje faxu                 | Keď je nastavené na možnosť <b>Zap.</b> a klepnete na položku � na karte <b>Nastavenia faxu</b> , môžete<br>naskenovať a uložiť dokumenty do schránky <b>Uložené dokumenty</b> . Môžete uložiť až 10<br>dokumentov.                                                                                                    |
|                                   | Naskenovať a uložiť dokumenty do položky <b>Uložené dokumenty</b> môžete aj cez <b>Služba Faxová</b><br><b>schránka</b> . Podrobnosti o ukladaní dokumentov pomocou funkcie <b>Služba Faxová schránka</b><br>nájdete ďalej v súvisiacich informáciách                                                                                                    |
|                                   | Keď zatvoríte ponuku Fax, nastavenie sa vráti na možnosť <b>Vyp.</b> (predvolené).                                                                                                    |

### Služba Faxová schránka

Slúži na otvorenie položky Služba Faxová schránka na hlavnej obrazovke.

### Nastavenia faxu

Slúži na otvorenie ponuky Nastav. > Všeobecné nastavenia > Nastavenia faxu.

### Súvisiace informácie

- ➡ "Prijímanie faxov prostredníctvom vyvolania (Prijať na vyžiadanie)" na strane 207
- ➡ "Nastavenie funkcie Priečinok Odoslať na vyžiadanie" na strane 199
- ➡ "Registrácia nástenkovej schránky" na strane 199

### Faxovanie

- ➡ "Uloženie dokumentu do schránky Odosl. na vyž./ Pole Výv. tabuľa" na strane 200
- ➡ "Odosl. na vyž./Tabuľa" na strane 216
- ➡ "Uloženie faxu bez určenia príjemcu (Uložiť údaje faxu)" na strane 204
- ➡ "Uložené dokumenty" na strane 215
- ➡ "Kontrola stavu alebo záznamov pre faxové úlohy" na strane 219
- ➡ "Kontrola histórie faxových úloh" na strane 221

## Možnosti ponuky Služba Faxová schránka

### Doš. poš./ Dôverné

Položku Doš. poš./ Dôverné nájdete v časti Služba Faxová schránka na hlavnej obrazovke.

### Došlá pošta a tajné schránky

Došlá pošta a tajné schránky sú v ponuke Služba Faxová schránka > Doš. poš./ Dôverné.

Do schránky prijatých dokumentov a schránky dôverných správ možno uložiť celkovo najviac 200 dokumentov.

Môžete použiť jednu schránku doručených dokumentov a až 10 tajných schránok. Názov schránky sa zobrazuje na schránke. **Dôverné XX** je predvolený názov pre jednotlivé tajné schránky.

### Došlá pošta a tajné schránky

Zobrazuje prijaté faxy podľa dátumu prijatia, mena odosielateľa a strán.

Klepnutím na niektorý z faxov v zozname sa otvorí obrazovka s ukážkou a môžete skontrolovať obsah faxu. Počas zobrazenia ukážky môžete fax vytlačiť alebo odstrániť.

| obrazovka s ukážkou | 🗅 🥥 🕑 : umožňuje zmenšenie alebo zväčšenie.                                                                                                    |
|---------------------|----------------------------------------------------------------------------------------------------|
|                     | Imožňuje otočiť obrázok doprava o 90 stupňov.                                                                                                    |
|                     | 🗅 🔄 🏵 🕁 : umožňuje posúvať obrazovku v smere šípok.                                                                                                    |
|                     | Image: Image: |
|                     | Ak chcete skryť ikony úkonov, klepnite kdekoľvek na obrazovku mimo ikon. Opätovným<br>klepnutím zobrazíte ikony.                                                                                                    |
| (Pon.)              | Uložiť na pam. zariadenie                                                                                                    |
| (,)                 | Preposlať (E-mail)                                                                                                    |
|                     | Preposlať(Sieťový priečinok)                                                                                                    |
|                     | Odoslať fax                                                                                                    |
|                     | Podrobnosti                                                                                                    |
|                     | Keď sa zobrazuje hlásenie <b>Odstrániť po dokončení</b> , zvolením možnosti <b>Zap.</b> odstránite faxy po<br>dokončení spracovania, napríklad po vykonaní funkcie <b>Uložiť na pam. zariadenie</b> alebo<br><b>Preposlať (E-mail)</b> .                                                                                                    |

### 🔲 (Ponuka schránky)

| Vytlačiť všetky                         | Zobrazuje sa len vtedy, ak sú v schránke uložené faxy. Vytlačí všetky faxy v schránke. Zvolením<br>možnosti <b>Zap.</b> v položke <b>Odstrániť po dokončení</b> sa po dokončení tlače všetky faxy odstránia.                                              |
|-----------------------------------------|----------------------------------------------------------------------------------------------------|
| Uložiť všetko do<br>pamäťové zariadenie | Zobrazuje sa len vtedy, ak sú v schránke uložené faxy. Uloží všetky faxy v schránke do externého<br>pamäťového zariadenia. Zvolením možnosti <b>Zap.</b> v položke <b>Odstrániť po dokončení</b> sa po<br>dokončení ukladania všetky dokumenty odstránia. |
| Odstrániť všetky                        | Zobrazuje sa len vtedy, ak sú v schránke uložené faxy. Odstráni všetky faxy zo schránky.                                                                                                    |
| Nastavenia                              | Nasledujúce položky sa zobrazujú, keď vyberiete <b>Došlá pošta &gt; Ponuka schránky</b> ><br><b>Nastavenia</b> .                                                                                                    |
|                                         | Možnosti, keď je plná pamäť: Vyberte jednu možnosť — vytlačenie alebo odmietnutie prichádzajúcich faxov po zaplnení schránky.                                                                                                    |
|                                         | Nastavenia hesla došlej pošty: Môžete nastaviť heslo, prípadne ho zmeniť.                                                                                                    |
|                                         | Nasledujúce položky sa zobrazujú, keď vyberiete schránku dôverných správ a položky <b>Ponuka</b><br>schránky > Nastavenia.                                                                                                    |
|                                         | Názov: Zadajte názov schránky dôverných správ.                                                                                                    |
|                                         | Heslo pre pole Otv.: Môžete nastaviť heslo, prípadne ho zmeniť.                                                                                                    |
| Vymazať schránku                        | Táto položka sa zobrazuje, len keď vyberiete schránku dôverných správ a položku <b>Ponuka</b><br><b>schránky</b> . Vymaže aktuálne nastavenia pre Schránky dôverných správ a odstráni všetky uložené<br>dokumenty.                                        |

### Súvisiace informácie

- ➡ "Zobrazenie prijatých faxov uložených v tlačiarni na LCD obrazovke" na strane 209
- ➡ "Viac" na strane 212
- ➡ "Kontrola histórie faxových úloh" na strane 221

### Uložené dokumenty

Položku Uložené dokumenty nájdete v časti Služba Faxová schránka na hlavnej obrazovke.

V schránke môžete uložiť až 100 strán jedného čiernobieleho dokumentu a najviac 10 dokumentov. To vám umožňuje ušetriť čas strávený skenovaním dokumentov, keď budete často potrebovať zasielať rovnaký dokument.

### Poznámka:

V závislosti od podmienok využívania, napríklad od veľkosti ukladaných dokumentov, sa nemusí dať uložiť 10 dokumentov.

### Pole Uložené dokumenty

Zobrazuje zoznam uložených dokumentov s uloženými dátumami a stranami.

Klepnutím na jeden z uložených dokumentov zo zoznamu zobrazíte obrazovku s ukážkou. Klepnutím na položku **Spustiť ukladanie** prejdete na obrazovku odoslania faxu. Klepnutím na položku **Odstrániť** odstránite dokument počas prezerania ukážky.

| obrazovka s ukážkou | 🗅 🥥 🕀 : umožňuje zmenšenie alebo zväčšenie.                                                                                                    |
|---------------------|----------------------------------------------------------------------------------------------------|
|                     | Imožňuje otočiť obrázok doprava o 90 stupňov.                                                                                                    |
|                     | 🗅 🔄 🏵 🕁 : umožňuje posúvať obrazovku v smere šípok.                                                                                                    |
|                     | Image: Image: |
|                     | Ak chcete skryť ikony úkonov, klepnite kdekoľvek na obrazovku mimo ikon. Opätovným<br>klepnutím zobrazíte ikony.                                                                                                    |
| (Pon.)              | Uložiť na pam. zariadenie                                                                                                    |
|                     | Preposlať (E-mail)                                                                                                    |
|                     | Preposlať(Sieťový priečinok)                                                                                                    |
|                     | Tlačiť                                                                                                    |
|                     | Keď sa zobrazuje hlásenie <b>Odstrániť po dokončení</b> , zvolením možnosti <b>Zap.</b> odstránite faxy po<br>dokončení spracovania, napríklad po vykonaní funkcie <b>Uložiť na pam. zariadenie</b> alebo<br><b>Preposlať (E-mail)</b> .                                                                                                    |

### (Ponuka schránky)

| Uložiť údaje faxu                       | Zobrazuje obrazovku pre kartu <b>Fax &gt; Nastavenia faxu</b> . Klepnutím na � na obrazovke sa spustí<br>skenovanie dokumentov ukladaných do priečinka Pole Uložené dokumenty.                                                                                              |
|-----------------------------------------|----------------------------------------------------------------------------------------------------|
| Vytlačiť všetky                         | Táto položka sa zobrazuje len vtedy, ak sú v schránke uložené dokumenty. Vytlačí všetky<br>dokumenty v schránke. Zvolením možnosti <b>Zap.</b> v položke <b>Odstrániť po dokončení</b> sa po<br>dokončení tlače všetky dokumenty odstránia.                                 |
| Uložiť všetko do<br>pamäťové zariadenie | Táto položka sa zobrazuje len vtedy, ak sú v schránke uložené dokumenty. Uloží všetky<br>dokumenty v schránke do externých pamäťových zariadení. Zvolením možnosti <b>Zap.</b> v položke<br><b>Odstrániť po dokončení</b> sa po dokončení tlače všetky dokumenty odstránia. |
| Odstrániť všetky                        | Táto položka sa zobrazuje len vtedy, ak sú v schránke uložené dokumenty. Odstráni všetky<br>dokumenty v schránke.                                                                                                    |
| Nastavenia                              | Heslo pre pole Otv.: Môžete nastaviť heslo, prípadne ho zmeniť.                                                                                                    |

### Súvisiace informácie

- ➡ "Viacnásobné odosielanie rovnakých dokumentov" na strane 203
- ➡ "Odoslať na vyžiadanie" na strane 217
- ➡ "Viac" na strane 212
- ➡ "Kontrola histórie faxových úloh" na strane 221

### Odosl. na vyž./Tabuľa

Položku Odosl. na vyž./Tabuľa nájdete v časti Služba Faxová schránka na hlavnej obrazovke.

K dispozícii je jedna schránka vyžiadania odoslania a 10 nástenkových schránok. V schránke môžete uložiť až 100 strán jedného čiernobieleho dokumentu a v každej schránke jeden dokument.
#### Faxovanie

#### Súvisiace informácie

➡ "Zasielanie faxov na požiadanie (pomocou funkcie Odosl. na vyž./ Pole Výv. tabuľa)" na strane 198

#### Odoslať na vyžiadanie

Funkciu Odoslať na vyžiadanie nájdete v ponuke Služba Faxová schránka > Odosl. na vyž./Tabuľa.

#### Priečinok Odoslať na vyžiadanie

Zobrazuje položky nastavenia a hodnoty v časti Nastavenia v položke 🗐 (Ponuka).

#### Pridať dokum.

Zobrazuje obrazovku pre kartu Fax > Nastavenia faxu. Klepnutím na  $\triangle$  na obrazovke sa spustí skenovanie dokumentov a ich ukladanie do schránky.

Keď je dokument v schránke, namiesto toho sa zobrazuje položka Skon. dokum.

#### Skon. dokum.

Zobrazuje obrazovku s ukážkou, keď je dokument v schránke. Počas zobrazenia ukážky môžete dokument vytlačiť alebo odstrániť.

| obrazovka s ukážkou | Pozrite vysvetlenie pre ponuku <b>Služba Faxová schránka</b> > <b>Uložené dokumenty</b> .                                                                                                    |
|---------------------|----------------------------------------------------------------------------------------------------|
| (Pon.)              | <ul> <li>Uložiť na pam. zariadenie</li> <li>Broposlať (E mail)</li> </ul>                                                                                                    |
|                     | Preposial (c-mail)                                                                                                    |
|                     | Preposlať(Sieťový priečinok)                                                                                                    |
|                     | Odoslať fax                                                                                                    |
|                     | Keď sa zobrazuje hlásenie <b>Odstrániť po dokončení</b> , zvolením možnosti <b>Zap.</b> odstránite faxy po<br>dokončení spracovania, napríklad po vykonaní funkcie <b>Uložiť na pam. zariadenie</b> alebo<br><b>Preposlať (E-mail)</b> . |

#### (Ponuka)

| Odstrániť dokument | Táto položka sa zobrazuje len vtedy, ak je v schránke uložený dokument. Odstráni dokument<br>uložený v schránke.                                                                                                    |
|--------------------|----------------------------------------------------------------------------------------------------|
| Nastavenia         | Heslo pre pole Otv.: Môžete nastaviť heslo, prípadne ho zmeniť.                                                                                                    |
|                    | Automaticky odstr. po Odosl. na vyžiad: Po nastavení na možnosť Zap. sa odstráni dokument<br>v schránke po vykonaní ďalšej požiadavky príjemcu o odoslanie dokumentu (Odoslať na<br>vyžiadanie).                                        |
|                    | Upozornenie na výs. odosl.: Keď je položka E-mailové oznámenia nastavená na možnosť<br>Zap., tlačiareň odošle upozornenie na miesto určené v položke Príjemca po vykonaní<br>požiadavky na odoslanie dokumentu (Odoslať na vyžiadanie). |

#### Súvisiace informácie

- ➡ "Uložené dokumenty" na strane 215
- ➡ "Viac" na strane 212

➡ "Kontrola histórie faxových úloh" na strane 221

#### Nezaregistrovaná výveska

Funkciu **Nezaregistrovaná výveska** nájdete v ponuke **Služba Faxová schránka** > **Odosl. na vyž./Tabuľa**. Vyberte jednu zo schránok **Nezaregistrovaná výveska**. Po zaregistrovaní schránky sa zaregistrovaný názov zobrazí na schránke namiesto názvu **Nezaregistrovaná výveska**.

Môžete zaregistrovať až 10 nástenkových schránok.

#### Nastavenia poľa Vývesná tabuľa

| Názov (požadované)                     | Zadajte názov nástenkovej schránky.                                                                                                    |  |
|----------------------------------------|----------------------------------------------------------------------------------------------------|--|
| Podadresa (SEP)                        | Nastavte alebo zmeňte podmienky príjmu faxu príjemcom.                                                                                                    |  |
| Heslo (PWD)                            |                                                                                                    |  |
| Heslo pre pole Otv.                    | Nastavte alebo zmeňte heslo používané na otvorenie schránky.                                                                                                    |  |
| Automaticky odstr. po Odosl. na vyžiad | Po nastavení na možnosť <b>Zap.</b> sa odstráni dokument v schránke po<br>vykonaní ďalšej požiadavky príjemcu o odoslanie dokumentu<br>(Odoslať na vyžiadanie).                                                      |  |
| Upozornenie na výs. odosl.             | Keď je položka <b>E-mailové oznámenia</b> nastavená na možnosť <b>Zap.</b> ,<br>tlačiareň odošle upozornenie podľa položky <b>Príjemca</b> po vykonaní<br>požiadavky na odoslanie dokumentu (Odoslať na vyžiadanie). |  |

#### Súvisiace informácie

➡ "Jednotlivé zaregistrované nástenkové schránky" na strane 218

#### Jednotlivé zaregistrované nástenkové schránky

Nástenkové schránky nájdete v ponuke **Služba Faxová schránka** > **Odosl. na vyž./Tabuľa**. Vyberte schránku, pre ktorú je zobrazený zaregistrovaný názov. Názov zobrazený na schránke je názov zaregistrovaný v položke **Nezaregistrovaná výveska**.

Môžete zaregistrovať až 10 nástenkových schránok.

#### (Názov zaregistrovanej nástenkovej schránky)

Zobrazuje položky nastavenia položiek v časti Nastavenia v položke 🔜 (Ponuka).

#### Pridať dokum.

Zobrazuje obrazovku pre kartu Fax > Nastavenia faxu. Klepnutím na  $\triangle$  na obrazovke sa spustí skenovanie dokumentov ukladaných do schránky.

Keď je dokument v schránke, namiesto toho sa zobrazuje položka Skon. dokum.

#### Skon. dokum.

Zobrazuje obrazovku s ukážkou, keď je dokument v schránke. Počas zobrazenia ukážky môžete dokument vytlačiť alebo odstrániť.

| obrazovka s ukážkou | Pozrite vysvetlenie pre ponuku <b>Služba Faxová schránka</b> > <b>Uložené dokumenty</b> .     |
|---------------------|-----------------------------------------------------------------------------------------------|
| (Pon.)              | Pozrite vysvetlenie pre ponuku <b>Odoslať na vyžiadanie</b> > <b>Skon. dokum.</b> > 📖 (Pon.). |

### (Ponuka)

| Odstrániť dokument | Táto položka sa zobrazuje len vtedy, ak je v schránke uložený dokument. Odstráni dokument<br>uložený v schránke.                                                                              |
|--------------------|----------------------------------------------------------------------------------------------------|
| Nastavenia         | Zobrazujú sa ponuky, ako napríklad <b>Názov (požadované)</b> a <b>Podadresa (SEP)</b> . Pozrite<br>vysvetlenie pre ponuku <b>Nezaregistrovaná výveska &gt; Nastavenia poľa Vývesná tabuľa</b> |
| Vymazať schránku   | Odstráni uložený dokument a zmení stav schránky na nezaregistrovanú.                                                                                                    |

#### Súvisiace informácie

- ➡ "Uložené dokumenty" na strane 215
- ➡ "Odoslať na vyžiadanie" na strane 217
- ➡ "Nezaregistrovaná výveska" na strane 218
- ➡ "Viac" na strane 212
- ➡ "Kontrola histórie faxových úloh" na strane 221

# Kontrola stavu alebo záznamov pre faxové úlohy

# Zobrazenie informácií pri nespracovaných faxoch (neprečítané/ nevytlačené/neuložené/nepreposlané)

Ak sú nejaké nespracované prijaté dokumenty, na ikone 🔯 na domovskej obrazovke je zobrazený počet nespracovaných úloh. Definíciu "nespracované" si pozrite v dolnej tabuľke.

#### **Upozornenie:**

Keď je priečinok Doručená pošta plný, faxy nemožno prijímať. Dokumenty z priečinka Doručená pošta by ste mali po skontrolovaní vymazať.

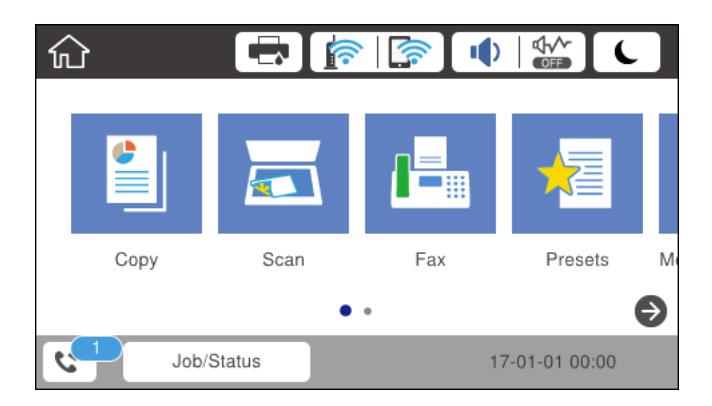

| Nastavenie uloženia/<br>presmerovania prijatých<br>faxov | Stav Nespracované                                                                                                    |  |
|----------------------------------------------------------|----------------------------------------------------------------------------------------------------|--|
| Tlačí sa <sup>*1</sup>                                   | Sú prijaté dokumenty, ktoré čakajú na vytlačenie alebo práve prebieha tlač.                                                                                                    |  |
| Uloženie do schránky prijatých<br>alebo dôverných správ  | V schránke prijatých dokumentov alebo dôverných dokumentov sú neprečítané<br>dokumenty.                                                                                                    |  |
| Ukladanie na externé pamäťové<br>zariadenie              | Niektoré prijaté dokumenty nie sú uložené v zariadení, pretože k tlačiarni nie je<br>pripojené zariadenie, v ktorom by bol vytvorený na ukladanie prijatých dokumentov,<br>alebo z iných dôvodov. |  |
| Ukladanie do počítača                                    | Niektoré dokumenty nie sú uložené v počítači, pretože počítač je v režime spánku alebo<br>z iných dôvodov.                                                                                        |  |
| Presmerovanie                                            | Niektoré prijaté dokumenty neboli presmerované alebo sa ich nepodarilo presmerovať <sup>*2</sup> .                                                                                                |  |

\*1 : Ak ste nenastavili žiadne z nastavení uloženia/presmerovania faxu alebo ak ste tlačiareň nastavili na vytlačenie prijatých dokumentov pri ich ukladaní na externé pamäťové zariadenie alebo do počítača.

\*2 : Ak ste tlačiareň nastavili na uloženie dokumentov, ktoré nemožno presmerovať do priečinka doručenej pošty, niekoľko dokumentov, ktoré sa nepodarilo presmerovať do priečinka doručenej pošty, zostalo neprečítaných. Ak ste tlačiareň nastavili na tlač dokumentov, ktoré sa nepodarilo presmerovať, tlač nie je dokončená.

#### Poznámka:

Ak používate viac nastavení pre uloženie/presmerovanie faxu, počet nespracovaných úloh môže byť zobrazený ako "2" alebo "3", aj keď je prijatá iba jedna faxová správa. Ak ste napríklad tlačiareň nastavili na prijímanie faxov do schránky prijatých faxov a do počítača, a prijatá je jedna faxová správa a táto správa nie je uložená do schránky prijatých faxov a do počítača, počet nespracovaných úloh je zobrazený ako "2".

#### Súvisiace informácie

- ➡ "Zobrazenie prijatých faxov uložených v tlačiarni na LCD obrazovke" na strane 209
- "Kontrola prebiehajúcich faxových úloh" na strane 220

# Kontrola prebiehajúcich faxových úloh

Môžete zobraziť obrazovku na kontrolu faxových úloh, ktorých spracovanie nie je kompletné. Na obrazovke kontroly sa zobrazujú nasledujúce úlohy. Z tejto obrazovky môžete aj vytlačiť dokumenty, ktoré neboli zatiaľ vytlačené, prípadne môžete znova poslať dokumenty, ktoré sa nepodarilo odoslať.

- Pod tým sú úlohy prijatých faxov
  - □ Zatiaľ nevytlačené (keď sú úlohy nastavené na vytlačenie)
  - Zatial neuložené (keď sú úlohy nastavené na uloženie)
  - Zatiaľ neodoslané ďalej (keď sú úlohy nastavené na odoslanie ďalej)
- Úlohy odchádzajúcich faxov, ktorých odoslanie zlyhalo (ak ste aktivovali možnosť Uložiť údaje o poruch.)

Ak chcete zobraziť obrazovku kontroly, postupujte podľa krokov uvedených nižšie.

- 1. Na hlavnej obrazovke klepnite na Job/Status.
- 2. Klepnite na kartu **Stav úlohy** a potom klepnite na položku **Aktívne**.

3. Vyberte úlohu, ktorú chcete skontrolovať.

#### Súvisiace informácie

```
"Zobrazenie informácií pri nespracovaných faxoch (neprečítané/nevytlačené/neuložené/nepreposlané)" na strane 219
```

# Kontrola histórie faxových úloh

Môžete skontrolovať históriu odoslaných alebo prijatých faxových úloh, ako napríklad dátum, čas a výsledok každej úlohy.

- 1. Na hlavnej obrazovke klepnite na Job/Status.
- 2. Vyberte položku **Denník** na karte **Stav úlohy**.
- 3. Klepnite na políčko ▼ na pravej strane a potom vyberte **Odoslať** alebo **Prijať**.

Denník odoslaných alebo prijatých faxových úloh sa zobrazuje v obrátenom chronologickom poradí. Klepnite na úlohu, pri ktorej chcete zobraziť detaily.

Históriu faxov môžete skontrolovať aj vytlačením pomocou funkcie **Zázn.fax** tak, že vyberiete položky **Fax** > 🛄 (Viac) > **Faxová správa** > **Zázn.fax**.

#### Súvisiace informácie

➡ "Viac" na strane 212

# Opätovná tlač prijatých dokumentov

Prijaté dokumenty môžete znova vytlačiť z protokolov vytlačených faxových úloh.

Berte na vedomie, že vytlačené prijaté dokumenty sa vymazávajú v chronologickom poradí, keď je v tlačiarni plná pamäť.

- 1. Na hlavnej obrazovke klepnite na Job/Status.
- 2. Vyberte položku **Denník** na karte **Stav úlohy**.
- Klepnite na políčko ▼ na pravej strane a potom vyberte Tlačiť.
   História odoslaných alebo prijatých faxových úloh sa zobrazuje v obrátenom chronologickom poradí.
- 4. Zo zoznamu histórie vyberte úlohu s <sup>4</sup>
  Ak chcete určiť, či sa jedná o dokument, ktorý chcete vytlačiť, skontrolujte dátum, čas a výsledok.
- 5. Klepnutím na položku Tlačiť vytlačte dokument.

# Zasielanie faxu z počítača

Prostredníctvom pomôcky FAX Utility a ovládača PC-FAX môžete zasielať faxy z počítača.

#### Poznámka:

Ak chcete nainštalovať pomôcku FAX Utility, použite program EPSON Software Updater. Podrobné súvisiace informácie nájdete ďalej. Používatelia systému Windows môžu nainštalovať pomocou disku so softvérom, ktorý bol priložený k tlačiarni.

#### Súvisiace informácie

- "Umožnenie odosielania faxov z počítača" na strane 87
- ➡ "Nástroje na aktualizáciu softvéru (EPSON Software Updater)" na strane 248
- ➡ "Inštalácia najnovších aplikácií" na strane 249

# Odosielanie dokumentov vytvorených pomocou aplikácie (Windows)

Tým, že zvolíte fax tlačiarne v ponuke **Tlač** v nejakej aplikácii, ako je napríklad Microsoft Word alebo Excel, môžete priamo prenášať údaje, napríklad vytvorené dokumenty, nákresy a tabuľky spolu s titulným hárkom.

#### Poznámka:

V nasledujúcom príklade je použitý program Microsoft Word. Skutočné činnosti sa môžu líšiť v závislosti od aplikácie, ktorú používate. Podrobnosti nájdete v Pomocníkovi k aplikácii.

- 1. Pomocou aplikácie vytvorte dokument, ktorý chcete preniesť faxom.
- 2. V ponuke Súbor kliknite na položku Tlač.

Objaví sa okno Tlač danej aplikácie.

- 3. V časti **Tlačiareň** vyberte položku **XXXXX (FAX)** (kde XXXXX je názov vašej tlačiarne) a potom skontrolujte nastavenia odoslania faxu.
  - □ Vyberte možnosť 1 v položke **Počet kópií**. Fax nemusí byť prenesený správne, ak vyberiete možnosť 2 alebo viac.
  - Demôžete použiť funkcie, ako je napríklad Tlač do súboru, ktoré menia port výstupu.
  - V jednom faxovom prenose môžete preniesť až 100 strán vrátane titulného hárka.
- 4. Kliknite na položku Vlastnosti tlačiarne alebo Vlastnosti, ak chcete určiť nastavenia Paper Size, Orientation, Color, Image Quality, alebo Character Density.

Podrobnosti nájdete v Pomocníkovi k ovládaču PC-FAX.

5. Kliknite na položku **Tlačiť**.

#### Poznámka:

Pri prvom použití pomôcky FAX Utility sa zobrazuje okno na registráciu vašich údajov. Zadajte potrebné informácie a potom kliknite na tlačidlo **OK**. Program FAX Utility používa položku **Nickname** na interné spravovanie faxových úloh. Na titulný hárok sa automaticky pridávajú ďalšie informácie.

Recipient Settings Zobrazí sa obrazovka pomôcky FAX Utility.

- 6. Stanovte príjemcu a kliknite na tlačidlo **Ďalej**.
  - Uýber príjemcu (meno, faxové číslo atď.) z položky PC-FAX Phone Book:

Ak je príjemca uložený v telefónnom zozname, postupujte nasledovne.

1 Kliknite na kartu PC-FAX Phone Book.

2 Vyberte príjemcu zo zoznamu a kliknite na položku Add.

Uýber príjemcu (meno, faxové číslo atď.) z kontaktov v tlačiarni:

Ak je príjemca uložený v kontaktoch v tlačiarni, postupujte nasledovne.

#### 1 Kliknite na kartu Contacts on Printer.

Majte na pamäti, že ak má tlačiareň funkciu zabezpečenia, ktorá umožňuje správcovi obmedziť používateľom zmenu nastavení faxu na tlačiarni, možno bude pred pokračovaním potrebné zadať heslo správcu.

**2** Vyberte kontakty zo zoznamu a kliknutím na tlačidlo **Add** pokračujte do okna **Add to Recipient**.

3 Vyberte príjemcu zo zobrazeného zoznamu a kliknite na položku Edit.

OPOdľa potreby pridajte osobné údaje, ako sú napríklad **Company/Corp.** a **Title**, a potom sa kliknutím na tlačidlo **OK** vráťte do okna **Add to Recipient**.

• Ak je to potrebné, začiarknutím políčka **Register in the PC-FAX Phone Book** uložte kontakty do položky **PC-FAX Phone Book**.

6 Kliknite na tlačidlo OK.

Driame určenie príjemcu (meno, faxové číslo atď.):

Postupujte nasledovne.

1 Kliknite na kartu Manual Dial.

2 Zadajte potrebné údaje.

3 Kliknite na tlačidlo Add.

Okrem toho môžete kliknutím na položku **Save to Phone Book** uložiť príjemcu do zoznamu na karte **PC-FAX Phone Book**.

#### Poznámka:

- Ak je položka Typ linky na tlačiarni nastavená na možnosť PBX a prístupový kód bol nastavený na používanie znaku # (mriežka) namiesto zadávania presného kódu predpony, zadajte znak # (mriežka). Podrobnosti nájdete v časti Typ linky v Zákl. nastavenia v príslušnom dole uvedenom prepojení.
- □ Ak ste vybrali možnosť Enter fax number twice v položke Nastavenie možností na hlavnej obrazovke programu FAX Utility, je potrebné znova zadať rovnaké číslo, keď kliknete na položku Add alebo tlačidlo Ďalej.

Príjemca bude pridaný do zoznamu Recipient List, ktorý je zobrazený vo vrchnej časti okna.

7. Vyberte obsah titulného hárka.

• Ak chcete pripojiť titulný hárok, vyberte jeden zo vzorov v časti **Cover Sheet**. Zadajte položky **Subject** a **Message**. Majte na pamäti, že nie je k dispozícii funkcia na vytvorenie originálneho titulného hárka ani na pridanie originálneho titulného hárka do zoznamu.

Ak nechcete pripojiť titulný hárok, vyberte možnosť No cover sheet z položky Cover Sheet.

Kliknite na položku Cover Sheet Formatting, ak chcete zmeniť poradie položiek na titulnom hárku. V položke Paper Size môžete vybrať veľkosť titulného hárka. Môžete vybrať titulný hárok s inou veľkosťou než je prenášaný dokument.

**3** Kliknite na položku **Font**, ak chcete zmeniť typ písma alebo veľkosť písma používané na text na titulnom hárku.

**4** Kliknite na položku **Sender Settings**, ak chcete zmeniť informácie o odosielateľovi.

**5** Kliknite na položku **Detailed Preview**, ak chcete skontrolovať titulný hárok s predmetom a zadanou správou.

6 Kliknite na tlačidlo Ďalej.

8. Skontrolujte prenášaný obsah a kliknite na tlačidlo **Send**.

Pred prenosom sa uistite, či je meno a faxové číslo príjemcu správne. Kliknite na položku **Preview**, ak chcete zobraziť ukážku titulného hárka a dokumentu, ktoré prenášate.

Keď sa prenos začne, objaví sa okno so stavom prenosu.

#### Poznámka:

- □ Ak chcete prenos zastaviť, vyberte údaje a kliknite na tlačidlo **Zrušiť** ×. Zrušiť môžete aj pomocou ovládacieho panela tlačiarne.
- □ *Ak sa počas prenosu vyskytne chyba, objaví sa okno* **Communication error***. Skontrolujte informácie o chybe a preneste znova.*
- Obrazovka Fax Status Monitor (predtým spomenutá obrazovka, na ktorej môžete skontrolovať stav prenosu) sa nezobrazuje, ak nie je zvolená možnosť Display Fax Status Monitor During Transmission na obrazovke Optional Settings na hlavnej obrazovke programu FAX Utility.

## Odosielanie dokumentov vytvorených pomocou aplikácie (Mac OS)

Tým, že vyberiete tlačiareň podporujúcu fax v ponuke **Tlač** v komerčne dostupne aplikácii, môžete odosielať vytvorené údaje, ako sú napríklad dokumenty, nákresy a tabuľky.

#### Poznámka:

V nasledujúcom príklade je použitý program Text Edit, čo je štandardná aplikácia pre systém Mac OS.

- 1. Vytvorte v aplikácii dokument, ktorý chcete odoslať faxom.
- 2. V ponuke Súbor kliknite na položku Tlač.

Zobrazí sa okno Tlač danej aplikácie.

- 3. Vyberte svoju tlačiareň (názov faxu) v položke **Názov**, kliknutím na ▼ zobrazte podrobné nastavenia, skontrolujte nastavenia tlače a potom kliknite na tlačidlo **OK**.
- 4. Urobte nastavenia jednotlivých položiek.
  - Vyberte možnosť 1 v položke Počet kópií. Hoci môžete vybrať aj možnosť 2 alebo viac, odošle sa len 1 kópia.

V jednom faxovom prenose môžete odoslať až 100 strán.

#### Poznámka:

Veľkosť strán odosielaných dokumentov je rovnaká ako veľkosť papiera, ktorú môžete faxovať z tlačiarne.

V kontextovej ponuke vyberte položku Fax Settings a potom urobte nastavenia jednotlivých položiek.
 Vysvetlenie jednotlivých položiek nastavenia nájdete v Pomocníkovi k ovládaču PC-FAX.

Kliknutím na 🖤 v ľavom dolnom rohu okna otvoríte Pomocníka k ovládaču PC-FAX.

- 6. Vyberte ponuku Recipient Settings a potom stanovte príjemcu.
  - Driame určenie príjemcu (meno, faxové číslo atď.):

Kliknite na položku **Add**, zadajte potrebné údaje a kliknite na položku **+**. Príjemca bude pridaný do zoznamu Recipient List, ktorý je zobrazený vo vrchnej časti okna.

Ak ste vybrali možnosť "Enter fax number twice" v nastaveniach ovládača PC-FAX, je potrebné znova zadať

rovnaké číslo, keď kliknete na položku 🔸

Ak linka faxového pripojenia vyžaduje predponu, zadajte External Access Prefix.

#### Poznámka:

Ak je položka Typ linky na tlačiarni nastavená na možnosť **PBX** a prístupový kód bol nastavený na používanie znaku # (mriežka) namiesto zadávania presného kódu predpony, zadajte znak # (mriežka). Podrobnosti nájdete v časti Typ linky v Zákl. nastavenia v príslušnom dole uvedenom prepojení.

□ Výber príjemcu (meno, faxové číslo atď.) z telefónneho zoznamu:

Ak je príjemca uložený v telefónnom zozname, kliknite na . Vyberte príjemcu zo zoznamu a kliknite na položky **Add** > **OK**.

Ak linka faxového pripojenia vyžaduje predponu, zadajte External Access Prefix.

#### Poznámka:

Ak je položka Typ linky na tlačiarni nastavená na možnosť **PBX** a prístupový kód bol nastavený na používanie znaku # (mriežka) namiesto zadávania presného kódu predpony, zadajte znak # (mriežka). Podrobnosti nájdete v časti Typ linky v Zákl. nastavenia v príslušnom dole uvedenom prepojení.

7. Skontrolujte nastavenia príjemcu a potom kliknite na tlačidlo Fax.

Začne sa odosielať.

Pred prenosom sa uistite, či je meno a faxové číslo príjemcu správne.

#### Poznámka:

- □ Ak kliknete na ikonu tlačiarne v položke Dock, zobrazí sa obrazovka na kontrolu stavu prenosu. Ak chcete odosielanie zastaviť, kliknite na údaje a potom kliknite na položku **Delete**.
- □ Ak sa počas prenosu vyskytne chyba, zobrazí sa hlásenie **Sending failed**. Skontrolujte záznamy o prenose na obrazovke **Fax Transmission Record**.
- Dokumenty so zmiešanou veľkosťou papiera sa nemusia odoslať správne.

# Prijímanie faxov na počítači

Môžete prijímať faxy a ukladať ich vo formáte PDF do počítača pripojenému k tlačiarni. Program FAX Utility je vybavený funkciami zahŕňajúcimi spôsob určenia priečinka, do ktorého sa faxy ukladajú. Pred použitím tejto funkcie nainštalujte program FAX Utility.

#### Poznámka:

Program FAX Utility môžete nainštalovať jedným z nasledujúcich spôsobov.

- Democou programu EPSON Software Updater (aplikácia na aktualizáciu softvéru)
- Democou disku, ktorý sa dodáva spolu s tlačiarňou. (len používatelia systému Windows)

#### **Upozornenie:**

- Ak chcete prijať faxy na počítači, položka **Režim príjmu** na ovládacom paneli tlačiarne musí byť nastavená na možnosť **Aut.** Ak má vaša organizácia správcu tlačiarne, obráťte sa na správcu so žiadosťou o informácie o stave nastavenia tlačiarne. Nastavenia urobte podľa informácií uvedených v časti "Súvisiace informácie".
- Počítač nastavený na prijímanie faxov musí byť stále zapnutý. Prijaté dokumenty sú pred ich uložením do počítača uložené do dočasnej pamäte tlačiarne. Ak vypnete počítač, pamäť tlačiarne sa môže zaplniť, pretože tlačiareň nemôže odosielať dokumenty do počítača.
- Na va na domovskej obrazovke je zobrazený počet dokumentov, ktoré boli dočasne uložené do pamäte tlačiarne.
- Na čítanie prijatých faxov je potrebné do počítača nainštalovať prezerač súborov vo formáte PDF, napríklad Adobe Reader.

#### Súvisiace informácie

- ➡ "Nastavenie funkcie Režim príjmu" na strane 76
- ➡ "Nástroje na aktualizáciu softvéru (EPSON Software Updater)" na strane 248
- ➡ "Inštalácia najnovších aplikácií" na strane 249

# Ukladanie prichádzajúcich faxov do počítača

Môžete urobiť nastavenia na ukladanie prichádzajúcich faxov do počítača pomocou programu FAX Utility. Nainštalujte do počítača program FAX Utility.

Podrobnosti nájdete v časti Basic Operations v Pomocníkovi k programu FAX Utility (zobrazené v hlavnom okne). Ak sa počas nastavovania zobrazí na obrazovke počítača obrazovka na zadanie hesla, zadajte heslo. Ak je vo vašej organizácii správca tlačiarne a nepoznáte heslo, obráťte sa na správcu.

#### Poznámka:

Faxy môžete súčasne prijímať na počítači aj tlačiť na tlačiarni. Ak má vaša organizácia správcu tlačiarne, obráťte sa na správcu so žiadosťou o informácie o stave nastavenia tlačiarne. Nastavenia urobte podľa informácií uvedených v časti "Súvisiace informácie".

#### Súvisiace informácie

- ➡ "Vytvorenie nastavenia Uložiť do počítača na súčasnú tlač prijatých faxov na tlačiarni" na strane 87
- ➡ "Aplikácia na konfiguráciu faxových činností a odosielanie faxov (FAX Utility)" na strane 246

# Zrušenie funkcie ukladania prichádzajúcich faxov do počítača

Ukladanie faxov do počítača môžete zrušiť pomocou programu FAX Utility.

Podrobnosti nájdete v časti Basic Operations v Pomocníkovi k programu FAX Utility (zobrazené v hlavnom okne).

#### Poznámka:

- Ak sú nejaké faxy, ktoré neboli uložené do počítača, nie je možné zrušiť funkciu ukladania faxov do počítača.
- Môžete aj zmeniť nastavenia na tlačiarni. Ak je vo vašej organizácii správca tlačiarne, obráťte sa na správcu so žiadosťou o informácie o zrušení nastavení pre ukladanie prijatých faxov na počítači. Nastavenia zmeňte podľa informácií uvedených v časti "Súvisiace informácie".

#### Súvisiace informácie

- ➡ "Vytvorenie nastavení Uložiť do počítača pre neodosielanie prijatých faxov" na strane 88
- ➡ "Aplikácia na konfiguráciu faxových činností a odosielanie faxov (FAX Utility)" na strane 246

# Kontrola nových faxov (Windows)

Po nastavení počítača na ukladanie faxov prijatých tlačiarňou môžete skontrolovať stav spracovania prijatých faxov a existenciu nových faxov pomocou ikony faxu na paneli úloh systému Windows. Po nastavení počítača na zobrazovanie oznámenia o prijatí nových faxov a na systémovom paneli Windows objaví obrazovka s oznámením a môžete skontrolovať nové faxy.

#### Poznámka:

- Derijaté faxové údaje uložené do počítača sa odstránia z pamäte tlačiarne.
- D Na prezeranie prijatých faxov uložených ako súbory vo formáte PDF je potrebný program Adobe Reader.

#### Používanie ikony faxu na paneli úloh (Windows)

Existenciu nových faxov a stav činnosti môžete skontrolovať pomocou ikony faxu zobrazenej na paneli úloh systému Windows.

1. Skontrolujte ikonu.

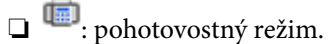

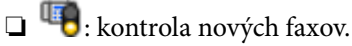

🗅 啦: import nových faxov dokončený.

2. Kliknite na ikonu pravým tlačidlom myši a potom kliknite na položku **Open the received fax folder**.

Zobrazí sa priečinok prijatých faxov. Skontrolujte dátum a odosielateľa v názve súboru a potom otvorte súbor vo formáte PDF.

Kým ikona faxu signalizuje, že je v pohotovostnom režime, môžete nové faxy skontrolovať ihneď tak, že vyberiete položku **Check new faxes now**.

#### Poznámka:

Prijaté faxy sú automaticky pomenované pomocou nasledujúceho formátu názvu.

RRRRMMDDHHMMSS\_xxxxxxxx\_nnnnn (rok/mesiac/deň/hodina/minúta/sekunda\_číslo odosielateľa)

#### Používanie okna oznámení (Windows)

Keď nastavíte oznamovanie existencie nových faxov, pri každom faxe sa pri paneli úloh zobrazí oznámenie.

1. Skontrolujte obrazovku oznámenia zobrazenú na obrazovke počítača.

#### Poznámka:

Obrazovka s oznámením sa stratí, ak sa po uplynutí určenej doby nevykoná žiadny úkon. Nastavenia oznamovania môžete zmeniť, napríklad dobu zobrazenia.

#### Faxovanie

2. Kliknite kdekoľvek na obrazovku oznámenia, okrem tlačidla 🔀.

Otvorí sa priečinok, ktorý ste určili na ukladanie nových faxov. Skontrolujte dátum a odosielateľa v názve súboru a potom otvorte súbor vo formáte PDF.

#### Poznámka:

Prijaté faxy sú automaticky pomenované pomocou nasledujúceho formátu názvu.

RRRRMMDDHHMMSS\_xxxxxxxx\_nnnnn (rok/mesiac/deň/hodina/minúta/sekunda\_číslo odosielateľa)

# Kontrola nových faxov (Mac OS)

Nové faxy môžete skontrolovať jedným z nasledujúcich spôsobov. Toto je k dispozícii len na počítačoch nastavených na možnosť "**Save**" (save faxes on this computer).

- Otvorte priečinok prijatých faxov (určený v nastavení Received Fax Output Settings.)
- □ Otvorte funkciu Fax Receive Monitor a kliknite na položku Check new faxes now.
- Oznámenie o prijatí nových faxov

Vyberte možnosť **Notify me of new faxes via a dock icon** v ponuke **Fax Receive Monitor** > **Preferences** v programe FAX Utility. Keď prídu nové faxy, objaví sa ikona monitora v časti Dock.

#### Otvorenie priečinka prijatých faxov z monitora prijatých faxov (Mac OS)

Priečinok na ukladanie môžete otvoriť z počítača určeného na prijímanie faxov tak, že vyberiete položku **"Save"** (save faxes on this computer).

- 1. Kliknutím na ikonu prijatého faxu v časti Dock otvoríte funkciu Fax Receive Monitor.
- 2. Vyberte tlačiareň a kliknite na položku **Open folder**, prípadne dvakrát kliknite na názov tlačiarne.
- 3. Skontrolujte dátum a odosielateľa v názve súboru a potom otvorte súbor vo formáte PDF.

#### Poznámka:

Prijaté faxy sú automaticky pomenované pomocou nasledujúceho formátu názvu.

RRRRMMDDHHMMSS\_xxxxxxxx\_nnnnn (rok/mesiac/deň/hodina/minúta/sekunda\_číslo odosielateľa)

Informácie odoslané od odosielateľa sú zobrazené ako číslo odosielateľa. Toto číslo nemusí byť v závislosti od odosielateľa zobrazené.

# Kontrola stavu atramentových kaziet a údržbovej kazety

Približné hladiny atramentu a životnosť skrinky údržby môžete kontrolovať na ovládacom paneli alebo v počítači.

#### Poznámka:

Môžete pokračovať v tlači, zatiaľ čo sa zobrazuje hlásenie o nedostatku atramentu. Keď to bude potrebné, vymeňte súčasť jednotky zásobníka atramentu.

# Kontrola stavu atramentových kaziet a skrinky údržby — ovládací panel

- 1. Na ovládacom paneli stlačte tlačidlo 🗓.
- 2. Vyberte možnosť Stav tlačiarne.

#### *Poznámka: Krajný pravý indikátor zobrazuje priestor, ktorý je dostupný v skrinke údržby.*

# Kontrola stavu atramentových kaziet a údržbovej kazety - Windows

- 1. Prejdite do okna ovládača tlačiarne.
- 2. Kliknite na možnosť **EPSON Status Monitor 3** na karte **Údržba**, a potom kliknite na položku click **Podrobnosti**.

#### Poznámka:

Ak je funkcia **EPSON Status Monitor 3** vypnutá, kliknite na položku **Rozšírené nastavenia** na karte **Údržba** a potom vyberte položku **Zapnúť EPSON Status Monitor 3**.

## Kontrola stavu zostávajúceho atramentu a údržbovej kazety — Mac OS

- 1. Vyberte položku **Systémové nastavenia** z ponuky 🚾 > **Tlačiarne a skenery** (alebo **Tlač a skenovanie**, **Tlač a faxovanie**), a potom vyberte tlačiareň.
- 2. Kliknite na položky Možnosti a náplne > Utilita > Otvoriť utilitu tlačiarne.
- 3. Kliknite na položku EPSON Status Monitor.

# Kódy funkcie Jednotka zásobníka atramentu

Nižšie sa uvádzajú kódy pre originálne jednotky zásobníka atramentu Epson.

#### Poznámka:

- □ Kódy atramentových jednotiek sa môžu líšiť v závislosti od miesta. Ak potrebujete správne kódy pre vašu oblasť, obráťte sa na podporu spoločnosti Epson.
- □ jednotky zásobníka atramentu môžu obsahovať recyklovaný materiál, to však neovplyvňuje funkciu ani prevádzku tlačiarne.
- Technické údaje a vzhľad súčasti jednotka zásobníka atramentu podliehajú zmene bez predchádzajúceho upozornenia na zlepšenie.

| Black (Čierna) | Cyan (Azúrová) | Magenta (Purpurová) | Yellow (Žltá) |
|----------------|----------------|---------------------|---------------|
| T01D1          | T01D2          | T01D3               | T01D4         |
| T01C1          | T01C2          | T01C3               | T01C4         |

Informácie o pokrytí atramentom v súčasti jednotka zásobníka atramentu od spoločnosti Epson nájdete na nasledujúcej webovej stránke.

#### http://www.epson.eu/pageyield

Spoločnosť Epson odporúča používať originálne jednotky zásobníka atramentu. Spoločnosť Epson neručí za kvalitu alebo spoľahlivosť neoriginálneho atramentu. Používanie neoriginálneho atramentu môže spôsobiť poškodenie, ktoré nepokrývajú záruky Epson, a za určitých okolností môže spôsobiť nestále správanie tlačiarne. Informácie o hladinách neoriginálnych atramentov sa pravdepodobne nezobrazia.

# Jednotka zásobníka atramentu Bezpečnostné opatrenia pri obsluhe

#### Bezpečnostné opatrenia pri skladovaní atramentu

- Atramentové jednotky chráňte pred priamym slnečným svetlom.
- Neskladujte atramentové jednotky pri vysokých ani nízkych teplotách.
- Spoločnosť Epson odporúča spotrebovať jednotka zásobníka atramentu pred dátumom vytlačeným na jej obale.
- □ Ak chcete dosiahnuť čo najlepšie výsledky, skladujte balenia súčasti jednotka zásobníka atramentu spodnou časťou nadol.
- □ Ak prenesiete súčasť jednotka zásobníka atramentu z chladného prostredia do teplého, nechajte ju pred použitím aspoň 12 hodín ohriať na izbovú teplotu.
- Nedovoľte, aby jednotka zásobníka atramentu spadla alebo narazila na pevné predmety, atrament by mohol vytiecť.

#### Bezpečnostné opatrenia pri výmene atramentu

Dedotýkajte sa častí znázornených na obrázku. Mohli by ste tým znemožniť normálnu prevádzku a tlač.

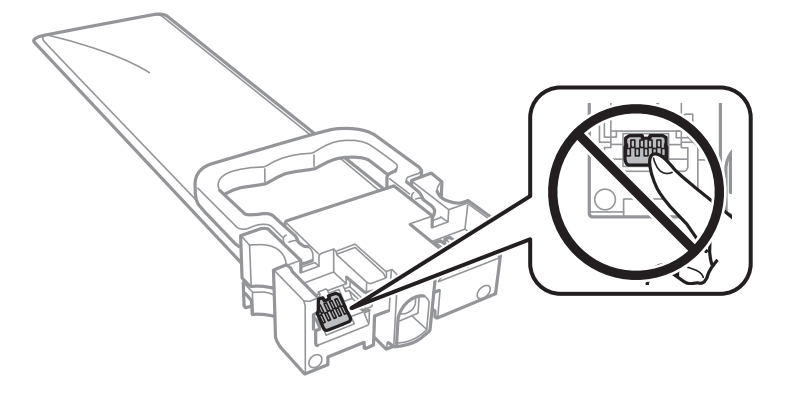

- D Nainštalujte všetky jednotky zásobníka atramentu, v opačnom prípade nebudete môcť tlačiť.
- Nevypínajte tlačiareň počas napĺňania atramentom. Ak napĺňanie atramentom neprebehne správne, je možné, že nebudete môcť tlačiť.
- Nenechávajte tlačiareň s odstránenou súčasťou jednotky zásobníka atramentu. V opačnom prípade zvyšný atrament v tryskách tlačovej hlavy vyschne a pravdepodobne nebudete môcť tlačiť.
- Ak potrebujete dočasne vybrať jednotka zásobníka atramentu, zaistite, aby sa do oblasti dodávania atramentu nedostal prach a špina. jednotka zásobníka atramentu skladujte v rovnakom prostredí ako tlačiareň. Keďže port prívodu atramentu je vybavený ventilom určeným na zachytávanie nadbytočného atramentu, nie je potrebné dávať vlastné kryty ani zástrčky.
- Vybraté jednotky zásobníka atramentu môžu mať atrament okolo zásobovacieho otvoru, preto buďte opatrní, aby ste neznečistili okolitú oblasť pri vyberaní jednotky zásobníka atramentu.
- Táto tlačiareň používa jednotka zásobníka atramentu vybavenú zeleným čipom, ktorý monitoruje rôzne informácie, napríklad množstvo zostávajúceho atramentu v každej jednotky zásobníka atramentu. To znamená, že ak pred vyprázdnením vyberiete jednotka zásobníka atramentu z tlačiarne, môžete jednotka zásobníka atramentu po opätovnom vložení do tlačiarne ďalej používať.
- Aby sa zaistilo, že získate maximálnu kvalitu tlače a aby sa ochránila tlačová hlava, v jednotka zásobníka atramentu zostáva bezpečnostná rezerva atramentu, keď tlačiareň signalizuje, že je potrebné vymeniť jednotka zásobníka atramentu. Uvedené hodnoty neobsahujú túto rezervu.
- Nerozoberajte ani neprerábajte jednotka zásobníka atramentu, v opačnom prípade je možné, že sa nebude dať normálne tlačiť.
- Dri výmene nie je možné použiť jednotky zásobníka atramentu, ktoré boli dodané s tlačiarňou.
- Nenechávajte tlačiareň s odstránenou súčasťou jednotky zásobníka atramentu. V opačnom prípade zvyšný atrament v tryskách tlačovej hlavy vyschne a pravdepodobne nebudete môcť tlačiť.

#### Spotreba atramentu

- Ak sa má zachovať optimálny výkon tlačovej hlavy, nejaké množstvo atramentu sa spotrebuje zo všetkých súčastí jednotky zásobníka atramentu počas činností údržby, ako je napríklad čistenie tlačovej hlavy. Atrament sa môže spotrebovať aj pri zapnutí tlačiarne.
- Pri čiernobielej tlači alebo tlači v odtieňoch sivej sa v závislosti od typu papiera a nastavení kvality môžu namiesto čierneho atramentu použiť farebné atramenty. Dôvodom je to, že na vytvorenie čiernej farby sa použije zmes farebných atramentov.

- Atrament v jednotky zásobníka atramentu, ktoré sú dodávané s tlačiarňou, sa čiastočne použije pri počiatočnom nainštalovaní. Tlačová hlava sa kompletne naplní atramentom, aby sa vytvorili výtlačky vysokej kvality. Pri tomto jednorazovom procese sa spotrebuje isté množstvo atramentu a preto sa z týchto jednotky zásobníka atramentu môže vytlačiť menej stránok v porovnaní s budúcimi jednotky zásobníka atramentu.
- Uvádzané hodnoty výťažnosti sa môžu líšiť v závislosti od tlačených obrázkov, používaného typu papiera, frekvencie tlače a podmienok prostredia, ako je napríklad teplota.
- V záujme dosiahnutia najlepších výsledkov spotrebujte súčasť jednotka zásobníka atramentu do dvoch rokov od inštalácie.

# Výmena súčasti Jednotky zásobníka atramentu

Keď sa zobrazuje hlásenie vyzývajúce na výmenu súčasti jednotky zásobníka atramentu, vyberte položku **Ako na to** a potom si pozrite animácie zobrazené na ovládacom paneli, ktoré vás naučia, ako vymieňať súčasť jednotky zásobníka atramentu.

#### Súvisiace informácie

➡ "Jednotka zásobníka atramentu Bezpečnostné opatrenia pri obsluhe" na strane 230

# Kód údržbovej kazety

Spoločnosť Epson odporúča používať originálnu skrinku údržby Epson.

Kód údržbovej kazety: T6716

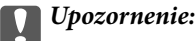

Po nainštalovaní skrinky údržby do tlačiarne sa už nedá použiť v iných tlačiarňach.

# Bezpečnostné opatrenia pri manipulácii so skrinkou údržby

Prečítajte si nasledujúce pokyny a dokument *Dôležité bezpečnostné pokyny* (tlačený návod) pred výmenou skrinky údržby.

- Nedotýkajte sa zeleného čipu na bočnej strane skrinky údržby. Mohli by ste tým znemožniť normálnu prevádzku a tlač.
- Použitú skrinku údržby nenakláňajte, kým ju neuzavriete do plastového vrecka, inak môže dôjsť k úniku atramentu.
- Neskladujte skrinku údržby pri vysokých ani nízkych teplotách.
- □ Skrinku údržby chráňte pred priamym slnečným svetlom.
- Skrinku údržby nevymieňajte počas tlače, inak môže dôjsť k úniku atramentu.
- Skrinku údržby, ktorá bola vybratá a dlhú dobu odpojená, nepoužívajte opätovne. Atrament vo vnútri skrinky bude stuhnutý a skrinka nebude môcť absorbovať ďalší atrament.

Neodstraňujte skrinku údržby a jej kryt, okrem prípadu, keď vymieňate skrinku, inak môže dôjsť k únikom atramentu.

# Výmena údržbovej kazety

Pri niektorých tlačových cykloch sa môže v skrinke údržby zhromaždiť nepatrné množstvo nadbytočného atramentu.Tlačiareň je skonštruovaná tak, aby sa pri dosiahnutí limitu absorpčnej kapacity skrinky údržby zastavila tlač a predišlo sa pretečeniu atramentu zo skrinky údržby.Frekvencia výmeny skrinky údržby závisí od počtu vytlačených strán, typu materiálu, na ktorý tlačíte, a počtu čistiacich cyklov, ktoré tlačiareň vykoná.

Keď sa objaví hlásenie s výzvou na výmenu údržbovej kazety, pozrite animácie zobrazené na ovládacom paneli.Potreba vymeniť box neznamená, že tlačiareň prestane fungovať v súlade so svojimi technickými parametrami.Záruka od spoločnosti Epson nekryje náklady súvisiace s touto výmenou.Ide o používateľom opraviteľnú súčasť.

#### Poznámka:

Keď je plná, v tlači možno pokračovať až po výmene podušky, aby sa zabránilo úniku atramentu.Funkcie nespojené s tlačou sú však dostupné.

#### Súvisiace informácie

➡ "Bezpečnostné opatrenia pri manipulácii so skrinkou údržby" na strane 232

# Dočasná tlač čiernym atramentom

Po spotrebovaní farebného atramentu a pri dostatočnom množstve čierneho atramentu môžete na krátky čas pokračovať v tlačení čiernym atramentom pomocou nasledujúcich nastavení.

- Typ papiera: obyčajné papiere, Obálka
- □ Farba: Odtiene sivej
- Lepson Status Monitor 3 Zapnuté (iba Windows)

Táto funkcia je dostupná iba počas približne piatich dní, preto jednotka zásobníka atramentu vymeňte čo najskôr.

#### Poznámka:

Ak je funkcia EPSON Status Monitor 3 vypnutá, prejdite do ovládača tlačiarne, kliknite na položku Rozšírené nastavenia na karte Údržba a potom vyberte položku Zapnúť EPSON Status Monitor 3.

Doba dostupnosti tejto funkcie závisí od podmienok používania.

## Dočasná tlač s čiernym atramentom — Ovládací panel

1. Keď sa zobrazí hlásenie upozorňujúce na to, že máte vymeniť súčasť jednotky zásobníka atramentu, klepnite na tlačidlo **Pokračovať**.

Hlásenie je zobrazené, čím hovorí, že dočasne môžete tlačiť s čiernym atramentom.

- 2. Skontrolujte hlásenie a potom klepnite na tlačidlo Pokračovať.
- 3. Ak chcete tlačiť čiernobielo, vyberte Nie, pripom. neskôr.

Prebiehajúca úloha je zrušená.

4. Teraz môžete čiernobielo kopírovať originály alebo tlačiť prijaté faxy na obyčajný papier. Na domovskej obrazovke vyberte funkciu, ktorú chcete použiť.

# Dočasná tlač s čiernym atramentom — Windows

1. Zrušte tlač, ak sa zobrazí nasledovné okno.

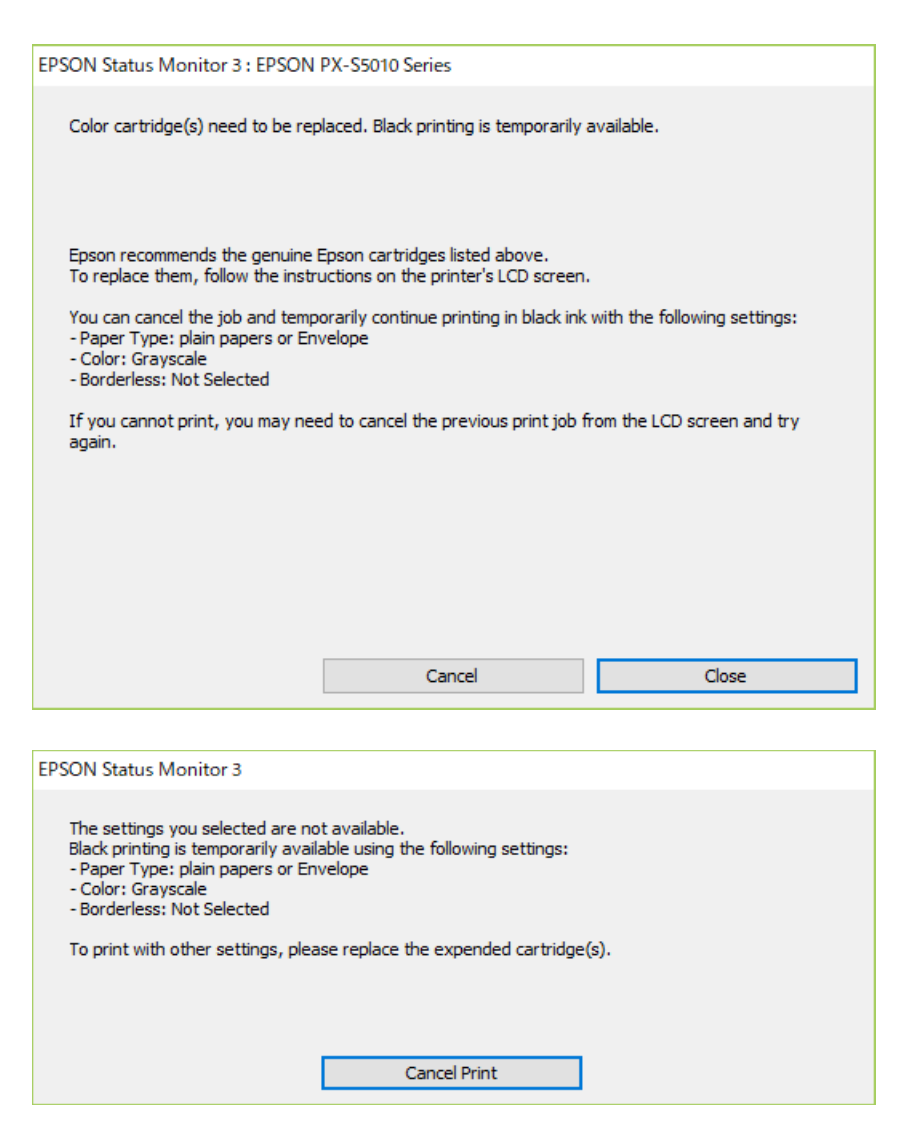

#### Poznámka:

Ak sa nedá tlač zrušiť z počítača, zrušte ju z ovládacieho panela tlačiarne.

- 2. Prejdite do okna ovládača tlačiarne.
- 3. Vyberte možnosť obyčajné papiere alebo Obálka ako nastavenie položky Typ papiera na karte Hlavný.
- 4. Vyberte možnosť Odtiene sivej.
- 5. Upravte požadovaným spôsobom ostatné nastavenia na kartách **Hlavný** a **Viac možností** a kliknite na tlačidlo **OK**.
- 6. Kliknite na položku **Tlačiť**.

7. V zobrazenom okne kliknite na položku **Tlačiť čiernou**.

# Zníženie spotreby čierneho atramentu pri jeho nedostatku (iba systémWindows)

Keď dochádza zásoba čierneho atramentu a zostáva dostatočné množstvo farebného atramentu, čierny atrament môžete vytvoriť zo zmesi farebných atramentov. Počas prípravy čiernej jednotka zásobníka atramentu na výmenu môžete pokračovať v tlači.

Táto funkcia je dostupná len v prípade, ak sú v ovládači tlačiarne vybrané nasledovné nastavenia.

- **Typ papiera obyčajné papiere**
- □ Kvalita Štandardne
- EPSON Status Monitor 3 Zapnuté

#### Poznámka:

- Ak je funkcia EPSON Status Monitor 3 vypnutá, prejdite do ovládača tlačiarne, kliknite na položku Rozšírené nastavenia na karte Údržba a potom vyberte položku Zapnúť EPSON Status Monitor 3.
- D Zmiešaný čierny atrament sa mierne líši od úplne čierneho atramentu. Okrem toho je znížená rýchlosť tlače.
- □ *Ak chcete uchovať kvalitu tlačovej hlavy, spotrebúva sa tiež čierny atrament.*

| EPSON Status Monitor 3                                                                                                    |                      |  |  |
|----------------------------------------------------------------------------------------------------|----------------------|--|--|
| Black ink is low. You can extend black ink supply unit life by printing with<br>mixture of other colors to create composite black.<br>Do you want to do this for the current print job? |                      |  |  |
|                                                                                                    | Yes                  |  |  |
|                                                                                                    | No                   |  |  |
|                                                                                                    | Disable this feature |  |  |

| Možnosti            | Popis                                                                                                    |  |
|---------------------|----------------------------------------------------------------------------------------------------|--|
| Áno                 | Zvoľte túto možnosť, ak chcete na vytvorenie čierneho atramentu použiť zmes farebných atramentov. Toto okno je zobrazené vedľa času, keď vykonávate podobnú tlačovú úlohu.               |  |
| Nie                 | Zvoľte túto možnosť, ak chcete použiť zostávajúci čierny atrament. Toto okno je zobrazené<br>vedľa času, keď vykonávate podobnú tlačovú úlohu.                                           |  |
| Vypnúť túto funkciu | Zvoľte túto možnosť, ak chcete použiť zostávajúci čierny atrament. Toto okno nebude<br>zobrazené, kým nevymeníte čiernu jednotka zásobníka atramentu a kým nebude znova<br>spotrebovaná. |  |

# Údržba tlačiarne

# Kontrola a čistenie tlačovej hlavy

Ak sú trysky zanesené, výtlačky sú bledšie, sú na nich viditeľné pruhy alebo neočakávané farby. Keď sa zníži kvalita tlače, skontrolujte, či nie sú trysky zanesené pomocou funkcie na ich kontrolu. Ak sú zanesené, vyčistite tlačovú hlavu. Kontrolu trysiek aj čistenie hlavy môžete vykonať z ovládacieho panela alebo z počítača.

#### **Upozornenie**:

Počas čistenia hlavy neotvárajte predný kryt tlačiarne ani tlačiareň nevypínajte. Ak čistenie hlavy nebude úplné, je možné, že nebudete môcť tlačiť.

#### Poznámka:

- □ *Keďže pri čistení tlačovej hlavy sa spotrebúva časť atramentu, tlačovú hlavu čistite len v prípade, ak dôjde k poklesu kvality tlače.*
- Ak máte nedostatok atramentu, nebudete môcť vyčistiť tlačovú hlavu.
- Ak sa po opakovanej kontrole trysky a približne štyroch čisteniach hlavy kvalita tlače nezlepšila, počkajte a netlačte aspoň šesť hodín, a potom znovu spusťte kontrolu trysky a zopakujte v prípade potreby čistenie hlavy. Odporúčame vám tlačiareň vypnúť. Ak sa kvalita tlače ani tak nezlepší, obráťte sa na technickú podporu spoločnosti Epson.
- Aby ste zabránili vysychaniu tlačovej hlavy, tlačiareň neodpájajte od zdroja elektrickej energie, pokiaľ je zapnutá.

# Kontrola a čistenie tlačovej hlavy — ovládací panel

- 1. Vložte do tlačiarne obyčajný papier veľkosti A4.
- 2. Na hlavnej obrazovke vyberte položku Nastav.
- 3. Vyberte položky Údržba > Tlačová hlava Kontrola dýz.
- 4. Vzor na kontrolu trysky vytlačíte tak, že budete postupovať podľa pokynov na obrazovke.
- 5. Preskúmajte vytlačený vzor. Ak sú na ňom nejaké prerušované čiary alebo chýbajúce časti, ako je znázornené na vzore "NG", trysky tlačovej hlavy sú možno upchané. Prejdite na ďalší krok. Ak nevidíte žiadne prerušované čiary ani chýbajúce segmenty, ako je znázornené na vzore "OK", trysky nie sú upchané. Vyberte

O, čím zatvoríte funkciu kontroly trysiek.

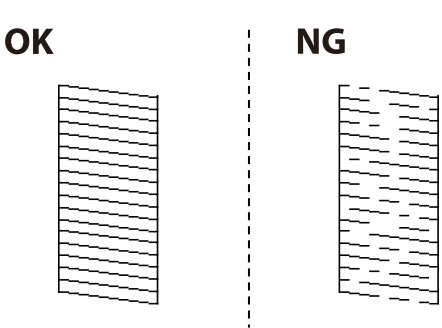

- 6. Vyberte 🗙 a potom podľa pokynov na obrazovke vyčistite tlačovú hlavu.
- 7. Po dokončení čistenia znovu vytlačte vzor na kontrolu trysiek. Zopakujte čistenie a tlač vzoru, pokým sa úplne nevytlačia všetky riadky.

#### Súvisiace informácie

➡ "Vkladanie papiera do zásobníka Zásobník papiera" na strane 32

## Kontrola a čistenie tlačovej hlavy – Windows

- 1. Vložte do tlačiarne obyčajný papier veľkosti A4.
- 2. Prejdite do okna ovládača tlačiarne.
- 3. Kliknite na položku Kontrola trysiek na karte Údržba.
- 4. Postupujte podľa pokynov na obrazovke.

#### Súvisiace informácie

- ➡ "Vkladanie papiera do zásobníka Zásobník papiera" na strane 32
- ➡ "Otvorenie ovládača tlačiarne" na strane 129

### Kontrola a čistenie tlačovej hlavy — Mac OS

- 1. Vložte do tlačiarne obyčajný papier veľkosti A4.
- 2. Vyberte položku Systémové nastavenia z ponuky 💼 > Tlačiarne a skenery (alebo Tlač a skenovanie, Tlač a faxovanie), a potom vyberte tlačiareň.
- 3. Kliknite na položky Možnosti a náplne > Utilita > Otvoriť utilitu tlačiarne.
- 4. Kliknite na položku Kontrola trysiek.
- 5. Postupujte podľa pokynov na obrazovke.

#### Súvisiace informácie

➡ "Vkladanie papiera do zásobníka Zásobník papiera" na strane 32

# Zarovnanie pravítkových čiar

Ak sa zvislé čiary zdajú byť nezarovnané, zarovnajte pravítkové čiary.

- 1. Vložte do tlačiarne obyčajný papier veľkosti A4.
- 2. Na hlavnej obrazovke vyberte položku Nastav.

- 3. Vyberte položky Údržba > Vyrov. čiary pravítkom.
- 4. Podľa pokynov na obrazovke vytlačte vzor zarovnania.
- 5. Postupujte podľa pokynov na obrazovke a zarovnajte pravítkové čiary. Zistite si a zadajte číslo vzoru, ktorý má najmenej nesprávne zarovnané zvislé čiary.

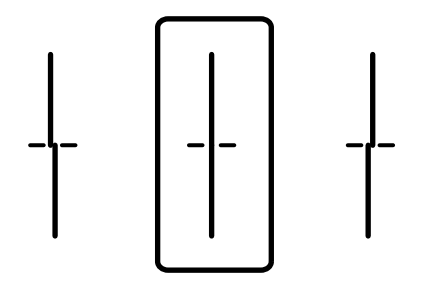

#### Súvisiace informácie

➡ "Vkladanie papiera do zásobníka Zásobník papiera" na strane 32

# Čistenie dráhy papiera od atramentových škvŕn

Ak sú výtlačky rozmazané alebo ošúchané, vyčistite vnútorné valčeky.

#### **Upozornenie:**

Na čistenie vnútorných častí tlačiarne nepoužívajte papierovú vreckovku. Trysky tlačovej hlavy sa môžu upchať jej vláknami.

- 1. Do zdroja papiera, ktorý chcete vyčistiť, vložte obyčajný papier veľkosti A4.
- 2. Na hlavnej obrazovke vyberte položku Nastav.
- 3. Vyberte položky Údržba > Čist. vod. prvku papiera.
- 4. Vyberte zdroj papiera, a potom postupujte podľa pokynov na obrazovke, aby ste vyčistili cestu papiera.

#### Poznámka:

Opakujte tento postup, kým nebude papier bez atramentových škvŕn. Ak sú na výtlačkoch stále škvrny, vyčistite ostatné zdroje papiera.

#### Súvisiace informácie

➡ "Vkladanie papiera do zásobníka Zásobník papiera" na strane 32

# Čistenie podávača APD

Ak sú obrázky skopírované alebo naskenované z podávača APD zašpinené alebo ak podávač APD originály nepodáva správne, vyčistite podávač APD.

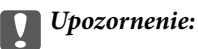

Na čistenie tlačiarne nepoužívajte alkohol ani riedidlo. Tieto chemikálie ju môžu poškodiť.

1. Otvorte kryt na APD.

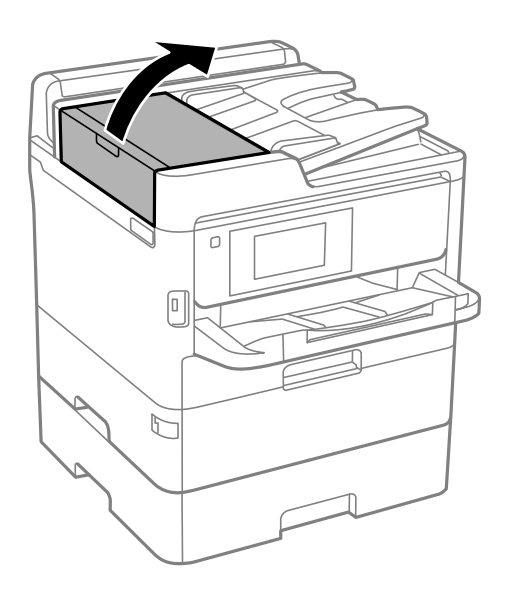

2. Mäkkou a navlhčenou handričkou očistite valček a vnútro podávača APD.

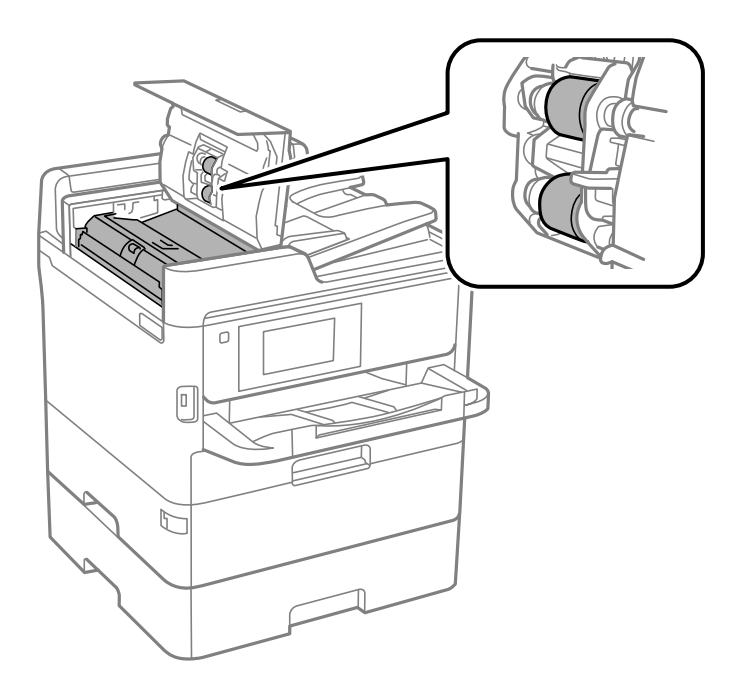

#### Upozornenie:

- Deri použití suchej handričky sa môže poškodiť povrch valca.
- De vyschnutí valca použite APD.

3. Otvorte kryt dokumentov.

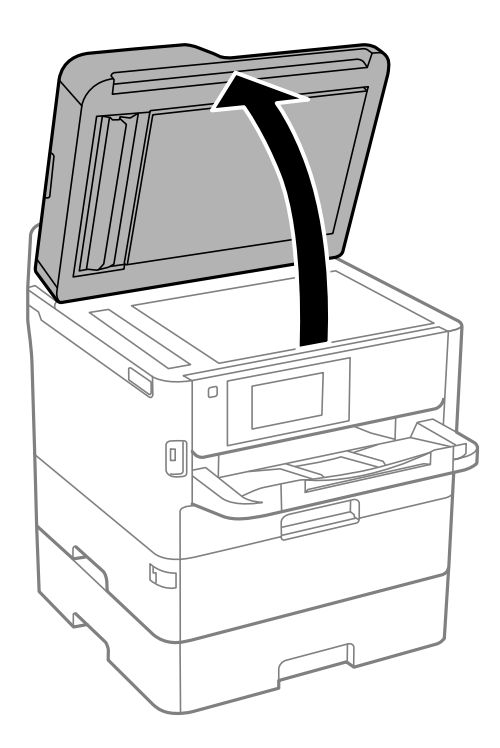

4. Vyčistite časť, ktorá je zobrazená na ilustrácií.

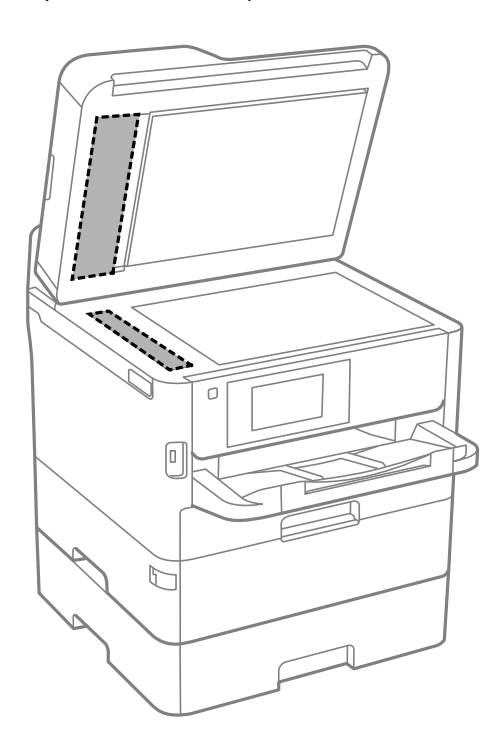

#### **Upozornenie:**

Ak je sklenená plocha znečistená mastnými škvrnami alebo iným ťažko odstrániteľným materiálom, odstráňte ho pomocou malého množstva čistiaceho prostriedku na sklo a mäkkej handričky. Všetku zvyšnú kvapalinu utrite.

- □ Netlačte príliš na sklenený povrch.
- Dávajte pozor, aby ste plochu skla nepoškriabali alebo nepoškodili. Poškodená sklenená plocha môže znížiť kvalitu skenovania.

# Čistenie súčasti Sklo skenera

Ak sú kópie alebo skenované obrázky zašpinené, vyčistite sklo skenera.

# Upozornenie:

Pri otváraní alebo zatváraní krytu dokumentov dávajte pozor, aby ste si neprivreli ruku alebo prsty. Inak sa môžete zraniť.

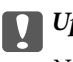

#### Upozornenie:

Na čistenie tlačiarne nepoužívajte alkohol ani riedidlo. Tieto chemikálie ju môžu poškodiť.

#### 1. Otvorte kryt dokumentov.

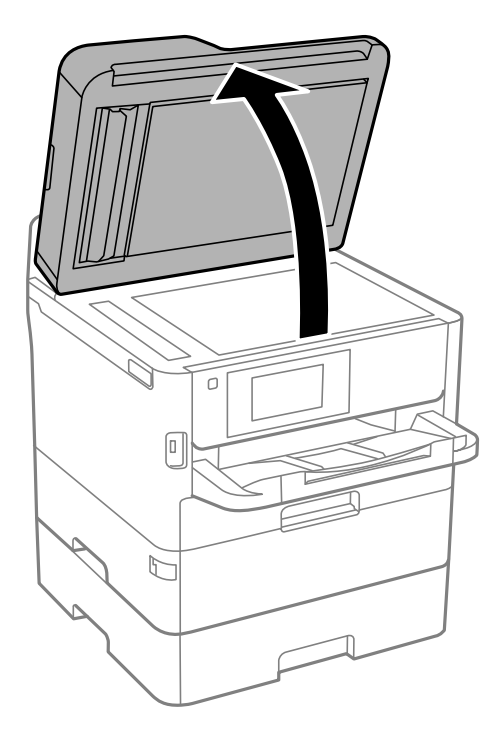

2. Na čistenie sklo skenera používajte mäkkú, suchú a čistú handričku.

#### **Upozornenie:**

- Ak je sklenená plocha znečistená mastnými škvrnami alebo iným ťažko odstrániteľným materiálom, odstráňte ho pomocou malého množstva čistiaceho prostriedku na sklo a mäkkej handričky. Všetku zvyšnú kvapalinu utrite.
- □ Netlačte príliš na sklenený povrch.
- Dávajte pozor, aby ste plochu skla nepoškriabali alebo nepoškodili. Poškodená sklenená plocha môže znížiť kvalitu skenovania.

# Informácie o sieťovej službe a softvéri

V tejto časti predstavujeme sieťové služby a softvérové produkty, ktoré sú k dispozícii pre vašu tlačiareň z webovej stránky Epson alebo na priloženom disku so softvérom.

# Aplikácia na konfiguráciu činností tlačiarne (Web Config)

Web Config je aplikácia spúšťaná vo webových prehliadačoch ako Internet Explorer alebo Safari, v počítači alebo v inteligentnom zariadení. Môžete potvrdiť stav tlačiarne alebo zmeniť sieťovú službu a nastavenia tlačiarne. Ak chcete použiť funkciu Web Config, pripojte tlačiareň a počítač alebo zariadenie do tej istej siete.

Podporované sú nasledujúce prehliadače.

| Operačný systém              | Prehliadač                                                                                  |
|------------------------------|---------------------------------------------------------------------------------------------|
| Windows XP SP3 alebo novší   | Microsoft Edge, Internet Explorer 8 alebo novší, Firefox <sup>*</sup> , Chrome <sup>*</sup> |
| Mac OS X v10.6.8 alebo novší | Safari <sup>*</sup> , Firefox <sup>*</sup> , Chrome <sup>*</sup>                            |
| iOS*                         | Safari <sup>*</sup>                                                                         |
| Android 2.3 alebo novší      | Predvolený prehliadač                                                                       |
| Chrome OS*                   | Predvolený prehliadač                                                                       |

\* Použite najnovšiu verziu.

# Spustenie konfigurácie webovej lokality v internetovom prehliadači

1. Skontrolujte IP adresu tlačiarne.

Na domovskej obrazovke tlačiarne klepnite na ikonu siete a potom klepnutím na aktívny spôsob pripojenia overte IP adresu tlačiarne.

```
Poznámka:
IP adresu môžete skontrolovať v správe o sieťovom pripojení.
```

2. Internetový prehliadač spustite z počítača alebo smartfónu a potom zadajte adresu IP tlačiarne.

Formát:

IPv4: http://adresa IP tlačiarne/

IPv6: http://[adresa IP tlačiarne]/

Príklady:

IPv4: http://192.168.100.201/

IPv6: http://[2001:db8::1000:1]/

Poznámka:

Funkciu Web Config môžete tiež spustiť pomocou smartfónu na obrazovke údržby Epson iPrint.

#### Súvisiace informácie

- ➡ "Používanie funkcie Epson iPrint" na strane 165
- ➡ "Nastavenie siete" na strane 62

# Spustenie Web Config v systéme Windows

Pri pripájaní počítača k tlačiarni pomocou WSD spustite Web Config podľa nižšie uvedených krokov.

- 1. Otvorte na počítači zoznam tlačiarní.
  - □ Windows 10/Windows Server 2016

Kliknite na tlačidlo Štart, potom vyberte položky **Systém Windows** > **Ovládací panel** > **Zobraziť zariadenia a tlačiarne** v časti **Hardvér a zvuk**.

Uindows 8.1/Windows 8/Windows Server 2012 R2/Windows Server 2012

Vyberte položky **Pracovná plocha > Nastavenia > Ovládací panel > Zobraziť zariadenia a tlačiarne** v časti **Hardvér a zvuk** (alebo **Hardvér**).

□ Windows 7/Windows Server 2008 R2

Kliknite na tlačidlo Štart a vyberte položky **Ovládací panel** > **Zobraziť zariadenia a tlačiarne** v časti **Hardvér a zvuk**.

- Windows Vista/Windows Server 2008 Kliknite na tlačidlo Štart a vyberte položky Ovládací panel > Tlačiarne v časti Hardvér a zvuk.
- 2. Kliknite na tlačiareň pravým tlačidlom a vyberte položku Vlastnosti.
- 3. Vyberte kartu Webová služba a kliknite na adresu URL.

# Spustenie Web Config v systéme Mac OS

- 1. Vyberte položku **Systémové nastavenia** z ponuky 🚾 > **Tlačiarne a skenery** (alebo **Tlač a skenovanie**, **Tlač a faxovanie**), a potom vyberte tlačiareň.
- 2. Kliknite na Možnosti a náplne > Zobraziť webovú stránku tlačiarne.

# Aplikácia na skenovanie dokumentov a obrázkov (Epson Scan 2)

Epson Scan 2 je aplikácia na ovládanie skenovania.Upraviť môžete veľkosť, rozlíšenie, jas, kontrast a kvalitu naskenovaného obrázka.Aplikáciu Epson Scan 2 môžete spustiť tiež zo skenovacej aplikácie kompatibilnej s rozhraním TWAIN.Podrobnosti nájdete v Pomocníkovi aplikácie.

#### **Spustenie vo Windows**

#### Poznámka:

V operačných systémoch Windows Server je nutné, aby bola nainštalovaná funkcia **Používanie pracovnej plochy**.

□ Windows 10/Windows Server 2016

Kliknite na tlačidlo Štart a potom vyberte položky **EPSON** > **Epson Scan 2**.

Uindows 8.1/Windows 8/Windows Server 2012 R2/Windows Server 2012

Zadajte názov aplikácie do kľúčového tlačidla Vyhľadávanie, a potom vyberte zobrazenú ikonu.

□ Windows 7/Windows Vista/Windows XP/Windows Server 2008 R2/Windows Server 2008/Windows Server 2003

Kliknite na tlačidlo Štart a vyberte položky **Všetky programy** alebo **Programy** > **EPSON** > **Epson Scan 2**> **Epson Scan 2**.

#### Spustenie vo Mac OS

#### Poznámka:

Aplikácia Epson Scan 2 nepodporuje funkciu rýchleho prepínania používateľov, ktorá je dostupná v systéme Mac OS.Vypnite rýchle prepínanie používateľov.

Vyberte položky **Prejsť** > **Aplikácie** > **Epson Software** > **Epson Scan 2**.

#### Súvisiace informácie

- ➡ "Skenovanie pomocou aplikácie Epson Scan 2" na strane 190
- ➡ "Inštalácia najnovších aplikácií" na strane 249

# Pridanie sieťového skenera

Pred použitím aplikácie Epson Scan 2 je potrebné pridať sieťový skener.

1. Spustite softvér a potom kliknite an položku Pridať na obrazovke Nastavenia skenera.

#### Poznámka:

- Ak je položka **Pridať** sivou farbou, kliknite na položku **Povoliť úpravy**.
- □ Ak sa zobrazuje hlavná obrazovka aplikácie Epson Scan 2, už je pripojená ku skeneru. Ak chcete pripojiť k inej sieti, vyberte položky **Skener** > **Nastavenie**, čím otvoríte obrazovku **Nastavenia skenera**.
- 2. Pridajte sieťový skener. Zadajte nasledujúce položky a potom kliknite na tlačidlo Pridať.
  - D Model: Vyberte skener, ku ktorému chcete pripojiť.
  - □ Názov: Zadajte názov skenera, najviac 32 znakov.
  - Vyhľadať sieť: Keď sú počítač aj skener v rovnakej sieti, zobrazuje sa IP adresa. Ak nie je zobrazená, kliknite na tlačidlo . Ak sa IP adresa stále nezobrazuje, kliknite na položku Zadajte adresu a potom zadajte IP adresu priamo.
- 3. Vyberte skener na obrazovke Nastavenia skenera a potom kliknite na tlačidlo OK.

# Aplikácia na konfiguráciu skenovania z počítača (Document Capture Pro)

Aplikácia Document Capture Pro<sup>\*</sup> vám umožňuje konfigurovať nastavenia naskenovaných obrázkov odoslaných z tlačiarne do počítača cez sieť.

Po skontrolovaní naskenovaného obrazu môžete nakonfigurovať rôzne nastavenia skenovania na počítači, ako je napríklad formát ukladania súboru, miesto uloženia naskenovaného obrazu a cieľ odoslania ďalej. Podrobnosti o používaní aplikácie Document Capture Pro si pozrite v súbore Pomocník.

\* Názvy sú pre systém Windows. Pre systém Mac OS je názov Document Capture. Pre systém Windows Server je názov Document Capture Pro Server.

#### **Spustenie Windows**

□ Windows 10/Windows Server 2016

Kliknite na tlačidlo Štart a vyberte položky Epson Software > Document Capture Pro.

Uindows 8.1/Windows 8/Windows Server 2012 R2/Windows Server 2012

Zadajte názov aplikácie do kľúčového tlačidla Vyhľadávanie, a potom vyberte zobrazenú ikonu.

□ Windows 7/Windows Vista/Windows XP/Windows Server 2008 R2/Windows Server 2008/Windows Server 2003 R2/Windows Server 2003

Kliknite na tlačidlo Štart a vyberte položky **Všetky programy** alebo **Programy** > **Epson Software** > **Document Capture Pro**.

#### **Spustenie Mac OS**

Vyberte položky Prejsť > Aplikácie > Epson Software > Document Capture.

#### Súvisiace informácie

- ➡ "Skenovanie pomocou nastavení zaregistrovaných na počítači (Document Capture Pro)" na strane 180
- ➡ "Inštalácia najnovších aplikácií" na strane 249

# Aplikácia na konfiguráciu faxových činností a odosielanie faxov (FAX Utility)

Aplikácia FAX Utility vám umožňuje nastaviť v počítači rôzne nastavenia zasielania faxov. Môžete vytvoriť či upraviť zoznam kontaktov, ktorý sa má použiť pri zasielaní faxu, nastaviť uloženie prijatých faxov vo formáte PDF v počítači, atď. Podrobnosti nájdete v Pomocníkovi aplikácie.

#### Poznámka:

- Deračné systémy Windows Server nie sú podporované.
- Pred inštalovaním programu FAX Utility sa uistite, že pre túto tlačiareň je nainštalovaný ovládač tlačiarne; tento program neobsahuje ovládač tlačiarne PostScript a univerzálny ovládač tlačiarne Epson.

#### **Spustenie Windows**

□ Windows 10

Kliknite na tlačidlo Štart a vyberte položky Epson Software > FAX Utility.

❑ Windows 8.1/Windows 8

Zadajte názov aplikácie do kľúčového tlačidla Vyhľadávanie, a potom vyberte zobrazenú ikonu.

□ Windows 7/Windows Vista/Windows XP

Kliknite na tlačidlo Štart a vyberte položky **Všetky programy** (alebo **Programy**) > **Epson Software** > **FAX Utility**.

#### **Spustenie Mac OS**

Vyberte položku **Preferencie systému** z ponuky **Solution** > **Tlačiarne a skenery** (alebo **Tlač a skenovanie**, **Tlač a faxovanie**) a potom vyberte tlačiareň (FAX). Kliknite na položky **Možnosti a náplne** > **Utilita** > **Otvoriť utilitu tlačiarne**.

#### Súvisiace informácie

- ➡ "Prijímanie faxov na počítači" na strane 225
- ➡ "Inštalácia najnovších aplikácií" na strane 249

# Aplikácia na odosielanie faxov (ovládač PC-FAX)

Ovládač PC-FAX je aplikácia, ktorá umožňuje priamo z počítača odosielať ako fax dokumenty vytvorené v samostatnej aplikácii. Ovládač PC-FAX sa nainštaluje spoločne s nástrojom FAX Utility. Podrobnosti nájdete v Pomocníkovi aplikácie.

#### Poznámka:

- Deračné systémy Windows Server nie sú podporované.
- Obsluha sa líši v závislosti od aplikácie, ktoré ste použili na vytvorenie dokumentu. Podrobnosti nájdete v Pomocníkovi aplikácie.

#### **Otvorenie v systéme Windows**

V aplikácii vyberte položku **Tlačiť** alebo **Nastavenie tlače** v ponuke **Súbor**. Vyberte tlačiareň (FAX) a potom kliknite na položku **Preferencie** alebo **Vlastnosti**.

#### Otvorenie v systéme Mac OS

V aplikácii vyberte v ponuke **Súbor** položku **Tlačiť**. Vyberte v nastavení **Tlačiareň** vašu tlačiareň (FAX) a v kontextovej ponuke vyberte položku **Fax Settings** alebo **Recipient Settings**.

#### Súvisiace informácie

- ➡ "Zasielanie faxu z počítača" na strane 222
- ➡ "Aplikácia na konfiguráciu faxových činností a odosielanie faxov (FAX Utility)" na strane 246

# Aplikácia na tlač webových stránok (E-Web Print) (len pre systém Windows)

E-Web Print je aplikácia, ktorá umožňuje jednoduchú tlač webových stránok s rôznym rozložením. Podrobnosti nájdete v Pomocníkovi aplikácie. Prístup k Pomocníkovi získate z ponuky **E-Web Print** na paneli s nástrojmi **E-Web Print**.

#### Poznámka:

Deračné systémy Windows Server nie sú podporované.

Dedporované prehliadače a najnovšiu verziu nájdete na stránke sťahovania.

#### Spustenie

Keď nainštalujete aplikáciu E-Web Print, zobrazí sa v prehliadači. Kliknite na položku Print alebo Clip.

# Aplikácia na konfiguráciu multifunkčných zariadení (EpsonNet Config)

Aplikácia EpsonNet Config vám umožňuje nastaviť adresy a protokoly sieťového rozhrania.Ďalšie informácie nájdete v sprievodcovi aplikáciou EpsonNet Config alebo v jej pomocníkovi.

#### **Spustenie vo Windows**

□ Windows 10/Windows Server 2016

Kliknite na tlačidlo Štart a vyberte položky EpsonNet > EpsonNet Config.

Uindows 8.1/Windows 8/Windows Server 2012 R2/Windows Server 2012

Zadajte názov aplikácie do kľúčového tlačidla Vyhľadávanie, a potom vyberte zobrazenú ikonu.

□ Windows 7/Windows Vista/Windows XP/Windows Server 2008 R2/Windows Server 2008/Windows Server 2003 R2/Windows Server 2003

Kliknite na tlačidlo Štart a vyberte položky **Všetky programy** alebo **Programy** > **EpsonNet** > **EpsonNet Config SE** > **EpsonNet Config**.

#### Spustenie vo Mac OS

Prejsť > Aplikácie > Epson Software > EpsonNet > EpsonNet Config SE > EpsonNet Config.

# Nástroje na aktualizáciu softvéru (EPSON Software Updater)

EPSON Software Updater je aplikácia, ktorá vyhľadáva na Internete nový alebo aktualizovaný softvér a inštaluje ho. Aktualizovať môžete tiež firmvér tlačiarne a jej príručku.

#### Poznámka:

Operačné systémy Windows Server nie sú podporované.

#### Spôsob inštalácie

Prevezmite si aplikáciu EPSON Software Updater z webovej stránky spoločnosti Epson.

Ak používate počítač so systémom Windows a nemôžete si prevziať aplikácie z webovej stránky, môžete ich nainštalovať z priloženého disku so softvérom.

http://www.epson.com

#### **Spustenie Windows**

□ Windows 10

Kliknite na tlačidlo Štart a vyberte položky Epson Software > EPSON Software Updater.

❑ Windows 8.1/Windows 8

Zadajte názov aplikácie do kľúčového tlačidla Vyhľadávanie, a potom vyberte zobrazenú ikonu.

□ Windows 7/Windows Vista/Windows XP

Kliknite na tlačidlo Štart a potom vyberte položky **Všetky programy** (alebo **Programy**) > **Epson Software** > **EPSON Software Updater**.

#### Poznámka:

Môžete tiež spustiť program EPSON Software Updater kliknutím na ikonu tlačiarne na paneli úloh na pracovnej ploche a výberom možnosti **Aktualizácia softvéru**.

#### **Spustenie Mac OS**

Vyberte položky Prejsť > Aplikácie > Epson Software > EPSON Software Updater.

# Inštalácia najnovších aplikácií

#### Poznámka:

Pri opätovnej inštalácií aplikácie ju musíte najprv odinštalovať.

- 1. Zaistite, aby mohli tlačiareň a počítač komunikovať a aby bola tlačiareň pripojená na internet.
- 2. Spustite aplikáciu EPSON Software Updater.

Snímka obrazovky je príklad zo systému Windows.

| 😐 Epson Software Updater                      |              |         | ×            |  |
|-----------------------------------------------|--------------|---------|--------------|--|
| New software is available in the table below. |              |         |              |  |
| Select your                                   | product ~    | Ð       |              |  |
| Essential Pro                                 | duct Updates |         |              |  |
| Software                                      | Status       | Version | Size         |  |
| <                                             |              |         | >            |  |
| Other useful                                  | software     |         |              |  |
| Software                                      | Status       | Version | Size         |  |
| <                                             |              |         | >            |  |
| Auto update settings                          | i            |         | Total : - MB |  |
| Exit Install 0 item(s)                        |              |         |              |  |

- 3. Pre systém Windows vyberte tlačiareň a potom kliknutím na 🗘 skontrolujte najnovšie dostupné aplikácie.
- 4. Vyberte položky, ktoré chcete nainštalovať alebo aktualizovať, a potom kliknite na tlačidlo inštalácie na obrazovke vpravo dole.

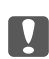

#### Upozornenie:

*Kým nebude aktualizácia dokončená, nevypínajte ani neodpájajte tlačiareň. V opačnom prípade by mohlo dôjsť k poruche tlačiarne.* 

#### Poznámka:

Najnovšie aplikácie si môžete prevziať z webovej stránky spoločnosti Epson. http://www.epson.com

- □ Ak používate operačné systémy Windows Server, nemôžete použiť program Epson Software Updater. Prevezmite si najnovšie aplikácie z webovej stránky spoločnosti Epson.
- □ Program Document Capture Pro sa nedá inštalovať z aplikácie Epson Software Updater. Nainštalujte ho z dole uvedenej webovej stránky.

http://support.epson.net/ (mimo Európy)
http://assets.epson-europe.com/gb/en/document\_capture\_pro/index.html (Európa)

#### Súvisiace informácie

➡ "Nástroje na aktualizáciu softvéru (EPSON Software Updater)" na strane 248

# Inštalácia ovládača tlačiarne PostScript

## Inštalácia ovládača tlačiarne PostScript — Windows

1. Spustite proces inštalácie z jednej z nasledujúcich možností.

#### Democou disku so softvérom, ktorý sa dodáva spolu s tlačiarňou.

Vložte disk so softvérom do počítača, otvorte nasledujúce umiestnenie a potom spustite súbor SETUP64.EXE (alebo SETUP.EXE).

Driver\PostScript\WINX64 (alebo WINX86)\SETUP\SETUP64.EXE (alebo SETUP.EXE)

#### Pomocou webovej stránky.

Otvorte stránku tlačiarne z nasledujúcej webovej stránky, prevezmite si ovládač tlačiarne PostScript3 a potom otvorte spustiteľný súbor.

http://www.epson.eu/Support (Európa) http://support.epson.net/ (mimo Európy)

- 2. Vyberte tlačiareň.
- 3. Postupujte podľa pokynov na obrazovke.
- 4. Vyberte spôsob pripojenia: sieťové pripojenie alebo pripojenie cez USB.

#### □ Pre sieťové pripojenie.

Zobrazí sa zoznam dostupných tlačiarní v rovnakej sieti.

Vyberte tlačiareň, ktorú chcete použiť.

#### □ Pre pripojenie cez USB.

Postupujte podľa pokynov na obrazovke a pripojte tlačiareň k počítaču.

5. Podľa pokynov na obrazovke nainštalujte ovládač tlačiarne PostScript.

# Inštalácia ovládača tlačiarne PostScript — Mac OS

Prevezmite si ovládač tlačiarne z webovej stránky podpory spoločnosti Epson, a potom si ho nainštalujte.

http://www.epson.eu/Support (Európa)

http://support.epson.net/ (mimo Európy)

Počas inštalácie ovládača tlačiarne budete potrebovať adresu IP tlačiarne.

Na domovskej obrazovke tlačiarne vyberte ikonu siete a potom vyberte aktívny spôsob pripojenia na overenie IP adresu tlačiarne.

### Pridanie ovládača tlačiarne (len pre operačný systém Mac OS)

- 1. Vyberte možnosť Systémové nastavenia z ponuky 🛋 > Tlačiarne a skenery (alebo Tlač a skenovanie, Tlač a faxovanie).
- 2. Kliknite na tlačidlo +, a potom vyberte možnosť Pridať ďalšiu tlačiareň alebo skener.
- 3. Vyberte svoju tlačiareň, a potom kliknete na tlačidlo Pridať.

#### Poznámka:

- Ak nie je vaša tlačiareň v zozname, skontrolujte, že je správne zapojená k počítaču, a že je počítač zapnutý.
- Pri pripojeniach USB, IP alebo Bonjour nastavte jednotku voliteľnej kazety papiera manuálne po pridaní ovládača tlačiarne.

# Inštalácia univerzálneho ovládača tlačiarne Epson (iba pre Windows)

Univerzálny ovládač tlačiarne Epson je ovládač tlače kompatibilný s formátom PCL6. Keď nainštalujete tento ovládač tlačiarne<sup>\*</sup>, môžete tlačiť z každej tlačiarne Epson, ktorá podporuje tento ovládač tlačiarne.

 Pretože to je všeobecný ovládač tlačiarne, funkcie tlače sú v porovnaní s ovládačom tlačiarne určeným pre túto tlačiareň obmedzené.

Pripojte tlačiareň k rovnakej sieti ako počítač a potom podľa ďalej uvedeného postupu nainštalujte ovládač tlačiarne.

1. Spustiteľný súbor ovládača si prevezmite z webovej stránky podpory spoločnosti Epson.

http://www.epson.eu/Support (len Európa) http://support.epson.net/

- 2. Dvakrát kliknite na spustiteľný súbor.
- 3. Vo zvyšku inštalácie postupujte podľa pokynov na obrazovke.

#### Poznámka:

Ak používate počítač so systémom Windows a nemôžete prevziať ovládač z webovej lokality, nainštalujte ich z disku so softvérom, ktorý sa dodáva s tlačiarňou. Otvorte priečinok "Driver\Universal".

# Odinštalovanie aplikácií

Prihláste sa na počítači ako správca. Ak sa na počítači zobrazí výzva na zadanie hesla správcu, zadajte ho.

# Odinštalovanie aplikácií — Windows

- 1. Stlačením tlačidla 😃 vypnite tlačiareň.
- 2. Ukončite všetky spustené aplikácie.
- 3. Otvorte Ovládací panel:
  - □ Windows 10/Windows Server 2016

Kliknite na tlačidlo Štart, potom vyberte položky Systém Windows > Ovládací panel.

- Windows 8.1/Windows 8/Windows Server 2012 R2/Windows Server 2012 Vyberte položky Pracovná plocha > Nastavenia > Ovládací panel.
- □ Windows 7/Windows Vista/Windows XP/Windows Server 2008 R2/Windows Server 2008/Windows Server 2003 R2/Windows Server 2003

Kliknite na tlačidlo Štart a vyberte položku Ovládací panel.

- 4. Otvorte okno Odinštalovanie programu (alebo Pridanie alebo odstránenie programov):
  - □ Windows 10/Windows 8.1/Windows 8/Windows 7/Windows Vista/Windows Server 2016/Windows Server 2012 R2/Windows Server 2012/Windows Server 2008 R2/Windows Server 2008

V časti Programy vyberte položku Odinštalovať program.

□ Windows XP/Windows Server 2003 R2/Windows Server 2003

Kliknite na položku Pridať alebo odstrániť programy.

5. Vyberte aplikáciu, ktorú chcete odinštalovať.

Ovládač tlačiarne nie je možné odinštalovať, ak sú v ňom nejaké tlačové úlohy. Pred odinštalovaním ich odstráňte, prípadne počkajte, kým sa vytlačia.

- 6. Odinštalovanie aplikácií:
  - □ Windows 10/Windows 8.1/Windows 8/Windows 7/Windows Vista/Windows Server 2016/Windows Server 2012 R2/Windows Server 2012/Windows Server 2008 R2/Windows Server 2008

Kliknite na položku Odinštalovať alebo zmeniť alebo na položku Odinštalovať.

□ Windows XP/Windows Server 2003 R2/Windows Server 2003

Kliknite na položku Zmeniť alebo odstrániť alebo na položku Odstrániť.

#### Poznámka:

Ak sa zobrazí okno Kontrola používateľských kont, kliknite na položku Pokračovať.

7. Postupujte podľa pokynov na obrazovke.
## Odinštalovanie aplikácií — Mac OS

1. Prevezmite nástroj Uninstaller pomocou aplikácie EPSON Software Updater.

Po prevzatí nie je nutné nástroj Uninstalleropätovne preberať pri každom ďalšom odinštalovaní niektorej aplikácie.

- 2. Stlačením tlačidla 😃 vypnite tlačiareň.
- Ak chcete odinštalovať ovládač tlačiarne alebo ovládač PC-FAX, vyberte položku Systémové nastavenia z ponuky i > Tlačiarne a skenery (alebo Tlač a skenovanie, Tlač a faxovanie) a potom odstráňte tlačiareň zo zoznamu povolených tlačiarní.
- 4. Ukončite všetky spustené aplikácie.
- 5. Vyberte položky **Prejsť** > **Aplikácie** > **Epson Software** > **Uninstaller**.
- 6. Vyberte aplikáciu, ktorú chcete odinštalovať, a potom kliknite na položku Uninstall.

### Upozornenie:

Nástroj Uninstaller odstráni z počítača ovládače pre všetky atramentové tlačiarne Epson.Ak používate viaceré atramentové tlačiarne Epson a želáte si vymazať len niektoré ovládače, vymažte ich najskôr všetky, a potom znovu nainštalujte potrebný ovládač tlačiarne.

### Poznámka:

Ak sa v zozname aplikácií nenachádza aplikácia, ktorú chcete odinštalovať, jej odinštalovanie pomocou nástroja Uninstaller nie je možné. V takom prípade vyberte položky **Prejsť** > **Aplikácie** > **Epson Software**, vyberte aplikáciu, ktorú chcete odinštalovať, a potom ju potiahnite myšou na ikonu koša.

## Tlač pomocou sieťovej služby

S pomocou internetovej služby Epson Connect môžete jednoducho tlačiť zo smartfónu, tabletu, počítača alebo prenosného počítača kedykoľvek a prakticky kdekoľvek.Ak chcete používať túto službu, musíte registrovať používateľa a tlačiareň do Epson Connect.

Dostupné funkcie na internete sú nasledujúce.

Email Print

Keď pošlete e-mail s prílohami ako napríklad dokumenty alebo obrázky na e-mailovú adresu priradenú k tlačiarni, môžete vytlačiť tento e-mail a prílohy zo vzdialených miest, ako napríklad z domácej alebo kancelárskej tlačiarne.

Epson iPrint

Táto aplikácia je určená pre iOS a Android a umožňuje vám tlačiť alebo skenovať zo smartfónu alebo tabletu.Môžete tlačiť dokumenty, obrázky a internetové stránky tak, že ich pošlete priamo do tlačiarne v rovnakej bezdrôtovej sieti LAN.

Scan to Cloud

Táto aplikácia vám umožňuje poslať naskenované údaje, ktoré chcete vytlačiť na inej tlačiarni.Naskenované údaje môžete tiež nahrať do dostupných služieb Cloud.

□ Remote Print Driver

Toto je vzdialený ovládač podporovaný ovládačom vzdialenej tlače.Pri tlači použitím tlačiarne vo vzdialenej lokácii môžete tlačiť tak, že zmeníte tlačiareň v okne bežných aplikácií.

Podrobnosti nájdete na webovom portáli Epson Connect.

https://www.epsonconnect.com/

http://www.epsonconnect.eu (len Európa)

### Súvisiace informácie

➡ "Používanie funkcie Epson iPrint" na strane 165

# Riešenie problémov

# Kontrola stavu tlačiarne

## Kontrola hlásení na LCD obrazovke

Ak je na displeji LCD zobrazené chybové hlásenie, postupujte podľa pokynov na obrazovke alebo použite nižšie uvedené riešenia.

| Chybové hlásenia                                                                                                    | Riešenia                                                                                                    |
|----------------------------------------------------------------------------------------------------|----------------------------------------------------------------------------------------------------|
| Chyba tlačiarne. Napájanie vypnite a znovu<br>zapnite. Podrobnosti nájdete v dokumentácii.                                                             | Z tlačiarne a zásobník papiera vyberte všetky hárky papiera a<br>ochranné prvky. Ak sa chybové hlásenie stále zobrazuje aj po vypnutí<br>a zapnutí tlačiarne, obráťte sa oddelenie technickej podpory<br>spoločnosti Epson.                                                                                                    |
|                                                                                                    | Keď sa zobrazujú nasledujúce kódy chýb, skontrolujte, či je v<br>jednotlivých zdrojoch papiera vložené maximálne množstvo hárkov.<br>000181, 000184                                                                                                    |
| Chyba tlačiarne. Podrobnosti nájdete v<br>dokumentácii. Netlačové funkcie sú k dispozícii.                                                             | Tlačiareň môže byť poškodená. Obráťte sa na spoločnosť Epson alebo na<br>autorizovaného poskytovateľa servisu Epson a požiadajte o opravu.<br>Funkcie nespojené s tlačou, ako napríklad skenovanie, sú však dostupné.                                                                                                    |
| Chyba tlačiarne. Podrobnosti nájdete v<br>dokumentácii.                                                                                                | Tlačiareň môže byť poškodená. Obráťte sa na spoločnosť Epson alebo na<br>autorizovaného poskytovateľa servisu Epson a požiadajte o opravu.                                                                                                    |
| Minul sa papier v XX. Vložte papier. Veľkosť<br>papiera: XX/Typ papiera: XX                                                                            | Vložte papier a potom úplne zasuňte súčasť zásobník papiera.                                                                                                    |
| Nainštalovaných je príliš veľa zásobníkov<br>papiera. Vypnite napájanie a odinštalujte ďalšie<br>zariadenia. Podrobnosti si pozrite v<br>dokumentácii. | Môžete vložiť najviac jednu voliteľnú jednotku kazety na papier. Ostatné<br>voliteľné jednotky kaziet papiera odmontuje v obrátenom poradí krokov<br>určených pre montáž.                                                                                                    |
| Boli nainštalované nepodporované kazety na<br>papier. Vypnite napájanie a odinštalujte ich.<br>Podrobnosti nájdete v dokumentácii.                     | Boli nainštalované nepodporované voliteľné kazety na papier.<br>Odinštalujte ich opačným postupom, ako boli nainštalované.                                                                                                    |
| Nemožno tlačiť v dôsledku nefunkčnosti XX.<br>Môžete tlačiť z iného zásobníka.                                                                         | Vypnite a znovu zapnite napájanie, a potom znovu vložte súčasť<br>zásobník papiera. Ak je chybové hlásenie stále zobrazené, obráťte sa na<br>spoločnosť Epson alebo na autorizovaného poskytovateľa servisu Epson<br>a požiadajte o opravu.                                                                                                    |
| Servisný valček v XX je takmer na konci svojej<br>prev. životnosti.                                                                                    | Je potrebné pravidelne vymieňať súčasť servisné valčeky. Papier sa zo<br>súčasti zásobník papiera alebo zadný podávač papiera nepodá správne,<br>ak je nutná výmena. Obráťte sa na spoločnosť Epson alebo na<br>autorizovaného poskytovateľa servisu Epson a požiadajte o výmenu<br>súčasti servisné valčeky pre zásobník papiera alebo zadný podávač<br>papiera. |
| Servisný valček v XX je na konci životnosti. Podr.<br>nájdete v dokum.                                                                                 | Obráťte sa na spoločnosť Epson alebo na autorizovaného poskytovateľa<br>servisu Epson a požiadajte o výmenu súčasti servisné valčeky pre<br>zásobník papiera alebo zadný podávač papiera.                                                                                                    |

| Chybové hlásenia                                                                                                    | Riešenia                                                                                                    |
|----------------------------------------------------------------------------------------------------|----------------------------------------------------------------------------------------------------|
| Musíte vymeniť kazetu Jednotka zásobníka<br>atramentu.                                                                                                    | S cieľom dosiahnutia maximálnej kvality tlače a ochrany tlačovej hlavy<br>zostáva v jednotke zásobníka atramentu bezpečnostná rezerva<br>atramentu, keď tlačiareň signalizuje, že je čas na výmenu jednotky<br>zásobníka atramentu. Vymeňte za nové jednotky zásobníka atramentu.                                                                                                    |
| Aut. zob. nas. pap. je nast. na Vypnúť. Niektoré<br>funkcie nemusia byť k disp. Podrobnosti si<br>pozrite v dokumentácii.                                     | Ak je nastavenie <b>Aut. zob. nas. pap.</b> vypnuté, nemôžete použiť funkciu<br>AirPrint.                                                                                                    |
| Nezistil sa žiadny oznamovací tón.                                                                                                    | Tento problém možno vyriešiť klepnutím na položky <b>Nastav.</b> ><br><b>Všeobecné nastavenia &gt; Nastavenia faxu &gt; Zákl. nastavenia &gt; Typ</b><br><b>linky</b> a následným výberom možnosti <b>PBX</b> . Ak váš telefónny systém<br>vyžaduje kód externého prístup pre prístup k externej linke, nastavte po<br>výbere možnosti <b>PBX</b> prístupový kód. Namiesto skutočného<br>prístupového kódu použite pri zadávaní externého faxového čísla znak #<br>(mriežka). Vďaka tomu je spojenie bezpečnejšie.                                                                              |
|                                                                                                    | Ak sa chybové hlásenie stále zobrazuje, vypnite nastavenie <b>Zist. oznam.</b><br><b>tónu</b> . Vypnutie tejto funkcie však môže spôsobiť vynechanie prvej<br>číslice faxového čísla a zaslanie faxu na nesprávne číslo.                                                                                                    |
| Nepodarilo sa prijať faxy, pretože kapacita<br>faxových údajov je plná. Podrobnosti zobrazíte<br>ťuknutím na Job/Status v spodnej časti hlavnej<br>obrazovky. | <ul> <li>Prijaté faxy sa môžu hromadiť bez spracovania z nasledujúcich dôvodov.</li> <li>Nedá sa tlačiť, pretože došlo k chybe tlačiarne.<br/>Odstráňte chybu tlačiarne. Ak si chcete pozrieť podrobnosti a riešenia na odstránenie chyby, stlačte tlačidlo i a potom vyberte položku Stav tlačiarne.</li> <li>Nemožno uložiť v počítači alebo na pamäťové zariadenie.<br/>Ak chcete skontrolovať, či sú prijaté faxy uložené, stlačte tlačidlo i a potom vyberte položku Stav úlohy. Ak chcete uložiť prijaté faxy, zapnite počítač alebo k tlačiarni pripojte pamäťové zariadenie.</li> </ul> |
| Komb. adresy IP a masky pods. je neplatná. Viac<br>podrob. si pozrite v dokumentácii.                                                                         | Zadajte správnu IP adresu alebo predvolenú bránu. O pomoc sa obráťte<br>na správcu siete.                                                                                                    |
| Ak chcete používať cloudové služby, aktualizujte si koreňový certifikát.                                                                                      | Spustite aplikáciu Web Config a potom aktualizuje koreňový certifikát.                                                                                                    |
| Skon., či sú v poč. správne vyk. nastav. Tlačiareň<br>(ako napr. IP adresa) alebo ovl. tlačiarne.                                                             | Zaistite, aby bola tlačiareň nasledovne správne zvolená v položke<br>Vlastnosti > Port v ponuke Tlačiareň.<br>Vyberte možnosť "USBXXX" pre USB pripojenie, prípadne možnosť<br>"EpsonNet Print Port" pre sieťové pripojenie.                                                                                                    |
| Recovery Mode                                                                                                    | Tlačiareň sa spustila v režime obnovovania, pretože zlyhala aktualizácia<br>firmvéru. Zopakujte pokus o aktualizáciu firmvéru vykonaním nižšie<br>uvedených krokov.<br>1. Prepojte počítač s tlačiarňou káblom USB. (V režime obnovovania nie<br>je možné vykonať aktualizáciu firmvéru po sieti.)                                                                                                    |
|                                                                                                    | 2. Pozrite si ďalšie pokyny na miestnej webovej lokalite spoločnosti<br>Epson.                                                                                                    |

- ➡ "Kontaktovanie podpory spoločnosti Epson" na strane 331
- ➡ "Nástroje na aktualizáciu softvéru (EPSON Software Updater)" na strane 248
- ➡ "Inštalácia najnovších aplikácií" na strane 249

## Kód chyby v stavovej ponuke

Ak sa úloha nedokončí správne, skontrolujte kód chyby zobrazený v histórií každej úlohy. Kód chyby môžete skontrolovať stlačením tlačidla 1, a potom vyberte **Stav úlohy**. Pre nájdenie problému a jeho riešenia si pozrite nasledujúcu tabuľku.

| Kód | Problém                                                                | Riešenie                                                                                                    |  |  |
|-----|------------------------------------------------------------------------|----------------------------------------------------------------------------------------------------|--|--|
| 001 | Produkt bol vypnutý z dôvodu poruchy napájania.                        | _                                                                                                    |  |  |
| 101 | Pamäť je plná.                                                         | Vyskúšajte nižšie uvedené spôsoby pre zmenšenie<br>veľkosti tlačovej úlohy.                                                                                                    |  |  |
|     |                                                                        | Znížte kvalitu tlače a rozlíšenie.                                                                                                    |  |  |
|     |                                                                        | Zmeňte nastavenie formátu.                                                                                                    |  |  |
|     |                                                                        | Zmenšite počet obrázkov, písmen alebo písiem,<br>ktoré sú použité v tlačovej úlohe.                                                                                                  |  |  |
| 102 | Tlač v poradí zlyhala z dôvodu nedostatku dostupnej<br>pamäte.         | Vyberte položky Nastav. > Všeobecné<br>nastavenia > Správa systému > Vymazať<br>vnútornú pamäť údajov > Písmo PDL, Makro a<br>potom vymažte písma a makrá, ktoré ste si<br>prevzali. |  |  |
|     |                                                                        | Vyskúšajte nižšie uvedené spôsoby pre zmenšenie<br>veľkosti tlačovej úlohy. Ak si neželáte používať<br>tieto spôsoby, pokúste sa o súčasnú tlač len<br>jednej kópie.                 |  |  |
|     |                                                                        | Znížte kvalitu tlače a rozlíšenie.                                                                                                    |  |  |
|     |                                                                        | Zmeňte nastavenie formátu.                                                                                                    |  |  |
|     |                                                                        | Zmenšite počet obrázkov, písmen alebo<br>písiem, ktoré sú použité v tlačovej úlohe.                                                                                                  |  |  |
| 103 | Kvalita tlače poklesla z dôvodu nedostatku dostupnej<br>pamäte.        | Ak si neželáte znížiť kvalitu tlače, vyskúšajte<br>nasledovné spôsoby zmenšenia veľkosti úlohy tlače.                                                                                |  |  |
|     |                                                                        | Zmeňte nastavenie formátu.                                                                                                    |  |  |
|     |                                                                        | Zmenšite počet obrázkov, písmen alebo písiem,<br>ktoré sú použité v tlačovej úlohe.                                                                                                  |  |  |
| 104 | Tlač v opačnom poradí zlyhala z dôvodu nedostatku<br>dostupnej pamäte. | Vyberte položky Nastav. > Všeobecné<br>nastavenia > Správa systému > Vymazať<br>vnútornú pamäť údajov > Písmo PDL, Makro a<br>potom vymažte písma a makrá, ktoré ste si<br>prevzali. |  |  |
|     |                                                                        | Ak si želáte tlačiť v opačnom poradí, vyskúšajte<br>nasledovné spôsoby zmenšenia veľkosti úlohy<br>tlače.                                                                            |  |  |
|     |                                                                        | Znížte kvalitu tlače a rozlíšenie.                                                                                                    |  |  |
|     |                                                                        | Zmeňte nastavenie formátu.                                                                                                    |  |  |
|     |                                                                        | Zmenšite počet obrázkov, písmen alebo<br>písiem, ktoré sú použité v tlačovej úlohe.                                                                                                  |  |  |
| 106 | Tlač z počítača nie je možná kvôli nastaveniam<br>kontroly prístupu.   | Kontaktujte správcu tlačiarne.                                                                                                    |  |  |

| Kód | Problém                                                                                            | Riešenie                                                                                                    |
|-----|----------------------------------------------------------------------------------------------------|----------------------------------------------------------------------------------------------------|
| 107 | Zlyhalo overenie používateľa. Úloha bola zrušená.                                                  | Uistite sa, že meno používateľa a heslo sú správne.                                                                                                    |
|     |                                                                                                    | Vyberte položky Nastav. > Všeobecné<br>nastavenia > Správa systému > Nastavenia<br>zabezp. > Riadenie prístupu. Zapnite funkciu<br>Obmedzenie užívateľa a potom tlačovú úlohu<br>povoľte bez informácií o overení. |
| 108 | Údaje dôvernej úlohy boli odstránené, keď sa<br>tlačiareň vypla.                                   | _                                                                                                    |
| 109 | Prijatý fax bol už vymazaný.                                                                       | _                                                                                                    |
| 110 | Úloha bola vytlačená len na jednej strane, pretože<br>vložený papier nepodporuje obojstrannú tlač. | Ak chcete vykonať obojstrannú tlač, vložte papier,<br>ktorý podporuje obojstrannú tlač.                                                                                                    |
| 111 | Vyčerpáva sa dostupná pamäť.                                                                       | Vyskúšajte nižšie uvedené spôsoby pre zmenšenie veľkosti tlačovej úlohy.                                                                                                    |
|     |                                                                                                    | Znížte kvalitu tlače a rozlíšenie.                                                                                                    |
|     |                                                                                                    | Zmeňte nastavenie formátu.                                                                                                    |
|     |                                                                                                    | Zmenšite počet obrázkov, písmen alebo písiem,<br>ktoré sú použité v tlačovej úlohe.                                                                                                    |
| 120 | Nedá sa komunikovať so serverom, ktorý je pripojený pomocou otvorenej platformy.                   | Uistite sa, či na serveri alebo v sieti nie sú žiadne<br>chyby.                                                                                                    |
| 201 | Pamäť je plná.                                                                                     | Vytlačte prijaté faxy z položky Stav úlohy v časti Job/Status.                                                                                                    |
|     |                                                                                                    | Vymažte prijaté faxy uložené v schránke prijatých<br>správ z Stav úlohy v Job/Status.                                                                                                    |
|     |                                                                                                    | Ak zasielate čiernobiely fax do jedného<br>umiestnenia, môžete ho zaslať pomocou funkcie<br>Direct Send.                                                                                                    |
|     |                                                                                                    | Rozdeľte originály na dva alebo viaceré a zašlite<br>ich vo viacerých dávkach.                                                                                                    |
| 202 | Linka odpojilo prijímajúce zariadenie.                                                             | Chvíľu počkajte, a potom sa pokúste znovu.                                                                                                    |
| 203 | Produkt nedokáže detegovať tón vytáčania.                                                          | Skontrolujte, či je telefónny kábel správne pripojený a či telefónna linka funguje.                                                                                                    |
|     |                                                                                                    | Ak je tlačiareň pripojená k PBX alebo<br>terminálovému adaptéru, zmeňte nastavenie Typ<br>linky na PBX.                                                                                                    |
|     |                                                                                                    | Vyberte položky Nastav. > Všeobecné<br>nastavenia > Nastavenia faxu > Zákl.<br>nastavenia > Zist. oznam. tónu a potom vypnite<br>nastavenie tónu vytáčania.                                                        |
| 204 | Prijímajúce zariadenie je zaneprázdnené.                                                           | Chvíľu počkajte, a potom sa pokúste znovu.                                                                                                    |
|     |                                                                                                    | Skontrolujte faxové číslo príjemcu.                                                                                                    |
| 205 | Prijímajúce zariadenie neodpovedá.                                                                 | Chvíľu počkajte, a potom sa pokúste znovu.                                                                                                    |
| 206 | Telefónny kábel je nesprávne zapojený do portu LINE<br>a EXT. na produkte.                         | Skontrolujte pripojenie portu LINE a EXT. na tlačiarni.                                                                                                    |

| Kód | Problém                                                                  | Riešenie                                                                                                    |
|-----|--------------------------------------------------------------------------|----------------------------------------------------------------------------------------------------|
| 207 | Produkt nie je pripojený k telefónnej linke.                             | Pripojte telefónny kábel k telefónnej linke.                                                                                                    |
| 208 | Fax nebolo možné zaslať niektorým z uvedených<br>príjemcov.              | Ak chcete skontrolovať neúspešné umiestnenia, pre<br>predchádzajúce faxy vytlačte hlásenie <b>Zázn.fax</b><br>alebo <b>Posledný prenos</b> z ponuky <b>Faxová správa</b> v<br>ponuke Fax. Keď je zapnuté nastavenie <b>Uložiť údaje</b><br>o poruch., môžete fax znovu poslať z položky <b>Stav</b><br>úlohy v ponuke <b>Job/Status</b> .                                                                                                    |
| 301 | Na pamäťovom zariadení nie je dostatok priestoru<br>pre uloženie údajov. | <ul> <li>Zväčšite úložný priestor v pamäťovom zariadení.</li> <li>Znížte počet dokumentov.</li> <li>Znížte rozlíšenie skenovania, alebo zvýšte<br/>kompresný pomer, aby ste zmenšili veľkosť<br/>naskenovaného obrázku.</li> </ul>                                                                                                    |
| 302 | Pamäťové zariadenie je chránené pred zápisom.                            | Vypnite ochranu pamäťového zariadenia pred<br>zápisom.                                                                                                    |
| 303 | Nebol vytvorený žiadny priečinok pre uloženie<br>naskenovaného obrázku.  | Vložte iné pamäťové zariadenie.                                                                                                    |
| 304 | Pamäťové zariadenie bolo odstránené.                                     | Znovu vložte pamäťové zariadenie.                                                                                                    |
| 305 | Počas ukladania údajov na pamäťové zariadenie sa<br>vyskytla chyba.      | V prípade, že zariadenie je prístupné z počítača,<br>chvíľu počkajte a potom skúste znova.                                                                                                    |
| 306 | Pamäť je plná.                                                           | Počkajte, pokým sa dokončia ostatné prebiehajúce<br>úlohy.                                                                                                    |
| 311 | Nastala chyba DNS.                                                       | <ul> <li>Vyberte položky Nastav. &gt; Všeobecné<br/>nastavenia &gt; Nastavenie siete &gt; Rozšírené &gt;<br/>TCP/IP a potom skontrolujte nastavenia DNS.</li> <li>Skontrolujte nastavenia DNS servera, počítača a<br/>prístupového bodu.</li> </ul>                                                                                                    |
| 312 | Nastala chyba overenia.                                                  | Vyberte položky <b>Nastav.</b> > <b>Všeobecné nastavenia</b> ><br><b>Nastavenie siete</b> > <b>Rozšírené</b> > <b>E-mailový server</b> ><br><b>Nastavenia servera</b> a potom skontrolujte nastavenia<br>servera.                                                                                                    |
| 313 | Nastala chyba komunikácie.                                               | <ul> <li>Ak chcete skontrolovať, či je tlačiareň pripojená k sieti, vytlačte správu o sieťovom pripojení.</li> <li>Ak chcete skontrolovať nastavenia e-mailového servera, vyberte Nastav. &gt; Všeobecné nastavenia &gt; Nastavenie siete &gt; Rozšírené &gt; E-mailový server &gt; Nastavenia servera.<br/>Spustením kontroly pripojenia môžete skontrolovať príčinu chyby.</li> <li>Spôsob overenia nastavení a e-mailový server sa nemusia zhodovať. Ak vyberiete Vyp. ako metódu overenia, uistite sa, že metóda overenia e-mailového servera je nastavená na Žiadne.</li> </ul> |

| Kód | Problém                                                                                                    | Riešenie                                                                                                    |
|-----|----------------------------------------------------------------------------------------------------|----------------------------------------------------------------------------------------------------|
| 314 | Veľkosť údajov prekračuje maximálnu veľkosť<br>stanovenú pre priložené súbory.                                                     | Zvýšte v nastaveniach skenovania hodnotu nastavenia Max. veľ. pril. Súboru.                                                       |
|     |                                                                                                    | Znížte rozlíšenie skenovania, alebo zvýšte<br>kompresný pomer, aby ste zmenšili veľkosť<br>naskenovaného obrázku.                 |
| 315 | Pamäť je plná.                                                                                                    | Po dokončení prebiehajúcich tlačových úloh sa pokúste znovu.                                                                      |
| 321 | Nastala chyba DNS.                                                                                                    | Vyberte položky Nastav. > Všeobecné<br>nastavenia > Nastavenie siete > Rozšírené ><br>TCP/IP a potom skontrolujte nastavenia DNS. |
|     |                                                                                                    | Skontrolujte nastavenia DNS servera, počítača a prístupového bodu.                                                                |
| 322 | Nastala chyba overenia.                                                                                                    | Skontrolujte nastavenia <b>Umiestnenie</b> .                                                                                      |
| 323 | Nastala chyba komunikácie.                                                                                                    | Skontrolujte nastavenia <b>Umiestnenie</b> .                                                                                      |
|     |                                                                                                    | Ak chcete skontrolovať, či je tlačiareň pripojená k<br>sieti, vytlačte správu o sieťovom pripojení.                               |
| 324 | V uvedenom priečinku už existuje súbor s rovnakým                                                                                  | Vymažte súbor s rovnakým názvom.                                                                                                  |
|     | nazvom.                                                                                                    | Zmeňte predponu názvu súboru v nastavení<br>Nastavenia súboru.                                                                    |
| 325 | V určenom priečinku nie je dostatok priestoru pre                                                                                  | Zväčšite úložný priestor v uvedenom priečinku.                                                                                    |
| 326 | ulozenie udajov.                                                                                                    | Znížte počet dokumentov.                                                                                                    |
|     |                                                                                                    | Znížte rozlíšenie skenovania, alebo zvýšte<br>kompresný pomer, aby ste zmenšili veľkosť<br>naskenovaného obrázku.                 |
| 327 | Pamäť je plná.                                                                                                    | Počkajte, pokým sa dokončia ostatné prebiehajúce<br>úlohy.                                                                        |
| 328 | Umiestnenie je nesprávne alebo umiestnenie neexistuje.                                                                             | Skontrolujte nastavenia <b>Umiestnenie</b> .                                                                                      |
| 331 | Nastala chyba komunikácie.                                                                                                    | Ak chcete skontrolovať, či je tlačiareň pripojená k<br>sieti, vytlačte správu o sieťovom pripojení.                               |
| 332 | Na cieľovom úložisku nie je dostatok priestoru pre<br>uloženie naskenovaného obrázku.                                              | Znížte počet dokumentov.                                                                                                    |
| 333 | Umiestnenie nebolo možné nájsť, pretože informácie<br>o umiestnení boli nahrané na server pred odoslaním<br>naskenovaného obrázka. | Zvoľte umiestnenie znovu.                                                                                                    |
| 334 | Počas zasielania naskenovaného obrázka nastala<br>chyba.                                                                           | _                                                                                                    |

| Kód | Problém                                                                  | Riešenie                                                                                                    |
|-----|--------------------------------------------------------------------------|----------------------------------------------------------------------------------------------------|
| 341 | Nastala chyba komunikácie.                                               | Skontrolujte pripojenia tlačiarne a počítača. Ak sa<br>pripájate cez sieť a chcete skontrolovať, či je<br>tlačiareň pripojená k sieti, vytlačte správu o<br>sieťovom pripojení.                                                                                                    |
|     |                                                                          | Uistite sa, že na počítači je nainštalovaný softvér<br>Document Capture Pro.                                                                                                    |
|     |                                                                          | Ak sa problém nedá odstrániť, obráťte sa na správcu tlačiarne.                                                                                                    |
| 401 | Na pamäťovom zariadení nie je dostatok priestoru<br>pre uloženie údajov. | Zväčšite úložný priestor v pamäťovom zariadení.                                                                                                    |
| 402 | Pamäťové zariadenie je chránené pred zápisom.                            | Vypnite ochranu pamäťového zariadenia pred<br>zápisom.                                                                                                    |
| 404 | Pamäťové zariadenie bolo odstránené.                                     | Znovu vložte pamäťové zariadenie.                                                                                                    |
| 405 | Počas ukladania údajov na pamäťové zariadenie sa<br>vyskytla chyba.      | <ul> <li>Znovu vložte pamäťové zariadenie.</li> <li>Vyberte iné pamäťové zariadenie, v ktorom ste<br/>pomocou funkcie Vytvoriť prieč. na uloženie<br/>vytvorili zložku.</li> </ul>                                                                                                    |
| 411 | Nastala chyba DNS.                                                       | <ul> <li>Vyberte položky Nastav. &gt; Všeobecné<br/>nastavenia &gt; Nastavenie siete &gt; Rozšírené &gt;<br/>TCP/IP a potom skontrolujte nastavenia DNS.</li> <li>Skontrolujte nastavenia DNS servera, počítača a<br/>prístupového bodu.</li> <li>Ak sa problém nedá odstrániť, obráťte sa na<br/>správcu tlačiarne.</li> </ul>                                                       |
| 412 | Nastala chyba overenia.                                                  | Vyberte položky <b>Nastav.</b> > <b>Všeobecné nastavenia</b> ><br><b>Nastavenie siete</b> > <b>Rozšírené</b> > <b>E-mailový server</b> ><br><b>Nastavenia servera</b> a potom skontrolujte nastavenia<br>servera.<br>Ak sa problém nedá odstrániť, obráťte sa na správcu<br>tlačiarne.                                                                                                |
| 413 | Nastala chyba komunikácie.                                               | <ul> <li>Ak chcete skontrolovať nastavenia e-mailového servera, vyberte Nastav. &gt; Všeobecné nastavenia &gt; Nastavenie siete &gt; Rozšírené &gt; E-mailový server &gt; Nastavenia servera.<br/>Spustením kontroly pripojenia môžete skontrolovať príčinu chyby.</li> <li>Spôsob overenia nastavení a e-mailový server sa nemusia zhodovať. Ak vyberiete Vyp. ako metódu</li> </ul> |
|     |                                                                          | overenia, uistite sa, že metóda overenia e-<br>mailového servera je nastavená na Žiadne.<br>Ak chcete skontrolovať, či je tlačiareň pripojená k<br>sieti, vytlačte správu o sieťovom pripojení.                                                                                                    |
|     |                                                                          | Ak sa problém nedá odstrániť, obráťte sa na správcu tlačiarne.                                                                                                    |

| Kód | Problém                                                                             | Riešenie                                                                                                    |
|-----|-------------------------------------------------------------------------------------|----------------------------------------------------------------------------------------------------|
| 421 | Nastala chyba DNS.                                                                  | Vyberte položky Nastav. > Všeobecné<br>nastavenia > Nastavenie siete > Rozšírené ><br>TCP/IP a potom skontrolujte nastavenia DNS.                                                                                                    |
|     |                                                                                     | Skontrolujte nastavenia DNS servera, počítača a prístupového bodu.                                                                                                    |
|     |                                                                                     | Ak sa problém nedá odstrániť, obráťte sa na správcu tlačiarne.                                                                                                    |
| 422 | Nastala chyba overenia.                                                             | Vyberte možnosti <b>Nastav.</b> > <b>Všeobecné nastavenia</b><br>> <b>Nastavenia faxu</b> > <b>Nastavenia príjmu</b> ><br><b>Nastavenia ulož./presm.</b> a potom skontrolujte<br>nastavenia priečinka, ktorý ste vybrali v možnosti<br><b>Cieľové miesto</b> . |
| 423 | Nastala chyba komunikácie.                                                          | Ak chcete skontrolovať, či je tlačiareň pripojená k<br>sieti, vytlačte správu o sieťovom pripojení.                                                                                                    |
|     |                                                                                     | Vyberte možnosti Nastav. > Všeobecné<br>nastavenia > Nastavenia faxu > Nastavenia<br>príjmu > Nastavenia ulož./presm. a potom<br>skontrolujte nastavenia priečinka, ktorý ste vybrali<br>v možnosti Cieľové miesto.                                            |
|     |                                                                                     | Ak sa problém nedá odstrániť, obráťte sa na správcu tlačiarne.                                                                                                    |
| 425 | V určenom priečinku umiestnenia preposlania nie je<br>dostupný dostatočný priestor. | Zväčšite úložný priestor v priečinku umiestnenia preposlania.                                                                                                    |
| 428 | Umiestnenie je nesprávne alebo umiestnenie<br>neexistuje.                           | Vyberte možnosti Nastav. > Všeobecné nastavenia<br>> Nastavenia faxu > Nastavenia príjmu ><br>Nastavenia ulož./presm. a potom skontrolujte<br>nastavenia priečinka, ktorý ste vybrali v možnosti<br>Cieľové miesto.                                            |

- ➡ "Nastavenie siete" na strane 62
- ➡ "Tlač pomocou sieťovej služby" na strane 253
- ➡ "Dostupný papier a kapacity" na strane 27
- "Nie je možné uložiť naskenované obrázky do zdieľaného priečinka" na strane 289

## Kontrola stavu tlačiarne – Windows

- 1. Prejdite do okna ovládača tlačiarne.
- 2. Kliknite na možnosť **EPSON Status Monitor 3** na karte **Údržba**, a potom kliknite na položku click **Podrobnosti**.

Môžete skontrolovať stav tlačiarne, hladiny atramentu a chybový stav.

### Poznámka:

Ak je funkcia **EPSON Status Monitor 3** vypnutá, kliknite na položku **Rozšírené nastavenia** na karte **Údržba** a potom vyberte položku **Zapnúť EPSON Status Monitor 3**.

➡ "Otvorenie ovládača tlačiarne" na strane 129

## Kontrola stavu tlačiarne — Mac OS

- 1. Vyberte položku **Systémové nastavenia** z ponuky 🛋 > **Tlačiarne a skenery** (alebo **Tlač a skenovanie**, **Tlač a faxovanie**), a potom vyberte tlačiareň.
- 2. Kliknite na položky Možnosti a náplne > Utilita > Otvoriť utilitu tlačiarne.
- 3. Kliknite na položku EPSON Status Monitor.

Môžete skontrolovať stav tlačiarne, hladiny atramentu a chybový stav.

# Kontrola stavu softvéru

Aktualizáciou softvéru na najnovšiu verziu je možné vyriešiť problém. Ak chcete skontrolovať stav softvéru, použite nástroj na aktualizáciu softvéru.

### Súvisiace informácie

- ➡ "Nástroje na aktualizáciu softvéru (EPSON Software Updater)" na strane 248
- ➡ "Inštalácia najnovších aplikácií" na strane 249

# Vybratie zaseknutého papiera

Pri hľadaní a odstraňovaní zaseknutého papiera a odtrhnutých kúskov papiera postupujte podľa pokynov na ovládacom paneli tlačiarne. Na LCD obrazovke sa zobrazuje animácia znázorňujúca spôsob vytiahnutia zaseknutého papiera.

### M Upozornenie:

Nikdy sa nedotýkajte tlačidiel ovládacieho panela, pokiaľ máte ruku vo vnútri tlačiarne. Ak sa tlačiareň spustí, mohla by spôsobiť zranenie. Dávajte pozor, aby ste sa nedotkli vyčnievajúcich častí a predišli tak zraneniu.

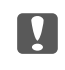

### Upozornenie:

Opatrne odstráňte zaseknutý papier. Rázne odstránenie papiera môže poškodiť tlačiareň.

# Papier sa nepodáva správne

Skontrolujte nasledujúce body a potom prijmite vhodné opatrenia na vyriešenie problému.

- D Tlačiareň umiestnite na rovný povrch a prevádzkujte ju v odporúčaných podmienkach okolitého prostredia.
- Deužívajte papier podporovaný touto tlačiarňou.

- Dodržujte bezpečnostné opatrenia pri manipulácii s papierom.
- Neprekračujte pri vkladaní hárkov maximálny počet, ktorý je stanovený pre daný papier. Obyčajný papier nevkladajte do súčasti zásobník papiera nad čiaru označenú symbolom \_\_\_\_\_ na postrannej vodiacej lište

papiera. Pri hrubom papieri (napríklad fotografický papier) nevkladajte nad čiaru označenú symbolom **se na** postrannej vodiacej lište papiera. Obyčajný papier nevkladajte do súčasti zadný podávač papiera nad čiaru označenú symbolom trojuholníka na postrannej vodiacej lište papiera.

- Uistite sa, že nastavenia veľkosti a typu papiera sa zhodujú so skutočnou veľkosťou a typom papiera, ktorý ste vložili do tlačiarne.
- Ak sa problém s pdávaním papier vyskytuje často, podávajte papier z iného zdroja.

### Súvisiace informácie

- ➡ "Environmentálne technické údaje" na strane 309
- ➡ "Bezpečnostné opatrenia pri manipulácii s papierom" na strane 31
- ➡ "Dostupný papier a kapacity" na strane 27
- ➡ "Zoznam typov papiera" na strane 38

## Papier sa zasekáva

- Uložte papier správnym smerom a posuňte postranné vodiace lišty k hranám papiera.
- Ak ste vložili niekoľko hárkov papiera, vkladajte len jeden hárok papiera naraz.

### Súvisiace informácie

- ➡ "Vybratie zaseknutého papiera" na strane 263
- ➡ "Vkladanie papiera do zásobníka Zásobník papiera" na strane 32
- ▶ "Vkladanie papiera do zásobníka Zadný podávač papiera" na strane 35

## Papier sa podáva nesprávne naklonený

Vložte papier správnym smerom a posuňte postranné vodiace lišty k hranám papiera.

### Súvisiace informácie

- ➡ "Vkladanie papiera do zásobníka Zásobník papiera" na strane 32
- ➡ "Vkladanie papiera do zásobníka Zadný podávač papiera" na strane 35

## Niekoľko hárkov papiera sa podáva naraz

Ak sa počas manuálnej obojstrannej tlače podáva viac hárkov papiera naraz, vyberte z tlačiarne všetok papier a potom ho vložte znova.

## Papier sa z voliteľnej jednotky kazety na papier nepodáva

Ak ste pridali voliteľnú jednotku kazety na papier, je potrebné urobiť nastavenia v ovládači tlačiarne.

- ➡ "Nastavenie voliteľnej kazety papiera v ovládači tlačiarne Windows" na strane 321
- ➡ "Nastavenie voliteľnej jednotky kazety na papier v ovládači tlačiarne Mac OS" na strane 321

## Výskyt chybového hlásenia — v tlačiarni chýba papier

Keď sa vyskytne chyba nedostatku papiera, hoci papier je vložený do súčasti zadný podávač papiera, uložte ho do stredu súčasti zadný podávač papiera.

## Originál sa nepodáva v podávači APD

- Doužite originály, ktoré sú podporované podávačom ADP.
- Uložte originály správnym smerom a posuňte postranné vodiace lišty podávača APD k hranám originálov.
- □ Vyčistite vnútro podávača APD.
- Devkladajte originály nad čiaru označenú symbolom trojuholníka na podávači APD.

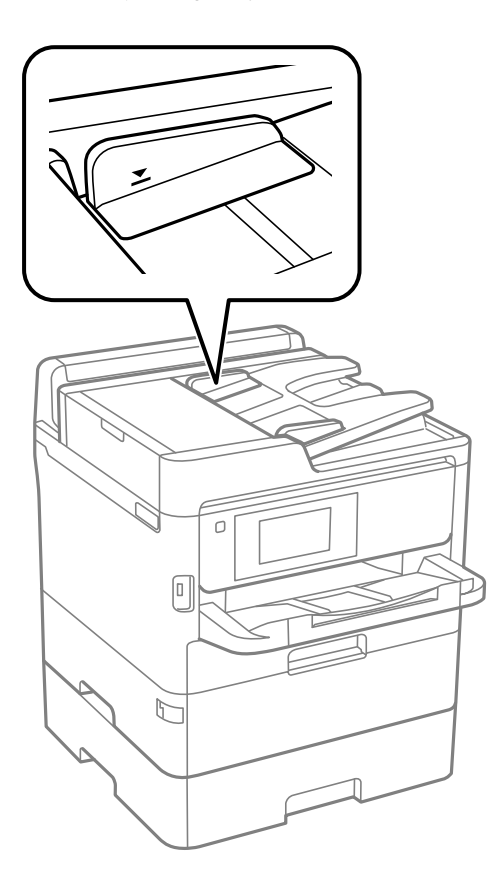

□ Skontrolujte, či je naspodku obrazovky ikona APD. Ak je vypnutá, vložte originály znova.

### Súvisiace informácie

- ➡ "Dostupné originály pre APD" na strane 39
- ➡ "Vkladanie originálov do podávača APD" na strane 40
- ➡ "Čistenie podávača APD" na strane 238

# Problémy s napájaním a ovládacím panelom

### Napájanie sa nezapne

- Uistite sa, že napájací kábel je správne zapojený.
- □ Podržte tlačidlo Ů stlačené o čosi dlhšie.

## Napájanie sa nevypne

Podržte tlačidlo  $\oplus$  stlačené o čosi dlhšie. Ak sa tlačiareň aj tak nedá vypnúť, odpojte napájací kábel. Aby sa predišlo vyschnutiu tlačovej hlavy, tlačiareň znovu zapnite a vypnite stlačením tlačidla  $\oplus$ .

## Napájanie sa vypne automaticky

- □ Vyberte položky Nastav. > Všeobecné nastavenia > Zákl. nastavenia > Nast. vyp. napáj. a potom vypnite nastavenia položiek Vypnúť napájanie pri nečinnosti a Vypnúť napájanie pri odpojení.
- □ Vyberte položky Nastav. > Všeobecné nastavenia > Zákl. nastavenia a potom vypnite nastavenie položky Časovač vypnutia.

### Poznámka:

Vaše zariadenie môže obsahovať funkciu Nast. vyp. napáj. alebo Časovač vypnutia v závislosti od miesta nákupu.

## Displej LCD stmavne

Tlačiareň je v režime spánku. Ak chcete obrazovku LCD vrátiť do jej predchádzajúceho stavu, kdekoľvek na ňu klepnite.

## Dotyková obrazovka nereaguje

- 🖵 Ak ste na dotykovú obrazovku nalepili ochranný štítok, optická dotyková obrazovke nemusí reagovať.
- Vypnite tlačiareň a potom utrite obrazovku pomocou mäkkej suchej handričky. Ak je obrazovka zašpinená, nemusí reagovať.

## Z ovládacieho panela sa nedá ovládať

Pri zapnutom obmedzení funkcií pre používateľa sa vyžaduje pre tlač ID používateľa a jeho heslo. Ak heslo nepoznáte, obráťte sa na správcu tlačiarne.

# Nedá sa tlačiť z počítača

## Kontrola pripojenia (USB)

- □ Kábel rozhrania USB bezpečne zapojte do tlačiarne a počítača.
- Ak používate rozbočovač USB, pokúste sa pripojiť tlačiareň priamo k počítaču.
- □ Ak kábel USB nie je možné rozpoznať, zmeňte port, prípadne vymeňte kábel USB.
- Ak tlačiareň netlačí pomocou pripojenia cez USB, skúste nasledujúce.

Odpojte USB kábel od počítača. Kliknite pravým tlačidlom myši na ikonu tlačiarne zobrazenú na počítači a potom vyberte možnosť **Odpojiť zariadenie**. Potom pripojte USB kábel k počítaču a skúste otestovať tlač.

Obnovte pripojenie cez USB podľa návodu v tejto príručke a zmeňte spôsob pripojenia na pripojenie k počítaču. Podrobnosti nájdete cez prepojenie na súvisiace informácie.

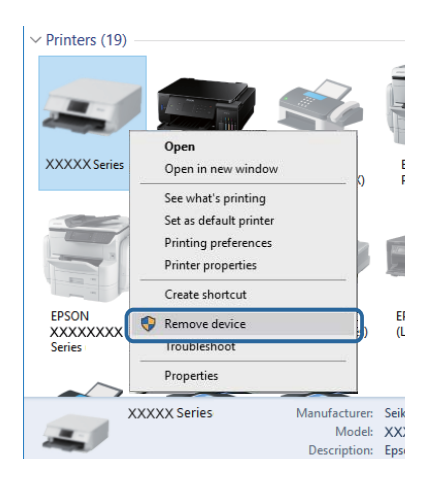

## Kontrola pripojenia (Sieť)

- □ Keď ste zmenili prístupový bod alebo poskytovateľa, urobte nastavenia siete na tlačiarni znova.Pripojte počítač alebo inteligentné zariadenie k rovnakému SSID ako tlačiareň.
- Vypnite zariadenia, ktoré chcete pripojiť k sieti.Počkajte asi 10 sekúnd a potom zapnite zariadenia v tomto poradí: prístupový bod, počítač alebo inteligentné zariadenia a potom tlačiareň.Premiestnite tlačiareň a počítač alebo inteligentné zariadenie bližšie k prístupovému bodu, aby sa zlepšila komunikácia rádiovými vlnami, a potom skúste urobiť nastavenia siete znova.
- Vytlačte správu o sieťovom pripojení.Podrobnosti nájdete cez prepojenie na súvisiace informácie.Ak sa v správe ukazuje, že pripojenie k sieti je neúspešné, skontrolujte správu o sieťovom pripojení a potom postupujte podľa vytlačených riešení.
- □ Ak je Ip adresa pridelená tlačiarni 169.254.XXX.XXX a maska podsiete je 255.255.0.0, IP adresa nemusí byť priradená správne.Reštartujte prístupový bod, prípadne vynulujte nastavenia siete pre tlačiareň.Ak sa tým problém nevyrieši, pozrite dokumentáciu k prístupovému bodu.
- Skúste z počítača otvoriť nejakú webovú stránku, aby ste sa uistili, či sú nastavenia siete na počítači správne. Ak nemôžete otvoriť žiadnu webovú stránku, problém je v počítači. Skontrolujte sieťové pripojenie počítača.

### Súvisiace informácie

➡ "Tlač správy o sieťovom pripojení" na strane 117

## Kontrola softvéru a údajov

- Zaistite, aby bol nainštalovaný originálny ovládač tlačiarne Epson. Ak nie je nainštalovaný originálny ovládač tlačiarne Epson, dostupné funkcie sú obmedzené. Odporúčame používať originálny ovládač tlačiarne Epson. Podrobnosti nájdete cez prepojenie na súvisiace informácie.
- Ak tlačíte graficky náročný obrázok, počítač nemusí mať dostatok pamäte. Vytlačte obrázok pri nižšom rozlíšení alebo s menšou veľkosťou.

### Súvisiace informácie

➡ "Overenie originálnych ovládačov tlačiarne Epson" na strane 268

### Overenie originálnych ovládačov tlačiarne Epson

Jedným z nasledujúcich spôsobov môžete skontrolovať, či je v počítači nainštalovaný originálny ovládač tlačiarne Epson.

### Windows

Vyberte ponuku **Ovládací panel** > **Zobraziť zariadenia a tlačiarne** (**Tlačiarne**, **Tlačiarne a faxy**) a potom otvorte okno vlastností tlačového servera nasledujúcim spôsobom.

□ Windows 10/Windows 8.1/Windows 8/Windows 7/Windows Server 2016/Windows Server 2012 R2/Windows Server 2012/Windows Server 2008 R2

Kliknite na ikonu tlačiarne a potom vo vrchnej časti okna kliknite na položku Vlastnosti tlačového servera.

□ Windows Vista/Windows Server 2008

Kliknite pravým tlačidlom myši na priečinok **Tlačiarne** a potom kliknite na položky **Spustiť ako administrátor** > **Vlastnosti**.

□ Windows XP/Windows Server 2003 R2/Windows Server 2003

V ponuke Súbor vyberte položku Vlastnosti servera.

Kliknite na kartu **Ovládač**.Ak je názov tlačiarne zobrazený v zozname, v počítači je nainštalovaný originálny ovládač tlačiarne Epson.

| 🛱 Devices and Printer                     | 15                                                                     |
|-------------------------------------------|------------------------------------------------------------------------|
| ← → ~ ↑ 🛱                                 | > Control Panel > Hardware and Sound > Devices and Printers > V        |
| <u>F</u> ile <u>E</u> dit ⊻iew <u>T</u> o | iools <u>H</u> elp                                                     |
| Add a device Ad                           | dd a printer See what's printing Print server properties Remove device |
| 1                                         |                                                                        |
| V Printers (19) —                         | Rrint Server Properties                                                |
| 0                                         | Source Port Drivers county Advanced                                    |
|                                           | Ports Ports Becarty Autoinces                                          |
|                                           | XXXXXXXXXXXXX                                                          |
| XXXXX Series                              |                                                                        |
|                                           | Installed printer drivers:                                             |
|                                           | Name Processor Type                                                    |
|                                           | EPSON XXXXXX Series x64 Type 3 - User Mode                             |
|                                           |                                                                        |
| EPSON<br>XXXXXXXX                         |                                                                        |
| Series                                    |                                                                        |
| ~~~                                       |                                                                        |
| XXX                                       |                                                                        |
|                                           |                                                                        |
|                                           |                                                                        |
|                                           |                                                                        |
|                                           |                                                                        |
|                                           | Add <u>R</u> emove Prop <u>e</u> rties                                 |
|                                           | Change Driver Settings                                                 |
|                                           | OK Cancel Apply                                                        |

### Mac OS

Vyberte položku **Systémové nastavenia** z ponuky **M** > **Tlačiarne a skenery** (alebo **Tlač a skenovanie**, **Tlač a faxovanie**), a potom vyberte tlačiareň.Kliknite na položku **Možnosti a spotrebný materiál**, a ak sa v okne objaví karta **Možnosti a Pomôcka**, v počítači je nainštalovaný originálny ovládač tlačiarne Epson.

|         | Printers | & Scanners     |             | Q, Search |
|---------|----------|----------------|-------------|-----------|
| General | Options  | Supply Leve    | els Utility |           |
|         | Open P   | rinter Utility |             |           |
|         | Print    | Test Page      |             |           |
|         | Clean F  | Print Heads    |             |           |
|         |          |                |             |           |
|         |          |                |             |           |
|         |          |                |             |           |
|         |          |                |             |           |
|         |          |                |             |           |
|         |          |                |             |           |
|         |          |                | Grand       |           |
|         |          |                | Cancel      | OK        |

### Súvisiace informácie

➡ "Inštalácia najnovších aplikácií" na strane 249

## Kontrola stavu tlačiarne z počítača (Windows)

Kliknite na položku Tlačový front na karte Údržba v ovládači tlačiarne a skontrolujte nasledovné položky.

| BEPSON XXXXXXXXXXX Printing Preferences |                                | ×    |   |                                                   |        |       |       |      |           |
|-----------------------------------------|--------------------------------|------|---|---------------------------------------------------|--------|-------|-------|------|-----------|
| Main More Options Maintenance           |                                |      |   |                                                   |        |       |       |      |           |
| Nozel Check                             | EPSON Status Monitor 3         |      |   |                                                   |        |       |       |      |           |
| Head Cleaning                           | Monitoring Preferences         |      | 1 | 🖻 EPSON XXXXXXXXX Series<br>Srinter Document View |        |       |       |      | - 0       |
|                                         |                                |      | 1 | Document Name                                     | Status | Owner | Pages | Size | Submittee |
|                                         | Extended Settings              |      |   |                                                   |        |       |       |      |           |
|                                         | Print Queue                    |      |   |                                                   |        |       |       |      |           |
| Job Arranger Lite                       | Printer and Option Information |      |   |                                                   |        |       |       |      |           |
| Language Auto Select                    | ∽ 💝 Software Upda              | te   |   |                                                   |        |       |       |      |           |
| Version XJXXXX                          | Technical Suppo                | rt   |   |                                                   |        |       |       |      |           |
|                                         | OK Gancel Apply H              | ip i |   |                                                   |        |       |       |      |           |

□ Skontrolujte, či nie sú zobrazené nejaké pozastavené tlačové úlohy.

Ak zostávajú nepotrebné údaje, vyberte položku Zrušiť všetky dokumenty v ponuke Tlačiareň.

Uistite sa, že tlačiareň nie je off-line a že nečaká na tlačovú úlohu.

Ak je tlačiareň off-line alebo čaká na tlačovú úlohu, zrušte nastavenie offline alebo čakanie na tlačovú úlohu v ponuke **Tlačiareň**.

| EPS<br>Print | DN XXXXXXXXXX Series<br>er Document View                                   |        |       |       |      | - 0       | × |
|--------------|----------------------------------------------------------------------------|--------|-------|-------|------|-----------|---|
| <b>×</b>     | Connect<br>Set As Default Printer<br>Printing Preferences<br>Update Driver | Status | Owner | Pages | Size | Submitted |   |
|              | Pause Printing<br>Cancel All Decoments                                     | )      |       |       |      |           |   |
|              | Sharing                                                                    |        |       |       |      |           |   |
|              | Use Printer Offline                                                        | )      |       |       |      |           | > |
|              | Properties                                                                 |        |       |       |      |           | A |
|              | Close                                                                      |        |       |       |      |           |   |

□ Uistite sa, že je tlačiareň vybratá ako predvolená tlačiareň v ponuke **Tlačiareň** (pri položke ponuky by mal byť zobrazený znak začiarknutia).

Ak tlačiareň nie je vybratá ako predvolená tlačiareň, nastavte ju ako predvolenú tlačiareň. Ak je viac ikon v ponuke **Ovládací panel** > **Zobraziť zariadenia a tlačiarne** (**Tlačiarne**, **Tlačiarne a faxy**), pozrite nasledujúce a vyberte ikonu.

Príklad:

USB pripojenie: EPSON XXXX Series

Sieťové pripojenie: EPSON XXXX Series (sieť)

Ak ovládač tlačiarne nainštalujete viackrát, môžu sa vytvoriť kópie ovládača tlačiarne. Ak sa vytvoria kópie "EPSON XXXX Series (kópia 1)", kliknite pravým tlačidlom myši na ikonu ovládača tlačiarne a potom kliknite na položku **Odstrániť zariadenie**.

**D** Zaistite, aby bola tlačiareň nasledovne správne zvolená v položke Vlastnosti > Port v ponuke Tlačiareň.

Vyberte možnosť "**USBXXX**" pre USB pripojenie, prípadne možnosť "**EpsonNet Print Port**" pre sieťové pripojenie.

## Kontrola stavu tlačiarne z počítača (Mac OS)

- Tlačiareň nemusí tlačiť, keď je zapnutá funkcia obmedzenia funkcií pre používateľa. Kontaktujte správcu tlačiarne.
- □ Skontrolujte, či stav tlačiarne nie je **Pozastavené**.

Vyberte položku **Systémové nastavenia** z ponuky **S** > **Tlačiarne a skenery** (alebo **Tlač a skenovanie**, **Tlač a faxovanie**) a potom dvakrát kliknite na tlačiareň. Ak je tlačiareň pozastavená, kliknite na možnosť **Obnoviť** (alebo **Obnoviť tlačiareň**).

# Keď nemôžete urobiť nastavenia siete

- Vypnite zariadenia, ktoré chcete pripojiť k sieti.Počkajte asi 10 sekúnd a potom zapnite zariadenia v tomto poradí: prístupový bod, počítač alebo inteligentné zariadenia a potom tlačiareň.Premiestnite tlačiareň a počítač alebo inteligentné zariadenie bližšie k prístupovému bodu, aby sa zlepšila komunikácia rádiovými vlnami, a potom skúste urobiť nastavenia siete znova.
- □ Vyberte ponuku Nastav. > Všeobecné nastavenia > Nastavenie siete > Kontrola pripojenia a potom vytlačte správu o sieťovom pripojení. Ak sa vyskytne chyba, skontrolujte správu o sieťovom pripojení a potom postupujte podľa vytlačených riešení.

### Súvisiace informácie

- ➡ "Tlač správy o sieťovom pripojení" na strane 117
- ➡ "Hlásenia a riešenia v správe o sieťovom pripojení" na strane 118

## Nedá sa pripojiť zo zariadení, hoci v nastaveniach siete nie sú žiadne problémy

Ak sa nemôžete z počítača ani inteligentného zariadenia pripojiť k tlačiarni, hoci správa o sieťovom pripojení neukazuje žiadne problémy, pozrite nasledujúce.

- Keď používate súčasne viac bezdrôtových smerovačov, nemusí sa dať tlačiareň používať z počítača ani inteligentného zariadenia. Zavisí to od nastavenia bezdrôtových smerovačov. Pripojte počítač alebo inteligentné zariadenie k rovnakému bezdrôtovému smerovaču ako tlačiareň.
  - Ak je na inteligentnom zariadení aktivovaná funkcia zosieťovania, vypnite ju.

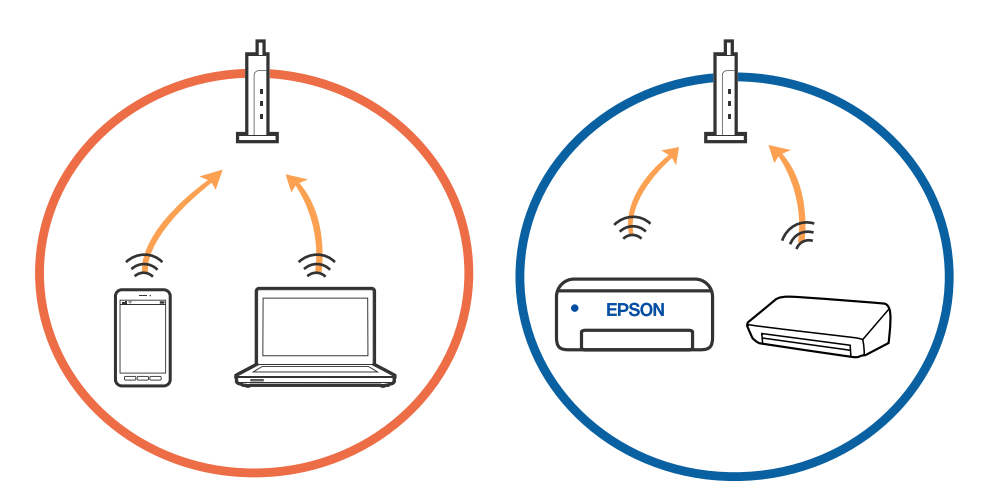

□ K bezdrôtovému smerovaču sa nemusí dať pripojiť, ak má bezdrôtový smerovač viac SSID a zariadenia sú pripojené k rozličným SSID na rovnakom bezdrôtovom smerovači. Pripojte počítač alebo inteligentné zariadenie k rovnakému SSID ako tlačiareň.

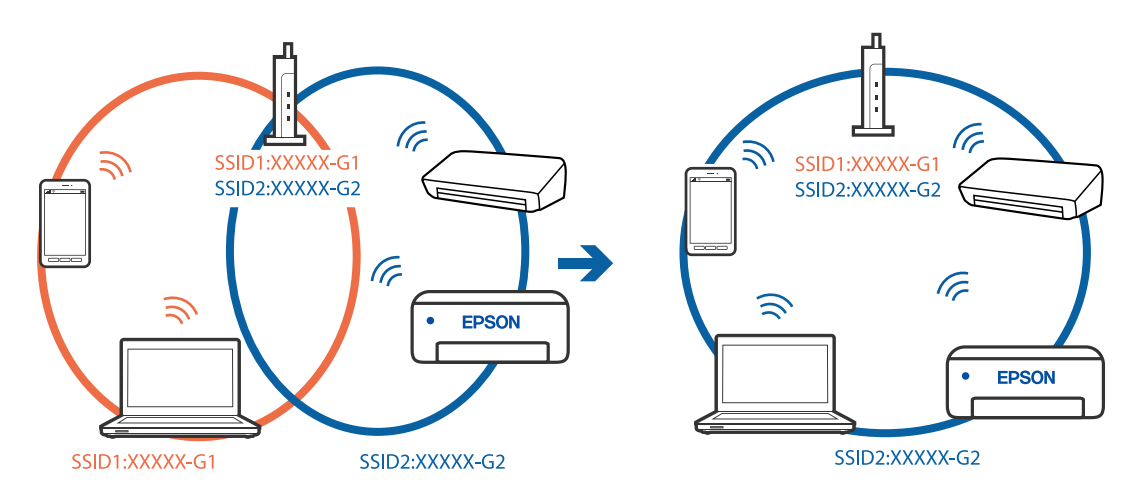

Bezdrôtový smerovač kompatibilný so štandardom IEEE 802.11a aj IEEE 802.11g má SSID v pásme 2,4 GHz a 5 GHz. Ak pripojíte počítač alebo inteligentné zariadenie k SSID v pásme 5 GHz, nemusí sa pripojiť k tlačiarni, pretože tlačiareň podporuje len komunikáciu v pásme 2,4 GHz. Pripojte počítač alebo inteligentné zariadenie k rovnakému SSID ako tlačiareň.

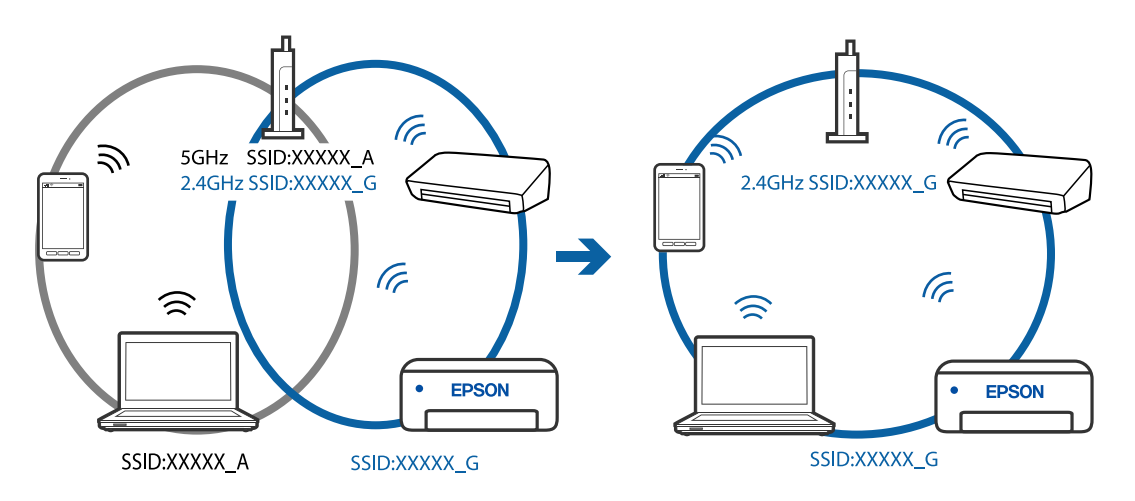

Väčšina bezdrôtových smerovačov má funkciu oddeľovača súkromia, ktorá blokuje komunikáciu medzi pripojenými zariadeniami. Ak komunikácia medzi tlačiarňou a počítačom alebo inteligentným zariadením nie je možná, hoci sú pripojené k rovnakej sieti, deaktivujte na bezdrôtovom smerovači funkciu oddeľovača súkromia. Pozrite si návod k bezdrôtovému smerovaču, kde nájdete ďalšie podrobnosti.

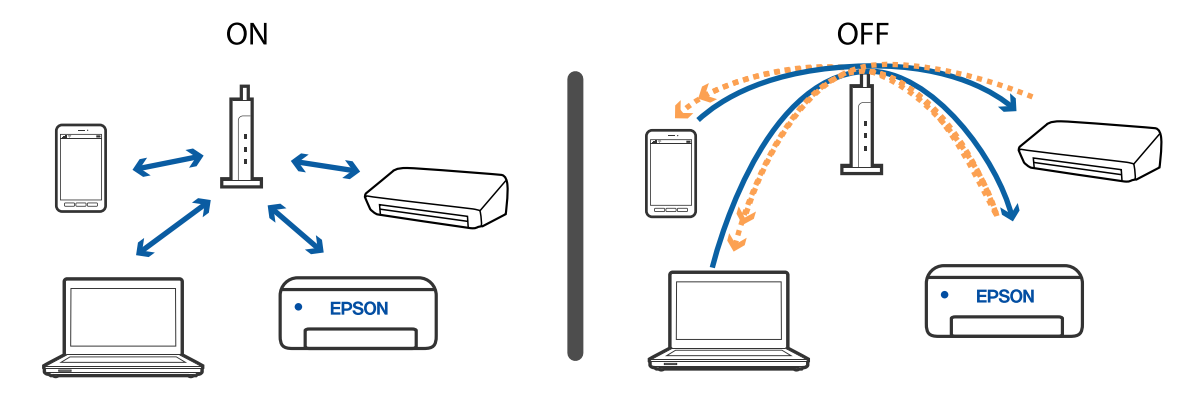

- ➡ "Overenie SSID pripojeného k tlačiarni" na strane 273
- ➡ "Overenie SSID pre počítač" na strane 273

## Overenie SSID pripojeného k tlačiarni

Na domovskej obrazovke klepnite na položku lepnite na položku Smerovač alebo Wi-Fi Direct.

SSID sú zobrazené v sieťach Wi-Fi a priamom pripojení Wi-Fi.

## Overenie SSID pre počítač

### Windows

Kliknite na ikonu ma paneli úloh na pracovnej ploche.V zobrazenom zozname skontrolujte názov pripojeného SSID.

| _    |                                  |
|------|----------------------------------|
| (k   | Connected, secured               |
| G.   | Secured                          |
| li.  | Secured                          |
| G.   | Secured                          |
| G.   | Secured                          |
| (h.  | Secured                          |
| la.  | Secured                          |
| Netv | work settings                    |
| 4    | ÷                                |
|      | Fight mode                       |
|      | ∧ ■ (#) □ (NG 1653<br>2016/05/12 |

### Mac OS

Kliknite na ikonu Wi-Fi vo vrchnej časti obrazovky počítača.Zobrazí sa zoznam SSID a pripojené SSID je označené značkou začiarknutia.

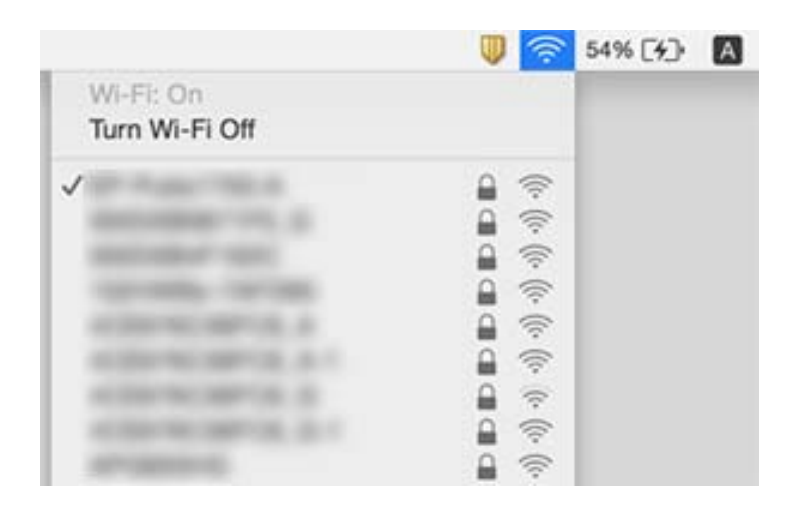

## Nedá sa tlačiť z iPhone alebo iPad

- Pripojte iPhone alebo iPad k rovnakej sieti (SSID) ako tlačiareň.
- Devoľte položku **Aut. zob. nas. pap.** v nasledujúcich ponukách.
  - Nastav. > Všeobecné nastavenia > Nastavenia tlačiarne > Nastavenia zdroja papiera > Aut. zob. nas. pap.
- Devolte nastavenie AirPrint v aplikácii Web Config.

### Súvisiace informácie

➡ "Aplikácia na konfiguráciu činností tlačiarne (Web Config)" na strane 243

# Problémy s výtlačkami

## Nastavenie kvality tlače

Ak si všimnete nezarovnané zvislé čiary, rozmazané obrazy alebo vodorovné pruhy, nastavte kvalitu tlače. Ak chcete upraviť kvalitu tlače pre jednotlivé papiere, urobte najprv toto nastavenie. Hodnota nastavenia pre papier sa vynuluje, keď urobíte toto nastavenie po nastavení pre jednotlivé papiere.

- 1. Vložte do tlačiarne obyčajný papier veľkosti A4.
- 2. Na hlavnej obrazovke vyberte položku Nastav.
- 3. Vyberte položky Údržba > Nastavenie kvality tlače.
- 4. Postupujte podľa pokynov na obrazovke a skontrolujte, či sa na tlačiarni zlepšila kvalita tlače.

Ak sa zobrazuje hlásenie odporúčajúce vyčistenie tlačovej hlavy, urobte čistenie tlačovej hlavy.

- 5. Postupujte podľa pokynov na obrazovke, vytlačte vzory pre zarovnanie tlačovej hlavy a potom zarovnajte tlačovú hlavu.
  - Tento vzor umožňuje vykonať zarovnanie, ak sa zdajú byť zvislé pravítkové čiary nezarovnané, prípadne vyzerá byť výtlačok rozmazaný.
    - Uvhľadajte a vyberte číslo najcelistvejšieho vzoru v každej skupine.

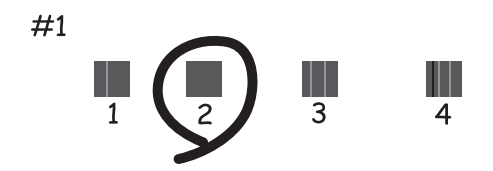

□ Zistite si a zadajte číslo vzoru, ktorý má najmenej nesprávne zarovnané zvislé čiary.

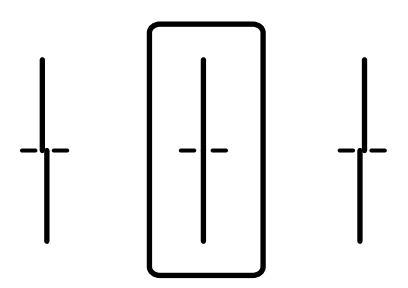

Tento vzor umožňuje vykonať zarovnanie, ak vidíte pravidelné vodorovné pruhy. Nájdite najmenej oddelený a prekrývajúci sa vzor a jeho číslo.

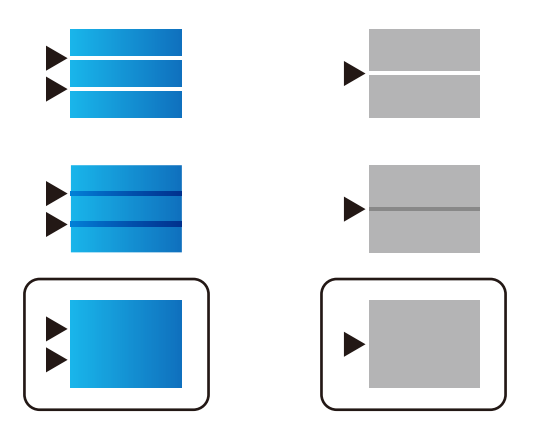

### Súvisiace informácie

➡ "Vkladanie papiera do zásobníka Zásobník papiera" na strane 32

## Nastavenie kvality pre jednotlivé papiere

Vytvorenie nastavení kvality tlače pre jednotlivé papiere. Podporované sú tieto papiere: obyčajný papier, recyklovaný papier, vysokokvalitný obyčajný papier, predtlačený papier, farebný papier, hlavičkový papier a hrubý papier.

- 1. Vložte do tlačiarne papier, pre ktorý chcete nastaviť kvalitu tlače.
- 2. Vyberte položku Nastav. na domovskej obrazovke na ovládacom paneli tlačiarne.
- Vyberte položky Údržba > Nast. kval. tlače podľa pap..
   Ak položka nie je zobrazená, potiahnutím obrazovky prstom nahor ju zobrazte.
- 4. Vyberte spôsob nastavenia: Tlačiť vzor alebo Zadať nastavenú hodnotu.
- 5. Vyberte typ papiera, ktorý ste vložili do tlačiarne.
- Postupujte podľa pokynov na obrazovke a zarovnajte tlačovú hlavu.
   Tento vzor zarovnáva, ak pozorujete vodorovné pásy v pravidelných intervaloch.
   Nájdite najmenej oddelený a prekrývajúci sa vzor a jeho číslo.

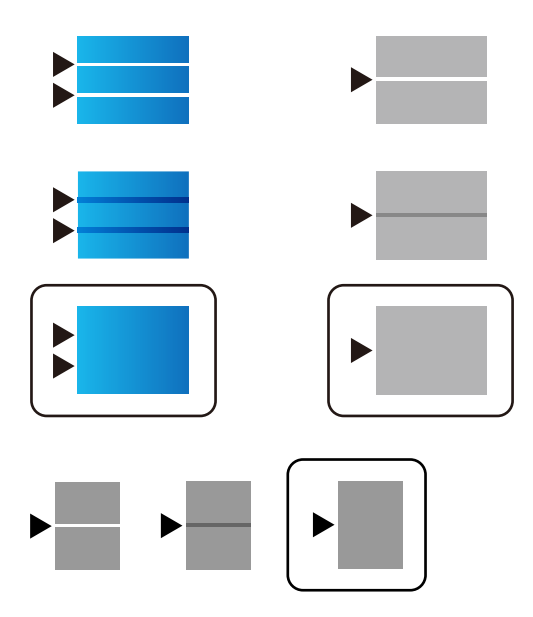

#### Poznámka:

*Keď tlačíte na papier, pri ktorom je možné nastaviť kvalitu, vyberte možnosť* **Automatický výber (obyčajné papiere)** *v položke* **Typ papiera** pre ovládač tlačiarne, takže sa automaticky použije hodnota nastavenia.

7. Zatvorte obrazovku s informáciami.

Ak sa po vykonaní tohto nastavenia kvalita tlače nezlepší, urobte **Nastavenie kvality tlače**, čím nastavíte štandardné hodnoty nastavenia, a potom urobte znova nastavenia v závislosti od typu papiera.

### Súvisiace informácie

➡ "Vkladanie papiera do zásobníka Zásobník papiera" na strane 32

## Výtlačok je ošúchaný, prípadne chýba farba

Ak ste tlačiareň dlho nepoužívali, trysky tlačovej hlavy môžu byť upchané a vypúšťanie kvapiek atramentu môže byť znemožnené. Vykonajte kontrolu dýz a vyčistite tlačovú hlavu, ak sú dýzy tlačovej hlavy upchané.

➡ "Kontrola a čistenie tlačovej hlavy" na strane 236

## Objavujú sa pásy alebo nečakané farby

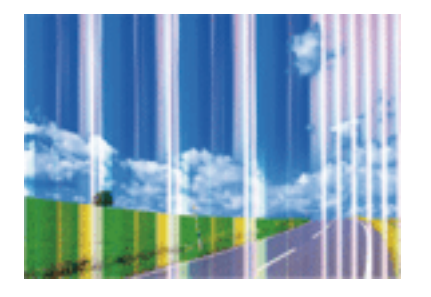

Trysky tlačovej hlavy môže byť zanesené. Urobte kontrolu trysky a skontrolujte, či trysky tlačovej hlavy nie sú zanesené. Ak sú trysky tlačovej hlavy upchané, vyčistite tlačovú hlavu.

### Súvisiace informácie

➡ "Kontrola a čistenie tlačovej hlavy" na strane 236

## Farebné pruhy sa objavujú v intervaloch približne 3.3 cm

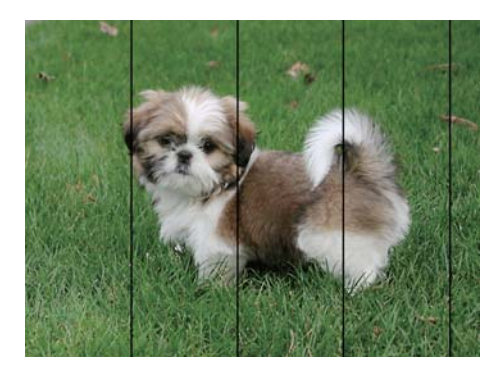

- Uvberte vhodné nastavenie typu papiera podľa papiera vloženého v tlačiarni.
- □ Tlačovú hlavu vyrovnajte pomocou funkcie Nastavenie kvality tlače.
- □ Keď tlačíte na obyčajný papier, vytlačte pomocou nastavenia vyššej kvality.

### Súvisiace informácie

- ➡ "Zoznam typov papiera" na strane 38
- ➡ "Nastavenie kvality tlače" na strane 274

## Rozmazané výtlačky, zvislé pruhy alebo nesprávne zarovnanie

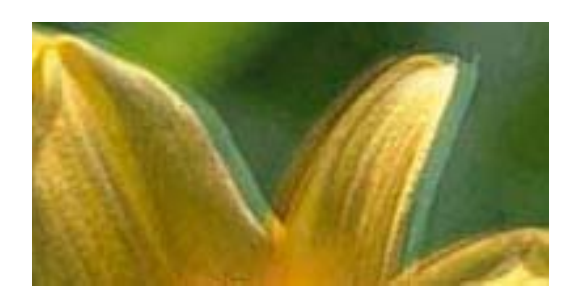

# entnation and Aufdruck. W J 5008 "Regel

Tlačovú hlavu vyrovnajte pomocou funkcie Nastavenie kvality tlače.

### Súvisiace informácie

➡ "Nastavenie kvality tlače" na strane 274

### Kvalita tlače sa nezlepší ani po zarovnaní tlačovej hlavy

Pri dvojsmernej (alebo vysokorýchlostnej) tlači tlačí tlačová hlava pri pohybe oboma smermi a môže dôjsť k nesprávnemu zarovnaniu zvislých čiar. Ak sa kvalita tlače nezlepší, vypnite dvojsmerné (alebo vysokorýchlostné) nastavenie. Vypnutie tohto nastavenia môže znížiť rýchlosť tlače.

Ovládací panel

Deaktivujte možnosť Obojsmerná v položke Nastav. > Všeobecné nastavenia > Nastavenia tlačiarne.

□ Windows

V ovládači tlačiarne zrušte výber položky Vysoká rýchlosť na karte Viac možností.

🖵 Mac OS

Vyberte položku **Systémové nastavenia** z ponuky Solarie – **Tlačiarne a skenery** (alebo **Tlač a skenovanie**, **Tlač a faxovanie**), a potom vyberte tlačiareň.Kliknite na položky **Možnosti a náplne** – **Možnosti** (alebo **Ovládač**).Vyberte možnosť **Vypnuté** pre nastavenie **High Speed Printing**.

### Súvisiace informácie

➡ "Možnosti ponuky Pam. zar." na strane 163

## Kvalita tlače je nízka

Ak je kvalita tlače nízka kvôli rozmazaným výtlačkom, pruhom, chýbajúcim farbám, vyblednutým farbám a nesprávnemu zarovnaniu na výtlačkoch, skontrolujte nasledovné.

### Kontrola tlačiarne

Použite funkciu Nastavenie kvality tlače.

- Uvkonajte kontrolu dýz a vyčistite tlačovú hlavu, ak sú dýzy tlačovej hlavy upchané.
- Zarovnajte tlačovú hlavu.

### Kontrola papiera

- Deužívajte papier podporovaný touto tlačiarňou.
- Detlačte na papier, ktorý je vlhký, poškodený alebo príliš starý.
- Ak je papier skrútený alebo je obálka nadutá, vyrovnajte ju.
- Neukladajte papier na seba hneď po vytlačení.
- Nechajte výtlačky úplne vysušiť pred ich založením alebo vyvesením. Pri sušení výtlačkov ich nevystavujte priamemu slnečnému žiareniu, nepoužívajte sušič a nedotýkajte sa tlačenej strany papiera.
- Pri tlači obrázkov alebo fotografií spoločnosť Epson odporúča používať originálny papier Epson, nie obyčajný papier. Tlačte na stranu pre tlač originálneho papiera Epson.

### Kontrola nastavení tlače

- Vyberte vhodné nastavenie typu papiera podľa papiera vloženého v tlačiarni.
- □ Tlačte pomocou nastavenia vyššej kvality.
- Ak ste vybrali nastavenie kvality Štandardné živé v ovládači tlačiarne systému Windows, zmeňte ho na Štandardne. Ak ste vybrali nastavenie kvality Normal-Vivid v ovládači tlačiarne systému Mac OS, zmeňte ho na Normal.

### Kontrola súčasti jednotka zásobníka atramentu

- Skúste použiť originálne jednotky zásobníka atramentu Epson. Tento výrobok je určený na úpravu farieb na základe používania originálnych jednotky zásobníka atramentu Epson. Používanie neoriginálnych jednotky zásobníka atramentu môže znížiť kvalitu tlače.
- □ Spoločnosť Epson odporúča spotrebovať jednotka zásobníka atramentu pred dátumom vytlačeným na jej obale.

### Súvisiace informácie

- ➡ "Nastavenie kvality tlače" na strane 274
- ➡ "Dostupný papier a kapacity" na strane 27
- ➡ "Zoznam typov papiera" na strane 38
- ➡ "Bezpečnostné opatrenia pri manipulácii s papierom" na strane 31

## Papier je zašpinený alebo ošúchaný

Keď sa navrchu alebo naspodku papiera objavia rozmazané vodorovné pásy, vložte papier v správnom smere a posuňte vodiace lišty k hranám papiera.

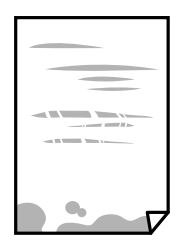

□ Keď sa na papieri objavia rozmazané zvislé pásy, vyčistite dráhu papiera.

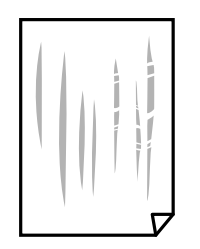

- Deložte papier na rovný podklad a skontrolujte, či nie je zvlnený. Ak je, vyrovnajte ho.
- Keď tlačíte na hrubý papier, tlačová hlava je blízko tlačovému povrchu a papier sa môže odierať. V takom prípade aktivujte nastavenie zníženia odierania. Ak toto nastavenie aktivujete, kvalita tlače sa môže zhoršiť, alebo sa môže tlač spomaliť.
  - Ovládací panel

Na domovskej obrazovke vyberte položky **Nastav.** > **Všeobecné nastavenia** > **Nastavenia tlačiarne** a potom aktivujte **Hrubý papier**.

□ Windows

Kliknite na položku **Rozšírené nastavenia** na karte ovládača tlačiarne **Údržba**, a potom vyberte možnosť **Hrubý papier a obálky**.

🖵 Mac OS

Vyberte položku **Systémové nastavenia** z ponuky **Solution** > **Tlačiarne a skenery** (alebo **Tlač a skenovanie**, **Tlač a faxovanie**), a potom vyberte tlačiareň. Kliknite na položky **Možnosti a náplne** > **Možnosti** (alebo **Ovládač**). Vyberte možnosť **Zapnuté** pre nastavenie **Hrubý papier a obálky**.

D Pri manuálnej obojstrannej tlači a pred opätovným vložením papiera skontrolujte, či atrament úplne vyschol.

### Súvisiace informácie

- ➡ "Vkladanie papiera do zásobníka Zásobník papiera" na strane 32
- "Vkladanie papiera do zásobníka Zadný podávač papiera" na strane 35
- "Čistenie dráhy papiera od atramentových škvŕn" na strane 238

## Počas automatickej obojstrannej tlače sa papier zašpiní

Keď používate funkciu automatickej obojstrannej tlače a tlačíte údaje s vysokou sýtosťou, ako sú napríklad obrázky a grafy, nastavte nižšiu sýtosť tlače a dlhšiu dobu sušenia.

### Súvisiace informácie

➡ "Nastavenia tlačiarne" na strane 57

## Tlačené fotografie sú zlepené

Možno tlačíte na nesprávnu stranu fotografického papiera. Uistite sa, či tlačíte na tlačovú stranu.

Keď sa tlačí na nesprávnu stranu fotografického papiera, je potrebné vyčistiť dráhu papiera.

➡ "Čistenie dráhy papiera od atramentových škvŕn" na strane 238

## Obrázky a fotografie sa tlačia v neočakávaných farbách

Pri tlači z ovládacieho panela alebo ovládača tlačiarne Windows je štandardne použité nastavenie Epson auto photo adjustment v závislosti od typu papiera. Skúste zmeniť nastavenie.

Ovládací panel

Zmeňte nastavenie položky **Opraviť fotografiu** z možnosti **Automaticky** na nejakú inú možnosť. Ak zmena nastavenia nefunguje, vyberte možnosť **Vylepšenie vypnuté** pre nastavenie **Opraviť fotografiu**.

Windows ovládač tlačiarne

Na karte Viac možností vyberte možnosť Vlastné v položke Korekcia farieb a potom kliknite na položku Spresniť. Zmeňte nastavenie položky Korekcia scény z možnosti Automatická korekcia na nejakú inú možnosť. Ak zmena nastavenia nefunguje, použite nejaký iný spôsob pripojenia, nie PhotoEnhance v aplikácii Správa farieb.

### Súvisiace informácie

- ➡ "Možnosti ponuky Pam. zar." na strane 163
- ➡ "Úprava farby tlače" na strane 144

## Výtlačok je nesprávne umiestnený, má nesprávnu veľkosť alebo okraje

- Uložte papier správnym smerom a posuňte postranné vodiace lišty k hranám papiera.
- Pri umiestňovaní originálov na sklo skenera, zarovnajte okraj originálu s okrajom označeným symbolom na ráme sklo skenera. Ak sú okraje kópie orezané, posuňte originál mierne ďalej od rohu.
- Keď dávate originály na sklo skenera, vyčistite sklo skenera a kryt dokumentov. Ak sú na skle prach alebo škvrny, tieto sa môžu nachádzať v oblasti kopírovania, čo môže mať za následok nesprávnu polohu kopírovania alebo zmenšenie tlačeného obrázka.
- **U** N nastaveniach kopírovania vyberte vhodnú **Veľkosť originálu**.
- □ Vyberte príslušné nastavenie veľkosti papiera.
- D Upravte nastavenie okrajov v aplikácii, aby sa nachádzali v oblasti tlače.

### Súvisiace informácie

- ➡ "Vkladanie papiera do zásobníka Zásobník papiera" na strane 32
- ➡ "Vkladanie papiera do zásobníka Zadný podávač papiera" na strane 35
- ➡ "Umiestnenie originálov na Sklo skenera" na strane 42
- ➡ "Čistenie súčasti Sklo skenera" na strane 241
- ➡ "Oblasť tlače" na strane 303

## Vytlačené znaky sú nesprávne alebo skomolené

- □ Kábel rozhrania USB bezpečne zapojte do tlačiarne a počítača.
- □ Ak sú nejaké tlačové úlohy pozastavené, vytlačené znaky môžu byť poškodené.
- Počas tlače nezapínajte manuálne režim Dlhodobý spánok počítača alebo režim Spánok. Nabudúce, keď zapnete počítač, sa môžu vytlačiť stránky skomoleného textu.
- Ak použijete predtým používaný ovládač tlačiarne, vytlačené znaky môžu byť skomolené. Uistite sa, či je použitý ovládač tlačiarne určený tejto tlačiarni. Vo vrchnej časti okna ovládača tlačiare skontrolujte názov tlačiarne.

## Vytlačený obrázok je prevrátený

- V ovládači tlačiarne alebo v aplikácii zrušte nastavenie zrkadlového obrazu.
- □ Windows

V ovládači tlačiarne zrušte výber položky Zrkadlový obraz na karte Viac možností.

□ Mac OS

Zrušte výber položky Mirror Image v ponuke dialógového okna tlače Nastavenia tlače.

## Mozaikové vzory na výtlačkoch

Pri tlači obrázkov a fotografii tlačte pomocou údajov s vysokým rozlíšením. Obrázky na webových stránkach majú často nízke rozlíšenie a hoci vyzerajú dosť dobre na displeji, kvalita tlače môže byť nižšia.

## Nechcená obojstranná tlač

V ovládači tlačiarne zrušte nastavenia obojstrannej tlače.

□ Windows

V ovládači tlačiarne vyberte položku Vypnuté v časti Obojstranná tlač na karte Hlavný.

□ Mac OS

Vyberte možnosť Vypnuté v položke Two-sided Printing v dialógovej ponuke Two-sided Printing Settings.

## Na kopírovanom obraze sa objavujú nerovnomerné farby, šmuhy, bodky alebo rovné čiary

- Vyčistite dráhu papiera.
- □ Vyčistite sklo skenera.
- □ Vyčistite podávač APD.
- D Netlačte príliš veľkou silou na originál alebo kryt na dokumenty pri ukladaní originálov na sklo skenera.
- □ Ak sa papier zašpiní, znížte nastavenie hustoty kopírovania.

- "Čistenie dráhy papiera od atramentových škvŕn" na strane 238
- ➡ "Čistenie súčasti Sklo skenera" na strane 241
- ➡ "Čistenie podávača APD" na strane 238
- ➡ "Možnosti základnej ponuky pre kopírovanie" na strane 170

## Na kopírovanom obraze je vlnitý vzor (známy ako moaré)

Zmeňte nastavenie zmenšenia alebo zväčšenia, alebo umiestnite originál pod trochu pozmeneným uhlom.

### Súvisiace informácie

"Možnosti základnej ponuky pre kopírovanie" na strane 170

## Na kópii je opačná strana originálu

- Ak je originál tenký, položte ho na sklo skenera a potom položte na originál čierny papier.
- Znížte na ovládacom paneli nastavenie hustoty kópie.

### Súvisiace informácie

"Možnosti základnej ponuky pre kopírovanie" na strane 170

## Problém s výtlačkami nie je možné odstrániť

Ak ste vyskúšali všetky uvedené riešenia a problém sa nevyriešil, skúste odinštalovať a znovu nainštalovať ovládač tlačiarne.

### Súvisiace informácie

- ➡ "Odinštalovanie aplikácií" na strane 252
- ➡ "Inštalácia najnovších aplikácií" na strane 249

# Ďalšie problémy pri tlači

## Príliš pomalá tlač

- □ Zavrite všetky nepotrebné aplikácie.
- Znížte nastavenie kvality. Vysokokvalitná tlač znižuje rýchlosť tlače.

- Zapnite dvojsmerné (alebo vysokorýchlostné) nastavenie. Keď je toto nastavenie zapnuté, tlačová hlava tlačí pri pohybe oboma smermi a rýchlosť tlače sa zvyšuje.
  - Ovládací panel

Na domovskej obrazovke vyberte položky **Nastav.** > **Všeobecné nastavenia** > **Nastavenia tlačiarne** > **Obojsmerná** a potom to povoľte.

 $\hfill\square$  Windows

V ovládači tlačiarne vyberte položku Vysoká rýchlosť na karte Viac možností.

□ Mac OS

Vyberte položku **Systémové nastavenia** z ponuky **Solution** > **Tlačiarne a skenery** (alebo **Tlač a skenovanie**, **Tlač a faxovanie**), a potom vyberte tlačiareň. Kliknite na položky **Možnosti a náplne** > **Možnosti** (alebo **Ovládač**). Vyberte možnosť **Zapnuté** pre nastavenie **High Speed Printing**.

- □ Vypnite tichý režim. Táto funkcia znižuje rýchlosť tlače.
  - Ovládací panel

Na domovskej obrazovke vyberte **a** potom zakážte možnosť **Tichý režim**.

□ Windows

V ovládači tlačiarne vyberte možnosť Vypnuté v nastavení Tichý režim na karte Hlavný.

Mac OS

Vyberte položku **Systémové nastavenia** z ponuky **Solution** > **Tlačiarne a skenery** (alebo **Tlač a skenovanie**, **Tlač a faxovanie**), a potom vyberte tlačiareň. Kliknite na položky **Možnosti a náplne** > **Možnosti** (alebo **Ovládač**). Vyberte možnosť **Vypnuté** pre nastavenie **Tichý režim**.

Pri obojstrannej tlači sa vytlačí na jednu stranu papiera a vysuší, potom sa tlačí na druhú stranu. Pretože doba schnutia sa líši v závislosti od prostredia, ako je napríklad teplota, vlhkosť alebo množstvo tlačových údajov, môže sa tlačiť pomalšie.

## Pri nepretržitej tlači sa tlač dramaticky spomalí

tlač sa spomalí, aby nedochádzalo k prehriatiu a poškodeniu mechanizmu tlačiarne. V tlači ale môžete pokračovať ďalej. Ak chcete obnoviť normálnu rýchlosť tlače, nechajte tlačiareň nečinnú aspoň 30 minút. Rýchlosť tlače sa nevráti k normálu, ak je vypnuté napájanie.

## Nedá sa zrušiť tlač z počítača so systémom Mac OS X v10.6.8

Ak chcete zastaviť tlač z počítača, urobte nasledujúce nastavenia.

Spustite aplikáciu Web Config a potom vyberte možnosť Port9100 v nastavení Protokol s najvyššou prioritou v

časti Nastavenie AirPrint. Vyberte položku Systémové nastavenia z ponuky 🛋 > Tlačiarne a skenery (alebo Tlač a skenovanie, Tlač a faxovanie), odstráňte tlačiareň a potom ju znova pridajte.

# Problémy ovládača tlačiarne PostScript

### Poznámka:

Položky ponuky a text na tlačiarni sa môžu líšiť, v závislosti od prostredia vášho počítača.

## Tlačiareň pri použití ovládača tlačiarne PostScript netlačí

- De Nastavte na ovládacom paneli položku Jazyk tlače na možnosť Automaticky alebo PS3.
- V systéme Windows nemusí pri odoslaní veľkého počtu úloh tlačiareň tlačiť. Vyberte možnosť Tlačiť priamo na tlačiareň na karte Rozšírené vo vlastnostiach tlačiarne.

### Súvisiace informácie

➡ "Nastavenia tlačiarne" na strane 57

## Tlačiareň netlačí pri použití ovládača tlačiarne PostScript správne

- Ak vytvoríte súbor v aplikácií, ktorá vám umožňuje zmeniť formát údajov, ako napríklad Adobe Photoshop, uistite sa, že nastavenia tohto programu sa zhodujú s nastaveniami ovládača tlačiarne.
- □ Súbory EPS vytvorené v binárnom formáte sa nemusia vytlačiť správne. Nastavte formát na ASCII, keď vytvárate v aplikácií súbory EPS.
- □ V prípade systému Windows nemôže tlačiareň vytlačiť binárne údaje, keď je pripojená k počítaču pomocou rozhrania USB. Nastavte nastavenie **Výstupný protokol** na karte **Nastavenia zariadenia** vo vlastnostiach tlačiarne na možnosť **ASCII** alebo **TBCP**.
- U systéme Windows vyberte primerané náhradné písma na karte nastavení tlačiarne Nastavenia zariadenia.

## Neuspokojivá kvalita tlače pri použití ovládača tlačiarne PostScript

Nastavenie farby na karte ovládača tlačiarne **Papier/kvalita** nemôžete nastavovať. Kliknite na možnosť **Rozšírené**, a potom nastavte nastavenie na **Color Mode** setting.

## Príliš pomalá tlač pri použití ovládača tlačiarne PostScript

Nastavte v ovládači tlačiarne nastavenie Print Quality na možnosť Fast.

## Nie je možné spustiť skenovanie

- □ Ak skenujete s ADF, skontrolujte, či je zatvorený kryt dokumentov a kryt ADF.
- Kábel rozhrania USB bezpečne zapojte do tlačiarne a počítača. Ak používate rozbočovač USB, pokúste sa pripojiť tlačiareň priamo k počítaču.
- 🖵 Ak skenujete pri vysokom rozlíšení cez sieť, môže dôjsť k chybe v komunikácii. Znížte rozlíšenie.
- Zaistite, aby bola v aplikácii Epson Scan 2 zvolená správna tlačiareň (skener).

### Ak používate systém Windows, skontrolujte, či je tlačiareň rozpoznaná

V systéme Windows skontrolujte, či je tlačiareň (skener) zobrazená v zozname **Skener alebo fotoaparát**. Tlačiareň (skener) by sa mala zobraziť ako "EPSON XXXXX (názov tlačiarne)". Ak tlačiareň (skener) nie je zobrazená, odinštalujte a znovu nainštalujte aplikáciu Epson Scan 2. Zoznam **Skener a fotoaparát** zobrazíte nasledovne.

### □ Windows 10

Kliknite na tlačidlo Štart, potom vyberte položky **Systém Windows** > **Ovládací panel**, do kľúčového tlačidla vyhľadávania zadajte výraz "Skener a fotoaparát", kliknite na položku **Zobraziť skenery a fotoaparáty** a skontrolujte, či je tlačiareň zobrazená.

Uindows 8.1/Windows 8/Windows Server 2012 R2/Windows Server 2012

Vyberte položky **Pracovná plocha** > **Nastavenia** > **Ovládací panel**, do kľúčového tlačidla vyhľadávania zadajte "Skener a fotoaparát", kliknite na položku **Zobraziť skener a kameru** a skontrolujte, či je tlačiareň zobrazená.

□ Windows 7/Windows Server 2008 R2

Kliknite na tlačidlo Štart, kliknite na položku **Ovládací panel**, do kľúčového tlačidla vyhľadávania zadajte "Skener a fotoaparát", kliknite na položku **Zobraziť skenery a fotoaparáty** a skontrolujte, či je tlačiareň zobrazená.

□ Windows Vista/Windows Server 2008

Kliknite na tlačidlo Štart, kliknite na položky **Ovládací panel** > **Hardvér a zvuk** > **Skenery a fotoaparáty** a skontrolujte, či je tlačiareň zobrazená.

□ Windows XP/Windows Server 2003 R2/Windows Server 2003

Kliknite na tlačidlo Štart, kliknite na položky **Ovládací panel** > **Tlačiarne a iný hardvér** > **Skenery a fotoaparáty** a skontrolujte, či je tlačiareň zobrazená.

### Súvisiace informácie

- ➡ "Odinštalovanie aplikácií" na strane 252
- ➡ "Inštalácia najnovších aplikácií" na strane 249

# Problémy s naskenovaným obrázkom

# Pri skenovaní zo skla skenera sa vyskytujú nerovnomerné farby, nečistoty a škvrny

- □ Vyčistite sklo skenera.
- Dodstráňte všetky nečistoty alebo špinu, ktorá sa prichytáva na originál.
- Na originál alebo na kryt dokumentov netlačte príliš silno. Ak tlačíte príliš silno, môže dochádzať k výskytu rozmazania, šmúh a škvŕn.

### Súvisiace informácie

➡ "Čistenie súčasti Sklo skenera" na strane 241

## Pri skenovaní z ADF sa vyskytujú rovné čiary.

Vyčistite zásobník ADF.

Rovné čiary sa môžu na obrázku vyskytovať vtedy, keď sa do ADF dostane špina a nečistoty.

Odstráňte všetky nečistoty alebo špinu, ktorá sa prichytáva na originál.

➡ "Čistenie podávača APD" na strane 238

## Kvalita obrazu je slabá

U aplikácii Epson Scan 2 upravte obraz pomocou položiek na karte **Rozšírené nastavenia** a potom naskenujte.

Ak je rozlíšenie nízke, skúste ho zväčšiť a potom naskenujte.

### Súvisiace informácie

➡ "Aplikácia na skenovanie dokumentov a obrázkov (Epson Scan 2)" na strane 244

## V pozadí obrazov sa objavuje kontrast

Na naskenovanom obraze sa môžu objavovať obrazy zo zadnej strany originálu.

- V aplikácii Epson Scan 2 vyberte kartu Rozšírené nastavenia a potom nastavte položku Jas.
   Táto funkcia nemusí byť k dispozícii. Závisí to od nastavení na karte Hlavné nastavenia > Typ obrázka alebo nastavení na karte Rozšírené nastavenia.
- V aplikácii Epson Scan 2 vyberte kartu Rozšírené nastavenia a potom položky Možnosti obrázkov > Vylepšenie textu.
- □ Keď skenujete zo skla skenera, položte na originál čierny papier alebo stolovú podložku.

### Súvisiace informácie

- ➡ "Aplikácia na skenovanie dokumentov a obrázkov (Epson Scan 2)" na strane 244
- ➡ "Umiestnenie originálov" na strane 39

## Text je rozmazaný

- V aplikácii Epson Scan 2 vyberte kartu Rozšírené nastavenia a potom položky Možnosti obrázkov > Vylepšenie textu.
- V aplikácii Epson Scan 2, keď je položka Typ obrázka na karte Hlavné nastavenia nastavená na možnosť Čiernobielo, nastavte položku Hraničná hodnota na karte Rozšírené nastavenia. Keď zväčšíte hodnotu Hraničná hodnota, čierna bude sýtejšia.
- Ak je rozlíšenie nízke, skúste ho zväčšiť a potom skenujte.

### Súvisiace informácie

➡ "Aplikácia na skenovanie dokumentov a obrázkov (Epson Scan 2)" na strane 244

## Zobrazujú sa rušivé vzory (tiene podobné pavučine)

Ak je originál vytlačený dokument, na naskenovanom obrázku sa môžu zobrazovať rušivé vzory (tiene podobné pavučine).

**D** Na karte **Rozšírené nastavenia** v Epson Scan 2 nastavte položku **Odrastrovanie**.

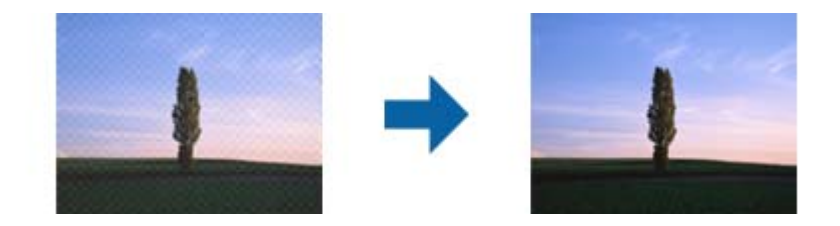

□ Zmeňte rozlíšenie a potom znova naskenujte.

### Súvisiace informácie

➡ "Aplikácia na skenovanie dokumentov a obrázkov (Epson Scan 2)" na strane 244

## Na skle skenera sa nedá skenovať správna oblasť

- Uistite sa, že je originál umiestnený podľa značiek zarovnania.
- 🖵 Ak okraj skenovaného obrazu chýba, mierne posuňte originál ďalej od kraja skla skenera.
- Keď skenujete z ovládacieho panela a vyberiete funkciu orezania skenovanej oblasti, odstráňte zo skla skenera a krytu dokumentu všetky nečistoty a prach. Ak je okolo originálu nejaká nečistota alebo prach, skenovaný rozsah sa zväčší a táto oblasť sa zahrnie do skenovania.

### Súvisiace informácie

- ➡ "Umiestnenie originálov" na strane 39
- ➡ "Čistenie súčasti Sklo skenera" na strane 241

## Text nie je rozpoznaný správne, keď sa ukladá ako a PDF s možnosťou vyhľadávania

- □ V okne Možnosti formátu obrázka v aplikácii Epson Scan 2 skontrolujte, či je položka Jazyk textu nastavená na karte Text správne.
- □ Skontrolujte, či je originál položený rovno.
- Použite originál so zreteľným textom. Funkcia rozpoznávania textu môže odmietnuť nasledujúce typy originálov.
  - Originály, ktoré boli veľakrát kopírované
  - Griginály prijaté faxom (pri nízkych rozlíšeniach)
  - Driginály, na ktorých je odsadenie písmen alebo riadkov príliš malé
  - Driginály s nalinkovanými čiarami alebo prečiarknutím textu
  - Originály s ručne písaným textom
  - Originály so záhybmi alebo vráskami
- V aplikácii Epson Scan 2, keď je položka Typ obrázka na karte Hlavné nastavenia nastavená na možnosť Čiernobielo, nastavte položku Hraničná hodnota na karte Rozšírené nastavenia. Keď zväčšíte hodnotu Hraničná hodnota, oblasti s čiernou farbou budú väčšie.
V aplikácii Epson Scan 2 vyberte kartu Rozšírené nastavenia a potom položky Možnosti obrázkov > Vylepšenie textu.

### Súvisiace informácie

➡ "Aplikácia na skenovanie dokumentov a obrázkov (Epson Scan 2)" na strane 244

### Problémy v naskenovanom obraze sa nedajú vyriešiť

Ak ste vyskúšali všetky riešenia a problém sa nevyriešil, inicializujte nastavenia aplikácie Epson Scan 2 pomocou pomôcky Epson Scan 2 Utility.

#### Poznámka:

Pomôcka Epson Scan 2 Utility je aplikácia, ktorá sa poskytuje spolu s aplikáciou Epson Scan 2.

- 1. Spusťte softvér Epson Scan 2 Utility.
  - □ Windows 10/Windows Server 2016

Kliknite na tlačidlo Štart a potom vyberte položky EPSON > Epson Scan 2 Utility.

□ Windows 8.1/Windows 8/Windows Server 2012 R2/Windows Server 2012

Zadajte názov aplikácie do kľúčového tlačidla Vyhľadávanie, a potom vyberte zobrazenú ikonu.

□ Windows 7/Windows Vista/Windows XP/Windows Server 2008 R2/Windows Server 2008/Windows Server 2003 R2/Windows Server 2003

Kliknite na tlačidlo Štart a potom vyberte položky **Všetky programy** alebo **Programy** > **EPSON** > **Epson Scan 2 Utility** > **Epson Scan 2**.

Mac OS

Vyberte položky Prejsť > Aplikácie > Epson Software > Epson Scan 2 Utility.

- 2. Vyberte kartu Iné.
- 3. Kliknite na položku Obnoviť.

#### Poznámka:

Ak inicializácia nevyrieši problém, odinštalujte a znova nainštalujte aplikáciu Epson Scan 2.

#### Súvisiace informácie

- ➡ "Odinštalovanie aplikácií" na strane 252
- ➡ "Inštalácia najnovších aplikácií" na strane 249

## Nie je možné uložiť naskenované obrázky do zdieľaného priečinka

### Skontrolovanie správ na tlačiarni

Keď dôjde ku chybe, na ovládacom paneli tlačiarne sa zobrazia chybové hlásenia.

| Správy                                                                                                    | Riešenia                                                                                                    |  |  |
|----------------------------------------------------------------------------------------------------|----------------------------------------------------------------------------------------------------|--|--|
| Chyba DNS. Skontrolujte nastavenia<br>DNS.                                                                                              | Uistite sa, či adresa v zozname kontaktov v tlačiarni a adresa zdieľaného priečinka je tá istá.                                                                                                    |  |  |
|                                                                                                    | Ak je IP adresa počítača pevná a je nastavená manuálne, zmeňte názov počítač<br>v sieťovej ceste do IP adresy.                                                                                                    |  |  |
|                                                                                                    | Príklad: \\EPSON02\SCAN na \\192.168.xxx.xxx\SCAN                                                                                                    |  |  |
|                                                                                                    | Uistite sa, že je počítač zapnutý a nie je v režime spánku. Ak je počítač v režime spánku, do zdieľaného priečinka nemôžete uložiť naskenované obrázky.                                                                             |  |  |
|                                                                                                    | Dočasne deaktivujte bránu Firewall a bezpečnostný softvér. Ak sa chyba odstráni, skontrolujte nastavenia v bezpečnostnom softvéri.                                                                                                  |  |  |
|                                                                                                    | Ak je ako miesto v sieti vybratá Verejná sieť, naskenované obrázky nemôžete<br>ukladať do zdieľaného priečinka. Pre každý port vykonajte nastavenia.                                                                                |  |  |
|                                                                                                    | Ak používate prenosný počítač a IP adresa je nastavená ako DHCP, pri<br>opätovnom pripojení k sieti sa môže IP adresa zmeniť. Znovu získajte IP adresu.                                                                             |  |  |
|                                                                                                    | Uistite sa, že je nastavenie DNS správne. Pre nastavenie DNS kontaktujte vášho<br>správcu siete.                                                                                                    |  |  |
|                                                                                                    | Názov počítača a IP adresa sa môžu líšiť, ak tabuľka riadenia servera DNS nie je<br>aktualizovaná. Kontaktujte vášho správcu servera DNS.                                                                                           |  |  |
| Chyba overenia. Skontrolujte<br>nastavenia e-mailového serveru.                                                                         | Uistite sa, že používateľské meno a heslo na počítači a na kontaktoch tlačiarne sú<br>správne. Takisto sa uistite, či je heslo ešte platné.                                                                                         |  |  |
| Chyba komunikácie. Skontrolujte                                                                                                    | Uistite sa, že Povoliť zdieľanie v sieti Microsoft je aktivovaný vo Web Config.                                                                                                    |  |  |
| pripojenie Wi-Fi/siete.                                                                                                    | Vyberte položku <b>Sieť &gt; Sieť MS</b> vo Web Config.                                                                                                    |  |  |
|                                                                                                    | Uistite sa, či adresa v zozname kontaktov v tlačiarni a adresa zdieľaného priečinka je tá istá.                                                                                                    |  |  |
|                                                                                                    | Prístupové práva pre používateľa v zozname kontaktov by mali byť pridané do<br>karty Zdieľanie a karty Zabezpečenie vo vlastnostiach zdieľaného priečinka.<br>Takisto povolenia pre užívateľov by mali byť nastavené na "povolené". |  |  |
| Tento názov súboru sa už používa.<br>Premenujte súbor a znovu naskenujte.                                                               | Zmeňte nastavenia názvu súboru. V opačnom prípade presuňte alebo vymažte<br>súbory alebo zmeňte názov súboru v zdieľanom priečinku.                                                                                                 |  |  |
| Skenovaný súbor(-y) je príliš veľký.<br>Odoslaná je iba XX stránka(-y).<br>Skontrolujte, či je v cieľovom priečinku<br>dostatok miesta. | Na disku počítača nie je dostatok miesta. Zväčšite voľnú kapacitu na disku<br>počítača.                                                                                                    |  |  |

### Skontrolovanie bodu, kde došlo ku chybe

Keď skenujete naskenované obrázky do zdieľaného priečinka, proces uloženia bude nasledovný.Môžete skontrolovať bod, kde došlo ku chybe.

| Položky                                                  | Prevádzka                                                         | Chybové hlásenia                                                |
|----------------------------------------------------------|-------------------------------------------------------------------|-----------------------------------------------------------------|
| Pripojenie Pripojte počítač z tlačiarne. Chyba DNS. DNS. |                                                                   | Chyba DNS. Skontrolujte nastavenia<br>DNS.                      |
| Prihlásenie do počítača                                  | Prihláste sa do počítača pomocou<br>používateľského mena a hesla. | Chyba overenia. Skontrolujte nastavenia<br>e-mailového serveru. |
| Skontrolovanie priečinka,<br>ktorý chcete uložiť         | Skontrolujte sieťovú cestu zdieľaného priečinka.                  | Chyba komunikácie. Skontrolujte<br>pripojenie Wi-Fi/siete.      |

| Položky                        | Prevádzka                                                                             | Chybové hlásenia                                                                                                    |
|--------------------------------|---------------------------------------------------------------------------------------|----------------------------------------------------------------------------------------------------|
| Skontrolovanie názvu<br>súboru | Skontrolujte, či existuje súbor s rovnakým<br>názvom, ako súbor, ktorý chcete uložiť. | Tento názov súboru sa už používa.<br>Premenujte súbor a znovu naskenujte.                                                               |
| Zapísanie súboru               | Zapíšte nový súbor.                                                                   | Skenovaný súbor(-y) je príliš veľký.<br>Odoslaná je iba XX stránka(-y).<br>Skontrolujte, či je v cieľovom priečinku<br>dostatok miesta. |

## Uloženie naskenovaných obrázkov trvá príliš dlho

Skontrolujte nasledujúce body.

- □ Uistite sa, že je nastavenie DNS správne.
- 🖵 Keď kontrolujete Web Config, uistite sa, že sú všetky nastavenia DNS správne.
- □ Uistite sa, že je názov domény DNS správny.

### Prepnutie medzi súkromnou a verejnou sieťou

Sieťové umiestnenie je nastavené ako profil pre sieťové pripojenia vo Windows 7 alebo novšej verzii. Zdieľané nastavenia a nastavenia brány firewall sú nastavené podľa sieťového umiestnenia.

Pre prístup ku sieti z domu alebo z kancelárie použite **Súkromná sieť**, **Domáca sieť** alebo **Pracovná sieť**. Pre prístup k verejným bezdrôtovým sieťam LAN ako napríklad na letisku alebo na stanici, použite **Verejná sieť**, ktorá je bezpečnejšia ako súkromná sieť.

Ak chcete uložiť naskenované obrázky do zdieľaného priečinka, použite **Súkromná sieť**, **Domáca sieť** alebo **Pracovná sieť**.

### **Upozornenie:**

Ak chcete zmeniť miesto v sieti, obráťte sa na správcu.

#### Poznámka:

V závislosti od vášho zariadenia sa použije sieťové umiestnenie Sieť domény.

Keď pripájate počítač ku sieti po prvýkrát, vyberte sieťové umiestnenie. Keď vyberiete verejnú sieť ako sieťové umiestnenie, nemôžete uložiť naskenované obrázky do zdieľaného priečinka. Znovu nastavte sieťové umiestnenie.

Názov sieťového umiestnenia sa mení pre Windows 10/Windows 8.1/Windows 8 a Windows 7.

| Windows 10/Windows 8.1/Windows 8 | Súkromná sieť |  |
|----------------------------------|---------------|--|
|                                  | Verejná sieť  |  |
| Windows 7                        | Domáca sieť   |  |
|                                  | Pracovná sieť |  |
|                                  | Verejná sieť  |  |

Sieťové nastavenia môžete skontrolovať v **Ovládací panel** > **Centrum sietí a zdieľania**.

### Zmena sieťového umiestnenia

Úkony na zmenu sieťového umiestnenia sa menia v závislosti od operačného systému.

#### Súvisiace informácie

- ➡ "Zmena sieťového umiestnenia Windows 10" na strane 292
- ➡ "Zmena sieťového umiestnenia Windows 8.1" na strane 292
- ➡ "Zmena sieťového umiestnenia Windows 8" na strane 293
- ➡ "Zmena sieťového umiestnenia Windows 7" na strane 293

### Zmena sieťového umiestnenia — Windows 10

**Poznámka:** Prihláste sa ako správca.

- 1. Kliknite na značku Windows, zobrazí sa ponuka štart a potom kliknite na ikonu nastavenia.
- 2. V okne Nastavenia kliknite na položku Sieť a internet.
- 3. V okne **Sieť a Internet** kliknite na názov pripojenej siete.
  - Dri použití bezdrôtového pripojenia vyberte Wi-Fi.
  - Dri použití káblového pripojenia vyberte **Ethernet**.
- 4. Ak sa v okne zobrazí veľa SSID, prejdite zoznamom a potom kliknite na Rozšírené možnosti.
- 5. Nastavte **Nastaviť toto PC ako rozpoznateľné**.Ak chcete naskenované obrázky uložiť do zdieľaného priečinka, vyberte **Zapnúť**.
  - □ Keď sa pripájate na domácu alebo pracovnú sieť, vyberte **Zapnúť** (súkromná sieť).
  - Leď sa pripájate k verejnej sieti, vyberte Vypnúť (verejná sieť).

#### Poznámka:

Sieťové umiestnenie môžete skontrolovať v položke Centrum sietí a zdieľania.

### Zmena sieťového umiestnenia — Windows 8.1

#### Poznámka:

Prihláste sa ako správca.

- 1. Ovládacie tlačidlá zobrazíte tak, že kurzor myši umiestnite na pravú stranu spodnej časti obrazovky a potom kliknite na **Nastavenia**.
- 2. Kliknite na položku Zmeniť nastavenia počítača v okne Nastavenia.
- 3. Kliknite na položku **Sieť** v okne **Nastavenia počítača**.
- 4. V okne Sieť kliknete na pripojenú sieť.
- 5. Nastavte **Nájsť zariadenia a obsah**.Ak chcete naskenované obrázky uložiť do zdieľaného priečinka, vyberte **Zapnúť**.

□ Keď sa pripájate na domácu alebo pracovnú sieť, vyberte Zapnúť (súkromná sieť).

Let Keď sa pripájate k verejnej sieti, vyberte **Vypnúť** (verejná sieť).

#### Poznámka:

- **L** Keď sa prihlásite ako správca, na displeji sa zobrazí hlásenie **Nájsť zariadenia a obsah**.
- **G** Sieťové umiestnenie môžete skontrolovať v položke **Centrum sietí a zdieľania**.

### Zmena sieťového umiestnenia — Windows 8

#### Poznámka:

Prihláste sa ako správca.

- 1. Ovládacie tlačidlá zobrazíte tak, že kurzor myši umiestnite na pravú stranu spodnej časti obrazovky a potom kliknite na **Nastavenia**.
- 2. V okne Nastavenia kliknete na ikonu pripojenej sieti.
- 3. Pravým tlačidlom myši kliknite na okno pripojenej sieti **Sieť** a potom v zobrazenej ponuke kliknite na **Zapnúť** alebo vypnúť zdieľanie.
- 4. Keď sa zobrazí hlásenie **Chcete zapnúť zdieľanie medzi počítačom a pripojenými zariadeniami na tejto sieti?**, vyberte odpoveď vhodnú pre vaše sieťové umiestnenie.Ak chcete naskenované obrázky uložiť do zdieľaného priečinka, vyberte **Áno**.
  - Le Keď sa pripájate na domácu alebo pracovnú sieť, vyberte Áno (súkromná sieť).

□ Keď sa pripájate k verejnej sieti, vyberte Nie (verejná sieť).

*Poznámka:* Sieťové umiestnenie môžete skontrolovať v položke *Centrum sietí a zdieľania*.

### Zmena sieťového umiestnenia — Windows 7

**Poznámka:** Prihláste sa ako správca.

- 1. Kliknite na tlačidlo Štart a potom vyberte položku **Ovládací panel**.
- 2. Otvorte Centrum sietí zdieľania.
  - **D** Zobraziť Kategória: Vyberte Sieť a internet > Centrum sietí a zdieľania.
  - Zobraziť Malé ikony: Kliknite na Centrum sietí a zdieľania.
- 3. Kliknite na sieťové umiestnenie v Zobraziť vaše aktívne siete.
- 4. Nastavte sieťové umiestnenie.
  - 🖵 Keď sa pripájate k domácej alebo kancelárskej sieti, vyberte Domáca sieť alebo Pracovná sieť.
  - □ Keď sa pripájate k verejnej sieti, vyberte Verejná sieť.
- 5. Skontrolujte obsah a potom kliknite na tlačidlo Zavrieť.

## Ostatné problémy so skenovaním

## Skenovanie je pomalé

- □ Znížte rozlíšenie a znovu naskenujte. Keď je rozlíšenie vysoké, skenovanie môže trvať dlhšie.
- 🖵 Rýchlosť skenovania možno znížiť v závislosti od funkcií nastavenia obrázka v aplikácii Epson Scan 2.
- Na obrazovke Konfigurácia, ktorú zobrazíte kliknutím na tlačidlo v aplikácii Epson Scan 2, môžete znížiť rýchlosť skenovania nastavením položky Tichý režim na karte Skenovať.

#### Súvisiace informácie

➡ "Skenovanie pomocou aplikácie Epson Scan 2" na strane 190

### E-mailom nemožno odoslať naskenovaný obrázok

Uistite sa, že ste nakonfigurovali nastavenia e-mailového servera.

### Skenovanie zastane pri skenovaní do formátu PDF/Multi-TIFF

- Pri skenovaní pomocou aplikácie Epson Scan 2 môžete nepretržite skenovať až 999 strán vo formáte PDF a až 200 strán vo formáte Multi-TIFF. Pri skenovaní pomocou ovládacieho panela môžete pomocou ADF nepretržite jednostranne skenovať až 50 strán a až 100 strán môžete skenovať obojstranne pomocou ADF pri skenovaní pomocou sklo skenera.
- Deri skenovaní veľkého množstva odporúčame skenovať v odtieňoch sivej.
- Zväčšite voľnú kapacitu na pevnom disku počítača. Skenovanie môže zastať, ak tam nie je dostatok voľného miesta.
- 🖵 Skúste skenovať pri nižšom rozlíšení. Skenovanie zastane, ak celková veľkosť údajov dosiahne limit.

#### Súvisiace informácie

➡ "Skenovanie pomocou aplikácie Epson Scan 2" na strane 190

## Problémy pri odosielaní a prijímaní faxov

### Nie je možné posielať alebo prijímať faxy

- Použite možnosť Skont. fax. spojenie na ovládacom paneli, aby ste spustili automatickú kontrolu faxového spojenia. Vyskúšajte riešenia vytlačené v hlásení.
- Skontrolujte hlásenie chyby zobrazené pri neúspešnej faxovej úlohe a vyskúšajte riešenia popísané v zozname kódov chýb.

- □ Skontrolujte nastavenie **Typ linky**. Nastavením na možnosť **PBX** môžete problém vyriešiť. Ak váš telefónny systém vyžaduje pre prístup k externej linke zadanie kódu pre externý prístup, zadajte prístupový kód do tlačiarne a na začiatku faxového čísla pri odosielaní zadajte znak # (mriežka).
- Ak nastane chyba komunikácie, zmeňte na ovládacom paneli nastavenie Rých. faxu na možnosť Pom. (9 600 bps).
- □ Skontrolujte funkčnosť telefónnej zásuvky na stene tým, že k nej pripojíte telefón a vyskúšate ju. Ak nemôžete vykonávať či prijímať hovory, kontaktujte vašu telekomunikačnú spoločnosť.
- Pre pripojenie k telefónnej linke DSL musíte použiť modem DSL vybavený vstavaným filtrom DSL, alebo nainštalujte na linku samostatný filter DSL. Kontaktujte poskytovateľa DSL.
- □ Ak pripájate telefónnu linku DSL, zapojte tlačiareň priamo do zásuvky telefónnej linky na stene, aby ste skontrolovali, či tlačiareň môže posielať faxy. Ak je funkčná, problém môže spôsobovať filter DSL. Kontaktujte poskytovateľa DSL.
- Zapnite na ovládacom paneli nastavenie ECM. Farebné faxy nie je možné posielať ani prijímať, keď je režim ECM vypnutý.
- Ak chcete pomocou počítača faxy odosielať alebo prijímať, uistite sa, že tlačiareň je pripojená pomocou kábla USB alebo do siete a tiež či je v počítači nainštalovaný ovládač PC-FAX. Ovládač PC-FAX je nainštalovaný spolu s FAX Utility.
- □ V systéme Windows skontrolujte, či je tlačiareň (fax) zobrazená v okne **Zariadenia a tlačiarne, Tlačiareň** alebo **Tlačiarne a ďalší hardvér**. Tlačiareň (fax) je zobrazená ako "EPSON XXXXX (FAX)". Ak tlačiareň (fax) nie je zobrazená, odinštalujte a znovu nainštalujte aplikáciu FAX Utility. Okno **Zariadenia a tlačiarne, Tlačiareň** alebo **Tlačiarne a ďalší hardvér** zobrazte nasledovne.
  - □ Windows 10/Windows Server 2016

Kliknite na tlačidlo Štart, potom vyberte položky **Systém Windows** > **Ovládací panel** > **Zobraziť zariadenia** a tlačiarne v časti Hardvér a zvuk.

❑ Windows 8.1/Windows 8

Vyberte položky **Pracovná plocha > Nastavenia > Ovládací panel > Zobraziť zariadenia a tlačiarne** v časti **Hardvér a zvuk** alebo **Hardvér**.

□ Windows 7

Kliknite na tlačidlo Štart a vyberte položky **Ovládací panel** > **Zobraziť zariadenia a tlačiarne** v časti **Hardvér a zvuk** alebo **Hardvér**.

Windows Vista

Kliknite na tlačidlo Štart a vyberte položky **Ovládací panel** > **Tlačiarne** v časti **Hardvér a zvuk**.

□ Windows XP

Kliknite na tlačidlo Štart a vyberte položky **Nastavenia** > **Ovládací panel** > **Tlačiarne a ďalšie zariadenia** > **Tlačiarne a faxy**.

- □ V systéme Mac OS skontrolujte nasledovné.
  - ❑ Vyberte položku Systémové nastavenia z ponuky ≤> Tlačiarne a skenery (alebo Tlač a skenovanie, Tlač a faxovanie) a potom sa uistite, že je zobrazená tlačiareň (fax). Tlačiareň (fax) je zobrazená ako "FAX XXXX (USB)" alebo "FAX XXXX (IP)". Ak tlačiareň (fax) nie je zobrazená, kliknite na [+], a potom zaregistrujte tlačiareň (fax).
  - Vyberte položku Systémové nastavenia z ponuky > Tlačiarne a skenery (alebo Tlač a skenovanie, Tlač a faxovanie) a potom dvakrát kliknite na tlačiareň (fax). Ak je tlačiareň pozastavená, kliknite na možnosť Obnoviť (alebo Obnoviť tlačiareň).

### Súvisiace informácie

- ➡ "Kontrola stavu alebo záznamov pre faxové úlohy" na strane 219
- ➡ "Pripojenie k telefónnej linke" na strane 70
- ➡ "Ponuka Zákl. nastavenia" na strane 95
- ➡ "Kód chyby v stavovej ponuke" na strane 257
- ➡ "Odinštalovanie aplikácií" na strane 252
- ➡ "Inštalácia najnovších aplikácií" na strane 249

## Nie je možné posielať faxy

- Pri zapnutom obmedzení funkcií pre používateľa sa pre obsluhu tlačiarne vyžaduje používateľské meno a heslo. Ak heslo nepoznáte, kontaktujte vášho správcu.
- Ak bolo zapnuté obmedzenie funkcií pre používateľa a zašlete z počítača fax, vykoná sa overenie používateľa pomocou mena a hesla používateľa, ktoré sú nastavené v ovládači tlačiarne. Keď nemôžete z dôvodu chyby overenia zaslať fax, kontaktujte vášho správcu.
- □ Na ovládacom paneli nastavte hlavičku pre odchádzajúce faxy. Niektoré faxové prístroje automaticky odmietajú prichádzajúce faxy, ktoré neobsahujú informácie hlavičky.
- □ Ak ste zablokovali vaše ID volajúceho, odblokujte ho. Niektoré telefónne alebo faxové prístroje automaticky odmietajú anonymné hovory.
- Spýtajte sa príjemcu, či je faxové číslo správne a či je prístroj príjemcu pripravený prijímať faxy.
- □ Skontrolujte, či ste nechtiac neposlali fax pomocou funkcie subadresy. Ak v zozname kontaktov vyberiete príjemcu so subadresou, fax sa môže odoslať pomocou funkcie subadresy.
- □ Keď odosielate faxy pomocou funkcie subadresy, opýtajte sa príjemcu, či je jeho faxový prístroj schopný prijímať faxy pomocou funkcie subadresy.
- Keď odosielate faxy pomocou funkcie subadresy, skontrolujte, či sú subadresa a heslo správne. Skontrolujte u príjemcu, či súhlasí subadresa a heslo.

### Súvisiace informácie

- ➡ "Nie je možné posielať alebo prijímať faxy" na strane 294
- ➡ "Odosielanie faxu pomocou funkcie Podadresa (SUB) a Heslo(SID)" na strane 203
- ➡ "Zasielanie faxov na požiadanie (pomocou funkcie Odosl. na vyž./ Pole Výv. tabuľa)" na strane 198

### Faxy sa nedajú posielať určitému príjemcovi

Skontrolujte nasledovné, ak nemôžete kvôli chybe zasielať faxy určitému príjemcovi.

Ak prístroj príjemcu neodpovie na váš hovor do 50 sekúnd po tom, ako tlačiareň dokončí vytáčanie, hovor je ukončený chybou. Vytočte pomocou funkcie (Zav. tel.) alebo pripojeným telefónom a skontrolujte, ako dlho trvá, kým začujete tón faxu. Ak to trvá viac ako 50 sekúnd, pridajte za faxové číslo prestávky, aby ste fax zaslali. Klepnutím na urobte prestávku. Ako označenie prestávky sa vloží pomlčka. Jedna prestávka trvá asi

tri sekundy. V prípade potreby pridajte viaceré prestávok.

Ak ste vybrali príjemcu zo zoznamu kontaktov, overte, že uvedené informácie o kontakte sú správne. Ak sú informácie správne, vyberte príjemcu zo zoznamu kontaktov, klepnite na položku Upraviť a zmeňte položku Rých. faxu na možnosť Pom. (9 600 bps).

### Súvisiace informácie

- ➡ "Ručné odosielanie faxov po potvrdení stavu príjemcu" na strane 197
- ➡ "Zasielanie faxov vytáčaním z externého telefónneho zariadenia" na strane 198
- ➡ "Správa kontaktov" na strane 49
- ➡ "Nie je možné posielať alebo prijímať faxy" na strane 294

## Faxy sa nedajú v určitom čase posielať

Nastavte na ovládacom paneli správny dátum a čas.

### Súvisiace informácie

- ➡ "Zasielanie čiernobielych faxov v určitom čase (Odoslať fax neskôr)" na strane 201
- ➡ "Zákl. nastavenia" na strane 55

## Nie je možné prijímať faxy

- □ Ak ste si predplatili službu presmerovania hovorov, tlačiareň nemusí byť schopná prijímať faxy.Kontaktujte poskytovateľa služby.
- 🖵 Ak ste nepripojili telefón k tlačiarni, nastavte nastavenie **Režim príjmu** na ovládacom paneli na možnosť Aut..
- Tlačiareň bude mať nedostatok pamäte a nebude môcť prijímať faxy za týchto podmienok.Informácie o odstránení chyby v dôsledku plnej pamäte si pozrite v časti Riešenie problémov.
  - Do schránky prijatých dokumentov a schránky dôverných správ možno uložiť celkovo najviac 200 prijatých dokumentov.
  - □ Pamäť tlačiarne je plná (100 %).
- □ Keď prijímate faxy pomocou funkcie subadresy, skontrolujte, či sú subadresa a heslo správne.Skontrolujte u odosielateľa, či súhlasí subadresa a heslo.
- Skontrolujte, či bolo faxové číslo odosielateľa zaregistrované v položke Zoznam č. odmietnutí. Faxy odoslané z čísiel, ktoré boli pridané do tohto zoznamu, sú blokované, ak je aktivovaná funkcia Zoznam č. odmietnutí v položke Odmietnutie faxu.
- Skontrolujte, či je faxové číslo odosielateľa zaregistrované v zozname kontaktov.Faxy odoslané z čísiel, ktoré neboli zaregistrované do tohto zoznamu, sú blokované, ak je aktivovaná funkcia Nezaregistrované kontakty v položke Odmietnutie faxu.
- Opýtajte sa odosielateľa, či je na jeho faxovom prístroji nastavená údajová hlavička. Faxy, ktoré neobsahujú údaje hlavičky, sú blokované, ak je aktivovaná funkcia Zab. fax s práz. hlav. v položke Odmietnutie faxu.

### Súvisiace informácie

- ➡ "Nie je možné posielať alebo prijímať faxy" na strane 294
- ➡ "Objaví sa chyba v dôsledku plnej pamäte" na strane 298
- ➡ "Prijímanie faxov z nástenky s funkciou subadresy (SEP) a heslom (PWD) (Prijať na vyžiadanie)" na strane 208

## Na pamäťové zariadenie nie je možné uložiť prijaté faxy

Skontrolujte, či je pamäťové zariadenie pripojené k tlačiarni, a potom skontrolujte položku Nastavenia príjmu.

## Objaví sa chyba v dôsledku plnej pamäte

- □ Ak bola tlačiareň nastavená na uloženie prijatých faxov do schránky prijatých správ alebo tajnej schránky, vymažte faxy, ktoré už máte v schránke prijatých správ alebo tajnej schránke.
- □ Ak bola tlačiareň nastavená na uloženie prijatých faxov do počítača, zapnite počítač, na ktorom je nastavené ukladanie faxov. Po uložení faxov do počítača sa tieto vymažú z pamäte tlačiarne.
- Ak bola tlačiareň nastavená na ukladanie prijatých faxov na pamäťovom zariadení, pripojte k tlačiarni dané zariadenie, na ktorom ste vytvorili priečinok na ukladanie faxov. Po uložení faxov na zariadenie sa tieto vymažú z pamäte tlačiarne. Uistite sa, že zariadenie má dostatok dostupnej pamäte a nie je chránené proti zápisu.
- Le Hoci je pamäť plná, môžete fax odoslať jedným z nasledujúcich spôsobov.
  - **O**došlite fax pomocou funkcie **Priame odoslanie**, ak posielate čiernobiely fax.
  - Odošlite fax vytočením z externého telefónneho zariadenia.
  - □ Odošlite fax pomocou funkcie (Zav. tel.).
  - Dodošlite fax rozdelením originálov do dvoch alebo viacerých a zašlite ich vo viacerých dávkach.
- □ Ak tlačiareň nemôže tlačiť prijatý fax z dôvodu chyby tlačiarne, ako napríklad uviaznutie papiera, môže nastať chyba plnej pamäte. Odstráňte problém tlačiarne, a potom požiadajte odosielateľa, aby fax zaslal znovu.

#### Súvisiace informácie

- ➡ "Zasielanie veľkého počtu strán v čiernobielom dokumente (Priame odoslanie)" na strane 200
- "Zasielanie faxov vytáčaním z externého telefónneho zariadenia" na strane 198
- "Ručné odosielanie faxov po potvrdení stavu príjemcu" na strane 197
- ➡ "Vybratie zaseknutého papiera" na strane 263

### Kvalita odoslaného faxu je nízka

- □ Vyčistite sklo skenera.
- Vyčistite podávač APD.
- Zmeňte na ovládacom paneli nastavenie Typ or.. Ak vaše originály obsahujú text aj fotografie, vyberte možnosť Fotografia.
- **D** Zmeňte na ovládacom paneli nastavenie **Hustota**.
- □ Ak máte pochybnosti o možnostiach faoxvého prístroja príjemcu, aktivujte funkciu **Priame odoslanie**, prípadne vyberte možnosť **Dobrá** pre položku **Rozlíšenie**.

Ak vyberiete možnosť **Veľmi jemné** alebo **Ultrajemný** pre čiernobiely fax a zašlete fax bez použitia funkcie **Priame odoslanie**, tlačiareň automaticky zníži rozlíšenie.

**D** Zapnite na ovládacom paneli nastavenie **ECM**.

### Súvisiace informácie

➡ "Nastavenia faxu" na strane 210

- ➡ "Čistenie súčasti Sklo skenera" na strane 241
- ➡ "Čistenie podávača APD" na strane 238

## Faxy sa zasielajú v nesprávnej veľkosti

- Pri zasielaní faxu pomocou sklo skenera umiestnite originál tak, aby bol správne v rohu zarovnaný s pôvodnou značkou. Na ovládacom paneli vyberte veľkosť originálu.
- □ Vyčistite sklo skenera a kryt dokumentov. Ak sú na skle prach alebo škvrny, tieto sa môžu nachádzať v oblasti skenovania, čo môže mať za následok nesprávnu polohu tlače alebo zmenšenie skenovaného obrázka.

### Súvisiace informácie

- ➡ "Nastavenia faxu" na strane 210
- ➡ "Umiestnenie originálov" na strane 39
- ➡ "Čistenie súčasti Sklo skenera" na strane 241

## Kvalita prijatého faxu je nízka

- **D** Zapnite na ovládacom paneli nastavenie **ECM**.
- □ Kontaktujte odosielateľa a požiadajte ho, aby poslal fax v režime s vyššou kvalitou.
- □ Znovu vytlačte prijatý fax. Pre opätovné vytlačenie faxu vyberte položku Denník z ponuky Job/Status.

### Súvisiace informácie

➡ "Kontrola histórie faxových úloh" na strane 221

## Prijaté faxy sa nevytlačia

- Ak v tlačiarni nastane chyba, ako napríklad uviaznutie papiera, tlačiareň nemôže tlačiť prijaté faxy. Skontrolujte tlačiareň.
- □ Ak bola tlačiareň nastavená na uloženie prijatých faxov do schránky prijatých dokumentov alebo dôvernej schránky, prijaté faxy sa automaticky nevytlačia. Skontrolujte položku **Nastavenia príjmu**.

#### Súvisiace informácie

- ➡ "Kontrola stavu tlačiarne" na strane 255
- ➡ "Vybratie zaseknutého papiera" na strane 263

### Strany sú prázdne, prípadne je na druhej strane prijatých faxov vytlačené len malé množstvo textu

Môžete tlačiť na jednu stranu pomocou funkcie **Po roz. ods. údaje o tlači** v položke **Nastavenia rozdelenia stránky**.

Vyberte možnosť **Odstrániť hornú časť** alebo **Odstrániť dolnú časť** v položke **Po roz. ods. údaje o tlači** a potom upravte hodnotu **Prah**. Zvyšovaním hraničnej hodnoty zväčšujete množstvo vymazaného. Vyššia hraničná hodnota vám dáva vyššiu možnosť tlače na jednu stranu.

## Ostatné problémy s faxovaním

## Nie je možné uskutočniť hovory na pripojenom telefóne

Pripojte telefón k portu EXT. na tlačiarni a zdvihnite slúchadlo. Ak oznamovací tón v slúchadle nepočuť, správne pripojte telefónny kábel.

## Odkazovač nepreberá hovory

Na ovládacom paneli nastavte nastavenie tlačiarne **Prevziať po zvonení** na počet vyšší ako je počet zazvonení pre záznamník.

## Na prijatých faxoch sa nezobrazuje faxové číslo odosielateľa, alebo je toto číslo nesprávne

Odosielateľ nemusel zaslať informácie faxovej hlavičky, alebo ich mohol zaslať nesprávne. Kontaktujte odosielateľa.

## Iné problémy

## Slabý elektrický výboj pri kontakte s tlačiarňou

Ak sú k počítaču pripojené viaceré periférne zariadenia, pri kontakte s tlačiarňou môžete cítiť slabý elektrický výboj. Nainštalujte uzemňovací vodič na počítači, ktorý je pripojený k tlačiarni.

## Hlučná prevádzka

Ak sú prevádzkové zvuky príliš hlučné, zapnite režim Tichý režim. Povolenie tejto funkcie môže spomaliť tlač.

Ovládací panel

Na domovskej obrazovke vyberte **v režim** a potom povoľte možnosť **Tichý režim**.

Windows ovládač tlačiarne

Povoľte položku Tichý režim na karte Hlavný.

Mac OS ovládač tlačiarne

Vyberte položku **Systémové nastavenia** z ponuky **S** > **Tlačiarne a skenery** (alebo **Tlač a skenovanie**, **Tlač a faxovanie**), a potom vyberte tlačiareň. Kliknite na položky **Možnosti a náplne** > **Možnosti** (alebo **Ovládač**). Vyberte možnosť **Zapnuté** pre nastavenie **Tichý režim**.

Epson Scan 2

Kliknutím na tlačidlo 👽 otvorte okno Konfigurácia. Potom nastavte položku Tichý režim na karte Skenovať.

## Nesprávny dátum a čas

Nastavte na ovládacom paneli správny dátum a čas. Hodiny môžu ukazovať nesprávny čas po výpadku napájania následkom úderu blesku, alebo keď je napájanie dlhší čas vypnuté.

### Súvisiace informácie

➡ "Zákl. nastavenia" na strane 55

### Pamäťové zariadenie nie je rozpoznané

Povoľte pamäťové zariadenie v nastaveniach Rozhanie pam. zariadenia na ovládacom paneli.

### Súvisiace informácie

➡ "Nastavenia tlačiarne" na strane 57

### Na pamäťové zariadenie nie je možné uložiť údaje

- □ Skontrolujte, že pamäťové zariadenie nie je chránené proti zápisu.
- Skontrolujte, že pamäťové zariadenie má dostatok voľnej pamäte. Ak nie je dostupná pamäť dostatočná, nie je možné uložiť údaje.

### Súvisiace informácie

➡ "Technické údaje o externom zariadení USB" na strane 307

## Zabudli ste heslo

Ak zabudnete heslo správcu, obráťte sa na technickú podporu spoločnosti Epson.

#### Súvisiace informácie

➡ "Kontaktovanie podpory spoločnosti Epson" na strane 331

### Aplikácia je blokovaná bránou firewall (len pre systém Windows)

Pridajte aplikáciu do programu výnimiek brány Firewall systému Windows v nastaveniach zabezpečenia cez **Ovládací panel**.

## "ד sa zobrazuje na obrazovke výberu fotografie

"ד sa zobrazuje na LCD obrazovke, keď obrazový súbor nie je výrobkom podporovaný.

### Súvisiace informácie

➡ "Špecifikácie podporovaných údajov" na strane 308

## Neúmyselne sa vytvárajú kópie alebo odosielajú faxy

Cudzie predmety, ktoré sa dotýkajú optického dotykového panela, môžu spôsobiť, že tlačiareň vykoná neúmyselné operácie. Ak tomu chcete predísť, vyberte **Nastav.** > **Všeobecné nastavenia** > **Zákl. nastavenia** > **Zobudenie z režimu spánku** a potom vypnite možnosť **Zobudiť pomocou dotykovej LCD obrazovky**. Tlačiareň sa nevráti z režimu spánku (úspory energie), kým nestlačíte tlačidlo 🖒.

# Príloha

## Technické údaje

## Technické údaje o tlačiarni

| Umiestnenie trysiek na tlačovej hlave |                 | Trysky na čierny atrament: 800                     |  |
|---------------------------------------|-----------------|----------------------------------------------------|--|
|                                       |                 | Trysky na farebný atrament: 800 pre každú farbu    |  |
| Gramáž papiera <sup>*</sup>           | Obyčajný papier | 64 až 90 g/m² (17 až 24 libry)                     |  |
| Hrubý papier<br>Obálky                |                 | 91 až 256 g/m² (25 až 68 libry)                    |  |
|                                       |                 | Obálka #10, DL, C6: 75 až 90 g/m² (20 až 24 libry) |  |
|                                       |                 | Obálka C4: 80 až 100 g/m² (21 až 26 libry)         |  |

\* Hoci je hrúbka papiera v tomto rozsahu, papier sa nemusí podávať do tlačiarne, prípadne môže byť výsledná tlač horšej kvality. Závisí to od vlastností alebo kvality papiera.

### Oblasť tlače

Kvalita tlače môže byť v tieňovaných oblastiach nižšia kvôli mechanizmu tlačiarne.

### Samostatné hárky

|            | A | 3.0 mm (0.12 palca)  |
|------------|---|----------------------|
|            | В | 3.0 mm (0.12 palca)  |
|            | С | 47.0 mm (1.85 palca) |
|            | D | 45.0 mm (1.77 palca) |
| H H<br>B B |   |                      |

Obálky

|  | A | 3.0 mm (0.12 palca)  |
|--|---|----------------------|
|  | В | Okrem formátu C4:    |
|  |   | 5.0 mm (0.20 palca)  |
|  |   | C4:                  |
|  |   | 9.5 mm (0.37 palca)  |
|  | С | 18.0 mm (0.71 palca) |
|  | D | 47.0 mm (1.85 palca) |

## Technické údaje skenera

| Typ skeneru                 | S plochým dnom                                                 |  |  |
|-----------------------------|----------------------------------------------------------------|--|--|
| Fotoelektrické zariadenie   | CIS                                                            |  |  |
| Efektívne pixle             | 10200×14040 pixlov (pri rozlíšení 1200 dpi)                    |  |  |
| Maximálna veľkosť dokumentu | 216×297 mm (8.5×11.7 palcov)                                   |  |  |
|                             | A4, Letter                                                     |  |  |
| Rozlíšenie skenovania       | 1200 dpi (hlavný sken)                                         |  |  |
|                             | 2400 dpi (vedľajší sken)                                       |  |  |
| Rozlíšenie výstupu          | 50 až 9600 dpi v prírastkoch po 1 dpi                          |  |  |
| Farebné rozlíšenie          | Farba                                                          |  |  |
|                             | 48 bitov na pixel interne (16 bitov na pixel na farbu interne) |  |  |
|                             | 24 bitov na pixel externe (8 bitov na pixel na farbu externe)  |  |  |
|                             | Odtiene sivej                                                  |  |  |
|                             | 16 bitov na pixel interne                                      |  |  |
|                             | 8 bitov na pixel externe                                       |  |  |
|                             | Čiernobiela                                                    |  |  |
|                             | 16 bitov na pixel interne                                      |  |  |
|                             | 1 bitov na pixel externe                                       |  |  |
| Svetelný zdroj              | LED                                                            |  |  |

## Technické údaje o rozhraní

| Pre počítač                | Hi-Speed USB |
|----------------------------|--------------|
| Pre externé zariadenie USB | Hi-Speed USB |

## Špecifikácie faxu

| Typ faxu          | Faxové možnosti: čierno-biele a farebné (ITU-T Super, skupina 3)                          |
|-------------------|-------------------------------------------------------------------------------------------|
| Podporované linky | Štandardné analógové telefónne linky, telefónne systémy PBX (súkromné pobočkové ústredne) |
| Rýchlosť          | Až do 33.6 kb/s                                                                           |

| Rozlíšenie                       | Monochromatické                                                          |  |  |
|----------------------------------|--------------------------------------------------------------------------|--|--|
|                                  | Štandardné: 8 pel/mm×3,85 riadka/mm (203 pel/palec×98 riadkov/palec)     |  |  |
|                                  | Dobrá: 8 pel/mm×7,7 riadka/mm (203 pel/palec×196 riadkov/palec)          |  |  |
|                                  | Veľmi jemné: 8 pel/mm×15,4 riadka/mm (203 pel/palec×392 riadkov/palec)   |  |  |
|                                  | Ultrajemný: 16 pel/mm×15,4 riadka/mm (406 pel/palec×392 riadkov/palec)   |  |  |
|                                  | Farba                                                                    |  |  |
|                                  | 200×200 dpi                                                              |  |  |
| Pamäť na strany                  | Až 550 strán (pri príjme tabuľky ITU-T č. 1 režime čiernobieleho návrhu) |  |  |
| Opakované vytáčanie <sup>*</sup> | 2 -krát (s 1-minútovými intervalmi)                                      |  |  |
| Rozhranie                        | Telefónna linka RJ-11, pripojenie telefónneho prístroja RJ-11            |  |  |

\* Údaje sa môžu v závislosti od krajiny a regiónu líšiť.

## Zoznam funkcií siete

### Funkcie siete a IPv4/IPv6

| Funkcie       |                                                     |            | Podporované | Poznámky                                            |
|---------------|-----------------------------------------------------|------------|-------------|-----------------------------------------------------|
| Tlač cez sieť | EpsonNet Print (Windows)                            | IPv4       | 1           | _                                                   |
|               | Standard TCP/IP (Windows)                           | IPv4, IPv6 | 1           | _                                                   |
|               | Tlač cez WSD (Windows)                              | ΙΡν4, ΙΡν6 | 1           | Windows Vista<br>alebo novší                        |
|               | Tlač cez Bonjour (Mac OS)                           | IPv4, IPv6 | 1           | _                                                   |
|               | Tlač cez IPP (Windows, Mac<br>OS)                   | ΙΡν4, ΙΡν6 | 1           | -                                                   |
|               | Tlač cez UPnP                                       | IPv4       | -           | Informačné<br>zariadenie                            |
|               | Tlač cez PictBridge (Wi-Fi)                         | IPv4       | -           | Digitálny<br>fotoaparát                             |
|               | Epson Connect (tlač do e-<br>mailu, tlač na diaľku) | IPv4       | 1           | -                                                   |
|               | AirPrint (iOS, Mac OS)                              | IPv4, IPv6 | ✓           | iOS 5 alebo novší,<br>Mac OS X v10.7<br>alebo novší |
|               | Google Cloud Print                                  | ΙΡν4, ΙΡν6 | 1           | _                                                   |

| Funkcie        |                                         | Podporované | Poznámky |                                   |
|----------------|-----------------------------------------|-------------|----------|-----------------------------------|
| Skenovanie cez | Epson Scan 2                            | IPv4, IPv6  | 1        | _                                 |
| siet           | Event Manager                           | IPv4        | -        | _                                 |
|                | Epson Connect (skenovanie<br>do cloudu) | IPv4        | 1        | -                                 |
|                | AirPrint (skenovanie)                   | IPv4, IPv6  | 1        | OS X Mavericks<br>alebo novší     |
|                | APD (obojstranné skenovanie)            |             | 1        | _                                 |
| Fax            | Odosielanie faxu                        | IPv4        | 1        | -                                 |
|                | Prijímanie faxu                         | IPv4        | 1        | _                                 |
|                | AirPrint (Faxový výstup)                | IPv4, IPv6  | 1        | OS X Mountain<br>Lion alebo novší |

## **Parametre Wi-Fi**

| Normy                                           | IEEE 802.11b/g/n <sup>*1</sup>                                                      |
|-------------------------------------------------|-------------------------------------------------------------------------------------|
| Frekvenčný rozsah                               | 2,4 GHz                                                                             |
| Maximálny príkon prenosu rádiovej<br>frekvencie | 20 dBm (EIRP)                                                                       |
| Režimy koordinácie                              | Infraštruktúra, Priame pripojenie Wi-Fi (Jednoduchý prístupový bod) <sup>*2*3</sup> |
| Bezdrôtové zabezpečenie <sup>*4</sup>           | WEP (64/128bit), WPA2-PSK (AES) <sup>*5</sup>                                       |

- \*1 IEEE 802.11n je k dispozícii len pre HT20.
- \*2 Nepodporované pre IEEE 802.11b.
- \*3 Režim Jednoduchý prístupový bod je kompatibilný s pripojením (infraštruktúrou) Wi-Fi alebo pripojením Ethernet.
- \*4 Wi-Fi Direct podporuje len WPA2-PSK (AES).
- \*5 V súlade so štandardmi WPA2 s podporou zabezpečenia WPA/WPA2 Personal.

## Technické parametre siete Ethernet

| Normy             | IEEE 802.3i (10BASE-T) <sup>*1</sup>                                                                      |
|-------------------|----------------------------------------------------------------------------------------------------|
|                   | IEEE 802.3u (100BASE-TX)                                                                                  |
|                   | IEEE 802.3ab (1000BASE-T) <sup>*1</sup>                                                                   |
|                   | IEEE 802.3az (energeticky úsporný Ethernet) <sup>*2</sup>                                                 |
| Komunikačný režim | Auto, 10 Mbps Úplný duplex, 10 Mbps Polovičný duplex, 100 Mbps Úplný duplex,<br>100 Mbps Polovičný duplex |
| Konektor          | RJ-45                                                                                                    |

- \*1 Na zabránenie nebezpečenstvu rušenia rádiovej komunikácie používajte kábel kategórie 5e alebo vyššej kategórie STP (tienená skrútená dvojlinka).
- \*2 Pripojené zariadenie musí vyhovovať štandardom IEEE 802.3az.

## Bezpečnostný protokol

| IEEE802.1X*               |                     |
|---------------------------|---------------------|
| IPsec/filtrovanie IP      |                     |
| SSL/TLS                   | HTTPS Server/klient |
|                           | IPPS                |
| SMTPS (STARTTLS, SSL/TLS) |                     |
| SNMPv3                    |                     |

Musíte používať pripojovacie zariadenie, ktoré spĺňa normu IEEE802.1X. \*

## Kompatibilita so štandardom PostScript Level 3

Funkcia PostScript používaná v tejto tlačiarni je kompatibilná so štandardom PostScript Level 3.

## Podporované služby tretích strán

| AirPrint           | Tlač       | iOS 5 alebo novší/Mac OS X v10.7.x ale-<br>bo novší |
|--------------------|------------|-----------------------------------------------------|
|                    | Skenovanie | OS X Mavericks alebo novší                          |
|                    | Fax        | OS X Mountain Lion alebo novší                      |
| Google Cloud Print |            |                                                     |

Google Cloud Print

### Technické údaje o externom zariadení USB

| Zariadenia         | Maximálne kapacity                                 |
|--------------------|----------------------------------------------------|
| Jednotka USB Flash | 2 TB (formátované systémom FAT, FAT32 alebo exFAT) |

Nie je možné použiť nasledujúce zariadenia:

Zariadenie, ktoré vyžaduje vyhradený ovládač

□ Zariadenie s nastaveniami zabezpečenia (heslo, šifrovanie a pod.)

Spoločnosť Epson nemôže zaručiť úplnú funkčnosť externe pripojených zariadení.

## Špecifikácie podporovaných údajov

| Formát súborov          | JPEG (*.JPG) so štandardom Exif verzie 2.31, digitálne fotoaparáty kompatibilné s<br>DCF <sup>*1</sup> ver. 1.0 alebo 2.0 <sup>*2</sup> |
|-------------------------|----------------------------------------------------------------------------------------------------|
|                         | Obrázky spĺňajúce TIFF 6.0 ako je uvedené nižšie                                                                                        |
|                         | Plnofarebné obrázky RGB (nekomprimované)                                                                                                |
|                         | Binárne obrázky (nekomprimované alebo s kódovaním CCITT)                                                                                |
|                         | Dátový súbor kompatibilný s PDF verzie 1.7                                                                                              |
| Veľkosť obrázka         | Vodorovne: 80 až 10200 obrazových bodov                                                                                                 |
|                         | Zvisle: 80 až 10200 obrazových bodov                                                                                                    |
| Veľkosť súboru          | Menej ako 2 GB                                                                                                    |
| Maximálny počet súborov | JPEG: 9990 <sup>*3</sup>                                                                                                    |
|                         | TIFF: 999                                                                                                    |
|                         | PDF: 999                                                                                                    |

\*1 DCF (Design rule for Camera File system, Pravidlo vyhotovenia pre systém fotosúborov).

\*2 Nie sú podporované údaje fotografie, ktoré sú uložené v digitálnych fotoaparátoch so vstavanou pamäťou.

\*3 Naraz je možné zobraziť 999 súborov. (Ak počet súborov prekročí 999, súbory sa zobrazia v skupinách.)

#### Poznámka:

Ak je na LCD obrazovke zobrazené "ד, tlačiareň nemôže rozpoznať obrazový súbor. Ak v tej situácii vyberiete rozloženie viacerých obrázkov, vytlačia sa prázdne časti.

### Rozmery

| Rozmery <sup>*1</sup>      | Uskladnenie                 |  |
|----------------------------|-----------------------------|--|
|                            | Šírka: 425 mm (16.7 palca)  |  |
|                            | Hĺbka: 535 mm (21.1 palca)  |  |
|                            | Výška: 513 mm (20.2 palca)  |  |
|                            | Tlač                        |  |
|                            | Šírka: 425 mm (16.7 palca)  |  |
|                            | Hĺbka: 578 mm (22.8 palca)  |  |
|                            | Výška: 605 mm (23.8 palca)  |  |
| Hmotnosť <sup>*1, *2</sup> | Pribl. 25.8 kg (56.9 libry) |  |

- \*1 S výstupným zásobníkom a nainštalovanou kazetou na papier 2.
- \*2 Bez súčasti jednotky zásobníka atramentu a napájacieho kábla.

### S doplnkami

Toto sú rozmery tlačiarní s 1 voliteľnými jednotkami kaziet papiera.

| Rozmery  | Uskladnenie                 |
|----------|-----------------------------|
|          | Šírka: 425 mm (16.7 palca)  |
|          | Hĺbka: 535 mm (21.1 palca)  |
|          | Výška: 613 mm (24.1 palca)  |
|          | Tlač                        |
|          | Šírka: 425 mm (16.7 palca)  |
|          | Hĺbka: 578 mm (22.8 palca)  |
|          | Výška: 705 mm (27.8 palca)  |
| Hmotnosť | Pribl. 30.3 kg (66.8 libry) |

## Elektrotechnické údaje

| Model                               | Model 100 – 240 V                                        | Model 220 – 240 V                                        |
|-------------------------------------|----------------------------------------------------------|----------------------------------------------------------|
| Menovitý frekvenčný rozsah          | 50 až 60 Hz                                              | 50 až 60 Hz                                              |
| Menovitý prúd                       | 1.1 až 0.6 A                                             | 0.6 A                                                    |
| Spotreba energie (s pripojením USB) | Samostatné kopírovanie: približne 29<br>W (ISO/IEC24712) | Samostatné kopírovanie: približne 29<br>W (ISO/IEC24712) |
|                                     | Pohotovostný režim: približne 14 W                       | Pohotovostný režim: približne 14 W                       |
|                                     | Režim spánku: približne 1.3 W                            | Režim spánku: približne 1.3 W                            |
|                                     | Vypnuté: približne 0.2 W                                 | Vypnuté: približne 0.2 W                                 |

### Poznámka:

□ Napätie sa uvádza na štítku tlačiarne.

□ Európski používatelia nájdu podrobnosti o spotrebe energie na nasledujúcej webovej lokalite. http://www.epson.eu/energy-consumption

## Environmentálne technické údaje

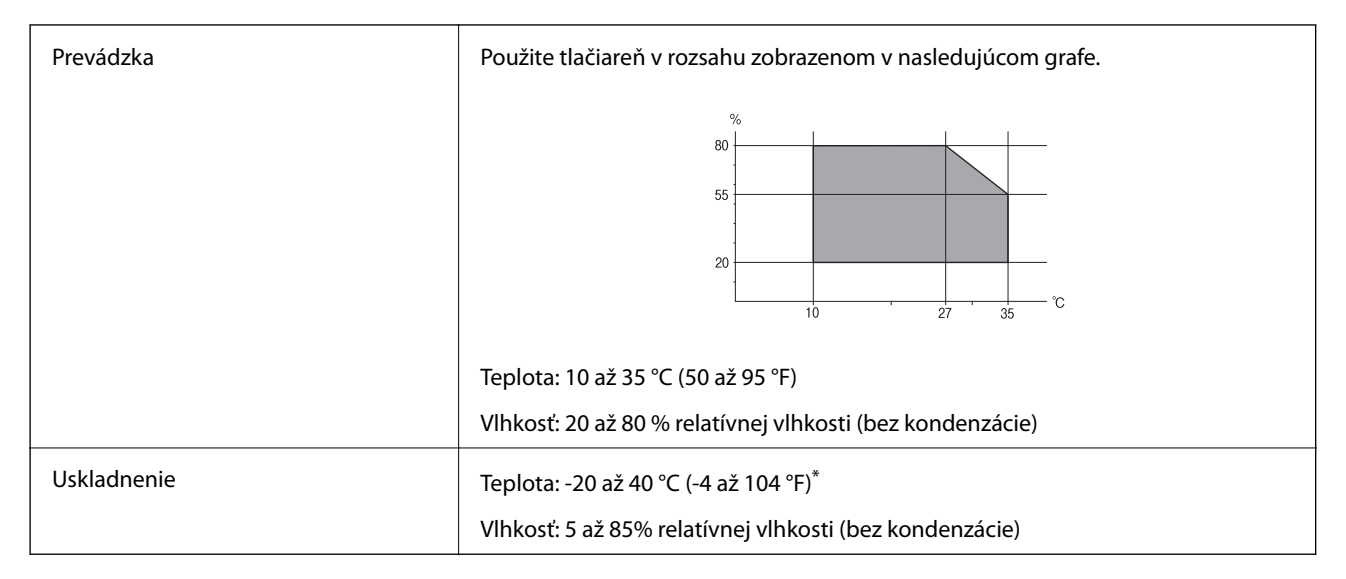

\* Skladovanie pri teplote 40 °C (104 °F) je možné jeden mesiac.

### Špecifikácie prostredia pre Jednotky zásobníka atramentu

| Teplota skladovania | -30 až 40 °C (-22 až 104 °F) <sup>*</sup>                                           |
|---------------------|-------------------------------------------------------------------------------------|
| Teplota zmrazenia   | -13 ℃ (8.6 °F)                                                                      |
|                     | Atrament sa topí a je použiteľný po približne 5 hodinách pri teplote 25 °C (77 °F). |

\* Skladovanie pri teplote 40 °C (104 °F) je možné jeden mesiac.

### Miesto na inštaláciu a priestor

Ak má byť zaistené bezpečné používanie, je potrebné umiestniť tlačiareň na mieste, ktoré spĺňa nasledujúce podmienky.

- Rovný a stabilný podklad, ktorý udrží hmotnosť tlačiarne
- Dobre vetrané miesto
- D Miesta, kde nie sú blokované ani zakryté prieduchy a otvory na tlačiarni
- Miesta, kde je možné zaistiť elektrickú zásuvku
- D Miesta, kde sa dá papier ľahko vkladať a vyťahovať
- D Miesta, ktoré spĺňajú podmienky uvedené v časti "Špecifikácie prostredia" v tejto príručke

### Upozornenie:

Neumiestňujte tlačiareň na nasledujúce miesta, inak môže dôjsť k poruche.

- □ Na priame slnečné svetlo
- De Miesta s rýchlymi zmenami teploty a vlhkosti
- □ *Miesta, kde hrozí požiar*
- Desta, kde sa nachádzajú škodlivé látky
- De Miesta, kde hrozia nárazy alebo vibrácie
- V blízkosti televízora alebo rádia
- Blízko miesta, kde je nadmerné znečistenie alebo veľa prachu
- V blízkosti vody
- L V blízkosti klimatizácie alebo vykurovacieho zariadenia
- V blízkosti zvlhčovača

Na prevenciu pred vytváraním statickej energie na miestach náchylných na vytváranie statickej elektriny používajte bežne dostupný antistatický materiál.

Používateľská príručka

#### Príloha

Zaistite dostatok miesta na inštaláciu a správne ovládanie tlačiarne.

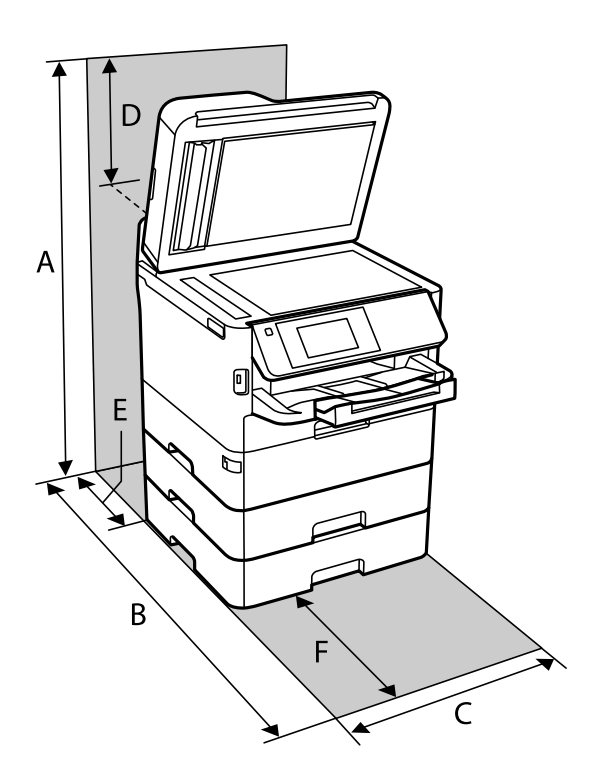

| A | 872 mm |
|---|--------|
| В | 848 mm |
| С | 425 mm |
| D | 259 mm |
| E | 79 mm  |
| F | 370 mm |

## Systémové požiadavky

- Windows 10 (32-bitový, 64-bitový)/Windows 8.1 (32-bitový, 64-bitový)/Windows 8 (32-bitový, 64-bitový)/Windows 7 (32-bitový, 64-bitový)/Windows Vista (32-bitový, 64-bitový)/Windows XP SP3 alebo novší (32-bitový)/Windows XP Professional x64 Edition SP2 alebo novší/Windows Server 2016/Windows Server 2012 R2/Windows Server 2012/Windows Server 2008 R2/Windows Server 2008/Windows Server 2003 R2/Windows Server 2003 SP2 alebo novší
- macOS High Sierra/macOS Sierra/OS X El Capitan/OS X Yosemite/OS X Mavericks/OS X Mountain Lion/Mac OS X v10.7.x/Mac OS X v10.6.8

#### Poznámka:

- □ Systém Mac OS nemusí podporovať niektoré aplikácie a funkcie.
- Dependence in the set of the set of the set

# Informácie o písme

## Dostupné písma pre PostScript

| Názov písma                | Rodina                                     | Ekvivalent HP            |
|----------------------------|--------------------------------------------|--------------------------|
| Nimbus Mono                | Medium, Bold, Italic, Bold Italic          | Courier                  |
| Letter Gothic              | Medium, Bold, Italic                       | Letter Gothic            |
| Nimbus Mono PS             | Regular, Bold, Oblique, Bold Oblique       | CourierPS                |
| Nimbus Roman No4           | Medium, Bold, Italic, Bold Italic          | CG Times                 |
| URW Classico               | Medium, Bold, Italic, Bold Italic          | CG Omega                 |
| URW Coronet                | -                                          | Coronet                  |
| URW Clarendon Condensed    | -                                          | Clarendon Condensed      |
| URW Classic Sans           | Medium, Bold, Italic, Bold Italic          | Univers                  |
| URW Classic Sans Condensed | Medium, Bold, Italic, Bold Italic          | Univers Condensed        |
| Antique Olive              | Medium, Bold, Italic                       | Antique Olive            |
| Garamond                   | Antiqua, Halbfett, Kursiv, Kursiv Halbfett | Garamond                 |
| Mauritius                  | -                                          | Marigold                 |
| Algiers                    | Medium, Extra Bold                         | Albertus                 |
| NimbusSansNo2              | Medium, Bold, Italic, Bold Italic          | Arial                    |
| Nimbus Roman No9           | Medium, Bold, Italic, Bold Italic          | Times New Roman          |
| Nimbus Sans                | Medium, Bold, Oblique, Bold Oblique        | Helvetica                |
| Nimbus Sans Narrow         | Medium, Bold, Oblique, Bold Oblique        | Helvetica Narrow         |
| Palladio                   | Roman, Bold, Italic, Bold Italic           | Palatino                 |
| URW Gothic                 | Book, Demi, Book Oblique, Demi Oblique     | ITC Avant Garde          |
| URW Bookman                | Light, Demi, Light Italic, Demi Italic     | ITC Bookman              |
| URW Century Schoolbook     | Roman, Bold, Italic, Bold Italic           | New Century Schoolbook   |
| Nimbus Roman               | Medium, Bold, Italic, Bold Italic          | Times                    |
| URW Chancery Medium Italic | -                                          | ITC Zapf Chancery Italic |
| Symbol                     | -                                          | Symbol                   |
| URW Dingbats               | -                                          | Wingdings                |
| Dingbats                   | -                                          | ITC Zapf Dingbats        |
| Standard Symbol            | -                                          | SymbolPS                 |

## Písma dostupné pre PCL (URW)

### Škálovateľné písmo

| Názov písma                   | Rodina                                     | Ekvivalent HP                      | Množina<br>symbolov<br>pre PCL5 |
|-------------------------------|--------------------------------------------|------------------------------------|---------------------------------|
| Nimbus Mono                   | Medium, Bold, Italic, Bold Italic          | Courier                            | 1                               |
| Letter Gothic                 | Medium, Bold, Italic                       | Letter Gothic                      | 1                               |
| Nimbus Mono PS                | Regular, Bold, Oblique, Bold Oblique       | CourierPS                          | 3                               |
| Nimbus Roman No4              | Medium, Bold, Italic, Bold Italic          | CG Times                           | 2                               |
| URW Classico                  | Medium, Bold, Italic, Bold Italic          | CG Omega                           | 3                               |
| URW Coronet                   | -                                          | Coronet                            | 3                               |
| URW Clarendon Condensed       | -                                          | Clarendon Condensed                | 3                               |
| URW Classic Sans              | Medium, Bold, Italic, Bold Italic          | Univers                            | 2                               |
| URW Classic Sans<br>Condensed | Medium, Bold, Italic, Bold Italic          | Univers Condensed                  | 3                               |
| Antique Olive                 | Medium, Bold, Italic                       | Antique Olive                      | 3                               |
| Garamond                      | Antiqua, Halbfett, Kursiv, Kursiv Halbfett | Garamond                           | 3                               |
| Mauritius                     | -                                          | Marigold                           | 3                               |
| Algiers                       | Medium, Extra Bold                         | Albertus                           | 3                               |
| NimbusSansNo2                 | Medium, Bold, Italic, Bold Italic          | Arial                              | 3                               |
| Nimbus Roman No9              | Medium, Bold, Italic, Bold Italic          | Times New                          | 3                               |
| Nimbus Sans                   | Medium, Bold, Oblique, Bold Oblique        | Helvetica                          | 3                               |
| Nimbus Sans Narrow            | Medium, Bold, Oblique, Bold Oblique        | Helvetica Narrow                   | 3                               |
| Palladio                      | Roman, Bold, Italic, Bold Italic           | Palatino                           | 3                               |
| URW Gothic                    | Book, Demi, Book Oblique, Demi Oblique     | ITC Avant Garde Gothic             | 3                               |
| URW Bookman                   | Light, Demi, Light Italic, Demi Italic     | ITC Bookman                        | 3                               |
| URW Century Schoolbook        | Roman, Bold, Italic, Bold Italic           | New Century Schoolbook             | 3                               |
| Nimbus Roman                  | Medium, Bold, Italic, Bold Italic          | Times                              | 3                               |
| URW Chancery Medium<br>Italic | -                                          | ITC Zapf Chancery Medium<br>Italic | 3                               |
| Symbol                        | -                                          | Symbol                             | 4                               |
| URW Dingbats                  | -                                          | Wingdings                          | 5                               |
| Dingbats                      | -                                          | ITC Zapf Dingbats                  | 6                               |
| Standard Symbol               | -                                          | SymbolPS                           | 4                               |

| Názov písma | Rodina               | Ekvivalent HP | Množina<br>symbolov<br>pre PCL5 |
|-------------|----------------------|---------------|---------------------------------|
| URW David   | Medium, Bold         | HP David      | 7                               |
| URW Narkis  | Medium, Bold         | HP Narkis     | 7                               |
| URW Miryam  | Medium, Bold, Italic | HP Miryam     | 7                               |
| URW Koufi   | Medium, Bold         | Koufi         | 8                               |
| URW Naskh   | Medium, Bold         | Naskh         | 8                               |
| URW Ryadh   | Medium, Bold         | Ryadh         | 8                               |

#### Písmo bitovej mapy

| Názov písma  | Množina<br>symbolov |
|--------------|---------------------|
| Line Printer | 9                   |

### OCR/Bitmapové písmo pre čiarový kód (len pre režim PCL5)

| Názov písma | Rodina           | Množina<br>symbolov |
|-------------|------------------|---------------------|
| OCR A       | -                | 10                  |
| OCR B       | -                | 11                  |
| Code39      | 9.37срі, 4.68срі | 12                  |
| EAN/UPC     | Medium, Bold     | 13                  |

#### Poznámka:

V závislosti na hustote tlače alebo na kvalite či farbe papiera nemusia byť písma OCR A, OCR B, Code39, a EAN/UPC čitateľné. Pred tlačou veľkých objemov si vytlačte vzorku a uistite sa, že písmo je možné prečítať.

## Zoznam vašich množín symbolov

Vaša tlačiareň má prístup k rôznym množinám symbolov. Mnoho z týchto množín symbolov sa líši len v medzinárodných znakoch, ktoré sú charakteristické pre jednotlivé jazyky.

Keď si vyberáte písmo, ktoré použijete, mali by ste taktiež zvážiť, ktorú množinu symbolov skombinujete s týmto písmom.

#### Poznámka:

Keďže väčšina softvéru spracúva písma a symboly automaticky, pravdepodobne nebudete nikdy potrebovať upraviť nastavenia tlačiarne. Ak si však píšete svoje vlastné programy pre ovládanie tlačiarne, alebo ak používate na ovládanie písiem staršie programy, pozrite si nasledujúce časti ohľadom podrobností o množinách symbolov.

## Zoznam množín symbolov pre PCL 5

| Názov                 | Atribút | Klasifikácia písma |   |   |   |   |   |   |   |   |    |    |    |    |
|-----------------------|---------|--------------------|---|---|---|---|---|---|---|---|----|----|----|----|
| mnoziny<br>symbolov   |         | 1                  | 2 | 3 | 4 | 5 | 6 | 7 | 8 | 9 | 10 | 11 | 12 | 13 |
| Norweg1               | 0D      | 1                  | 1 | 1 | - | - | - | - | - | - | -  | -  | -  | -  |
| Roman<br>Extension    | OE      | -                  | - | - | - | - | - | - | - | 1 | -  | -  | -  | -  |
| Italian               | 01      | 1                  | 1 | 1 | - | - | - | - | - | - | -  | -  | -  | -  |
| ECM94-1               | ON      | 1                  | 1 | 1 | - | - | - | - | - | 1 | -  | -  | -  | -  |
| Swedis2               | 0S      | 1                  | 1 | 1 | - | - | - | - | - | - | -  | -  | -  | -  |
| ANSI ASCII            | ου      | 1                  | 1 | 1 | - | - | - | 1 | 1 | - | -  | -  | -  | -  |
| UK                    | 1E      | 1                  | 1 | 1 | - | - | - | - | - | - | -  | -  | -  | -  |
| French2               | 1F      | 1                  | 1 | 1 | - | - | - | - | - | - | -  | -  | -  | -  |
| German                | 1G      | 1                  | 1 | 1 | - | - | - | - | - | - | -  | -  | -  | -  |
| Legal                 | 1U      | 1                  | 1 | 1 | - | - | - | - | - | 1 | -  | -  | -  | -  |
| 8859-2 ISO            | 2N      | 1                  | 1 | 1 | - | - | - | - | - | 1 | -  | -  | -  | -  |
| Spanish               | 25      | 1                  | 1 | 1 | - | - | - | - | - | - | -  | -  | -  | -  |
| ISO 8859/4<br>Latin 4 | 4N      | 1                  | 1 | 1 | - | - | - | - | - | - | -  | -  | -  | -  |
| Roman-9               | 4U      | 1                  | 1 | 1 | - | - | - | - | - | - | -  | -  | -  | -  |
| PsMath                | 5M      | 1                  | 1 | 1 | - | - | - | 1 | 1 | - | -  | -  | -  | -  |
| 8859-9 ISO            | 5N      | 1                  | 1 | 1 | - | - | - | - | - | 1 | -  | -  | -  | -  |
| WiTurkish             | 5T      | 1                  | 1 | 1 | - | - | - | - | - | - | -  | -  | -  | -  |
| MsPublishin           | 6J      | 1                  | 1 | 1 | - | - | - | - | - | - | -  | -  | -  | -  |
| VeMath                | 6M      | 1                  | 1 | 1 | - | - | - | - | - | - | -  | -  | -  | -  |
| 8859-10ISO            | 6N      | 1                  | 1 | 1 | - | - | - | - | - | 1 | -  | -  | -  | -  |
| DeskTop               | 7J      | 1                  | 1 | 1 | - | - | - | - | - | - | -  | -  | -  | -  |
| Math-8                | 8M      | 1                  | 1 | 1 | - | - | - | 1 | 1 | - | -  | -  | -  | -  |
| Roman-8               | 8U      | 1                  | 1 | 1 | - | - | - | - | - | 1 | -  | -  | -  | -  |
| WiE.Europe            | 9E      | 1                  | 1 | 1 | - | - | - | - | - | - | -  | -  | -  | -  |
| Pc1004                | 9)      | 1                  | 1 | 1 | - | - | - | - | - | - | -  | -  | -  | -  |
| 8859-15ISO            | 9N      | 1                  | 1 | 1 | - | - | - | - | - | 1 | -  | -  | -  | -  |
| PcTk437               | 9T      | 1                  | 1 | 1 | - | - | - | - | - | - | -  | -  | -  | -  |
| Windows               | 9U      | 1                  | 1 | 1 | - | - | - | - | - | - | -  | -  | -  | -  |

### Príloha

| Názov             | Atribút | Klas | ifikácia | a písma | a |   |   |   |   |   |    |    |    |    |
|-------------------|---------|------|----------|---------|---|---|---|---|---|---|----|----|----|----|
| symbolov          |         | 1    | 2        | 3       | 4 | 5 | 6 | 7 | 8 | 9 | 10 | 11 | 12 | 13 |
| PsText            | 10J     | 1    | 1        | 1       | - | - | - | - | - | - | -  | -  | -  | -  |
| IBM-US            | 10U     | 1    | 1        | 1       | - | - | - | - | - | 1 | -  | -  | -  | -  |
| IBM-DN            | 11U     | 1    | 1        | 1       | - | - | - | - | - | 1 | -  | -  | -  | -  |
| McText            | 12J     | 1    | 1        | 1       | - | - | - | - | - | - | -  | -  | -  | -  |
| PcMultiling       | 12U     | 1    | 1        | 1       | - | - | - | - | - | 1 | -  | -  | -  | -  |
| Velnternati       | 13J     | ~    | 1        | 1       | - | - | - | - | - | - | -  | -  | -  | -  |
| PcEur858          | 13U     | 1    | 1        | 1       | - | - | - | - | - | - | -  | -  | -  | -  |
| VeUS              | 14J     | 1    | 1        | 1       | - | - | - | - | - | - | -  | -  | -  | -  |
| PiFont            | 15U     | 1    | 1        | 1       | - | - | - | - | - | - | -  | -  | -  | -  |
| PcE.Europe        | 17U     | ~    | 1        | 1       | - | - | - | - | - | - | -  | -  | -  | -  |
| Unicode 3.0       | 18N     | 1    | 1        | 1       | - | - | - | 1 | 1 | - | -  | -  | -  | -  |
| WiBALT            | 19L     | 1    | 1        | 1       | - | - | - | - | - | - | -  | -  | -  | -  |
| WiAnsi            | 19U     | 1    | 1        | 1       | - | - | - | - | - | - | -  | -  | -  | -  |
| PcBlt775          | 26U     | 1    | 1        | 1       | - | - | - | - | - | - | -  | -  | -  | -  |
| Pc866Cyr          | 3R      | ~    | 1        | -       | - | - | - | - | - | - | -  | -  | -  | -  |
| Greek8            | 8G      | 1    | 1        | -       | - | - | - | - | - | - | -  | -  | -  | -  |
| WinGrk            | 9G      | 1    | 1        | -       | - | - | - | - | - | - | -  | -  | -  | -  |
| WinCyr            | 9R      | 1    | 1        | -       | - | - | - | - | - | - | -  | -  | -  | -  |
| Pc851Grk          | 10G     | 1    | 1        | -       | - | - | - | - | - | - | -  | -  | -  | -  |
| ISOCyr            | 10N     | 1    | 1        | -       | - | - | - | - | - | 1 | -  | -  | -  | -  |
| Pc8Grk            | 12G     | 1    | 1        | -       | - | - | - | - | - | - | -  | -  | -  | -  |
| ISOGrk            | 12N     | 1    | 1        | -       | - | - | - | - | - | - | -  | -  | -  | -  |
| Pc866Ukr          | 14R     | 1    | 1        | -       | - | - | - | - | - | - | -  | -  | -  | -  |
| Hebrew7           | он      | 1    | -        | -       | - | - | - | 1 | - | - | -  | -  | -  | -  |
| 8859-8 ISO        | 7H      | 1    | -        | -       | - | - | - | 1 | - | - | -  | -  | -  | -  |
| Hebrew8           | 8H      | 1    | -        | -       | - | - | - | 1 | - | - | -  | -  | -  | -  |
| Pc862Heb          | 15H     | 1    | -        | -       | - | - | - | 1 | - | - | -  | -  | -  | -  |
| PC-862,<br>Hebrew | 15Q     | 1    | -        | -       | - | - | - | 1 | - | - | -  | -  | -  | -  |
| Arabic8           | 8V      | -    | -        | -       | - | - | - | - | 1 | - | -  | -  | -  | -  |
| HPWARA            | 9V      | -    | -        | -       | - | - | - | - | 1 | - | -  | -  | -  | -  |

#### Príloha

| Názov              | Atribút | Klas | Klasifikácia písma |   |   |   |   |   |   |   |    |    |    |    |
|--------------------|---------|------|--------------------|---|---|---|---|---|---|---|----|----|----|----|
| symbolov           |         | 1    | 2                  | 3 | 4 | 5 | 6 | 7 | 8 | 9 | 10 | 11 | 12 | 13 |
| Pc864Ara           | 10V     | -    | -                  | - | - | - | - | - | 1 | - | -  | -  | -  | -  |
| Symbol             | 19M     | -    | -                  | - | 1 | - | - | - | - | - | -  | -  | -  | -  |
| Wingdings          | 579L    | -    | -                  | - | - | 1 | - | - | - | - | -  | -  | -  | -  |
| ZapfDigbats        | 14L     | -    | -                  | - | - | - | 1 | - | - | - | -  | -  | -  | -  |
| OCR A              | 00      | -    | -                  | - | - | - | - | - | - | - | 1  | -  | -  | -  |
| OCR B              | 10      | -    | -                  | - | - | - | - | - | - | - | -  | 1  | -  | -  |
| OCR B<br>Extension | 3Q      | -    | -                  | - | - | - | - | - | - | - | -  | 1  | -  | -  |
| Code3-9            | OY      | -    | -                  | - | - | - | - | - | - | - | -  | -  | 1  | -  |
| EAN/UPC            | 8Y      | -    | -                  | - | - | - | - | - | - | - | -  | -  | -  | 1  |

## Inštalácia voliteľných jednotiek

## Kód jednotky voliteľnej kazety papiera

Nasledujúci kód je priradený jednotke voliteľnej kazety papiera. Pre používateľov na celom svete: Optional Cassette Unit (C12C932871) Pre používateľov v Indii: Optional Cassette Unit (C12C932881)

## Inštalácia voliteľnej jednotky kazety na papier

## Upozornenie:

- Uistite sa, že pred začatím montáže tlačiareň vypnete, odpojíte napájací kábel a akékoľvek iné káble. V opačnom prípade sa môže napájací kábel v dôsledku požiaru alebo elektrického skratu poškodiť.
- Pri dvíhaní tlačiarne by mali dvaja alebo viac ľudí zaujať správnu pozíciu vyobrazenú na obrázku nižšie. Ak je nainštalovaná kazeta na papier 2, odinštalujte ju. Ak pri dvíhaní držíte tlačiareň v iných polohách, tlačiareň môže spadnúť alebo si môžete zachytiť prsty pri umiestňovaní tlačiarne.

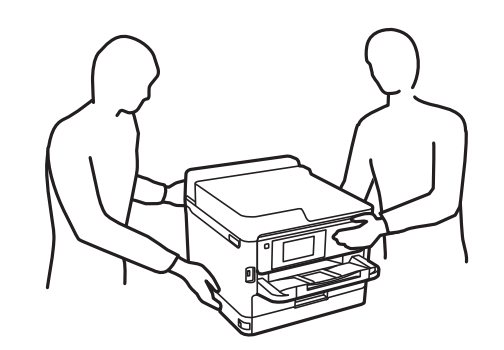

### Používateľská príručka

#### Príloha

- 1. Vypnite tlačiareň stlačením tlačidla Ů, a potom odpojte napájací kábel.
- 2. Odpojte všetky pripojené káble.
- 3. Odinštalujte súčasť zásobník papiera 2, ak je nainštalovaná.

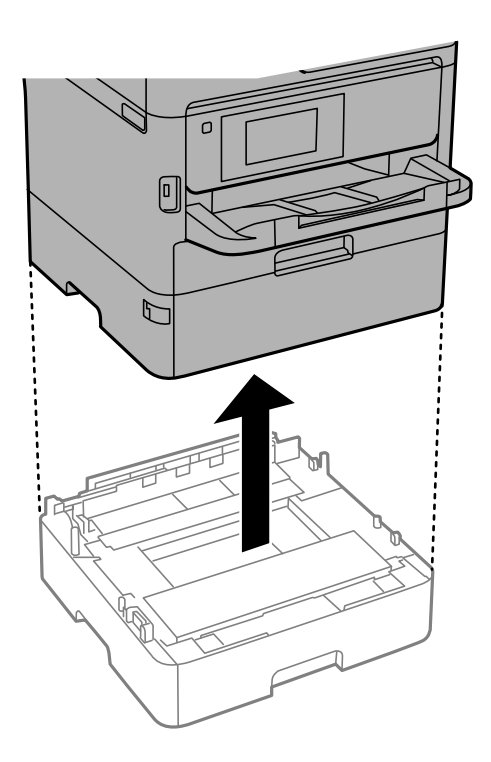

- 4. Vyberte voliteľnú kazetu papiera zo škatúľ a odstráňte všetok ochranný materiál.
- 5. Položte voliteľné kazety papiera na miesto, kde chcete používať tlačiareň.
- 6. Povytiahnite trochu súčasť zásobník papiera zo súčasti zásobník papiera 2.

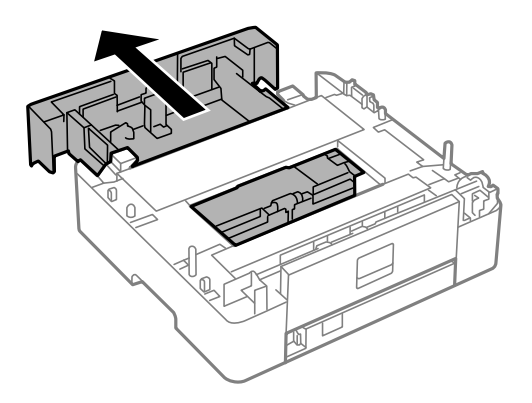

7. Odstráňte časť na zadnej strane súčasti zásobník papiera 2.

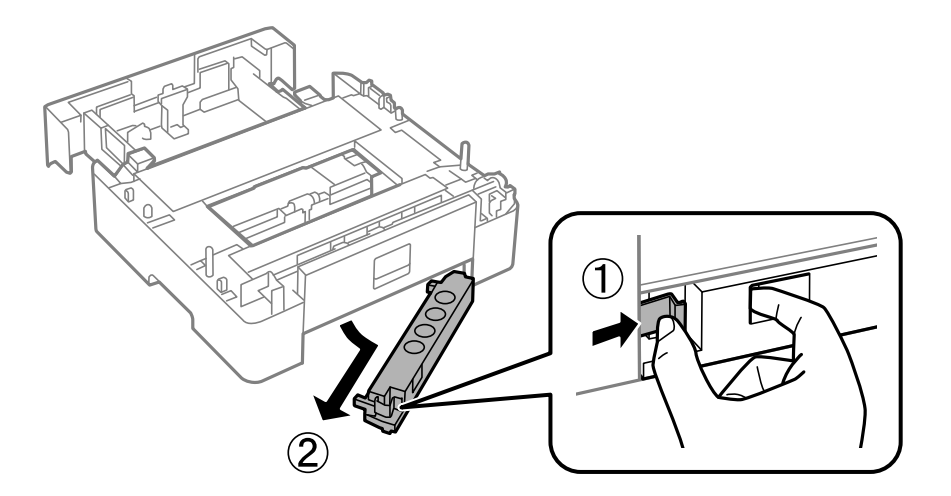

- 8. Úplne zasuňte súčasť zásobník papiera do súčasti zásobník papiera 2.
- 9. Položte súčasť zásobník papiera 2 na voliteľnú jednotku kazety na papier.

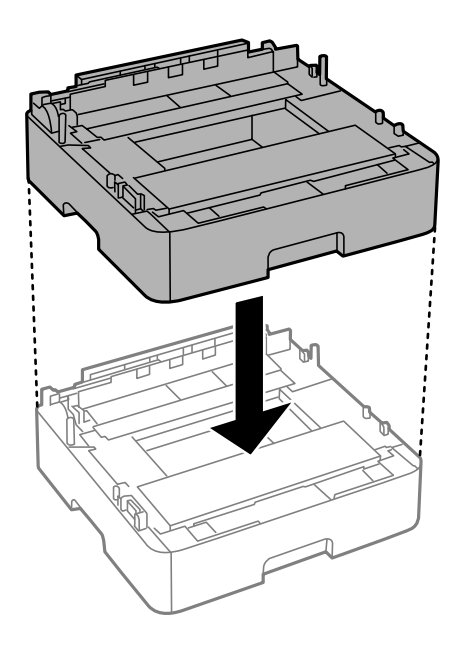

10. Dajte tlačiareň dole na súčasť zásobník papiera 2.

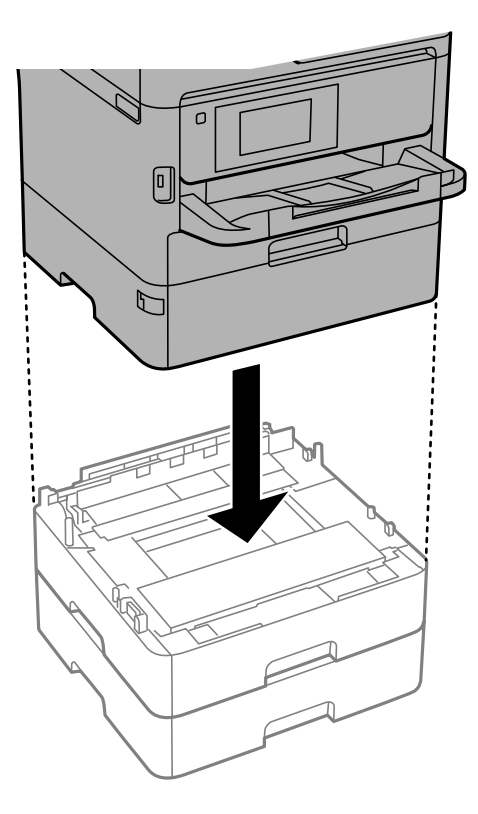

11. Umiestnite nálepku označujúcu číslo kazety.

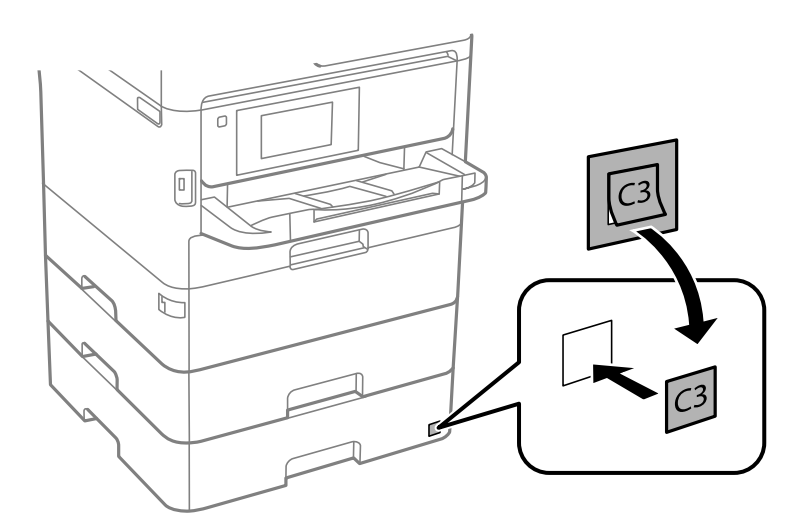

- 12. Znovu zapojte napájací kábel a všetky ostatné káble, a potom tlačiareň zapojte do elektrickej zásuvky.
- 13. Zapnite tlačiareň stlačením tlačidla Ů.
- 14. Voliteľnú kazetu papiera vytiahnite von aby ste skontrovali, že voliteľná kazeta papiera sa zobrazuje na obrazovke **Nastavenie papiera**.

#### Poznámka:

Pri demontáži voliteľnej jednotky kazety papiera vypnite tlačiareň, odpojte napájací kábel, odpojte všetky káble, a potom vykonajte postup montáže v obrátenom poradí.

Pokračujte nastavení ovládača tlačiarne.

### Nastavenie voliteľnej kazety papiera v ovládači tlačiarne

Pre použitie namontovanej voliteľnej kazety papiera je nutné, aby ovládač tlačiarne získal potrebné informácie.

### Nastavenie voliteľnej kazety papiera v ovládači tlačiarne — Windows

#### Poznámka:

Prihláste sa do počítača ako správca.

- 1. Otvorte na počítači zoznam tlačiarní.
  - □ Windows 10/Windows Server 2016

Kliknite na tlačidlo Štart, potom vyberte položky **Systém Windows** > **Ovládací panel** > **Zobraziť zariadenia a tlačiarne** v časti **Hardvér a zvuk**.

□ Windows 8.1/Windows 8/Windows Server 2012 R2/Windows Server 2012

Vyberte položky **Pracovná plocha** > **Nastavenia** > **Ovládací panel** > **Zobraziť zariadenia a tlačiarne** v časti **Hardvér a zvuk**.

□ Windows 7/Windows Server 2008 R2

Kliknite na tlačidlo Štart a vyberte položky **Ovládací panel** > **Zobraziť zariadenia a tlačiarne** v časti **Hardvér a zvuk**.

- Windows Vista/Windows Server 2008 Kliknite na tlačidlo Štart a vyberte položky Ovládací panel > Tlačiarne v časti Hardvér a zvuk.
- Generation Windows Server 2003 R2/Windows Server 2003

Kliknite na tlačidlo Štart a vyberte položky **Ovládací panel** > **Tlačiarne a ostatný hardvér** > **Tlačiarne a faxy**.

- 2. Kliknite pravým tlačidlom myši na tlačiareň, alebo stlačte a držte, vyberte možnosť **Vlastnosti tlačiarne** alebo **Vlastnosti**, a potom kliknite na kartu **Voliteľné nastavenia**.
- 3. Vyberte možnosť Získať z tlačiarne, a potom kliknite na tlačidlo Získať.

Voliteľné zdroje papiera Údaje sa zobrazujú v položke Informácie o aktuálnej tlačiarni.

4. Kliknite na položku OK.

### Nastavenie voliteľnej jednotky kazety na papier v ovládači tlačiarne — Mac OS

- 1. Vyberte položku **Systémové nastavenia** z ponuky **S** > **Tlačiarne a skenery** (alebo **Tlač a skenovanie**, **Tlač a faxovanie**), a potom vyberte tlačiareň. Kliknite na položky **Možnosti a náplne** > **Možnosti** (alebo **Ovládač**).
- 2. Nastavte možnosť Lower Cassette podľa počtu kaziet papiera.
- 3. Kliknite na položku **OK**.

## Informácie o súlade s nariadeniami

## Normy a osvedčenia

### Normy a schválenia pre americký model

| Bezpečnosť | UL60950-1<br>CAN/CSA-C22.2 No.60950-1                     |
|------------|-----------------------------------------------------------|
| EMC        | FCC Part 15 Subpart B Class B<br>CAN ICES-3 (B)/NMB-3 (B) |

Toto zariadenie obsahuje nasledujúci bezdrôtový modul.

Výrobca: Seiko Epson Corporation

### Тур: J26H006

Toto zariadenie vyhovuje článku 15 pravidiel FCC a článku RSS-210 pravidiel IC. Spoločnosť Epson nezodpovedá za nesplnenie požiadaviek ochrany v dôsledku neodporúčanej úpravy zariadenia. Prevádzka podlieha dvom nasledujúcim podmienkam: (1) toto zariadenie nesmie produkovať nežiaduce rušenie a (2) toto zariadenie musí byť schopné absorbovať akékoľvek rušenie vrátane rušenia, ktoré by mohlo spôsobiť, že zariadenie nebude pracovať správne.

Toto zariadenie je určené na prevádzku v interiéri a čo najďalej od okien, aby sa zabezpečením maximálneho tienenia predišlo rušeniu rádiových vĺn licencovaných služieb. Zariadenie (alebo jeho vysielacia anténa) umiestnené v exteriéri podlieha licencii.

Toto zariadenie je v súlade s FCC/IC pre limity vystavenia radiácii pre neregulované prostredie a vyhovuje smernici FCC o vystavení rádiovým frekvenciám (RF) v prílohe C k predpisom OET65 a RSS-102 týkajúcim sa vystaveniu rádiovým frekvenciám (RF). Toto zariadenie musí byť umiestnené a prevádzkované vo vzdialenosti od radiátora minimálne 7,9 palca (20 cm) alebo ďalej od tela používateľa (vrátane končatín, ako sú ruky, zápästie, chodidlá a členky).

### Normy a schválenia pre európsky model

### Pre používateľov v Európe

Spoločnosť Seiko Epson Corporation vyhlasuje, že nasledujúci model rádiového zariadenia je v súlade so Smernicou 2014/53/EU. Celý text vyhlásenia o súlade pre EÚ je k dispozícii na nasledujúcej webovej stránke.

### http://www.epson.eu/conformity

### C644A

Určené na použitie len v nasledujúcich krajinách: Írsko, Spojené kráľovstvo, Rakúsko, Nemecko, Lichtenštajnsko, Švajčiarsko, Francúzsko, Belgicko, Luxembursko, Holandsko, Taliansko, Portugalsko, Španielsko, Dánsko, Fínsko, Nórsko, Švédsko, Island, Chorvátsko, Cyprus, Grécko, Slovinsko, Malta, Bulharsko, Česká republika, Estónsko, Maďarsko, Lotyšsko, Litva, Poľsko, Rumunsko a Slovensko.

Spoločnosť Epson nezodpovedá za nesplnenie požiadaviek ochrany v dôsledku neodporúčanej úpravy zariadení.

CE

| Normy a schvarenna pre australsky model | Normy | a schválenia | pre austrálsky | y model |
|-----------------------------------------|-------|--------------|----------------|---------|
|-----------------------------------------|-------|--------------|----------------|---------|

| EMC | AS/NZS CISPR32 Class B |
|-----|------------------------|
| 1   |                        |

Spoločnosť Epson týmto vyhlasuje, že nasledujúce modely zariadení vyhovujú základným požiadavkám a ďalším príslušným ustanoveniam smernice AS/NZS4268:

C644A

Spoločnosť Epson nezodpovedá za nesplnenie požiadaviek ochrany v dôsledku neodporúčanej úpravy zariadení.

### Normy a schválenia pre novozélandský model

#### Všeobecné upozornenie

Udelenie telekomunikačného povolenia pre akýkoľvek koncový prístroj znamená iba to, že spoločnosť Telecom akceptovala, že daná položka spĺňa minimálne podmienky na pripojenie k jej sieti. Neznamená žiadnu podporu produktu spoločnosťou Telecom ani neposkytuje žiadnu záruku. Predovšetkým neposkytuje žiadnu záruku, že akákoľvek položka bude vo všetkých ohľadoch správne fungovať s inou položkou telekomunikačného zariadenia odlišnej značky alebo modelu, ani neznamená, že akýkoľvek produkt je kompatibilný so všetkými sieťovými službami spoločnosti Telecom.

Zariadenie s telekomunikačným povolením môže byť pripojené iba k telefónnemu portu EXT. Tento port nie je špeciálne určený pre zariadenie pripojené 3 vodičmi. Zariadenie pripojené 3 vodičmi nemusí pri pripojení k tomuto portu odpovedať na prichádzajúce zvonenie.

### Dôležitý oznam

Pri výpadku elektrickej energie nemusí telefón fungovať. Zaistite si samostatný telefón nezávislý od miestneho napájania, ktorý bude k dispozícii na tiesňové volania.

Toto zariadenie nemusí pri všetkých prevádzkových podmienkach fungovať správne s vyššími rýchlosťami, pre ktoré je určené. Spoločnosť Telecom nezodpovedá za žiadne ťažkosti zapríčinené takýmito okolnosťami.

Toto zariadenie nesmie byť nastavované na automatické hovory na tiesňovú linku 112.

### **German Blue Angel**

Pozrite nasledujúcu webovú stránku a skontrolujte, či tlačiareň spĺňa normy pre službu German Blue Angel.

http://www.epson.de/blauerengel

## Obmedzenia kopírovania

Dodržiavajte nasledujúce obmedzenia, aby sa zabezpečilo zodpovedné a zákonné používanie tlačiarne.

Zákon zakazuje kopírovanie nasledujúcich predmetov:

- 🖵 Bankovky, mince, vládou emitované obchodovateľné cenné papiere, vládne dlhopisy a obecné cenné papiere
- Nepoužité známky, pohľadnice s predplateným poštovným a iné poštové predmety s vyznačeným platným poštovným
- Štátom vydané kolky a cenné papiere vydané podľa zákonného postupu

Pri kopírovaní nasledujúcich predmetov postupujte opatrne:

- Privátne obchodovateľné cenné papiere (listinné akcie, postupiteľné zmenky, šeky a pod.), mesačné permanentky, zľavnené lístky a pod.
- Cestovné pasy, vodičské preukazy, záruky spôsobilosti, diaľničné známky, stravné lístky, vstupenky a pod.

#### Poznámka:

Kopírovanie týchto materiálov môže zakazovať aj zákon.

Zodpovedné používanie materiálov chránených autorským právom:

Zariadenia možno zneužiť nedovoleným kopírovaním materiálov chránených autorským právom. Pokiaľ nekonáte na pokyn informovaného zástupcu, pri kopírovaní publikovaného materiálu buďte zodpovední a ohľaduplní a získajte povolenie držiteľa autorského práva.

## Preprava a skladovanie tlačiarne

Ak potrebujete uschovať tlačiareň alebo ju chcete prepraviť kvôli presunu alebo oprave, podľa ďalej uvedených krokov zabaľte tlačiareň.

### **∧** Upozornenie:

- Tlačiareň zdvíhajte pri nesení v stabilnej polohe. Zdvíhanie tlačiarne v nestabilnej polohe môže zapríčiniť zranenie.
- **I** *Táto tlačiareň je ťažká, preto ju pri vybaľovaní a preprave vždy musia prenášať dvaja alebo viacerí ľudia.*
- Pri dvíhaní tlačiarne by mali dvaja alebo viac ľudí zaujať správnu pozíciu vyobrazenú na obrázku nižšie. Ak je nainštalovaná kazeta na papier 2, odinštalujte ju. Ak pri dvíhaní držíte tlačiareň v iných polohách, tlačiareň môže spadnúť alebo si môžete zachytiť prsty pri umiestňovaní tlačiarne.

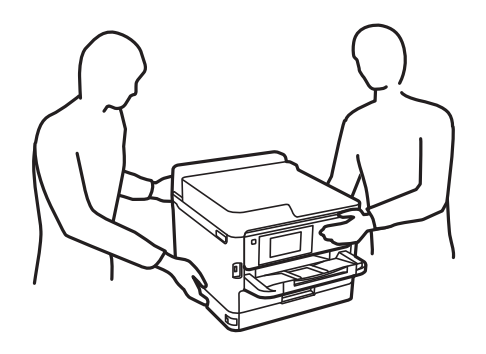

- Deri prenose tlačiarne ju nenakláňajte o viac ako 10 stupňov, inak môže spadnúť.
- Pri otváraní alebo zatváraní jednotky skenera dávajte pozor, aby ste si neprivreli ruku alebo prsty. Inak sa môžete zraniť.

#### Upozornenie:

- Pri skladovaní alebo preprave tlačiareň nenakláňajte ani ju neumiestňujte do zvislej alebo obrátenej polohy. V opačnom prípade môže dôjsť k úniku atramentu.
- Nechajte súčasť jednotky zásobníka atramentu nainštalovanú. Ak súčasť jednotky zásobníka atramentu vyberiete, tlačová hlava môže zaschnúť a je možné, že tlačiareň nebude môcť tlačiť.
- 1. Vypnite tlačiareň stlačením tlačidla 0.
2. Kontrolka napájania musí zhasnúť, potom odpojte napájací kábel.

#### **Upozornenie**:

Napájací kábel odpojte, keď kontrolka napájania zhasne. V opačnom prípade sa tlačová hlava nevráti do východiskovej polohy a atrament zoschne, čo znemožní tlač.

- 3. Odpojte všetky káble, ako sú napájací kábel a USB kábel.
- 4. Ak tlačiareň podporuje externé úložné zariadenia, uistite sa, že nie sú pripojené.
- 5. Vyberte všetok papier z tlačiarne.
- 6. Uistite sa, či v tlačiarni nie sú žiadne originály.
- 7. Otvorte jednotku skenera, keď je kryt na dokumenty zatvorený. Zaistite tlačovú hlavu k puzdru páskou.

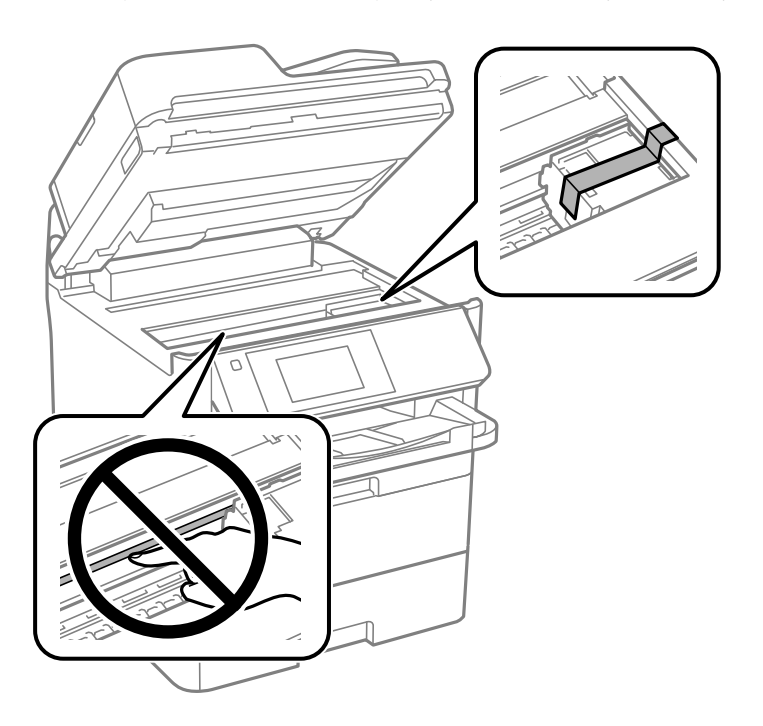

- 8. Zavrite jednotku skenera.
- 9. Otvorte predný kryt.

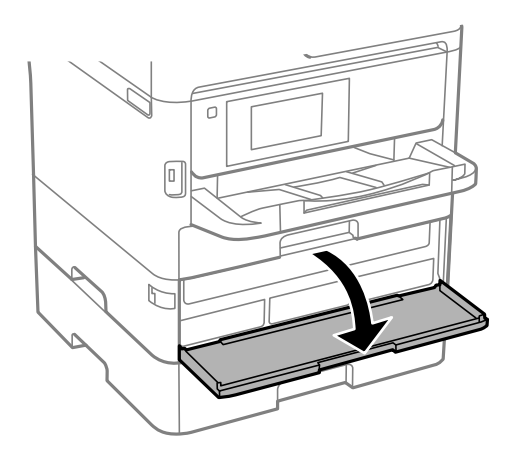

Ak je predný kryt uzamknutý, nemôžete ho otvoriť. Uvoľnite zámok predného krytu.

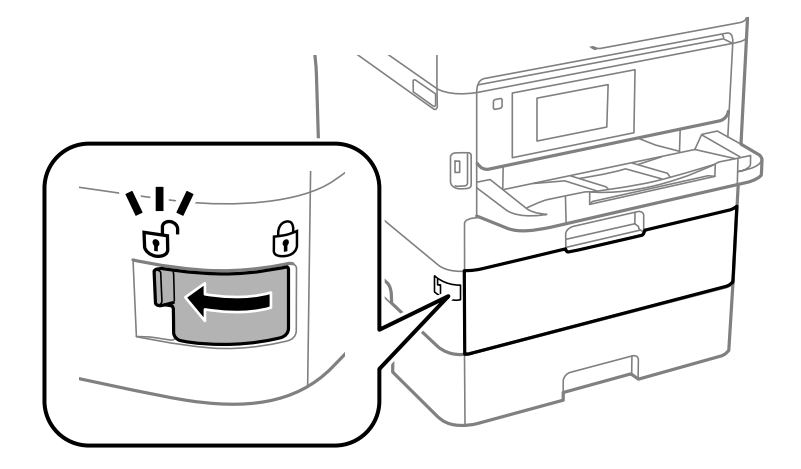

10. Zaistite jednotku zásobníka atramentu priložením dodávaného ochranného materiálu páskou, aby sa jednotka nedala otvárať.

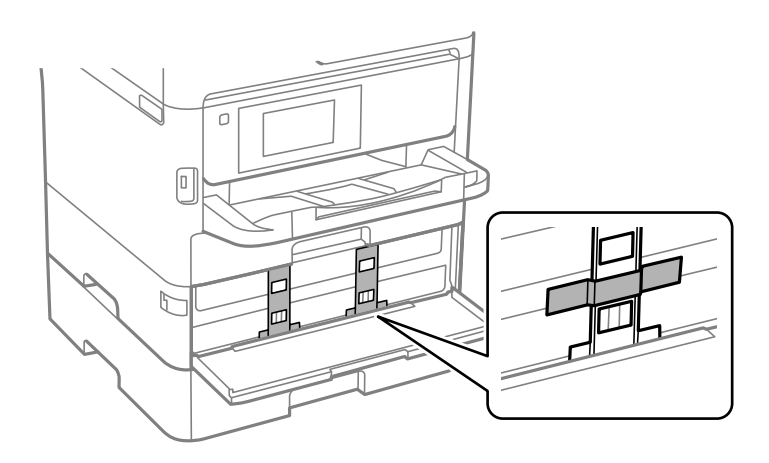

*Poznámka: V závislosti od dátumu zakúpenia nemusí byť ochranný materiál s tlačiarňou dodávaný.* 

11. Zatvorte predný kryt.

12. Odinštalujte kazetu na papier 2 a voliteľnú jednotku kazety na papier, ak je nainštalovaná.

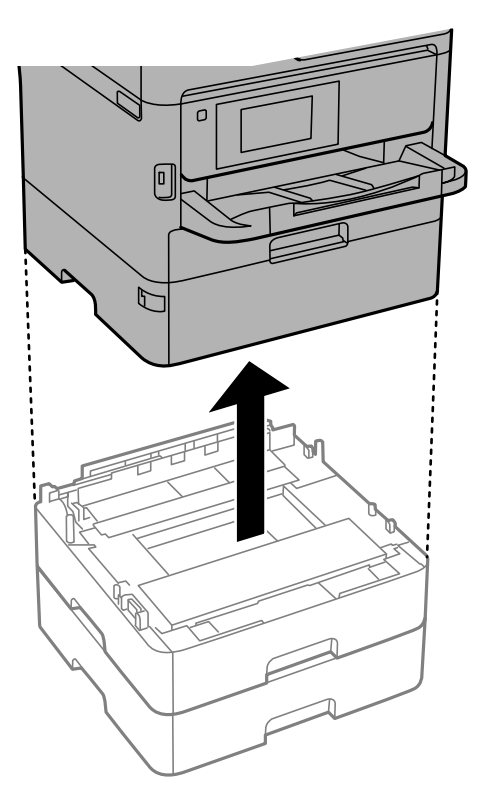

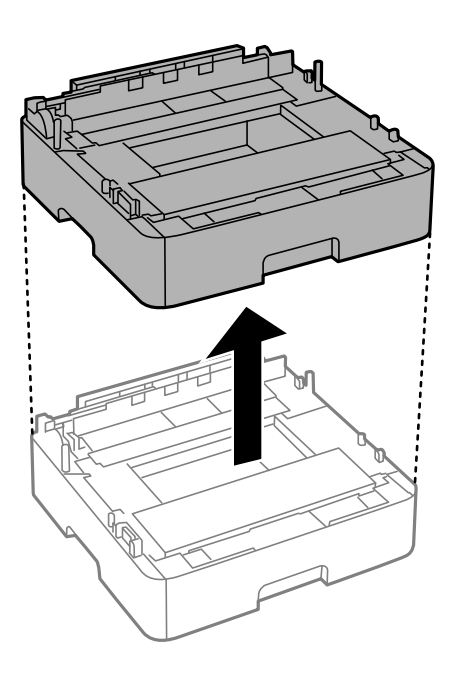

13. Zabaľte tlačiareň, ako je zobrazené nižšie.

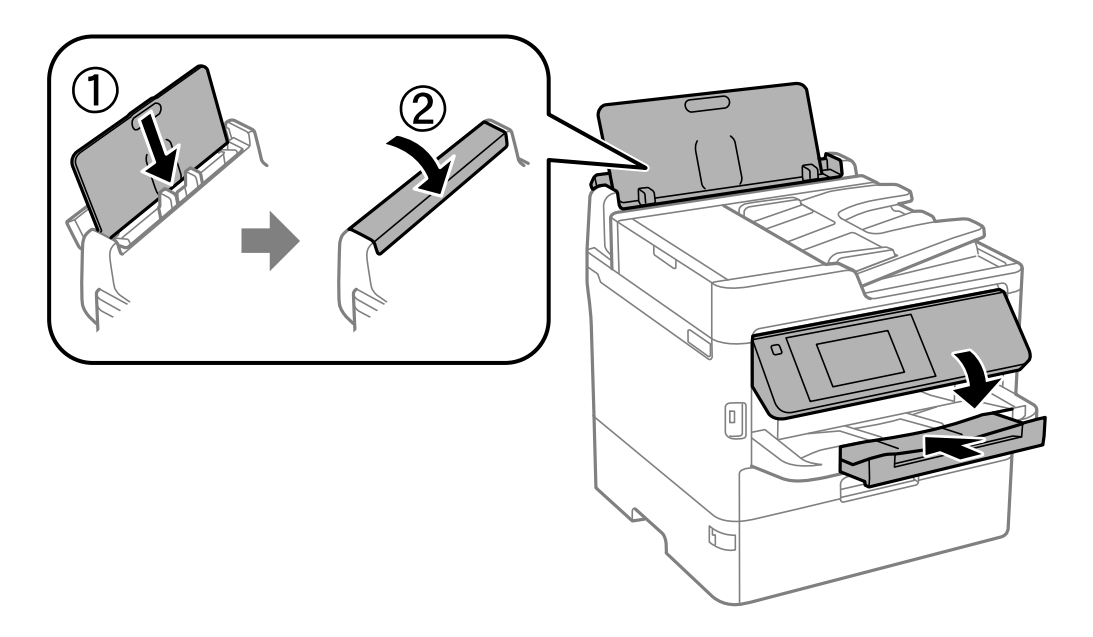

14. Vytiahnite z tlačiarne výstupný zásobník.

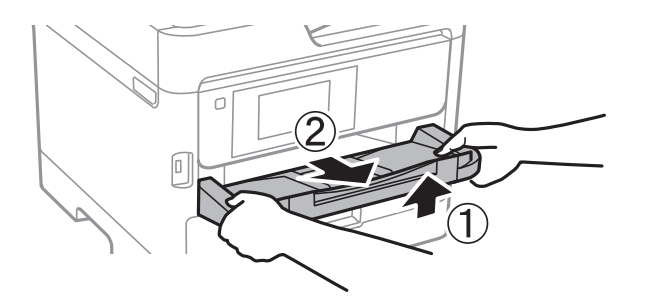

15. Tlačiareň zabaľte do ochranného obalu a vložte do originálnej škatule.

Keď tlačiareň znova použijete, nezabudnite odstrániť pásku zaisťujúcu tlačovú hlavu a ochranný materiál pripevnený k jednotke zásobníka atramentu. Ak pri ďalšej tlačí zistíte pokles kvality tlače, vyčistite a zarovnajte tlačovú hlavu.

#### Súvisiace informácie

- ➡ "Názvy dielov a funkcie" na strane 16
- ➡ "Kontrola a čistenie tlačovej hlavy" na strane 236
- ➡ "Nastavenie kvality tlače" na strane 274

# Autorské práva

Bez predchádzajúceho písomného súhlasu spoločnosti Seiko Epson Corporation nie je možné žiadnu časť tejto publikácie kopírovať, uchovávať v načítavacom systéme ani prenášať v akejkoľvek forme alebo akýmikoľvek prostriedkami, či už elektronickými, mechanickými, kopírovaním, zaznamenávaním alebo inak. V súvislosti s použitím tu obsiahnutých informácií sa neprijíma žiadna zodpovednosť za porušenie patentu. Žiadna zodpovednosť sa neprijíma ani za škody spôsobené použitím tu uvedených informácií. Informácie uvedené v tejto dokumentácii sú určené iba na použitie s týmto zariadením Epson. Spoločnosť Epson nie je zodpovedná za akékoľvek použitie týchto informácii pri aplikovaní na iných zariadeniach.

Spoločnosť Seiko Epson Corporation ani jej sesterské organizácie nepreberajú zodpovednosť voči kupcovi tohto produktu ani tretím stranám za poškodenia, straty, náklady alebo výdavky, ktoré kupcovi alebo tretím stranám vznikli pri nehode, nesprávnom používaní alebo zneužití tohto produktu alebo pri neoprávnených modifikáciách, opravách alebo zmenách tohto produktu, alebo (okrem USA) nedodržaní pokynov o prevádzke a údržbe od spoločnosti Seiko Epson Corporation.

Spoločnosť Seiko Epson Corporation ani jej sesterské organizácie nie sú zodpovedné za žiadne poškodenia alebo problémy vyplývajúce z použitia akéhokoľvek príslušenstva alebo akýchkoľvek spotrebných produktov, ako sú tie, ktoré sú určené ako originálne produkty Epson alebo schválené produkty Epson spoločnosťou Seiko Epson Corporation.

Spoločnosť Seiko Epson Corporation nenesie zodpovednosť za akékoľvek poškodenie zapríčinené elektromagnetickým rušením, ktoré sa vyskytuje pri používaní niektorých káblov rozhrania iných, ako sú tie, ktoré sú určené ako schválené produkty Epson spoločnosťou Seiko Epson Corporation.

© 2019 Seiko Epson Corporation

Obsah tejto príručky a technické údaje o tomto zariadení sa môžu zmeniť bez predchádzajúceho upozornenia.

# Ochranné známky

- □ EPSON® je registrovaná ochranná známka a EPSON EXCEED YOUR VISION alebo EXCEED YOUR VISION je ochranná známka spoločnosti Seiko Epson Corporation.
- Epson Scan 2 software is based in part on the work of the Independent JPEG Group.
- 🖵 libtiff

Copyright © 1988-1997 Sam Leffler

Copyright © 1991-1997 Silicon Graphics, Inc.

Permission to use, copy, modify, distribute, and sell this software and its documentation for any purpose is hereby granted without fee, provided that (i) the above copyright notices and this permission notice appear in all copies of the software and related documentation, and (ii) the names of Sam Leffler and Silicon Graphics may not be used in any advertising or publicity relating to the software without the specific, prior written permission of Sam Leffler and Silicon Graphics.

THE SOFTWARE IS PROVIDED "AS-IS" AND WITHOUT WARRANTY OF ANY KIND, EXPRESS, IMPLIED OR OTHERWISE, INCLUDING WITHOUT LIMITATION, ANY WARRANTY OF MERCHANTABILITY OR FITNESS FOR A PARTICULAR PURPOSE.

IN NO EVENT SHALL SAM LEFFLER OR SILICON GRAPHICS BE LIABLE FOR ANY SPECIAL, INCIDENTAL, INDIRECT OR CONSEQUENTIAL DAMAGES OF ANY KIND, OR ANY DAMAGES WHATSOEVER RESULTING FROM LOSS OF USE, DATA OR PROFITS, WHETHER OR NOT ADVISED OF THE POSSIBILITY OF DAMAGE, AND ON ANY THEORY OF LIABILITY, ARISING OUT OF OR IN CONNECTION WITH THE USE OR PERFORMANCE OF THIS SOFTWARE.

- □ QR Code is a registered trademark of DENSO WAVE INCORPORATED in Japan and other countries.
- □ Intel<sup>®</sup> is a registered trademark of Intel Corporation.
- □ Microsoft<sup>®</sup>, Windows<sup>®</sup>, Windows Server<sup>®</sup>, and Windows Vista<sup>®</sup> are registered trademarks of Microsoft Corporation.
- □ Apple, Mac, macOS, OS X, Bonjour, ColorSync, Safari, AirPrint, iPad, iPhone, iPod touch, and iTunes are trademarks of Apple Inc., registered in the U.S. and other countries.
- □ Use of the Works with Apple badge means that an accessory has been designed to work specifically with the technology identified in the badge and has been certified by the developer to meet Apple performance standards.
- Google Cloud Print, Chrome, Chrome OS, Google Play and Android are trademarks of Google Inc.
- □ Adobe, the Adobe logo, Acrobat, Photoshop, PostScript®3<sup>™</sup>, and Reader are either registered trademarks or trademarks of Adobe Systems Incorporated in the United States and/or other countries.
- Albertus, Arial, Coronet, Gill Sans, Joanna and Times New Roman are trademarks of The Monotype Corporation registered in the United States Patent and Trademark Office and may be registered in certain jurisdictions.
- □ ITC Avant Garde Gothic, ITC Bookman, Lubalin Graph, Mona Lisa, ITC Symbol, Zapf Chancery and Zapf Dingbats are trademarks of International Typeface Corporation registered in the U.S. Patent and Trademark Office and may be registered in certain other jurisdictions.
- □ Clarendon, Eurostile and New Century Schoolbook are trademarks of Linotype GmbH registered in the U.S. Patent and Trademark Office and may be registered in certain other jurisdictions.
- UNINGUINGS IS a registered trademark of Microsoft Corporation in the United States and other countries.
- □ CG Omega, CG Times, Garamond Antiqua, Garamond Halbfett, Garamond Kursiv, Garamond Halbfett Kursiv are trademarks of Monotype Imaging, Inc. and may be registered in certain jurisdictions.
- □ Antique Olive is a trademark of M. Olive.

- □ Marigold and Oxford are trademarks of AlphaOmega Typography.
- □ Helvetica, Optima, Palatino, Times and Univers are trademarks of Linotype Corp. registered in the U.S. Patent and Trademark Office and may be registered in certain other jurisdictions in the name of Linotype Corp. or its licensee Linotype GmbH.
- □ PCL is the registered trademark of Hewlett-Packard Company.
- □ Arcfour

This code illustrates a sample implementation of the Arcfour algorithm.

Copyright © April 29, 1997 Kalle Kaukonen. All Rights Reserved.

Redistribution and use in source and binary forms, with or without modification, are permitted provided that this copyright notice and disclaimer are retained.

THIS SOFTWARE IS PROVIDED BY KALLE KAUKONEN AND CONTRIBUTORS "AS IS" AND ANY EXPRESS OR IMPLIED WARRANTIES, INCLUDING, BUT NOT LIMITED TO, THE IMPLIED WARRANTIES OF MERCHANTABILITY AND FITNESS FOR A PARTICULAR PURPOSE ARE DISCLAIMED. IN NO EVENT SHALL KALLE KAUKONEN OR CONTRIBUTORS BE LIABLE FOR ANY DIRECT, INDIRECT, INCIDENTAL, SPECIAL, EXEMPLARY, OR CONSEQUENTIAL DAMAGES (INCLUDING, BUT NOT LIMITED TO, PROCUREMENT OF SUBSTITUTE GOODS OR SERVICES; LOSS OF USE, DATA, OR PROFITS; OR BUSINESS INTERRUPTION) HOWEVER CAUSED AND ON ANY THEORY OF LIABILITY, WHETHER IN CONTRACT, STRICT LIABILITY, OR TORT (INCLUDING NEGLIGENCE OR OTHERWISE) ARISING IN ANY WAY OUT OF THE USE OF THIS SOFTWARE, EVEN IF ADVISED OF THE POSSIBILITY OF SUCH DAMAGE.

□ microSDHC Logo is a trademark of SD-3C, LLC.

Poznámka: V produkte je vstavaná čítačka kariet microSDHC, ktorá sa nedá odstrániť.

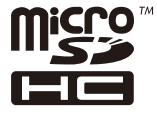

Všeobecné oznámenie: ďalšie názvy produktov, ktoré sa používajú v tomto dokumente, sú uvedené len z dôvodu identifikácie a môžu byť ochrannými známkami ich príslušných vlastníkov.Spoločnosť Epson odmieta akékoľvek práva na tieto známky.

# Kde získať pomoc

## Webová stránka technickej podpory

Ak potrebujete ďalšiu pomoc, navštívte nižšie uvedenú webovú stránku technickej podpory spoločnosti Epson. Vyberte príslušnú krajinu alebo oblasť a prejdite do sekcie podpory na príslušnej miestnej webovej lokalite spoločnosti Epson. Na stránke nájdete tiež najnovšie ovládače, odpovede na časté otázky, príručky a ďalšie užitočné položky na prevzatie.

http://support.epson.net/

http://www.epson.eu/Support (Európa)

Ak vaše zariadenie od spoločnosti Epson nefunguje správne a problém nedokážete vyriešiť, požiadajte o pomoc oddelenie podpory spoločnosti Epson.

## Kontaktovanie podpory spoločnosti Epson

## Pred kontaktovaním spoločnosti Epson

Ak vaše zariadenie od spoločnosti Epson nefunguje správne a vzniknutý problém sa nedarí vyriešiť pomocou informácií o riešení problémov uvedených v príručkách k zariadeniu, požiadajte o pomoc oddelenie podpory spoločnosti Epson. Ak zákaznícka podpora pre vašu oblasť nie je uvedená nižšie, obráťte sa na dodávateľa, u ktorého ste si zariadenie zakúpili.

Pracovníci zákazníckej podpory spoločnosti Epson vám budú môcť poskytnúť pomoc oveľa rýchlejšie, ak im poskytnete nasledujúce informácie:

Sériové číslo zariadenia

(Štítok so sériovým číslom sa zvyčajne nachádza na zadnej časti zariadenia.)

- Model zariadenia
- Verzia softvéru zariadenia

(Kliknite na tlačidlo About, Informácia o verzií, alebo podobné tlačidlo v softvérovom produkte.)

- Značka a model vášho počítača
- Názov a verzia operačného systému počítača
- D Názvy a verzie softvérových aplikácií, ktoré zvyčajne používate s daným zariadením

#### Poznámka:

V závislosti od zariadenia môžu byť údaje zoznamu volaní pre fax a sieťové nastavenia uložené v pamäti zariadenia. V dôsledku poruchy alebo opravy sa údaje alebo nastavenia môžu stratiť. Spoločnosť Epson nezodpovedá za stratu akýchkoľvek údajov ani za zálohovanie alebo obnovenie údajov alebo nastavení, a to ani počas záručného obdobia. Odporúčame, aby ste si svoje údaje zálohovali sami alebo si ich zaznamenali.

## Pomoc pre používateľov v Európe

Informácie o kontaktovaní zákazníckej podpory spoločnosti Epson nájdete v dokumente Paneurópska záruka.

## Pomoc pre používateľov v Taiwane

Kontakty na informácie, podporu a služby:

#### Internet

#### http://www.epson.com.tw

K dispozícii sú informácie o technických údajoch zariadení, ovládače na prevzatie a dopyty na zariadenia.

#### Centrum pomoci Epson

Telefón: +886-2-80242008

Náš tím z centra pomoci vám môže telefonicky pomôcť pri nasledujúcich požiadavkách:

- Dopyty týkajúce sa predaja a informácií o zariadeniach
- Otázky alebo problémy týkajúce sa použitia zariadení
- Dopyty týkajúce sa opráv a záruky

#### Servisné stredisko pre opravy:

#### http://www.tekcare.com.tw/branchMap.page

Spoločnosť TekCare je autorizovaným servisným strediskom pre spoločnosť Epson Taiwan Technology & Trading Ltd.

### Pomoc pre používateľov v Austrálii

Spoločnosť Epson Australia chce poskytovať zákaznícky servis na vysokej úrovni. Okrem príručiek k zariadeniu poskytujeme nasledujúce zdroje, kde nájdete požadované informácie:

#### Internetová adresa URL

#### http://www.epson.com.au

Navštívte webové stránky spoločnosti Epson Australia. Oplatí sa sem-tam na ne zájsť! Na stránkach nájdete oblasť na prevzatie ovládačov, kontaktné miesta na spoločnosť Epson, informácie o nových zariadeniach a technickú podporu (e-mail).

#### Centrum pomoci Epson

Telefón: 1300-361-054

Centrum pomoci spoločnosti Epson slúži ako konečné riešenie s cieľom zaručiť našim klientom prístup k poradenstvu. Operátori v centre pomoci vám môžu pomôcť pri inštalácii, konfigurácii a prevádzke zariadenia značky Epson. Personál z centra pomoci vám pred kúpou môže poskytnúť informačný materiál o nových zariadeniach značky Epson a poradiť, kde sa nachádza najbližší dodávateľ alebo servisné miesto. Získate tu odpovede na rôzne dopyty.

Odporúčame, aby ste počas telefonátu mali poruke všetky potrebné informácie. Čím viac informácií si pripravíte, tým rýchlejšie budeme môcť pomôcť s riešením problému. Medzi tieto informácie patria príručky k zariadeniu Epson, typ počítača, operačný systém, aplikačné programy a všetky, z vášho pohľadu potrebné informácie.

#### Preprava produktu

Spoločnosť Epson odporúča uchovať obal zariadenia na budúcu prepravu.

## Pomoc pre používateľov na Novom Zélande

Spoločnosť Epson New Zealand chce poskytovať zákaznícky servis na vysokej úrovni. Okrem dokumentácie zariadenia poskytujeme nasledujúce zdroje, kde nájdete požadované informácie:

#### Internetová adresa URL

#### http://www.epson.co.nz

Navštívte webové stránky spoločnosti Epson New Zealand. Oplatí sa sem-tam na ne zájsť! Na stránkach nájdete oblasť na prevzatie ovládačov, kontaktné miesta na spoločnosť Epson, informácie o nových zariadeniach a technickú podporu (e-mail).

#### **Centrum pomoci Epson**

#### Telefón: 0800 237 766

Centrum pomoci Epson slúži ako konečné riešenie, aby naši klienti mali zabezpečený prístup k poradenstvu. Operátori v centre pomoci vám môžu pomôcť pri inštalácii, konfigurácii a prevádzke zariadenia značky Epson.

Personál z centra pomoci vám pred kúpou môže poskytnúť informačný materiál o nových zariadeniach značky Epson a poradiť, kde sa nachádza najbližší dodávateľ alebo servisné miesto. Získate tu odpovede na rôzne dopyty.

Odporúčame, aby ste pri telefonáte mali poruke všetky potrebné informácie. Čím viac informácií si pripravíte, tým rýchlejšie budeme môcť pomôcť s riešením problému. Medzi tieto informácie patrí dokumentácia zariadenia Epson, typ počítača, operačný systém, aplikačné programy a všetky, z vášho pohľadu potrebné informácie.

#### Preprava zariadenia

Spoločnosť Epson odporúča uchovať obal zariadenia na budúcu prepravu.

## Pomoc pre používateľov v Singapure

Zdroje informácií, podpora a služby dostupné v spoločnosti Epson Singapore:

#### Internet

#### http://www.epson.com.sg

K dispozícii sú informácie o technických údajoch zariadení, ovládače na prevzatie, často kladené otázky (FAQ), dopyty týkajúce sa predaja a technická podpora prostredníctvom e-mailu.

#### Centrum pomoci Epson

Bezplatné: 800-120-5564

Náš tím centra pomoci vám môže telefonicky pomôcť pri nasledujúcich požiadavkách:

- Dopyty týkajúce sa predaja a informácií o zariadeniach
- Díázky týkajúce sa použitia zariadení alebo riešenia problémov
- Dopyty týkajúce sa opráv a záruky

## Pomoc pre používateľov v Thajsku

Kontakty na informácie, podporu a služby:

#### Internet

#### http://www.epson.co.th

K dispozícii sú informácie o technických údajoch zariadení, ovládače na prevzatie, často kladené otázky (FAQ) a email.

#### Telefonické centrum spoločnosti Epson

Telefón: 66-2685-9899

E-mail: support@eth.epson.co.th

Náš tím telefonickej podpory vám môže cez telefón pri nasledujúcich požiadavkách:

- Dopyty týkajúce sa predaja a informácií o zariadeniach
- Díázky alebo problémy týkajúce sa použitia zariadení
- Dopyty týkajúce sa opráv a záruky

## Pomoc pre používateľov vo Vietname

Kontakty na informácie, podporu a služby:

### Servisné stredisko Epson

65 Truong Dinh Street, District 1, Hochiminh City, Vietnam. Telefón (Hočiminovo Mesto): 84-8-3823-9239, 84-8-3825-6234 29 Tue Tinh, Quan Hai Ba Trung, Hanoi City, Vietnam Telefón (Hanoj): 84-4-3978-4785, 84-4-3978-4775

## Pomoc pre používateľov v Indonézii

Kontakty na informácie, podporu a služby:

### Internet

### http://www.epson.co.id

Informácie o technických údajoch zariadení, ovládače na prevzatie

Často kladené otázky (FAQ), dopyty týkajúce sa predaja, otázky prostredníctvom e-mailu

#### Poradenská linka Epson (Hotline)

Telefón: +62-1500-766

Fax: +62-21-808-66-799

Náš tím poradenskej linky vám môže telefonicky alebo pomocou faxu pomôcť pri nasledujúcich požiadavkách:

Dopyty týkajúce sa predaja a informácií o zariadeniach

Technická podpora

#### Servisné stredisko Epson

| Provincia   | Názov spoločnosti | Adresa                                                                               | Telefón<br>E-mail                                      |
|-------------|-------------------|--------------------------------------------------------------------------------------|--------------------------------------------------------|
| DKI JAKARTA | ESS JAKARTA       | Ruko Mall Mangga Dua No. 48 Jl. Arteri                                               | (+6221) 62301104                                       |
|             | MANGGADUA         | Mangga Dua, Jakarta Utara - DKI JAKARTA                                              | jkt-admin@epson-indonesia.co.id                        |
| NORTH       | ESC MEDAN         | Jl. Bambu 2 Komplek Graha Niaga Nomor                                                | (+6261) 42066090 / 42066091                            |
| SUMATERA    |                   | A-4, Medan - North Sumatera                                                          | mdn-adm@epson-indonesia.co.id                          |
| WEST JAWA   | ESC BANDUNG       | Jl. Cihampelas No. 48 A Bandung Jawa<br>Barat 40116                                  | (+6222) 4207033<br>bdg-admin@epson-<br>indonesia.co.id |
| DI          | ESC YOGYAKARTA    | YAP Square, Block A No. 6 Jl. C Simanjutak                                           | (+62274) 581065                                        |
| Yogyakarta  |                   | Yogyakarta - DIY                                                                     | ygy-admin@epson-indonesia.co.id                        |
| EAST JAWA   | ESC SURABAYA      | Hitech Mall Lt. 2 Block A No. 24 Jl. Kusuma<br>Bangsa No. 116 - 118 Surabaya - JATIM | (+6231) 5355035<br>sby-admin@epson-indonesia.co.id     |

| Provincia          | Názov spoločnosti       | Adresa                                                                                                    | Telefón<br>E-mail                         |
|--------------------|-------------------------|----------------------------------------------------------------------------------------------------|-------------------------------------------|
| SOUTH<br>SULAWESI  | ESC MAKASSAR            | Jl. Cendrawasih NO. 3A, kunjung mae,<br>mariso, MAKASSAR - SULSEL 90125                                        | (+62411) 8911071                          |
|                    |                         |                                                                                                    | mksr-admin@epson-<br>indonesia.co.id      |
| WEST<br>KALIMANTAN | ESC PONTIANAK           | Komp. A yani Sentra Bisnis G33, Jl. Ahmad<br>Yani - Pontianak Kalimantan Barat                                 | (+62561) 735507 / 767049                  |
|                    |                         |                                                                                                    | pontianak-admin@epson-<br>indonesia.co.id |
| RIAU               | ESC PEKANBARU           | Jl. Tuanku Tambusai No.459A Pekanbaru<br>Riau                                                                  | (+62761) 8524695                          |
|                    |                         |                                                                                                    | pkb-admin@epson-<br>indonesia.co.id       |
| DKI JAKARTA        | ESS JAKARTA<br>SUDIRMAN | Wisma Keiai Lt. 1 Jl. Jenderal Sudirman Kav.<br>3 Jakarta Pusat - DKI JAKARTA 10220                            | (+6221) 5724335                           |
|                    |                         |                                                                                                    | ess@epson-indonesia.co.id                 |
| EAST JAWA          | ESS SURABAYA            | Ruko Surya Inti Jl. Jawa No 2-4 Kav. 29<br>Surabaya - Jawa Timur                                               | (+6231) 5014949                           |
|                    |                         |                                                                                                    | esssby@epson-indonesia.co.id              |
| BANTEN             | ESS SERPONG             | Ruko Mall WTC Matahari No. 953, Serpong-<br>Banten                                                             | (+6221) 53167051 / 53167052               |
|                    |                         |                                                                                                    | esstag@epson-indonesia.co.id              |
| CENTRAL<br>JAWA    | ESS SEMARANG            | Komplek Ruko Metro Plaza Block C20 Jl. MT<br>Haryono No 970 Semarang - JAWA TENGAH                             | (+6224) 8313807 / 8417935                 |
|                    |                         |                                                                                                    | esssmg@epson-indonesia.co.id              |
| EAST<br>KALIMANTAN | ESC SAMARINDA           | Jl. KH. Wahid Hasyim (M. Yamin) Kelurahan<br>Sempaja Selatan Kecamatan Samarinda<br>UTARA - SAMARINDA - KALTIM | (+62541) 7272904                          |
|                    |                         |                                                                                                    | escsmd@epson-indonesia.co.id              |
| SOUTH<br>SUMATERA  | ESC PALEMBANG           | Jl. H.M Rasyid Nawawi No. 249 Kelurahan 9<br>Ilir Palembang Sumatera Selatan                                   | (+62711) 311330                           |
|                    |                         |                                                                                                    | escplg@epson-indonesia.co.id              |
| EAST JAVA          | ESC JEMBER              | JL. Panglima Besar Sudirman Ruko no.1D<br>Jember-Jawa Timur (Depan Balai Penelitian<br>& Pengolahan Kakao)     | (+62331) 488373 / 486468                  |
|                    |                         |                                                                                                    | jmr-admin@epson-indonesia.co.id           |
| NORTH<br>SULAWESI  | ESC MANADO              | Tekno Megamall Lt LG 11 TK 21, Kawasan<br>Megamas Boulevard, Jl Piere Tendean,<br>Manado - SULUT 95111         | (+62431) 8890996                          |
|                    |                         |                                                                                                    | MND-ADMIN@EPSON-<br>INDONESIA.CO.ID       |

V prípade miest, ktoré tu nie sú uvedené, zatelefonujte na poradenskú linku: 08071137766.

## Pomoc pre používateľov v Malajzii

Kontakty na informácie, podporu a služby:

#### Internet

http://www.epson.com.my

- Informácie o technických údajoch zariadení, ovládače na prevzatie
- Často kladené otázky (FAQ), dopyty týkajúce sa predaja, otázky prostredníctvom e-mailu

#### Telefonické centrum spoločnosti Epson

Telefón: +60 1800-8-17349

- Dopyty týkajúce sa predaja a informácií o zariadeniach
- Otázky alebo problémy týkajúce sa použitia zariadení
- Otázky týkajúce sa služieb a záruky

#### Ústredie

Telefón: 603-56288288 Fax: 603-5628 8388/603-5621 2088

## Pomoc pre používateľov v Indii

Kontakty na informácie, podporu a služby:

#### Internet

#### http://www.epson.co.in

K dispozícii sú informácie o technických údajoch zariadení, ovládače na prevzatie a dopyty na zariadenia.

#### Linka pomoci

Servis, informácie o produktoch a objednávanie spotrebných materiálov (linky spoločnosti BSNL)
Bezplatné číslo: 18004250011

K dispozícii v pondelok až sobotu od 9:00 do 18:00 (okrem dní pracovného pokoja)

Servis (používatelia služieb CDMA a používatelia mobilných zariadení)
Bezplatné číslo: 186030001600

K dispozícii v pondelok až sobotu od 9:00 do 18:00 (okrem dní pracovného pokoja)

## Pomoc pre používateľov na Filipínach

Používatelia sa môžu obrátiť na spoločnosť Epson Philippines Corporation na uvedených telefónnych číslach, faxových číslach a e-mailovej adrese, ak chcú získať technickú podporu, ako aj iné služby poskytované po predaji:

#### Internet

#### http://www.epson.com.ph

K dispozícii sú informácie o technických údajoch zariadení, ovládače na prevzatie, často kladené otázky (FAQ) a dopyty zaslané e-mailom.

#### Stredisko starostlivosti o zákazníkov pobočky Epson Philippines

Bezplatné: (PLDT) 1-800-1069-37766

Bezplatné: (digitálne) 1-800-3-0037766

Metro Manila: (+632)441-9030

Webová lokalita: https://www.epson.com.ph/contact

E-mail: customercare@epc.epson.som.ph

K dispozícii v pondelok až sobotu od 9:00 do 18:00 (okrem dní pracovného pokoja)

Náš tím strediska starostlivosti o zákazníkov vám môže telefonicky pomôcť pri nasledujúcich požiadavkách:

- Dopyty týkajúce sa predaja a informácií o zariadeniach
- □ Otázky alebo problémy týkajúce sa použitia zariadení
- Dopyty týkajúce sa opráv a záruky

#### **Epson Philippines Corporation**

Priama linka: +632-706-2609 Fax: +632-706-2663